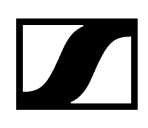

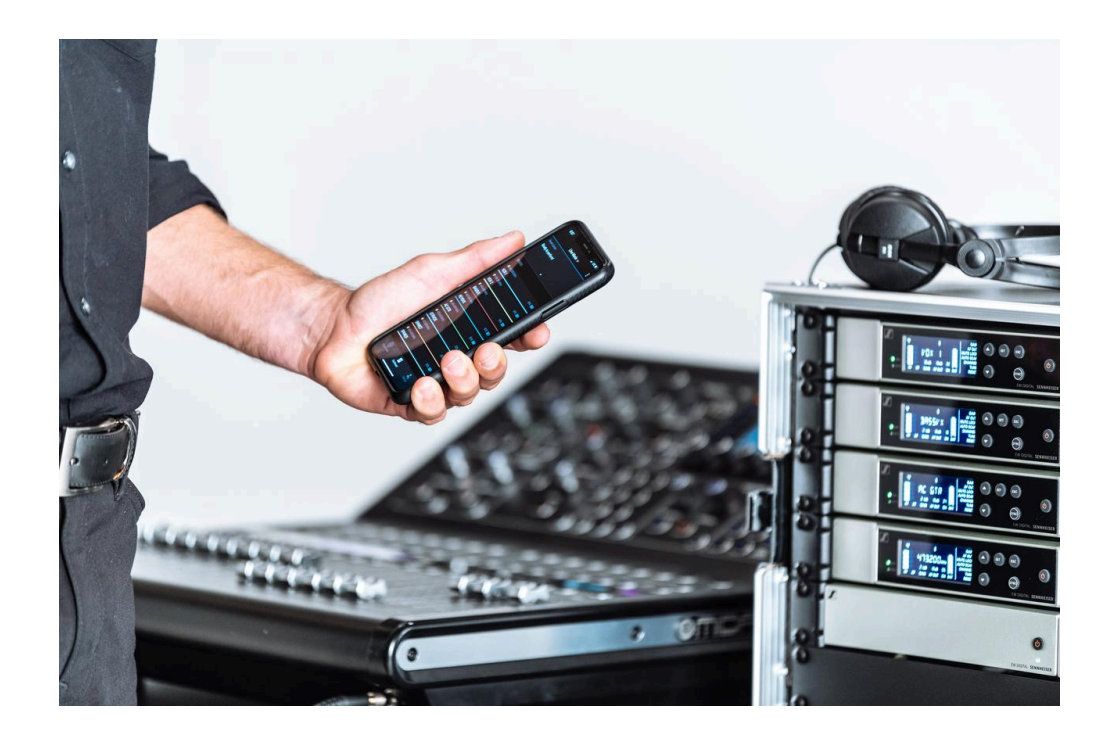

## **Evolution Wireless Digital**

PDF-Export der Original-HTML-Anleitung

## Inhalt

| Kapitel 1. Vorwort1                       | 0 |
|-------------------------------------------|---|
| Kapitel 2. Produktinformationen1          | 1 |
| Produkte der Serie EW-D1                  | 1 |
| Stationärer Empfänger EW-D EM1            | 2 |
| Handsender EW-D SKM-S1                    | 3 |
| Taschensender EW-D SK1                    | 4 |
| Verfügbare Sets der Serie EW-D1           | 6 |
| EW-D ME2 SET   Lavalier Set1              | 6 |
| EW-D ME3 SET   Headmic Set1               | 8 |
| EW-D ME4 SET   Lavalier Set24             | 0 |
| EW-D Cl1 SET   Instrument Set2            | 2 |
| EW-D SK BASE SET   Base Set2              | 4 |
| EW-D 835-S SET   Handheld Set2            | 6 |
| EW-D SKM-S BASE SET   Base Set2           | 8 |
| EW-D ME2/835-S SET   Combo Set3           | 0 |
| Produkte der Serie EW-DX3                 | 2 |
| Stationärer Empfänger EW-DX EM 23         | 2 |
| Stationärer Empfänger EW-DX EM 2 Dante    | 4 |
| Stationärer Empfänger EW-DX EM 4 Dante 3  | 5 |
| Handsender EW-DX SKM   EW-DX SKM-S        | 6 |
| Taschensender EW-DX SK   EW-DX SK 3-PIN   | 8 |
| Tischfuß EW-DX TS 3-pin   EW-DX TS 5-pin4 | 0 |
| Verfügbare Sets der Serie EW-DX 4         | 2 |
| EW-DX 835-S SET   Handheld Set 4          | 2 |
| EW-DX MKE 2 SET   Lavalier Set4           | 4 |
| EW-DX MKE 2-835-S SET   Combo Set4        | 6 |
| EW-DX SK-SKM-S BASE SET   Base Set4       | 8 |
| Produkte der Serie EW-DP5                 | 0 |
| Portabler Empfänger EW-DP EK5             | 1 |
| Aufstecksender EW-DP SKP5                 | 2 |
| Verfügbare Sets der Serie EW-DP5          | 3 |
| EW-DP ME-2   Lavalier Set5                | 3 |
| EW-DP ME-4   Lavalier Set5                | 5 |
| EW-DP 835   Handheld Set 5                | 7 |
| EW-DP ENG   Lavalier Set5                 | 9 |

| Smart Assist App                                            | 61  |
|-------------------------------------------------------------|-----|
| Zubehör                                                     | 62  |
| Akku BA 70 und Ladegerät L 70 USB                           | 62  |
| Netzwerkfähiges Ladegerät CHG 70N-C                         | 64  |
| Antennen-Splitter EW-D ASA                                  | 66  |
| Antennen-Booster EW-D AB                                    | 67  |
| Antennen                                                    | 68  |
| Zubehör für die Rackmontage                                 | 72  |
| Montagezubehör für EW-DP EK                                 | 73  |
| Kabel für EW-DP EK                                          | 74  |
| Color Coding Sets                                           | 75  |
| Frequenzbereiche                                            | 76  |
| Kapitel 3. Bedienungsanleitung                              | 79  |
| Stationärer Empfänger EW-D EM                               | 80  |
| Produktübersicht                                            | 80  |
| Empfänger mit dem Stromnetz verbinden/vom Stromnetz trennen | 83  |
| Antennen anschließen                                        | 85  |
| Audiosignale ausgeben                                       |     |
| Empfänger in ein Rack einbauen                              | 89  |
| Empfänger ein- und ausschalten                              | 92  |
| Tastensperre                                                |     |
| Bedeutung der LEDs                                          | 94  |
| Anzeigen im Display des Empfängers                          | 96  |
| Tasten zur Navigation durch das Menü                        | 98  |
| Das Menü aufrufen und durch die Menüpunkte navigieren       |     |
| EW-D Color Coding Sets zur Streckenkennzeichnung verwenden  | 108 |
| Handsender EW-D SKM-S                                       | 109 |
| Produktübersicht                                            | 109 |
| Batterien/Akkus einsetzen und entnehmen                     | 111 |
| Mikrofonmodul wechseln                                      | 113 |
| EW-D Color Coding Sets zur Streckenkennzeichnung verwenden  | 115 |
| Handsender ein- und ausschalten                             | 116 |
| Batteriestatus des Senders prüfen (Check-Funktion)          | 117 |
| Gekoppelten Empfänger identifizieren (Identify-Funktion)    | 118 |
| Bedeutung der LEDs                                          | 119 |
| Eine Verbindung zum Empfänger herstellen                    | 122 |
| Handsender stummschalten                                    | 123 |
|                                                             |     |

| Tas | schensender EW-D SK                                                   | 124 |
|-----|-----------------------------------------------------------------------|-----|
|     | Produktübersicht                                                      | 124 |
|     | Batterien/Akkus einsetzen und entnehmen                               | 126 |
|     | Ein Mikrofon an den Taschensender anschließen                         | 128 |
|     | Ein Instrument oder eine Line-Quelle an den Taschensender anschließen | 130 |
|     | EW-D Color Coding Sets zur Streckenkennzeichnung verwenden            | 131 |
|     | Gürtelclip wechseln                                                   | 132 |
|     | Taschensender ein- und ausschalten                                    | 133 |
|     | Batteriestatus des Senders prüfen (Check-Funktion)                    | 134 |
|     | Gekoppelten Empfänger identifizieren (Identify-Funktion)              | 135 |
|     | Bedeutung der LEDs                                                    | 136 |
|     | Eine Verbindung zum Empfänger herstellen                              | 139 |
|     | Taschensender stummschalten                                           | 140 |
| Sta | ationärer Empfänger EW-DX EM 2                                        | 141 |
|     | Produktübersicht                                                      | 142 |
|     | Empfänger mit dem Stromnetz verbinden/vom Stromnetz trennen           | 145 |
|     | Empfänger mit einem Netzwerk verbinden                                | 148 |
|     | Antennen anschließen                                                  | 149 |
|     | Audiosignale ausgeben                                                 | 151 |
|     | Empfänger in ein Rack einbauen                                        | 153 |
|     | Empfänger ein- und ausschalten                                        | 156 |
|     | Tastensperre                                                          | 157 |
|     | Kopfhörerausgang verwenden                                            | 158 |
|     | Bedeutung der LEDs                                                    | 159 |
|     | Anzeigen im Display des Empfängers                                    | 161 |
|     | Tasten zur Navigation durch das Menü                                  | 171 |
|     | Das Menü aufrufen und durch die Menüpunkte navigieren                 | 172 |
|     | Menüstruktur                                                          | 173 |
|     | Einstellungsmöglichkeiten im Menü                                     | 174 |
|     | Menüpunkt System                                                      | 201 |
|     | Firmware-Update des Empfängers durchführen                            | 214 |
| Sta | ationärer Empfänger EW-DX EM 2 Dante                                  | 215 |
|     | Produktübersicht                                                      | 216 |
|     | Empfänger mit dem Stromnetz verbinden/vom Stromnetz trennen           | 219 |
|     | Empfänger mit einem Netzwerk verbinden                                | 222 |
|     | Empfänger mit einem Dante®-Netzwerk verbinden                         | 223 |
|     | Antennen anschließen                                                  | 230 |

|     | Audiosignale ausgeben                                       | 232 |
|-----|-------------------------------------------------------------|-----|
|     | Empfänger in ein Rack einbauen                              | 234 |
|     | Empfänger ein- und ausschalten                              | 237 |
|     | Tastensperre                                                | 238 |
|     | Kopfhörerausgang verwenden                                  | 239 |
|     | Bedeutung der LEDs                                          | 240 |
|     | Anzeigen im Display des Empfängers                          | 242 |
|     | Tasten zur Navigation durch das Menü                        | 252 |
|     | Das Menü aufrufen und durch die Menüpunkte navigieren       |     |
|     | Menüstruktur                                                | 254 |
|     | Einstellungsmöglichkeiten im Menü                           | 255 |
|     | Menüpunkt System                                            |     |
|     | Firmware-Update des Empfängers durchführen                  |     |
| Sta | ationärer Empfänger EW-DX EM 4 Dante                        | 297 |
|     | Produktübersicht                                            |     |
|     | Empfänger mit dem Stromnetz verbinden/vom Stromnetz trennen | 302 |
|     | Empfänger mit einem Netzwerk verbinden                      | 303 |
|     | Empfänger mit einem Dante®-Netzwerk verbinden               |     |
|     | Antennen anschließen                                        | 310 |
|     | Audiosignale ausgeben                                       |     |
|     | Empfänger in ein Rack einbauen                              | 315 |
|     | Empfänger ein- und ausschalten                              | 317 |
|     | Tastensperre                                                | 318 |
|     | Kopfhörerausgang verwenden                                  | 319 |
|     | Bedeutung der LEDs                                          | 320 |
|     | Anzeigen im Display des Empfängers                          | 322 |
|     | Tasten zur Navigation durch das Menü                        | 331 |
|     | Das Menü aufrufen und durch die Menüpunkte navigieren       |     |
|     | Menüstruktur                                                | 333 |
|     | Einstellungsmöglichkeiten im Menü                           | 334 |
|     | Menüpunkt System                                            | 361 |
|     | Firmware-Update des Empfängers durchführen                  | 375 |
| На  | ndsender EW-DX SKM   EW-DX SKM-S                            |     |
|     | Produktübersicht                                            |     |
|     | Batterien/Akkus einsetzen und entnehmen                     | 378 |
|     | Mikrofonmodul wechseln                                      |     |
|     | Handsender ein- und ausschalten                             |     |

| Batteriestatus des Senders prüfen (Check-Funktion)                    | 383     |
|-----------------------------------------------------------------------|---------|
| Gekoppelten Empfänger identifizieren (Identify-Funktion)              | 385     |
| Bedeutung der LEDs                                                    | 386     |
| Eine Verbindung zum Empfänger herstellen                              | 389     |
| Anzeigen im Display des Handsenders                                   |         |
| Tasten zur Navigation durch das Menü                                  |         |
| Das Menü aufrufen und durch die Menüpunkte navigieren                 |         |
| Tastensperre                                                          | 405     |
| Mute-Modus einstellen und Handsender stummschalten (nur EW-DX SKM-    | ·S) 406 |
| Firmware-Update des Senders durchführen                               | 408     |
| Taschensender EW-DX SK   EW-DX SK 3-PIN                               |         |
| Produktübersicht                                                      | 410     |
| Batterien/Akkus einsetzen und entnehmen                               | 412     |
| Ein Mikrofon an den Taschensender anschließen                         | 414     |
| Ein Instrument oder eine Line-Quelle an den Taschensender anschließen | 418     |
| Gürtelclip wechseln                                                   | 420     |
| Taschensender ein- und ausschalten                                    | 421     |
| Batteriestatus des Senders prüfen (Check-Funktion)                    | 422     |
| Gekoppelten Empfänger identifizieren (Identify-Funktion)              | 424     |
| Bedeutung der LEDs                                                    | 425     |
| Eine Verbindung zum Empfänger herstellen                              | 428     |
| Anzeigen im Display des Taschensenders                                | 429     |
| Tasten zur Navigation durch das Menü                                  | 431     |
| Das Menü aufrufen und durch die Menüpunkte navigieren                 | 432     |
| Tastensperre                                                          |         |
| Mute-Modus einstellen und Taschensender stummschalten                 | 446     |
| Firmware-Update des Senders durchführen                               | 447     |
| Tischfuß EW-DX TS 3-pin   EW-DX TS 5-pin                              | 448     |
| Produktübersicht                                                      | 448     |
| Akku BA 40 einsetzen und entnehmen                                    | 450     |
| Tischfuß laden                                                        | 451     |
| Bedeutung der LEDs                                                    | 453     |
| Ein Schwanenhalsmikrofon anschließen                                  | 455     |
| Tischfuß ein- und ausschalten                                         | 456     |
| Eine Verbindung zum Empfänger herstellen                              | 457     |
| Tischfuß stummschalten                                                | 458     |
| Portabler Empfänger EW-DP EK                                          | 459     |
|                                                                       |         |

|     | Produktübersicht                                                                 | 460 |
|-----|----------------------------------------------------------------------------------|-----|
|     | Stromversorgung herstellen                                                       | 462 |
|     | Audiosignale ausgeben                                                            | 464 |
|     | Empfänger montieren / Montageoptionen                                            | 465 |
|     | Empfänger ein- und ausschalten                                                   | 474 |
|     | Bedeutung der LEDs                                                               | 475 |
|     | Anzeigen im Display des Empfängers                                               | 477 |
|     | Tasten zur Navigation durch das Menü                                             | 479 |
|     | Das Menü aufrufen und durch die Menüpunkte navigieren                            | 480 |
| Auf | stecksender EW-DP SKP                                                            | 490 |
|     | Produktübersicht                                                                 | 491 |
|     | Stromversorgung herstellen                                                       | 493 |
|     | Eine microSD Karte verwenden                                                     | 495 |
|     | Ein XLR-Mikrofon aufstecken                                                      | 497 |
|     | Ein Lavaliermikrofon anschließen                                                 | 498 |
|     | Aufstecksender ein- und ausschalten                                              | 499 |
|     | Aufnahme starten/stoppen                                                         | 500 |
|     | Low-Cut Filter deaktivieren/aktivieren                                           | 501 |
|     | MUTE Modus                                                                       | 502 |
|     | Bedeutung der LEDs                                                               | 503 |
| Fun | kverbindung herstellen   Empfänger und Sender synchronisieren                    | 506 |
|     | Eine Verbindung mit dem Empfänger EW-D EM herstellen / EW-D EM synchronisieren   | 507 |
|     | Eine Verbindung mit den Empfängern EW-DX EM herstellen / EW-DX EM                |     |
|     | synchronisieren                                                                  | 509 |
|     | Eine Verbindung mit dem Empfänger EW-DP EK herstellen / EW-DP EK synchronisieren | 511 |
| Lad | egerät L 70 USB                                                                  | 513 |
|     | Ladegerät mit dem Stromnetz verbinden/vom Stromnetz trennen                      | 513 |
|     | Akku laden                                                                       | 514 |
| Lad | egerät CHG 70N-C                                                                 | 516 |
|     | Produktübersicht                                                                 | 516 |
|     | Ladegerät mit dem Stromnetz verbinden/vom Stromnetz trennen                      | 518 |
|     | Ladegerät mit einem Netzwerk verbinden                                           | 520 |
|     | Ladegeräte kaskadieren                                                           | 522 |
|     | Akku laden                                                                       | 525 |
|     | Energiesparmodus                                                                 | 527 |

|     | Antennen-Splitter EW-D ASA                                 | 528 |
|-----|------------------------------------------------------------|-----|
|     | Produktübersicht                                           | 528 |
|     | EW-D ASA mit dem Stromnetz verbinden/vom Stromnetz trennen | 530 |
|     | Empfänger an den EW-D ASA anschließen                      | 531 |
|     | Antennen anschließen                                       | 533 |
|     | Information zu Antennenverstärkern und Kabellängen         | 534 |
|     | Multikanalanlagen einrichten                               | 535 |
|     | EW-D ASA in ein Rack einbauen                              | 537 |
|     | EW-D ASA ein- und ausschalten                              | 538 |
|     | Aktive Richtantenne AWM                                    | 539 |
|     | Produktübersicht                                           | 539 |
|     | Antennen-Setup                                             | 542 |
|     | Kabel an Antenne anschließen                               | 543 |
|     | Empfohlene Kabellängen                                     | 545 |
|     | Antenne installieren und montieren                         | 546 |
|     | Gain einstellen                                            | 556 |
|     | GAIN LED                                                   | 557 |
|     | Reinigung und Pflege                                       | 558 |
| Kap | itel 4. Wissensdatenbank                                   | 560 |
|     | Sicherheits-Konfigurationshandbuch (EW-DX)                 |     |
|     | Häufig gestellte Fragen                                    | 560 |
|     | Funk und Frequenzen                                        | 560 |
|     | Audio                                                      | 563 |
|     | Usability                                                  | 565 |
|     | Zubehör                                                    | 569 |
|     | Smart Assist App                                           | 571 |
| Кар | itel 5. Technische Daten                                   | 573 |
|     | System                                                     | 573 |
|     | Stationärer Empfänger EW-D EM                              | 575 |
|     | Stationärer Empfänger EW-DX EM 2                           | 576 |
|     | Stationärer Empfänger EW-DX EM 2 Dante                     | 577 |
|     | Stationärer Empfänger EW-DX EM 4 Dante                     | 578 |
|     | Handsender EW-D SKM-S                                      | 579 |
|     | Handsender EW-DX SKM   EW-DX SKM-S                         | 580 |
|     | Taschensender EW-D SK                                      | 581 |
|     | Taschensender EW-DX SK   EW-DX SK 3-PIN                    | 582 |
|     | Tischfuß EW-DX TS 3-pin   EW-DX TS 5-pin                   | 583 |

| Portabler Empfänger EW-DP EK                  |     |
|-----------------------------------------------|-----|
| Aufstecksender Empfänger EW-DP SKP            | 585 |
| Antennen-Splitter EW-D ASA                    |     |
| Antennen-Booster EW-D AB                      | 589 |
| Aktive Richtantenne AWM                       |     |
| Passive Richtantenne ADP UHF (470 - 1075 MHz) | 598 |
| Akku BA 70                                    | 600 |
| Ladegerät L 70 USB                            | 601 |
| Ladegerät CHG 70N-C                           | 602 |
| Kapitel 6. Kontakt                            | 604 |

## Kapitel 1. Vorwort

#### PDF-Export der Original-HTML-Anleitung

Bei diesem PDF-Dokument handelt es sich um einen automatisierten Export einer interaktiven HTML-Anleitung. Möglicherweise sind im PDF nicht alle Inhalte und interaktiven Elemente enthalten, da sie in diesem Format nicht dargestellt werden können. Weiterhin können automatisch erzeugte Seitenumbrüche zu einer leichten Verschiebung zusammenhängender Inhalte führen. Wir können deshalb nur in der HTML-Anleitung eine Vollständigkeit der Informationen garantieren und empfehlen diese zu nutzen. Diese finden Sie im Download-Bereich der Webseite unter www.sennheiser.com/download.

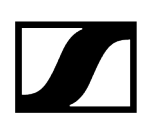

## Kapitel 2. Produktinformationen

Alle Informationen zum Produkt und zum erwerblichen Zubehör auf einen Blick.

Produkte der Serie EW-D Verfügbare Sets der Serie EW-D Produkte der Serie EW-DX Verfügbare Sets der Serie EW-DP Verfügbare Sets der Serie EW-DP Smart Assist App Zubehör Frequenzbereiche

### Produkte der Serie EW-D

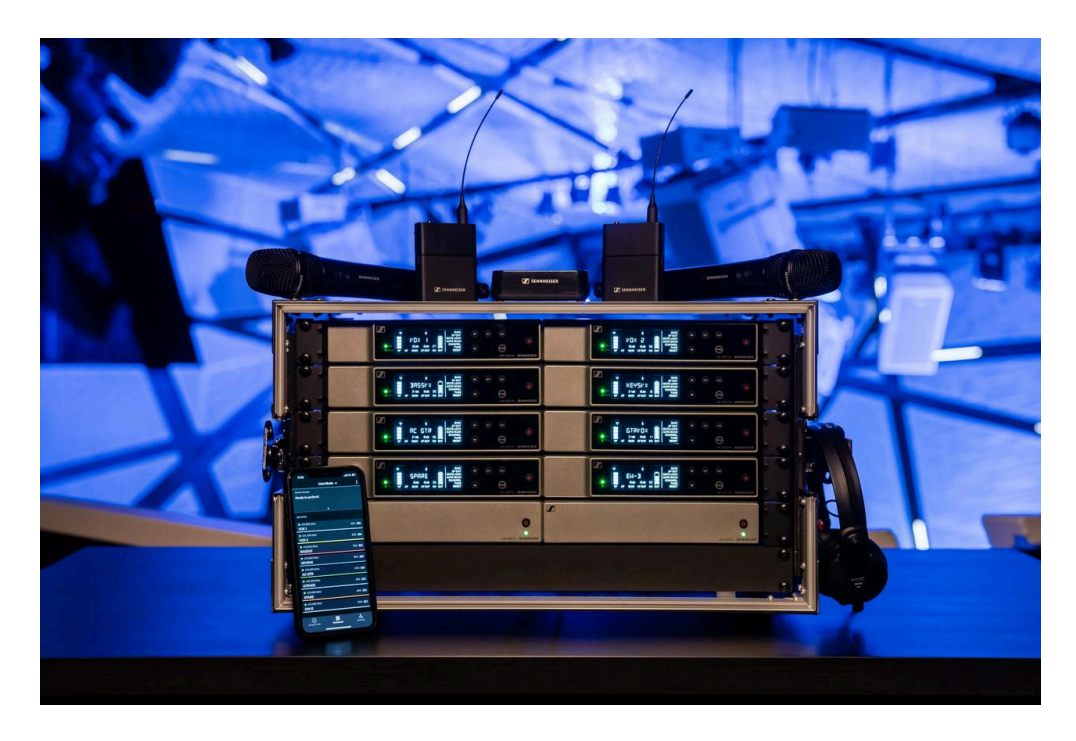

Informationen zu erhältlichem Zubehör finden Sie unter Zubehör.

Informationen zu erhältlichen Sets finden Sie unter Verfügbare Sets der Serie EW-D.

Informationen zu den Frequenzbereichen finden Sie unter Frequenzbereiche.

Technische **Spezifikationen** zur Serie und den einzelnen Produkten finden Sie unter **Technische Daten.** 

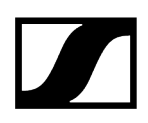

Informationen zur **Inbetriebnahme** und **Bedienung** der Produkte finden Sie unter Bedienungsanleitung.

#### Stationärer Empfänger EW-D EM

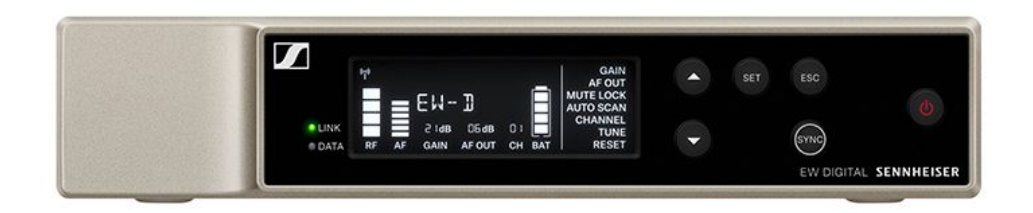

Der stationäre Empfänger EW-D EM ist in den folgenden Produktvarianten erhältlich:

EW-D EM (Q1-6) | 470,2 - 526 MHz | Art.-Nr. 508800 EW-D EM (R1-6) | 520 - 576 MHz | Art.-Nr. 508801 EW-D EM (R4-9) | 552 - 607,8 MHz | Art.-Nr. 508802 EW-D EM (S1-7) | 606,2 - 662 MHz | Art.-Nr. 508803 EW-D EM (S4-7) | 630 - 662 MHz | Art.-Nr. 508804 EW-D EM (S7-10) | 662 - 693,8 MHz | Art.-Nr. 508805 EW-D EM (T1/7) | 694,5 - 702,7 MHz & 748,3 - 757,7 MHz | Art.-Nr. 700458 EW-D EM (T12) | 806,125 - 809,75 MHz | Art.-Nr. 700459 EW-D EM (T13-14) | 819,2 - 823 MHz | Art.-Nr. 700460 EW-D EM (U1/5) | 823,2 - 831,8 MHz & 863,2 - 864,8 MHz | Art.-Nr. 508806 EW-D EM (V3-4) | 925,2 - 937,3 MHz | Art.-Nr. 508808 EW-D EM (Y1-3) | 1785,2 - 1799,8 MHz | Art.-Nr. 508809

- **i** Weiterführende Informationen zum EW-D EM finden Sie in den folgenden Abschnitten:
  - Inbetriebnahme und Bedienung: Stationärer Empfänger EW-D EM
  - Technische Daten: Stationärer Empfänger EW-D EM

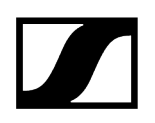

#### Handsender EW-D SKM-S

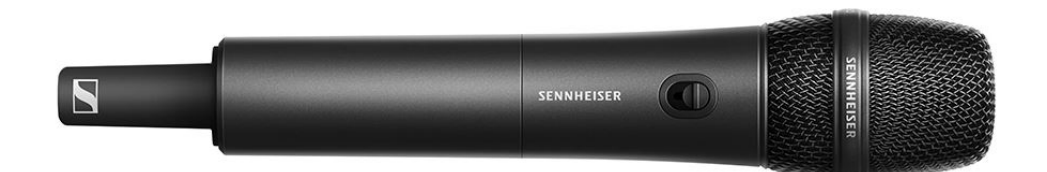

Der Handsender EW-D SKM-S ist in den folgenden Produktvarianten erhältlich:

**EW-D SKM-S (Q1-6)** | 470,2 - 526 MHz | Art.-Nr. 508790 **EW-D SKM-S (R1-6)** | 520 - 576 MHz | Art.-Nr. 508791

EW-D SKM-S (R4-9) | 552 - 607,8 MHz | Art.-Nr. 508792

EW-D SKM-S (S1-7) | 606,2 - 662 MHz | Art.-Nr. 508793

EW-D SKM-S (S4-7) | 630 - 662 MHz | Art.-Nr. 508794

EW-D SKM-S (S7-10) | 662 - 693,8 MHz | Art.-Nr. 508795

EW-D SKM-S (T1/7) | 694,5 - 702,7 MHz & 748,3 - 757,7 MHz | Art.-Nr. 700458

EW-D SKM-S (T12) | 806,125 - 809,75 MHz | Art.-Nr. 700456

EW-D SKM-S (T13-14) | 819,2 - 823 MHz | Art.-Nr. 700457

EW-D SKM-S (U1/5) | 823,2 - 831,8 MHz & 863,2 - 864,8 MHz | Art.-Nr. 508796

EW-D SKM-S (V3-4) | 925,2 - 937,3 MHz | Art.-Nr. 508798

EW-D SKM-S (Y1-3) | 1785,2 - 1799,8 MHz | Art.-Nr. 508799

- **i** Weiterführende Informationen zum EW-D SKM-S finden Sie in den folgenden Abschnitten:
  - Inbetriebnahme und Bedienung: Handsender EW-D SKM-S
  - Technische Daten: Handsender EW-D SKM-S
  - Kompatible Mikrofonmodule: Mikrofonmodul wechseln

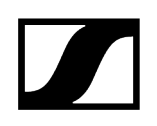

#### Taschensender EW-D SK

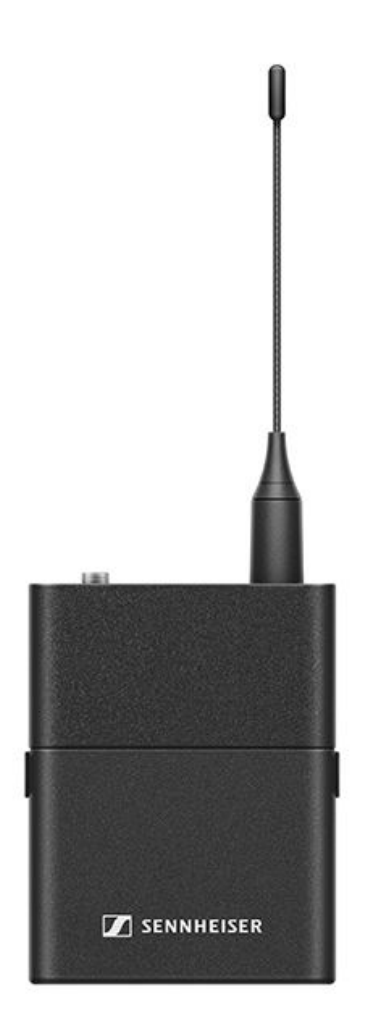

Der Taschensender EW-D SK ist in den folgenden Produktvarianten erhältlich: EW-D SK (Q1-6) | 470,2 - 526 MHz | Art.-Nr. 508780 EW-D SK (R1-6) | 520 - 576 MHz | Art.-Nr. 508781 EW-D SK (R4-9) | 552 - 607,8 MHz | Art.-Nr. 508782 EW-D SK (S1-7) | 606,2 - 662 MHz | Art.-Nr. 508783 EW-D SK (S4-7) | 630 - 662 MHz | Art.-Nr. 508784 EW-D SK (S7-10) | 662 - 693,8 MHz | Art.-Nr. 508785 EW-D SK (T1/7) | 694,5 - 702,7 MHz & 748,3 - 757,7 MHz | Art.-Nr. 700452 EW-D SK (T12) | 806,125 - 809,75 MHz | Art.-Nr. 700453 EW-D SK (T13-14) | 819,2 - 823 MHz | Art.-Nr. 700454

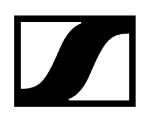

EW-D SK (U1/5) | 823,2 - 831,8 MHz & 863,2 - 864,8 MHz | Art.-Nr. 508786

EW-D SK (V3-4) | 925,2 - 937,3 MHz | Art.-Nr. 508788

EW-D SK (Y1-3) | 1785,2 - 1799,8 MHz | Art.-Nr. 508789

- **i** Weiterführende Informationen zum EW-D SK finden Sie in den folgenden Abschnitten:
  - Inbetriebnahme und Bedienung: Taschensender EW-D SK
  - Technische Daten: Taschensender EW-D SK
  - Kompatible Mikrofone: Ein Mikrofon an den Taschensender anschließen

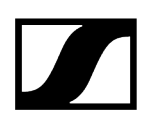

### Verfügbare Sets der Serie EW-D

#### Zugehörige Informationen

EW-D ME2 SET | Lavalier Set EW-D ME3 SET | Headmic Set EW-D ME4 SET | Lavalier Set EW-D Cl1 SET | Instrument Set EW-D SK BASE SET | Base Set EW-D 835-S SET | Handheld Set EW-D SKM-S BASE SET | Base Set EW-D ME2/835-S SET | Combo Set

EW-D ME2 SET | Lavalier Set

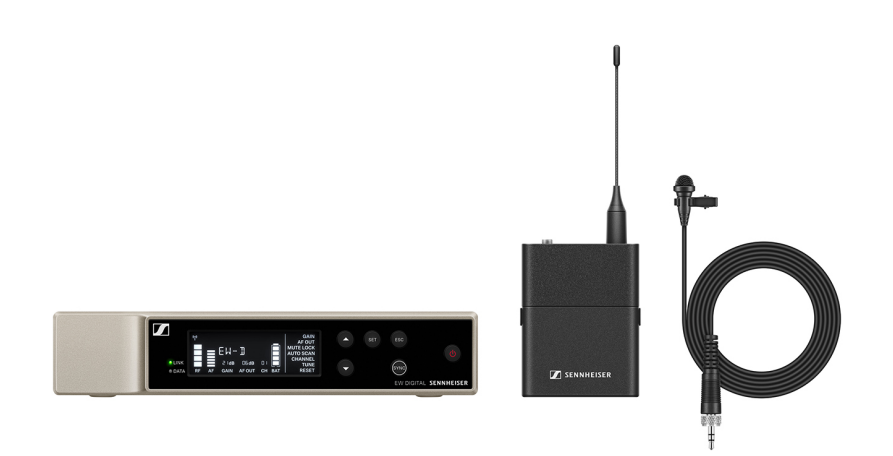

Das Set besteht aus den folgenden Komponenten:

- Stationärer Empfänger EW-D EM
- Taschensender EW-D SK
- Lavalier-Mikrofon ME 2

Das Set ist in den folgenden Produktvarianten erhältlich: **EW-D ME2 SET (Q1-6)** | 470,2 - 526 MHz | Art.-Nr. 508700 **EW-D ME2 SET (R1-6)** | 520 - 576 MHz | Art.-Nr. 508701 **EW-D ME2 SET (R4-9)** | 552 - 607,8 MHz | Art.-Nr. 508702 **EW-D ME2 SET (S1-7)** | 606,2 - 662 MHz | Art.-Nr. 508703

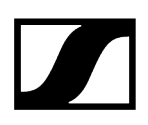

EW-D ME2 SET (S4-7) | 630 - 662 MHz | Art.-Nr. 508704
EW-D ME2 SET (S7-10) | 662 - 693,8 MHz | Art.-Nr. 508705
EW-D ME2 SET (T1/7) | 694,5 - 702,7 MHz & 748,3 - 757,7 MHz | Art.-Nr. 700428
EW-D ME2 SET (T12) | 806,125 - 809,75 MHz | Art.-Nr. 700429
EW-D ME2 SET (T13-14) | 819,2 - 823 MHz | Art.-Nr. 700430
EW-D ME2 SET (U1/5) | 823,2 - 831,8 MHz & 863,2 - 864,8 MHz | Art.-Nr. 508706
EW-D ME2 SET (V3-4) | 925,2 - 937,3 MHz | Art.-Nr. 508708
EW-D ME2 SET (Y1-3) | 1785,2 - 1799,8 MHz | Art.-Nr. 508709

- **i** Weiterführende Informationen zum Set finden Sie in den folgenden Abschnitten:
  - Inbetriebnahme und Bedienung: Bedienungsanleitung
  - Technische Daten: Technische Daten

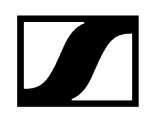

#### EW-D ME3 SET | Headmic Set

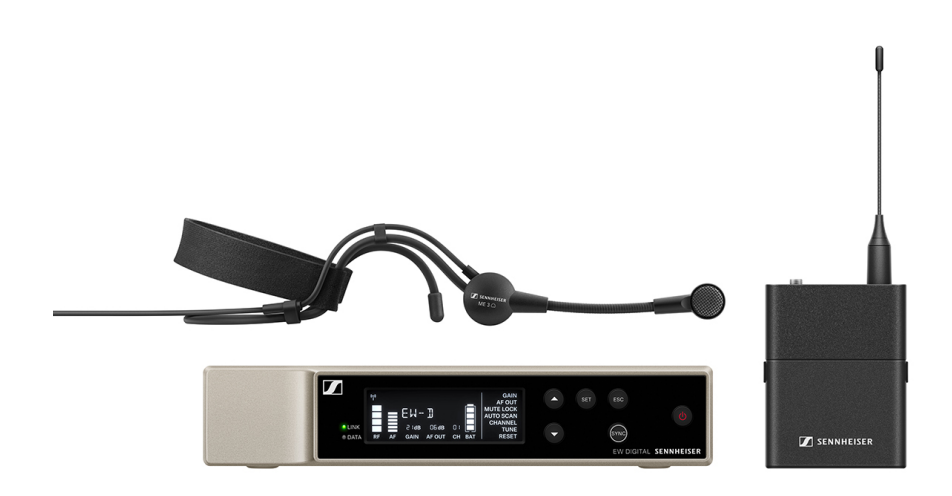

Das Set besteht aus den folgenden Komponenten:

- Stationärer Empfänger EW-D EM
- Taschensender EW-D SK
- Lavalier-Mikrofon ME 3

Das Set ist in den folgenden Produktvarianten erhältlich:

EW-D ME3 SET (Q1-6) | 470,2 - 526 MHz | Art.-Nr. 508710
EW-D ME3 SET (R1-6) | 520 - 576 MHz | Art.-Nr. 508711
EW-D ME3 SET (R4-9) | 552 - 607,8 MHz | Art.-Nr. 508712
EW-D ME3 SET (S1-7) | 606,2 - 662 MHz | Art.-Nr. 508713
EW-D ME3 SET (S4-7) | 630 - 662 MHz | Art.-Nr. 508714
EW-D ME3 SET (S7-10) | 662 - 693,8 MHz | Art.-Nr. 508715
EW-D ME3 SET (T1/7) | 694,5 - 702,7 MHz & 748,3 - 757,7 MHz | Art.-Nr. 700431
EW-D ME3 SET (T12) | 806,125 - 809,75 MHz | Art.-Nr. 700432
EW-D ME3 SET (T13-14) | 819,2 - 823 MHz | Art.-Nr. 700433
EW-D ME3 SET (U1/5) | 823,2 - 831,8 MHz & 863,2 - 864,8 MHz | Art.-Nr. 508716
EW-D ME3 SET (V3-4) | 925,2 - 937,3 MHz | Art.-Nr. 508718
EW-D ME3 SET (Y1-3) | 1785,2 - 1799,8 MHz | Art.-Nr. 508719

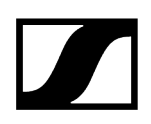

- **i** Weiterführende Informationen zum Set finden Sie in den folgenden Abschnitten:
  - Inbetriebnahme und Bedienung: Bedienungsanleitung
  - Technische Daten: Technische Daten

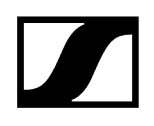

#### EW-D ME4 SET | Lavalier Set

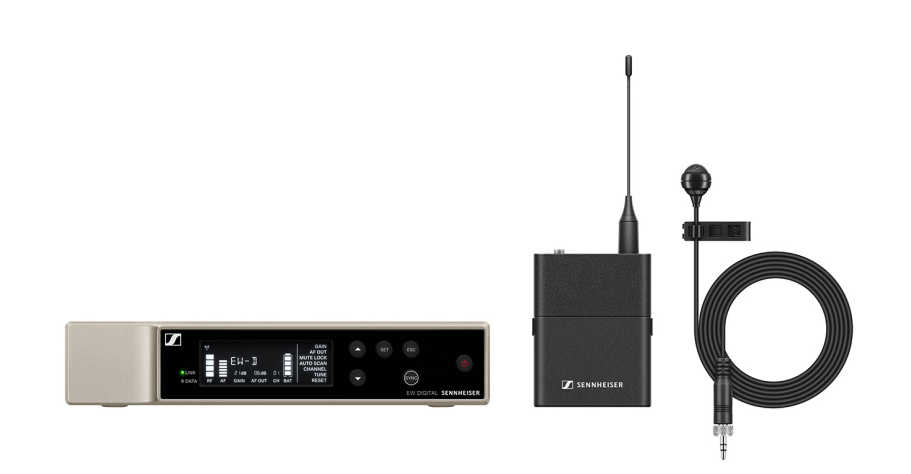

Das Set besteht aus den folgenden Komponenten:

- Stationärer Empfänger EW-D EM
- Taschensender EW-D SK
- Lavalier-Mikrofon ME 4

Das Set ist in den folgenden Produktvarianten erhältlich:

EW-D ME4 SET (Q1-6) | 470,2 - 526 MHz | Art.-Nr. 508720
EW-D ME4 SET (R1-6) | 520 - 576 MHz | Art.-Nr. 508721
EW-D ME4 SET (R4-9) | 552 - 607,8 MHz | Art.-Nr. 508722
EW-D ME4 SET (S1-7) | 606,2 - 662 MHz | Art.-Nr. 508723
EW-D ME4 SET (S4-7) | 630 - 662 MHz | Art.-Nr. 508724
EW-D ME4 SET (S7-10) | 662 - 693,8 MHz | Art.-Nr. 508725
EW-D ME4 SET (T1/7) | 694,5 - 702,7 MHz & 748,3 - 757,7 MHz | Art.-Nr. 700434
EW-D ME4 SET (T12) | 806,125 - 809,75 MHz | Art.-Nr. 700435
EW-D ME4 SET (T13-14) | 819,2 - 823 MHz | Art.-Nr. 700436
EW-D ME4 SET (U1/5) | 823,2 - 831,8 MHz & 863,2 - 864,8 MHz | Art.-Nr. 508726
EW-D ME4 SET (V3-4) | 925,2 - 937,3 MHz | Art.-Nr. 508728
EW-D ME4 SET (Y1-3) | 1785,2 - 1799,8 MHz | Art.-Nr. 508729

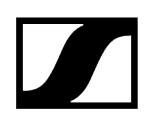

- **i** Weiterführende Informationen zum Set finden Sie in den folgenden Abschnitten:
  - Inbetriebnahme und Bedienung: Bedienungsanleitung
  - Technische Daten: Technische Daten

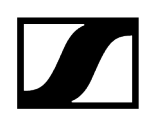

#### EW-D Cl1 SET | Instrument Set

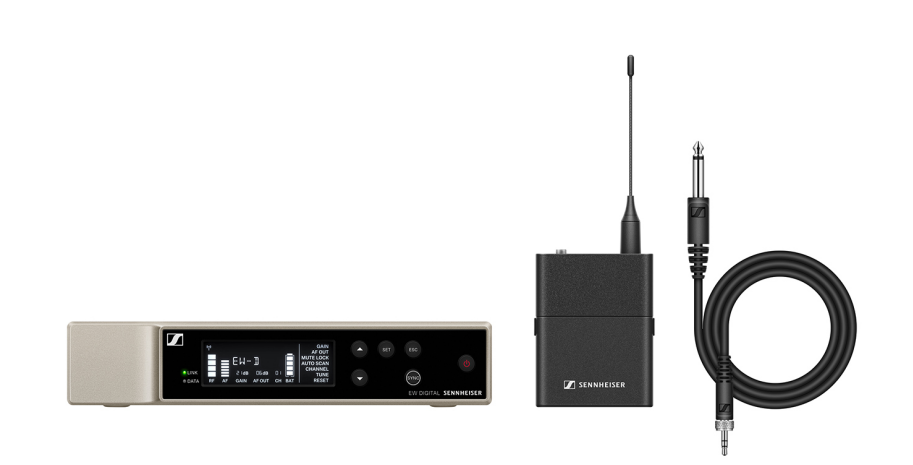

Das Set besteht aus den folgenden Komponenten:

- Stationärer Empfänger EW-D EM
- Taschensender EW-D SK
- Lavaliermikrofon Cl 1

Das Set ist in den folgenden Produktvarianten erhältlich:

EW-D Cl1 SET (Q1-6) | 470,2 - 526 MHz | Art.-Nr. 508730
EW-D Cl1 SET (R1-6) | 520 - 576 MHz | Art.-Nr. 508731
EW-D Cl1 SET (R4-9) | 552 - 607,8 MHz | Art.-Nr. 508732
EW-D Cl1 SET (S1-7) | 606,2 - 662 MHz | Art.-Nr. 508733
EW-D Cl1 SET (S4-7) | 630 - 662 MHz | Art.-Nr. 508734
EW-D Cl1 SET (S7-10) | 662 - 693,8 MHz | Art.-Nr. 508735
EW-D Cl1 SET (T1/7) | 694,5 - 702,7 MHz & 748,3 - 757,7 MHz | Art.-Nr. 700437
EW-D Cl1 SET (T13-14) | 819,2 - 823 MHz | Art.-Nr. 700438
EW-D Cl1 SET (U1/5) | 823,2 - 831,8 MHz & 863,2 - 864,8 MHz | Art.-Nr. 508736
EW-D Cl1 SET (V3-4) | 925,2 - 937,3 MHz | Art.-Nr. 508739

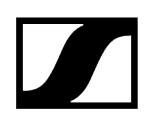

- **i** Weiterführende Informationen zum Set finden Sie in den folgenden Abschnitten:
  - Inbetriebnahme und Bedienung: Bedienungsanleitung
  - Technische Daten: Technische Daten

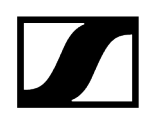

#### EW-D SK BASE SET | Base Set

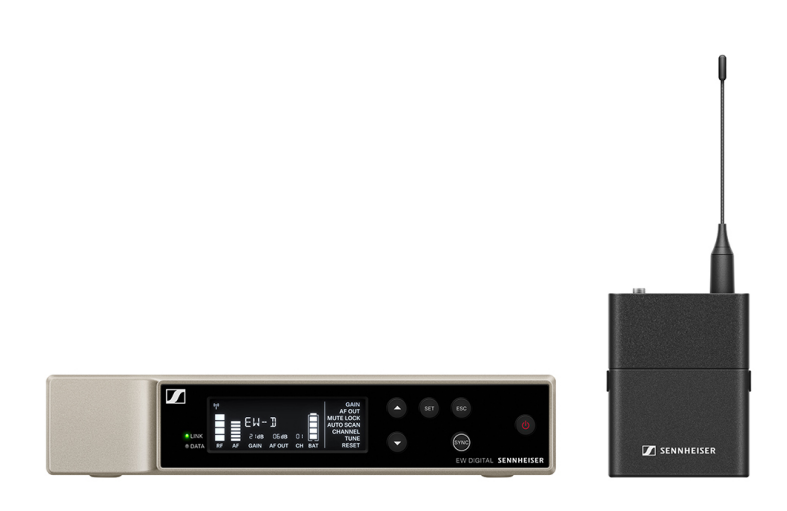

Das Set besteht aus den folgenden Komponenten:

- Stationärer Empfänger EW-D EM
- Taschensender EW-D SK

Das Set ist in den folgenden Produktvarianten erhältlich:

EW-D SK BASE SET (Q1-6) | 470,2 - 526 MHz | Art.-Nr. 508740
EW-D SK BASE SET (R1-6) | 520 - 576 MHz | Art.-Nr. 508741
EW-D SK BASE SET (R4-9) | 552 - 607,8 MHz | Art.-Nr. 508742
EW-D SK BASE SET (S1-7) | 606,2 - 662 MHz | Art.-Nr. 508743
EW-D SK BASE SET (S4-7) | 630 - 662 MHz | Art.-Nr. 508744
EW-D SK BASE SET (S7-10) | 662 - 693,8 MHz | Art.-Nr. 508745
EW-D SK BASE SET (T1/7) | 694,5 - 702,7 MHz & 748,3 - 757,7 MHz | Art.-Nr. 700440
EW-D SK BASE SET (T12) | 806,125 - 809,75 MHz | Art.-Nr. 700441
EW-D SK BASE SET (T13-14) | 819,2 - 823 MHz | Art.-Nr. 700442
EW-D SK BASE SET (U1/5) | 823,2 - 831,8 MHz & 863,2 - 864,8 MHz | Art.-Nr. 508746
EW-D SK BASE SET (V3-4) | 925,2 - 937,3 MHz | Art.-Nr. 508748
EW-D SK BASE SET (Y1-3) | 1785,2 - 1799,8 MHz | Art.-Nr. 508749

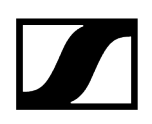

- **i** Weiterführende Informationen zum Set finden Sie in den folgenden Abschnitten:
  - Inbetriebnahme und Bedienung: Bedienungsanleitung
  - Technische Daten: Technische Daten

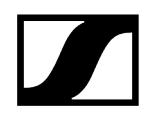

#### EW-D 835-S SET | Handheld Set

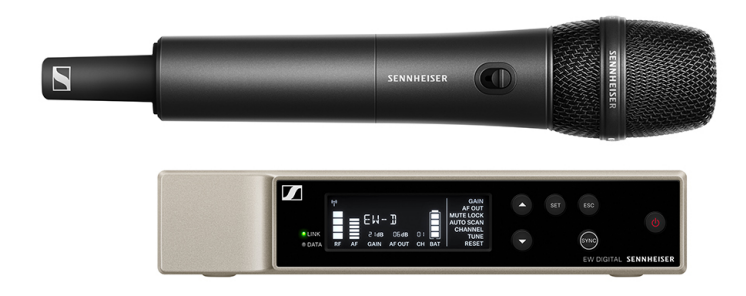

Das Set besteht aus den folgenden Komponenten:

- Stationärer Empfänger EW-D EM
- Handsender EW-D SKM-S
- Mikrofonmodul MMD 835

Das Set ist in den folgenden Produktvarianten erhältlich: EW-D 835-S SET (Q1-6) | 470,2 - 526 MHz | Art.-Nr. 508750 EW-D 835-S SET (R1-6) | 520 - 576 MHz | Art.-Nr. 508751 EW-D 835-S SET (R4-9) | 552 - 607,8 MHz | Art.-Nr. 508752 EW-D 835-S SET (S1-7) | 606,2 - 662 MHz | Art.-Nr. 508753 EW-D 835-S SET (S4-7) | 630 - 662 MHz | Art.-Nr. 508754 EW-D 835-S SET (S7-10) | 662 - 693,8 MHz | Art.-Nr. 508755 EW-D 835-S SET (T1/7) | 694,5 - 702,7 MHz & 748,3 - 757,7 MHz | Art.-Nr. 700443 EW-D 835-S SET (T12) | 806,125 - 809,75 MHz | Art.-Nr. 700444 EW-D 835-S SET (T13-14) | 819,2 - 823 MHz | Art.-Nr. 700445 EW-D 835-S SET (U1/5) | 823,2 - 831,8 MHz & 863,2 - 864,8 MHz | Art.-Nr. 508756

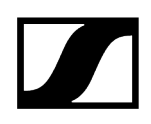

#### EW-D 835-S SET (Y1-3) | 1785,2 - 1799,8 MHz | Art.-Nr. 508759

- **i** Weiterführende Informationen zum Set finden Sie in den folgenden Abschnitten:
  - Inbetriebnahme und Bedienung: Bedienungsanleitung
  - Technische Daten: Technische Daten

#### EW-D SKM-S BASE SET | Base Set

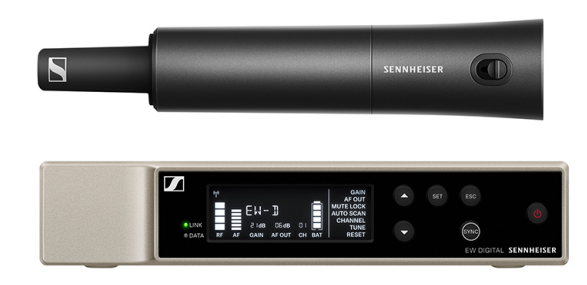

Das Set besteht aus den folgenden Komponenten:

- Stationärer Empfänger EW-D EM
- Handsender EW-D SKM-S

Das Set ist in den folgenden Produktvarianten erhältlich:

EW-D SKM-S BASE SET (Q1-6) | 470,2 - 526 MHz | Art.-Nr. 508740
EW-D SKM-S BASE SET (R1-6) | 520 - 576 MHz | Art.-Nr. 508741
EW-D SKM-S BASE SET (R4-9) | 552 - 607,8 MHz | Art.-Nr. 508742
EW-D SKM-S BASE SET (S1-7) | 606,2 - 662 MHz | Art.-Nr. 508743
EW-D SKM-S BASE SET (S4-7) | 630 - 662 MHz | Art.-Nr. 508744
EW-D SKM-S BASE SET (S7-10) | 662 - 693,8 MHz | Art.-Nr. 508745
EW-D SKM-S BASE SET (T1/7) | 694,5 - 702,7 MHz & 748,3 - 757,7 MHz | Art.-Nr. 700446
EW-D SKM-S BASE SET (T12) | 806,125 - 809,75 MHz | Art.-Nr. 700447
EW-D SKM-S BASE SET (T13-14) | 819,2 - 823 MHz | Art.-Nr. 700448
EW-D SKM-S BASE SET (V3-4) | 925,2 - 937,3 MHz | Art.-Nr. 508748
EW-D SKM-S BASE SET (Y1-3) | 1785,2 - 1799,8 MHz | Art.-Nr. 508749

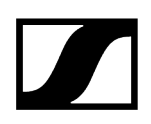

- **i** Weiterführende Informationen zum Set finden Sie in den folgenden Abschnitten:
  - Inbetriebnahme und Bedienung: Bedienungsanleitung
  - Technische Daten: Technische Daten

#### EW-D ME2/835-S SET | Combo Set

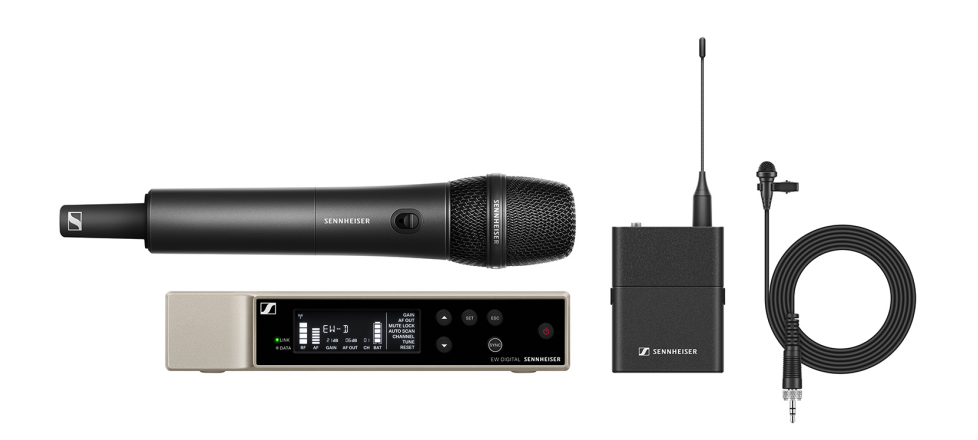

Das Set besteht aus den folgenden Komponenten:

- Stationärer Empfänger EW-D EM
- Taschensender EW-D SK
- Handsender EW-D SKM-S
- Lavalier-Mikrofon ME 2
- Mikrofonmodul MMD 835

Das Set ist in den folgenden Produktvarianten erhältlich:

EW-D ME2/835-S SET (Q1-6) | 470,2 - 526 MHz | Art.-Nr. 508770
EW-D ME2/835-S SET (R1-6) | 520 - 576 MHz | Art.-Nr. 508771
EW-D ME2/835-S SET (R4-9) | 552 - 607,8 MHz | Art.-Nr. 508772
EW-D ME2/835-S SET (S1-7) | 606,2 - 662 MHz | Art.-Nr. 508773
EW-D ME2/835-S SET (S4-7) | 630 - 662 MHz | Art.-Nr. 508774
EW-D ME2/835-S SET (S7-10) | 662 - 693,8 MHz | Art.-Nr. 508775
EW-D ME2/835-S SET (T1/7) | 694,5 - 702,7 MHz & 748,3 - 757,7 MHz | Art.-Nr. 700446
EW-D ME2/835-S SET (T12) | 806,125 - 809,75 MHz | Art.-Nr. 700447
EW-D ME2/835-S SET (U1/5) | 823,2 - 831,8 MHz & 863,2 - 864,8 MHz | Art.-Nr. 508776
EW-D ME2/835-S SET (V3-4) | 925,2 - 937,3 MHz | Art.-Nr. 508778
EW-D ME2/835-S SET (Y1-3) | 1785,2 - 1799,8 MHz | Art.-Nr. 508779

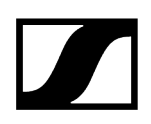

- **i** Weiterführende Informationen zum Set finden Sie in den folgenden Abschnitten:
  - Inbetriebnahme und Bedienung: Bedienungsanleitung
  - Technische Daten: Technische Daten

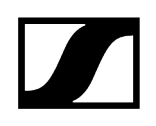

### Produkte der Serie EW-DX

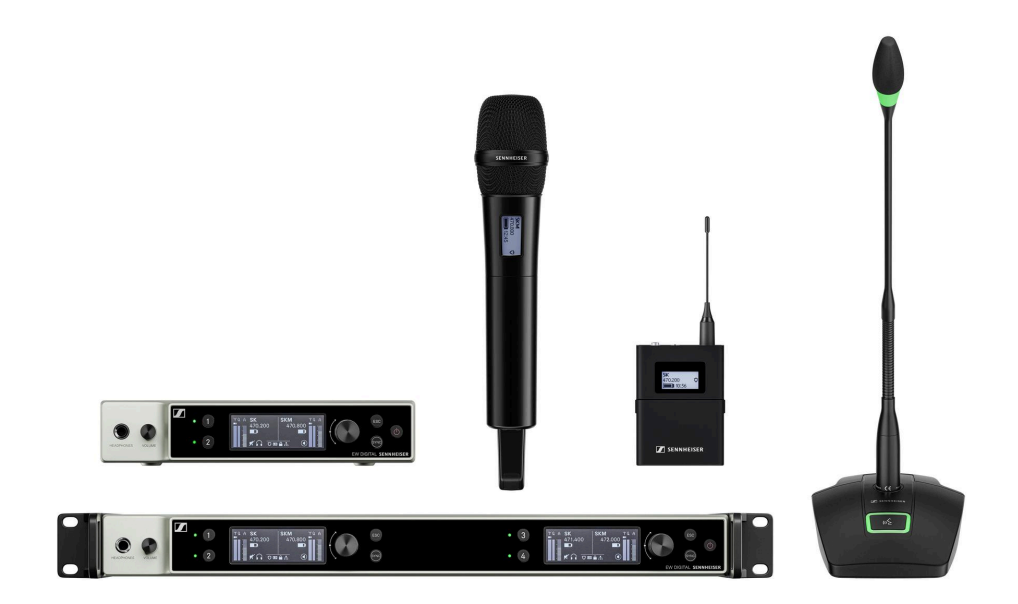

Informationen zu erhältlichem Zubehör finden Sie unter Zubehör.

Informationen zu erhältlichen Sets finden Sie unter Verfügbare Sets der Serie EW-DX.

Informationen zu den Frequenzbereichen finden Sie unter Frequenzbereiche.

Technische **Spezifikationen** zur Serie und den einzelnen Produkten finden Sie unter **Technische Daten.** 

Informationen zur **Inbetriebnahme** und **Bedienung** der Produkte finden Sie unter **Bedienungsanleitung**.

#### Stationärer Empfänger EW-DX EM 2

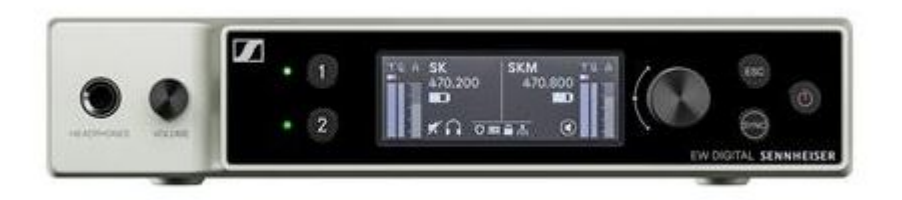

Der stationäre Empfänger EW-DX EM 2 ist in den folgenden Produktvarianten erhältlich:

**EW-DX EM 2 (Q1-9)** | 470,2 - 550 MHz | Art.-Nr. 509342 **EW-DX EM 2 (R1-9)** | 520 - 607,8 MHz | Art.-Nr. 509343

EW-DX EM 2 (S1-10) | 606,2 - 693,8 MHz | Art.-Nr. 509344

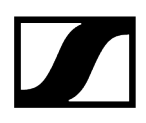

EW-DX EM 2 (S2-10) | 614.2 - 693,8 MHz | Art.-Nr. 509347

EW-DX EM 2 (S4-10) | 630 - 693,8 MHz | Art.-Nr. 509348

EW-DX EM 2 (U1/5) | 823,2 - 831,8 MHz & 863,2 - 864,8 MHz | Art.-Nr. 509349

EW-DX EM 2 (V3-4) | 925,2 - 937,3 MHz | Art.-Nr. 509351

**EW-DX EM 2 (V5-7)** | 941.7 - 951.8 MHz & 953.05 - 956.05 MHz & 956.65 - 959.65 MHz | Art.-Nr. 509352

EW-DX EM 2 (Y1-3) | 1785,2 - 1799,8 MHz | Art.-Nr. 509355

- **i** Weiterführende Informationen zum EW-DX EM 2 finden Sie in den folgenden Abschnitten:
  - Inbetriebnahme und Bedienung: Stationärer Empfänger EW-DX EM 2
  - Technische Daten: Stationärer Empfänger EW-DX EM 2

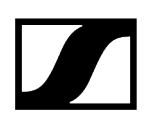

#### Stationärer Empfänger EW-DX EM 2 Dante

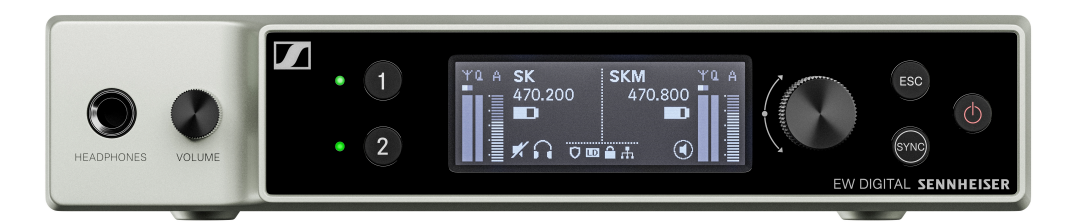

Der stationäre Empfänger **EW-DX EM 2 Dante** ist in den folgenden Produktvarianten erhältlich:

EW-DX EM 2 Dante (Q1-9) | 470,2 - 550 MHz | Art.-Nr. 509356

EW-DX EM 2 Dante (R1-9) | 520 - 607,8 MHz | Art.-Nr. 509357

EW-DX EM 2 Dante (S1-10) | 606,2 - 693,8 MHz | Art.-Nr. 509358

EW-DX EM 2 Dante (S2-10) | 614.2 - 693,8 MHz | Art.-Nr. 509361

EW-DX EM 2 Dante (S4-10) | 630 - 693,8 MHz | Art.-Nr. 509362

EW-DX EM 2 Dante (U1/5) | 823,2 - 831,8 MHz & 863,2 - 864,8 MHz | Art.-Nr. 509363

EW-DX EM 2 Dante (V3-4) | 925,2 - 937,3 MHz | Art.-Nr. 509365

**EW-DX EM 2 Dante (V5-7)** | 941.7 - 951.8 MHz & 953.05 - 956.05 MHz & 956.65 - 959.65 MHz | Art.-Nr. 509366

EW-DX EM 2 Dante (Y1-3) | 1785,2 - 1799,8 MHz | Art.-Nr. 509369

- **i** Weiterführende Informationen zum EW-DX EM 2 Dante finden Sie in den folgenden Abschnitten:
  - Inbetriebnahme und Bedienung: Stationärer Empfänger EW-DX EM 2
    Dante
  - Technische Daten: Stationärer Empfänger EW-DX EM 2 Dante

#### Stationärer Empfänger EW-DX EM 4 Dante

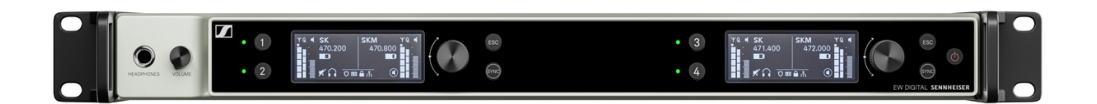

Der stationäre Empfänger **EW-DX EM 4 Dante** ist in den folgenden Produktvarianten erhältlich:

EW-DX EM 4 Dante (Q1-9) | 470,2 - 550 MHz | Art.-Nr. 509370

EW-DX EM 4 Dante (R1-9) | 520 - 607,8 MHz | Art.-Nr. 509371

EW-DX EM 4 Dante (S1-10) | 606,2 - 693,8 MHz | Art.-Nr. 509372

EW-DX EM 4 Dante (S2-10) | 614.2 - 693,8 MHz | Art.-Nr. 509375

EW-DX EM 4 Dante (S4-10) | 630 - 693,8 MHz | Art.-Nr. 509376

EW-DX EM 4 Dante (U1/5) | 823,2 - 831,8 MHz & 863,2 - 864,8 MHz | Art.-Nr. 509377

EW-DX EM 4 Dante (V3-4) | 925,2 - 937,3 MHz | Art.-Nr. 509379

**EW-DX EM 4 Dante (V5-7)** | 941.7 - 951.8 MHz & 953.05 - 956.05 MHz & 956.65 - 959.65 MHz | Art.-Nr. 509380

EW-DX EM 4 Dante (Y1-3) | 1785,2 - 1799,8 MHz | Art.-Nr. 509383

- **i** Weiterführende Informationen zum EW-DX EM 4 Dante finden Sie in den folgenden Abschnitten:
  - Inbetriebnahme und Bedienung: Stationärer Empfänger EW-DX EM 4 Dante
  - Technische Daten: Stationärer Empfänger EW-DX EM 4 Dante

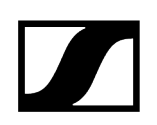

#### Handsender EW-DX SKM | EW-DX SKM-S

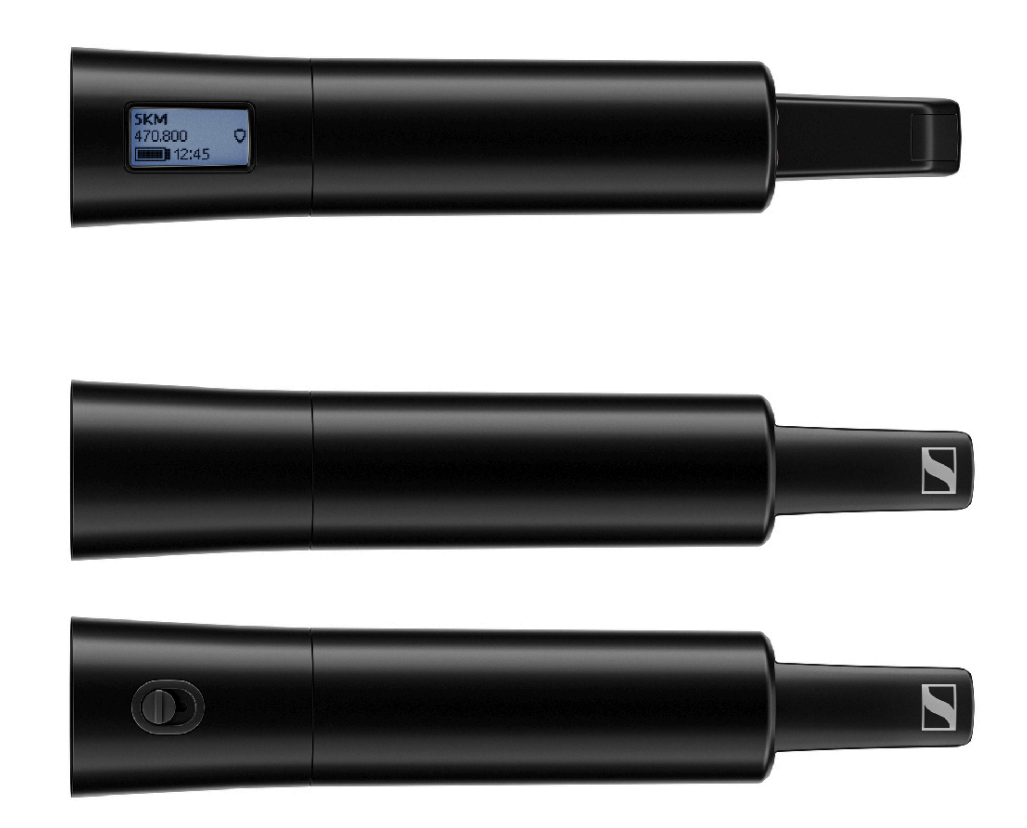

#### Handsender ohne Mute-Schalter

Der Handsender **EW-DX SKM** ohne Mute-Schalter ist in den folgenden Produktvarianten erhältlich:

EW-DX SKM (Q1-9) | 470,2 - 550 MHz | Art.-Nr. 509426

EW-DX SKM (R1-9) | 520 - 607,8 MHz | Art.-Nr. 509427

EW-DX SKM (S1-10) | 606,2 - 693,8 MHz | Art.-Nr. 509428

EW-DX SKM (S2-10) | 614.2 - 693,8 MHz | Art.-Nr. 509431

EW-DX SKM (S4-10) | 630 - 693,8 MHz | Art.-Nr. 509432

EW-DX SKM (U1/5) | 823,2 - 831,8 MHz & 863,2 - 864,8 MHz | Art.-Nr. 509433

EW-DX SKM (V3-4) | 925,2 - 937,3 MHz | Art.-Nr. 509435

**EW-DX SKM (V5-7)** | 941.7 - 951.8 MHz & 953.05 - 956.05 MHz & 956.65 - 959.65 MHz | Art.-Nr. 509436

EW-DX SKM (Y1-3) | 1785,2 - 1799,8 MHz | Art.-Nr. 509439
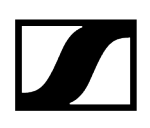

#### Handsender mit Mute-Schalter

Der Handsender **EW-DX SKM-S** mit Mute-Schalter ist in den folgenden Produktvarianten erhältlich:

EW-DX SKM-S (Q1-9) | 470,2 - 550 MHz | Art.-Nr. 509412

EW-DX SKM-S (R1-9) | 520 - 607,8 MHz | Art.-Nr. 509413

EW-DX SKM-S (S1-10) | 606,2 - 693,8 MHz | Art.-Nr. 509414

EW-DX SKM-S (S2-10) | 614.2 - 693,8 MHz | Art.-Nr. 509417

EW-DX SKM-S (S4-10) | 630 - 693,8 MHz | Art.-Nr. 509418

EW-DX SKM-S (U1/5) | 823,2 - 831,8 MHz & 863,2 - 864,8 MHz | Art.-Nr. 509419

EW-DX SKM-S (V3-4) | 925,2 - 937,3 MHz | Art.-Nr. 509421

**EW-DX SKM-S (V5-7)** | 941.7 - 951.8 MHz & 953.05 - 956.05 MHz & 956.65 - 959.65 MHz | Art.-Nr. 509422

EW-DX SKM-S (Y1-3) | 1785,2 - 1799,8 MHz | Art.-Nr. 509423

- **i** Weiterführende Informationen zum EW-DX SKM und EW-DX SKM-S finden Sie in den folgenden Abschnitten:
  - Inbetriebnahme und Bedienung: Handsender EW-DX SKM | EW-DX SKM-S
  - Technische Daten: Handsender EW-DX SKM | EW-DX SKM-S
  - Kompatible Mikrofonmodule: Mikrofonmodul wechseln

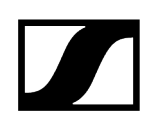

# Taschensender EW-DX SK | EW-DX SK 3-PIN

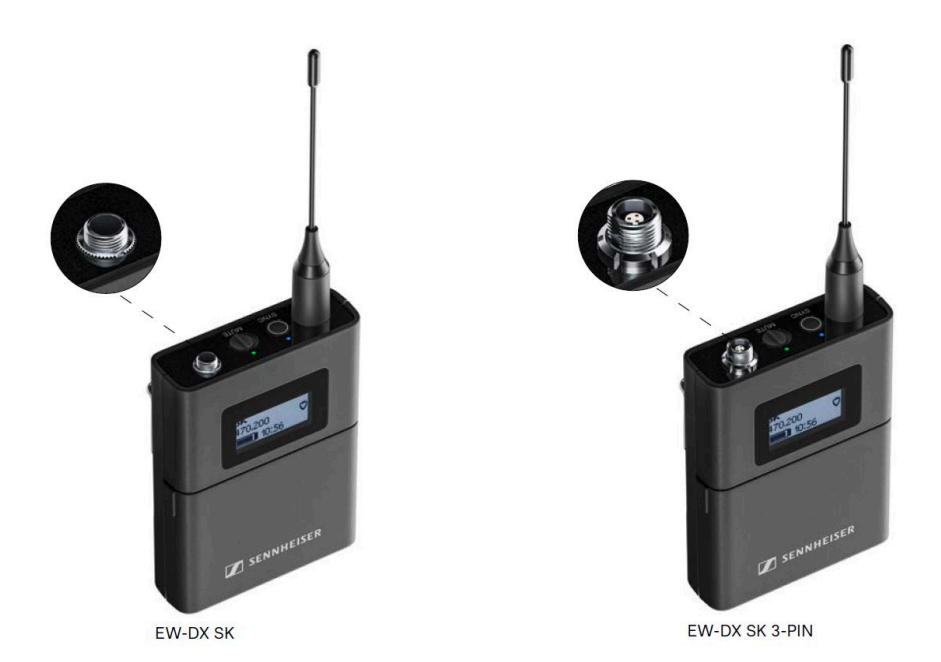

#### Taschensender EW-DX SK

Der Taschensender **EW-DX SK** ist in den folgenden Produktvarianten erhältlich:

EW-DX SK (Q1-9) | 470,2 - 550 MHz | Art.-Nr. 509384

EW-DX SK (R1-9) | 520 - 607,8 MHz | Art.-Nr. 509385

EW-DX SK (S1-10) | 606,2 - 693,8 MHz | Art.-Nr. 509385

EW-DX SK (S2-10) | 614.2 - 693,8 MHz | Art.-Nr. 509389

EW-DX SK (S4-10) | 630 - 693,8 MHz | Art.-Nr. 509390

EW-DX SK (U1/5) | 823,2 - 831,8 MHz & 863,2 - 864,8 MHz | Art.-Nr. 509391

EW-DX SK (V3-4) | 925,2 - 937,3 MHz | Art.-Nr. 509393

**EW-DX SK (V5-7)** | 941.7 - 951.8 MHz & 953.05 - 956.05 MHz & 956.65 - 959.65 MHz | Art.-Nr. 509394

EW-DX SK (Y1-3) | 1785,2 - 1799,8 MHz | Art.-Nr. 509397

#### Taschensender EW-DX SK 3-PIN

Der Taschensender **EW-DX SK 3-PIN** ist in den folgenden Produktvarianten erhältlich:

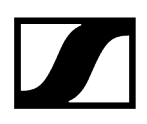

EW-DX SK 3-PIN (Q1-9) | 470,2 - 550 MHz | Art.-Nr. 509398

EW-DX SK 3-PIN (R1-9) | 520 - 607,8 MHz | Art.-Nr. 509399

EW-DX SK 3-PIN (S1-10) | 606,2 - 693,8 MHz | Art.-Nr. 509499

EW-DX SK 3-PIN (S2-10) | 614.2 - 693,8 MHz | Art.-Nr. 509403

EW-DX SK 3-PIN (S4-10) | 630 - 693,8 MHz | Art.-Nr. 509404

EW-DX SK 3-PIN (U1/5) | 823,2 - 831,8 MHz & 863,2 - 864,8 MHz | Art.-Nr. 509405

EW-DX SK 3-PIN (V3-4) | 925,2 - 937,3 MHz | Art.-Nr. 509407

**EW-DX SK 3-PIN (V5-7)** | 941.7 - 951.8 MHz & 953.05 - 956.05 MHz & 956.65 - 959.65 MHz | Art.-Nr. 509408

EW-DX SK 3-PIN (Y1-3) | 1785,2 - 1799,8 MHz | Art.-Nr. 509411

- **i** Weiterführende Informationen zum EW-DX SK und EW-DX SK 3-PIN finden Sie in den folgenden Abschnitten:
  - Inbetriebnahme und Bedienung: Taschensender EW-DX SK | EW-DX SK 3-PIN
  - Technische Daten: Taschensender EW-DX SK | EW-DX SK 3-PIN
  - Kompatible Mikrofone: Ein Mikrofon an den Taschensender anschließen

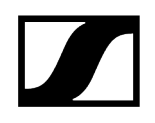

# Tischfuß EW-DX TS 3-pin | EW-DX TS 5-pin

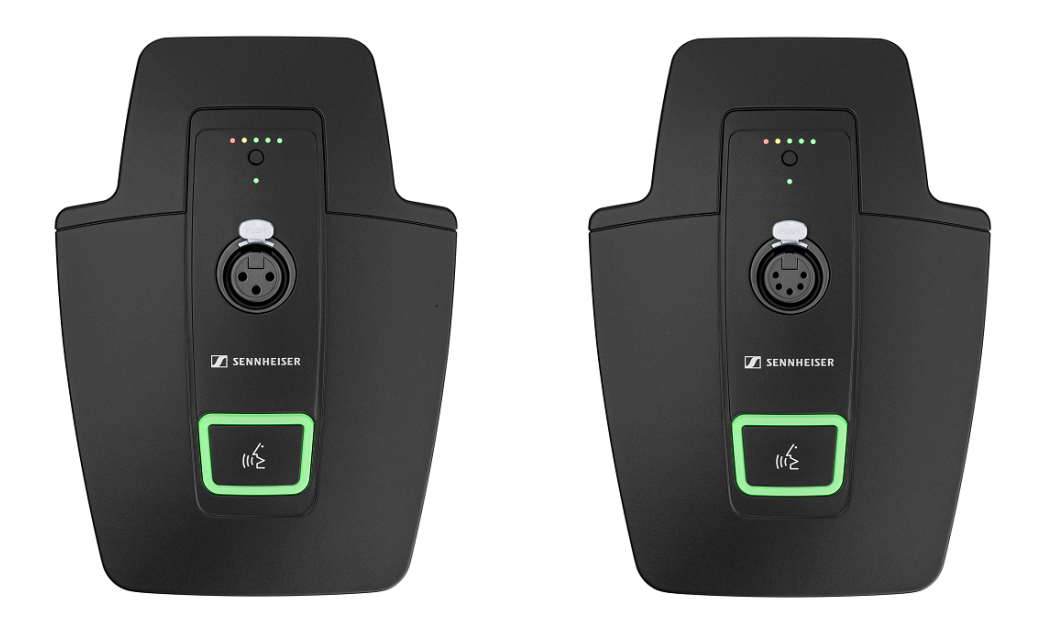

#### Tischfuß EW-DX TS 3-pin

Der Tischfuß EW-DX TS 3-pin ist in den folgenden Produktvarianten erhältlich:

**EW-DX TS 3-pin (Q1-9)** | 470,2 - 550 MHz | Art.-Nr. 509440

EW-DX TS 3-pin (R1-9) | 520 - 607,8 MHz | Art.-Nr. 509441

EW-DX TS 3-pin (S1-10) | 606,2 - 693,8 MHz | Art.-Nr. 509442

EW-DX TS 3-pin (S2-10) | 614.2 - 693,8 MHz | Art.-Nr. 509445

EW-DX TS 3-pin (S4-10) | 630 - 693,8 MHz | Art.-Nr. 509446

EW-DX TS 3-pin (U1/5) | 823,2 - 831,8 MHz & 863,2 - 864,8 MHz | Art.-Nr. 509447

EW-DX TS 3-pin (V3-4) | 925,2 - 937,3 MHz | Art.-Nr. 509449

**EW-DX TS 3-pin (V5-7)** | 941.7 - 951.8 MHz & 953.05 - 956.05 MHz & 956.65 - 959.65 MHz | Art.-Nr. 509450

EW-DX TS 3-pin (Y1-3) | 1785,2 - 1799,8 MHz | Art.-Nr. 509453

#### Tischfuß EW-DX TS 5-pin

Der Tischfuß **EW-DX TS 5-pin** ist in den folgenden Produktvarianten erhältlich: **EW-DX TS 5-pin (Q1-9)** | 470,2 - 550 MHz | Art.-Nr. 700191

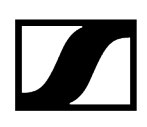

EW-DX TS 5-pin (R1-9) | 520 - 607,8 MHz | Art.-Nr. 700192

EW-DX TS 5-pin (S1-10) | 606,2 - 693,8 MHz | Art.-Nr. 700193

EW-DX TS 5-pin (S2-10) | 614.2 - 693,8 MHz | Art.-Nr. 700195

EW-DX TS 5-pin (S4-10) | 630 - 693,8 MHz | Art.-Nr. 700196

EW-DX TS 5-pin (U1/5) | 823,2 - 831,8 MHz & 863,2 - 864,8 MHz | Art.-Nr. 700197

EW-DX TS 5-pin (V3-4) | 925,2 - 937,3 MHz | Art.-Nr. 700199

**EW-DX TS 5-pin (V5-7)** | 941.7 - 951.8 MHz & 953.05 - 956.05 MHz & 956.65 - 959.65 MHz | Art.-Nr. 700200

EW-DX TS 5-pin (Y1-3) | 1785,2 - 1799,8 MHz | Art.-Nr. 700203

- **i** Weiterführende Informationen zum EW-DX TS finden Sie in den folgenden Abschnitten:
  - Inbetriebnahme und Bedienung: Tischfuß EW-DX TS 3-pin | EW-DX TS 5-pin
  - Technische Daten: Tischfuß EW-DX TS 3-pin | EW-DX TS 5-pin
  - Kompatible Mikrofone: Ein Schwanenhalsmikrofon anschließen

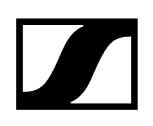

# Verfügbare Sets der Serie EW-DX

Zugehörige Informationen EW-DX 835-S SET | Handheld Set EW-DX MKE 2 SET | Lavalier Set EW-DX MKE 2-835-S SET | Combo Set

# EW-DX 835-S SET | Handheld Set

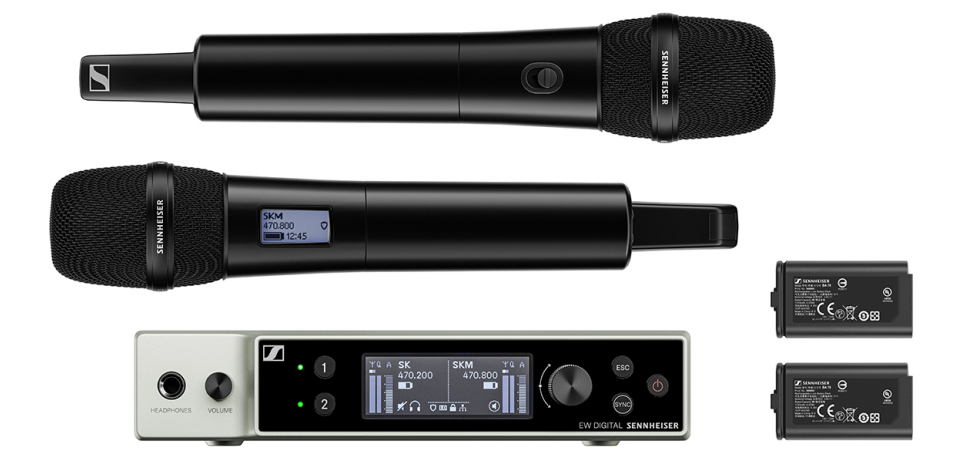

Das Set besteht aus den folgenden Komponenten:

- Stationärer Empfänger EW-DX EM 2
- 2x Handsender EW-DX SKM-S
- 2x Mikrofonmodul MMD 835
- 2x Akku **BA 70**

Das Set ist in den folgenden Produktvarianten erhältlich: EW-DX 835-S SET (Q1-9) | 470,2 - 550 MHz | Art.-Nr. 509300 EW-DX 835-S SET (R1-9) | 520 - 607,8 MHz | Art.-Nr. 509301 EW-DX 835-S SET (S1-10) | 606,2 - 693,8 MHz | Art.-Nr. 509302 EW-DX 835-S SET (S2-10) | 614.2 - 693,8 MHz | Art.-Nr. 509305 EW-DX 835-S SET (S4-10) | 630 - 693,8 MHz | Art.-Nr. 509306

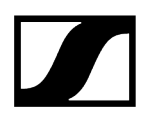

EW-DX 835-S SET (U1/5) | 823,2 - 831,8 MHz & 863,2 - 864,8 MHz | Art.-Nr. 509307

EW-DX 835-S SET (V3-4) | 925,2 - 937,3 MHz | Art.-Nr. 509309

**EW-DX 835-S SET (V5-7)** | 941.7 - 951.8 MHz & 953.05 - 956.05 MHz & 956.65 - 959.65 MHz | Art.-Nr. 509310

EW-DX 835-S SET (Y1-3) | 1785,2 - 1799,8 MHz | Art.-Nr. 509313

- **i** Weiterführende Informationen zum Set finden Sie in den folgenden Abschnitten:
  - Inbetriebnahme und Bedienung: Bedienungsanleitung
  - Technische Daten: Technische Daten

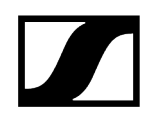

# EW-DX MKE 2 SET | Lavalier Set

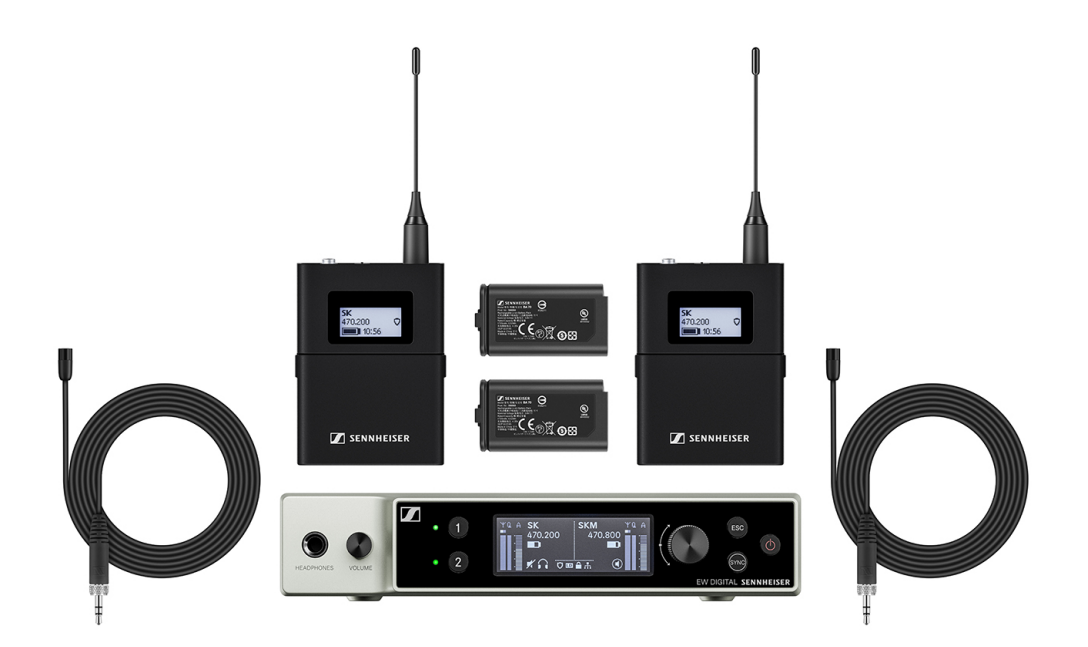

Das Set besteht aus den folgenden Komponenten:

- Stationärer Empfänger EW-DX EM
- 2x Taschensender EW-DX SK
- 2x Lavaliermikrofon **MKE 2**
- 2x Akku **BA 70**

Das Set ist in den folgenden Produktvarianten erhältlich:

EW-DX MKE 2 SET (Q1-9) | 470,2 - 550 MHz | Art.-Nr. 509314

EW-DX MKE 2 SET (R1-9) | 520 - 607,8 MHz | Art.-Nr. 509315

EW-DX MKE 2 SET (S1-10) | 606,2 - 693,8 MHz | Art.-Nr. 509316

EW-DX MKE 2 SET (S2-10)| 614.2 - 693,8 MHz | Art.-Nr. 509319

EW-DX MKE 2 SET (S4-10) | 630 - 693,8 MHz | Art.-Nr. 509320

EW-DX MKE 2 SET (U1/5) | 823,2 - 831,8 MHz & 863,2 - 864,8 MHz | Art.-Nr. 509321

EW-DX MKE 2 SET (V3-4) | 925,2 - 937,3 MHz | Art.-Nr. 509323

**EW-DX MKE 2 SET (V5-7)** | 941.7 - 951.8 MHz & 953.05 - 956.05 MHz & 956.65 - 959.65 MHz | Art.-Nr. 509324

EW-DX MKE 2 SET (Y1-3) | 1785,2 - 1799,8 MHz | Art.-Nr. 509327

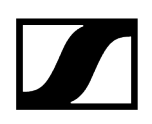

- **i** Weiterführende Informationen zum Set finden Sie in den folgenden Abschnitten:
  - Inbetriebnahme und Bedienung: Bedienungsanleitung
  - Technische Daten: Technische Daten

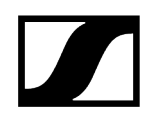

# EW-DX MKE 2-835-S SET | Combo Set

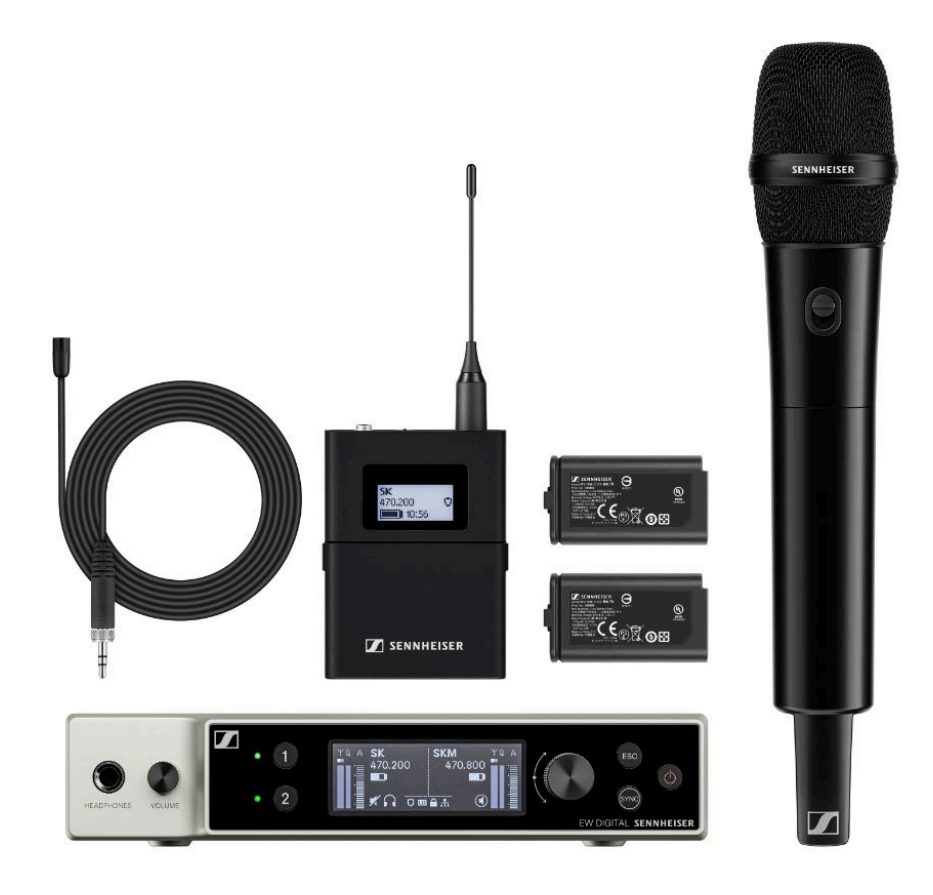

Das Set besteht aus den folgenden Komponenten:

- Stationärer Empfänger EW-DX EM
- 1x Taschensender EW-DX SK
- 1x Lavaliermikrofon MKE 2
- 1x Handsender EW-DX SKM-S
- 1x Mikrofonmodul MMD 835
- 2x Akku **BA 70**

Das Set ist in den folgenden Produktvarianten erhältlich:

EW-DX MKE 2-835-S SET (Q1-9) | 470,2 - 550 MHz | Art.-Nr. 509328
EW-DX MKE 2-835-S SET (R1-9) | 520 - 607,8 MHz | Art.-Nr. 509329
EW-DX MKE 2-835-S SET (S1-10) | 606,2 - 693,8 MHz | Art.-Nr. 509330
EW-DX MKE 2-835-S SET (S2-10) | 614.2 - 693,8 MHz | Art.-Nr. 509333
EW-DX MKE 2-835-S SET (S4-10) | 630 - 693,8 MHz | Art.-Nr. 509334

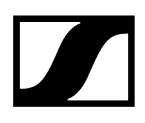

EW-DX MKE 2-835-S SET (U1/5) | 823,2 - 831,8 MHz & 863,2 - 864,8 MHz | Art.-Nr. 509335

EW-DX MKE 2-835-S SET (V3-4) | 925,2 - 937,3 MHz | Art.-Nr. 509337

**EW-DX MKE 2-835-S SET (V5-7)** | 941.7 - 951.8 MHz & 953.05 - 956.05 MHz & 956.65 - 959.65 MHz | Art.-Nr. 509338

EW-DX MKE 2-835-S SET (Y1-3) | 1785,2 - 1799,8 MHz | Art.-Nr. 509341

- **i** Weiterführende Informationen zum Set finden Sie in den folgenden Abschnitten:
  - Inbetriebnahme und Bedienung: Bedienungsanleitung
  - Technische Daten: Technische Daten

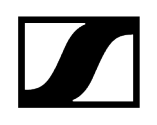

# EW-DX SK-SKM-S BASE SET | Base Set

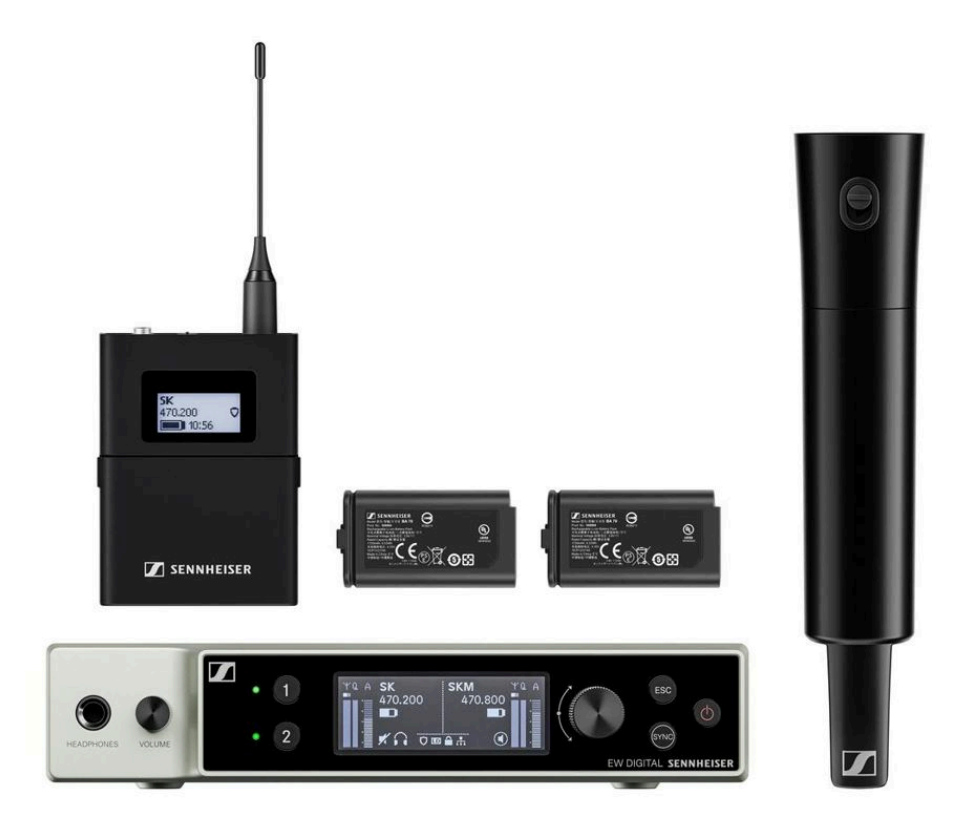

Das Set besteht aus den folgenden Komponenten:

- Stationärer Empfänger EW-DX EM
- 1x Taschensender EW-DX SK
- 1x Handsender EW-DX SKM-S
- 2x Akku **BA 70**

Das Set ist in den folgenden Produktvarianten erhältlich:

EW-DX SK-SKM-S BASE SET (Q1-9) | 470,2 - 550 MHz | Art.-Nr. 509462

EW-DX SK-SKM-S BASE SET (R1-9) | 520 - 607,8 MHz | Art.-Nr. 509463

EW-DX SK-SKM-S BASE SET (S1-10) | 606,2 - 693,8 MHz | Art.-Nr. 509464

EW-DX SK-SKM-S BASE SET (S2-10)| 614.2 - 693,8 MHz | Art.-Nr. 509467

EW-DX SK-SKM-S BASE SET (S4-10) | 630 - 693,8 MHz | Art.-Nr. 509468

**EW-DX SK-SKM-S BASE SET (U1/5)** | 823,2 - 831,8 MHz & 863,2 - 864,8 MHz | Art.-Nr. 509469

EW-DX SK-SKM-S BASE SET (V3-4) | 925,2 - 937,3 MHz | Art.-Nr. 509471

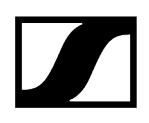

**EW-DX SK-SKM-S BASE SET (V5-7)** | 941.7 - 951.8 MHz & 953.05 - 956.05 MHz & 956.65 - 959.65 MHz | Art.-Nr. 509338

EW-DX SK-SKM-S BASE SET (Y1-3) | 1785,2 - 1799,8 MHz | Art.-Nr. 509341

- **i** Weiterführende Informationen zum Set finden Sie in den folgenden Abschnitten:
  - Inbetriebnahme und Bedienung: Bedienungsanleitung
  - Technische Daten: Technische Daten

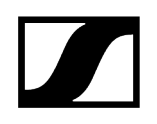

# Produkte der Serie EW-DP

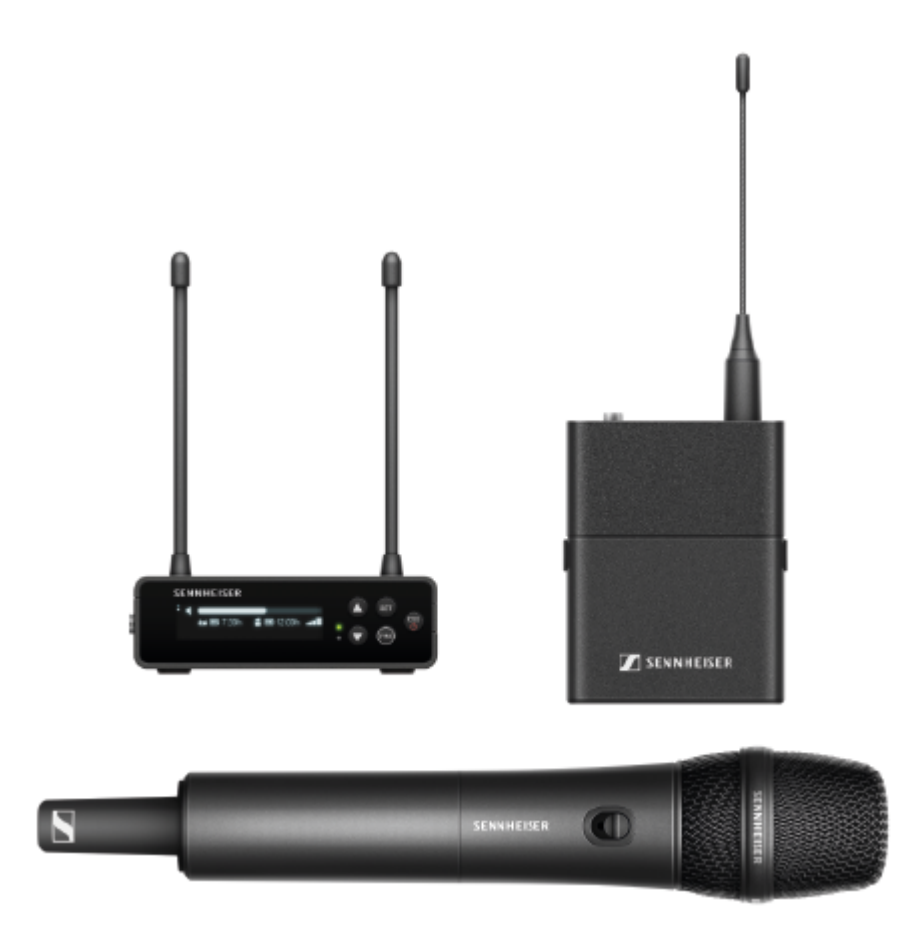

Informationen zu erhältlichem Zubehör finden Sie unter Zubehör.

Informationen zu erhältlichen Sets finden Sie unter Verfügbare Sets der Serie EW-DP.

Informationen zu den Frequenzbereichen finden Sie unter Frequenzbereiche.

Technische **Spezifikationen** zur Serie und den einzelnen Produkten finden Sie unter **Technische Daten.** 

Informationen zur **Inbetriebnahme** und **Bedienung** der Produkte finden Sie unter **Bedienungsanleitung**.

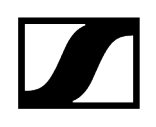

## Portabler Empfänger EW-DP EK

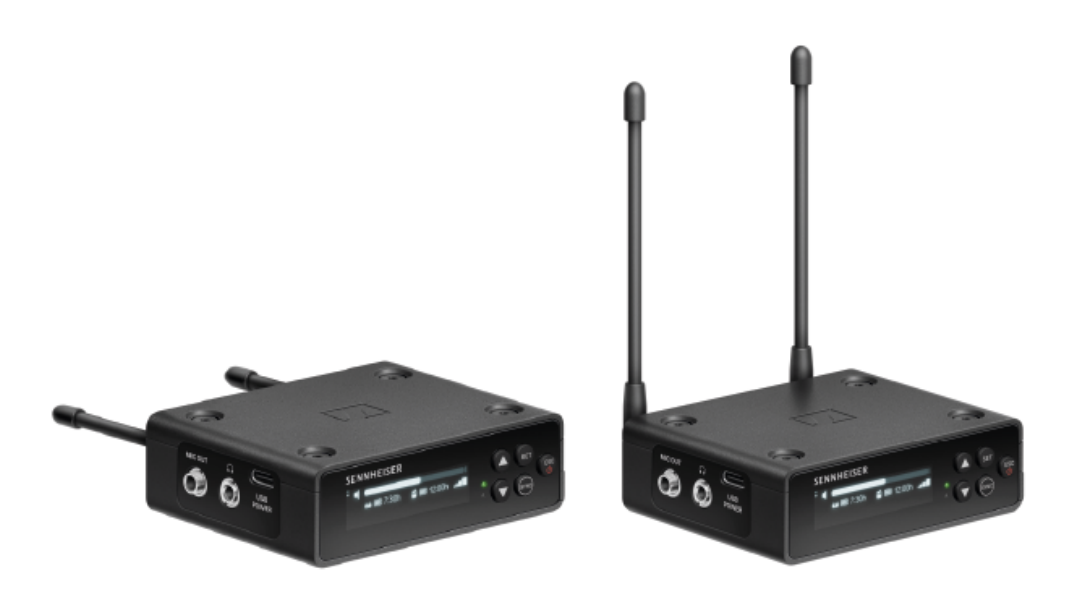

Der portable Empfänger EW-DP EK ist in den folgenden Produktvarianten erhältlich:

EW-DP EK (Q1-6) | 470,2 - 526 MHz | Art.-Nr. 700050

EW-DP EK (R1-6) | 520 - 576 MHz | Art.-Nr. 700051

EW-DP EK (R4-9) | 552 - 607,8 MHz | Art.-Nr. 700052

EW-DP EK (S1-7) | 606,2 - 662 MHz | Art.-Nr. 700053

EW-DP EK (S4-7) | 630 - 662 MHz | Art.-Nr. 700054

EW-DP EK (S7-10) | 662 - 693,8 MHz | Art.-Nr. 700055

**EW-DP EK (T1/7)** | 694,5 - 702,7 MHz & 748,3 - 757,7 MHz | Art.-Nr. 700475

EW-DP EK (T12) | 806,125 - 809,75 MHz | Art.-Nr. 700476

EW-DP EK (T13-14) | 819,2 - 823 MHz | Art.-Nr. 700477

EW-DP EK (U1/5) | 823,2 - 831,8 MHz & 863,2 - 864,8 MHz | Art.-Nr. 700056

EW-DP EK (V3-4) | 925,2 - 937,3 MHz | Art.-Nr. 700058

EW-DP EK (Y1-3) | 1785,2 - 1799,8 MHz | Art.-Nr. 700059

- **i** Weiterführende Informationen zum EW-DP EK finden Sie in den folgenden Abschnitten:
  - Inbetriebnahme und Bedienung: Portabler Empfänger EW-DP EK
  - Technische Daten: Portabler Empfänger EW-DP EK

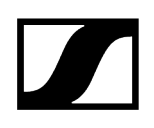

## Aufstecksender EW-DP SKP

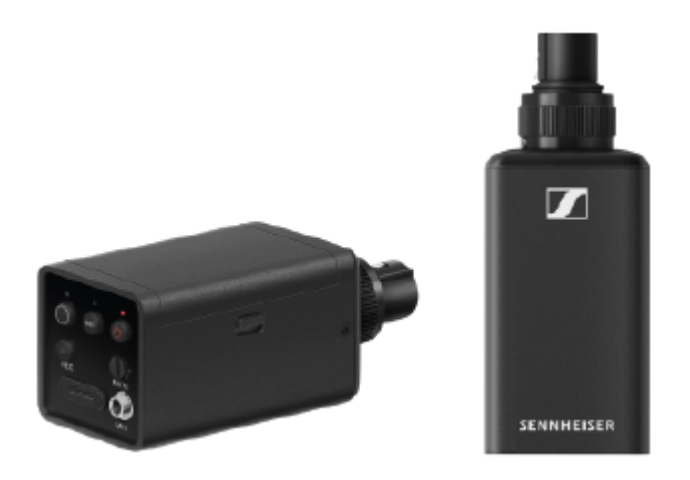

Der Aufstecksender EW-DP SKP ist in den folgenden Produktvarianten erhältlich: EW-DP SKP (Q1-6) | 470,2 - 526 MHz | Art.-Nr. 700080 EW-DP SKP (R1-6) | 520 - 576 MHz | Art.-Nr. 700081 EW-DP SKP (R4-9) | 552 - 607,8 MHz | Art.-Nr. 700082 EW-DP SKP (S1-7) | 606,2 - 662 MHz | Art.-Nr. 700083 EW-DP SKP (S4-7) | 630 - 662 MHz | Art.-Nr. 700084 EW-DP SKP (S7-10) | 662 - 693,8 MHz | Art.-Nr. 700085 EW-DP EK (T1/7) | 694,5 - 702,7 MHz & 748,3 - 757,7 MHz | Art.-Nr. 700478 EW-DP EK (T12) | 806,125 - 809,75 MHz | Art.-Nr. 700479 EW-DP EK (T13-14) | 819,2 - 823 MHz | Art.-Nr. 700480 EW-DP SKP (V3-4) | 925,2 - 937,3 MHz | Art.-Nr. 700088 EW-DP SKP (Y1-3) | 1785,2 - 1799,8 MHz | Art.-Nr. 700089

- **i** Weiterführende Informationen zum EW-DP SKP finden Sie in den folgenden Abschnitten:
  - Inbetriebnahme und Bedienung: Portabler Empfänger EW-DP EK
  - Technische Daten: Aufstecksender EW-DP SKP

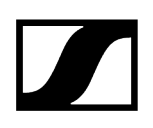

# Verfügbare Sets der Serie EW-DP

Zugehörige Informationen EW-DP ME-2 | Lavalier Set EW-DP ME-4 | Lavalier Set EW-DP 835 | Handheld Set EW-DP ENG | Lavalier Set

EW-DP ME-2 | Lavalier Set

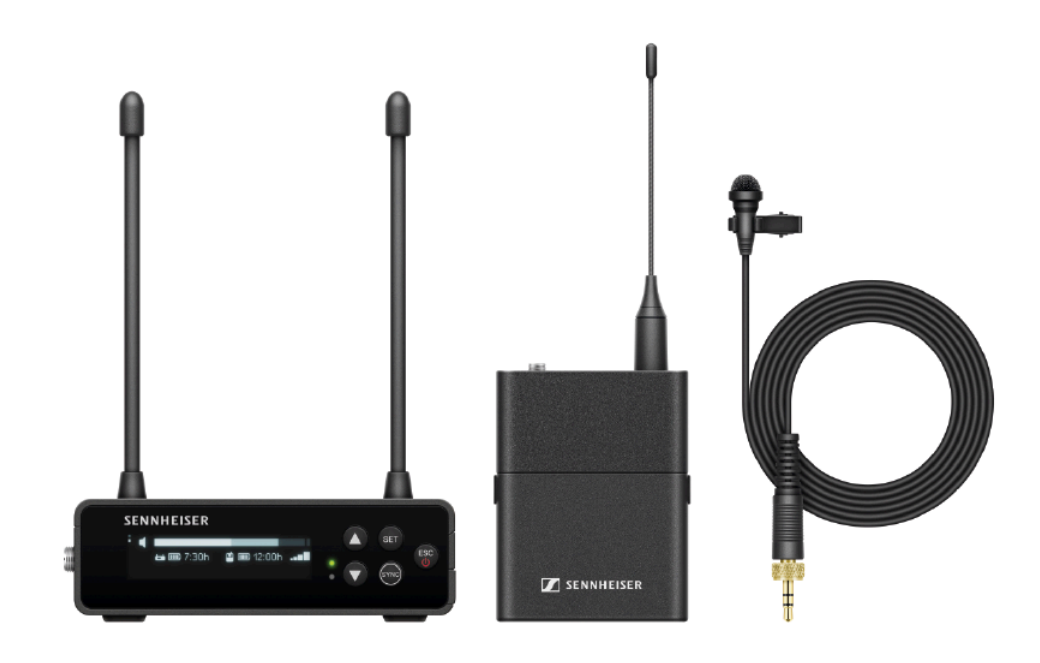

Das Set besteht aus den folgenden Komponenten:

- Portabler Empfänger EW-DP EK
- Taschensender EW-D SK
- Lavalier-Mikrofon ME 2

Das Set ist in den folgenden Produktvarianten erhältlich:

EW-DP ME-2 SET (Q1-6) | 470,2 - 526 MHz | Art.-Nr. 508710

EW-DP ME-2 SET (R1-6) | 520 - 576 MHz | Art.-Nr. 508711

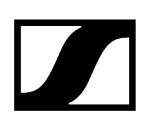

EW-DP ME-2 SET (R4-9) | 552 - 607,8 MHz | Art.-Nr. 508712
EW-DP ME-2 SET (S1-7) | 606,2 - 662 MHz | Art.-Nr. 508713
EW-DP ME-2 SET (S4-7) | 630 - 662 MHz | Art.-Nr. 508714
EW-DP ME-2 SET (S7-10) | 662 - 693,8 MHz | Art.-Nr. 508715
EW-DP ME-2 SET (T1/7) | 694,5 - 702,7 MHz & 748,3 - 757,7 MHz | Art.-Nr. 700463
EW-DP ME-2 SET (T12) | 806,125 - 809,75 MHz | Art.-Nr. 700464
EW-DP ME-2 SET (T13-14) | 819,2 - 823 MHz | Art.-Nr. 700465
EW-DP ME-2 SET (U1/5) | 823,2 - 831,8 MHz & 863,2 - 864,8 MHz | Art.-Nr. 508716
EW-DP ME-2 SET (V3-4) | 925,2 - 937,3 MHz | Art.-Nr. 508718
EW-DP ME-2 SET (Y1-3) | 1785,2 - 1799,8 MHz | Art.-Nr. 508719

- **i** Weiterführende Informationen zum Set finden Sie in den folgenden Abschnitten:
  - Inbetriebnahme und Bedienung: Bedienungsanleitung
  - Technische Daten: Technische Daten

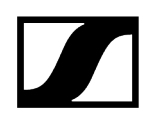

EW-DP ME-4 | Lavalier Set

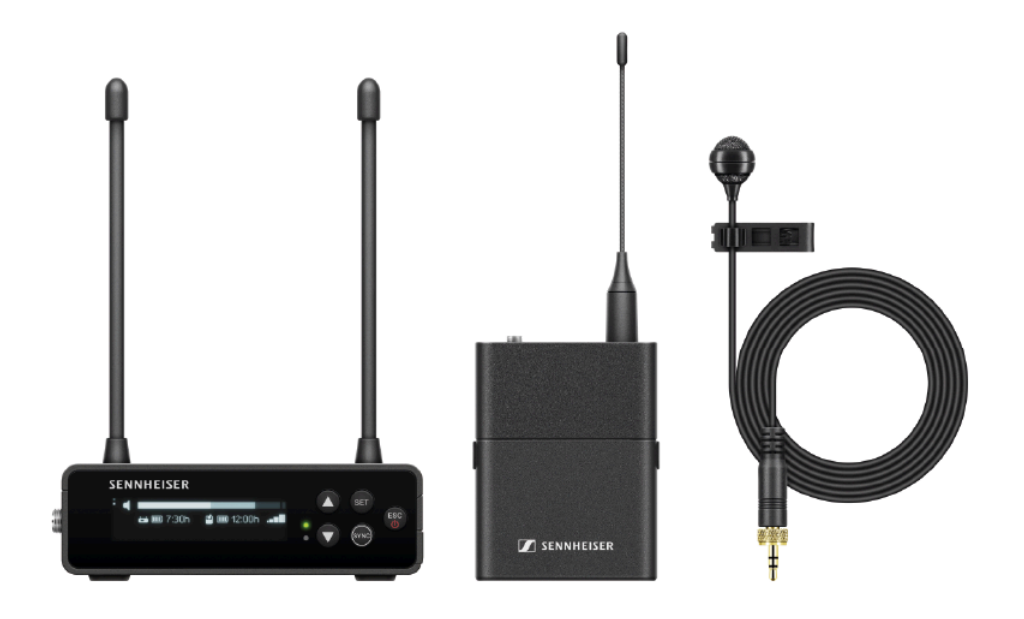

Das Set besteht aus den folgenden Komponenten:

- Portabler Empfänger EW-DP EK
- Taschensender EW-D SK
- Lavalier-Mikrofon ME 4

Das Set ist in den folgenden Produktvarianten erhältlich:

EW-DP ME-4 SET (Q1-6) | 470,2 - 526 MHz | Art.-Nr. 508720
EW-DP ME-4 SET (R1-6) | 520 - 576 MHz | Art.-Nr. 508721
EW-DP ME-4 SET (R4-9) | 552 - 607,8 MHz | Art.-Nr. 508722
EW-DP ME-4 SET (S1-7) | 606,2 - 662 MHz | Art.-Nr. 508723
EW-DP ME-4 SET (S4-7) | 630 - 662 MHz | Art.-Nr. 508724
EW-DP ME-4 SET (S7-10) | 662 - 693,8 MHz | Art.-Nr. 508725
EW-DP ME-4 SET (T1/7) | 694,5 - 702,7 MHz & 748,3 - 757,7 MHz | Art.-Nr. 700466
EW-DP ME-4 SET (T12) | 806,125 - 809,75 MHz | Art.-Nr. 700467
EW-DP ME-4 SET (T13-14) | 819,2 - 823 MHz | Art.-Nr. 700468
EW-DP ME-4 SET (U1/5) | 823,2 - 831,8 MHz & 863,2 - 864,8 MHz | Art.-Nr. 508726

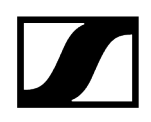

#### EW-DP ME-4 SET (V3-4) | 925,2 - 937,3 MHz | Art.-Nr. 508728

EW-DP ME-4 SET (Y1-3) | 1785,2 - 1799,8 MHz | Art.-Nr. 508729

- **i** Weiterführende Informationen zum Set finden Sie in den folgenden Abschnitten:
  - Inbetriebnahme und Bedienung: Bedienungsanleitung
  - Technische Daten: Technische Daten

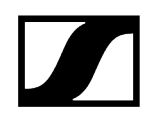

## EW-DP 835 | Handheld Set

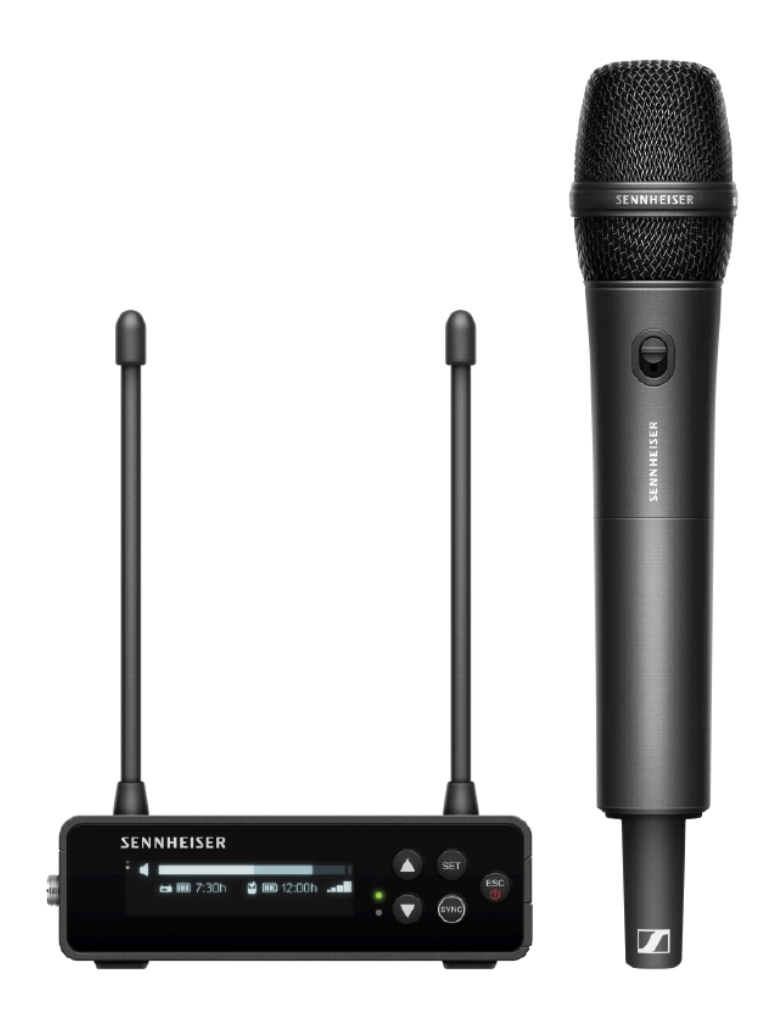

Das Set besteht aus den folgenden Komponenten:

- Portabler Empfänger EW-DP EK
- Handsender EW-D SKM-S
- Mikrofonmodul MMD 835

Das Set ist in den folgenden Produktvarianten erhältlich: EW-DP 835 SET (Q1-6) | 470,2 - 526 MHz | Art.-Nr. 508730 EW-DP 835 SET (R1-6) | 520 - 576 MHz | Art.-Nr. 508731 EW-DP 835 SET (R4-9) | 552 - 607,8 MHz | Art.-Nr. 508732 EW-DP 835 SET (S1-7) | 606,2 - 662 MHz | Art.-Nr. 508733 EW-DP 835 SET (S4-7) | 630 - 662 MHz | Art.-Nr. 508734 EW-DP 835 SET (S7-10) | 662 - 693,8 MHz | Art.-Nr. 508735

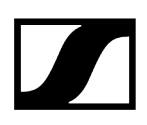

EW-DP 835 SET (T1/7) | 694,5 - 702,7 MHz & 748,3 - 757,7 MHz | Art.-Nr. 700469
EW-DP 835 SET (T12) | 806,125 - 809,75 MHz | Art.-Nr. 700470
EW-DP 835 SET (T13-14) | 819,2 - 823 MHz | Art.-Nr. 700471
EW-DP 835 SET (U1/5) | 823,2 - 831,8 MHz & 863,2 - 864,8 MHz | Art.-Nr. 508736
EW-DP 835 SET (V3-4) | 925,2 - 937,3 MHz | Art.-Nr. 508738
EW-DP 835 SET (Y1-3) | 1785,2 - 1799,8 MHz | Art.-Nr. 508739

**i** Weiterführende Informationen zum Set finden Sie in den folgenden Abschnitten:

- Inbetriebnahme und Bedienung: Bedienungsanleitung
- Technische Daten: Technische Daten

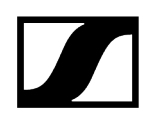

# EW-DP ENG | Lavalier Set

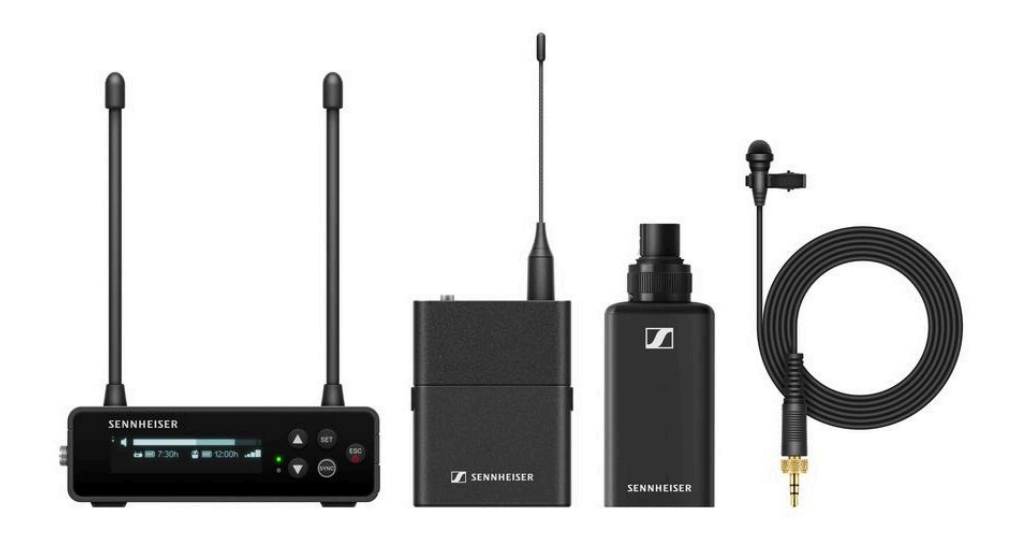

Das Set besteht aus den folgenden Komponenten:

- Portabler Empfänger EW-DP EK
- Taschensender EW-D SK
- Aufstecksender EW-DP SKP
- Lavalier-Mikrofon ME 2

Das Set ist in den folgenden Produktvarianten erhältlich:

EW-DP ENG SET (Q1-6) | 470,2 - 526 MHz | Art.-Nr. 700040
EW-DP ENG SET (R1-6) | 520 - 576 MHz | Art.-Nr. 700041
EW-DP ENG SET (R4-9) | 552 - 607,8 MHz | Art.-Nr. 700042
EW-DP ENG SET (S1-7) | 606,2 - 662 MHz | Art.-Nr. 700043
EW-DP ENG SET (S4-7) | 630 - 662 MHz | Art.-Nr. 700044
EW-DP ENG SET (S7-10) | 662 - 693,8 MHz | Art.-Nr. 700045
EW-DP ENG SET (T1/7) | 694,5 - 702,7 MHz & 748,3 - 757,7 MHz | Art.-Nr. 700472
EW-DP ENG SET (T13-14) | 819,2 - 823 MHz | Art.-Nr. 700474
EW-DP ENG SET (U1/5) | 823,2 - 831,8 MHz & 863,2 - 864,8 MHz | Art.-Nr. 700046
EW-DP ENG SET (V3-4) | 925,2 - 937,3 MHz | Art.-Nr. 700048

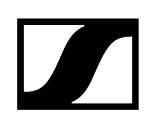

#### EW-DP ENG SET (Y1-3) | 1785,2 - 1799,8 MHz | Art.-Nr. 700049

- **i** Weiterführende Informationen zum Set finden Sie in den folgenden Abschnitten:
  - Inbetriebnahme und Bedienung: Bedienungsanleitung
  - Technische Daten: Technische Daten

# Smart Assist App

Mit der für iOS und Android erhältlichen **Smart Assist** App können Sie Ihre Produkte einfach und intuitiv bedienen.

Sie können alle Geräteeinstellungen in der App vornehmen, sowie noch weitere Funktionen nutzen, die nicht an den Geräten selbst verfügbar sind.

|                                                                                                    | Live Mode 👻 🚦                       |   |
|----------------------------------------------------------------------------------------------------|-------------------------------------|---|
| 34                                                                                                    | Smart Center                        |   |
|                                                                                                    | low battery<br>TIM, MARE            | - |
| au are almost i<br>ast sync your t<br>compress Next tank<br>later on                                   |                                     |   |
|                                                                                                    | 632 500 MHz     BUCKI     O215      |   |
| Nivers<br>BLCKI<br>BLCKI<br>BLCKI<br>BLCKI<br>Blyne transmitte<br>Blyne transmitte<br>Blyne transmitte | • 535.000 MH2<br>SARAH              |   |
|                                                                                                    | MARCEL                              |   |
|                                                                                                    | • 547.500 MHz<br>BENNY 70%          |   |
|                                                                                                    | • 535.000 VH:<br>TM 1976 D          |   |
|                                                                                                    | • 535.000 MHz Dut of range X        |   |
|                                                                                                    | • 540.000 MHz<br>YANNICK 57 7454 BD |   |
|                                                                                                    | 545.200 MHz     Dut of range      X |   |
|                                                                                                    |                                     |   |

Die App bietet Ihnen folgende Vorteile:

- alle Produkte einfach und intuitiv bedienen
- Firmware aller Geräte aktualisieren
- Multikanalanlagen mit automatischem Frequenzsetup einfach einrichten
- Funkstrecken farblich kennzeichnen und Namen vergeben
- Tipps und Hilfestellung erhalten

# Zubehör

### Zugehörige Informationen

Akku BA 70 und Ladegerät L 70 USB Netzwerkfähiges Ladegerät CHG 70N-C Antennen-Splitter EW-D ASA Antennen-Booster EW-D AB Antennen Zubehör für die Rackmontage Montagezubehör für EW-DP EK Kabel für EW-DP EK Color Coding Sets

# Akku BA 70 und Ladegerät L 70 USB

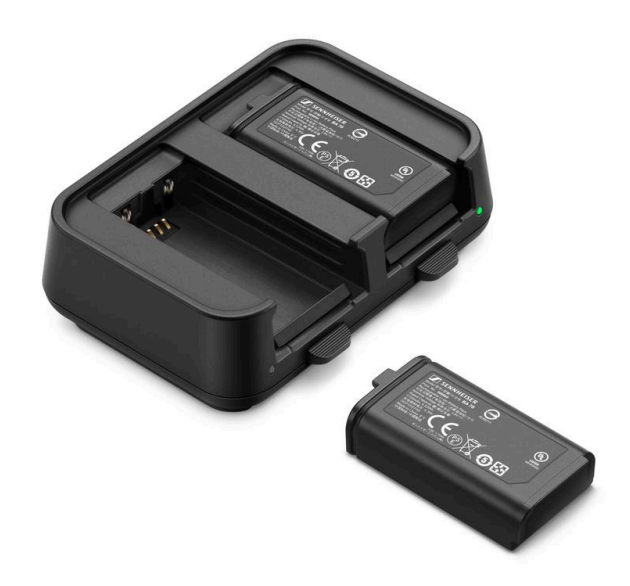

BA 70 | Akku | Art-Nr. 508860

L 70 USB | Ladegerät | Art.-Nr. 508861

EW-D CHARGING SET | Ladegerät L 70 USB mit 2 Akkus BA 70 | Art-Nr. 508862

- **i** Weiterführende Informationen zum Akku BA 70 und Ladegerät L 70 USB finden Sie in den folgenden Abschnitten:
  - Inbetriebnahme und Bedienung: Ladegerät L 70 USB
  - Technische Daten: Akku BA 70 | Ladegerät L 70 USB

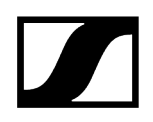

# Netzwerkfähiges Ladegerät CHG 70N-C

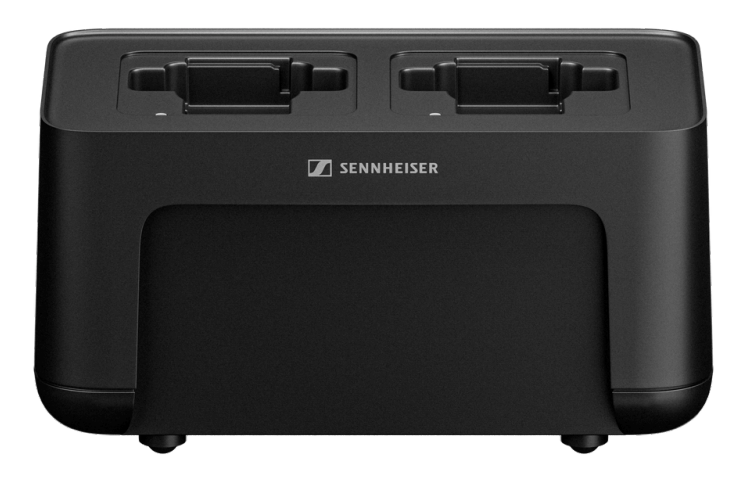

CHG 70N-C | Ladegerät | Art.-Nr. 700332

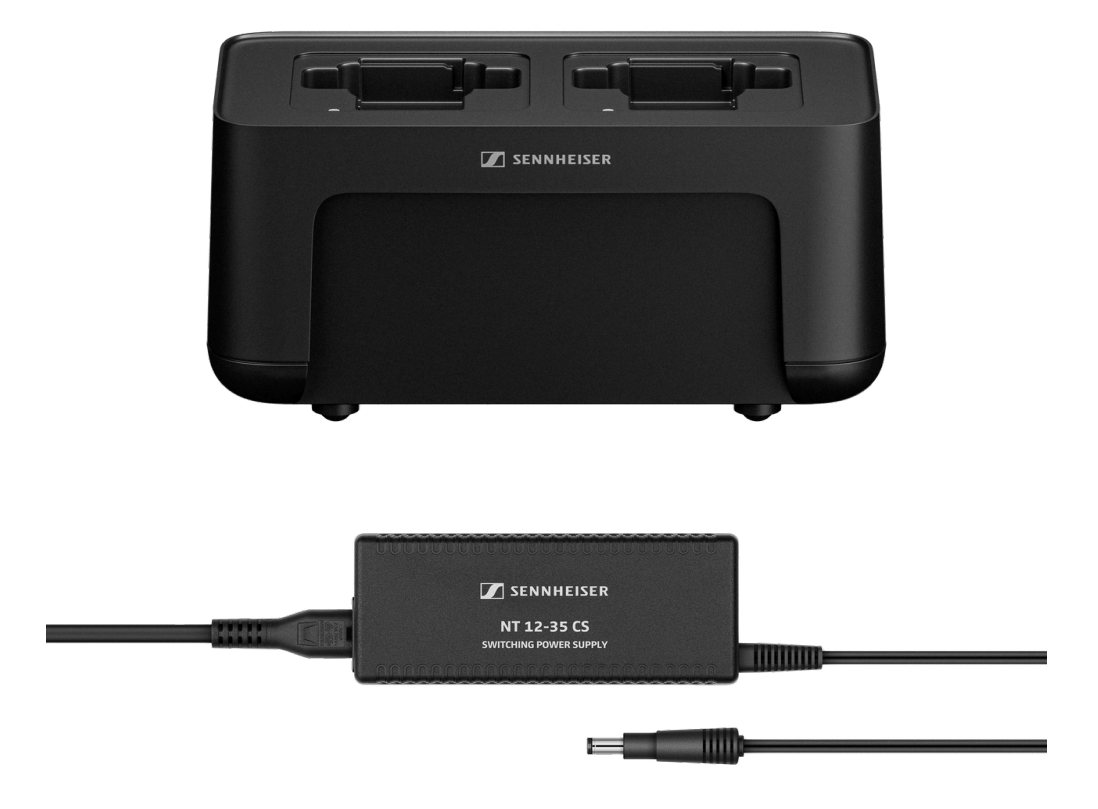

CHG 70N-C + PSU KIT | Ladegerät CHG 70N-C mit Netzteil NT 12-35 CS | Art-Nr. 700333

- **i** Weiterführende Informationen zum CHG 70N-C finden Sie in den folgenden Abschnitten:
  - Inbetriebnahme und Bedienung: Ladegerät CHG 70N-C
  - Technische Daten: Akku BA 70 | Ladegerät CHG 70N-C

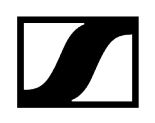

## Antennen-Splitter EW-D ASA

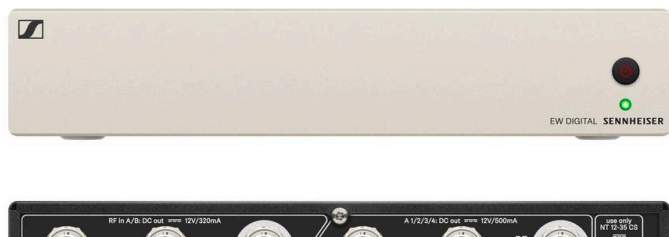

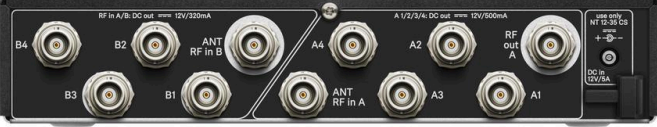

Aktiver Antennen-Splitter EW-D ASA

Produktvarianten:

EW-D ASA (Q-R-S) | 470 - 694 MHz | Art.-Nr. 508879

EW-D ASA CN/ANZ (Q-R-S) | 470 - 694 MHz | Art.-Nr. 508998

EW-D ASA (T-U-V-W) | 694 - 1075 MHz | Art.-Nr. 508880

EW-D ASA (X-Y) | 1350 - 1805 MHz | Art.-Nr. 508881

- **i** Weiterführende Informationen zum EW-D ASA finden Sie in den folgenden Abschnitten:
  - Inbetriebnahme und Bedienung: Antennen-Splitter EW-D ASA
  - Technische Daten: Antennen-Splitter EW-D ASA

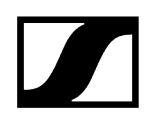

## Antennen-Booster EW-D AB

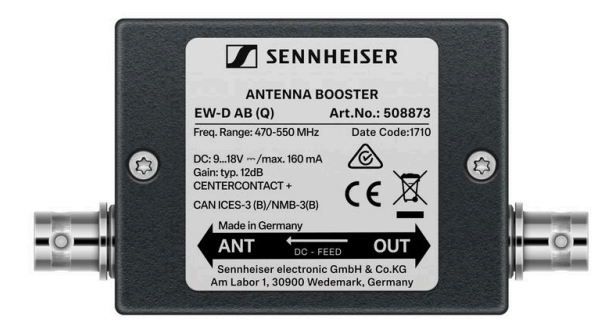

Produktvarianten:

EW-D AB (Q) | 470 - 550 MHz | Art.-Nr. 508873
EW-D AB (R) | 520 - 608 MHz | Art.-Nr. 508874
EW-D AB (S) | 606 - 694 MHz | Art.-Nr. 508875
EW-D AB (T) | 694 - 824 MHz | Art.-Nr. 700462
EW-D AB (U) | 823 - 865 MHz | Art.-Nr. 508876
EW-D AB (V) | 902 - 960 MHz | Art.-Nr. 508877
EW-D AB (Y) | 1785 - 1805 MHz | Art.-Nr. 508878

- **i** Weiterführende Informationen zum EW-D AB finden Sie in den folgenden Abschnitten:
  - Verwendung: Information zu Antennenverstärkern und Kabellängen
  - Technische Daten: Antennen-Booster EW-D AB

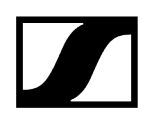

#### Antennen

Stabantennen

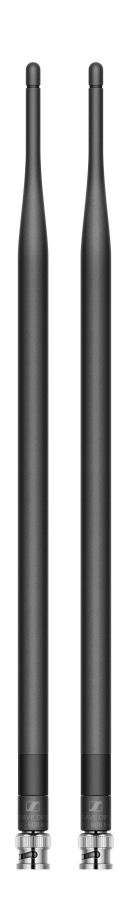

Produktvarianten:

Half Wave Dipole (Q) | 470 - 550 MHz | Art.-Nr. 508868 Half Wave Dipole (R) | 520 - 608 MHz | Art.-Nr. 508869 Half Wave Dipole (S) | 606 - 694 MHz | Art.-Nr. 508870 Half Wave Dipole (T1-7) | 694,5 - 757,7 MHz | Art.-Nr. 700461 Half Wave Dipole (T12-14) | 806,125 - 823 MHz | Art.-Nr. 700504 Half Wave Dipole (U) | 823 - 865 MHz | Art.-Nr. 508871 Half Wave Dipole (V) | 902 - 960 MHz | Art.-Nr. 508966 Half Wave Dipole (Y) | 1785 - 1805 MHz | Art.-Nr. 508872

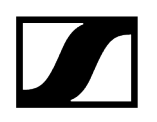

#### Aktive Richtantenne AWM

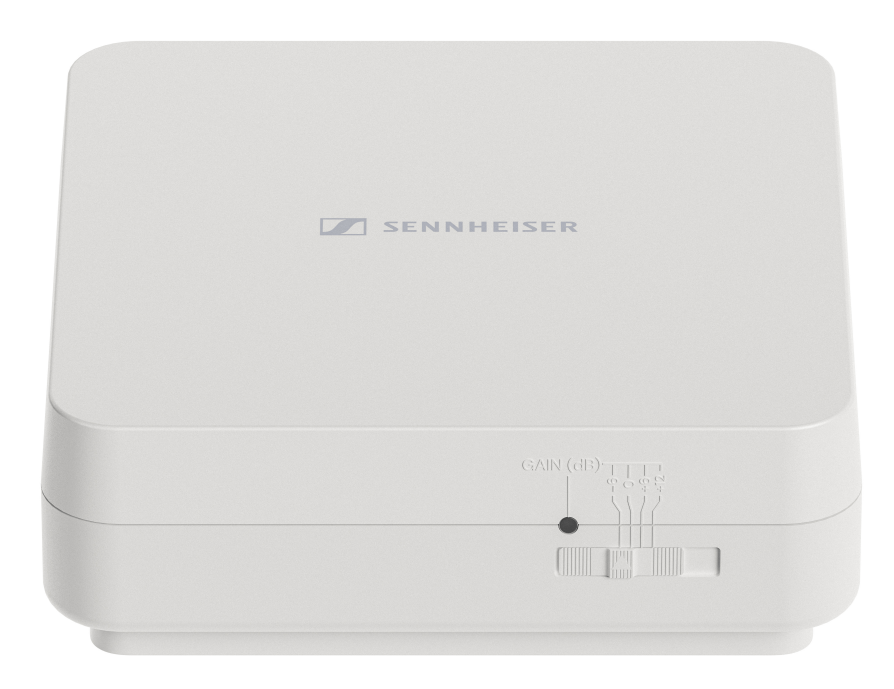

Produktvarianten:

AWM UHF I | 470 - 694 MHz | Art.-Nr. 508865

AWM UHF II | 823 - 1075 MHz | Art.-Nr. 508866

AWM 1G8 | 1785 - 1805 MHz | Art.-Nr. 508867

- **i** Weiterführende Informationen zur AWM Antenna finden Sie in den folgenden Abschnitten:
  - Inbetriebnahme und Bedienung: Aktive Richtantenne AWM
  - Technische Daten: Aktive Richtantenne AWM

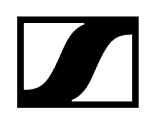

### Passive Richtantenne ADP UHF (470 - 1075 MHz)

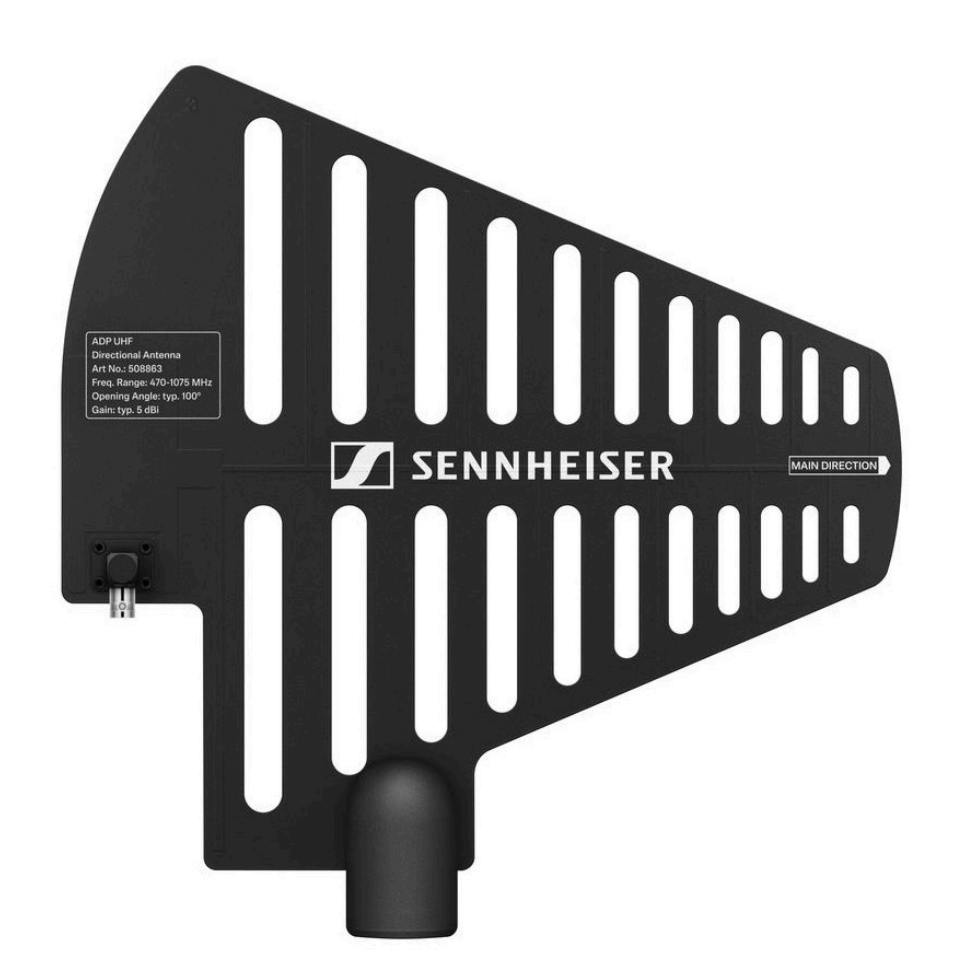

ADP UHF | 470 - 1075 MHz | Art.-Nr. 508863

**i** Technische Daten: Passive Richtantenne ADP UHF (470 - 1075 MHz)

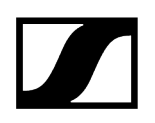

#### Passive Richtantenne AD 1800

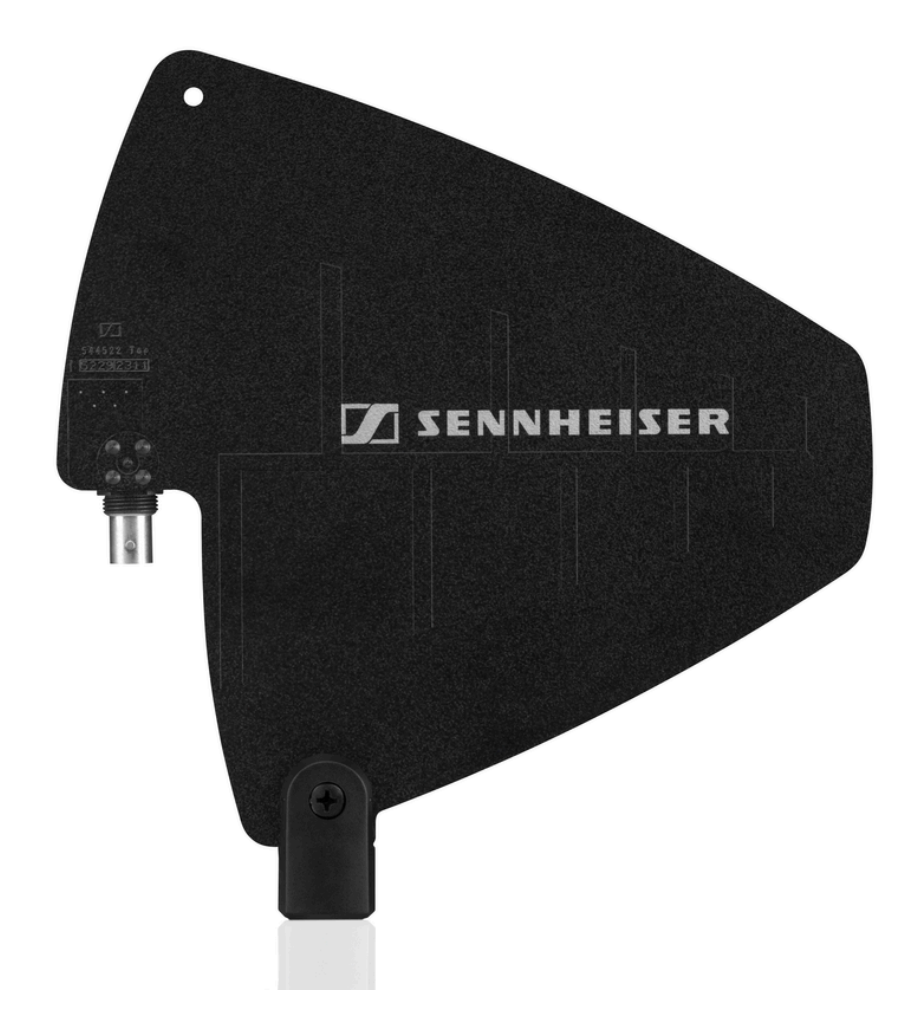

AD 1800 | 1400 - 2400 MHz | Art.-Nr. 504916

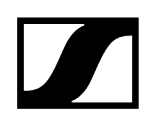

# Zubehör für die Rackmontage

## Rackmontage-Set GA 3

19"-Rack-Adapter zur Montage des EW-D EM, EW-DX EM 2 oder EW-D ASA in einem 19"-Rack.

Art.-Nr. 503167

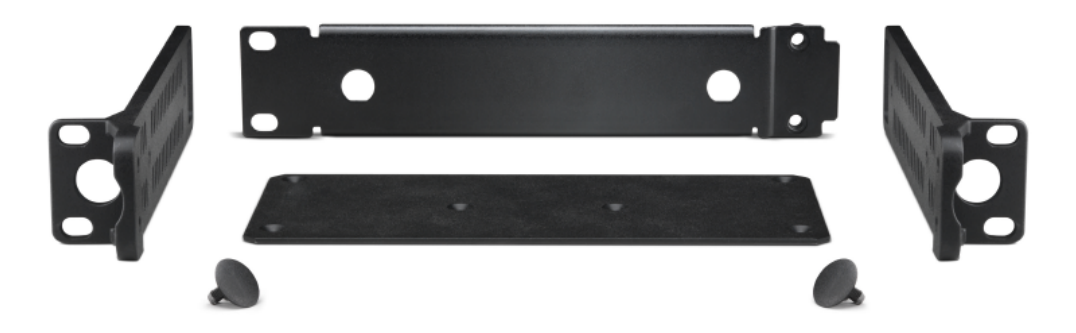

#### Antennen-Frontmontageset AM 2

Antennen-Frontmontage Set zur Verlegung der Antennenanschlüsse an die Rackfront bei Einsatz von EW-D EM, EW-DX EM 2 oder EW-D ASA zusammen mit dem Rack-Montage Set GA 3.

Art.-Nr. 009912

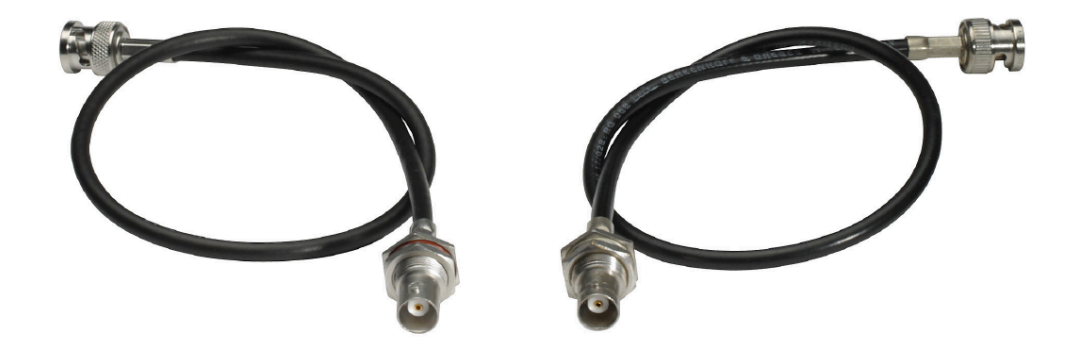
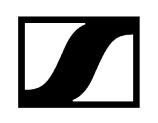

# Montagezubehör für EW-DP EK

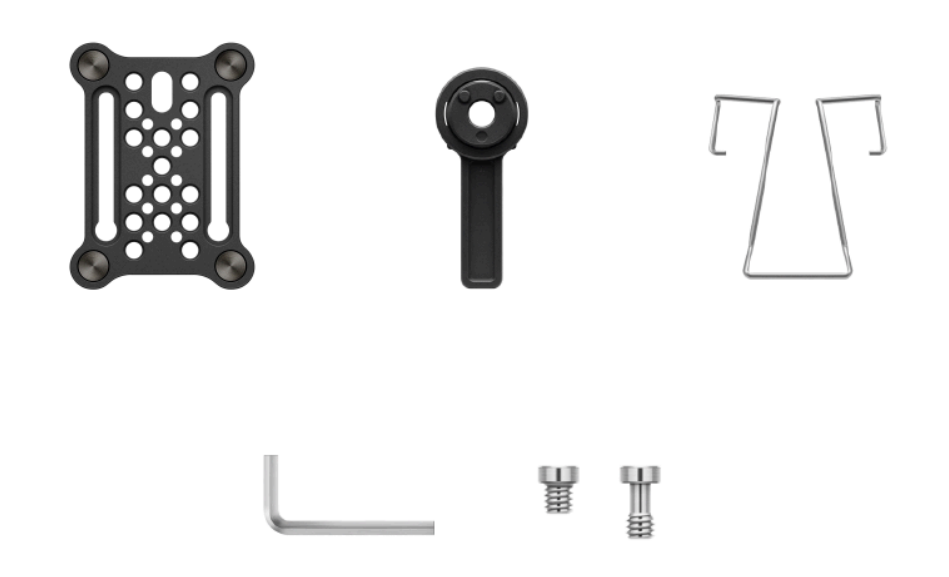

Produktvarianten:

Montageplatte (single) | Art.-Nr. 588188

Montageplatte Set | Art.-Nr. 700005

- **i** Montageset zur Befestigung des portablen Empfängers EW-DP EK an Kameras, Cages, oder Soundbags.
  - Inbetriebnahme und Bedienung: Portabler Empfänger EW-DP EK

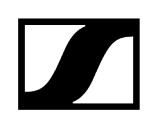

Kabel für EW-DP EK

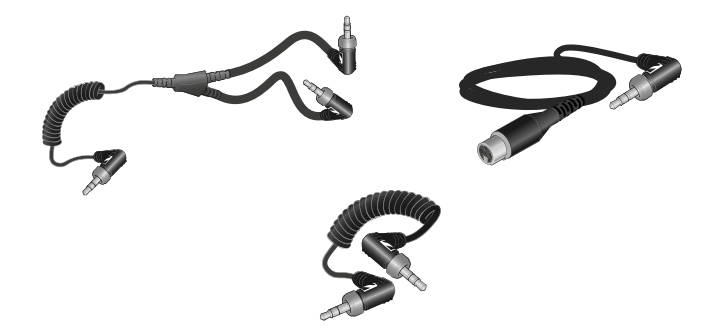

CL 35 | 3,5 mm Klinkenkabel | Art.-Nr. 586365

CL 35-Y | 3,5 mm Y-Kabel | Art.-Nr. 700061

CL 35 XLR | 3,5 mm XLR-Kabel | Art.-Nr. 700062

- **i** 3,5 mm Klinkenkabel, 3,5 mm Y-Kabel und 3,5 mm XLR-Kabel zum Verbinden von einem oder mehreren EW-DP EK mit einer Kamera.
  - Inbetriebnahme und Bedienung: Portabler Empfänger EW-DP EK

# Color Coding Sets

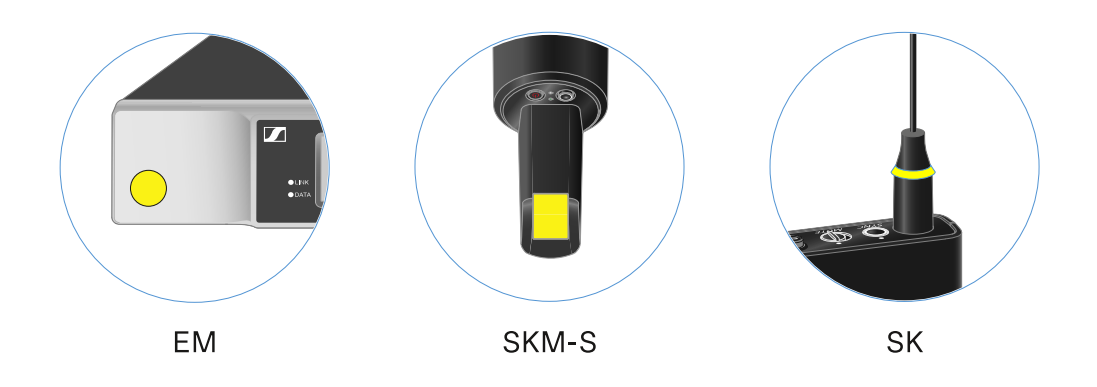

EW-D COLOR CODING SET | für EM, SKM-S, SK | Art.-Nr. 508989
EW-D SK COLOR CODING | für SK | Art.-Nr. 508990
EW-D SKM COLOR CODING | für SKM-S | Art.-Nr. 508991
EW-D EM COLOR CODING | für EM | Art.-Nr. 508992

**i** EW-D Color Coding Sets zur Streckenkennzeichnung verwenden

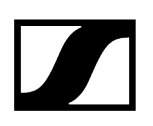

# Frequenzbereiche

**i** Frequenztabellen mit den werkseitig voreingestellten Presets für alle verfügbaren Frequenzbereiche finden Sie im Downloadbereich der Sennheiser-Webseite unter:

sennheiser.com/download

• Geben Sie **EW-D**, **EW-DX** oder **EW-DP** im Suchfeld ein, um die Frequenztabellen anzuzeigen.

### EW-D | EW-DP

Die Produkte **EW-D EM**, **EW-D SKM-S**, **EW-D SK**, **EW-DP EK** und **EW-DP SKP** sind in den folgenden Frequenzbereichen erhältlich:

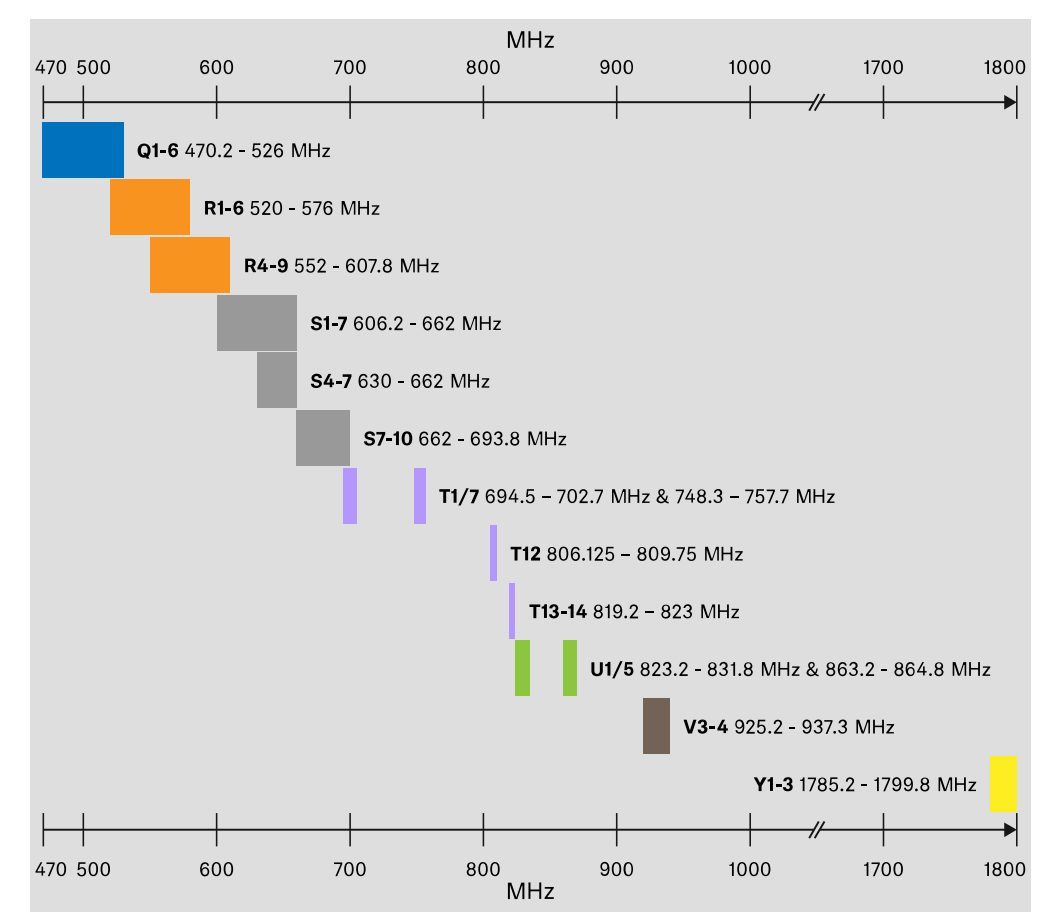

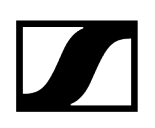

#### EW-DX

Die Produkte EW-DX EM 2, EW-DX EM 2 Dante, EW-DX EM 4 Dante, EW-DX SKM, EW-DX SKM-S, EW-DX SK, EW-D SK 3-PIN, EW-DX TS 3-pin und EW-DX TS 5-pin sind in den folgenden Frequenzbereichen erhältlich:

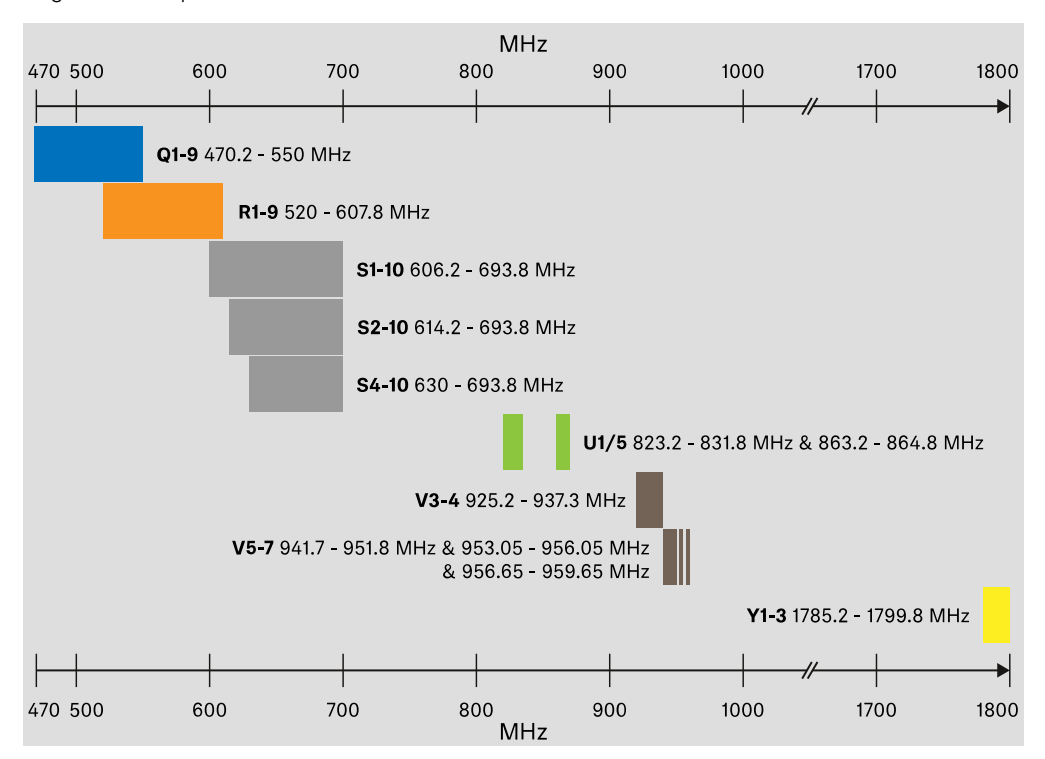

### Zubehör

Der Antennen-Booster **EW-D AB** und die Stabantennen **Half Wave Dipole** sind in den folgenden Frequenzbereichen erhältlich:

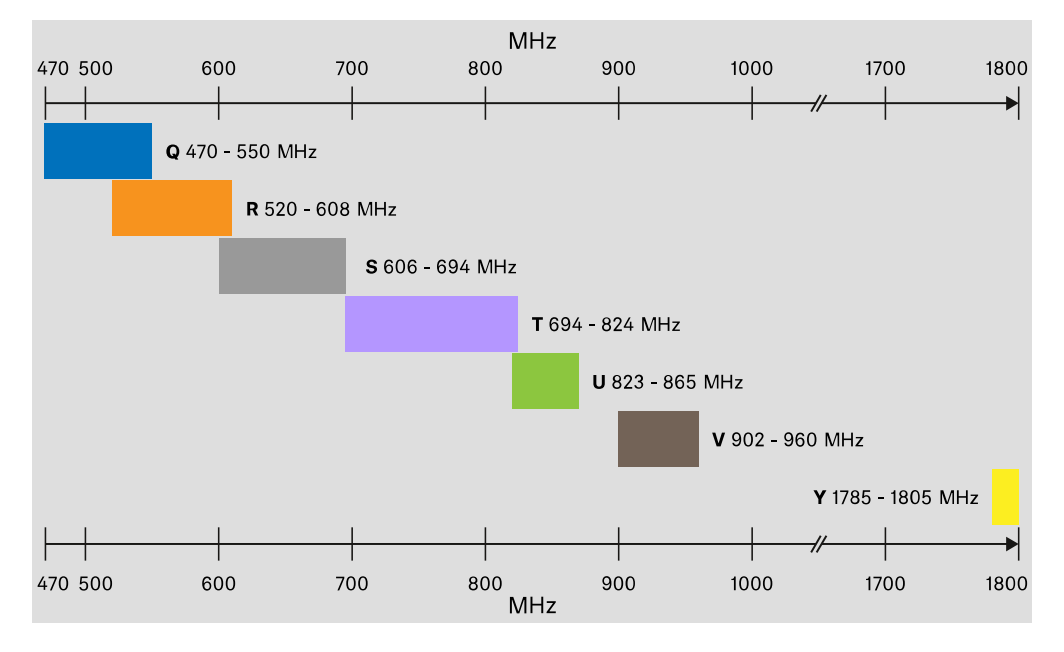

Der Antennen-Splitter **EW-D ASA** ist in den folgenden Frequenzbereichen erhältlich:

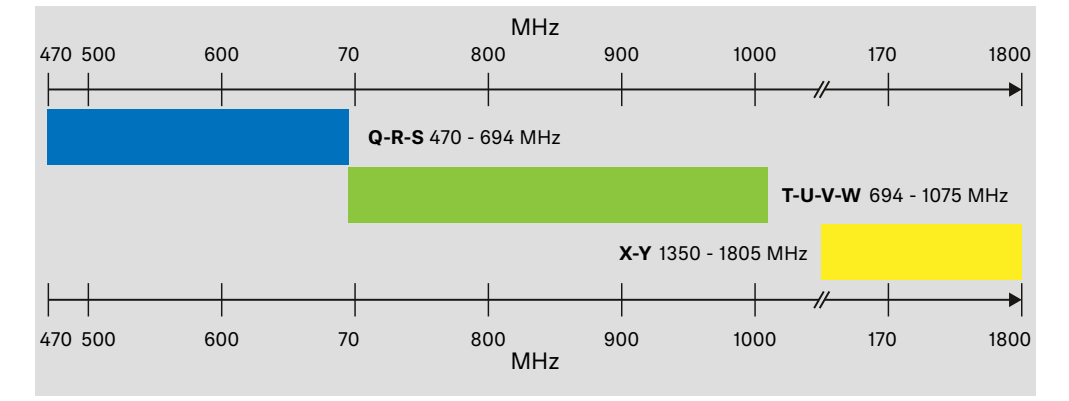

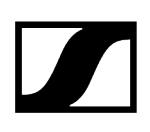

# Kapitel 3. Bedienungsanleitung

Geräte der Serie Evolution Wireless Digital in Betrieb nehmen und bedienen.

Produkte der Serie EW-D Stationärer Empfänger EW-D EM Handsender EW-D SKM-S Taschensender EW-D SK

Produkte der Serie EW-DX

Stationärer Empfänger EW-DX EM 2 Stationärer Empfänger EW-DX EM 2 Dante Stationärer Empfänger EW-DX EM 4 Dante Handsender EW-DX SKM | EW-DX SKM-S Taschensender EW-DX SK | EW-DX SK 3-PIN Tischfuß EW-DX TS 3-pin | EW-DX TS 5-pin

Produkte der Serie EW-DP Portabler Empfänger EW-DP EK Aufstecksender EW-DP SKP

Funkverbindung herstellen und Geräte synchronisieren / Kompatibilität zwischen EW-D, EW-DX und EW-DP Funkverbindung herstellen | Empfänger und Sender synchronisieren

#### Zubehör

Ladegerät L 70 USB Ladegerät CHG 70N-C Antennen-Splitter EW-D ASA Aktive Richtantenne AWM

# Reinigung und Pflege

Reinigung und Pflege

# Stationärer Empfänger EW-D EM

Produktübersicht Empfänger mit dem Stromnetz verbinden/vom Stromnetz trennen Antennen anschließen Audiosignale ausgeben Empfänger in ein Rack einbauen Empfänger ein- und ausschalten Tastensperre Bedeutung der LEDs Anzeigen im Display des Empfängers Tasten zur Navigation durch das Menü Das Menü aufrufen und durch die Menüpunkte navigieren Menüpunkt GAIN Menüpunkt AF OUT Menüpunkt MUTE LOCK Menüpunkt AUTO SCAN Menüpunkt CHANNEL Menüpunkt TUNE Menüpunkt RESET EW-D Color Coding Sets zur Streckenkennzeichnung verwenden

# Produktübersicht

### Vorderseite

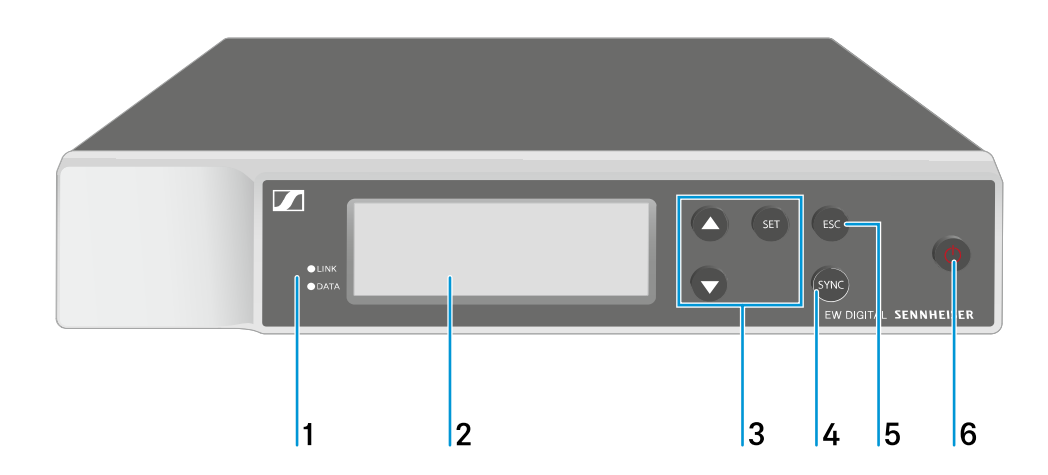

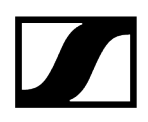

- 1 LINK und DATA LEDs zur Anzeige von Verbindungsstatus und Bluetooth-Status
  - siehe Bedeutung der LEDs
- 2 Display zur Anzeige von Statusinformationen und Bedienmenü
  - siehe Anzeigen im Display des Empfängers
- 3 Menütasten UP/DOWN/SET zur Navigation durch das Bedienmenü
  - siehe Tasten zur Navigation durch das Menü
- 4 Taste SYNC
  - siehe Funkverbindung herstellen | Empfänger und Sender synchronisieren
- 5 Taste ESC zum Abbrechen einer Aktion im Menü
  - siehe Tasten zur Navigation durch das Menü
- 6 Taste ON/OFF zum Ein- und Ausschalten des Gerätes
  - siehe Empfänger ein- und ausschalten

#### Rückseite

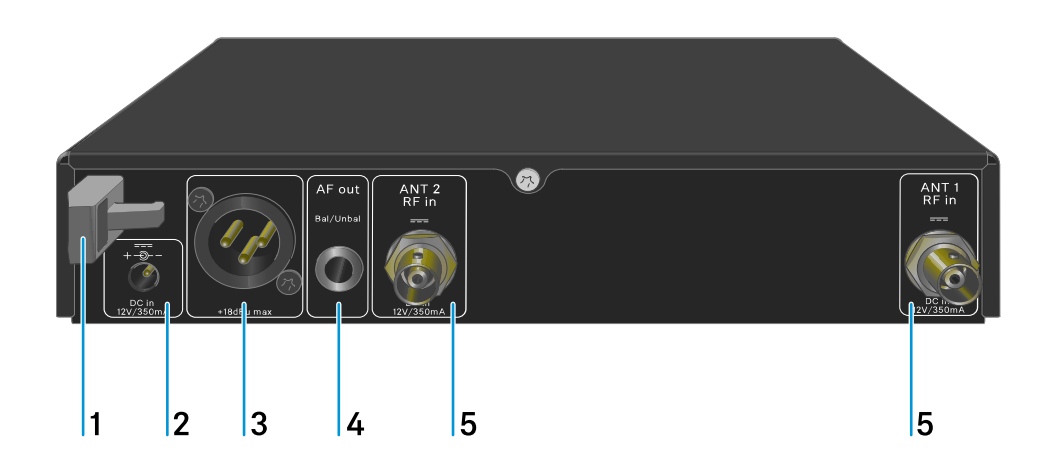

- 1 Zugentlastung für das Anschlusskabel des Steckernetzteils
  - siehe Empfänger mit dem Stromnetz verbinden/vom Stromnetz trennen
- 2 Anschlussbuchse DC in für das Steckernetzteil
  - siehe Empfänger mit dem Stromnetz verbinden/vom Stromnetz trennen

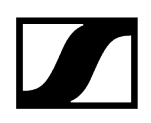

- 3 XLR-3-Buchse für Audioausgang AF out Bal
  - siehe Audiosignale ausgeben
- 4 6,3-mm-Klinkenbuchse für Audioausgang AF out Unbal
  - siehe Audiosignale ausgeben
- 5 BNC-Buchsen, Antenneneingänge ANT 1 RF in und ANT 2 RF in
  - siehe Antennen anschließen

# Empfänger mit dem Stromnetz verbinden/vom Stromnetz trennen

Verwenden Sie ausschließlich das mitgelieferte Steckernetzteil. Es ist auf Ihren Empfänger abgestimmt und gewährleistet einen sicheren Betrieb.

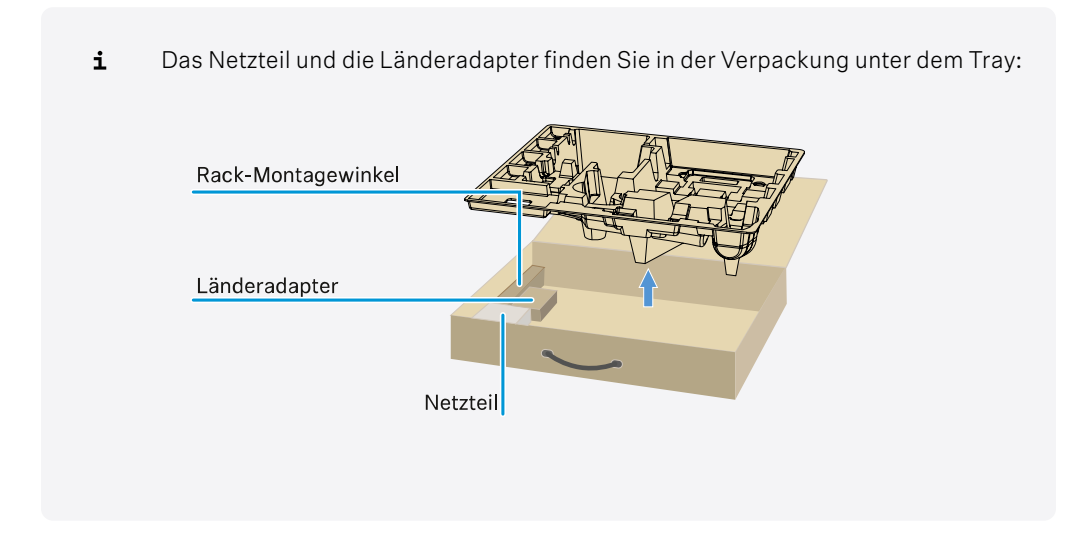

#### Um den Empfänger mit dem Stromnetz zu verbinden:

- Stecken Sie den Stecker des Steckernetzteils in die Buchse **DC in** des Empfängers.
- Führen Sie das Kabel des Steckernetzteils durch die Zugentlastung.

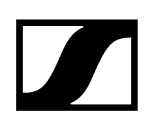

Schieben Sie den mitgelieferten Länderadapter auf das Steckernetzteil.

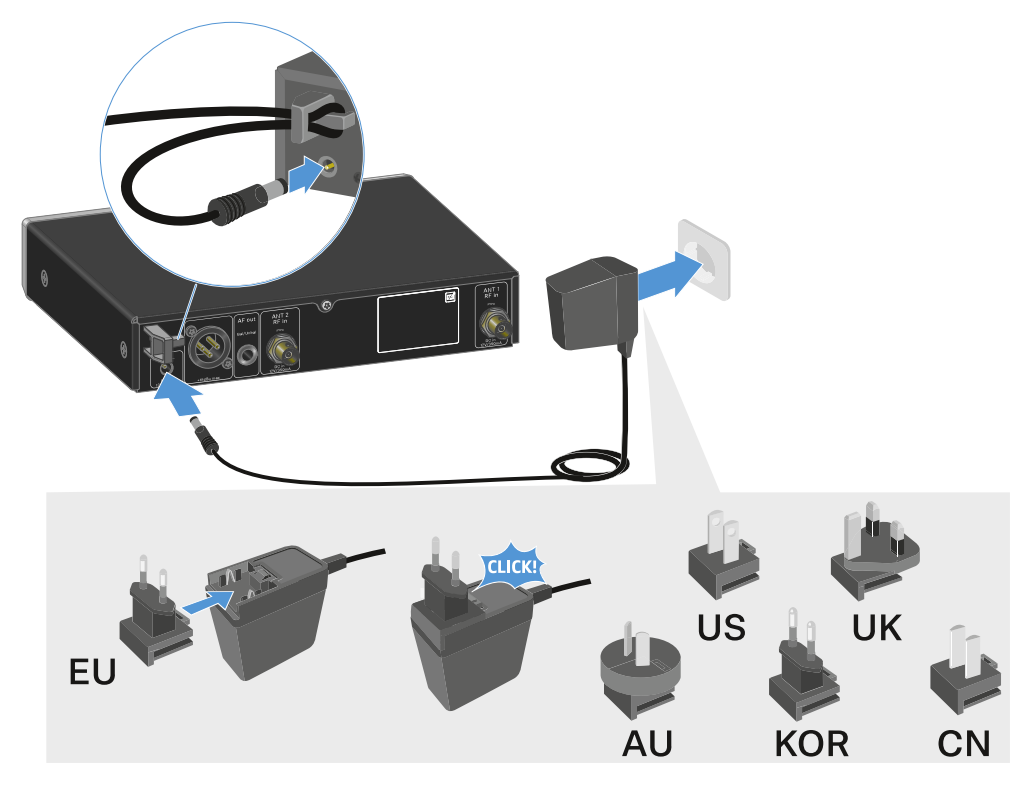

Stecken Sie das Steckernetzteil in die Steckdose.

#### Um den Empfänger vollständig vom Stromnetz zu trennen:

- > Ziehen Sie das Steckernetzteil aus der Steckdose.
- > Ziehen Sie den Stecker des Steckernetzteils aus der Buchse DC in des Empfängers.

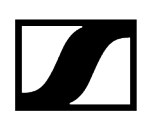

# Antennen anschließen

#### Um die mitgelieferten Stabantennen anzuschließen:

- Schließen Sie die Antennen wie in der Abbildung dargestellt an die beiden Antenneneingänge des Empfängers an.
- Winkeln Sie die Antennen wie in der Abbildung gezeigt leicht nach rechts und links an.

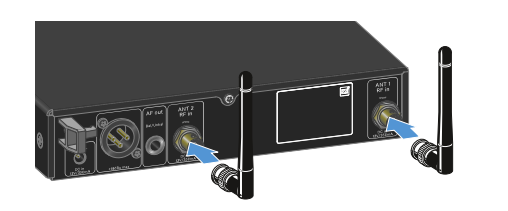

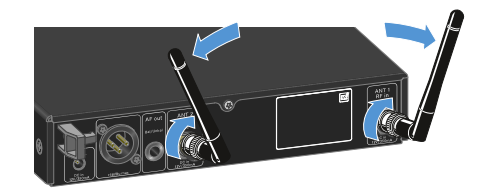

**i** Wenn Sie mehr als einen Empfänger verwenden, empfehlen wir Ihnen, externe Antennen und ggf. den Antennensplitter EW-D ASA zu verwenden (Antennen-Splitter EW-D ASA).

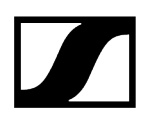

#### Um externe Antennen anzuschließen:

Schließen Sie die Antennen wie in der Abbildung dargestellt an die beiden Antenneneingänge des Empfängers an.

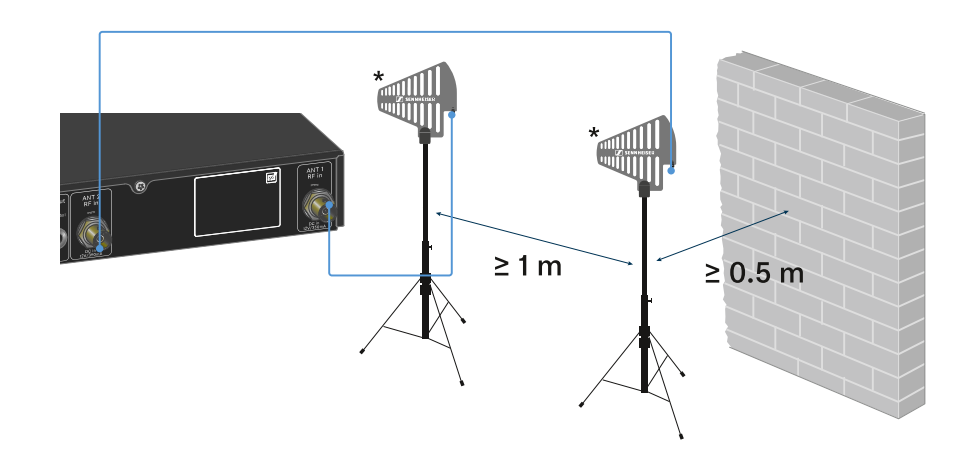

> Achten Sie auf die angegebenen Mindestabstände.

> Achten Sie auch auf die angegebenen Mindestabstände zu Sendern.

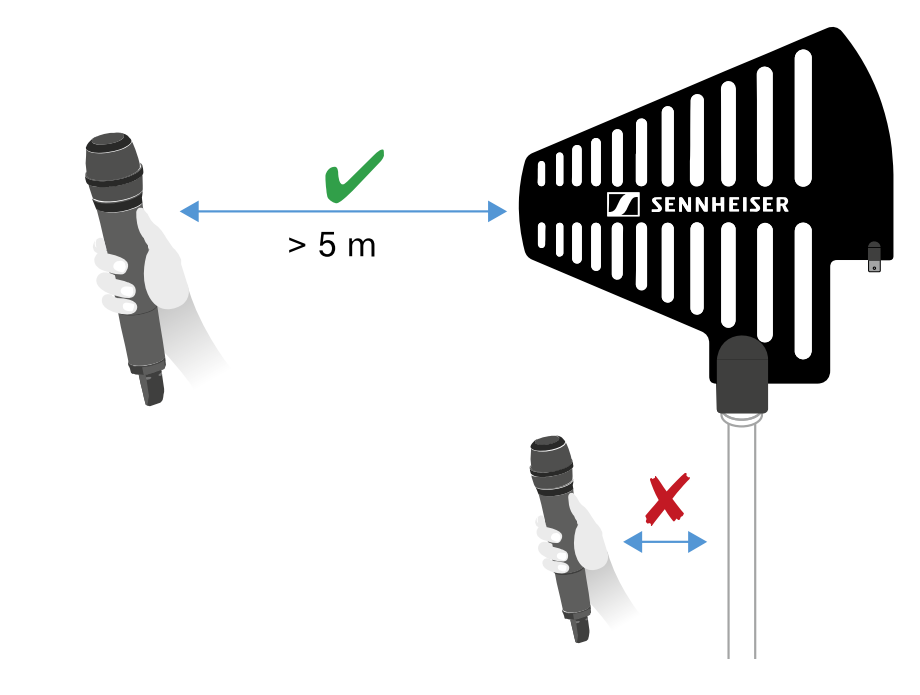

#### \*Empfohlene Antennen:

- ADP UHF | 470 1075 MHz
- AD 1800 | 1400 2400 MHz

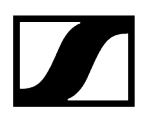

**i** Wenn Sie mehr als einen Empfänger verwenden, empfehlen wir Ihnen, externe Antennen und ggf. den Antennensplitter EW-D ASA zu verwenden (Antennen-Splitter EW-D ASA).

# Audiosignale ausgeben

Der EW-D EM verfügt sowohl über eine symmetrische XLR-3M-Ausgangsbuchse als auch über eine unsymmetrische 6,3-mm-Klinken-Ausgangsbuchse.

> Verwenden Sie immer nur eine der beiden Ausgangsbuchsen.

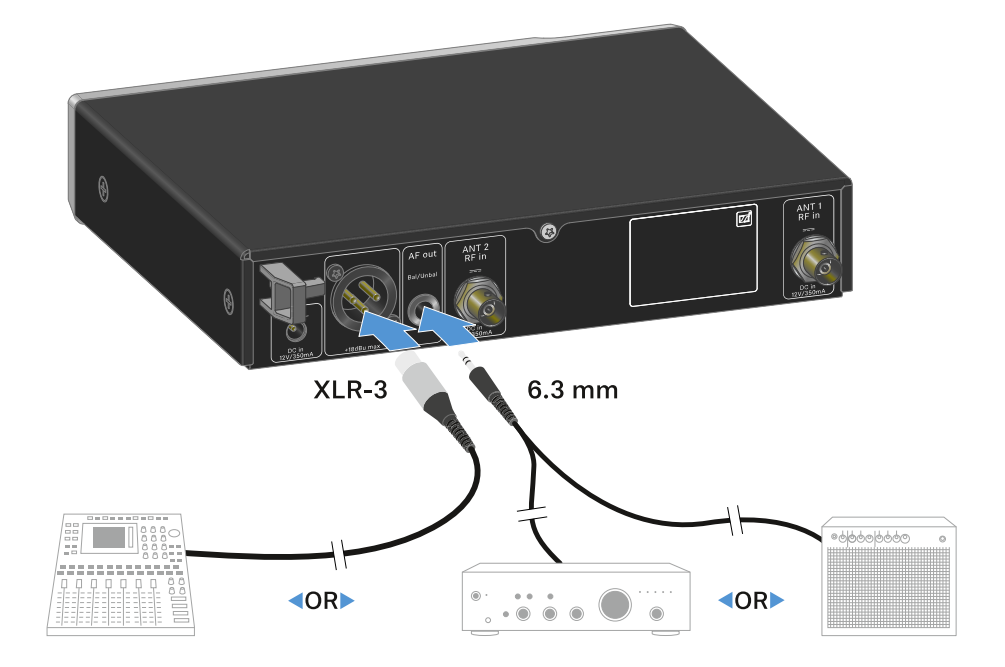

#### Um ein XLR-Kabel anzuschließen:

Stecken Sie das XLR-Kabel in die Buchse AF out Bal des EW-D EM.

#### Um ein Klinkenkabel anzuschließen:

Stecken Sie das Klinkenkabel in die Buchse **AF out Unbal** des EW-D EM.

# Empfänger in ein Rack einbauen

Beachten Sie die folgenden Hinweise bei der Rack-Montage des Empfängers.

**i** Die Montagewinkel zum Rackeinbau finden Sie in der Verpackung unter dem Tray:

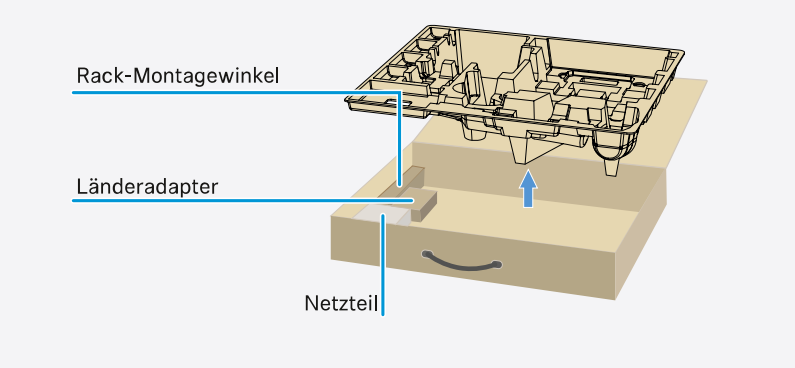

# ACHTUNG

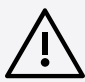

### Gefahren bei der Rack-Montage!

Beim Einbau des Geräts in ein geschlossenes 19"-Rack oder zusammen mit mehreren Geräten in ein Mehrfach-Rack können sich die Umgebungstemperatur, die mechanische Belastung und die elektrischen Potenziale anders verhalten als bei Geräten, die einzeln stehen.

- Stellen Sie sicher, dass die Umgebungstemperatur im Rack die in den technischen Daten vorgegebene Höchsttemperatur nicht überschreitet. Siehe (Technische Daten).
- Sorgen Sie für eine ausreichende, ggf. für zusätzliche Belüftung.
- Achten Sie beim Einbau in ein Rack auf gleichmäßige mechanische Belastung.
- Beachten Sie beim Anschluss an das Stromnetz die Angaben auf dem Typenschild. Vermeiden Sie eine Überlastung der Stromkreise. Sehen Sie bei Bedarf einen Überstromschutz vor.
- Beim Einbau in ein Rack können sich unbedenkliche Ableitströme einzelner Netzteile addieren und somit die erlaubten Grenzwerte überschreiten. Als Abhilfe erden Sie das Rack über einen zusätzlichen Anschluss.

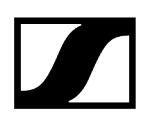

#### Einen einzelnen Empfänger in ein Rack einbauen:

> Befestigen Sie die Montagewinkel wie dargestellt an den Seiten des Empfängers.

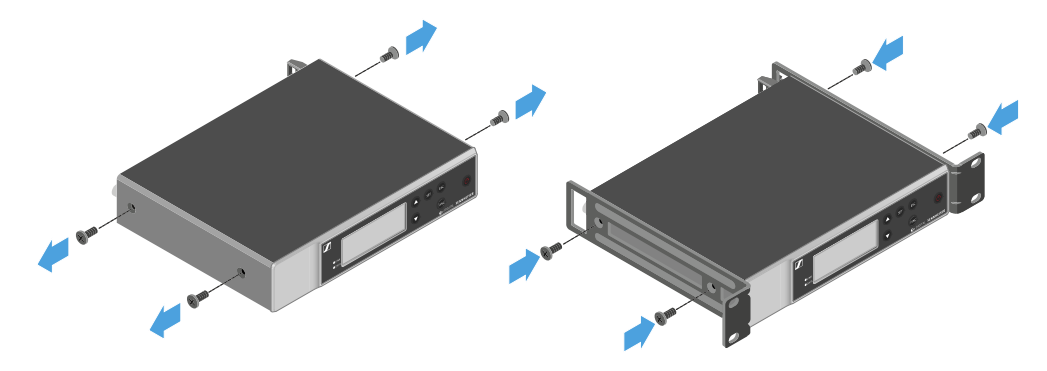

- Montieren Sie die Frontblende wie dargestellt.
- Montieren Sie, wenn gewünscht, die Antennen wie dargestellt in der Frontblende. Dazu benötigen Sie das optionale Antennen-Frontmontageset AM 2 (siehe Zubehör für die Rackmontage).

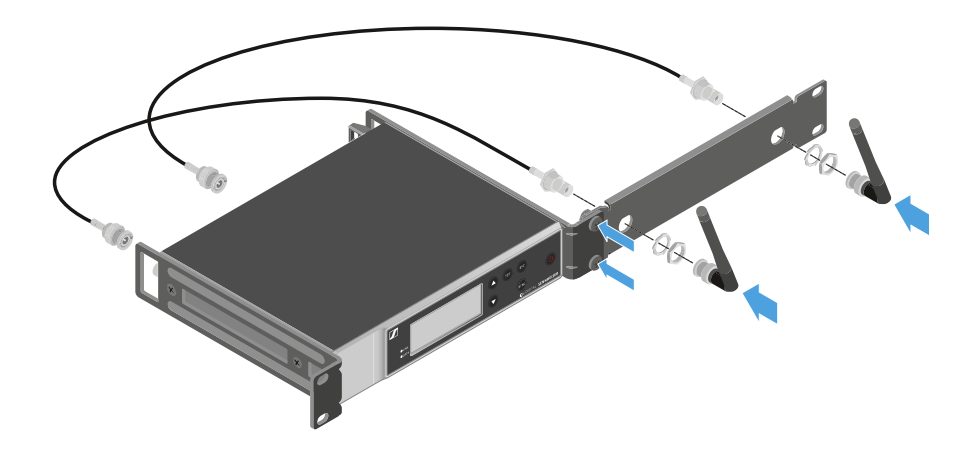

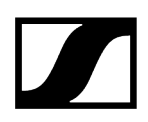

#### Zwei Empfänger nebeneinander in ein Rack einbauen:

- Legen Sie beide Empfänger nebeneinander über Kopf auf eine ebene Fläche.
- Schrauben Sie das Verbindungsblech wie dargestellt fest.
- Befestigen Sie die Montagewinkel wie dargestellt.

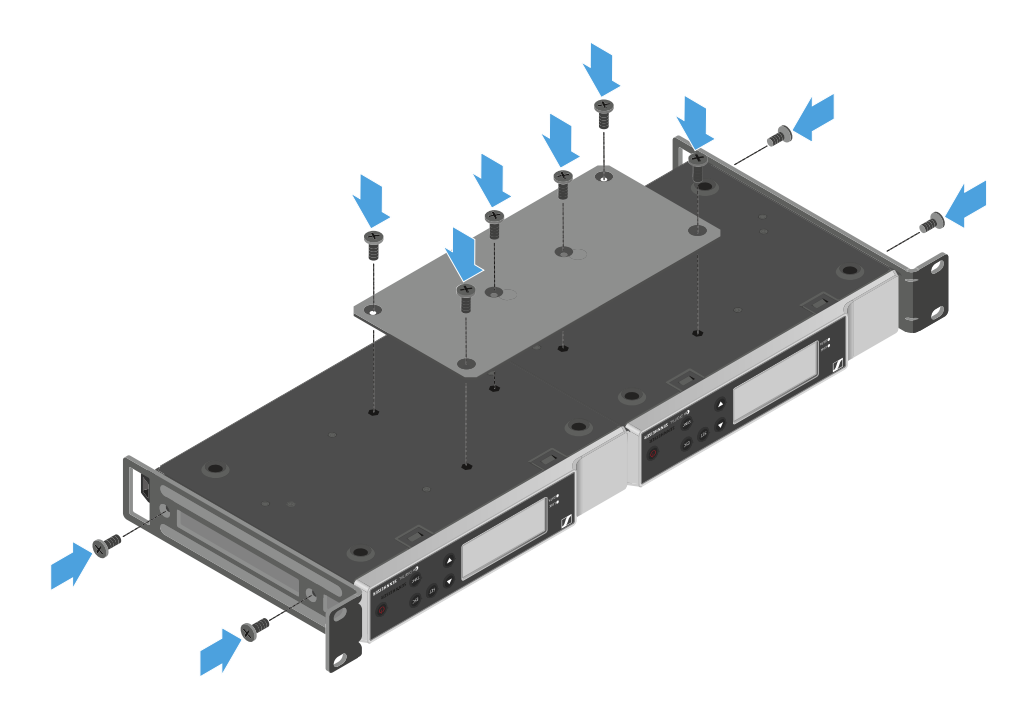

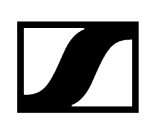

# Empfänger ein- und ausschalten

#### Um den Empfänger einzuschalten:

- Drücken Sie kurz die Taste ON/OFF.
  - ✓ Der Empfänger schaltet sich ein.

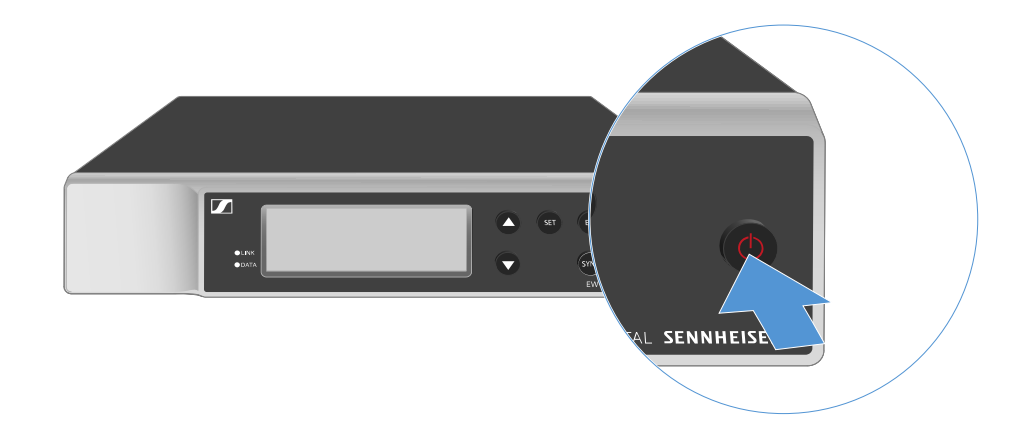

#### Um den Empfänger in Standby zu schalten:

- ▶ Heben Sie ggf. die Tastensperre auf (siehe Tastensperre).
- Halten Sie die Taste **ON/OFF** so lange gedrückt, bis sich das Display abschaltet.

#### Um den Empfänger vollständig auszuschalten:

Trennen Sie den Empfänger vom Stromnetz, indem Sie das Netzteil aus der Steckdose ziehen.

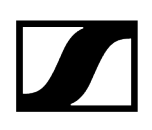

### Tastensperre

#### Um die Tastensperre zu aktivieren:

- > Drücken Sie gleichzeitig die Tasten **UP** und **DOWN**.
  - Die Tastensperre wird aktiviert und das Schloss-Symbol wird im Display angezeigt.

#### Um die Tastensperre aufzuheben:

- > Drücken Sie erneut gleichzeitig die Tasten UP und DOWN.
  - ✓ Die Tastensperre wird aufgehoben und das Schloss-Symbol erlischt im Display.

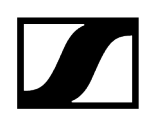

# Bedeutung der LEDs

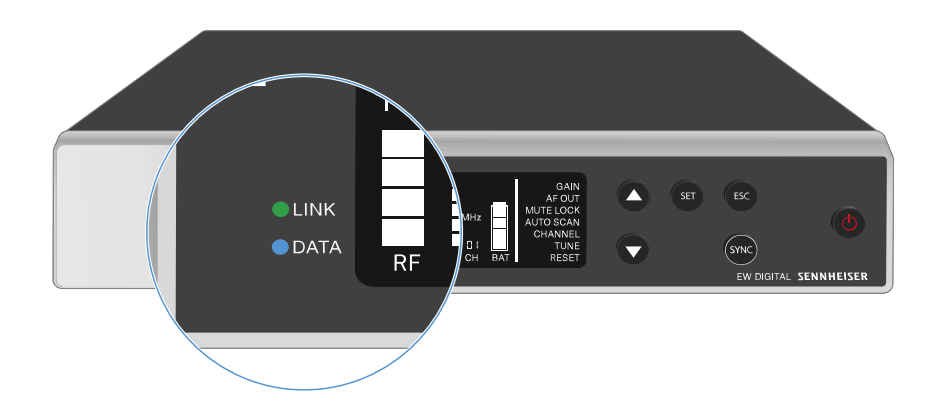

Die beiden LEDs **LINK** und **DATA** auf der Vorderseite des Empfängers können die folgenden Informationen anzeigen.

### LINK LED

Die **LINK** LED zeigt Informationen zum Status der Funkverbindung zwischen Sender und Empfänger sowie Statusinformationen des gekoppelten Senders an.

| Die LED leuchtet<br>grün: | <ul> <li>Die Verbindung zwischen Sender und Empfänger ist<br/>hergestellt.</li> </ul> |
|---------------------------|---------------------------------------------------------------------------------------|
| ● LINK                    | Das Audiosignal ist aktiv.                                                            |
| Die LED leuchtet gelb:    | Die Verbindung zwischen Sender und Empfänger ist                                      |

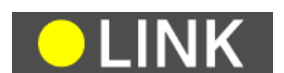

- Die Verbindung zwischen Sender und Empfänger ist hergestellt.
- Das Audiosignal ist stummgeschaltet.

|                       | oder |                                                                                                    |
|-----------------------|------|----------------------------------------------------------------------------------------------------|
|                       | •    | Auf dem Handsender SKM-S ist kein Mikrofonmodul<br>montiert.                                                |
| Die LED blinkt gelb:  |      | Die Verbindung zwischen Sender und Empfänger ist<br>hergestellt.<br>Das Audiosignal übersteuert (Clipping). |
| Die LED leuchtet rot: | •    | Keine Verbindung zwischen Sender und Empfänger.                                                             |
| Die LED blinkt rot:   |      | Die Batterie/Der Akku des gekoppelten Senders ist<br>schwach.                                               |

## DATA LED

Die **DATA** LED zeigt Informationen zur Verbindung des Empfängers mit der **Smart Assist** App via **Bluetooth Low Energy** und zur Synchronisation von Sendern und Empfängern an.

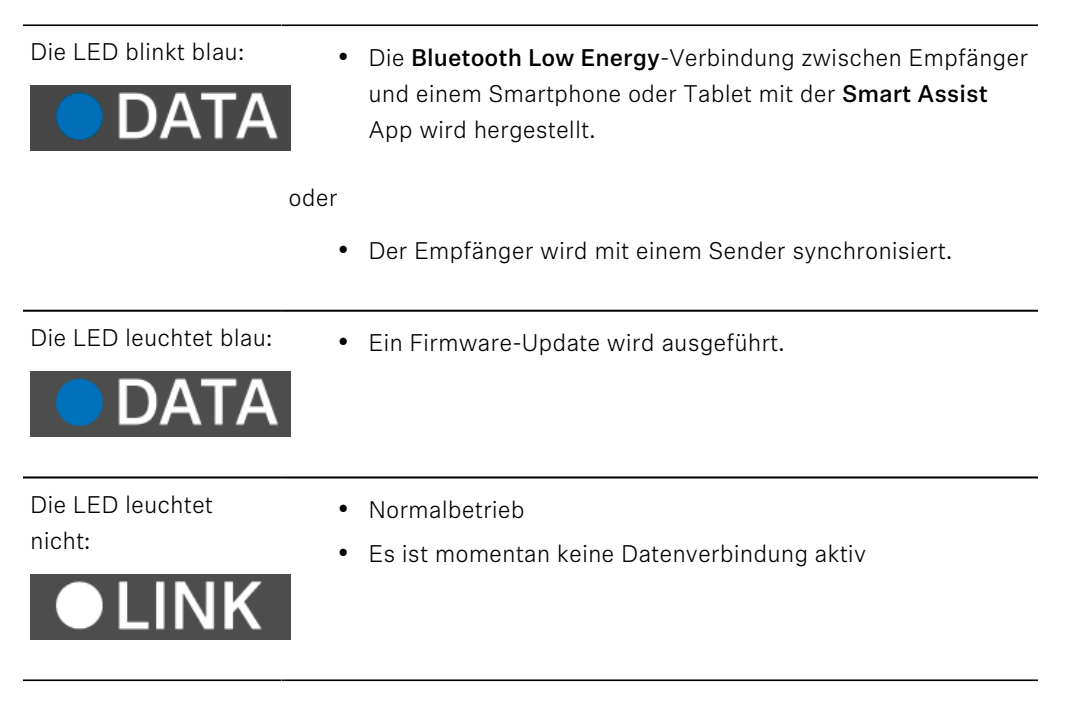

# Anzeigen im Display des Empfängers

Im Display werden die Statusinformationen wie z. B. Frequenz, Empfangsqualität, Batteriestatus, Audiopegel angezeigt.

Über das Display wird auch das Bedienmenü angezeigt, in dem Sie alle Einstellungen vornehmen können (siehe Tasten zur Navigation durch das Menü).

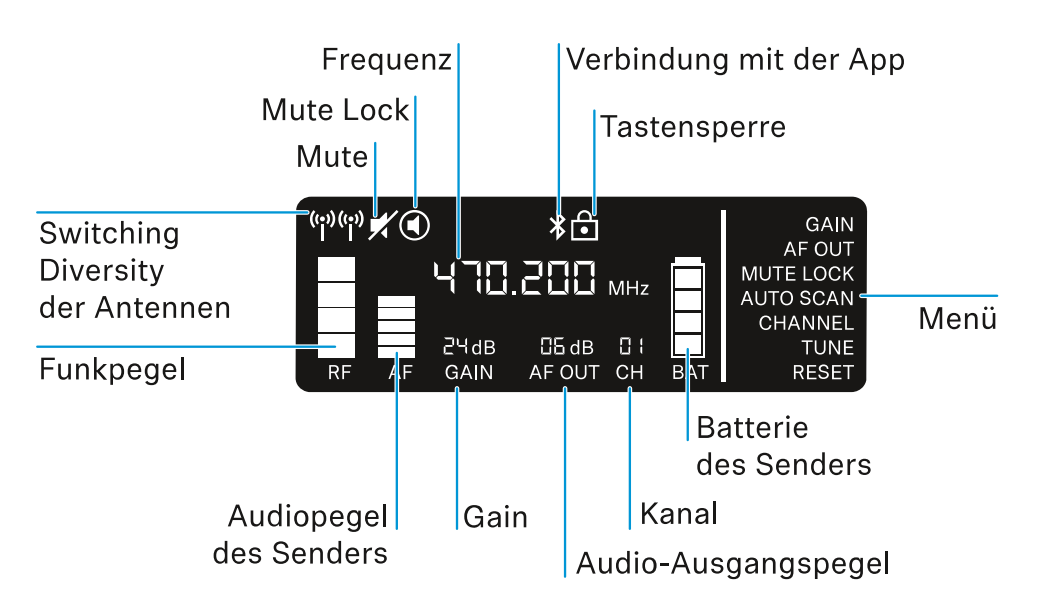

#### Weiterführende Informationen

Switching Diversity der Antennen / Funkpegel:

• Funkverbindung herstellen | Empfänger und Sender synchronisieren

#### Mute / Mute Lock:

Menüpunkt MUTE LOCK | Handsender stummschalten | Taschensender stummschalten

Frequenz:

Menüpunkt AUTO SCAN | Menüpunkt CHANNEL | Menüpunkt TUNE

Verbindung mit der App:

• Smart Assist App

Tastensperre:

Tastensperre

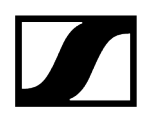

Menü:

• Tasten zur Navigation durch das Menü

Batterie des Senders

• SKM-S: Batterien/Akkus einsetzen und entnehmen | SK: Batterien/Akkus einsetzen und entnehmen

Kanal:

• Menüpunkt CHANNEL

Audio-Ausgangspegel:

• Menüpunkt AF OUT

Gain:

• Menüpunkt GAIN

Audiopegel des Senders:

• Menüpunkt GAIN

# Tasten zur Navigation durch das Menü

UP SET

Um durch das Bedienmenü des Empfängers zu navigieren, benötigen Sie folgende Tasten.

#### Taste SET drücken

- das Menü aufrufen
- Einstellungen in einem Menüpunkt speichern

#### Taste UP oder DOWN drücken

- zum vorherigen oder nächsten Menüpunkt wechseln
- Werte für einen Menüpunkt ändern

#### Taste ESC drücken

- Eingabe abbrechen
- **i** Das Menü aufrufen und durch die Menüpunkte navigieren

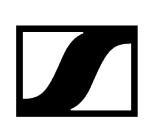

# Das Menü aufrufen und durch die Menüpunkte navigieren

### Um das Menü aufzurufen:

- Drücken Sie die Taste **SET**.
  - Der erste Menüpunkt GAIN blinkt.

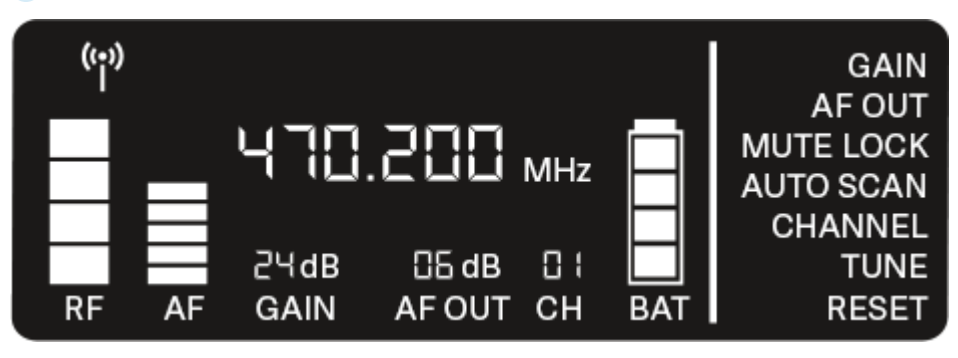

#### Um durch die Menüpunkte zu navigieren:

- Drücken Sie die Tasten UP und DOWN.
  - ✓ Der jeweils aktive Menüpunkt blinkt.

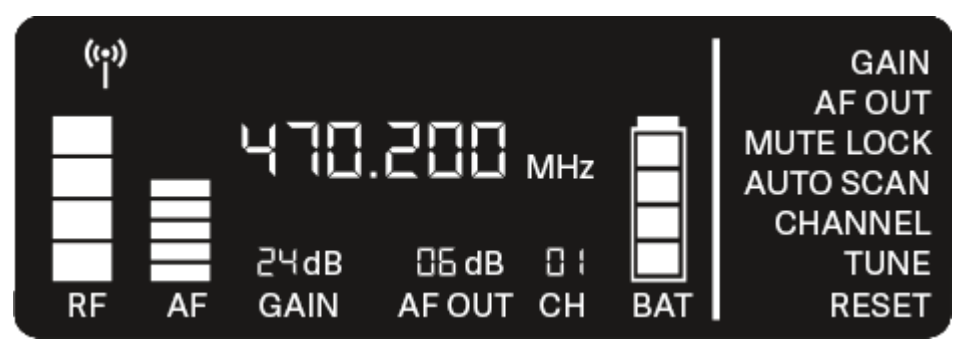

#### Um einen Menüpunkt aufzurufen:

- Navigieren Sie zum gewünschten Menüpunkt, sodass dieser blinkt.
- Drücken Sie die Taste **SET**, um den gewünschten Menüpunkt aufzurufen.

#### Zugehörige Informationen Menüpunkt GAIN Menüpunkt AF OUT Menüpunkt MUTE LOCK Menüpunkt AUTO SCAN Menüpunkt CHANNEL Menüpunkt TUNE Menüpunkt RESET

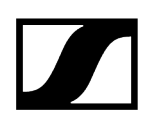

# Menüpunkt GAIN

Im Menüpunkt **GAIN** stellen Sie den Pegel des vom gekoppelten Sender ankommenden Audiosignals ein (z. B. Gesang über EW-D SKM-S oder Gitarre über EW-D SK).

Öffnen Sie den Menüpunkt GAIN.

✓ Die Anzeige im Display blinkt wie folgt.

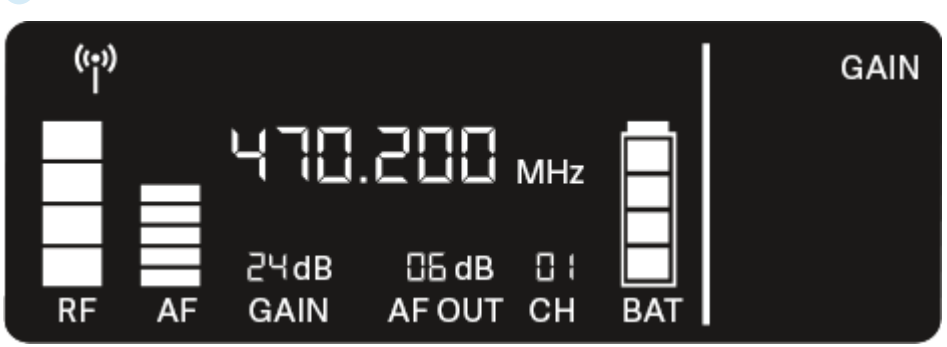

- Drücken Sie die Taste UP oder DOWN, um den Wert anzupassen. Achten Sie dabei darauf, dass die Pegelanzeige AF im Display nicht zu hoch ausschlägt.
  - ✓ Wenn das Signal übersteuert, blinkt die LINK LED gelb.
- Drücken Sie die Taste **SET**, um den eingestellten Wert zu speichern.

#### i Einstellungsempfehlungen für eine Gain-neutrale Strecke (Unity Gain):

Als **Unity Gain** bezeichnet man die Einstellung, dass das an einem Gerät ankommende Audiosignal mit dem gleichen Pegel wieder aus dem Gerät ausgegeben wird.

**Beispiel:** Verwendet man statt eines Gitarrenkabels eine EW-D-Funkstrecke, wird bei **Unity Gain**-Einstellungen die Lautstärke der Gitarre im Gitarrenverstärker genauso hoch sein wie bei Verwendung des Gitarrenkabels.

Mögliche Unity Gain-Einstellungen:

- AF Out 18 dB | Gain 27 dB
- AF Out 12 dB | Gain 33 dB
- AF Out 6 dB | Gain 39 dB

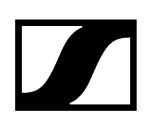

# Menüpunkt AF OUT

Im Menüpunkt **AF OUT** stellen Sie den Pegel des über die Audioausgänge des Empfängers (**AF out Bal/Unbal**) ausgegebenen Audiosignals ein. Dieses Audiosignal kann z. B. an ein Mischpult oder einen Verstärker ausgegeben werden.

- Öffnen Sie den Menüpunkt AF OUT.
  - Die Anzeige im Display blinkt wie folgt.

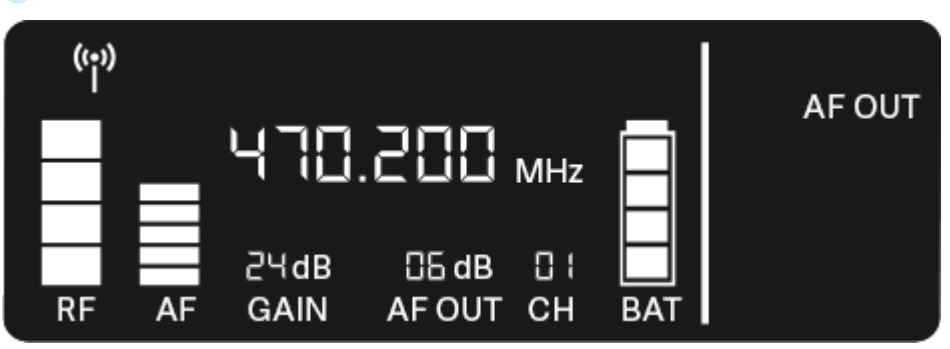

- Drücken Sie die Taste UP oder DOWN, um den Wert anzupassen. Achten Sie dabei darauf, dass das Signal im nächsten Gerät der Signalkette (z. B. Mischpult, Endstufe, Gitarrenverstärker, usw.) nicht übersteuert.
- > Drücken Sie die Taste **SET**, um den eingestellten Wert zu speichern.

#### i Einstellungsempfehlungen für eine Gain-neutrale Strecke (Unity Gain):

Als **Unity Gain** bezeichnet man die Einstellung, dass das an einem Gerät ankommende Audiosignal mit dem gleichen Pegel wieder aus dem Gerät ausgegeben wird.

**Beispiel:** Verwendet man statt eines Gitarrenkabels eine EW-D-Funkstrecke, wird bei **Unity Gain**-Einstellungen die Lautstärke der Gitarre im Gitarrenverstärker genauso hoch sein wie bei Verwendung des Gitarrenkabels.

Mögliche Unity Gain-Einstellungen:

- AF Out 18 dB | Gain 27 dB
- AF Out 12 dB | Gain 33 dB
- AF Out 6 dB | Gain 39 dB

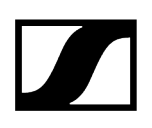

# Menüpunkt MUTE LOCK

Im Menüpunkt **MUTE LOCK** können Sie die Funktion des Mute-Schalters des gekoppelten Senders deaktivieren.

Der Sender kann dann nicht mehr stummgeschaltet werden.

- > Öffnen Sie den Menüpunkt **MUTE LOCK**.
  - ✓ Die Anzeige im Display blinkt wie folgt.

| ((•)) |    |              |                 |     |           |           |
|-------|----|--------------|-----------------|-----|-----------|-----------|
| Π     |    | 470          | .200            | MHz | $\square$ | MUTE LOCK |
| RF    | AF | 근닉dB<br>GAIN | CG dB<br>AF OUT | CH  | BAT       |           |

- Drücken Sie die Taste UP oder DOWN, um die Funktion zu aktivieren oder zu deaktivieren.
  - Wenn das folgende Symbol im Display erscheint, ist der Mute-Schalter des Senders deaktiviert.

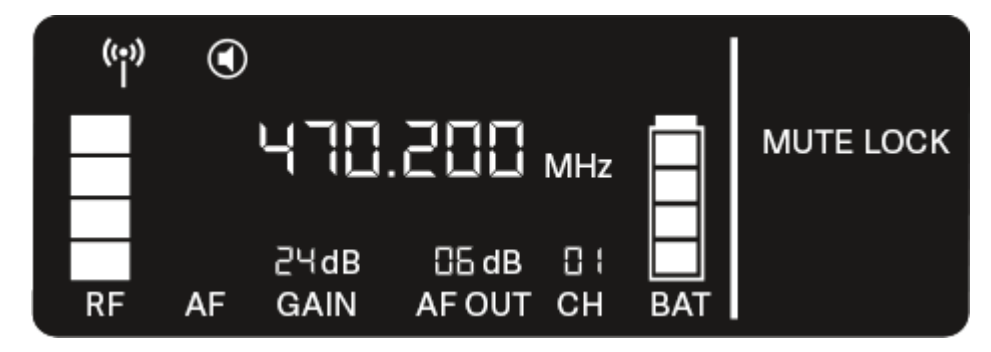

Drücken Sie die Taste **SET**, um den eingestellten Wert zu speichern.

# Menüpunkt AUTO SCAN

Im Menüpunkt **AUTO SCAN** wird ein automatischer Frequenzscan der Umgebung durchgeführt. So können freie Funkfrequenzen leicht erkannt und zugewiesen werden.

Der Scan startet jeweils bei der niedrigsten Frequenz des Frequenzbereiches des verwendeten Gerätes.

- Öffnen Sie den Menüpunkt AUTO SCAN.
  - Der Scan wird automatisch gestartet. Anschließend wird die nächste freie Frequenz im Display angezeigt.

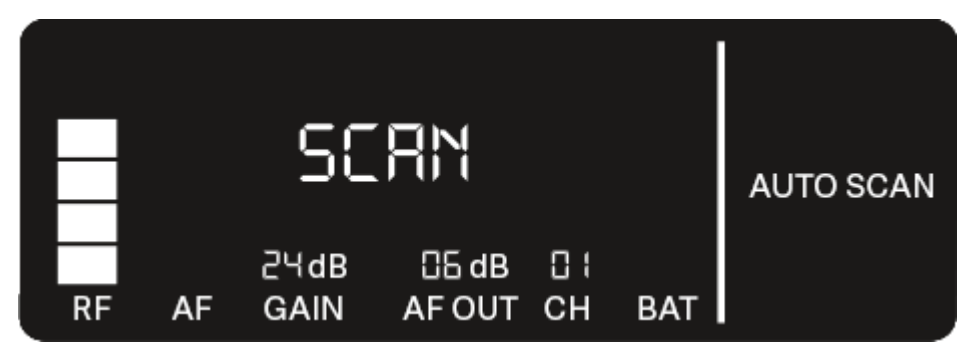

- Drücken Sie die Taste SET, um die angezeigte Frequenz zu übernehmen. Oder
- Drücken Sie die Taste UP oder DOWN, um die nächste freie Frequenz anzuzeigen. Oder
- Drücken Sie die Taste **ESC**, um den Scan abzubrechen.
  - ✓ Die vorher eingestellte Frequenz wird nicht geändert.
- Wenn Sie eine neue Frequenz eingestellt haben, müssen Sie den Empfänger noch mit dem Sender synchronisieren, um die Funkverbindung herzustellen (siehe Funkverbindung herstellen | Empfänger und Sender synchronisieren).

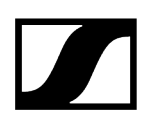

# Menüpunkt CHANNEL

Im Menüpunkt CHANNEL können Sie die Funkfrequenz einstellen, indem Sie einen voreingestellten Kanal auswählen.

- **i** Sollten Sie nicht sicher sein, ob die gewählte Frequenz frei ist, empfehlen wir Ihnen einen Scan, über den alle freien Frequenzen erkannt werden: Menüpunkt AUTO SCAN.
- Öffnen Sie den Menüpunkt CHANNEL.
  - Die Anzeige im Display blinkt wie folgt.

|    |    | 470          | .200            | MHz              |     |         |
|----|----|--------------|-----------------|------------------|-----|---------|
| RF | AF | ટЧdB<br>GAIN | CG dB<br>AF OUT | <u>п</u> :<br>СН | BAT | CHANNEL |

- Drücken Sie die Taste UP oder DOWN, um einen voreingestellten Kanal auszuwählen.
- Drücken Sie die Taste SET, um die angezeigte Frequenz zu übernehmen. Oder
- Drücken Sie die Taste **ESC**, um den Scan abzubrechen.
  - Die vorher eingestellte Frequenz wird nicht geändert.
- Wenn Sie eine neue Frequenz eingestellt haben, müssen Sie den Empfänger noch mit dem Sender synchronisieren, um die Funkverbindung herzustellen (siehe Funkverbindung herstellen | Empfänger und Sender synchronisieren).

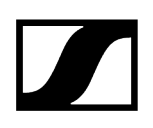

# Menüpunkt TUNE

Im Menüpunkt **TUNE** können Sie die Funkfrequenz unabhängig von den voreingestellten Kanälen manuell einstellen.

- **i** Sollten Sie nicht sicher sein, ob die gewählte Frequenz frei ist, empfehlen wir Ihnen einen Scan, über den alle freien Frequenzen erkannt werden: Menüpunkt AUTO SCAN.
- > Öffnen Sie den Menüpunkt TUNE.
  - Die Anzeige im Display blinkt wie folgt.

|    |    | 470          | .200           | MHz | ľ   |      |
|----|----|--------------|----------------|-----|-----|------|
| RF | AF | 2ЧdB<br>GAIN | 읍 dB<br>AF OUT | CH  | BAT | TUNE |

- Drücken Sie die Taste UP oder DOWN, um die Frequenz im Megahertz-Bereich einzustellen.
- Drücken Sie die Taste **SET**, um den eingestellten Wert zu speichern.
  - ✓ Die Anzeige im Display blinkt wie folgt.

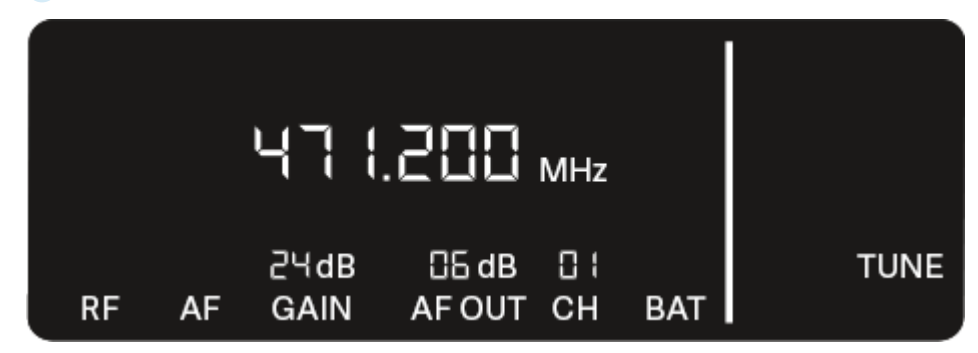

- Drücken Sie die Taste UP oder DOWN, um die Feineinstellung der Frequenz im Kilohertz-Bereich vorzunehmen.
- Drücken Sie die Taste SET, um die angezeigte Frequenz zu übernehmen. Oder
- Drücken Sie die Taste **ESC**, um den Scan abzubrechen.

✓ Die vorher eingestellte Frequenz wird nicht geändert.

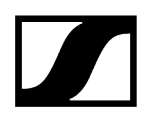

Wenn Sie eine neue Frequenz eingestellt haben, müssen Sie den Empfänger noch mit dem Sender synchronisieren, um die Funkverbindung herzustellen (siehe Funkverbindung herstellen | Empfänger und Sender synchronisieren).

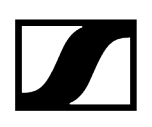

# Menüpunkt RESET

Im Menüpunkt **RESET** können Sie den Empfänger auf seine Werkseinstellungen zurücksetzen.

Öffnen Sie den Menüpunkt RESET.

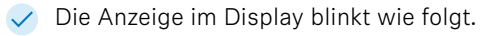

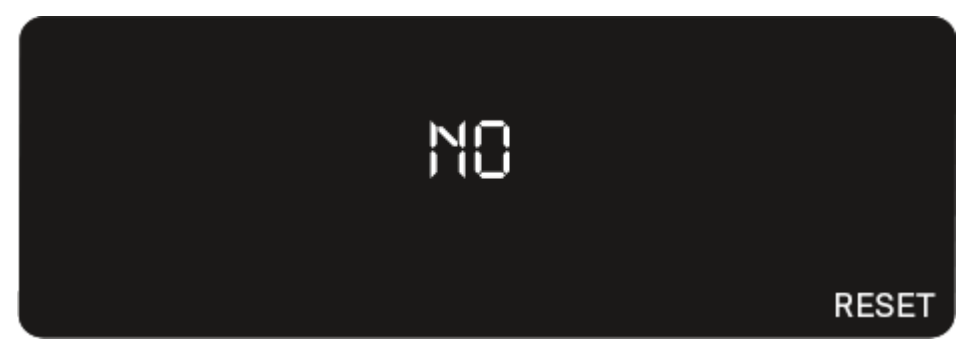

Drücken Sie die Taste UP oder DOWN, um zwischen den Optionen YES und NO auszuwählen.

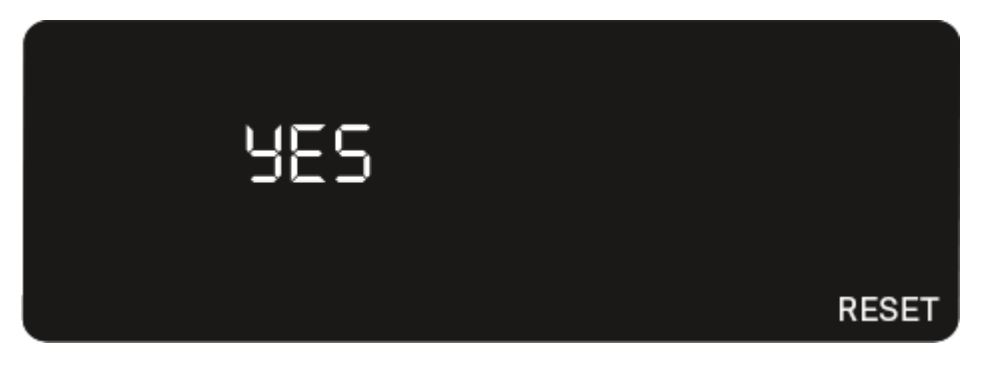

- YES: Der Empfänger wird auf Werkseinstellungen zurückgesetzt.
- NO: Der Empfänger wird nicht zurückgesetzt.
- Drücken Sie die Taste **SET**, um den eingestellten Wert zu speichern.

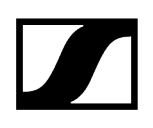

# EW-D Color Coding Sets zur Streckenkennzeichnung verwenden

Mit den **EW-D Color Coding Sets** (siehe Color Coding Sets) können Sie kennzeichnen, welche Sender und Empfänger zusammengehören. Dies erleichtert besonders bei Multikanalanlagen die Zuordnung der einzelnen Geräte.

i In der Smart Assist App haben Sie ebenfalls die Möglichkeit, den Geräten eine Farbkennzeichnung zuzuweisen.

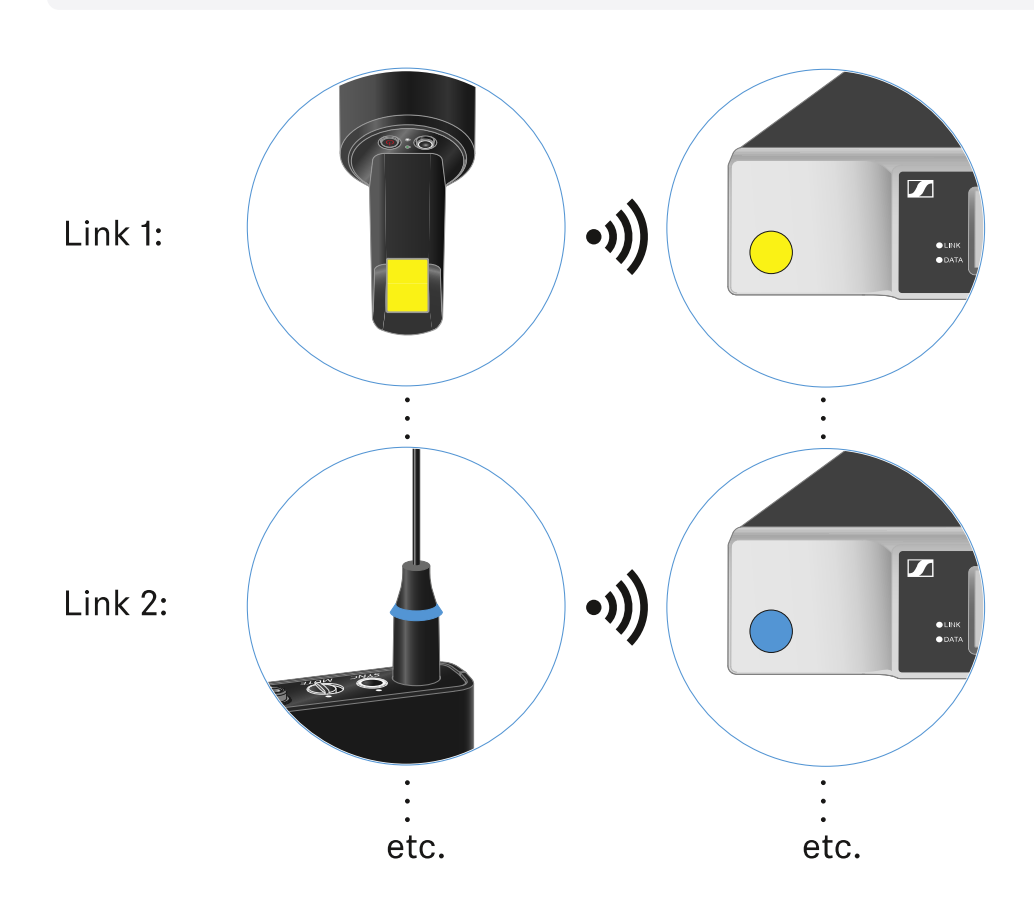
# Handsender EW-D SKM-S

Produktübersicht Batterien/Akkus einsetzen und entnehmen Mikrofonmodul wechseln EW-D Color Coding Sets zur Streckenkennzeichnung verwenden Handsender ein- und ausschalten Batteriestatus des Senders prüfen (Check-Funktion) Gekoppelten Empfänger identifizieren (Identify-Funktion) Bedeutung der LEDs Eine Verbindung zum Empfänger herstellen Handsender stummschalten

# Produktübersicht

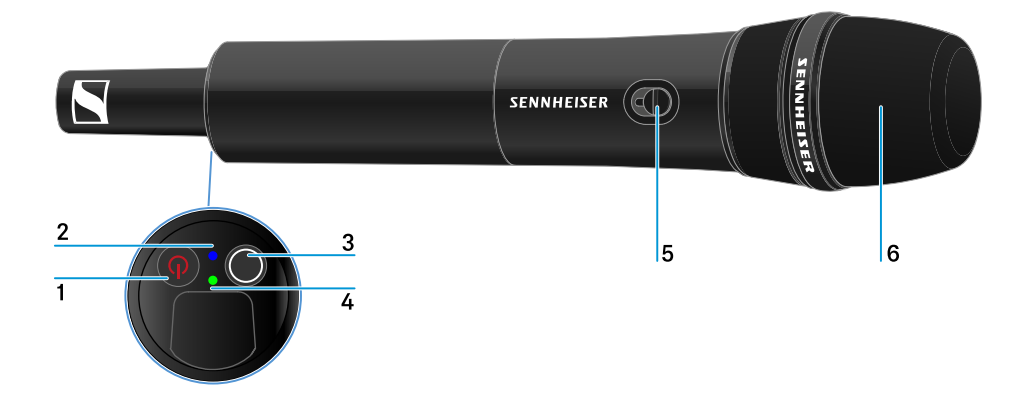

#### 1 Taste ON/OFF

• siehe Handsender ein- und ausschalten

#### 2 DATA LED

• siehe Bedeutung der LEDs

#### 3 Taste SYNC

• siehe Funkverbindung herstellen | Empfänger und Sender synchronisieren

#### 4 LINK LED

• siehe Bedeutung der LEDs

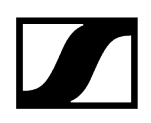

- 5 Mute-Schalter
  - siehe Handsender stummschalten
- 6 Mikrofonmodul
  - siehe Mikrofonmodul wechseln

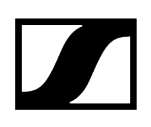

# Batterien/Akkus einsetzen und entnehmen

Sie können den Handsender entweder mit Batterien (Typ AA, 1,5 V) oder mit dem wiederaufladbaren Sennheiser Akku BA 70 betreiben.

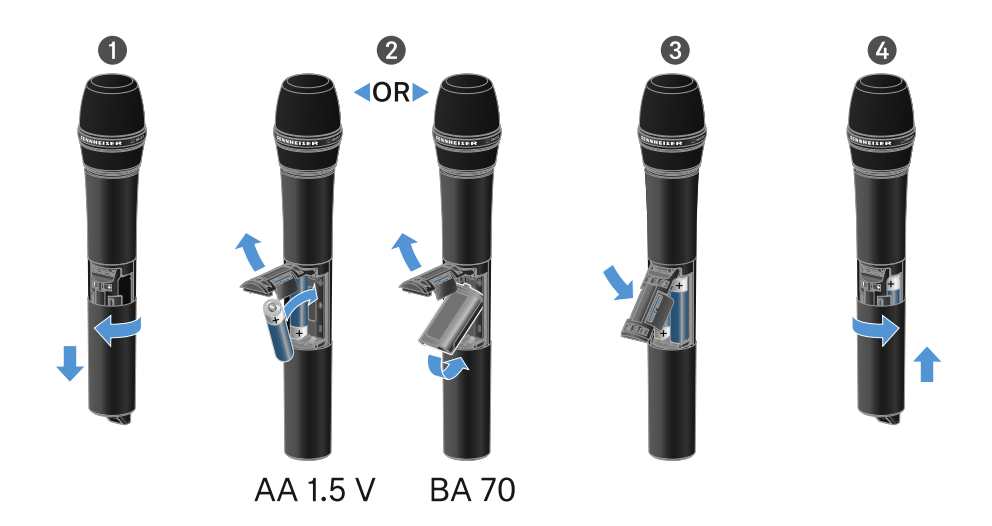

- Schrauben Sie das Gehäuse des Mikrofons wie in der Abbildung dargestellt auf und ziehen Sie es bis zum Anschlag herunter.
- Legen Sie die Batterien oder den Akku BA 70 wie im Batteriefach gekennzeichnet ein. Achten Sie beim Einsetzen auf die Polarität.
- > Verschrauben Sie das Gehäuse des Mikrofons wieder.

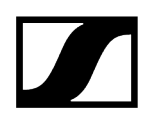

#### Hinweis zum Akku BA 70

• Achten Sie beim Akku BA 70 darauf, ihn folgendermaßen einzulegen:

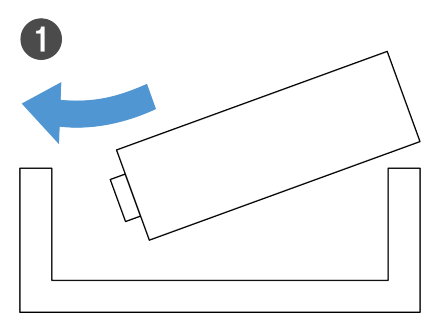

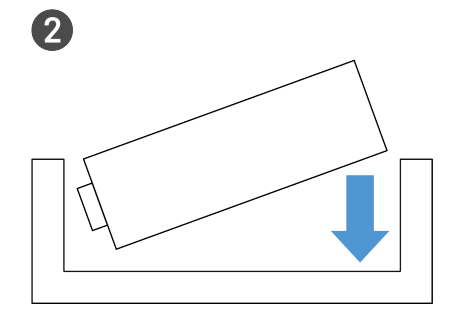

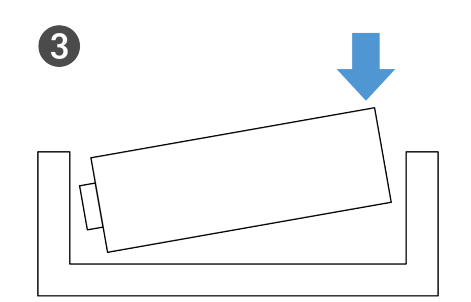

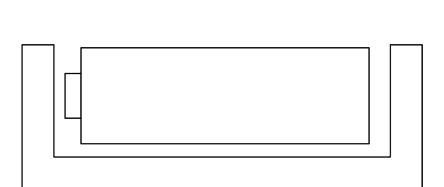

4

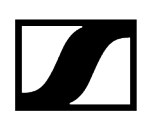

# Mikrofonmodul wechseln

#### Um das Mikrofonmodul zu wechseln:

- Schrauben Sie das Mikrofonmodul ab.
- Schrauben Sie das gewünschte Mikrofonmodul auf.
- Berühren Sie weder die Kontakte des Funkmikrofons noch die des Mikrofonmoduls. Sie können sie dabei verschmutzen oder verbiegen.

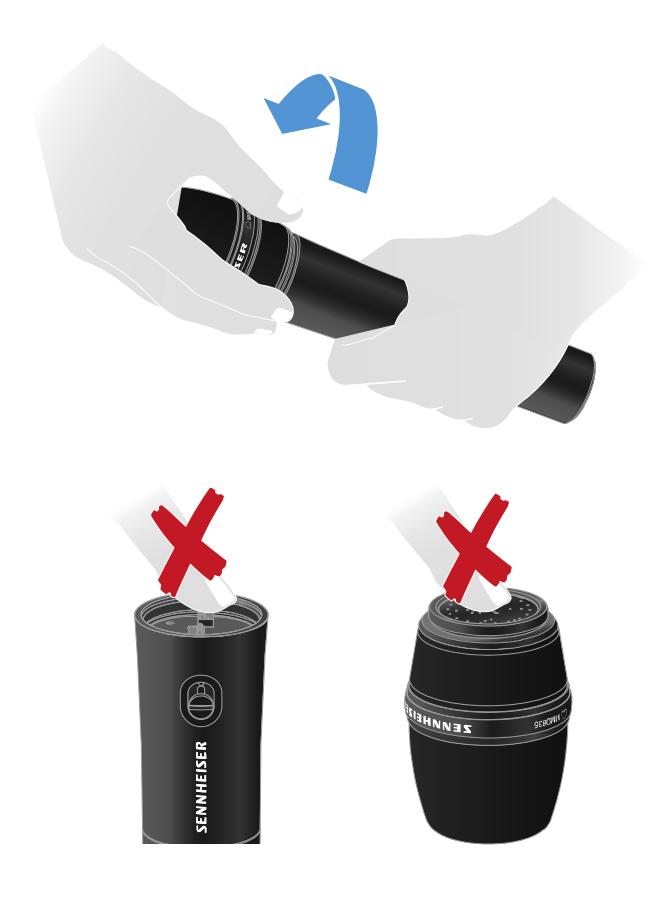

Kompatible Mikrofonmodule

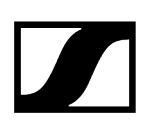

Die folgenden Mikrofonmodule sind mit dem Handsender kompatibel:

- MMD 835-1 | dynamisches Mikrofonmodul mit Nierencharakteristik
- MMD 845-1 | dynamisches Mikrofonmodul mit Supernierencharakteristik
- MME 865-1 | Kondensator-Mikrofonmodul mit Supernierencharakteristik
- MMD 935-1 | dynamisches Mikrofonmodul mit Nierencharakteristik
- MMD 945-1 | dynamisches Mikrofonmodul mit Supernierencharakteristik
- MMK 965-1 | Kondensator-Mikrofonmodul mit schaltbarer Charakteristik: Niere & Superniere
- MMD 42-1 | dynamisches Mikrofonmodul mit Kugelcharakteristik
- Neumann KK 204 | Kondensator-Mikrofonmodul mit Nierencharakteristik
- Neumann KK 205 | Kondensator-Mikrofonmodul mit Supernierencharakteristik
- MM 435 | dynamisches Mikrofonmodul mit Nierencharakteristik
- MM 445 | dynamisches Mikrofonmodul mit Supernierencharakteristik
- ME 9002 | Kondensator-Mikrofonmodul mit Kugelcharakteristik
- ME 9004 | Kondensator-Mikrofonmodul mit Nierencharakteristik
- ME 9005 | Kondensator-Mikrofonmodul mit Supernierencharakteristik

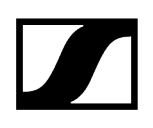

# EW-D Color Coding Sets zur Streckenkennzeichnung verwenden

Mit den **EW-D Color Coding Sets** (siehe Color Coding Sets) können Sie kennzeichnen, welche Sender und Empfänger zusammengehören. Dies erleichtert besonders bei Multikanalanlagen die Zuordnung der einzelnen Geräte.

i In der Smart Assist App haben Sie ebenfalls die Möglichkeit, den Geräten eine Farbkennzeichnung zuzuweisen.

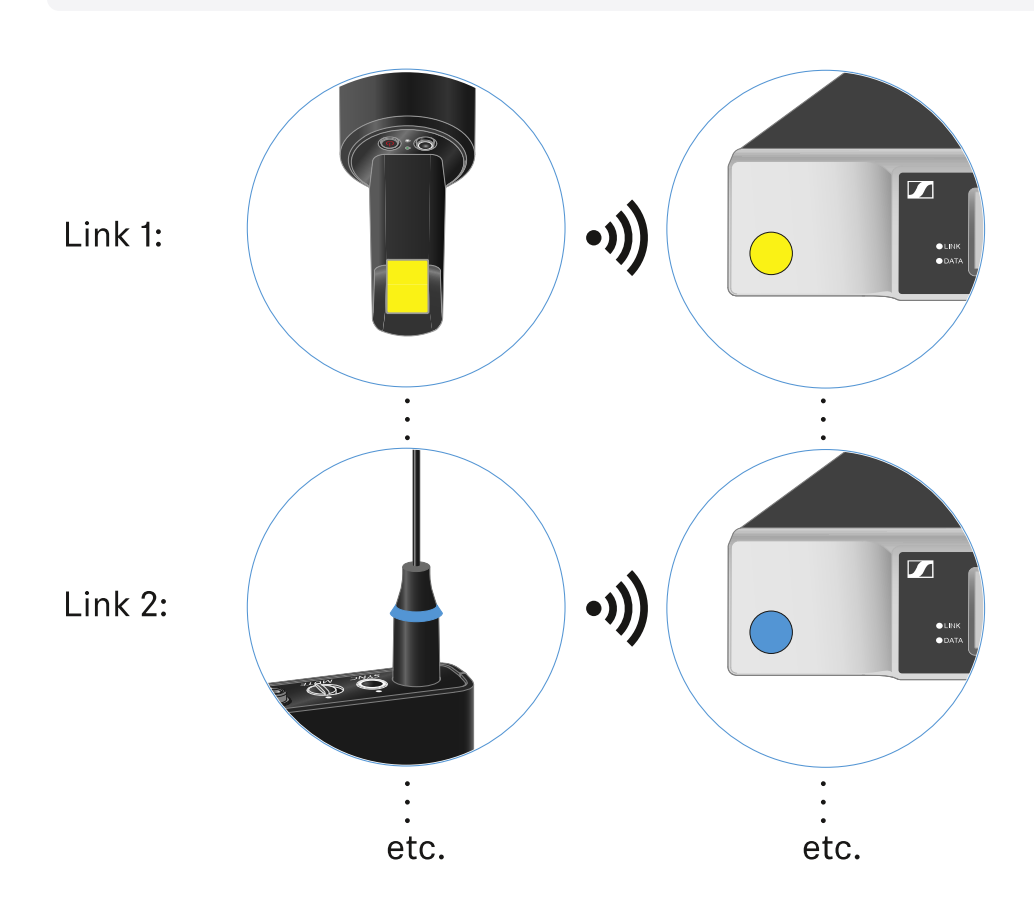

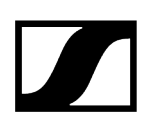

# Handsender ein- und ausschalten

#### Um den Handsender einzuschalten:

- Drücken Sie kurz die Taste **ON/OFF.** 
  - ✓ Die LINK LED leuchtet auf und der Sender schaltet sich ein.

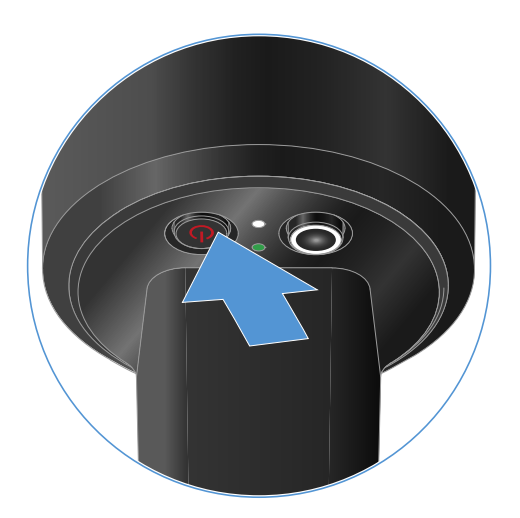

#### Um den Handsender auszuschalten:

▶ Halten Sie die Taste **ON/OFF** so lange gedrückt, bis die LEDs erlischen.

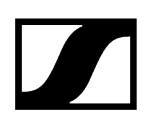

# Batteriestatus des Senders prüfen (Check-Funktion)

#### Um den Batteriestatus des Senders zu prüfen:

Drücken Sie kurz die Taste **ON/OFF** des Senders.

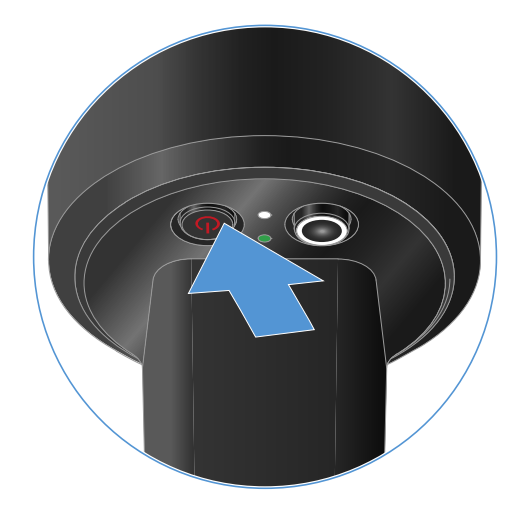

Die LINK LED des Senders blinkt und zeigt den aktuellen Ladestand der Batterie oder des Akkus BA 70 an.

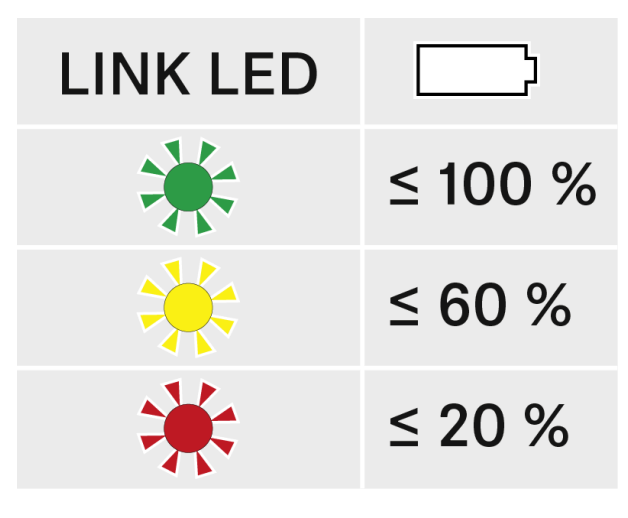

**i** Durch Drücken der Taste **ON/OFF** des Senders wird gleichzeitig die Identify-Funktion ausgelöst: Gekoppelten Empfänger identifizieren (Identify-Funktion).

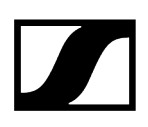

# Gekoppelten Empfänger identifizieren (Identify-Funktion)

Um bei Mehrkanalanlagen schnell zu erkennen, mit welchem Empfänger der Sender gekoppelt ist, können Sie die **Check**-Funktion nutzen.

Sender und Empfänger müssen dazu beide eingeschaltet sein.

> Drücken Sie kurz die Taste **ON/OFF** des Senders.

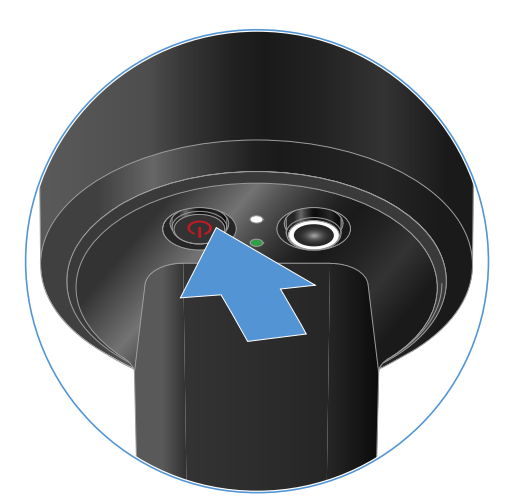

✓ Das Display des gekoppelten Empfängers beginnt zu blinken.

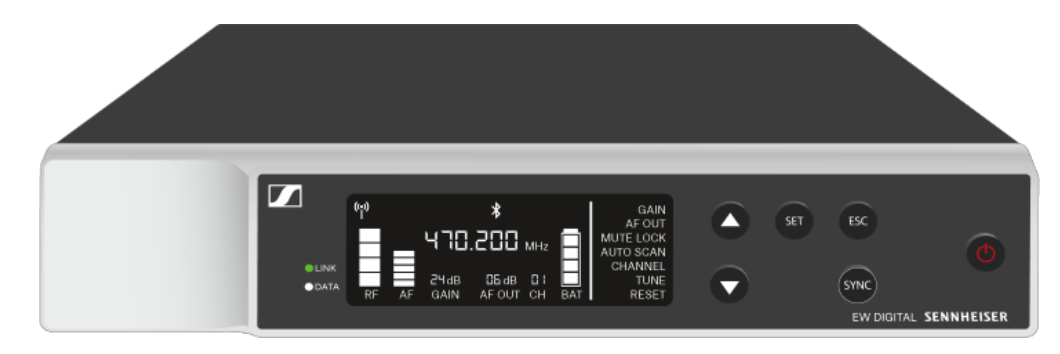

**i** Durch Drücken der Taste **ON/OFF** des Senders wird gleichzeitig die Check-Funktion ausgelöst: Batteriestatus des Senders prüfen (Check-Funktion).

# Bedeutung der LEDs

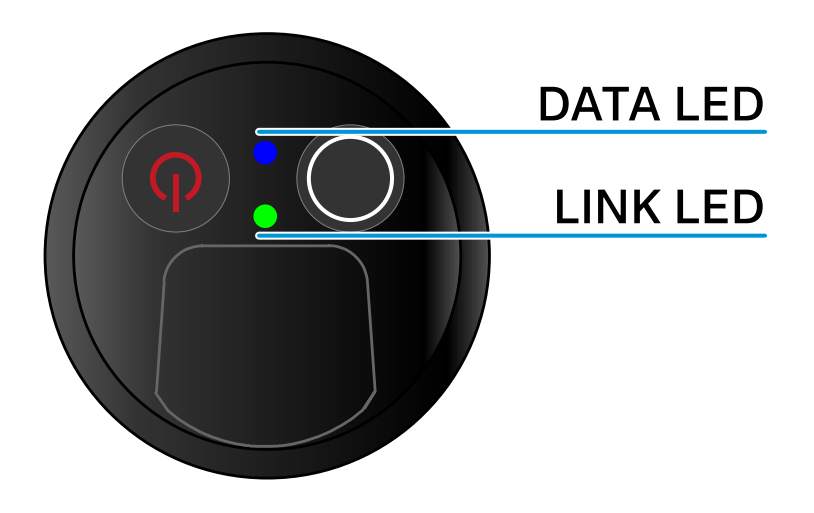

Die beiden LEDs **LINK** und **DATA** auf der Unterseite des Senders können die folgenden Informationen anzeigen.

## LINK LED

Die **LINK** LED zeigt Informationen zum Status der Funkverbindung zwischen Sender und Empfänger sowie Statusinformationen des gekoppelten Senders an.

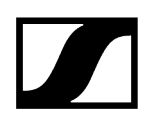

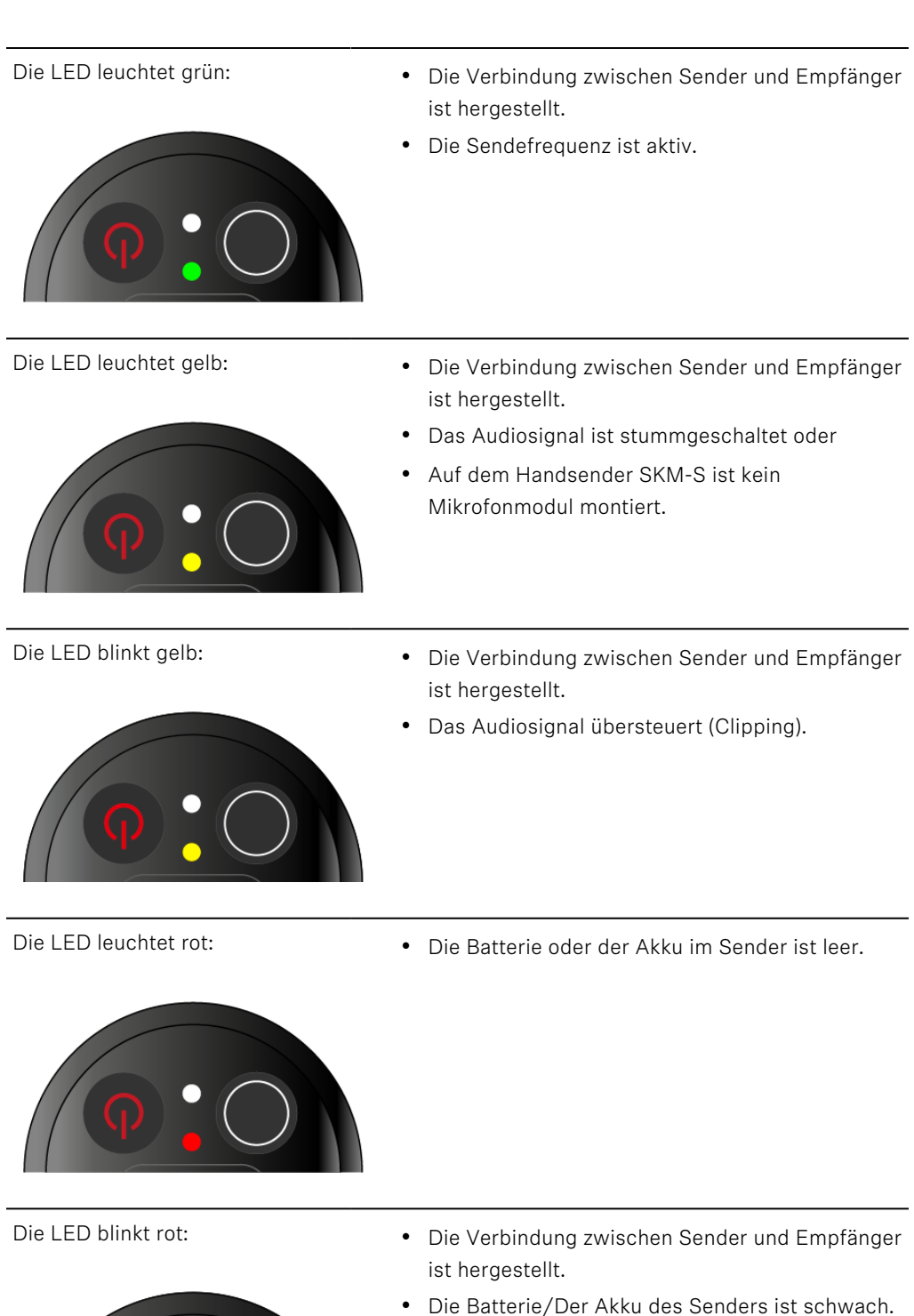

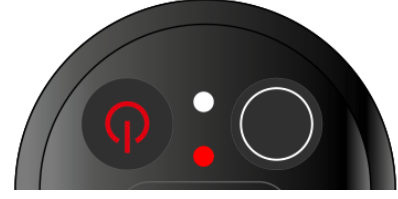

- Die LED leuchtet nicht:
  - **9:0**
- Keine Verbindung zwischen Sender und Empfänger.
- Der Sender ist ausgeschaltet.

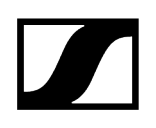

## DATA LED

Die DATA LED zeigt Informationen zur Synchronisation von Sendern und Empfängern an.

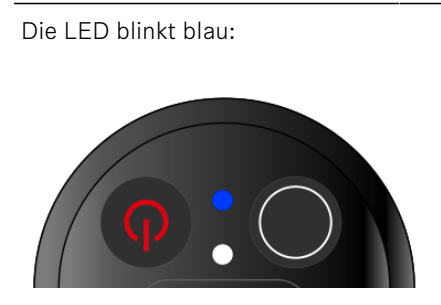

• Der Sender wird mit einem Empfänger synchronisiert.

Die LED leuchtet blau:

• Ein Firmware-Update wird ausgeführt.

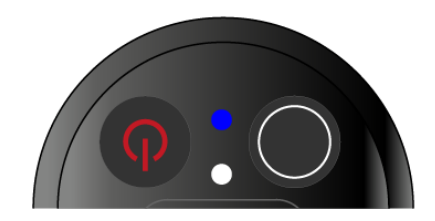

- Die LED leuchtet nicht:
- Es ist momentan keine Datenverbindung aktiv.

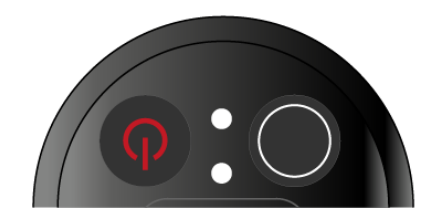

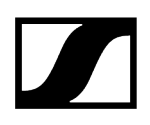

# Eine Verbindung zum Empfänger herstellen

Damit der Sender eine Funkverbindung zum Empfänger herstellen kann, müssen beide Geräte synchronisiert werden.

Siehe Funkverbindung herstellen | Empfänger und Sender synchronisieren

#### i Rahmenbedingungen und Einschränkungen für die Nutzung von Frequenzen

In Ihrem Land gelten möglicherweise gesonderte Rahmenbedingungen und Einschränkungen für die Nutzung von Frequenzen.

Informieren Sie sich vor der Inbetriebnahme des Produktes unter folgender Adresse:

sennheiser.com/sifa

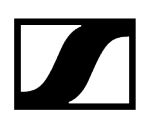

# Handsender stummschalten

Durch Betätigen des Mute-Schalters können Sie das Audiosignal stummschalten.

Schieben Sie den Mute-Schalter in die jeweilige Postion, um das Audiosignal stummzuschalten oder zu aktivieren.

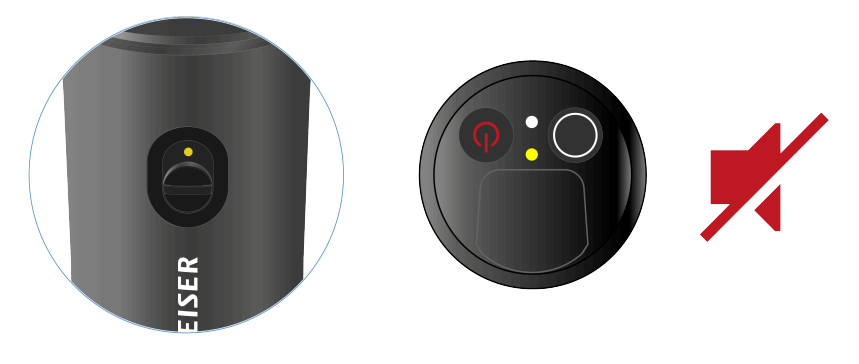

**i** Sie können die Funktion des Mute-Schalters deaktivieren, indem Sie im Empfänger die Option **MUTE LOCK** aktivieren (siehe Menüpunkt MUTE LOCK).

# Taschensender EW-D SK

ProduktübersichtBatterien/Akkus einsetzen und entnehmenEin Mikrofon an den Taschensender anschließenEin Instrument oder eine Line-Quelle an den Taschensender anschließenEW-D Color Coding Sets zur Streckenkennzeichnung verwendenGürtelclip wechselnTaschensender ein- und ausschaltenBatteriestatus des Senders prüfen (Check-Funktion)Gekoppelten Empfänger identifizieren (Identify-Funktion)Bedeutung der LEDsEine Verbindung zum Empfänger herstellenTaschensender stummschalten

# Produktübersicht

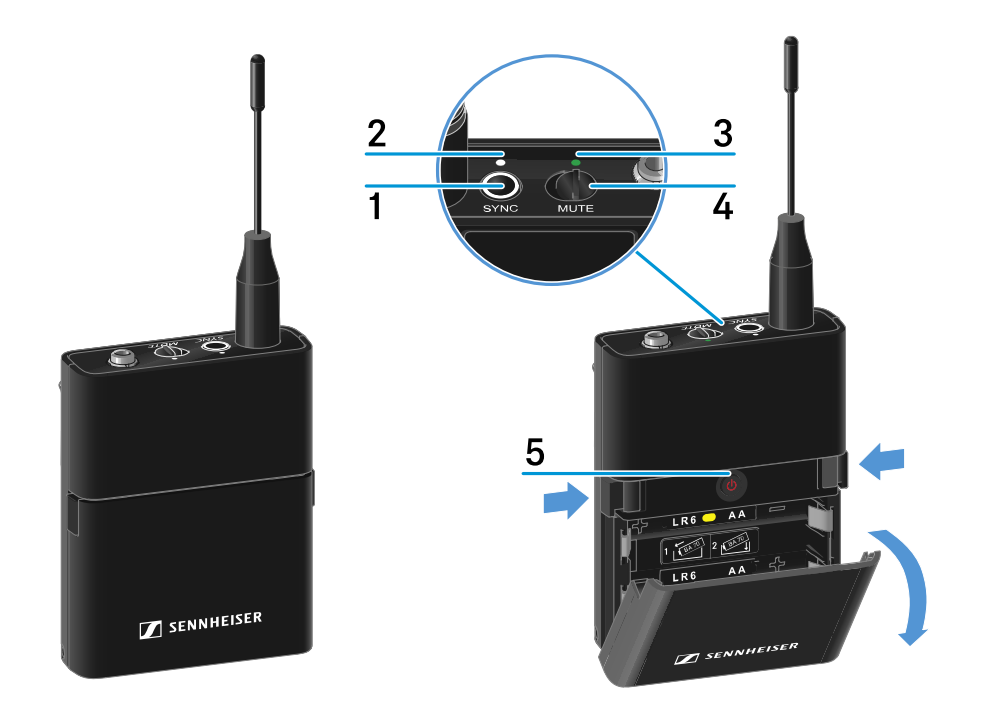

#### 1 Taste SYNC

• siehe Funkverbindung herstellen | Empfänger und Sender synchronisieren

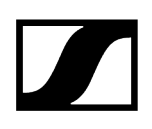

- 2 DATA LED
  - siehe Bedeutung der LEDs
- 3 LINK LED
  - siehe Bedeutung der LEDs
- 4 Mute-Schalter
  - siehe Taschensender stummschalten
- 5 Taste ON/OFF
  - siehe Taschensender ein- und ausschalten

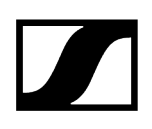

# Batterien/Akkus einsetzen und entnehmen

Sie können den Handsender entweder mit Batterien (Typ AA, 1,5 V) oder mit dem wiederaufladbaren Sennheiser Akku BA 70 betreiben.

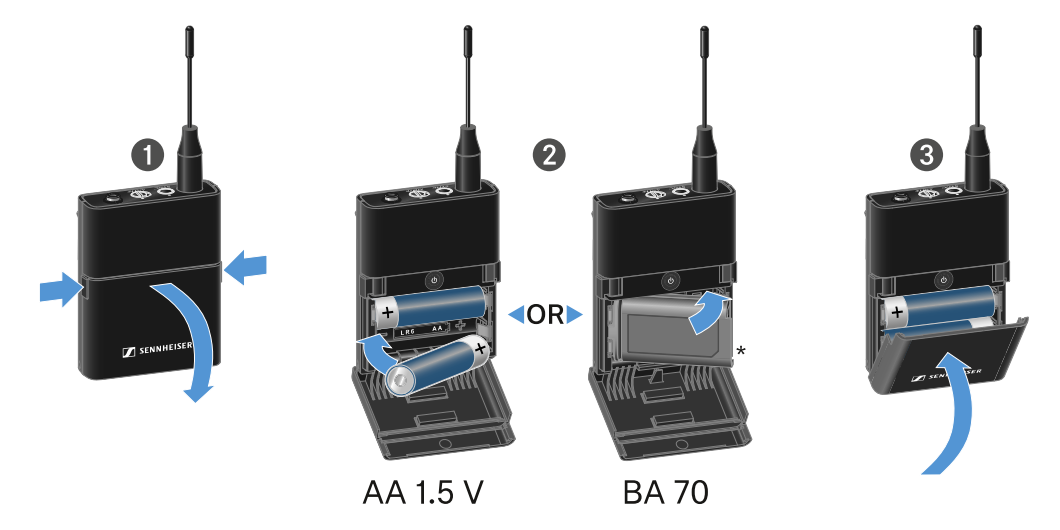

- Drücken Sie die beiden Entriegelungstasten und klappen Sie die Abdeckung des Batteriefachs auf.
- Legen Sie die Batterien oder den Akku BA 70 wie im Batteriefach gekennzeichnet ein. Achten Sie beim Einsetzen auf die Polarität.
- Schließen Sie das Batteriefach.
  - ✓ Die Abdeckung rastet hörbar ein.

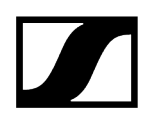

#### Hinweis zum Akku BA 70

• Achten Sie beim Akku BA 70 darauf, ihn folgendermaßen einzulegen:

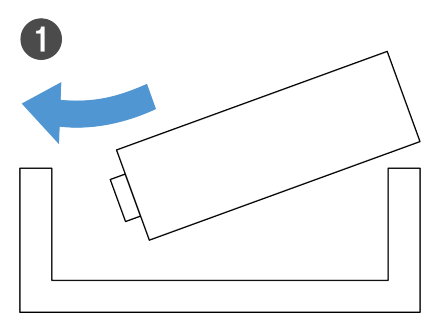

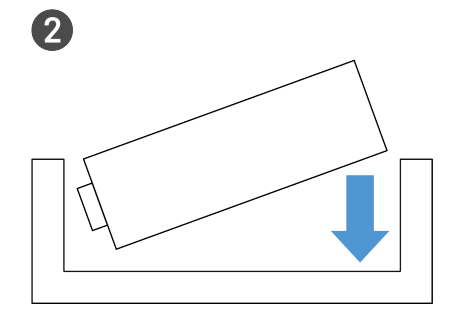

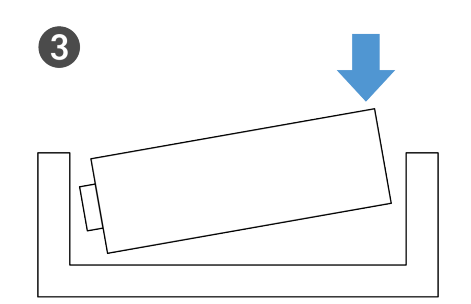

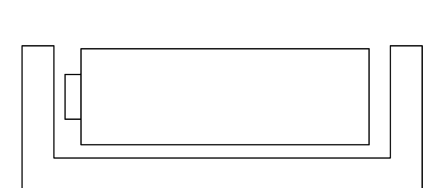

4

# Ein Mikrofon an den Taschensender anschließen

#### Um ein Mikrofon an den Taschensender anzuschließen:

- Schließen Sie den 3,5 mm Klinkenstecker des Kabels wie in der Abbildung dargestellt an die Buchse des Taschensenders an.
- Schrauben Sie die Überwurfmutter des Steckers auf dem Gewinde der Audiobuchse des Taschensenders fest.

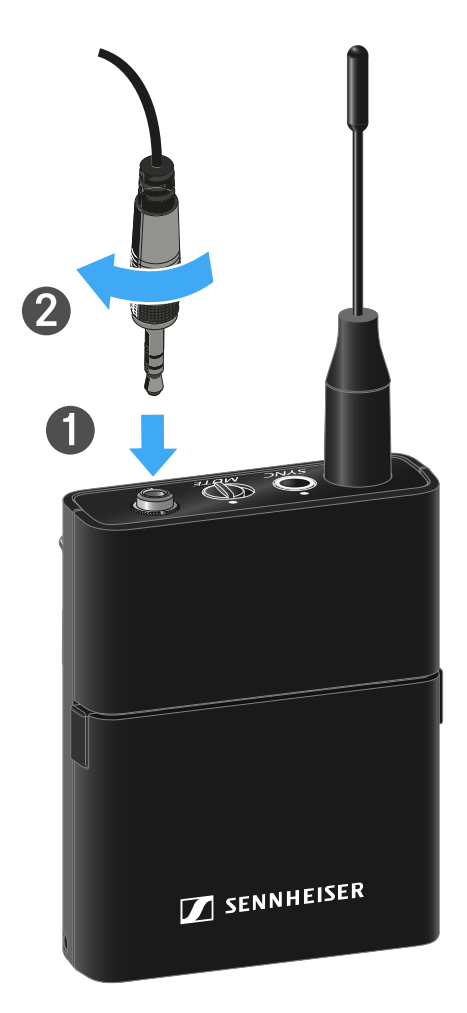

#### Kompatible Mikrofone

Die folgenden Mikrofone sind mit dem Taschensender kompatibel:

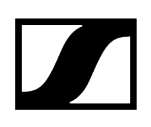

#### Lavaliermikrofone:

- ME 2 | Lavaliermikrofon mit Kugelcharakteristik (Modelle ab 2021 mit goldbeschichtetem Stecker\*)
- ME 4 | Lavaliermikrofon mit Nierencharakteristik (Modelle ab 2021 mit goldbeschichtetem Stecker\*)
- MKE Essential Omni | Lavaliermikrofon mit Kugelcharakteristik
- **MKE 2 Gold** | Lavaliermikrofon mit Kugelcharakteristik (Modelle ab 2018 mit blauem Seriennummernetikett)
- MKE 1 | Lavaliermikrofon mit Kugelcharakteristik

#### Headset-Mikrofone:

- ME 3 | Headset-Mikrofon mit Nierencharakteristik (Modelle ab 2021 mit goldbeschichtetem Stecker\*)
- HSP Essential Omni | Headset-Mikrofon mit Kugelcharakteristik
- HSP 2 | Headset-Mikrofon mit Kugelcharakteristik (Modelle ab März 2020 mit Code 1090 oder höher)
- **HS 2** | Headset-Mikrofon mit Kugelcharakteristik (Modelle ab 2021 mit goldbeschichtetem Stecker\*)
- SL Headmic 1 | Headset-Mikrofon mit Kugelcharakteristik

\*Modelle vor 2021 mit einem Stecker aus Nickel sind nicht empfohlen. Sie können Störgeräusche aufgreifen, wenn sie zu dicht am Sender platziert werden.

# Ein Instrument oder eine Line-Quelle an den Taschensender anschließen

Sie können Instrumente oder Audioquellen mit einem Line-Pegel an den Taschensender anschließen.

Dazu benötigen Sie das Sennheiser-Kabel **Cl 1** (6,3 mm Klinkenstecker auf verschraubbaren 3,5 mm Klinkenstecker) oder **CL 2** (XLR-3F Stecker auf verschraubbaren 3,5 mm Klinkenstecker).

#### Um ein Instrument oder eine Line-Quelle an den Taschensender anzuschließen:

- Schließen Sie den 3,5 mm Klinkenstecker des Kabels wie in der Abbildung dargestellt an die Buchse des Taschensenders an.
- Schrauben Sie die Überwurfmutter des Steckers auf dem Gewinde der Audiobuchse des Taschensenders fest.

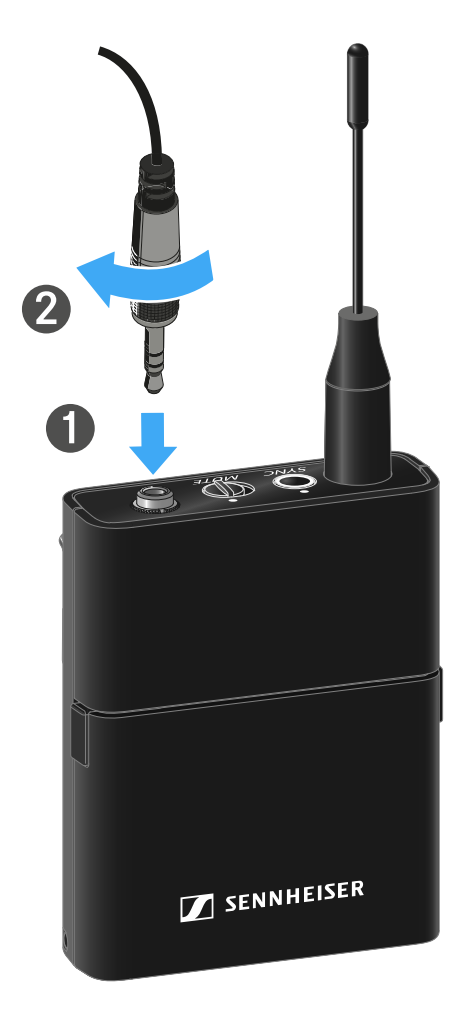

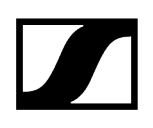

# EW-D Color Coding Sets zur Streckenkennzeichnung verwenden

Mit den **EW-D Color Coding Sets** (siehe Color Coding Sets) können Sie kennzeichnen, welche Sender und Empfänger zusammengehören. Dies erleichtert besonders bei Multikanalanlagen die Zuordnung der einzelnen Geräte.

i In der Smart Assist App haben Sie ebenfalls die Möglichkeit, den Geräten eine Farbkennzeichnung zuzuweisen.

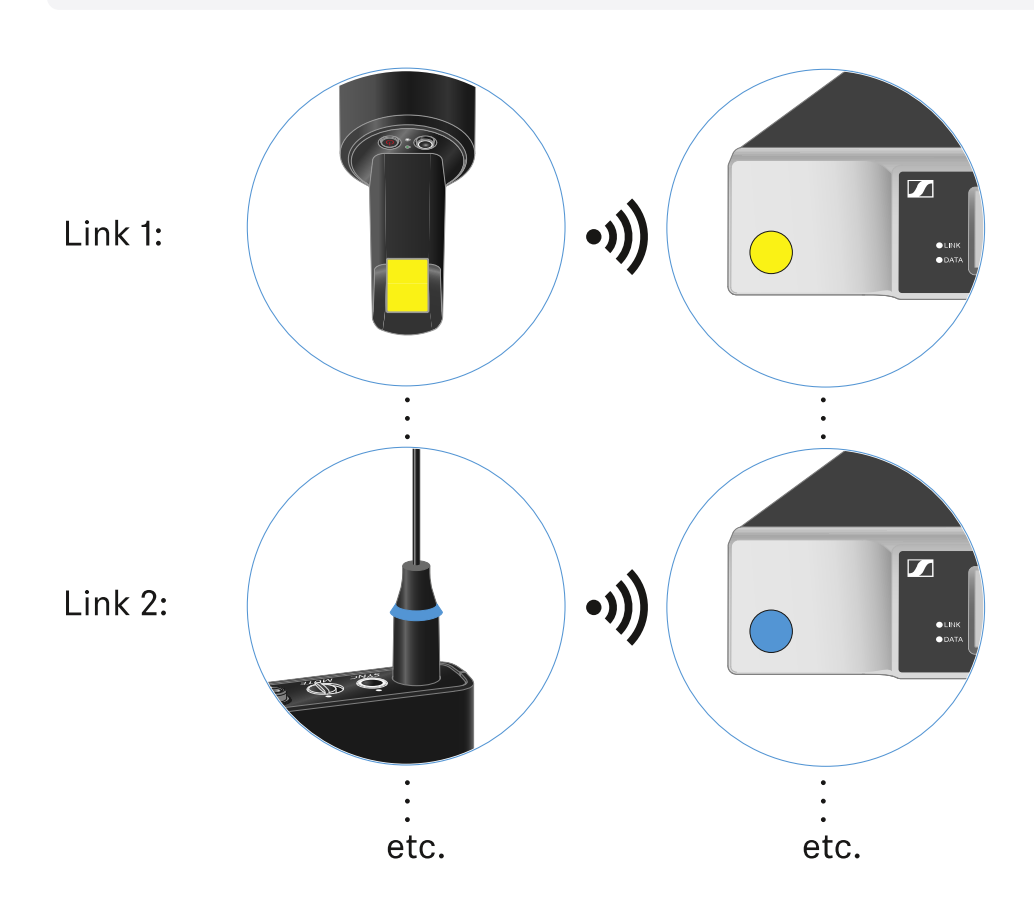

# Gürtelclip wechseln

Sie können den Gürtelclip des Taschensenders austauschen, oder umdrehen, je nach gewünschter Trageart.

#### Um den Gürtelclip herauszunehmen:

- Lösen Sie den Gürtelclip vorsichtig mit einem kleinen Schraubendreher, wie in der Abbildung dargestellt.
- ▶ Gehen Sie dabei sehr vorsichtig vor, um das Gehäuse nicht zu zerkratzen.

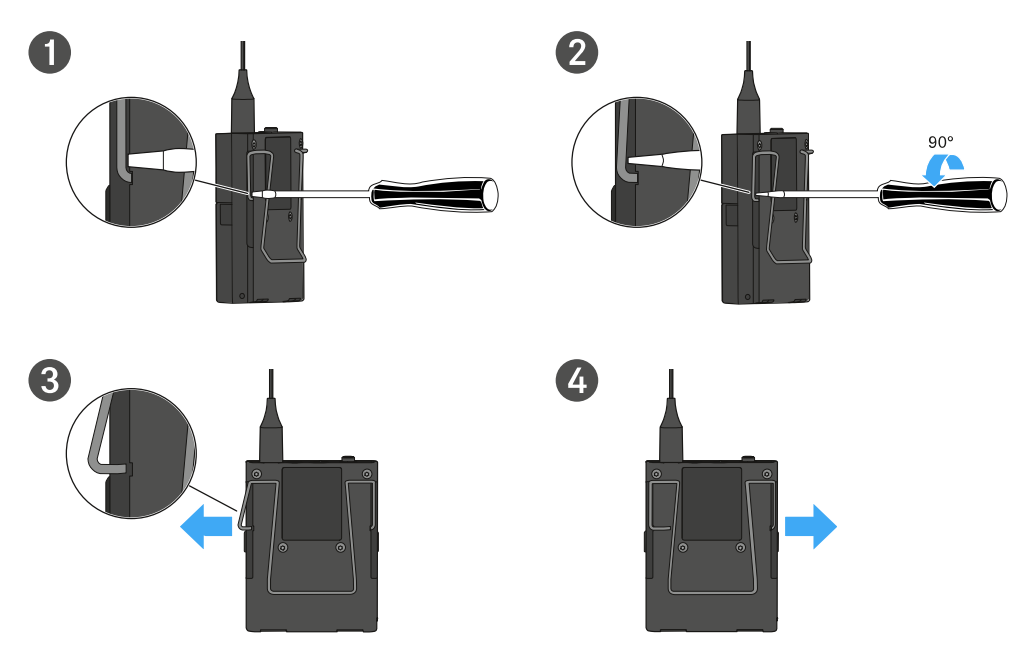

#### Um den Gürtelclip einzusetzen:

- Setzen Sie zu erst die eine Seite des Gürtelclips wie in der Abbildung gezeigt ein.
- Setzen Sie danach die zweite Seite des Gürtelclips ein.
- Drücken Sie den Gürtelclip an beiden Seiten vorsichtig bis zum Anschlag fest.
- Setzen Sie immer beide Seiten nacheinander ein, nicht gleichzeitig, da der Gürtelclip sonst verbiegen könnte.

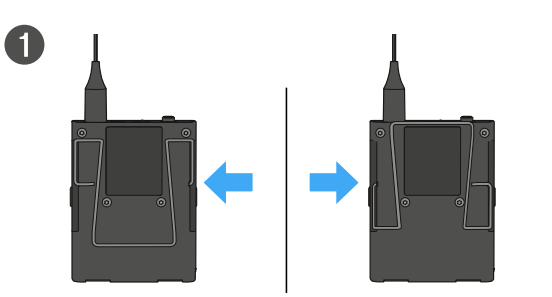

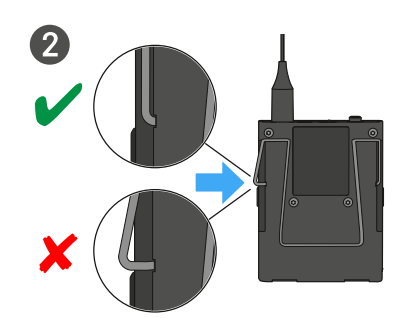

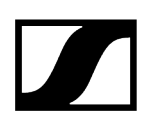

# Taschensender ein- und ausschalten

#### Um den Taschensender einzuschalten:

- Drücken Sie kurz die Taste ON/OFF.
  - ✓ Die LINK LED leuchtet auf und der Sender schaltet sich ein.

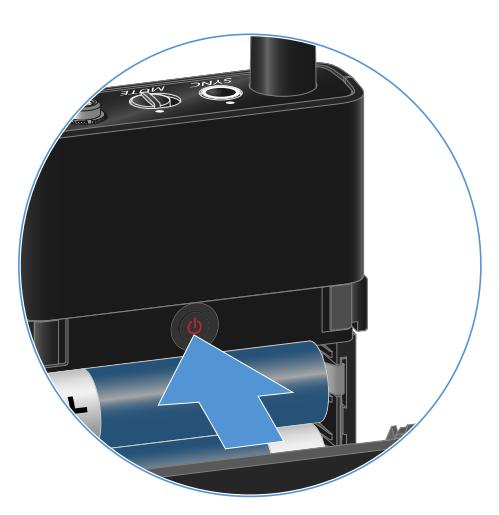

Um den Taschensender auszuschalten:

Halten Sie die Taste **ON/OFF** so lange gedrückt, bis die LEDs erlischen.

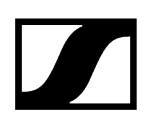

# Batteriestatus des Senders prüfen (Check-Funktion)

#### Um den Batteriestatus des Senders zu prüfen:

Drücken Sie kurz die Taste **ON/OFF** des Senders.

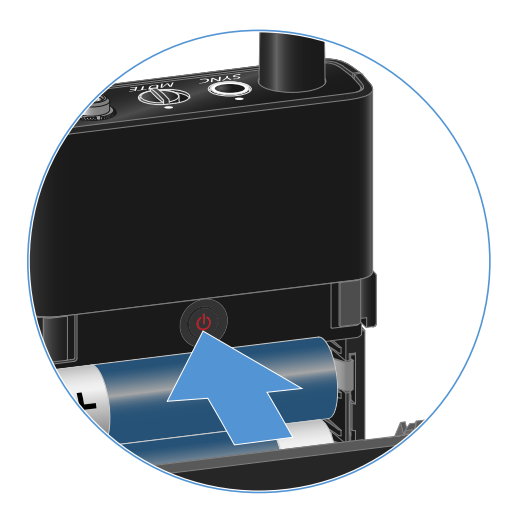

Die LINK LED des Senders blinkt und zeigt den aktuellen Ladestand der Batterie oder des Akkus BA 70 an.

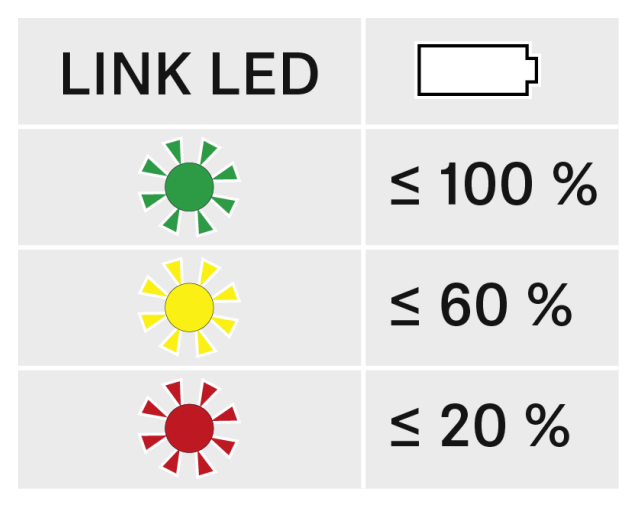

**i** Durch Drücken der Taste **ON/OFF** des Senders wird gleichzeitig die Identify-Funktion ausgelöst: Gekoppelten Empfänger identifizieren (Identify-Funktion).

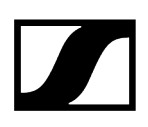

# Gekoppelten Empfänger identifizieren (Identify-Funktion)

Um bei Mehrkanalanlagen schnell zu erkennen, mit welchem Empfänger der Sender gekoppelt ist, können Sie die **Check**-Funktion nutzen.

Sender und Empfänger müssen dazu beide eingeschaltet sein.

> Drücken Sie kurz die Taste **ON/OFF** des Senders.

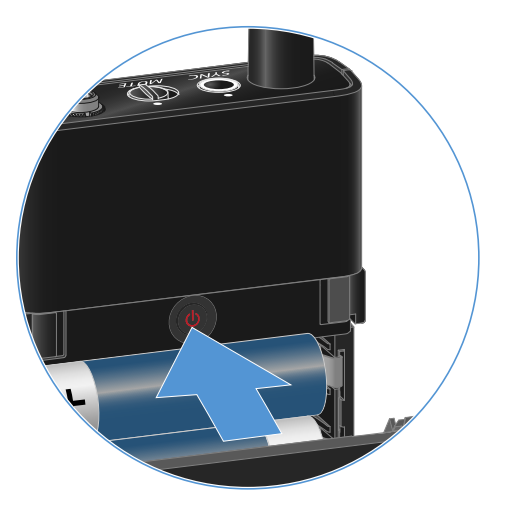

✓ Das Display des gekoppelten Empfängers beginnt zu blinken.

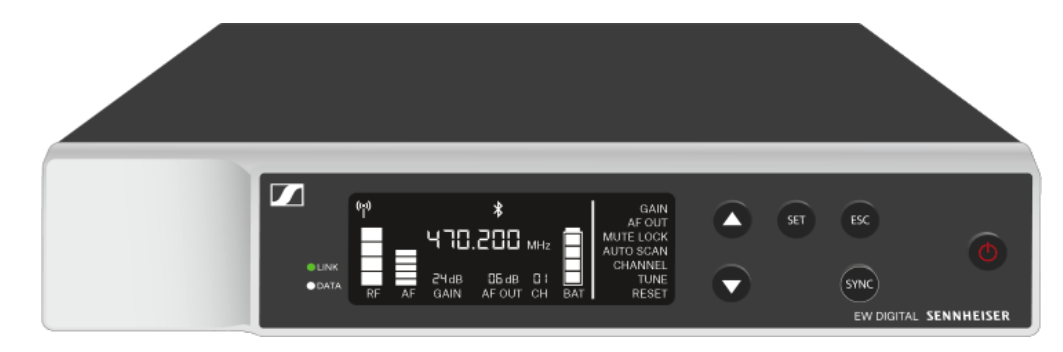

**i** Durch Drücken der Taste **ON/OFF** des Senders wird gleichzeitig die Check-Funktion ausgelöst: Batteriestatus des Senders prüfen (Check-Funktion).

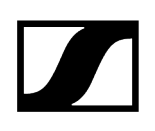

# Bedeutung der LEDs

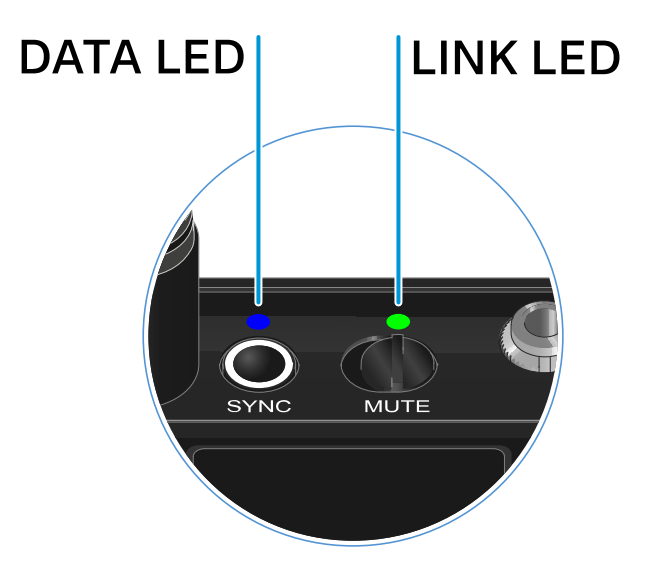

Die beiden LEDs **LINK** und **DATA** auf der Oberseite des Senders können die folgenden Informationen anzeigen.

## LINK LED

Die **LINK** LED zeigt Informationen zum Status der Funkverbindung zwischen Sender und Empfänger sowie Statusinformationen des gekoppelten Senders an.

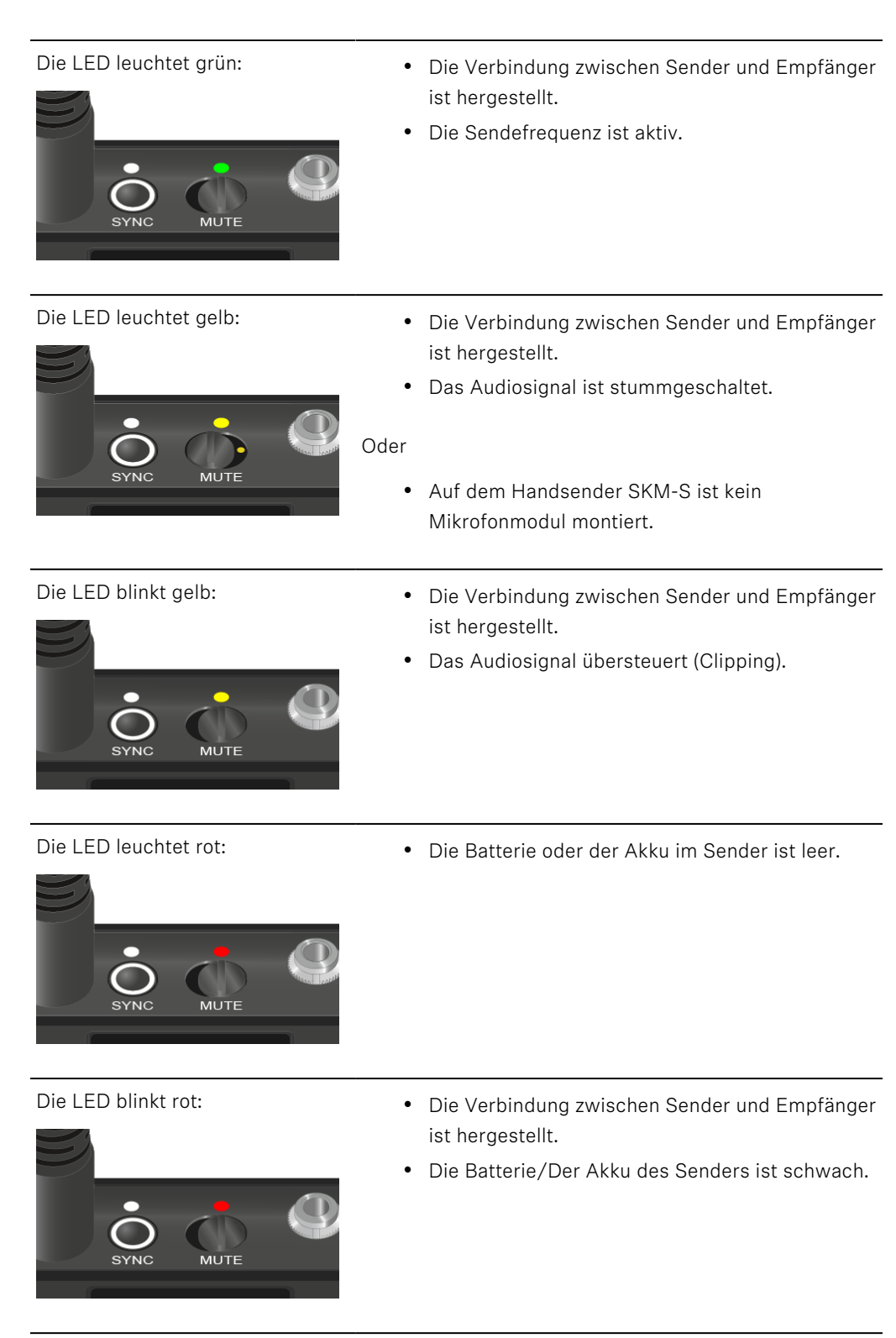

Die LED leuchtet nicht:

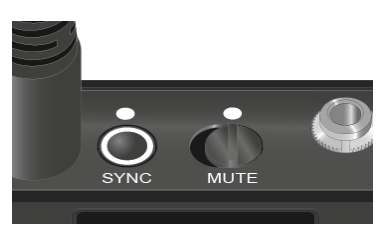

- Keine Verbindung zwischen Sender und Empfänger.
- Der Sender ist ausgeschaltet.

• Der Sender wird mit einem Empfänger synchronisiert.

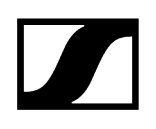

## DATA LED

Die **DATA** LED zeigt Informationen zur Synchronisation von Sendern und Empfängern an.

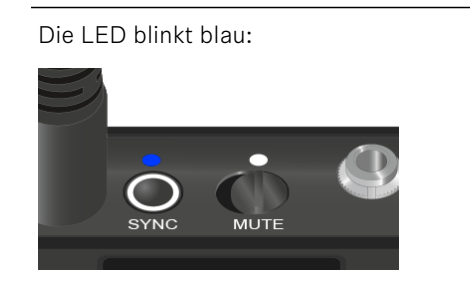

Die LED leuchtet blau:

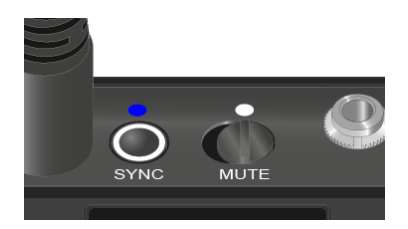

Die LED leuchtet nicht:

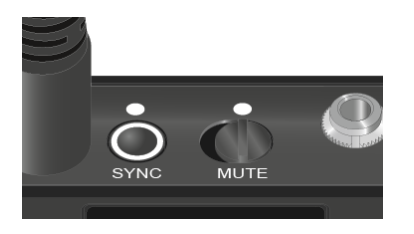

• Ein Firmware-Update wird ausgeführt.

• Es ist momentan keine Datenverbindung aktiv.

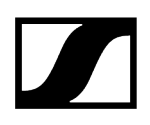

# Eine Verbindung zum Empfänger herstellen

Damit der Sender eine Funkverbindung zum Empfänger herstellen kann, müssen beide Geräte synchronisiert werden.

Siehe Funkverbindung herstellen | Empfänger und Sender synchronisieren

#### i Rahmenbedingungen und Einschränkungen für die Nutzung von Frequenzen

In Ihrem Land gelten möglicherweise gesonderte Rahmenbedingungen und Einschränkungen für die Nutzung von Frequenzen.

Informieren Sie sich vor der Inbetriebnahme des Produktes unter folgender Adresse:

sennheiser.com/sifa

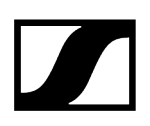

# Taschensender stummschalten

Durch Betätigen des Mute-Schalters können Sie das Audiosignal stummschalten.

Schieben Sie den Mute-Schalter in die jeweilige Postion, um das Audiosignal stummzuschalten oder zu aktivieren.

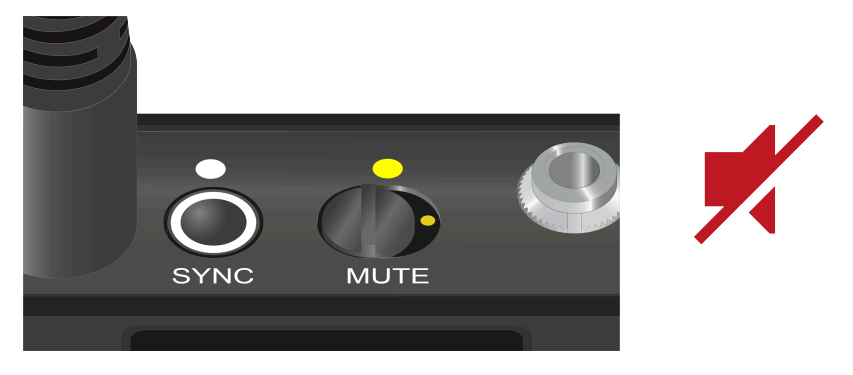

**i** Sie können die Funktion des Mute-Schalters deaktivieren, indem Sie im Empfänger die Option **MUTE LOCK** aktivieren (siehe Menüpunkt MUTE LOCK).

# Stationärer Empfänger EW-DX EM 2

Produktübersicht Empfänger mit dem Stromnetz verbinden/vom Stromnetz trennen Empfänger mit einem Netzwerk verbinden Antennen anschließen Audiosignale ausgeben Empfänger in ein Rack einbauen Empfänger ein- und ausschalten Tastensperre Kopfhörerausgang verwenden Bedeutung der LEDs Anzeigen im Display des Empfängers Home Screen 2 und 3 Bedeutung des Link Quality Indicator Statusmeldungen Kanal 1 Kanal 2 Tasten zur Navigation durch das Menü Das Menü aufrufen und durch die Menüpunkte navigieren Menüstruktur Einstellungsmöglichkeiten im Menü Menüpunkt Ch 1 / Ch 2 -> Name Menüpunkt Ch 1 / Ch 2 -> Frequency Menüpunkt Ch 1 / Ch 2 -> Gain Menüpunkt Ch 1 / Ch 2 -> AF Out Menüpunkt Ch 1 / Ch 2 -> Trim Menüpunkt Ch 1 / Ch 2 -> Low Cut Menüpunkt Ch 1 / Ch 2 -> Cable Emul. Menüpunkt Ch 1 / Ch 2 -> Mute Mode Menüpunkt Ch 1 / Ch 2 -> Auto Lock Menüpunkt Ch 1 / Ch 2 -> LED Menüpunkt Ch 1 / Ch 2 -> Sync Parameters Menüpunkt Ch 1 / Ch 2 -> Scan / Auto Setup Menüpunkt Ch 1 / Ch 2 -> TX Software Menüpunkt System Menüpunkt System -> Link Encryption Menüpunkt System -> Link Density Menüpunkt System -> Network Menüpunkt System -> TX Update Menüpunkt System -> Auto Setup Menüpunkt System -> This Device Firmware-Update des Empfängers durchführen

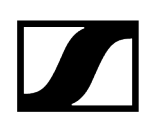

# Produktübersicht

#### Vorderseite

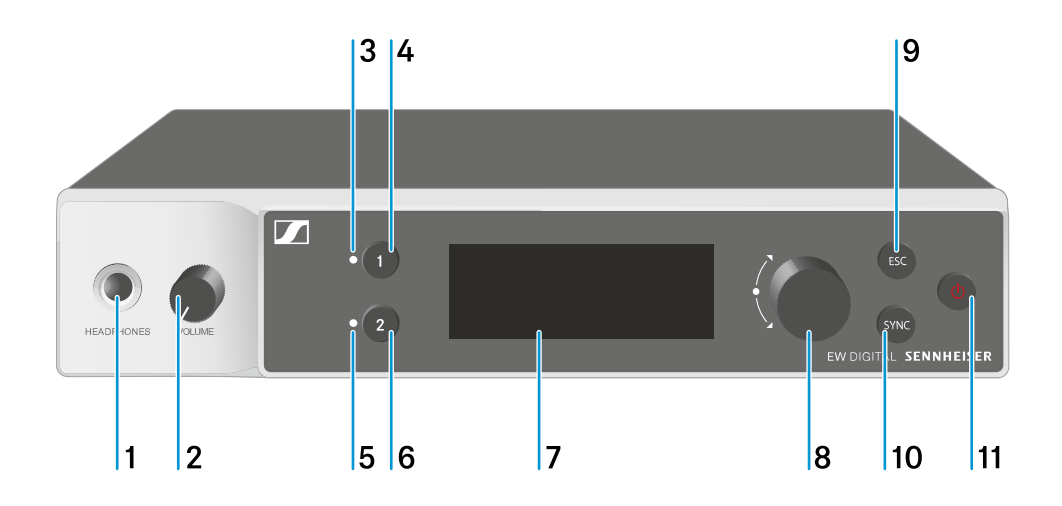

- 1 Kopfhörerbuchse
  - siehe Kopfhörerausgang verwenden
- 2 Lautstärkeregler für Kopfhörerbuchse
  - siehe Kopfhörerausgang verwenden
- 3 CH1 LED zur Statusanzeige von Kanal 1
  - siehe Bedeutung der LEDs
- 4 Taste CH 1 zur Auswahl von Kanal 1
  - siehe Anzeigen im Display des Empfängers
  - siehe Tasten zur Navigation durch das Menü
- 5 CH 2 LED zur Statusanzeige von Kanal 2
  - siehe Bedeutung der LEDs
- 6 Taste CH 2 zur Auswahl von Kanal 2
  - siehe Anzeigen im Display des Empfängers
  - siehe Tasten zur Navigation durch das Menü
- 7 Display zur Anzeige von Statusinformationen und Bedienmenü
  - siehe Anzeigen im Display des Empfängers

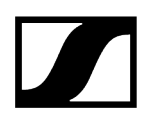

- 8 Jog-Dial (UP/DOWN/SET) zur Navigation durch das Bedienmenü
  - siehe Tasten zur Navigation durch das Menü
- 9 Taste ESC zum Abbrechen einer Aktion im Menü
  - siehe Tasten zur Navigation durch das Menü
- 10 Taste SYNC zum Synchronisieren von Sender und Empfänger
  - siehe Funkverbindung herstellen | Empfänger und Sender synchronisieren
- 11 Taste ON/OFF zum Ein- und Ausschalten des Gerätes
  - siehe Empfänger ein- und ausschalten

## Rückseite

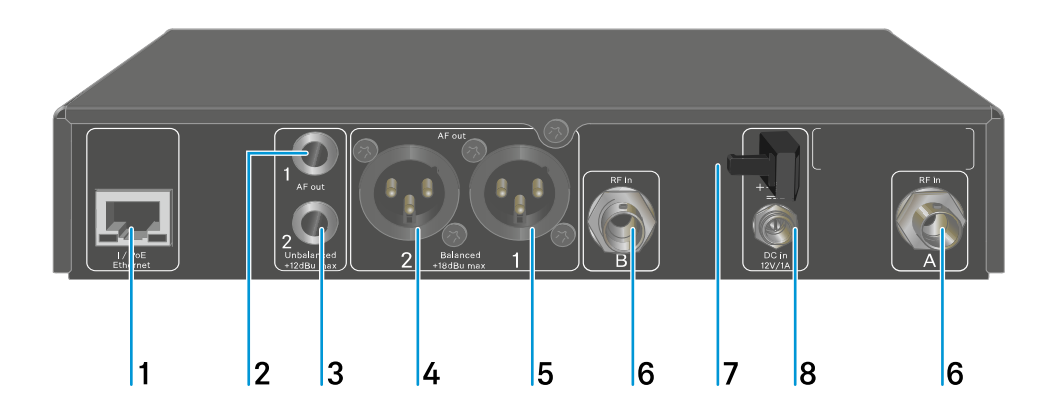

- 1 RJ-45-Buchse **PoE/Ethernet** zur Steuerung des Gerätes via Netzwerk und zur Spannungsversorgung via Power over Ethernet
  - siehe Empfänger mit einem Netzwerk verbinden
  - siehe Empfänger mit dem Stromnetz verbinden/vom Stromnetz trennen
- 2 6,3-mm-Klinkenbuchse für Audioausgang AF out Unbalanced für Kanal 1
  - siehe Audiosignale ausgeben
- 3 6,3-mm-Klinkenbuchse für Audioausgang AF out Unbalanced für Kanal 2
  - siehe Audiosignale ausgeben
- 4 XLR-3-Buchse für Audioausgang AF out Balanced für Kanal 2
  - siehe Audiosignale ausgeben

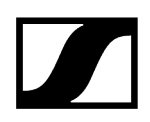

- 5 XLR-3-Buchse für Audioausgang AF out Balanced für Kanal 1
  - siehe Audiosignale ausgeben
- 6 BNC-Buchsen, Antenneneingänge ANT 1 RF in und ANT 2 RF in
  - siehe Antennen anschließen
- 7 Zugentlastung für das Anschlusskabel des Steckernetzteils
  - siehe Empfänger mit dem Stromnetz verbinden/vom Stromnetz trennen
- 8 Anschlussbuchse DC in für das Steckernetzteil
  - siehe Empfänger mit dem Stromnetz verbinden/vom Stromnetz trennen
# Empfänger mit dem Stromnetz verbinden/vom Stromnetz trennen

Sie können den Empfänger entweder über das mitgelieferte Steckernetzteil oder über Power over Ethernet (PoE IEEE 802.3af Class 0) betreiben. Beachten Sie dazu die folgenden Hinweise.

### Spannungsversorgung über das Steckernetzteil

- **i** Verwenden Sie bei Betrieb per Steckernetzteil ausschließlich das mitgelieferte Steckernetzteil. Es ist auf Ihren Empfänger abgestimmt und gewährleistet einen sicheren Betrieb.
- **i** Das Netzteil und die Länderadapter finden Sie in der Verpackung unter dem Tray:

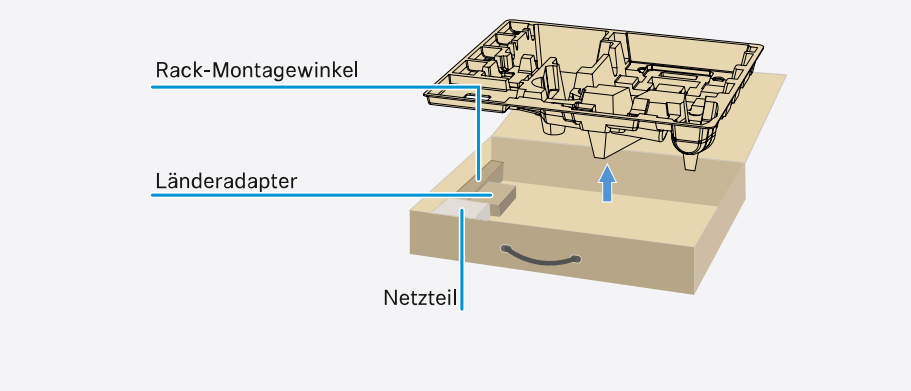

### Um den Empfänger mit dem Stromnetz zu verbinden:

- Stecken Sie den Stecker des Steckernetzteils in die Buchse DC in des Empfängers.
- Führen Sie das Kabel des Steckernetzteils durch die Zugentlastung.

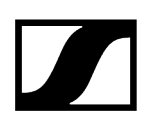

Schieben Sie den mitgelieferten Länderadapter auf das Steckernetzteil.

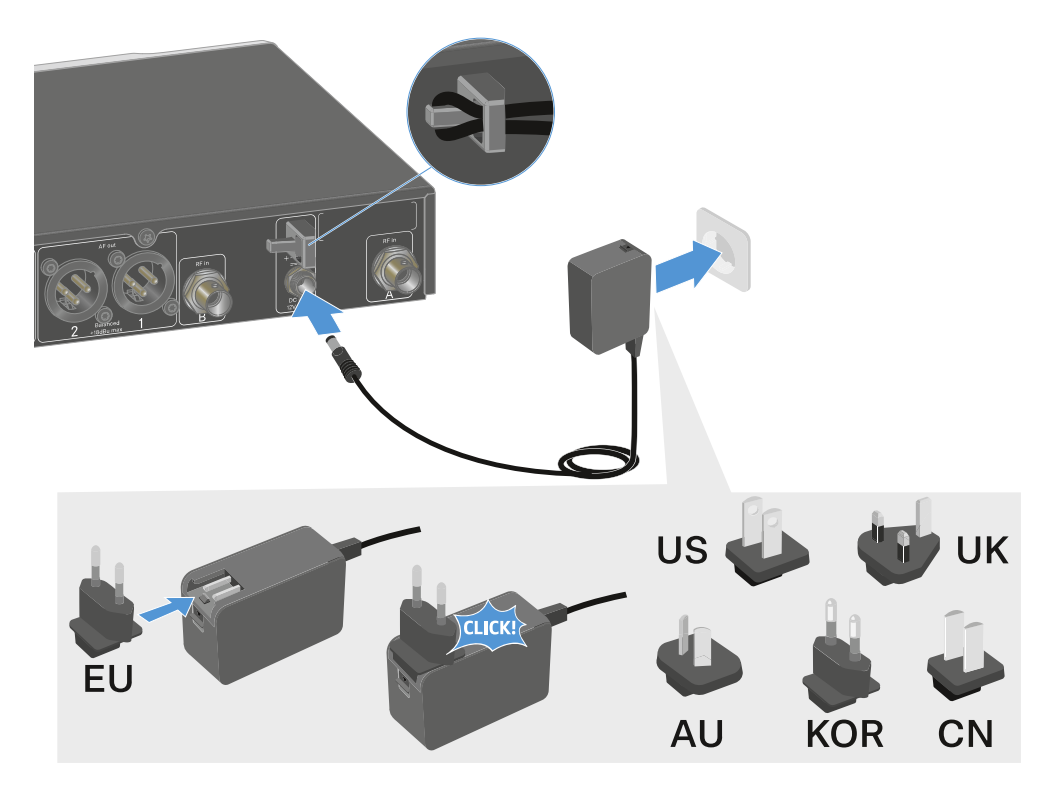

Stecken Sie das Steckernetzteil in die Steckdose.

### Um den Empfänger vollständig vom Stromnetz zu trennen:

- > Ziehen Sie das Steckernetzteil aus der Steckdose.
- > Ziehen Sie den Stecker des Steckernetzteils aus der Buchse DC in des Empfängers.

### Spannungsversorgung über Power over Ethernet (PoE)

- **i** Der Empfänger kann via **Power over Ethernet** mit Spannung versorgt werden (PoE IEEE 802.3af Class 0).
- Schließen Sie den Empfänger an einen **PoE**-fähigen Netzwerk-Switch an.

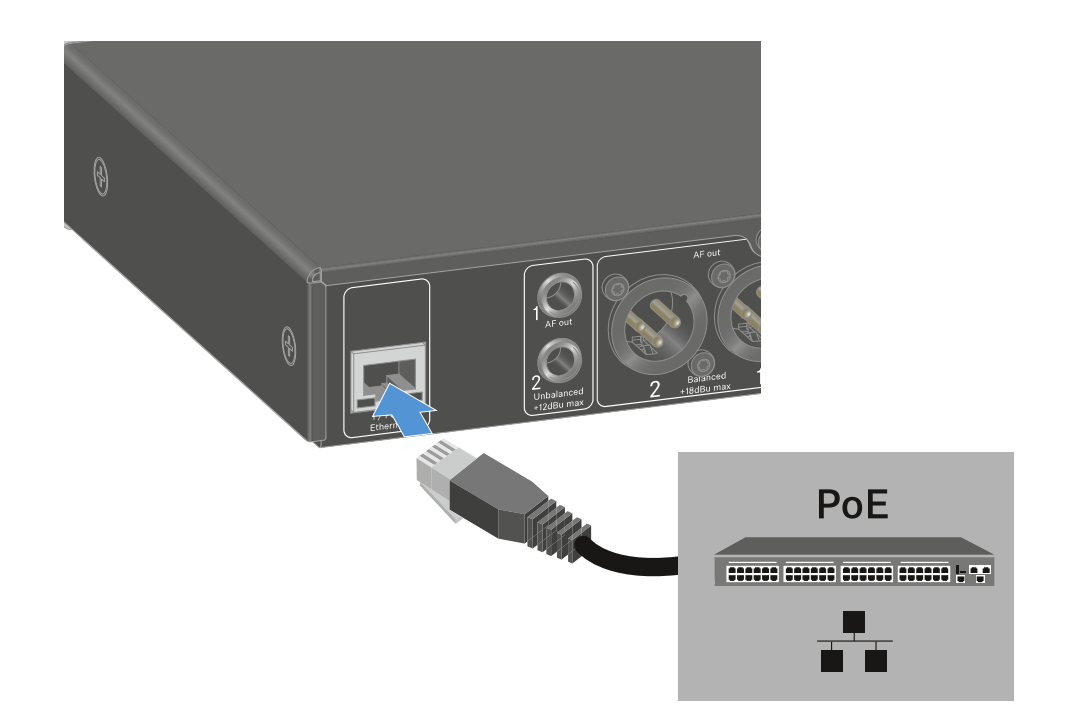

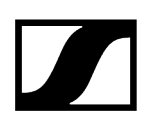

### Empfänger mit einem Netzwerk verbinden

Sie können einen oder mehrere Empfänger über eine Netzwerkverbindung mithilfe der Software **Sennheiser Wireless Systems Manager (WSM)** oder mithilfe der Software **Sennheiser Control Cockpit (SCC)** überwachen und steuern.

**1** Dabei muss es sich nicht um ein sortenreines Netzwerk mit ausschließlich Empfängern handeln. Sie können den Empfänger in Ihre vorhandene Netzwerkinfrastruktur mit beliebigen anderen Geräten integrieren.

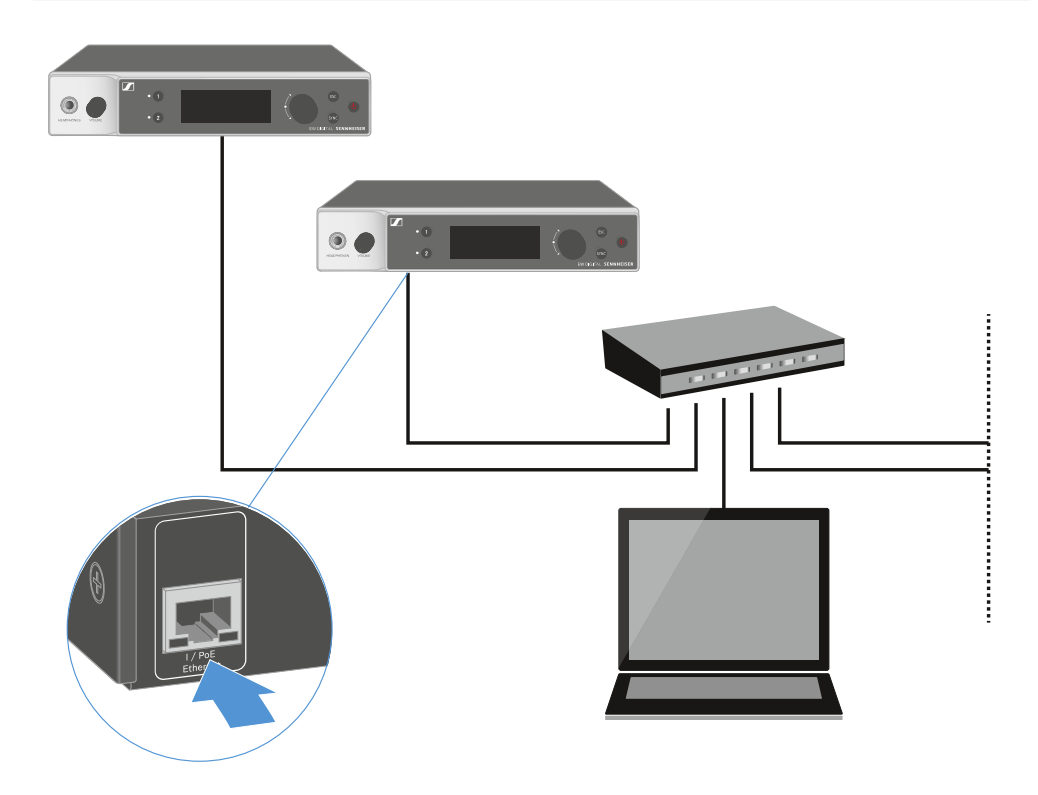

**i** Weitere Informationen zur Steuerung von Geräten mithilfe der Software Sennheiser Wireless Systems Manager oder der Software Sennheiser Control Cockpit finden Sie in der Bedienungsanleitung der Software. Die Software können Sie hier herunterladen:

sennheiser.com/wsm

sennheiser.com/control-cockpit-software

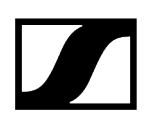

### Antennen anschließen

### Um die mitgelieferten Stabantennen anzuschließen:

- Schließen Sie die Antennen wie in der Abbildung dargestellt an die beiden Antenneneingänge des Empfängers an.
- Winkeln Sie die Antennen wie in der Abbildung gezeigt leicht nach rechts und links an.

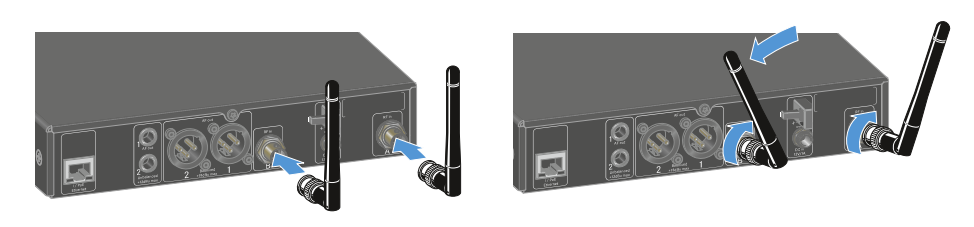

**i** Wenn Sie mehr als einen Empfänger verwenden, empfehlen wir Ihnen, externe Antennen und ggf. den Antennensplitter EW-D ASA zu verwenden (Antennen-Splitter EW-D ASA).

#### Um externe Antennen anzuschließen:

Schließen Sie die Antennen wie in der Abbildung dargestellt an die beiden Antenneneingänge des Empfängers an.

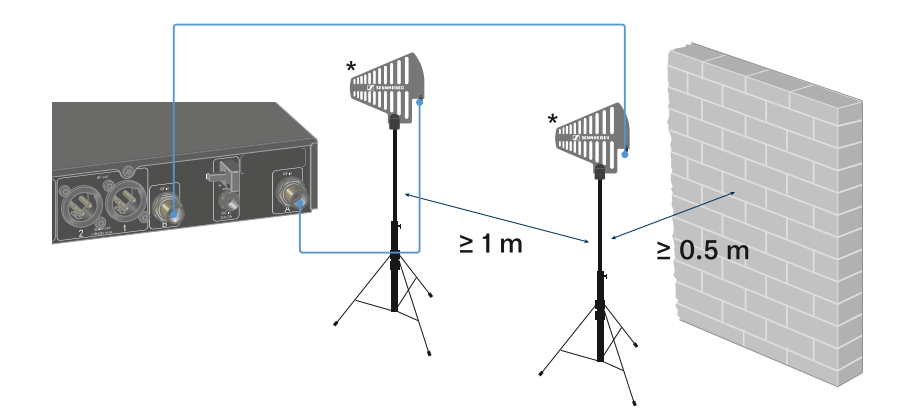

Achten Sie auf die angegebenen Mindestabstände.

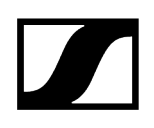

> Achten Sie auch auf die angegebenen Mindestabstände zu Sendern.

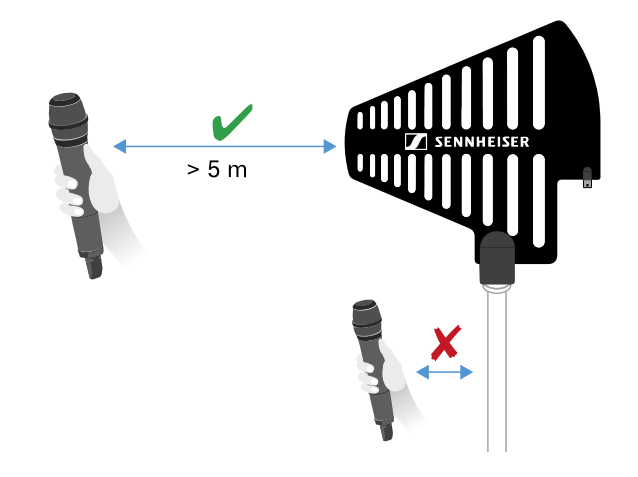

### \*Empfohlene Antennen:

- ADP UHF | 470 1075 MHz
- AD 1800 | 1400 2400 MHz
- **i** Wenn Sie mehr als einen Empfänger verwenden, empfehlen wir Ihnen, externe Antennen und ggf. den Antennensplitter EW-D ASA zu verwenden (Antennen-Splitter EW-D ASA).

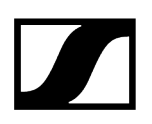

### Audiosignale ausgeben

Jeder der beiden Kanäle des EW-DX EM 2 verfügt sowohl über eine symmetrische XLR-3M-Ausgangsbuchse als auch über eine unsymmetrische 6,3-mm-Klinken-Ausgangsbuchse.

> Verwenden Sie immer nur eine der beiden Ausgangsbuchsen des jeweiligen Kanals.

### Um ein XLR-Kabel anzuschließen:

Stecken Sie das XLR-Kabel in die Buchse AF out Balanced des entsprechenden Kanals des EW-DX EM 2.

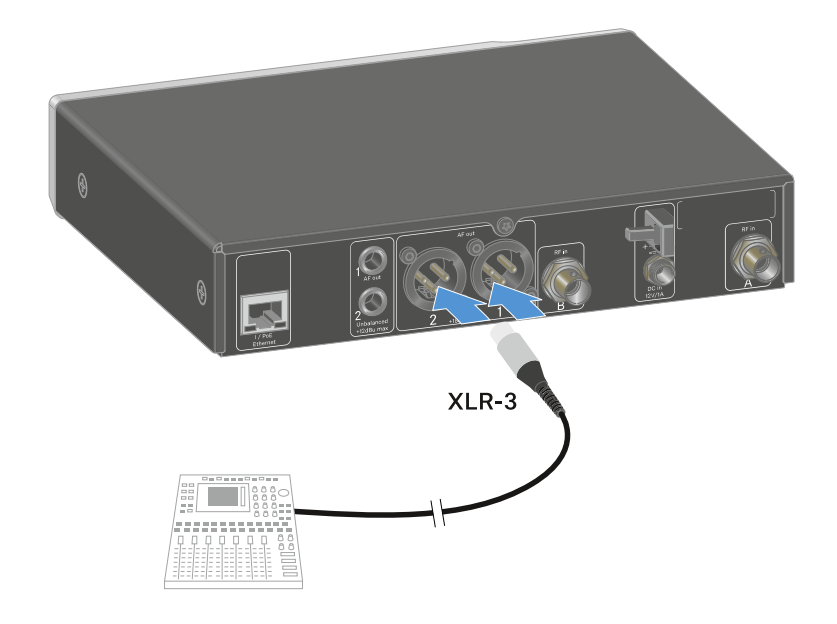

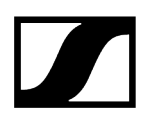

### Um ein Klinkenkabel anzuschließen:

Stecken Sie das Klinkenkabel in die Buchse AF out Unbalanced des entsprechenden Kanals des EW-DX EM 2.

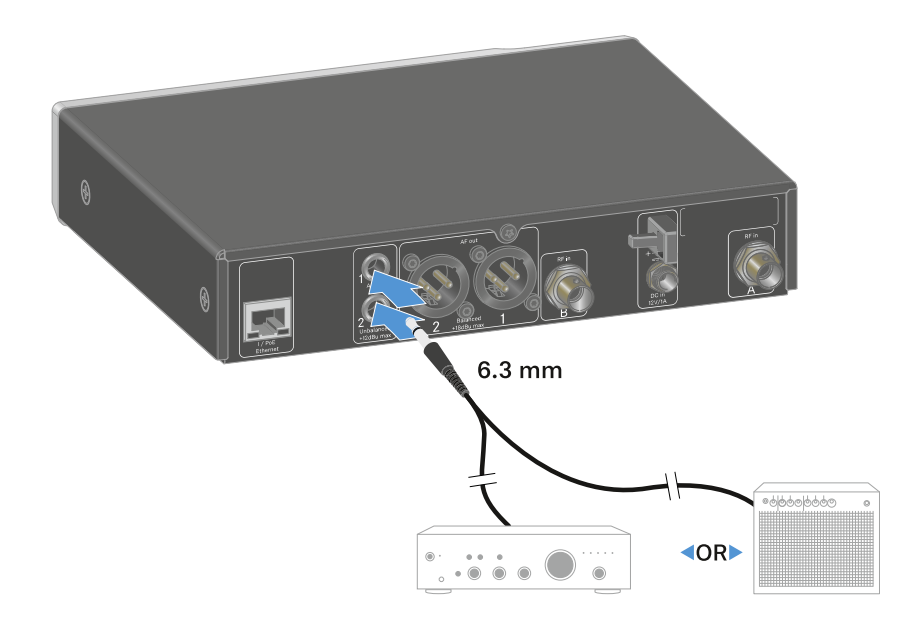

## Empfänger in ein Rack einbauen

Beachten Sie die folgenden Hinweise bei der Rack-Montage des Empfängers.

**i** Die Montagewinkel zum Rackeinbau finden Sie in der Verpackung unter dem Tray:

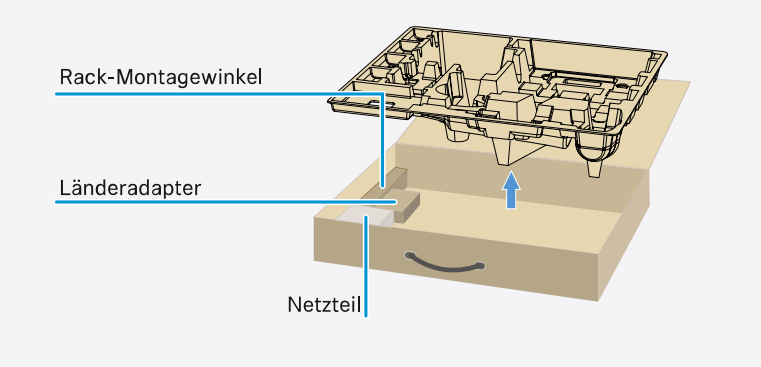

### ACHTUNG

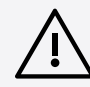

### Gefahren bei der Rack-Montage!

Beim Einbau des Geräts in ein geschlossenes 19"-Rack oder zusammen mit mehreren Geräten in ein Mehrfach-Rack können sich die Umgebungstemperatur, die mechanische Belastung und die elektrischen Potenziale anders verhalten als bei Geräten, die einzeln stehen.

- Stellen Sie sicher, dass die Umgebungstemperatur im Rack die in den technischen Daten vorgegebene Höchsttemperatur nicht überschreitet. Siehe Technische Daten.
- Sorgen Sie für eine ausreichende, ggf. für zusätzliche Belüftung.
- Achten Sie beim Einbau in ein Rack auf gleichmäßige mechanische Belastung.
- Beachten Sie beim Anschluss an das Stromnetz die Angaben auf dem Typenschild. Vermeiden Sie eine Überlastung der Stromkreise. Sehen Sie bei Bedarf einen Überstromschutz vor.
- Beim Einbau in ein Rack können sich unbedenkliche Ableitströme einzelner Netzteile addieren und somit die erlaubten Grenzwerte überschreiten. Als Abhilfe erden Sie das Rack über einen zusätzlichen Anschluss.

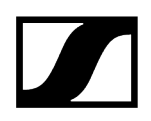

### Einen einzelnen Empfänger in ein Rack einbauen

Befestigen Sie die Montagewinkel wie dargestellt an den Seiten des Empfängers.

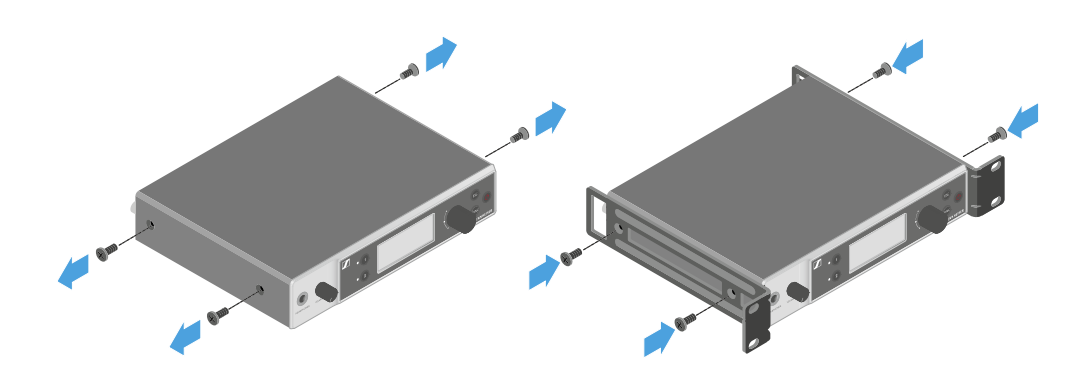

Montieren Sie die Frontblende wie dargestellt.

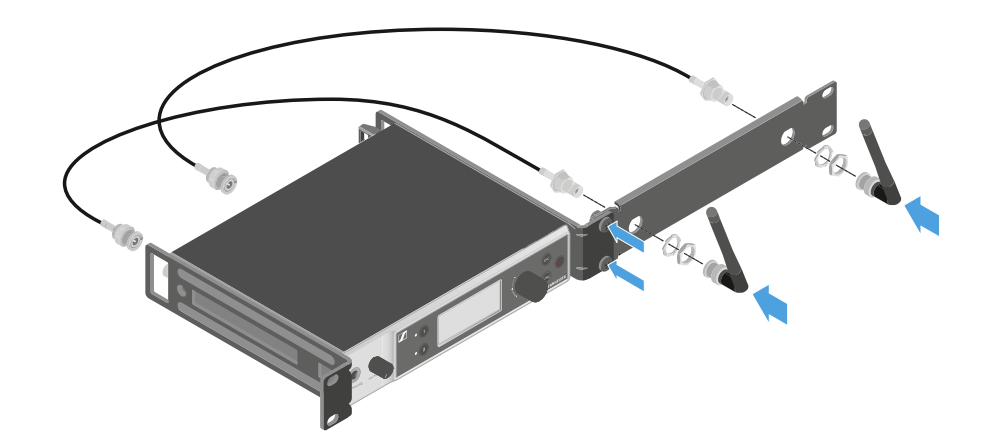

Montieren Sie, wenn gewünscht, die Antennen wie dargestellt in der Frontblende. Dazu benötigen Sie das optionale Antennen-Frontmontageset AM 2 (siehe Zubehör für die Rackmontage).

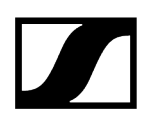

### Zwei Empfänger nebeneinander in ein Rack einbauen

- Legen Sie beide Empfänger nebeneinander über Kopf auf eine ebene Fläche.
- Schrauben Sie das Verbindungsblech wie dargestellt fest.
- Befestigen Sie die Montagewinkel wie dargestellt.

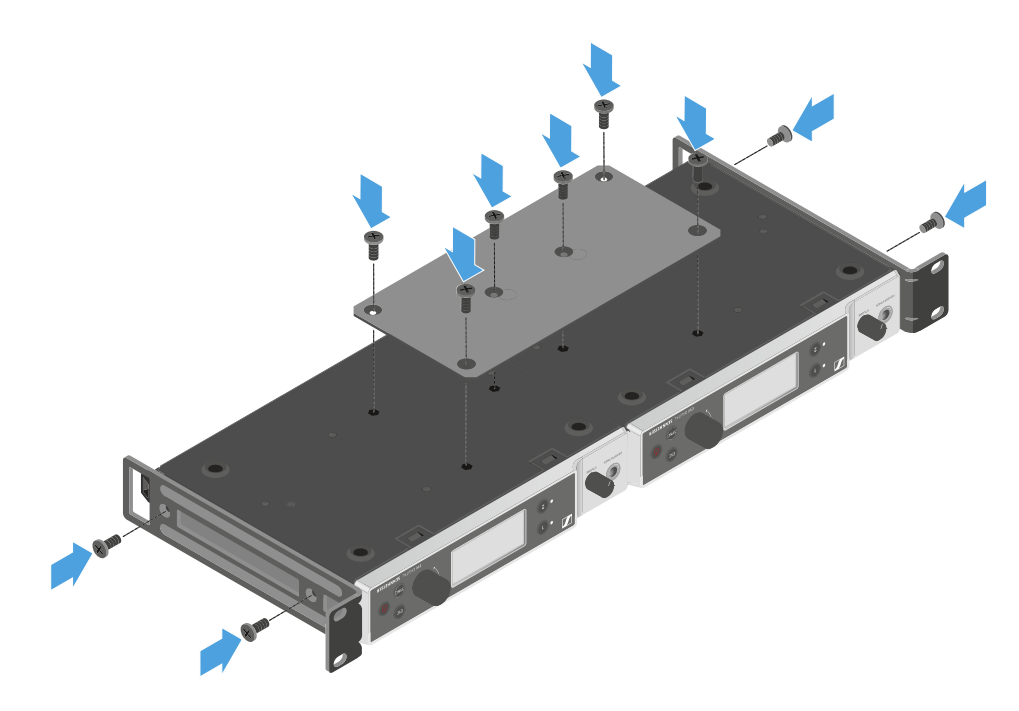

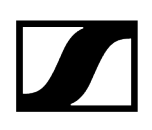

### Empfänger ein- und ausschalten

### Um den Empfänger einzuschalten:

- Drücken Sie kurz die Taste ON/OFF.
  - ✓ Der Empfänger schaltet sich ein.

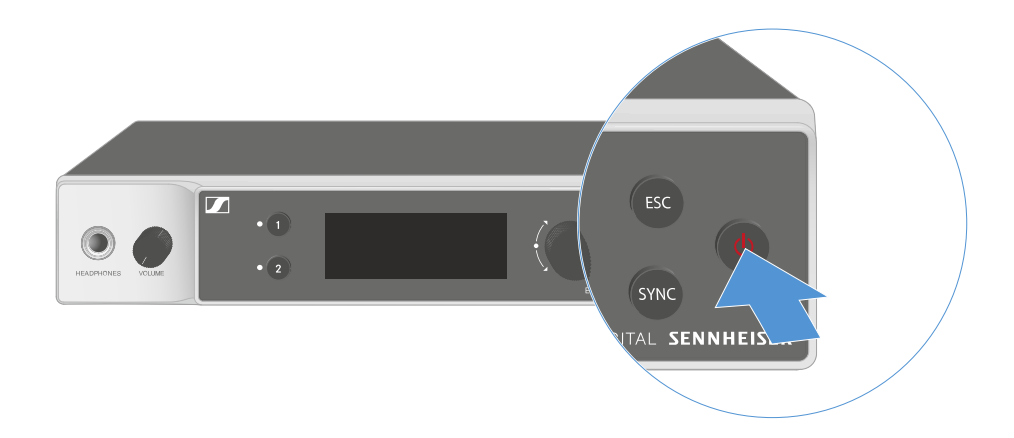

### Um den Empfänger in Standby zu schalten:

- ▶ Heben Sie ggf. die Tastensperre auf (siehe Tastensperre).
- Halten Sie die Taste **ON/OFF** so lange gedrückt, bis sich das Display abschaltet.

### Um den Empfänger vollständig auszuschalten:

Trennen Sie den Empfänger vom Stromnetz, indem Sie das Netzteil aus der Steckdose ziehen oder die PoE-Verbindung trennen.

### Tastensperre

i

Die automatische Tastensperre können Sie im Menüpunkt **This Device** -> **Device Lock** aktivieren oder deaktivieren (siehe Menüpunkt System -> This Device).

### Um die Tastensperre vorübergehend auszuschalten:

- > Drücken Sie das Jog-Dial.
  - ✓ In der Anzeige erscheint Locked.
- Drehen Sie das Jog-Dial.
  - ✓ In der Anzeige erscheint Unlock?.
- Drücken Sie das Jog-Dial.
  - ✓ Die Tastensperre wird vorübergehend ausgeschaltet.

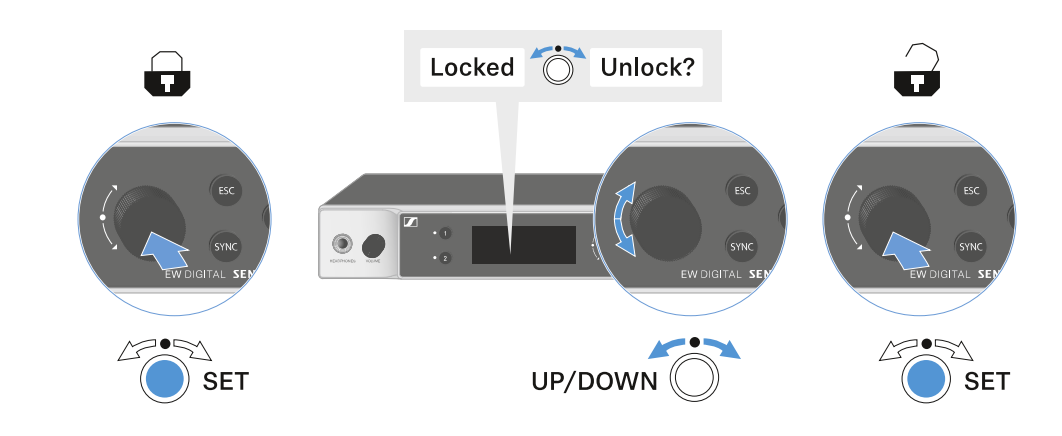

Die Tastensperre bleibt so lange aufgehoben, wie Sie im Bedienmenü arbeiten.

Nach 10 Sekunden Inaktivität schaltet sie sich automatisch wieder ein.

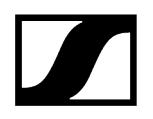

### Kopfhörerausgang verwenden

Über den Kopfhörerausgang an der Vorderseite des Empfängers (6,3 mm Klinke) können Sie in die Audiosignale der beiden Kanäle reinhören.

### VORSICHT

### Gefahr durch hohe Lautstärke

Zu hohe Lautstärke kann Ihr Gehör schädigen.

Drehen Sie die Lautstärke des Kopfhörerausgangs herunter, bevor Sie den Kopfhörer aufsetzen.

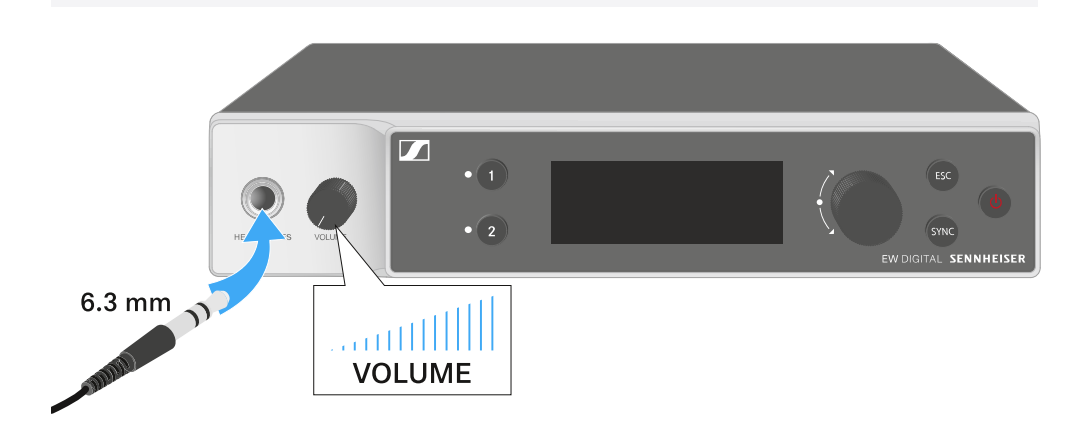

- Schließen Sie einen Kopfhörer an den Kopfhörerausgang an.
- Drücken Sie die Taste CH 1 oder CH 2, um in das Audiosignal von Kanal 1 oder Kanal 2 reinzuhören.
  - Im Display zeigt das Kopfhörersymbol an, welcher Kanal gerade auf dem Kopfhörerausgang aktiv ist. Als Standardeinstellung ist das Signal von Kanal 1 auf dem Kopfhörerausgang aktiv.
- Regeln Sie die Lautstärke, indem Sie den Lautstärkeregler neben dem Kopfhörerausgang drehen.

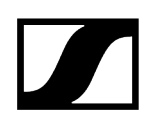

## Bedeutung der LEDs

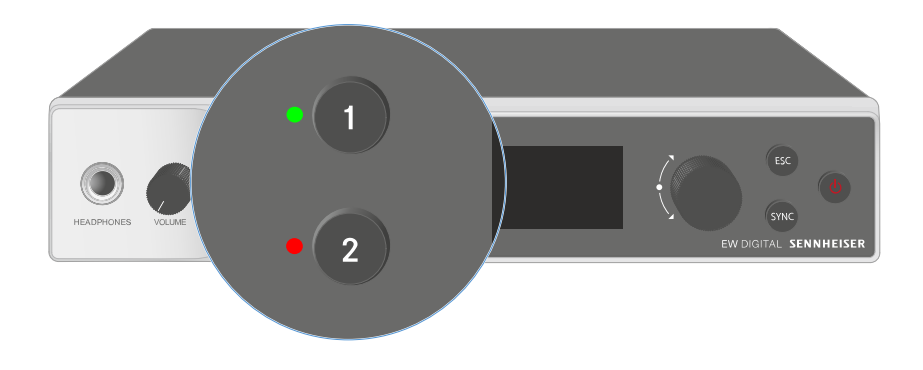

Die beiden LEDs auf der Vorderseite des Empfängers können jeweils für Kanal 1 und Kanal 2 die folgenden Informationen anzeigen.

Die LED leuchtet grün:

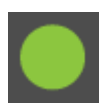

- Die Verbindung zwischen Sender und Empfangskanal ist hergestellt.
- Das Audiosignal ist aktiv.

Die LED leuchtet gelb:

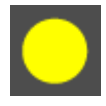

- Die Verbindung zwischen Sender und Empfangskanal ist hergestellt.
- Das Audiosignal ist stummgeschaltet.

#### oder

• Auf dem Handsender ist kein Mikrofonmodul montiert.

| Die LED blinkt gelb:   | <ul> <li>Die Verbindung zwischen Sender und Empfangskanal ist<br/>hergestellt.</li> <li>Das Audiosignal übersteuert (Clipping).</li> </ul>                        |
|------------------------|----------------------------------------------------------------------------------------------------|
| Die LED leuchtet rot:  | <ul> <li>Die Verbindung zwischen Sender und Empfangskanal ist<br/>hergestellt.</li> <li>Das Audiosignal übersteuert (Clipping).</li> </ul>                        |
| Die LED blinkt rot:    | <ul> <li>Die Verbindung zwischen Sender und Empfangskanal ist<br/>hergestellt.</li> <li>Die Batterie/Der Akku des gekoppelten Senders ist<br/>schwach.</li> </ul> |
| Die LED blinkt blau:   | Die <b>Bluetooth Low Energy</b> -Verbindung zwischen Empfänger<br>und einem Smartphone oder Tablet mit der <b>Smart Assist</b><br>App wird hergestellt.           |
|                        | • Der Empfangskanal wird mit einem Sender synchronisiert.                                                                                                    |
| Die LED leuchtet blau: | • Ein Firmware-Update wird ausgeführt.                                                                                                    |

## Anzeigen im Display des Empfängers

Im Display werden die Statusinformationen wie z. B. Frequenz, Empfangsqualität, Batteriestatus, Audiopegel angezeigt.

Über das Display wird auch das Bedienmenü angezeigt, in dem Sie alle Einstellungen vornehmen können (siehe Tasten zur Navigation durch das Menü).

### Home Screen

Der Home Screen ist die Standardansicht des Displays. Hier werden Ihnen die folgenden Informationen für beide Empfangskanäle angezeigt.

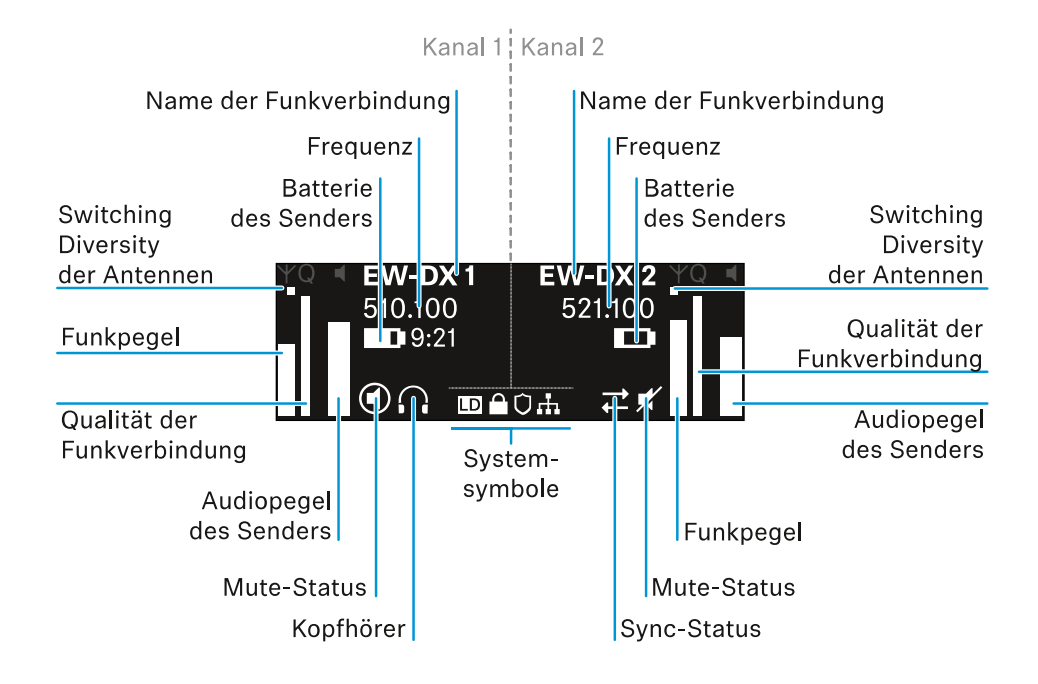

### Switching Diversity der Antennen:

Zeigt an, welche der beiden Antennen gerade aktiv ist (links oder rechts).

### Funkpegel:

Zeigt die Signalstärke des Funksignals für den jeweiligen Kanal an.

### Qualität der Funkverbindung:

Zeigt die Übertragungsqualität für den jeweiligen Kanal an.

**i** Die Übertragungsqualität ist einerseits abhängig von der Feldstärke (Anzeige des Funkpegels im Display), andererseits aber auch von externen Störquellen, die nicht an der Anzeige des Funkpegels erkannt werden können, z. B. wenn sie auf der gleichen oder eng benachbarten Frequenz liegen oder die Feldstärke nicht beeinflussen.

Für eine sichere Übertragung sollte grundsätzlich ein Wert deutlich über 50 % erreicht werden.

#### Name der Funkverbindung:

Der Name der Funkverbindung kann im Menü des Empfängers vergeben werden (siehe Menüpunkt Ch 1 / Ch 2 -> Name).

#### Frequenz:

Die Frequenz der Funkverbindung kann manuell oder über die Funktion Auto-Setup eingestellt werden.

- siehe Menüpunkt Ch 1 / Ch 2 -> Frequency
- siehe Menüpunkt Ch 1 / Ch 2 -> Scan / Auto Setup

#### Audiopegel des Senders:

Zeigt den Audioeingangspegel des jeweiligen Kanals an (siehe Menüpunkt Ch 1 / Ch 2 -> Gain).

Dieser ist unabhängig vom Audiopegel, der aus dem Empfänger ausgegeben wird (siehe Menüpunkt Ch 1 / Ch 2 -> AF Out).

#### Batterie des Senders:

Zeigt den Ladezustand des Akkus BA 70 oder der Batterien des Senders an.

Bei Verwendung des Akkus BA 70 wird zusätzlich die verbleibende Laufzeit in Stunden und Minuten angezeigt.

#### Mute-Status:

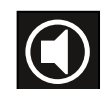

Der Mute-Schalter des empfangenen Senders ist deaktiviert.

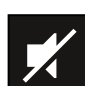

Der Mute-Schalter des empfangenen Senders ist auf **AF Mute** eingestellt und das Audiosignal ist stummgeschaltet.

- EW-DX SKM-S: Mute-Modus einstellen und Handsender stummschalten (nur EW-DX SKM-S)
- EW-DX-SK: Mute-Modus einstellen und Taschensender stummschalten

Kopfhörer:

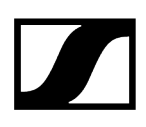

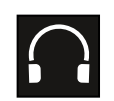

Das Kopfhörer-Symbol zeigt an, welcher Kanal gerade auf dem Kopfhörerausgang aktiv ist (siehe Kopfhörerausgang verwenden).

#### Sync-Status:

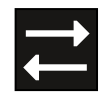

Das Symbol zeigt an, dass unterschiedliche Werte im Empfangskanal des Empfängers und im Sender eingestellt sind. Diese können durch Synchronisieren angeglichen werden (siehe Eine Verbindung mit den Empfängern EW-DX EM herstellen / EW-DX EM synchronisieren).

### Systemsymbole:

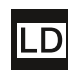

Das LD-Symbol wird angezeigt, wenn der Link Density-Modus aktiviert wurde. Siehe Menüpunkt System -> Link Density.

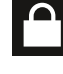

Das Schloss-Symbol wird angezeigt, wenn die Auto Lock-Funktion aktiviert wurde. Siehe Tastensperre.

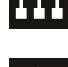

Das Netzwerk-Symbol wird angezeigt, wenn eine Netzwerkverbindung hergestellt wurde. Siehe Empfänger mit einem Netzwerk verbinden.

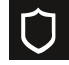

Das Schutzschild-Symbol wird angezeigt, wenn die AES-256-Verschlüsselung aktiviert wurde. Siehe Menüpunkt System -> Link Encryption.

Zugehörige Informationen Home Screen 2 und 3 Bedeutung des Link Quality Indicator Statusmeldungen Kanal 1 Kanal 2

### Home Screen 2 und 3

- > Drehen Sie im Home Screen das Jog-Dial nach rechts.
  - Der zweite Home Screen mit Netzwerkinformationen des Gerätes wird angezeigt.
- Drehen Sie das Jog-Dial erneut nach rechts.
  - Der dritte Home Screen mit Informationen zur Software und Hardware wird angezeigt.

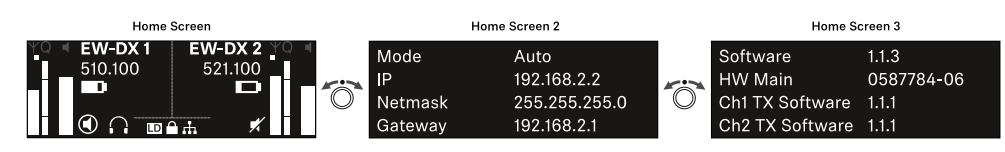

## Bedeutung des Link Quality Indicator

### Die Anzeige **LQI** (Link Quality Indicator) im Display des Empfängers zeigt die Übertragungsqualität für den jeweiligen Kanal an.

Die Übertragungsqualität ist einerseits abhängig von der Feldstärke (Anzeige **RF** im Display des Empfangskanals), andererseits aber auch von externen Störquellen, die nicht an der Anzeige **RF** erkannt werden können, z. B. wenn sie auf der gleichen oder eng benachbarten Frequenz liegen oder die HF-Stärke nicht beeinflussen.

Für eine sichere Übertragung sollte grundsätzlich ein LQI-Wert deutlich über 50 % erreicht werden.

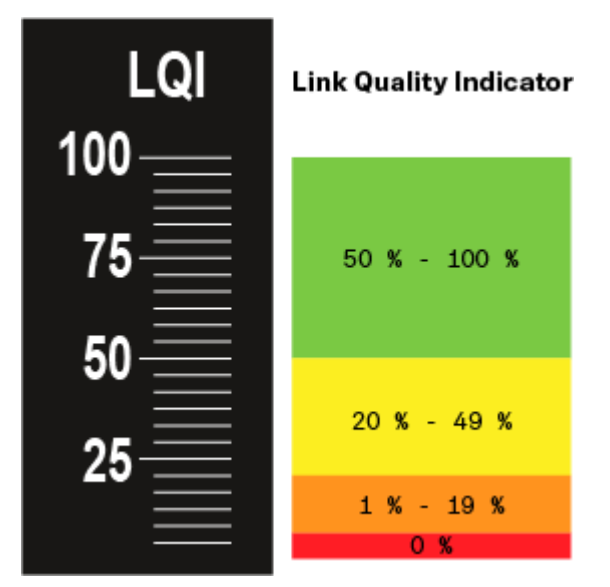

Die Anzeige LQI zeigt die folgenden Informationen an:

### Grüner Bereich 50 % - 100 %:

• keine Übertragungsfehler

Die Übertragungsqualität ist gut genug, um eine Audio-Qualität von 100 % zu garantieren.

### Gelber Bereich 20 % - 49 %:

- einzelne Übertragungsfehler: kurze Fehlerverschleierung aktiv
- potenziell einzelne Audio-Artefakte hörbar

Es ergeben sich erste Übertragungsfehler. Selten treten erste hörbare Audio-Artefakte auf. Dabei kann die Fehlerverschleierung aktiv werden.

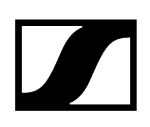

### Oranger Bereich 1 % - 19 %:

- häufige Übertragungsfehler: lange Fehlerverschleierung aktiv
- Gefahr von Audio-Drop-Outs

Die Übertragungsfehler nehmen zu, sodass auch die Dauer der Fehlerverschleierung steigt. Es besteht die Gefahr von Audio-Aussetzern.

### Roter Bereich 0 %:

• keine Übertragung

In diesem Bereich ist die Übertragungsqualität so schlecht, dass Audio-Aussetzer nicht mehr zu vermeiden sind.

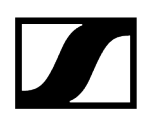

### Statusmeldungen

In bestimmten Situationen können im Display Statusmeldungen angezeigt werden.

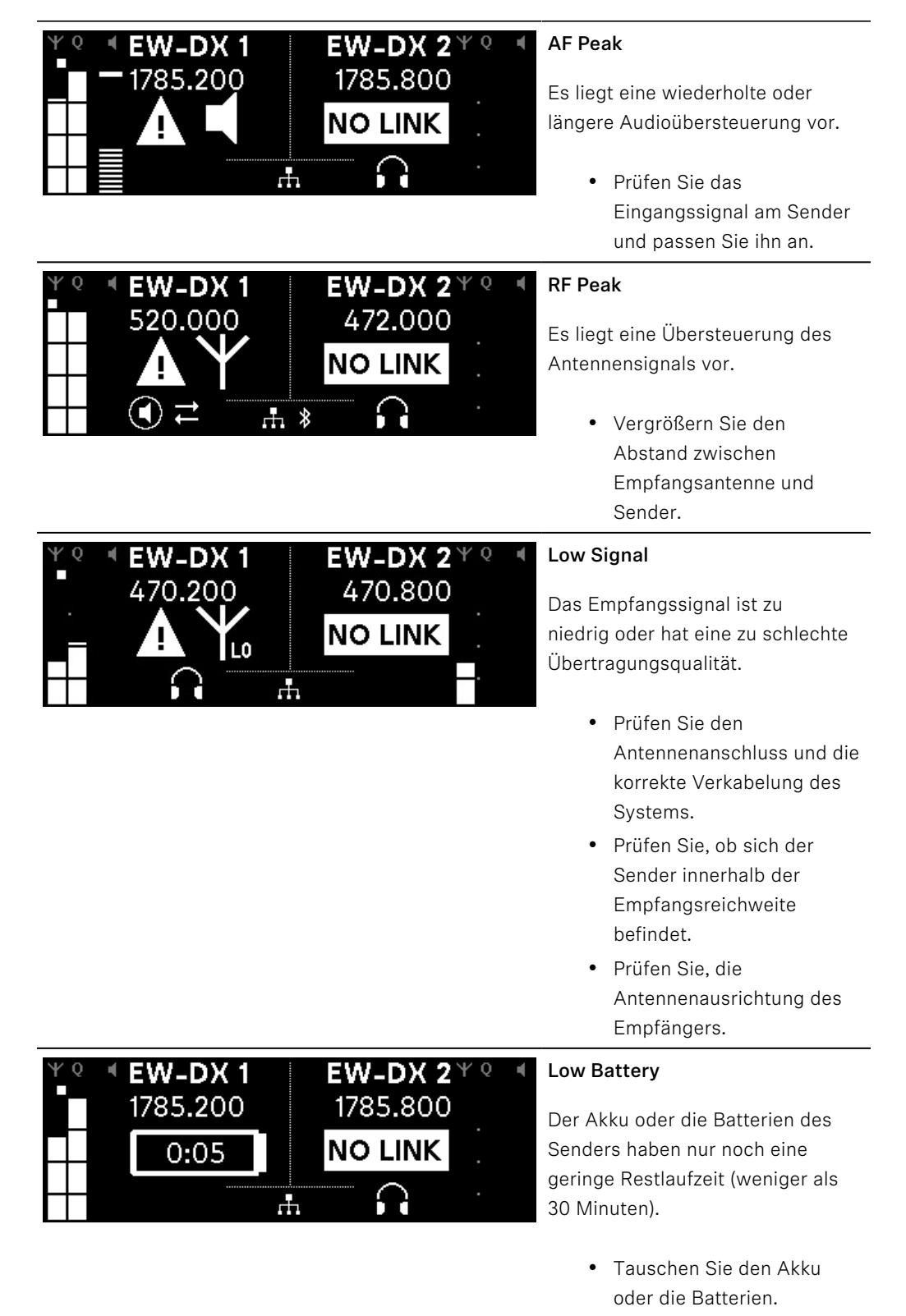

| ΨQ | I EW-DX 1      | EW-DX 2 <sup>Ψ Q</sup> | 4 |
|----|----------------|------------------------|---|
|    | 1785.200       | 1785.200               |   |
|    | <b>NO LINK</b> | NO LINK                |   |
|    | $\mathbf{G}$   |                        |   |

### No Link

Es besteht keine Verbindung zu einem Sender.

- Pr
  üfen Sie, ob der Sender eingeschaltet und in Reichweite ist.
- Pr
  üfen Sie, ob der Sender stumm geschaltet ist (Einstellung "RF Mute").

### Kanal 1

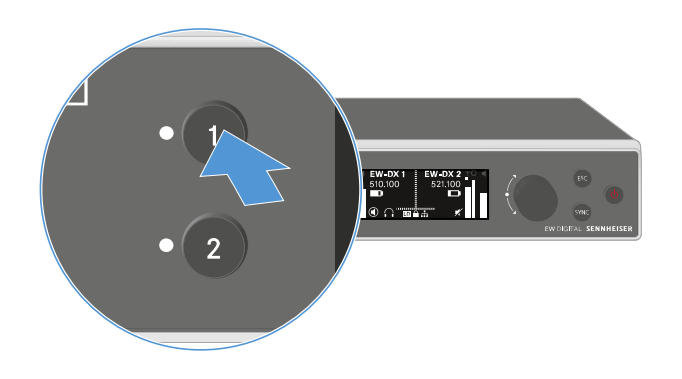

- Drücken Sie im Home Screen die Taste **CH 1** am Empfänger.
  - ✓ Der Home Screen f
    ür Kanal 1 wird angezeigt.

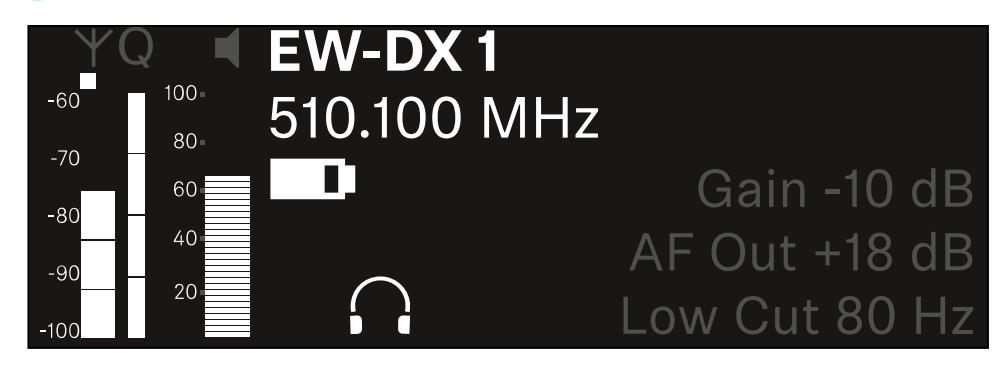

Zusätzlich zu den auch im Home Screen angezeigten Statusinformationen werden noch Informationen zu den Audioeinstellungen des Kanals angezeigt.

Drehen Sie das Jog-Dial nach rechts, um weitere Informationen zum empfangenen Sender anzuzeigen.

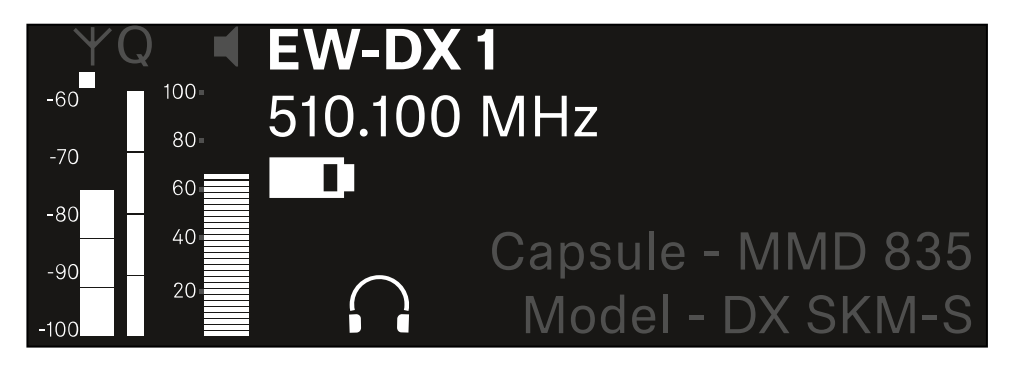

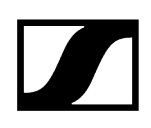

Drehen Sie das Jog-Dial weiter nach rechts, um das Audiosignal des Kanals stummzuschalten oder die Stummschaltung wieder aufzuheben.

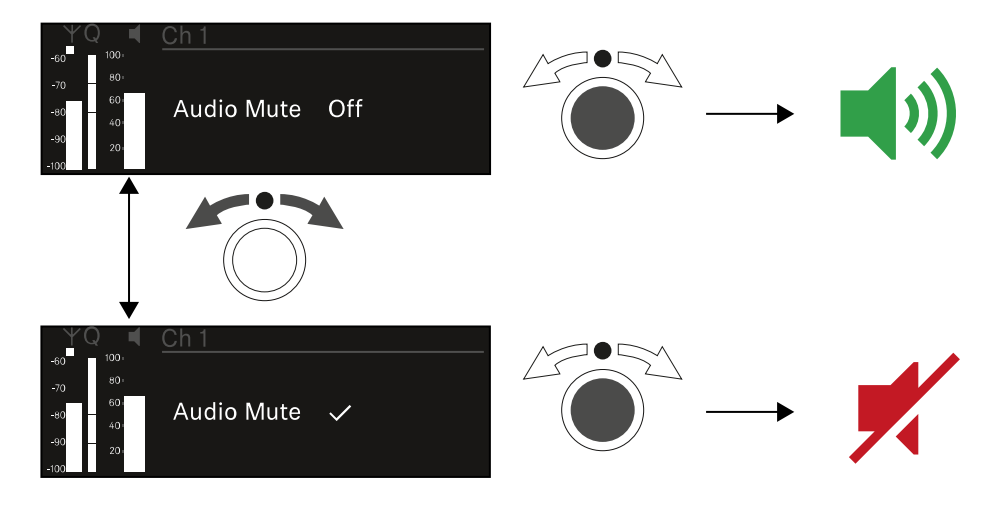

> Drücken Sie das Jog-Dial, um die gewünschte Auswahl zu bestätigen.

### Kanal 2

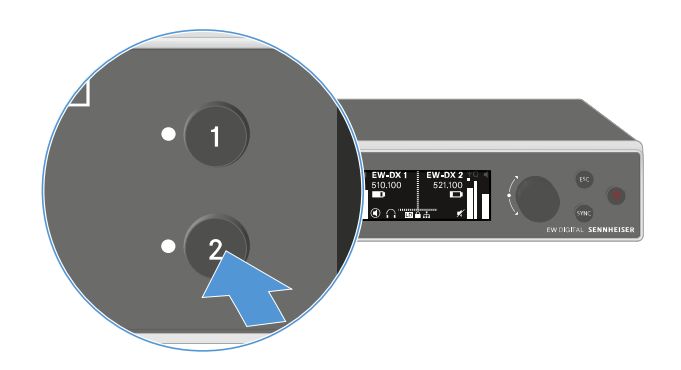

- Drücken Sie im Home Screen die Taste **CH 2** am Empfänger.
  - Oer Home Screen f
    ür Kanal 2 wird angezeigt.

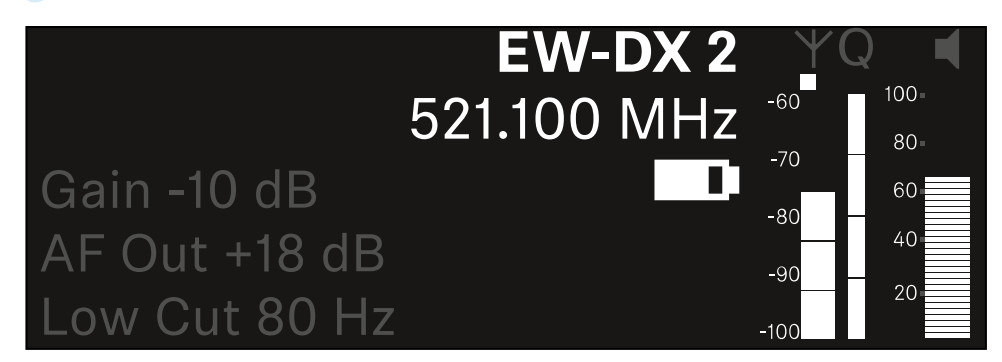

Sie können die gleichen Informationen anzeigen und Einstellungen vornehmen wie für Kanal 1, siehe Kanal 1.

## Tasten zur Navigation durch das Menü

Um durch das Bedienmenü des Empfängers zu navigieren, benötigen Sie die folgenden Tasten.

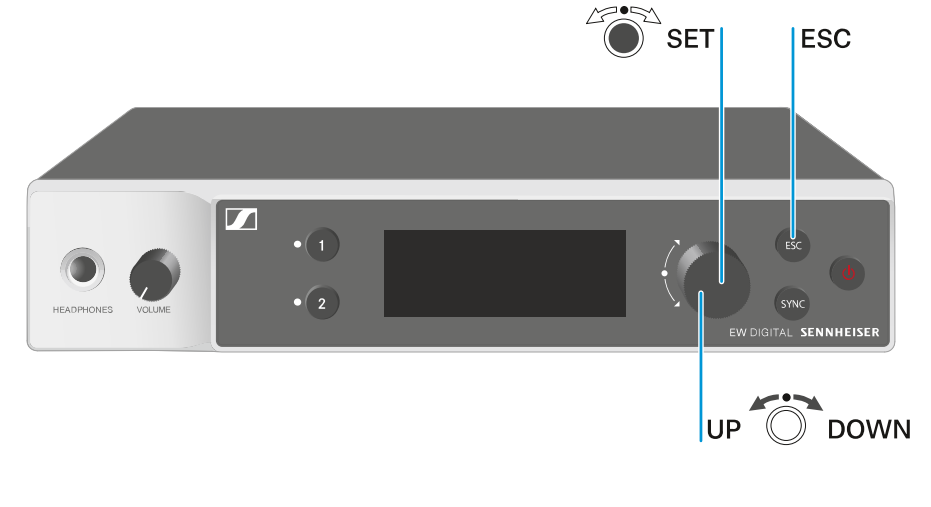

Jog-Dial drücken

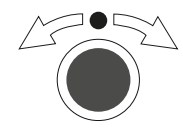

### Jog-Dial drehen

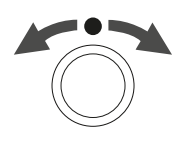

Taste **ESC** drücken

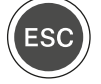

- vom Home Screen ins Bedienmenü wechseln
- einen Menüpunkt aufrufen
- in ein Untermenü wechseln
- Einstellungen speichern
- eine Standardanzeige auswählen (siehe Anzeigen im Display des Empfängers)
- zum vorherigen oder nächsten Menüpunkt wechseln
- Werte für einen Menüpunkt ändern
- Eingabe abbrechen und zur vorherigen Anzeige zurückkehren

i Das Menü aufrufen und durch die Menüpunkte navigieren

## Das Menü aufrufen und durch die Menüpunkte navigieren

### Um das Menü aufzurufen:

> Drücken Sie im Home Screen das Jog-Dial.

| Settings |   |
|----------|---|
| Ch 1     |   |
| Ch 2     | • |

- > Drehen Sie das Jog-Dial, um zum gewünschten Menüpunkt zu navigieren.
- Drücken Sie das Jog-Dial, um den ausgewählten Menüpunkt zu öffnen.

### Um das Menü zu verlassen:

- Drücken Sie die Taste ESC, um das Menü zu verlassen und zum Home Screen zurückzukehren.
  - Änderungen, die vorher nicht durch das Drücken des Jog-Dials gespeichert wurden, gehen dadurch verloren.

### Zugehörige Informationen

Menüstruktur Einstellungsmöglichkeiten im Menü Menüpunkt System

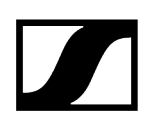

### Menüstruktur

Die Abbildung zeigt die komplette Menüstruktur des Empfängers in einer Übersicht zusammengefasst.

Stand: Firmware 3.0.0

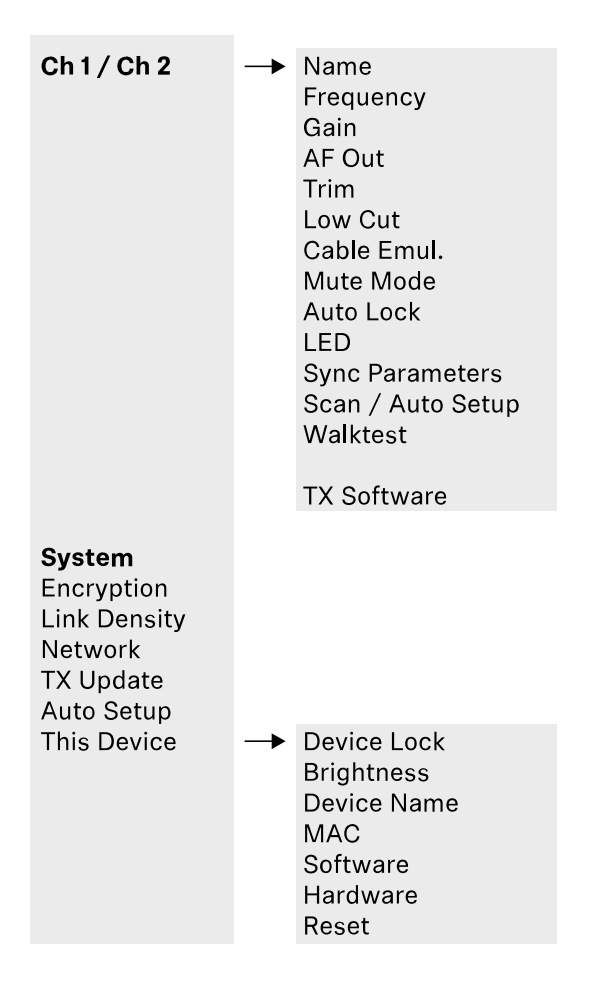

## Einstellungsmöglichkeiten im Menü

Im Menü des Empfängers können Sie folgende Einstellungen vornehmen.

Den Namen der Funkverbindung ändern

• Menüpunkt Ch 1 / Ch 2 -> Name

### Frequenzen einstellen

• Menüpunkt Ch 1 / Ch 2 -> Frequency

Gain der Funkstrecke einstellen

• Menüpunkt Ch 1 / Ch 2 -> Gain

Ausgabepegel des Audiosignals einstellen

• Menüpunkt Ch 1 / Ch 2 -> AF Out

Trim des verbundenen Senders einstellen

• Menüpunkt Ch 1 / Ch 2 -> Trim

Low Cut-Filter einstellen

• Menüpunkt Ch 1 / Ch 2 -> Low Cut

Kabelemulation für den Taschensender einstellen

• Menüpunkt Ch 1 / Ch 2 -> Cable Emul.

Funktion des Mute-Schalters des Sender einstellen

• Menüpunkt Ch 1 / Ch 2 -> Mute Mode

Automatische Tastensperre des Senders aktivieren

• Menüpunkt Ch 1 / Ch 2 -> Auto Lock

Leuchtverhalten der LED des Senders einstellen

• Menüpunkt Ch 1 / Ch 2 -> LED

Parameter für die Synchronisierung auf die Sender aktivieren/deaktivieren

• Menüpunkt Ch 1 / Ch 2 -> Sync Parameters

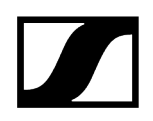

### Frequenzscan und automatisches Frequenzsetup durchführen

• Menüpunkt Ch 1 / Ch 2 -> Scan / Auto Setup

#### Empfangstest durchführen

• Menüpunkt Ch 1 / Ch 2 -> Walktest

#### Software-Version der verbundenen Sender anzeigen

• Menüpunkt Ch 1 / Ch 2 -> TX Software

#### Unterschiedliche Systemeinstellungen vornehmen

- AES-256-Verschlüsselung aktivieren
- Übertragungsmodus einstellen
- Netzwerkeinstellungen vornehmen
- Firmware der Sender aktualisieren
- Die Funktion Auto Setup aktivieren
- Gerätenamen anpassen
- Menüpunkt System
- **i** Eine Übersicht über die gesamte Menüstruktur finden Sie unter Menüstruktur.

### Menüpunkt Ch 1 / Ch 2 -> Name

Im Menüpunkt Name können Sie den Namen des Links des jeweiligen Kanals festlegen.

**i** Hierbei handelt es sich um den Namen der Funkverbindung zwischen Sender und Empfangskanal. Den Namen des Empfängers, wie er in einem Netzwerk angezeigt wird, können Sie im Systemmenü im Menüpunkt **This Device** einstellen. Siehe Menüpunkt System -> This Device.

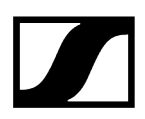

### Um den Menüpunkt Name zu öffnen:

Navigieren Sie im Menü zum Menüpunkt Name des gewünschten Kanals.

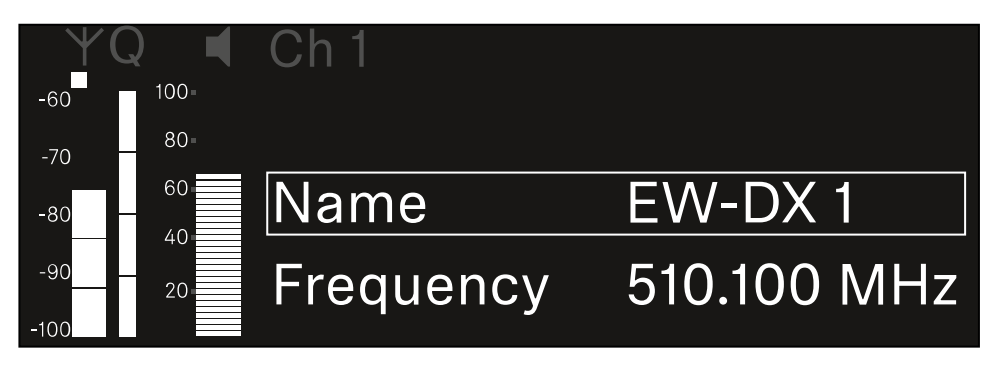

### Drücken Sie das Jog-Dial, um den Menüpunkt zu öffnen.

✓ Die folgende Ansicht wird angezeigt:

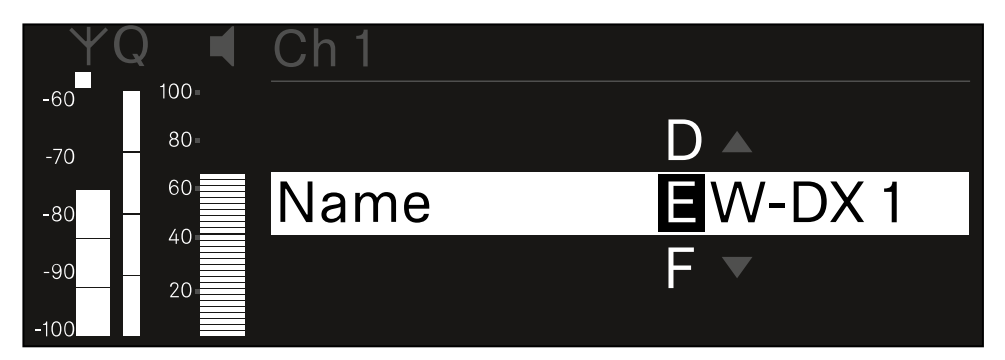

#### Um den gewünschten Namen des Links einzugeben:

- > Drehen Sie das Jog-Dial, um das gewünschte Zeichen auszuwählen.
- Drücken Sie das Jog-Dial, um zur nächsten Stelle zu springen.
- Drücken Sie bei der letzten Stelle das Jog-Dial, um den eingestellten Namen zu speichern. Oder
- Drücken Sie die Taste ESC, um die Eingabe abzubrechen, ohne die Einstellungen zu speichern.
- Damit der eingestellte Name des Links auch im Display des empfangenen Senders angezeigt wird, müssen Sie den Kanal synchronisieren (Eine Verbindung mit den Empfängern EW-DX EM herstellen / EW-DX EM synchronisieren).

## Menüpunkt Ch 1 / Ch 2 -> Frequency

Im Menüpunkt Frequency stellen Sie die Frequenz für den jeweiligen Kanal ein.

Sie können eine Frequenz aus der vordefinierten Liste auswählen oder die Frequenz manuell einstellen.

### Um den Menüpunkt Frequency zu öffnen:

Navigieren Sie im Menü zum Menüpunkt Frequency des gewünschten Kanals.

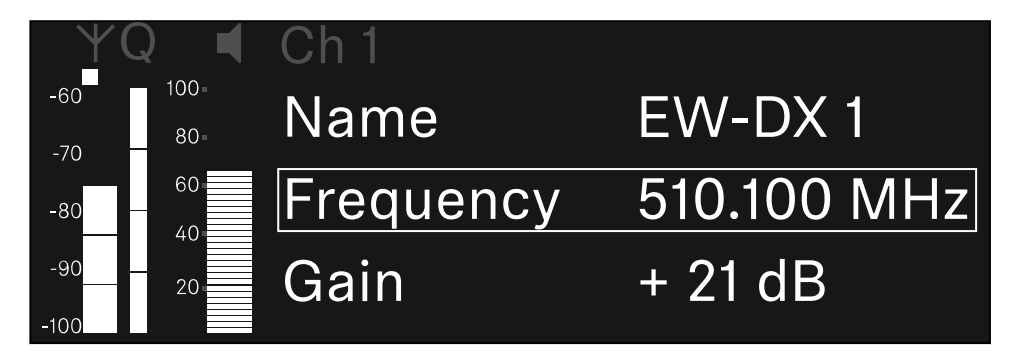

- Drücken Sie das Jog-Dial, um den Menüpunkt zu öffnen.
  - Die folgende Ansicht wird angezeigt:

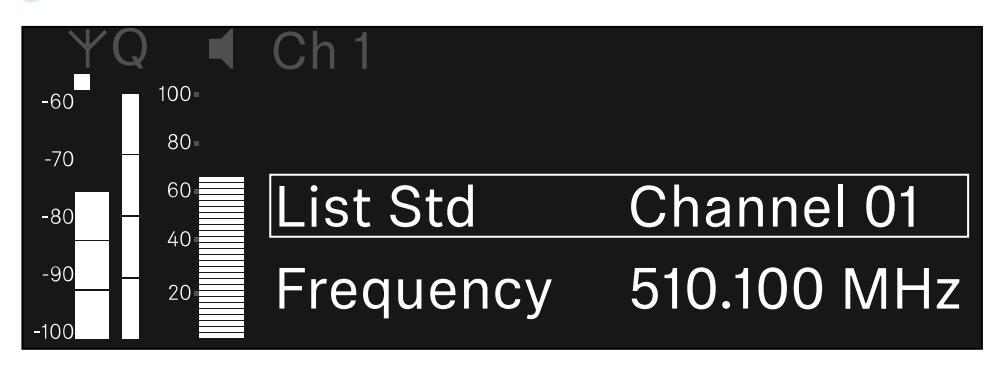

- Drehen Sie das Jog-Dial, um zwischen den Unterpunkten List und Frequency auszuwählen.
  - Im Unterpunkt List können Sie eine Frequenz aus der vordefinierten Liste auswählen. Im Unterpunkt Frequency können Sie die gewünschte Frequenz manuell einstellen.

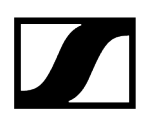

### Um eine Frequenz aus einer vordefinierten Liste auszuwählen:

▶ Öffnen Sie den Unterpunkt List.

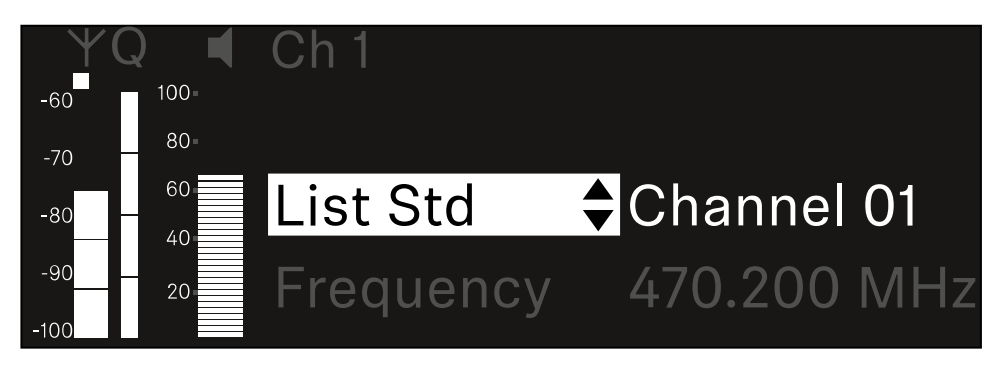

- Drehen Sie das Jog-Dial, um zwischen der vordefinierten Liste (List Std) und der benutzerdefinierten Liste (List Usr) zu wählen.
  - Die benutzerdefinierte Liste können Sie mithilfe der Software Wireless
     Systems Manager (WSM) erstellen und in den Empfänger laden. Weitere Infos zur Software WSM finden Sie unter:

sennheiser.com/wsm

> Drücken Sie das Jog-Dial, um die Auswahl zu bestätigen.

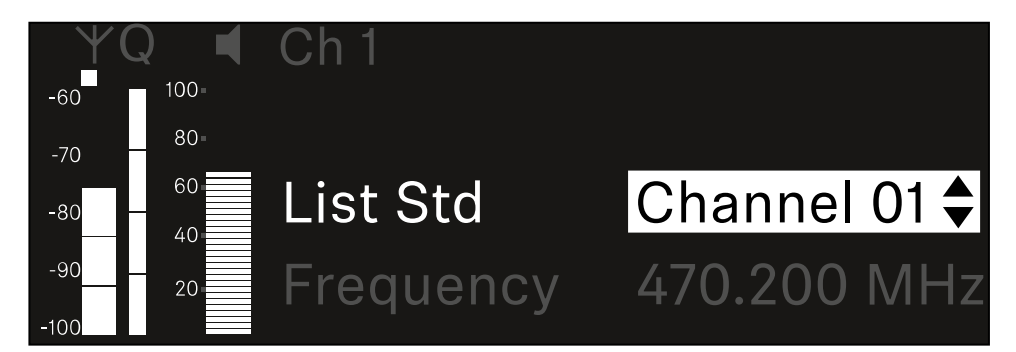

- Drehen Sie das Jog-Dial, um den gewünschten Kanal aus der Liste auszuwählen.
  - Die dem Kanal zugeordnete Frequenz wird im Display angezeigt.
- Drücken Sie das Jog-Dial, um den ausgewählten Kanal zu speichern. Oder
- Drücken Sie die Taste ESC, um die Eingabe abzubrechen, ohne die Einstellungen zu speichern.

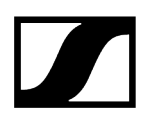

### Um die Frequenz manuell einzustellen:

Öffnen Sie den Unterpunkt Frequency.

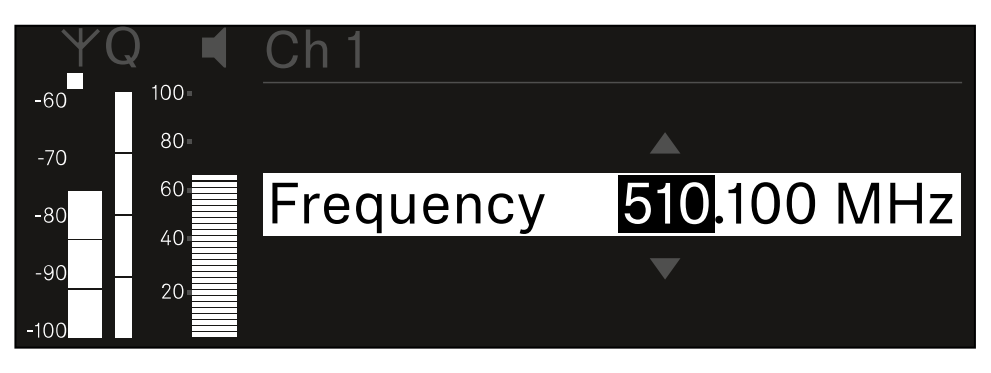

- > Drehen Sie das Jog-Dial, um den MHz-Bereich der Frequenz einzustellen.
- Drücken Sie das **Jog-Dial**, um die Auswahl zu bestätigen.

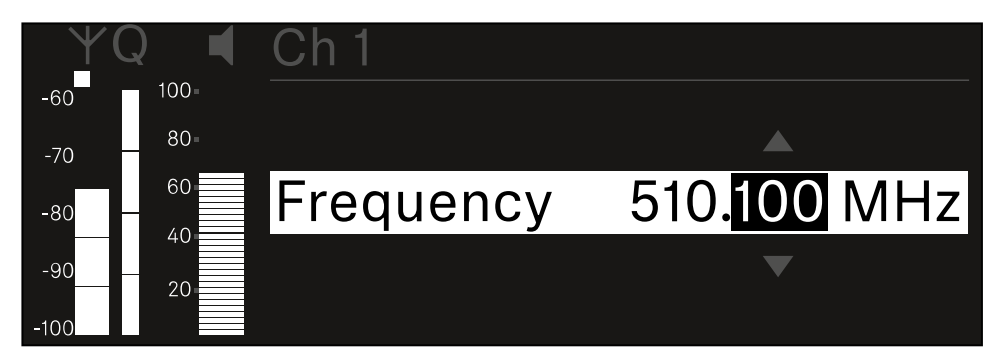

- > Drehen Sie das Jog-Dial, um den kHz-Bereich der Frequenz einzustellen.
- Drücken Sie das Jog-Dial, um die eingestellte Frequenz zu speichern.oder Oder
- Drücken Sie die Taste ESC, um die Eingabe abzubrechen, ohne die Einstellungen zu speichern.

## Menüpunkt Ch 1 / Ch 2 -> Gain

Im Menüpunkt **Gain** stellen Sie den Audiopegel des vom empfangenen Sender ankommenden Audiosignals ein (z. B. Gesang oder Sprache über EW-DX SKM oder Gitarre über EW-DX SK).

• Einstellbereich: -3 dB bis +42 dB in Schritten von 3 dB

### Um den Menüpunkt Gain zu öffnen:

Navigieren Sie im Menü zum Menüpunkt Gain des gewünschten Kanals.

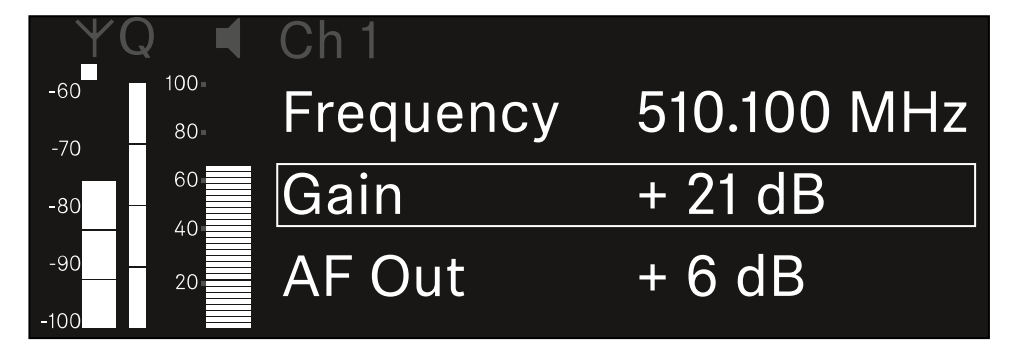

Drücken Sie das Jog-Dial, um den Menüpunkt zu öffnen.

Die folgende Ansicht wird angezeigt:

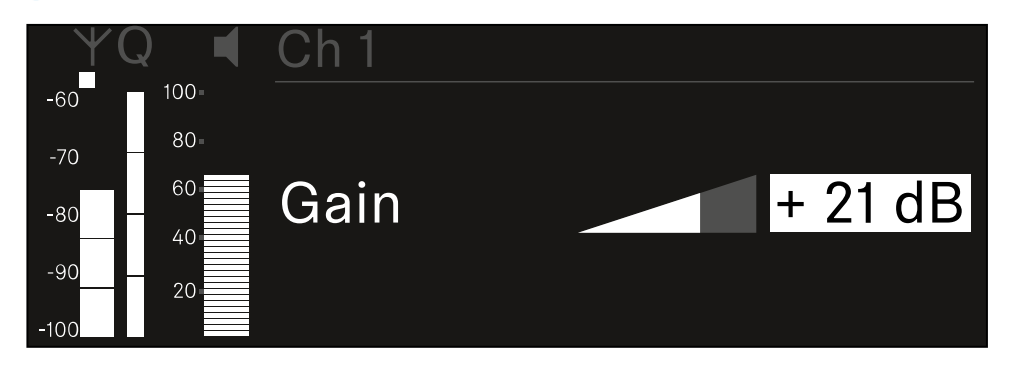

- Drehen Sie das Jog-Dial, um den gewünschten Wert einzustellen.
- Drücken Sie das Jog-Dial, um die Einstellung zu speichern. Oder
- Drücken Sie die Taste ESC, um die Eingabe abzubrechen, ohne die Einstellungen zu speichern.
# Menüpunkt Ch 1 / Ch 2 -> AF Out

Im Menüpunkt **AF Out** stellen Sie den Audiopegel ein, der über die Audioausgänge des jeweiligen Kanals des Empfängers ausgegeben wird.

Um den Menüpunkt AF Out zu öffnen:

Navigieren Sie im Menü zum Menüpunkt **AF Out** des gewünschten Kanals.

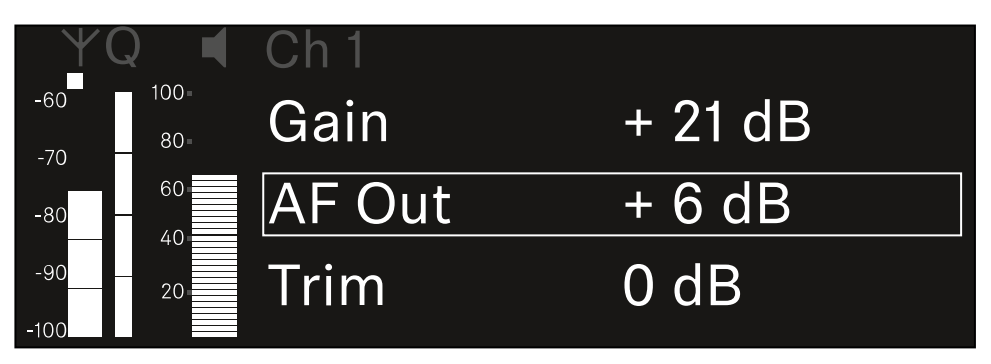

Drücken Sie das Jog-Dial, um den Menüpunkt zu öffnen.

Die folgende Ansicht wird angezeigt:

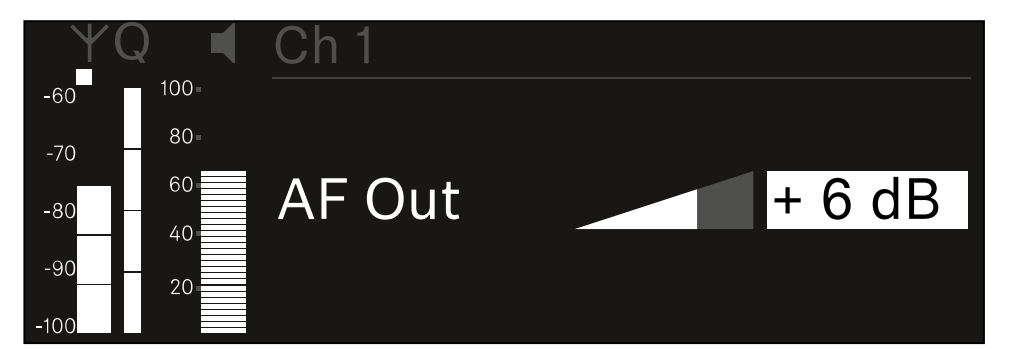

- Drehen Sie das Jog-Dial, um den gewünschten Wert einzustellen.
- Drücken Sie das Jog-Dial, um die Einstellung zu speichern. Oder
- Drücken Sie die Taste ESC, um die Eingabe abzubrechen, ohne die Einstellungen zu speichern.

# Menüpunkt Ch 1 / Ch 2 -> Trim

Im Menüpunkt **Trim** können Sie den Audiopegel des empfangenen Senders auf unterschiedlich laute Eingangssignale anpassen.

- **i** Wenn Sie z. B. mehrere Sender abwechselnd für einen Empfangskanal vorgesehen haben, können Sie die Sender über die Trim-Einstellung an die unterschiedlichen Eingangssignale anpassen. Die Gain-Einstellung des Kanals müssen Sie dabei jedoch nicht ändern.
- Einstellbereich: -12 dB bis +6 dB in Schritten von 1 dB

### Um den Menüpunkt Trim zu öffnen:

Navigieren Sie im Menü zum Menüpunkt Trim des gewünschten Kanals.

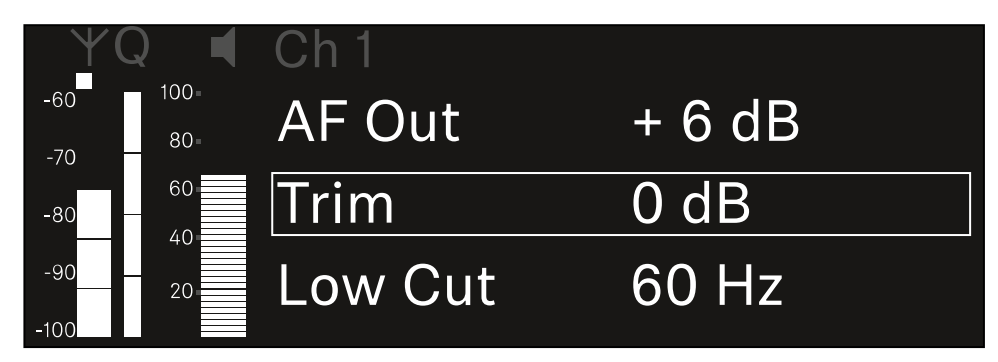

Drücken Sie das Jog-Dial, um den Menüpunkt zu öffnen.

✓ Die folgende Ansicht wird angezeigt:

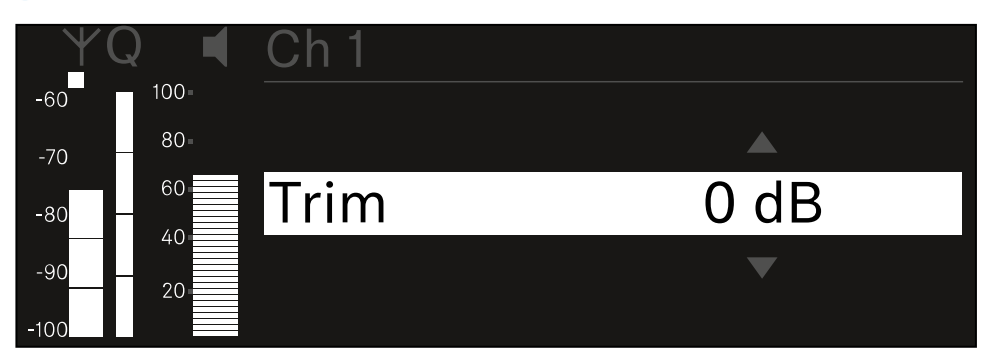

- Drehen Sie das Jog-Dial, um den gewünschten Wert einzustellen.
- Drücken Sie das Jog-Dial, um die Einstellung zu speichern. Oder
- Drücken Sie die Taste ESC, um die Eingabe abzubrechen, ohne die Einstellungen zu speichern.

- Damit der eingestellte Wert auch im empfangenen Sender übernommen wird, müssen Sie den Kanal synchronisieren (Eine Verbindung mit den Empfängern EW-DX EM herstellen / EW-DX EM synchronisieren).

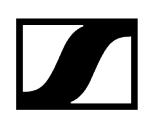

# Menüpunkt Ch 1 / Ch 2 -> Low Cut

Im Menüpunkt Low Cut stellen Sie den Wert des Low Cut-Filters für den jeweiligen Kanal ein.

Einstellbereich:

- Für EW-DX SK | EW-DX SK 3-PIN: Off, 30 Hz, 60 Hz, 80 Hz, 100 Hz, 120 Hz
- Für EW-DX SKM | EW-DX SKM-S: 60 Hz, 80 Hz, 100 Hz, 120 Hz

#### Um den Menüpunkt Low Cut zu öffnen:

Navigieren Sie im Menü zum Menüpunkt Low Cut des gewünschten Kanals.

| ΨC         | )           | Ch 1        |       |
|------------|-------------|-------------|-------|
| -60<br>-70 | 100=<br>80= | Trim        | 0 dB  |
| -80 -      | 60          | Low Cut     | 30 Hz |
| -90        | 20          | Cable Emul. | Off   |

Drücken Sie das Jog-Dial, um den Menüpunkt zu öffnen.

Die folgende Ansicht wird angezeigt:

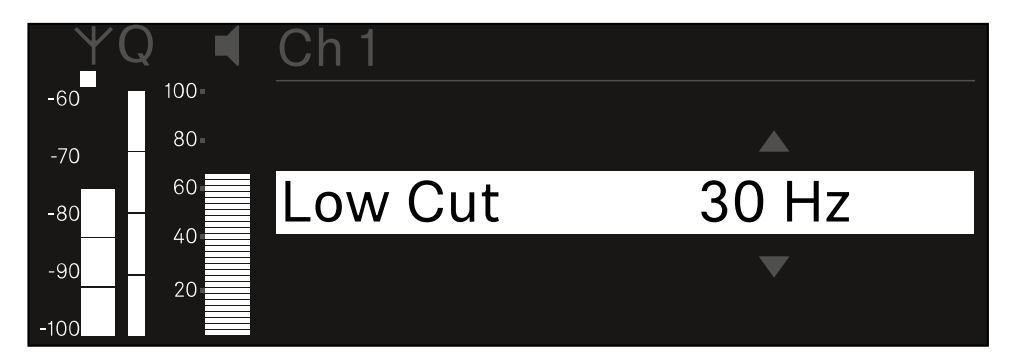

- Drehen Sie das Jog-Dial, um den gewünschten Wert einzustellen.
- Drücken Sie das Jog-Dial, um die Einstellung zu speichern. Oder
- Drücken Sie die Taste ESC, um die Eingabe abzubrechen, ohne die Einstellungen zu speichern.

- Damit der eingestellte Wert auch im empfangenen Sender übernommen wird, müssen Sie den Kanal synchronisieren (Eine Verbindung mit den Empfängern EW-DX EM herstellen / EW-DX EM synchronisieren).

# Menüpunkt Ch 1 / Ch 2 -> Cable Emul.

Im Menüpunkt Cable Emul. können Sie die Länge von Instrumentenkabeln emulieren.

Einstellbereich:

• Off, Type 1, Type 2, Type 3

### Um den Menüpunkt Cable Emul. zu öffnen:

Navigieren Sie im Menü zum Menüpunkt Cable Emul. des gewünschten Kanals.

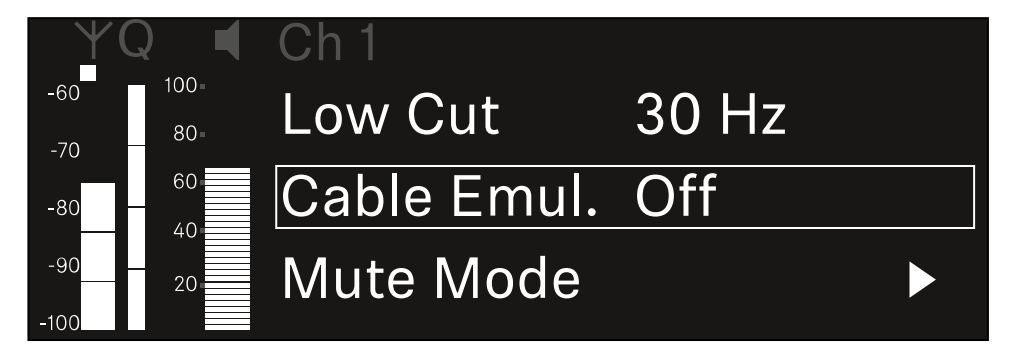

- Drücken Sie das Jog-Dial, um den Menüpunkt zu öffnen.
  - Die folgende Ansicht wird angezeigt:

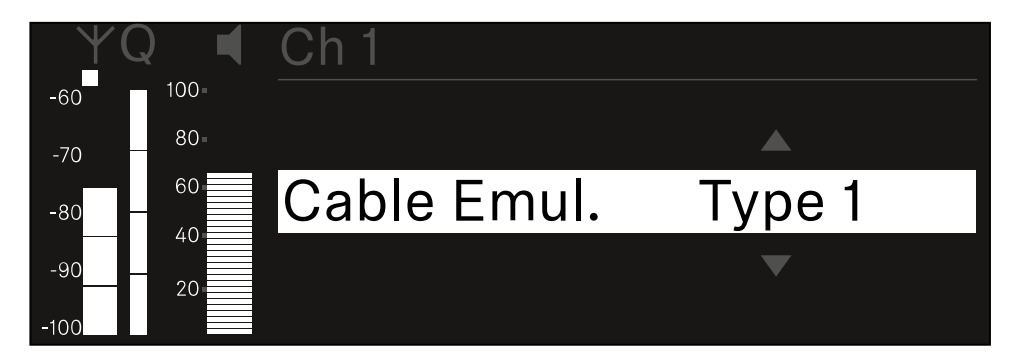

- Drehen Sie das Jog-Dial, um den gewünschten Wert einzustellen.
- Drücken Sie das Jog-Dial, um die Einstellung zu speichern. Oder
- Drücken Sie die Taste ESC, um die Eingabe abzubrechen, ohne die Einstellungen zu speichern.

# Menüpunkt Ch 1 / Ch 2 -> Mute Mode

Im Menüpunkt **Mute Mode** stellen Sie die Funktion des Mute-Schalters des verbundenen Senders ein (EW-DX SK, EW-DX SK 3-PIN, EW-DX SKM-S, EW-DX TS).

Einstellbereich EW-DX SKM-S, EW-DX SK/EW-DX SK 3-PIN:

- **Disabled**: Der Mute-Schalter hat keine Funktion.
- RF Mute: Bei Betätigen des Mute-Schalters wird das Funksignal deaktiviert.
- AF Mute: Bei Betätigen des Mute-Schalters wird das Audiosignal stummgeschaltet.

Einstellbereich EW-DX TS:

- **Disabled**: Die **MUTE** Taste hat keine Funktion.
- **AF Mute**: Bei Betätigen der **MUTE** Taste wird das Audiosignal stummgeschaltet. Bei erneuter Betätigung wird das Audiosignal aktiviert.
- PTT (Push to talk): Die MUTE Taste gedrückt halten, um das Audiosignal zu aktivieren.
- **PTM** (Push to mute): Die **MUTE** Taste gedrückt halten, um das Audiosignal stummzuschalten.

#### Um den Menüpunkt Mute Mode zu öffnen:

Navigieren Sie im Menü zum Menüpunkt Mute Mode des gewünschten Kanals.

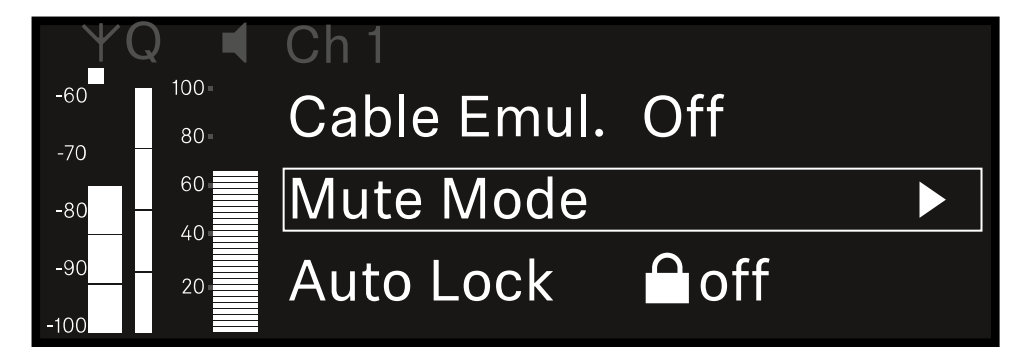

Drücken Sie das Jog-Dial, um den Menüpunkt zu öffnen.

✓ Die folgende Ansicht wird angezeigt:

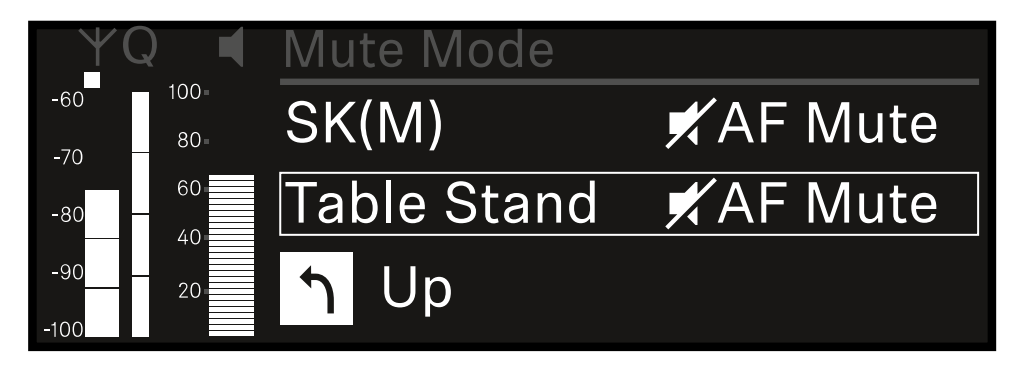

- > Drehen Sie das Jog-Dial, um den gewünschten Wert einzustellen.
- Drücken Sie das Jog-Dial, um die Einstellung zu speichern. Oder
- Drücken Sie die Taste ESC, um die Eingabe abzubrechen, ohne die Einstellungen zu speichern.
- Damit der eingestellte Wert auch im empfangenen Sender übernommen wird, müssen Sie den Kanal synchronisieren (Eine Verbindung mit den Empfängern EW-DX EM herstellen / EW-DX EM synchronisieren).

# Menüpunkt Ch 1 / Ch 2 -> Auto Lock

# Im Menüpunkt Auto Lock können Sie die Tastensperre für den empfangenen Sender aktivieren oder deaktivieren.

Die Sperre verhindert, dass der Sender unbeabsichtigt ausgeschaltet wird oder Änderungen im Menü vorgenommen werden.

- **i** Wenn Sie bei aktivierter Tastensperre des Senders Einstellungen im Menü des Senders vornehmen möchten, muss die Tastensperre vorübergehend aufgehoben werden:
  - EW-DX SKM: Tastensperre
  - EW-DX SK: Tastensperre

#### Um den Menüpunkt Auto Lock zu öffnen:

Navigieren Sie im Menü zum Menüpunkt Auto Lock des gewünschten Kanals.

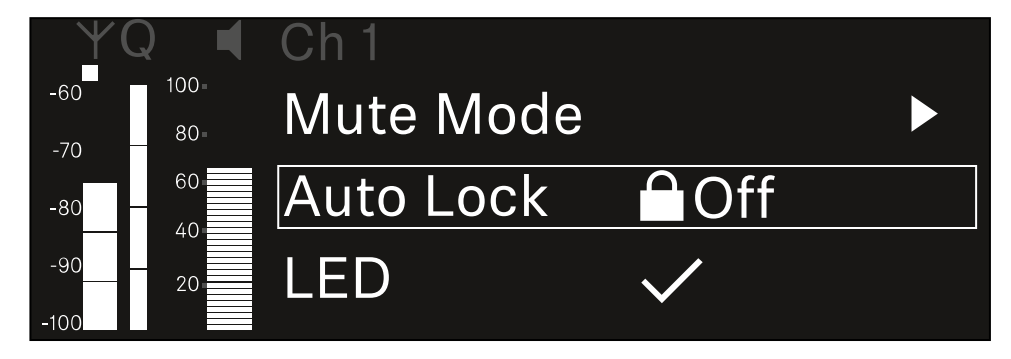

- Drücken Sie das Jog-Dial, um den Menüpunkt zu öffnen.
  - Die folgende Ansicht wird angezeigt:

| YQ ◀     | Ch 1      |              |
|----------|-----------|--------------|
| -60 100- |           |              |
| -70 80-  |           |              |
| -80 60   | Auto Lock | $\checkmark$ |
| -9020    |           |              |
| -100     |           |              |

- > Drehen Sie das Jog-Dial, um den gewünschten Wert einzustellen.
- > Drücken Sie das Jog-Dial, um die Einstellung zu speichern.

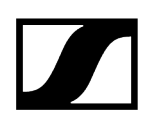

Oder

- Drücken Sie die Taste ESC, um die Eingabe abzubrechen, ohne die Einstellungen zu speichern.
- Damit der eingestellte Wert auch im empfangenen Sender übernommen wird, müssen Sie den Kanal synchronisieren (Eine Verbindung mit den Empfängern EW-DX EM herstellen / EW-DX EM synchronisieren).

# Menüpunkt Ch 1 / Ch 2 -> LED

Im Menüpunkt LED können Sie das Leuchtverhalten der LINK LED des empfangenen Senders einstellen.

Einstellbereich:

- **ON**: Die LINK LED leuchtet dauerhaft.
- **OFF**: Die LINK LED schaltet sich bei aktivierter Tastensperre aus.
- **i** Dazu muss die automatische Tastensperre im Menüpunkt Auto Lock aktiviert sein (siehe Menüpunkt Ch 1 / Ch 2 -> Auto Lock).

#### Um den Menüpunkt LED zu öffnen:

Navigieren Sie im Menü zum Menüpunkt LED des gewünschten Kanals.

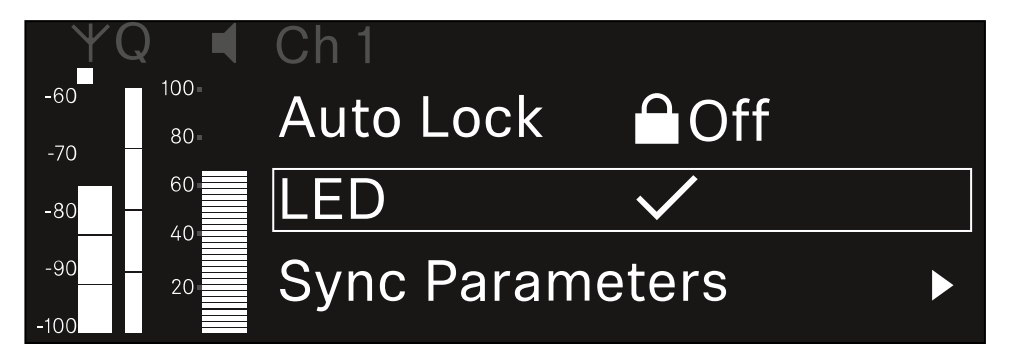

- > Drücken Sie das Jog-Dial, um den Menüpunkt zu öffnen.
  - Die folgende Ansicht wird angezeigt:

| YQ ◀    | Ch 1 |              |
|---------|------|--------------|
| -60 100 |      |              |
| -70 80- |      |              |
| -80 60  | LED  | $\checkmark$ |
| -90     |      |              |
| -100    |      |              |

- > Drehen Sie das Jog-Dial, um den gewünschten Wert einzustellen.
- Drücken Sie das Jog-Dial, um die Einstellung zu speichern.

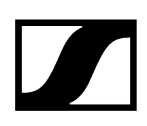

Oder

- Drücken Sie die Taste ESC, um die Eingabe abzubrechen, ohne die Einstellungen zu speichern.
- Damit der eingestellte Wert auch im empfangenen Sender übernommen wird, müssen Sie den Kanal synchronisieren (Eine Verbindung mit den Empfängern EW-DX EM herstellen / EW-DX EM synchronisieren).

# Menüpunkt Ch 1 / Ch 2 -> Sync Parameters

Im Menüpunkt **Sync Parameters** können Sie festlegen, welche Einstellungen für den Sener bei der Synchronisation vom Empfänger auf den Sender übertragen werden sollen.

**i** Alle Einstellungen können separat auch auf dem Sender im Menü eingestellt werden. Bei der Synchronisation werden die im Sender eingestellten Werte von den im Empfänger eingestellten Werten überschrieben.

Die folgenden Parameter können für die Übertragung aktiviert oder deaktiviert werden.

- Name
- Frequency
- Trim
- Low Cut
- Cable Emul.
- Mute Mode
- Auto Lock
- LED

Um den Menüpunkt Sync Settings zu öffnen:

Navigieren Sie im Menü zum Menüpunkt Sync Settings des gewünschten Kanals.

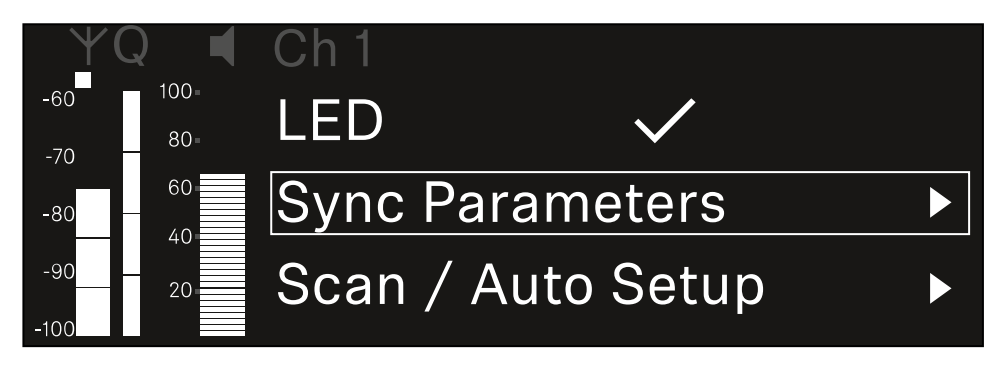

Drücken Sie das Jog-Dial, um den Menüpunkt zu öffnen.

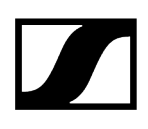

✓ Die folgende Ansicht wird angezeigt:

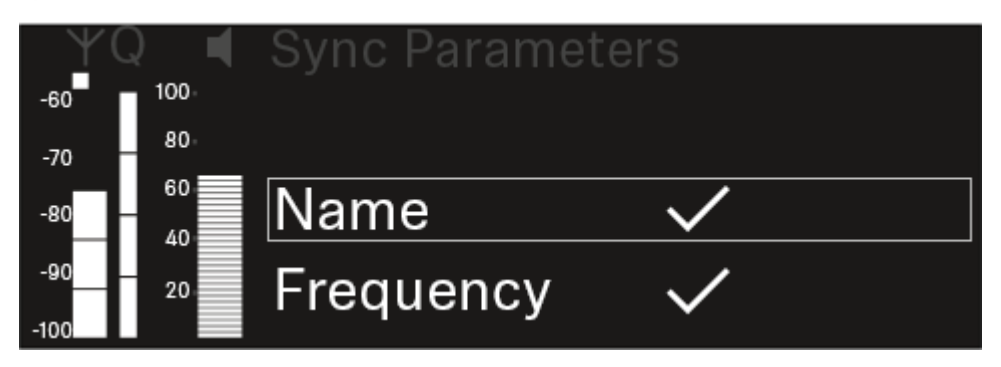

- > Drehen Sie das Jog-Dial, um zwischen den Optionen zu wählen.
- Drücken Sie das Jog-Dial, um die gewünschte Option aufzurufen.

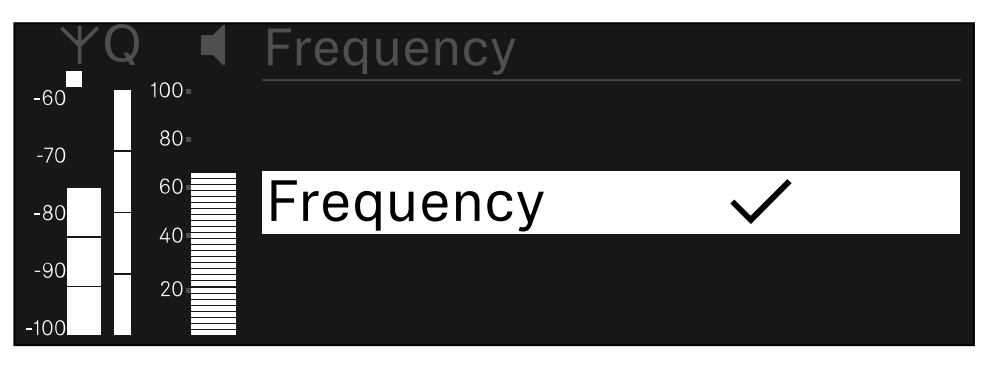

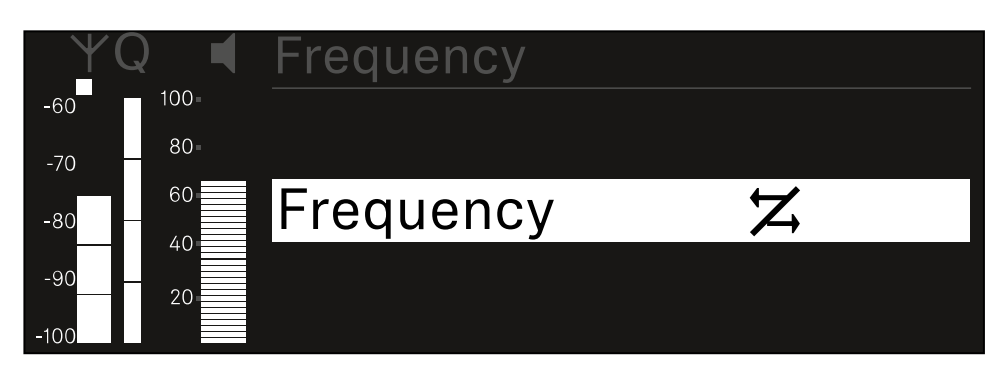

Wählen Sie für die jeweilige Option, ob sie synchronisiert werden soll oder nicht.

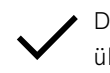

• Der für diese Funktion eingestellte Wert wird beim Synchronisieren übertragen.

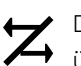

Der für diese Funktion eingestellte Wert wird beim Synchronisieren nicht übertragen.

Drücken Sie das Jog-Dial, um die Einstellung zu speichern.

# Menüpunkt Ch 1 / Ch 2 -> Scan / Auto Setup

Der Empfänger bietet die Möglichkeit, das Frequenzspektrum zu scannen und alle im gewählten Frequenzbereich freien Frequenzen anzuzeigen. Durch das automatische Frequenzsetup können die freien Frequenzen automatisch an alle im Netzwerk vorhandenen EW-DX EM 2 verteilt werden.

- Schalten Sie alle Sender aus, bevor Sie den Scan durchführen.
  - Wenn noch Sender eingeschaltet sind, werden diese als nicht freie Frequenzen erkannt und die eigentlich verfügbaren Frequenzen können dann nicht genutzt werden.
    - Um das automatische Frequenzsetup f
      ür alle im Netzwerk eingebundenen Ger
      äte durchf
      ühren zu k
      önnen, muss die Funktion Auto Setup im Systemmen
      ü des Empf
      ängers aktiviert sein: Men
      üpunkt System -> Auto Setup
    - **i** Ein EM, der eine der folgenden Aktionen durchführt, nimmt nicht am Frequenzsetup eines anderen EMs teil:
      - Remote (full) scan
      - Scan Me / Scan Network -> Autosetup
      - Bonding
      - TX Sync
      - TX Update
      - Device Update (wenn in Durchführung)

#### Um den Menüpunkt Scan / Auto Setup zu öffnen:

Navigieren Sie im Menü zum Menüpunkt Scan / Auto Setup des gewünschten Kanals.

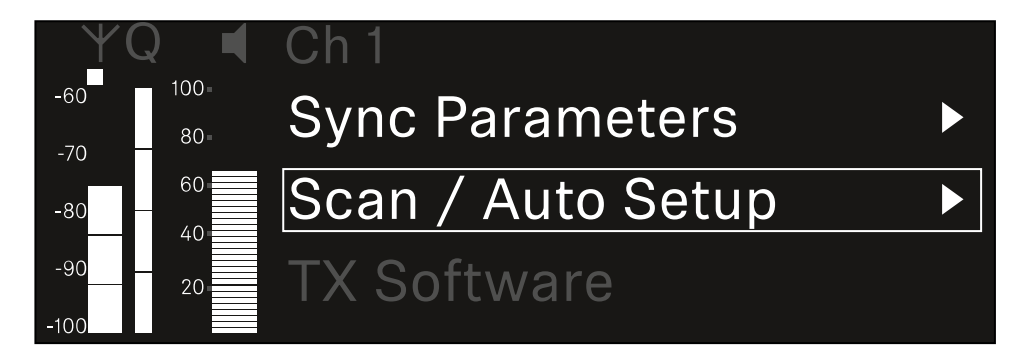

Drücken Sie das Jog-Dial, um den Menüpunkt zu öffnen.

✓ Die folgende Ansicht wird angezeigt:

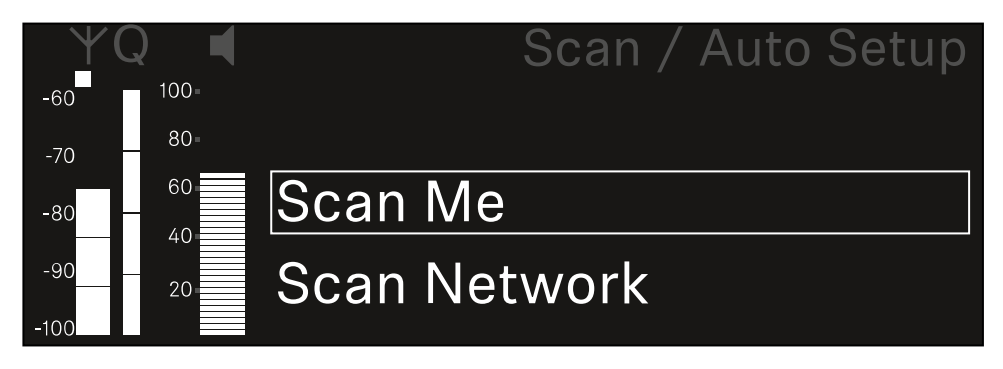

- Drehen Sie das Jog-Dial, um zwischen den Optionen Scan Me und Scan Network zu wählen.
  - Scan Me: Der Frequenzscan und das Frequenzsetup werden nur für den gewählten Empfangskanal durchgeführt.
  - Scan Network: Der Frequenzscan und das Frequenzsetup werden für beide Kanäle des Empfängers sowie für alle weiteren im Netzwerk verfügbaren Empfänger durchgeführt.
- Drücken Sie das Jog-Dial, um die gewünschte Option aufzurufen.

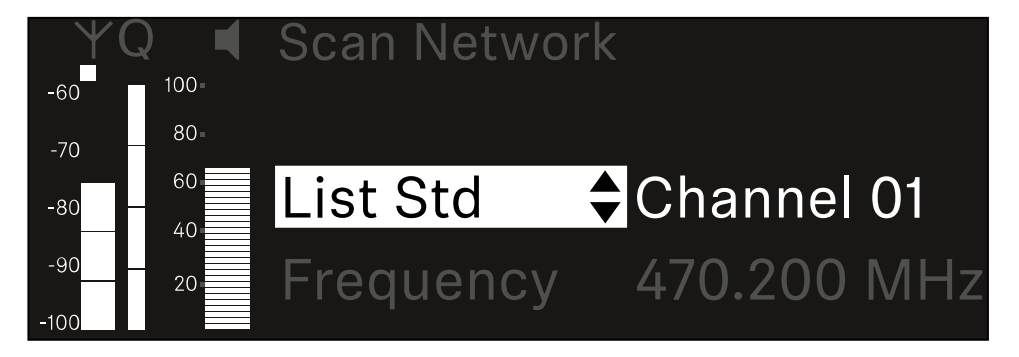

- Wählen Sie eine Frequenz als Startfrequenz für den Scan aus.
- Drücken Sie das Jog-Dial, um den Scan zu starten.

Das Spektrum wird oberhalb der ausgewählten Frequenz nach freien Frequenzen gescannt.

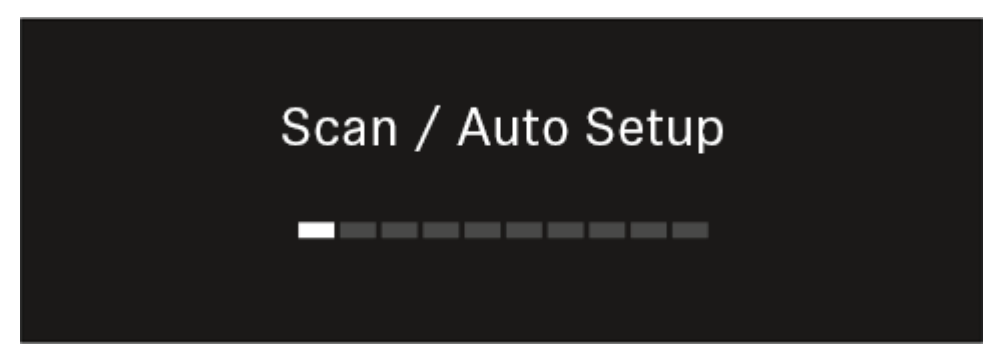

 Nach dem Scan werden freie Frequenzen angezeigt, die den Kanälen zugewiesen werden können.

# Auto Setup CH1: 471.400 MHz CH2: 472.000 MHz Press SET to accept or ESC to abort

- Drücken Sie das Jog-Dial, um den Empfangskanälen die freien Frequenzen zuzuweisen.
  - Oder
- Drücken Sie die Taste ESC, um den Vorgang abzubrechen und keine neuen Frequenzen zuzuweisen.
- Synchronisieren Sie anschließend die Empfangskanäle mit den zugehörigen Sendern, um die Funkverbindung auf den neu eingestellten Frequenzen herzustellen (Empfänger und Sender synchronisieren).

# Menüpunkt Ch 1 / Ch 2 -> Walktest

### Im Menüpunkt Walktest können Sie einen Emfangstest durchführen.

Wenn Sie alle Empfänger und Sender für Ihre Veranstaltung aufgestellt und installiert haben, empfehlen wir, einen Empfangstest (Walktest) durchzuführen. So können Sie prüfen, ob ausreichend Empfangsleistung über die gesamte genutzte Fläche zur Verfügung steht.

Starten Sie die Walktest-Funktion in diesem Menüpunkt und gehen Sie dann die komplette Fläche mit einem Sender ab. Die Ergebnisse des Walktests geben Ihnen Aufschluss über die Empfangsqualität.

#### Um den Menüpunkt Walktest zu öffnen

Navigieren Sie im Menü zum Menüpunkt Walktest des gewünschten Kanals.

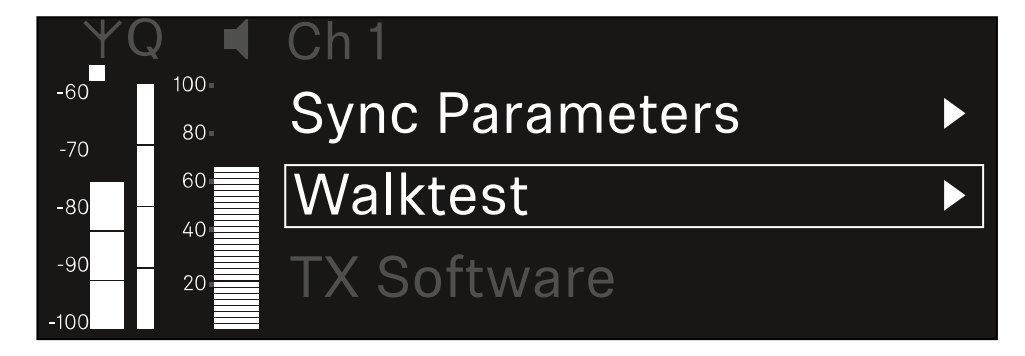

> Drücken Sie das Jog-Dial, um den Menüpunkt zu öffnen.

✓ Die folgende Ansicht wird angezeigt:

| ΨQ | Ch 1 |          | V         | /alktest |
|----|------|----------|-----------|----------|
| •  |      | RF       | LQI       | AF       |
| •  | Max  |          |           |          |
| •  | Min  |          |           |          |
|    | F    | Press SI | ET to sta | art      |

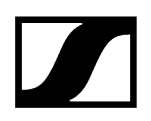

#### Um den Empfangstest zu starten:

- Drücken Sie das Jog-Dial.
- Gehen Sie die gesamte Fläche, auf der das System betrieben werden soll, mit dem Sender ab.
  - ✓ Im Display werden die folgenden Werte aufgezeichnet:
    - **RF**: Empfang Antenne in dBm
    - LQI: Verbindungsqualität in %, siehe Bedeutung des Link Quality Indicator
    - AF: Audiofrequenz des Senders in dBFS

### Um den Empfangstest zubeenden:

Drücken Sie das Jog-Dial, um den Walktest zu beenden, wenn Sie soweit sind.

| ΨQ |                   | Ch 1 |        |     | Walktest |
|----|-------------------|------|--------|-----|----------|
| •  |                   |      | RF     | LQI | AF       |
| •  |                   | Max  | -92.4  | 0   | -138.5   |
| •  |                   | Min  | -107.0 | 0   | -138.5   |
|    | Press SET to stop |      |        |     |          |

# Menüpunkt Ch 1 / Ch 2 -> TX Software

Im Menüpunkt **TX Software** wird Ihnen die Software-Version des empfangenen Senders angezeigt.

Diesen Menüpunkt können Sie nicht öffnen, um Einstellungen vorzunehmen.

Navigieren Sie im Menü zum Menüpunkt **TX Software** des gewünschten Kanals.

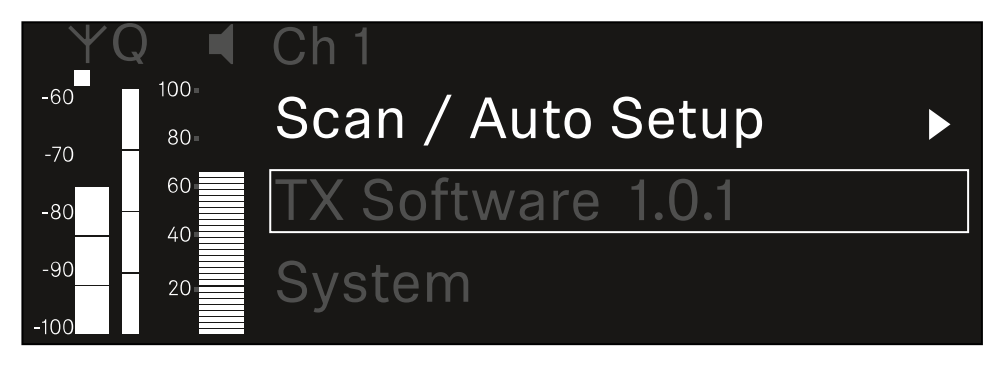

Die Versionsnummer der Sender-Software wird Ihnen im Display angezeigt. Der Sender muss dafür eingeschaltet sein.

i Informationen zum Update der Sender-Firmware finden Sie im Kapitel Menüpunkt System -> TX Update.

# Menüpunkt System

Im Systemmenü können Sie alle systemübergreifenden Einstellungen vornehmen, die sich auf das gesamte Gerät und nicht nur den jeweiligen Empfangskanal beziehen.

Die folgenden Menüpunkte stehen zur Verfügung:

### Link Encryption

- In diesem Menüpunkt können Sie die Funkverbindung mit einer AES-256-Verschlüsselung sichern.
- Menüpunkt System -> Link Encryption

### Link Density

- In diesem Menüpunkt können Sie den gewünschten Übertragungsmodus einstellen.
- Menüpunkt System -> Link Density

### Network

- In diesem Menüpunkt können Sie die Einstellungen für die Netzwerkanbindung konfigurieren.
- Menüpunkt System -> Network

### TX Update

- Dieser Menüpunkt ermöglicht Ihnen, ein Firmware-Update der Sender durchzuführen.
- Menüpunkt System -> TX Update

### Auto Setup

- In diesem Menüpunkt können Sie das automatische Frequenzsetup für den Empfänger aktivieren.
- Menüpunkt System -> Auto Setup

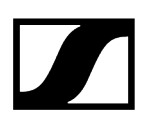

### This Device

- In diesem Menüpunkt können Sie eine Gerätenamen eingeben sowie Informationen zu Hardware und Software des Empfängers anzeigen.
- Menüpunkt System -> This Device

## Menüpunkt System -> Link Encryption

Sie können die Funkverbindung zwischen Sender und Empfänger mit einer AES-256-Verschlüsselung sichern.

Um den Menüpunkt Link Encryption zu öffnen:

Navigieren Sie im Systemmenü zum Menüpunkt Link Encryption.

| Settings        |                         |
|-----------------|-------------------------|
| System          |                         |
| Link Encryption | $\bigcirc$ $\checkmark$ |
| Link Density    | LD off                  |

- Drücken Sie das Jog-Dial, um den Menüpunkt zu öffnen.
  - ✓ Die folgende Ansicht wird angezeigt:

| $\checkmark$ |
|--------------|
|              |
|              |

- Drehen Sie das Jog-Dial, um zwischen den Optionen On und Off zu wählen.
- Drücken Sie das Jog-Dial, um die Einstellung zu speichern.
- **i** Nach der Aktivierung der AES-256-Verschlüsselung muss der zugehörige Sender mit dem Empfänger erneut synchronisiert werden, um die Verschlüsselung auch auf dem Sender zu aktivieren.

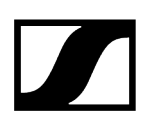

# Menüpunkt System -> Link Density

### i Link Density-Modus (LD-Modus)

Der LD-Modus verdoppelt die Anzahl der nutzbaren Trägerfrequenzen im verfügbaren Spektrum, da der Mindestabstand für das äquidistante Frequenzraster halbiert wird.

Dies wird durch Reduzierung der Modulationsbandbreite der Sender erreicht. Der Frequenzabstand zwischen benachbarten Frequenzen kann dadurch deutlich kleiner gewählt werden, sodass mehr Frequenzen im selben verfügbaren Spektrum intermodulationsfrei genutzt werden können.

Die Nutzung des LD-Modus wird empfohlen, wenn die folgenden Kriterien erfüllt sind:

- Die benötigte Kanalanzahl kann im normalen Modus nicht erreicht werden, da möglicherweise nur wenig Spektrum zur Verfügung steht.
- Der Abstand der Sender zu den Antennen ist nicht zu groß.

#### Um den Menüpunkt Link Density zu öffnen:

Navigieren Sie im Systemmenü zum Menüpunkt Link Density.

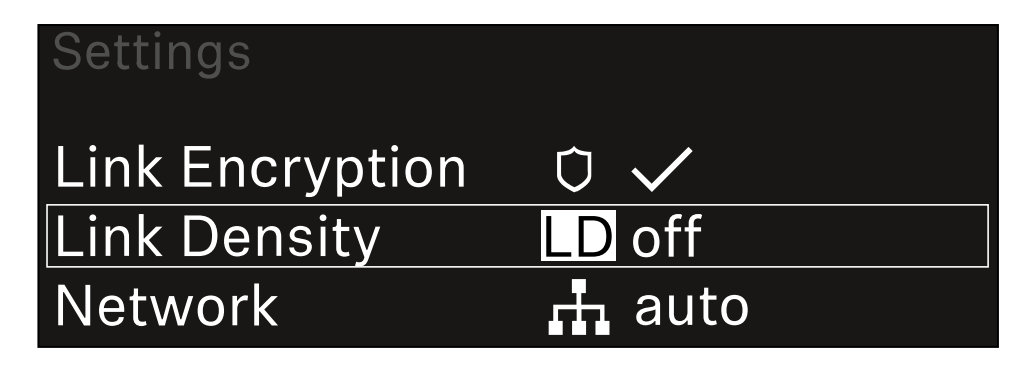

Drücken Sie das Jog-Dial, um den Menüpunkt zu öffnen.

### ✓ Die folgende Ansicht wird angezeigt:

| Link Density |              |  |
|--------------|--------------|--|
|              |              |  |
| Link Density | $\checkmark$ |  |
|              |              |  |
|              |              |  |

- > Drehen Sie das Jog-Dial, um zwischen den Optionen On und Off zu wählen.
- Drücken Sie das Jog-Dial, um die Einstellung zu speichern.
  - ✓ Wird der LD-Modus aktiviert, muss der Empfänger neu gestartet werden.

# LD Mode changed! Restart required

# Press SET to apply or ESC to cancel

Drücken Sie das Jog-Dial, um den Empfänger neu zu starten,
 oder drücken Sie die Taste ESC, um den Moduswechsel abzubrechen.

**i** Nach der Aktivierung des LD-Modus und des anschließenden Neustarts des Empfängers muss der zugehörige Sender mit dem Empfänger erneut synchronisiert werden, um den LD-Modus auch auf dem Sender zu aktivieren.

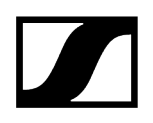

# Menüpunkt System -> Network

In diesem Menüpunkt können Sie die Einstellungen für die Netzwerkanbindung konfigurieren.

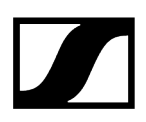

### Um den Menüpunkt Network zu öffnen:

Navigieren Sie im Systemmenü zum Menüpunkt **Network**.

| System       |        |  |
|--------------|--------|--|
| Link Density | LD off |  |
| Network      | 🕂 auto |  |
| TX Update    |        |  |

Drehen Sie das Jog-Dial, um durch den Menüpunkt Network zu navigieren und den gewünschten Menüeintrag auszuwählen.

| Network |              |
|---------|--------------|
|         |              |
| Mode    | Manual       |
| mDNS    | $\checkmark$ |

✓ Sie können die folgenden Einstellungen vornehmen:

#### Mode

- Auto: Die Netzwerkkonfiguration wird automatisch vorgenommen.
- **Manual**: Die Netzwerkkonfiguration kann manuell vorgenommen werden.

#### mDNS

- Wenn für eine automatische Geräteerkennung im Netzwerk mDNS verwendet werden soll, kann diese Option hier aktiviert oder deaktiviert werden.
- IP
- Ist die Option **Mode** auf **Auto** eingestellt, wird die automatisch vergebene IP-Adresse hier angezeigt.
- Ist die Option **Mode** auf **Manual** eingestellt, kann die IP-Adresse hier eingestellt werden.

#### Netmask

- Ist die Option **Mode** auf **Auto** eingestellt, wird die automatisch vergebene Netzmaske hier angezeigt.
- Ist die Option **Mode** auf **Manual** eingestellt, kann die Netzmaske hier eingestellt werden.

#### Gateway

- Ist die Option **Mode** auf **Auto** eingestellt, wird der automatisch vergebene Gateway hier angezeigt.
- Ist die Option **Mode** auf **Manual** eingestellt, kann der Gateway hier eingestellt werden.

#### Um die vorgenommenen Einstellungen zu speichern:

> Drehen Sie das Jog-Dial, bis Apply im Auswahlrahmen steht.

| Network |         |
|---------|---------|
| Gateway | 0.0.0.0 |
| 🗸 Apply |         |
|         |         |

> Drücken Sie das Jog-Dial, um die Einstellungen zu speichern.

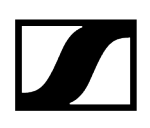

# Menüpunkt System -> TX Update

Dieser Menüpunkt ermöglicht Ihnen, ein Firmware-Update der Sender durchzuführen. Dies wird empfohlen, nachdem Sie ein Firmware-Update des Empfängers durchgeführt haben (siehe Firmware-Update des Empfängers durchführen).

 Die aktuell auf dem verbundene Sender installierte Firmware-Versionen können Sie im Menüpunkt TX Software des jeweiligen Kanals anzeigen (siehe Menüpunkt Ch 1 / Ch 2 -> TX Software).

### Um den Menüpunkt TX Update zu öffnen:

Navigieren Sie im Systemmenü zum Menüpunkt TX Update.

| System     |              |
|------------|--------------|
| Network    | 🕂 auto       |
| TX Update  |              |
| Auto Setup | $\checkmark$ |

Drücken Sie das Jog-Dial, um den Menüpunkt zu öffnen.

| TX Update |       |  |
|-----------|-------|--|
|           |       |  |
| Version   | 1.0.1 |  |
|           |       |  |
|           |       |  |

✓ Die verfügbare Sender-Firmware wird angezeigt:

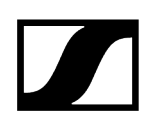

Drücken Sie das Jog-Dial, um das Firmware-Update zu starten.

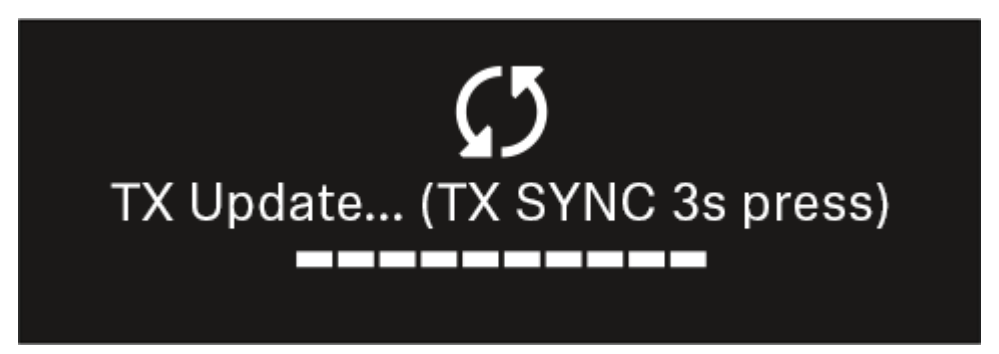

- Drücken Sie 3 Sekunden lang die Taste SYNC des verbundenen Senders.
  - Sie haben dafür ca. 20 Sekunden Zeit. Der Fortschrittsbalken zeigt die verbleibende Restzeit an.

Das Firmware-Update des Senders wird durchgeführt.

Im Display des Empfängers wird der Fortschritt des Updates angezeigt.

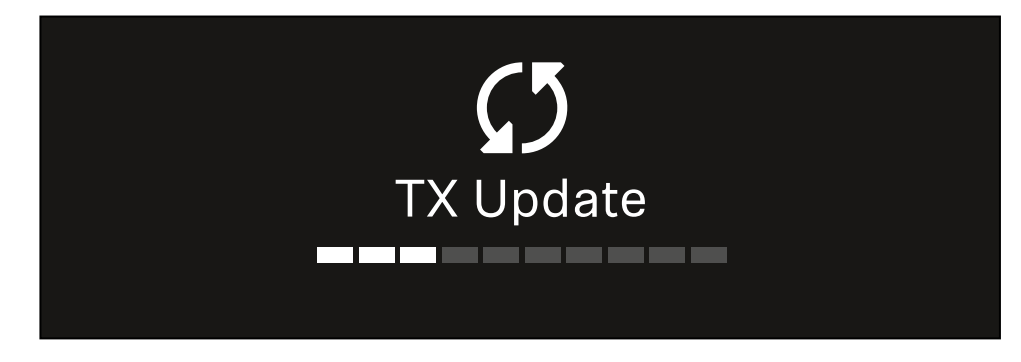

Im Display des Senders wird angezeigt, dass das FW Update gerade ausgeführt wird.

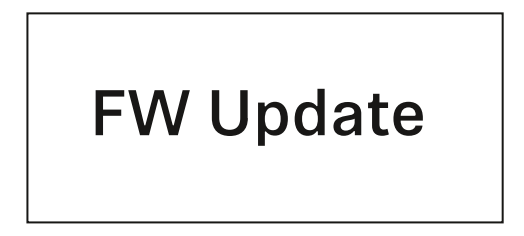

## ACHTUNG

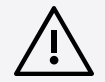

# Beeinträchtigung der Funktion des Senders durch Abbruch des Updates

Wird der Sender während des Firmware-Updates ausgeschaltet, kann das Update fehlschlagen und die korrekte Funktion des Senders nicht mehr gewährleistet sein.

- Schalten Sie den Sender während des Updates nicht aus.
- Entnehmen Sie während des Updates nicht die Batterien oder den Akku.
- Achten Sie darauf, dass der Akku oder die Batterien des Senders vor dem Update ausreichend geladen sind.

# Menüpunkt System -> Auto Setup

In diesem Menüpunkt können Sie die Funktion Auto Setup für den Empfänger aktivieren.

Wenn die Funktion hier aktiviert ist, kann für beide Kanäle dieses Empfängers über den Menüpunkt **Scan / Auto Setup** ein automatisches Frequenzsetup vorgenommen werden.

Siehe Menüpunkt Ch 1 / Ch 2 -> Scan / Auto Setup.

Weiterhin ist der Empfänger für ein automatisches Frequenzsetup in einem Netzwerk mit mehreren Empfängern freigegeben.

Ist die Funktion hier deaktiviert, kann lediglich für den gewählten Kanal des Empfängers eine Frequenz über den Menüpunkt **Scan / Auto Setup** zugewiesen werden.

#### Um den Menüpunkt Auto Setup zu öffnen:

Navigieren Sie im Systemmenü zum Menüpunkt Auto Setup.

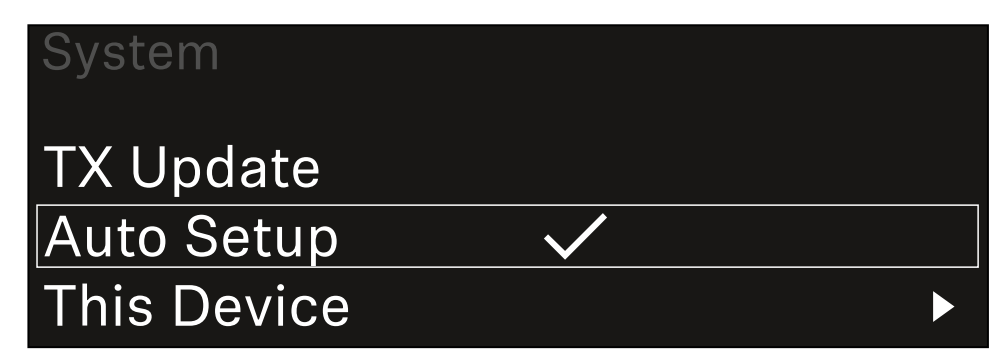

Drücken Sie das Jog-Dial, um den Menüpunkt zu öffnen.

✓ Die folgende Ansicht wird angezeigt:

| Auto Setup |              |  |
|------------|--------------|--|
|            |              |  |
| Auto Setup | $\checkmark$ |  |
|            |              |  |
|            |              |  |

- > Drehen Sie das Jog-Dial, um zwischen den Optionen On und Off zu wählen.
- Drücken Sie das Jog-Dial, um die Einstellung zu speichern.

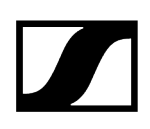

## Menüpunkt System -> This Device

In diesem Menüpunkt können Sie den Gerätenamen ändern, Informationen zu Software und Hardware anzeigen oder das Gerät auf Werkseinstellungen zurücksetzen.

Um den Menüpunkt This Device zu öffnen:

Navigieren Sie im Systemmenü zum Menüpunkt **This Device**.

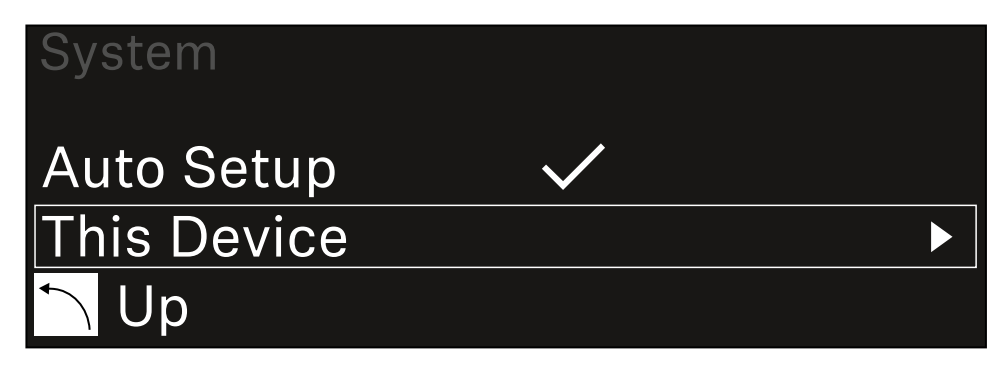

> Drücken Sie das Jog-Dial, um den Menüpunkt zu öffnen.

### ✓ Die folgende Ansicht wird angezeigt:

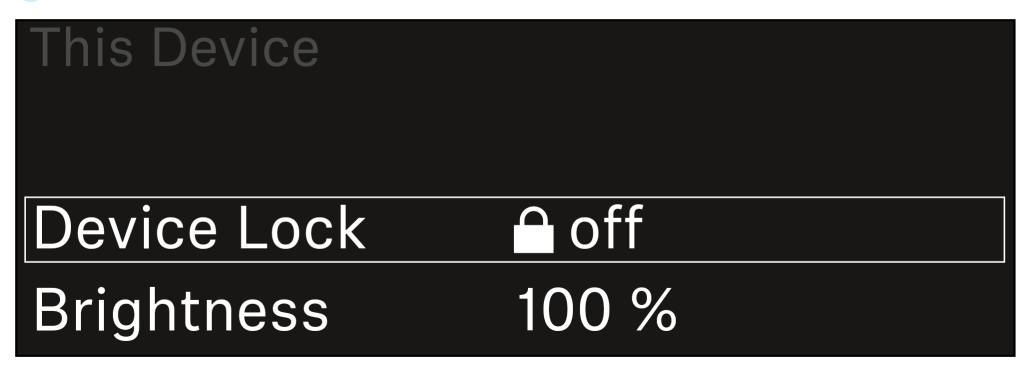

▶ Wählen Sie aus den folgenden Punkten:

- Device Lock: Tastensperre des Empfängers einstellen.
- Brightness: Helligkeit des Displays einstellen.
- **Device Name**: Öffnen Sie diesen Menüpunkt, um den Gerätenamen zu ändern. Dieser Name wird im Netzwerk für diesen Empfänger angezeigt.
- MAC: Zeigt die MAC-Adresse des Empfängers an.
- Software: Zeigt die Software-Version des Empfängers an.
- HW Main/HW Front/HW Tuner: Zeigt die Hardware-Versionen der im Empfänger verbauten Platinen an.
- Reset:
  - Audio Ch1 | Audio Ch2 | Audio All (EW-DX EM 2 / EW-DX EM 2 Dante): setzt die Einstellungen des ausgewählten Audiokanals oder aller Audiokanäle auf die Werkseinstellungen zurück.
  - Audio Ch1 | Audio Ch2 | Audio Ch3 | Audio Ch4 | Audio All (EW-DX EM 4 Dante): setzt die Einstellungen des ausgewählten Audiokanals oder aller Audiokanäle auf die Werkseinstellungen zurück.
  - **Network:** setzt die Netzwerkeinstellungen und das Claiming-Passwort auf die Werkseinstellungen zurück.
  - Factory: setzt den Empfänger auf die Werkseinstellungen zurück.

# Firmware-Update des Empfängers durchführen

Die Firmware des Empfängers können Sie über die Software Sennheiser Control Cockpit, über die Software Wireless Systems Manager oder über die Smart Assist App aktualisieren.

Mit dem Sennheiser Control Cockpit oder dem Wireless Systems Manager aktualisieren:

- Schließen Sie den Empfänger dazu an ein Netzwerk an (siehe Empfänger mit einem Netzwerk verbinden) und stellen Sie die Verbindung mit der Software her.
  - Weitere Informationen zur Steuerung von Geräten mithilfe der Software Sennheiser Control Cockpit oder der Software Wireless Systems Manager finden Sie in der jeweiligen Hilfe der Software.

Die Software können Sie hier herunterladen:

sennheiser.com/control-cockpit-software

sennheiser.com/wsm

 Das Firmware-Update der Sender wird über den Empfänger im Menüpunkt System -> TX Update durchgeführt. Siehe Menüpunkt System -> TX Update

#### Mit der Smart Assist App aktualisieren:

- Schließen Sie den Empfänger dazu an ein Netzwerk an (siehe Empfänger mit einem Netzwerk verbinden).
- Schließen Sie einen Wireless Access Point an das Netzwerk an.
- Verbinden Sie Ihr Smartphone mit diesem Netzwerk.
- Starten Sie den Updateprozess in der **Smart Assist** App:
- Klicken Sie auf "Update", wenn sich das Gerät im Netzwerk befindet.
- Folgen Sie den Anweisungen.
   Oder
- Suchen Sie nach Geräten, die aktualisiert werden können.
- Folgen Sie den Anweisungen.

# Stationärer Empfänger EW-DX EM 2 Dante

Produktübersicht Empfänger mit dem Stromnetz verbinden/vom Stromnetz trennen Empfänger mit einem Netzwerk verbinden Empfänger mit einem Dante®-Netzwerk verbinden Antennen anschließen Audiosignale ausgeben Empfänger in ein Rack einbauen Empfänger ein- und ausschalten Tastensperre Kopfhörerausgang verwenden Bedeutung der LEDs Anzeigen im Display des Empfängers Home Screen 2 und 3 Bedeutung des Link Quality Indicator Statusmeldungen Kanal 1 Kanal 2 Tasten zur Navigation durch das Menü Das Menü aufrufen und durch die Menüpunkte navigieren Menüstruktur Einstellungsmöglichkeiten im Menü Menüpunkt Ch 1 / Ch 2 -> Name Menüpunkt Ch 1 / Ch 2 -> Frequency Menüpunkt Ch 1 / Ch 2 -> Gain Menüpunkt Ch 1 / Ch 2 -> AF Out Menüpunkt Ch 1 / Ch 2 -> Trim Menüpunkt Ch 1 / Ch 2 -> Low Cut Menüpunkt Ch 1 / Ch 2 -> Cable Emul. Menüpunkt Ch 1 / Ch 2 -> Mute Mode Menüpunkt Ch 1 / Ch 2 -> Auto Lock Menüpunkt Ch 1 / Ch 2 -> LED Menüpunkt Ch 1 / Ch 2 -> Sync Parameters Menüpunkt Ch 1 / Ch 2 -> Scan / Auto Setup Menüpunkt Ch 1 / Ch 2 -> TX Software Menüpunkt System Menüpunkt System -> Link Encryption Menüpunkt System -> Link Density Menüpunkt System -> Netzwerk Menüpunkt System -> TX Update Menüpunkt System -> Auto Setup Menüpunkt System -> This Device Firmware-Update des Empfängers durchführen

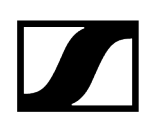

## Produktübersicht

### Vorderseite

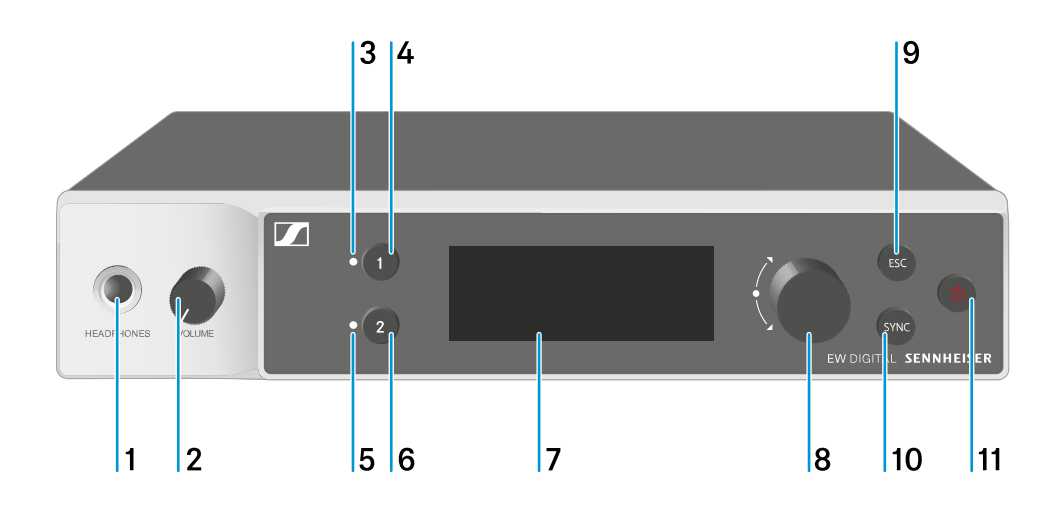

- 1 Kopfhörerbuchse
  - siehe Kopfhörerausgang verwenden
- 2 Lautstärkeregler für Kopfhörerbuchse
  - siehe Kopfhörerausgang verwenden
- 3 CH1LED zur Statusanzeige von Kanal 1
  - siehe Bedeutung der LEDs
- 4 Taste CH1 zur Auswahl von Kanal 1
  - siehe Anzeigen im Display des Empfängers
  - siehe Tasten zur Navigation durch das Menü
- 5 CH 2 LED zur Statusanzeige von Kanal 2
  - siehe Bedeutung der LEDs
- 6 Taste CH 2 zur Auswahl von Kanal 2
  - siehe Anzeigen im Display des Empfängers
  - siehe Tasten zur Navigation durch das Menü
- 7 Display zur Anzeige von Statusinformationen und Bedienmenü
  - siehe Anzeigen im Display des Empfängers
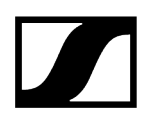

- 8 Jog-Dial (UP/DOWN/SET) zur Navigation durch das Bedienmenü
  - siehe Tasten zur Navigation durch das Menü
- 9 Taste ESC zum Abbrechen einer Aktion im Menü
  - siehe Tasten zur Navigation durch das Menü
- 10 Taste SYNC zum Synchronisieren von Sender und Empfänger
  - siehe Funkverbindung herstellen | Empfänger und Sender synchronisieren
- 11 Taste ON/OFF zum Ein- und Ausschalten des Gerätes
  - siehe Empfänger ein- und ausschalten

### Rückseite

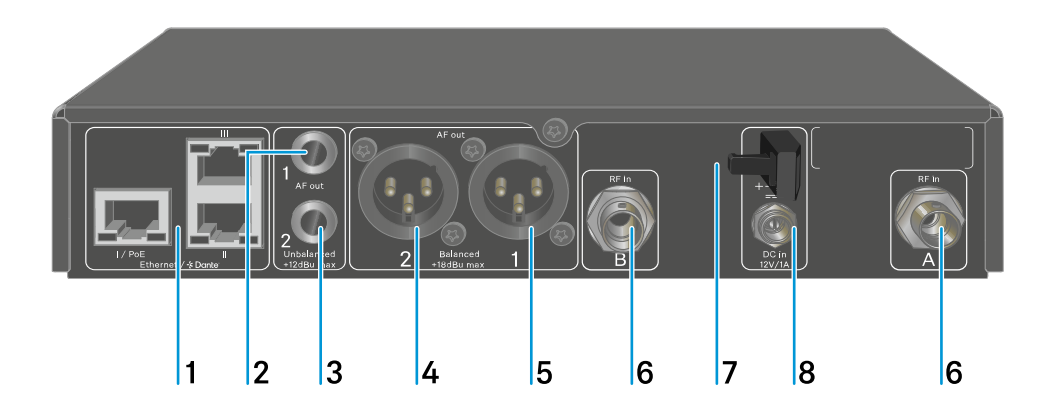

- RJ-45-Buchsen: I/PoE (Spannungsversorgung via Power over Ethernet), II + III (Steuerung des Gerätes via Netzwerk Wireless Systems Manager / Sennheiser Control Cockpit und Dante)
  - siehe Empfänger mit einem Netzwerk verbinden
  - siehe Empfänger mit dem Stromnetz verbinden/vom Stromnetz trennen
- 2 6,3-mm-Klinkenbuchse für Audioausgang AF out Unbalanced für Kanal 1
  - siehe Audiosignale ausgeben
- 3 6,3-mm-Klinkenbuchse für Audioausgang AF out Unbalanced für Kanal 2
  - siehe Audiosignale ausgeben
- 4 XLR-3-Buchse für Audioausgang AF out Balanced für Kanal 2
  - siehe Audiosignale ausgeben

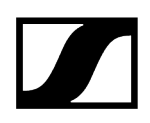

- 5 XLR-3-Buchse für Audioausgang AF out Balanced für Kanal 1
  - siehe Audiosignale ausgeben
- 6 BNC-Buchsen, Antenneneingänge ANT 1 RF in und ANT 2 RF in
  - siehe Antennen anschließen
- 7 Zugentlastung für das Anschlusskabel des Steckernetzteils
  - siehe Empfänger mit dem Stromnetz verbinden/vom Stromnetz trennen
- 8 Anschlussbuchse DC in für das Steckernetzteil
  - siehe Empfänger mit dem Stromnetz verbinden/vom Stromnetz trennen

# Empfänger mit dem Stromnetz verbinden/vom Stromnetz trennen

Sie können den Empfänger entweder über das mitgelieferte Steckernetzteil oder über Power over Ethernet (PoE IEEE 802.3af Class 0) betreiben. Beachten Sie dazu die folgenden Hinweise.

### Spannungsversorgung über das Steckernetzteil

- **i** Verwenden Sie bei Betrieb per Steckernetzteil ausschließlich das mitgelieferte Steckernetzteil. Es ist auf Ihren Empfänger abgestimmt und gewährleistet einen sicheren Betrieb.
- **i** Das Netzteil und die Länderadapter finden Sie in der Verpackung unter dem Tray:

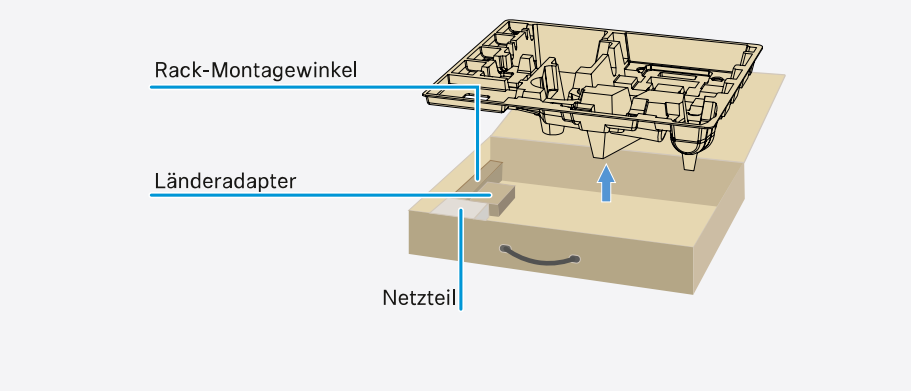

### Um den Empfänger mit dem Stromnetz zu verbinden:

- Stecken Sie den Stecker des Steckernetzteils in die Buchse DC in des Empfängers.
- Führen Sie das Kabel des Steckernetzteils durch die Zugentlastung.

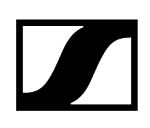

Schieben Sie den mitgelieferten Länderadapter auf das Steckernetzteil.

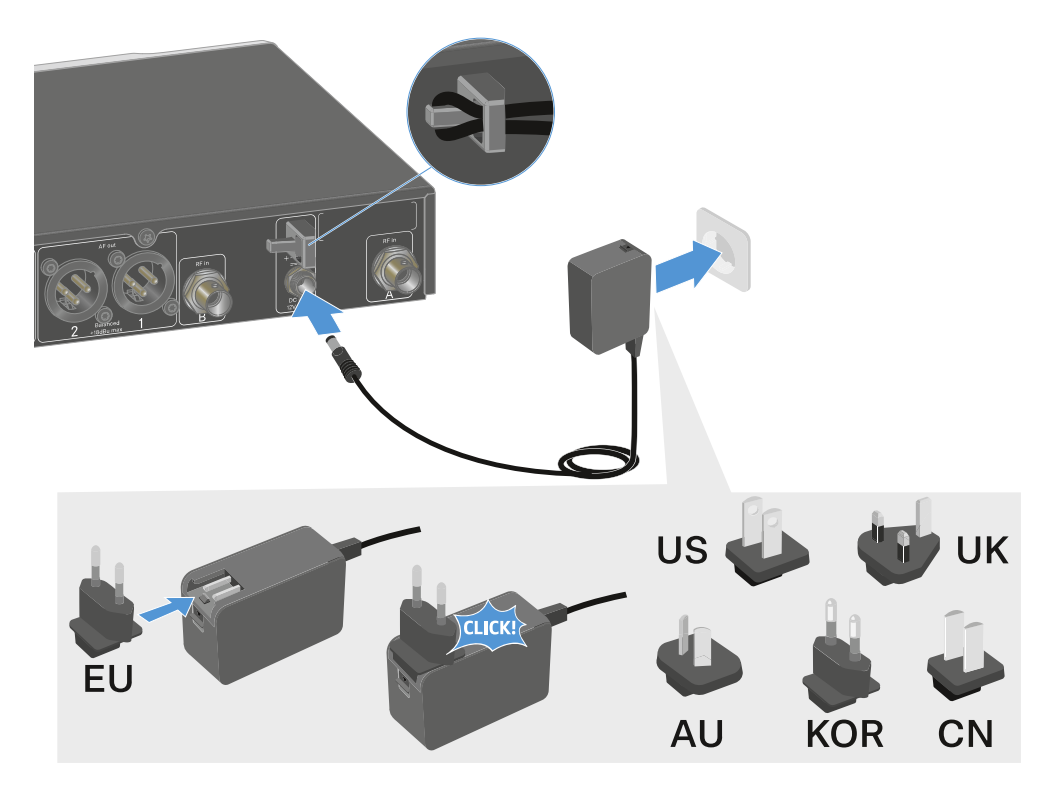

Stecken Sie das Steckernetzteil in die Steckdose.

### Um den Empfänger vollständig vom Stromnetz zu trennen:

- > Ziehen Sie das Steckernetzteil aus der Steckdose.
- > Ziehen Sie den Stecker des Steckernetzteils aus der Buchse DC in des Empfängers.

### Spannungsversorgung über Power over Ethernet (PoE)

- **i** Der Empfänger kann via **Power over Ethernet** mit Spannung versorgt werden (PoE IEEE 802.3af Class 0).
- Schließen Sie den Empfänger an einen **PoE**-fähigen Netzwerk-Switch an.

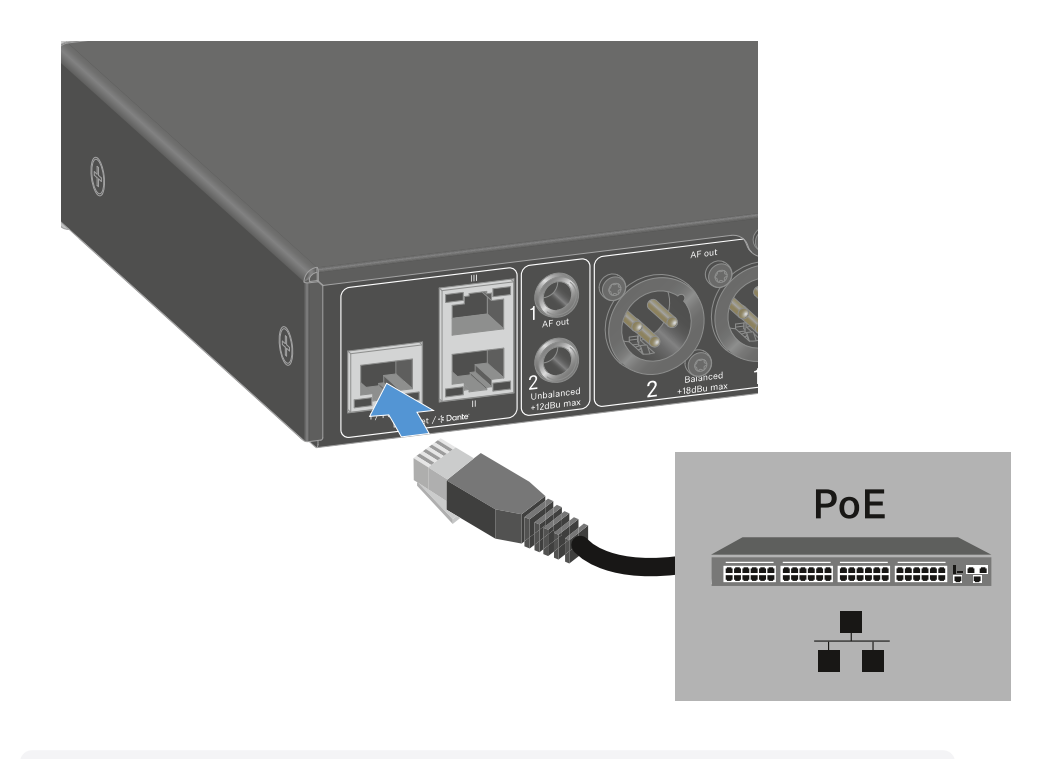

i Bitte beachten Sie die unterschiedlichen Belegungen der Buchsen, siehe Empfänger mit einem Netzwerk verbinden.

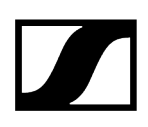

### Empfänger mit einem Netzwerk verbinden

Sie können einen oder mehrere Empfänger über eine Netzwerkverbindung mithilfe der Software Sennheiser Wireless Systems Manager (WSM) oder mithilfe der Software Sennheiser Control Cockpit (SCC) überwachen und steuern.

**1** Dabei muss es sich nicht um ein sortenreines Netzwerk mit ausschließlich Empfängern handeln. Sie können den Empfänger in Ihre vorhandene Netzwerkinfrastruktur mit beliebigen anderen Geräten integrieren.

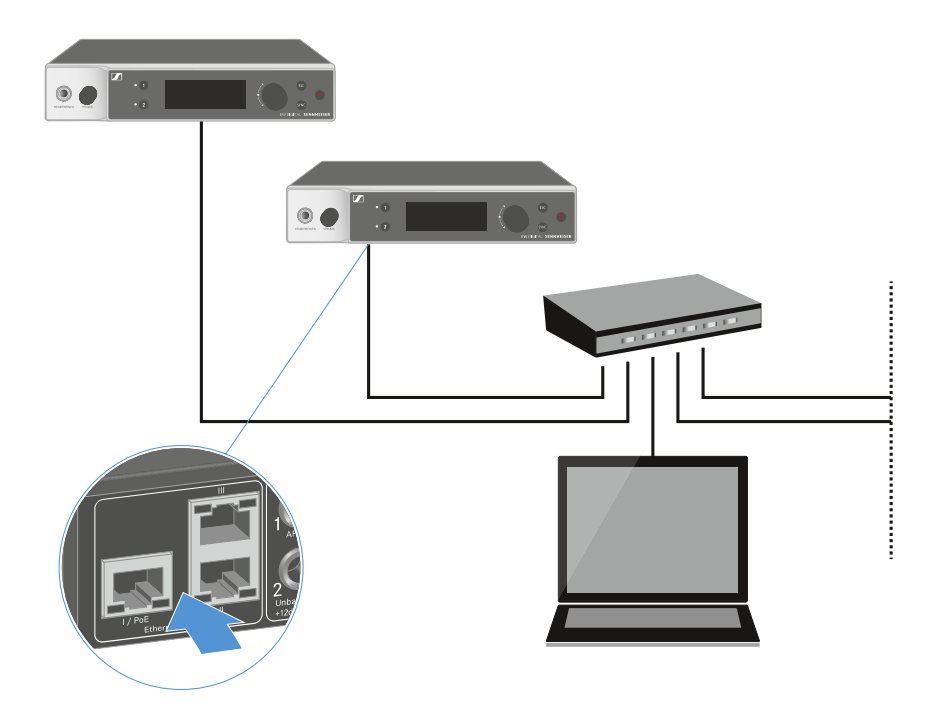

i Weitere Informationen zur Steuerung von Geräten mithilfe der Software Sennheiser Wireless Systems Manager oder der Software Sennheiser Control Cockpit finden Sie in der Bedienungsanleitung der Software. Die Software können Sie hier herunterladen:

#### sennheiser.com/wsm

sennheiser.com/control-cockpit-software

### Empfänger mit einem Dante®-Netzwerk verbinden

### Belegung der Netzwerkanschlüsse

Je nach eingestelltem Netzwerkmodus, haben die Netzwerkanschlüsse eine andere Belegung.

Der Netzwerkmodus kann im Menü **Network** umgestellt werden, siehe Menüpunkt System -> Netzwerk.

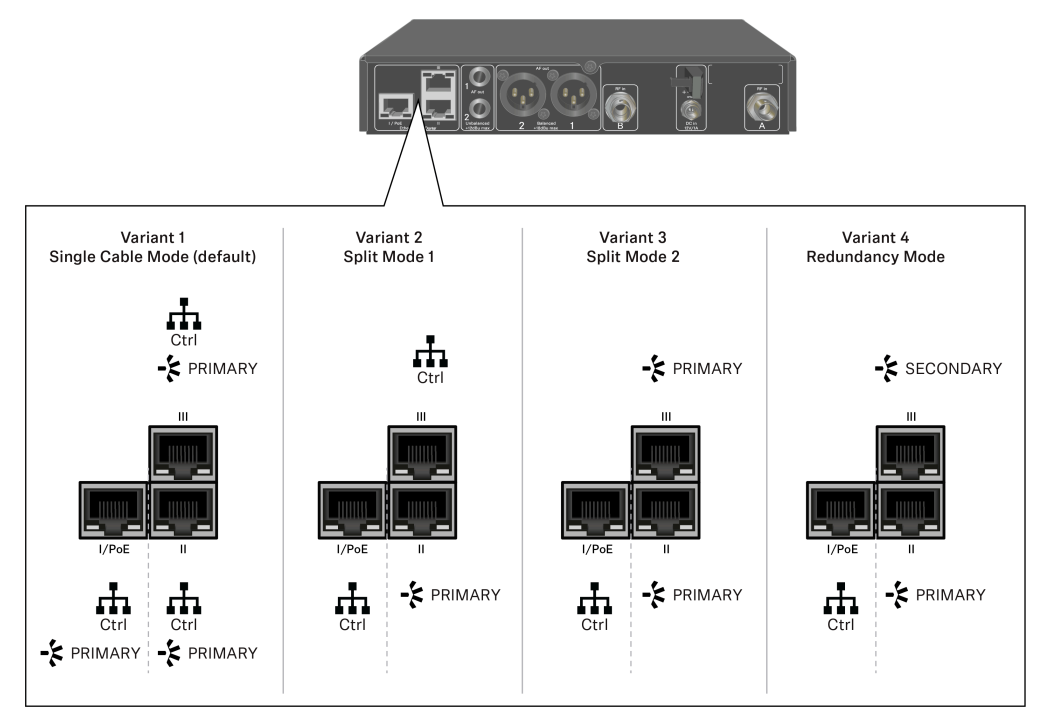

**i** PoE = Power over Ethernet

Ctrl = Netzwerkkontrolle über z. B. Wireless Systems Manager (WSM), Sennheiser Control Cockpit (SCC) oder Medienkontrolle von Drittanbietern

PRIMARY = Dante® primary

SECONDARY = Dante<sup>®</sup> secondary

Zugehörige Informationen Informationen Anschlüsse und Netzwerkeinstellungen

### Informationen

Die Empfänger EW-DX EM 2 Dante und EW-DX EM 4 Dante sind mit einer vielseitigen Netzwerkschnittstelle mit wählbaren Netzwerkmodi für eine flexible Signalübertragung ausgestattet. Weitere Informationen finden Sie auf den folgenden Seiten.

In kompakten Netzwerksystemen, die nur über eine begrenzte Anzahl an Empfängern verfügen, ist der Modus "Einzelkabel" die beste Option. Dieses direkte Setup vereinfacht die Installation und reduziert den Verkabelungsaufwand.

Für größere, umfangreichere Netzwerkkonfigurationen wird der "Split"-Modus oder der "Redundanz"-Modus empfohlen. In diesen Betriebsarten können die differierenden Steuerdaten neben den Daten des digitalen Audioprotokolls separat verdrahtet werden. Sie ermöglichen zudem eine redundante Verkabelung.

Bei der Integration mehrerer Switches in ein Netzwerk ist es wichtig, die möglichen Auswirkungen auf die Netzleistung zu berücksichtigen. Eine gewählte Betriebsart kann bei fehlerhafter Verkabelung den Netzwerkbetrieb einschränken oder zu einem Systemausfall führen. In diesem Zusammenhang ist auch darauf zu achten, dass die verwendeten Netzwerk-Switches der jeweiligen Hersteller auch die Daten- und Audioprotokolle (z. B. Dante) unterstützen und entsprechend konfiguriert sind.

Das Spanning Tree Protocol (STP) wurde implementiert, um fehlerhafte Konfigurationen zwischen Netzwerkmodi und Verdrahtung und daraus resultierende Broadcast-Stürme zu vermeiden. Das STP ist mit einer Priorität von 57344 konfiguriert und sollte bei der Einrichtung eines Netzwerks mit verwalteten Switches in Erwägung gezogen werden, damit einem EW-DX EM nicht die Root Bridge zugewiesen wird. STP kann aktiviert oder deaktiviert werden.

Detaillierte Anleitungen sind bei den Herstellern der jeweiligen Softwareanwendungen erhältlich.

- Stellen Sie zunächst den Netzwerkmodus am Empfänger ein. Lesen Sie hierzu EW-DX EM 2 Dante Menüpunkt System -> Netzwerk und EW-DX EM 4 Dante Menüpunkt System -> Network.
- Beachten Sie die Belegung der Buchsen und die Verdrahtungsbeispiele auf den folgenden Seiten.
  - i In den folgenden Beispielen sind nicht alle Verdrahtungsoptionen dargestellt.

Schließen Sie die Kabel an.

i Informationen über den Dante Controller und die Dante-Netzwerkprotokoll-Einstellungen finden Sie auf der Website von Audinate: audinate.com.

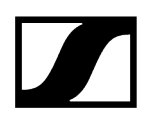

**i** Informationen zur Nutzung von Remote-Software finden Sie im Download-Bereich der Website von Sennheiser: sennheiser.com/download.

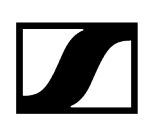

### Anschlüsse und Netzwerkeinstellungen

## Single cable mode Werkseinstellung Netzwerkkontrolle / Dante primary Dante primary Control (WSM / SCC / Dante Controller) Dante receiver Switch (Control/Dante) 6 Ä Mode: Single Cable Mode: Single Cable Mode: Single Cable Das Kabel kann an die Netzwerkanschlüsse I, II oder III angeschlossen werden. i

Daisy-chain

\_\_\_\_\_ Netzwerkkontrolle / Dante

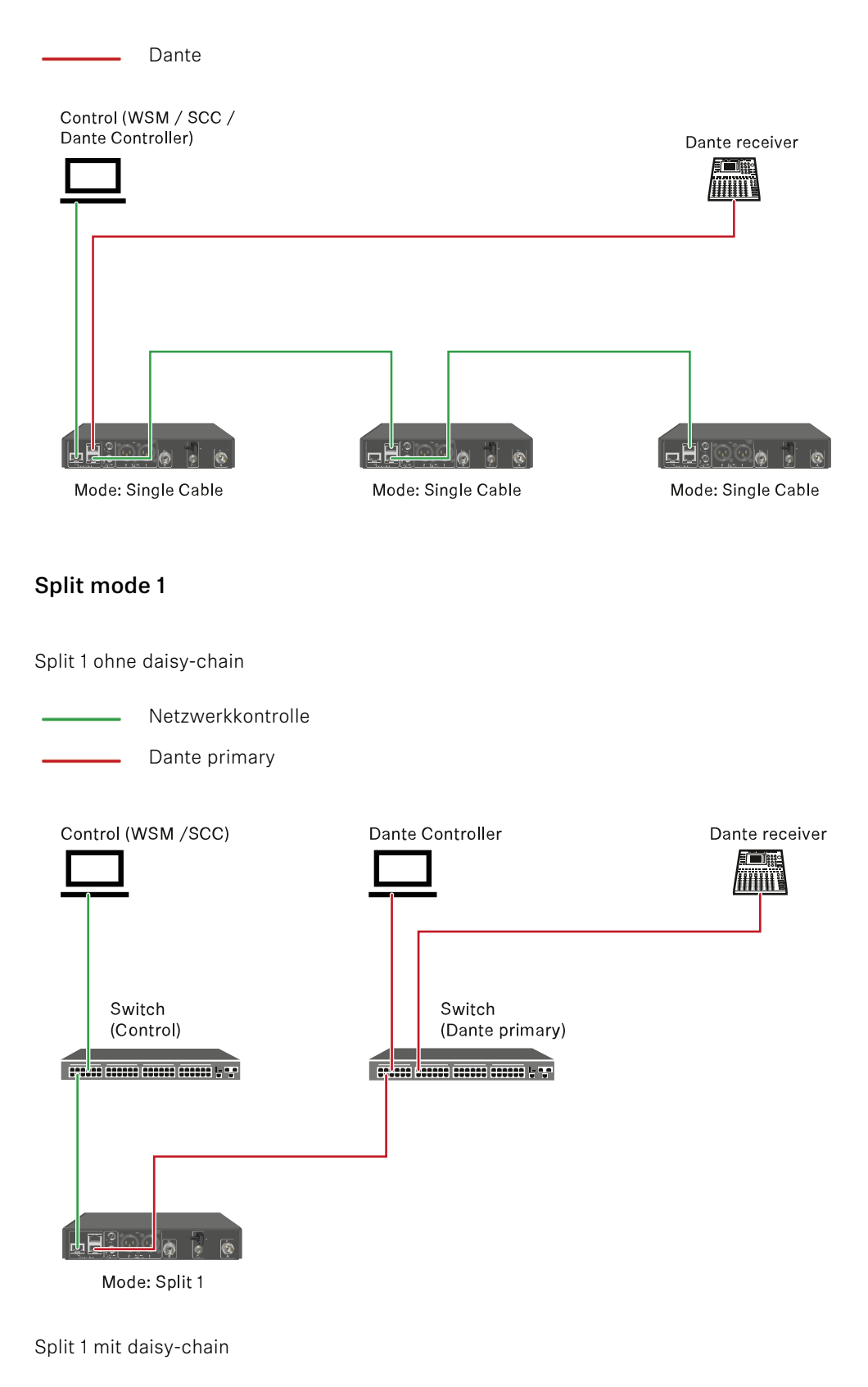

Netzwerkkontrolle

Dante primary Control (WSM / SCC) Dante Controller Dante receiver Switch Switch (Control) (Dante primary) Mode: Split 1 Mode: Split 1 Mode: Split 1 (Split 2/ redundancy) Split mode 2 Netzwerkkontrolle Dante primary Control (WSM / SCC) Dante Controller Dante receiver 

Switch (Control) Free primary) Free Primary) Mode: Split 2 Mode: Split 2 Mode: Split 2 Mode: Split 2 (Split 1/ redundancy)

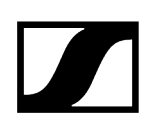

### Redundancy mode

- Netzwerkkontrolle
- Dante primary
- Dante secondary

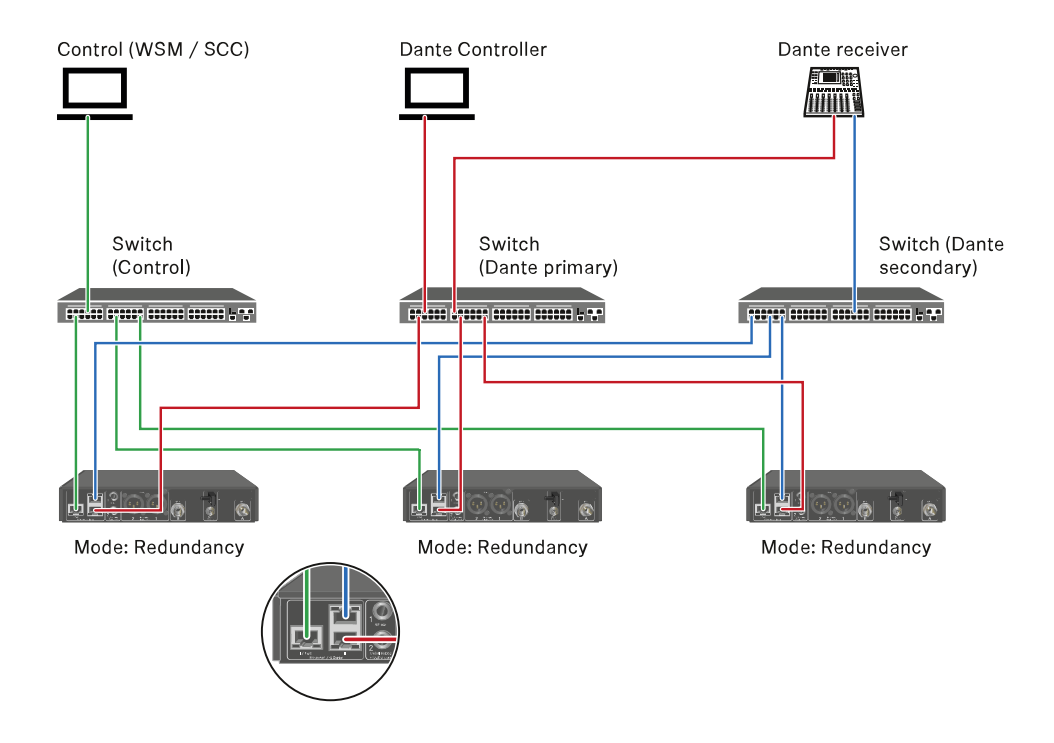

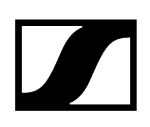

### Antennen anschließen

### Um die mitgelieferten Stabantennen anzuschließen:

- Schließen Sie die Antennen wie in der Abbildung dargestellt an die beiden Antenneneingänge des Empfängers an.
- Winkeln Sie die Antennen wie in der Abbildung gezeigt leicht nach rechts und links an.

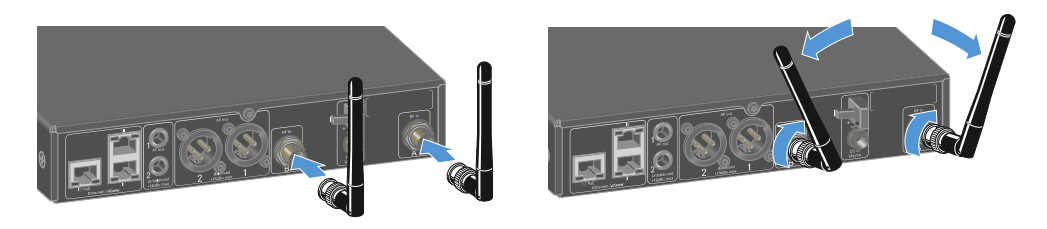

Wenn Sie mehr als einen Empfänger verwenden, empfehlen wir Ihnen, externe Antennen und ggf. den Antennensplitter EW-D ASA zu verwenden (Antennen-Splitter EW-D ASA).

#### Um externe Antennen anzuschließen:

Schließen Sie die Antennen wie in der Abbildung dargestellt an die beiden Antenneneingänge des Empfängers an.

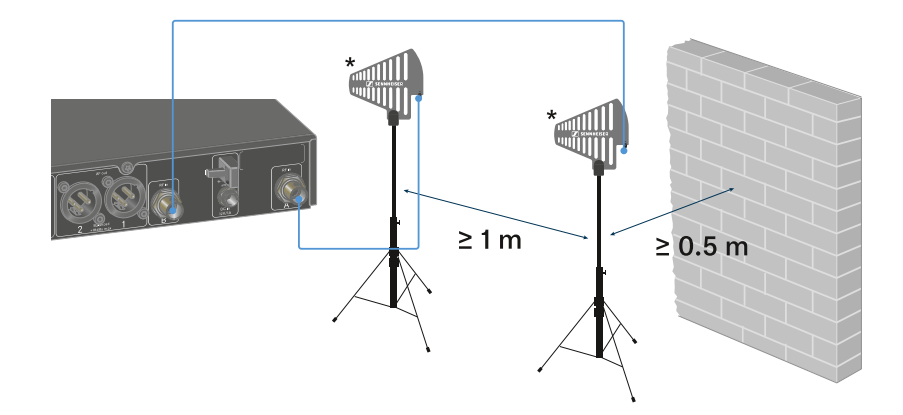

> Achten Sie auf die angegebenen Mindestabstände.

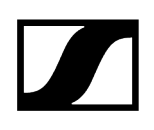

> Achten Sie auch auf die angegebenen Mindestabstände zu Sendern.

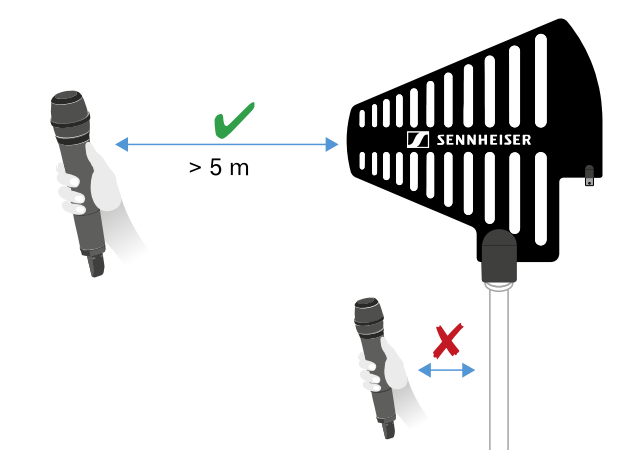

#### \*Empfohlene Antennen:

- ADP UHF | 470 1075 MHz
- AD 1800 | 1400 2400 MHz
- AWM UHF I | 470 694 MHz
- AWM UHF II | 823 1075 MHz
- AWM 1G8 | 1785 1805 MHz
- **i** Wenn Sie mehr als einen Empfänger verwenden, empfehlen wir Ihnen, externe Antennen und ggf. den Antennensplitter EW-D ASA zu verwenden (Antennen-Splitter EW-D ASA).

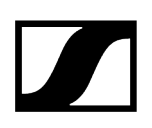

### Audiosignale ausgeben

Jeder der beiden Kanäle des EW-DX EM 2 Dante verfügt sowohl über eine symmetrische XLR-3M-Ausgangsbuchse als auch über eine unsymmetrische 6,3-mm-Klinken-Ausgangsbuchse.

> Verwenden Sie immer nur eine der beiden Ausgangsbuchsen des jeweiligen Kanals.

#### Um ein XLR-Kabel anzuschließen:

Stecken Sie das XLR-Kabel in die Buchse AF out Balanced des entsprechenden Kanals des EW-DX EM 2 Dante.

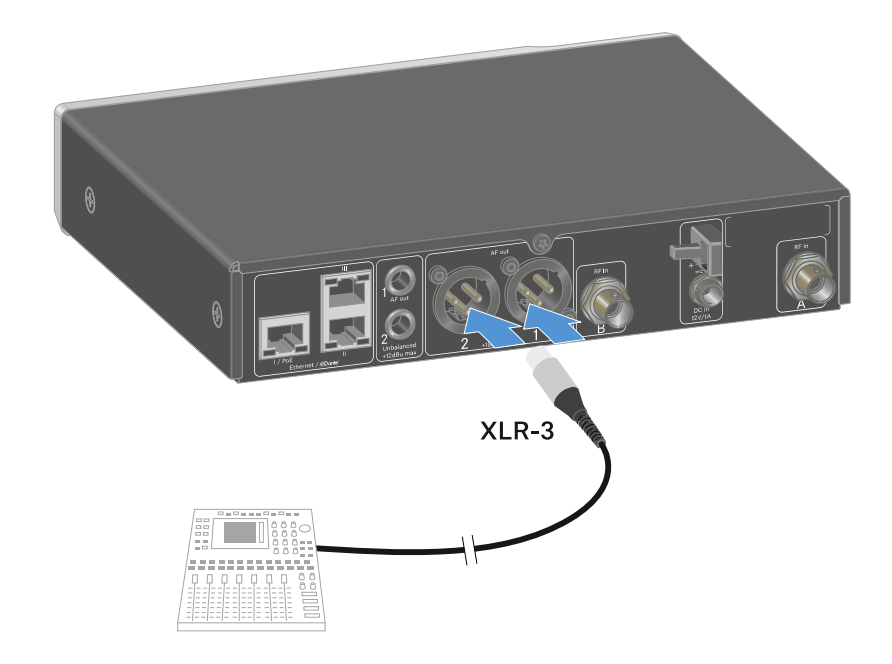

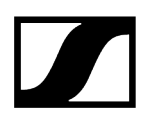

#### Um ein Klinkenkabel anzuschließen:

Stecken Sie das Klinkenkabel in die Buchse AF out Unbalanced des entsprechenden Kanals des EW-DX EM 2 Dante.

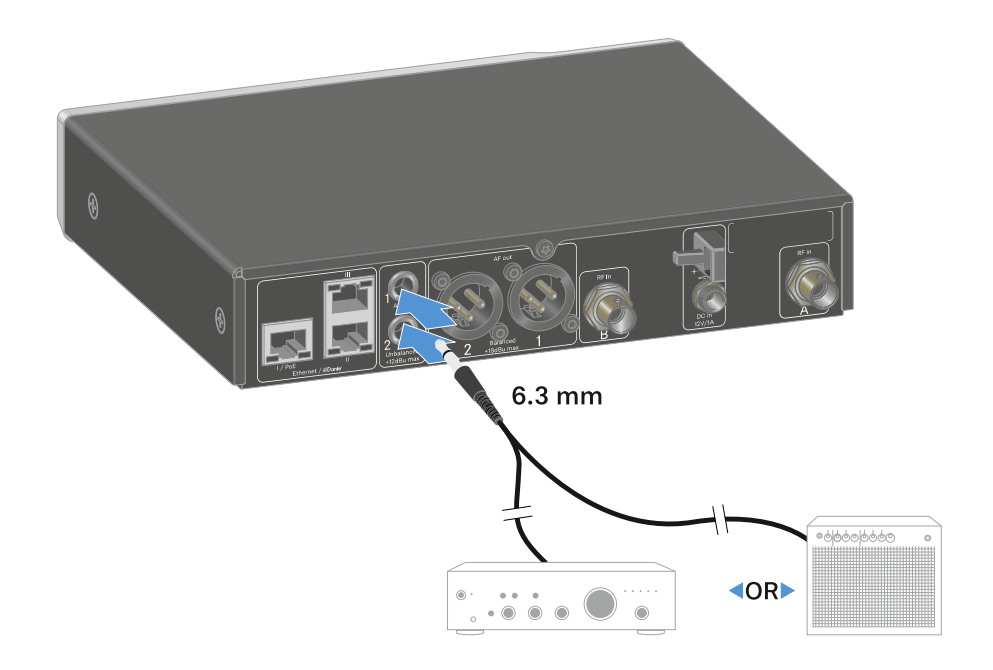

### Um ein Audiosignal über Dante auszugeben:

Schließen Sie den Empfänger wie unter Empfänger mit einem Netzwerk verbinden beschrieben an.

## Empfänger in ein Rack einbauen

Beachten Sie die folgenden Hinweise bei der Rack-Montage des Empfängers.

**i** Die Montagewinkel zum Rackeinbau finden Sie in der Verpackung unter dem Tray:

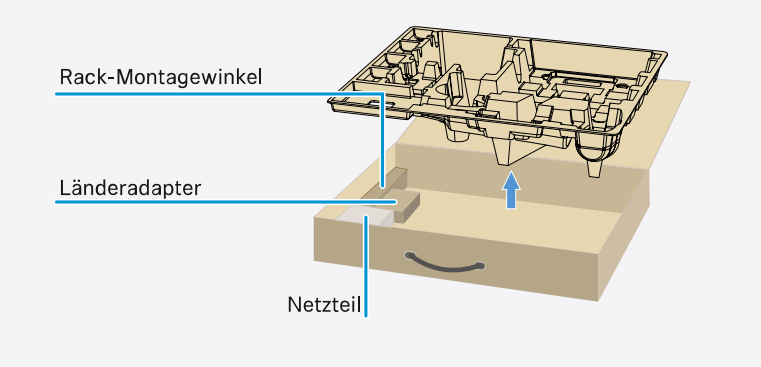

### ACHTUNG

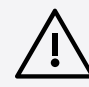

### Gefahren bei der Rack-Montage!

Beim Einbau des Geräts in ein geschlossenes 19"-Rack oder zusammen mit mehreren Geräten in ein Mehrfach-Rack können sich die Umgebungstemperatur, die mechanische Belastung und die elektrischen Potenziale anders verhalten als bei Geräten, die einzeln stehen.

- Stellen Sie sicher, dass die Umgebungstemperatur im Rack die in den technischen Daten vorgegebene Höchsttemperatur nicht überschreitet. Siehe Technische Daten.
- Sorgen Sie für eine ausreichende, ggf. für zusätzliche Belüftung.
- Achten Sie beim Einbau in ein Rack auf gleichmäßige mechanische Belastung.
- Beachten Sie beim Anschluss an das Stromnetz die Angaben auf dem Typenschild. Vermeiden Sie eine Überlastung der Stromkreise. Sehen Sie bei Bedarf einen Überstromschutz vor.
- Beim Einbau in ein Rack können sich unbedenkliche Ableitströme einzelner Netzteile addieren und somit die erlaubten Grenzwerte überschreiten. Als Abhilfe erden Sie das Rack über einen zusätzlichen Anschluss.

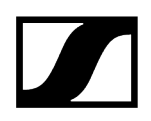

### Einen einzelnen Empfänger in ein Rack einbauen

Befestigen Sie die Montagewinkel wie dargestellt an den Seiten des Empfängers.

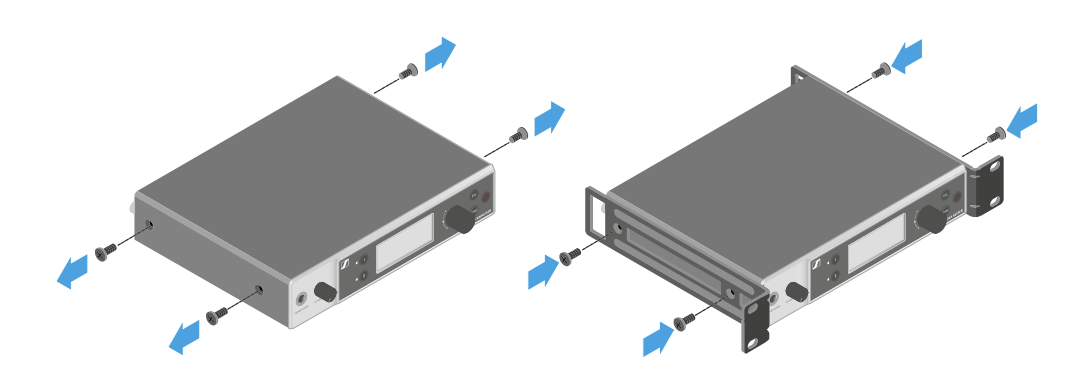

Montieren Sie die Frontblende wie dargestellt.

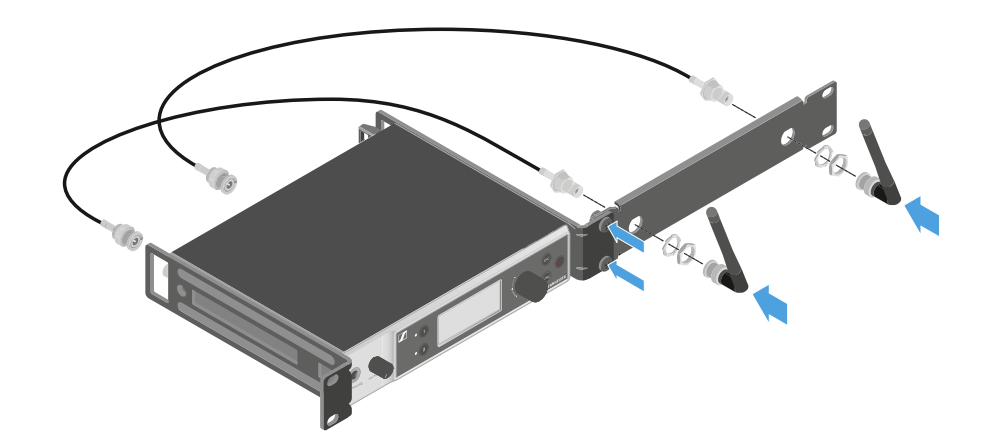

Montieren Sie, wenn gewünscht, die Antennen wie dargestellt in der Frontblende. Dazu benötigen Sie das optionale Antennen-Frontmontageset AM 2 (siehe Zubehör für die Rackmontage).

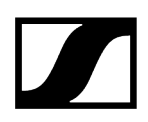

### Zwei Empfänger nebeneinander in ein Rack einbauen

- Legen Sie beide Empfänger nebeneinander über Kopf auf eine ebene Fläche.
- Schrauben Sie das Verbindungsblech wie dargestellt fest.
- Befestigen Sie die Montagewinkel wie dargestellt.

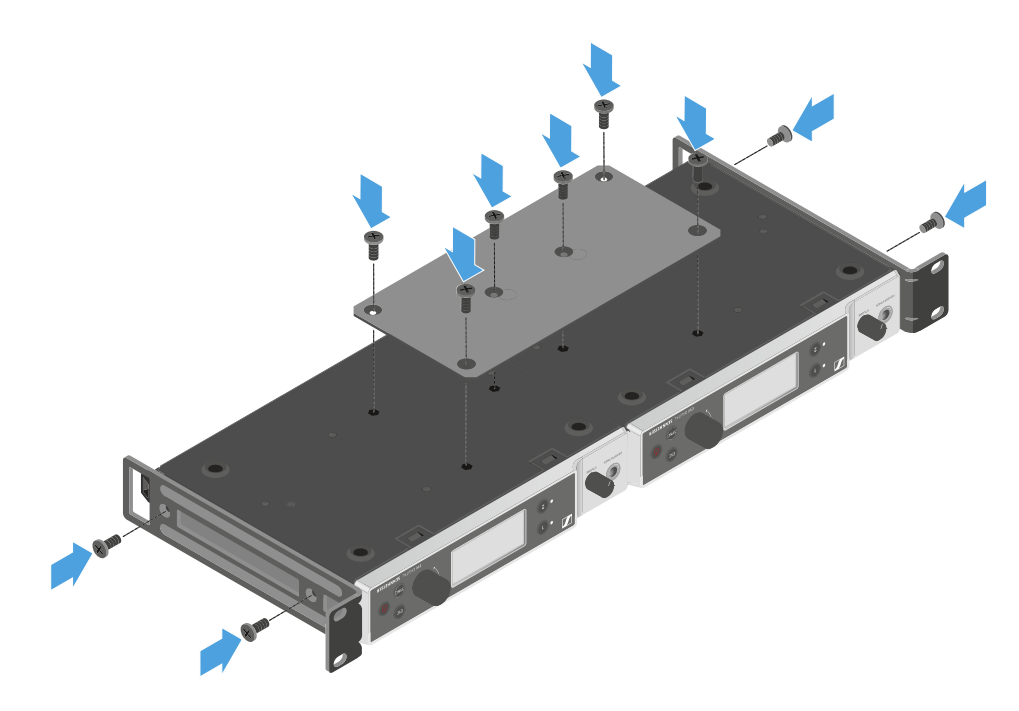

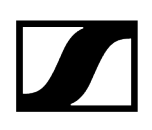

### Empfänger ein- und ausschalten

### Um den Empfänger einzuschalten:

- Drücken Sie kurz die Taste **ON/OFF**.
  - ✓ Der Empfänger schaltet sich ein.

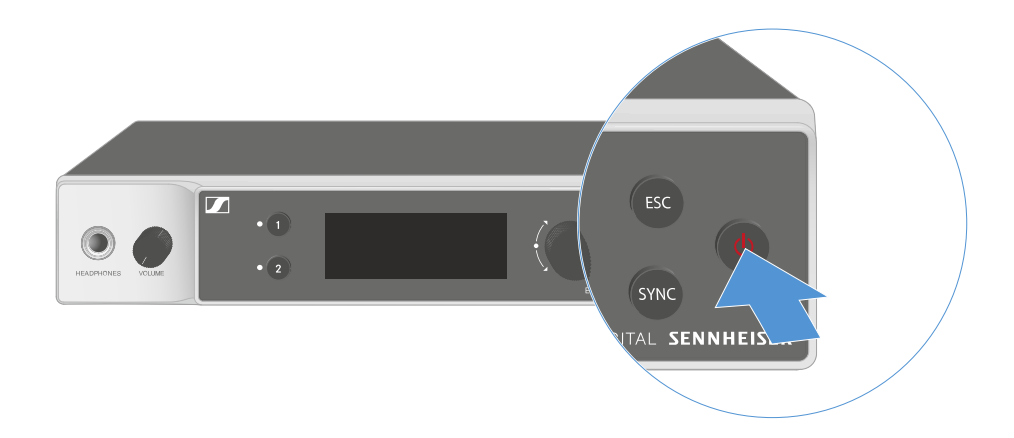

### Um den Empfänger in Standby zu schalten:

- ▶ Heben Sie ggf. die Tastensperre auf (siehe Tastensperre).
- Halten Sie die Taste **ON/OFF** so lange gedrückt, bis sich das Display abschaltet.

### Um den Empfänger vollständig auszuschalten:

Trennen Sie den Empfänger vom Stromnetz, indem Sie das Netzteil aus der Steckdose ziehen oder die PoE-Verbindung trennen.

### Tastensperre

i

Die automatische Tastensperre können Sie im Menüpunkt **This Device** -> **Device Lock** aktivieren oder deaktivieren (siehe Menüpunkt System -> This Device).

### Um die Tastensperre vorübergehend auszuschalten:

- > Drücken Sie das Jog-Dial.
  - ✓ In der Anzeige erscheint Locked.
- Drehen Sie das Jog-Dial.
  - ✓ In der Anzeige erscheint Unlock?.
- Drücken Sie das Jog-Dial.
  - ✓ Die Tastensperre wird vorübergehend ausgeschaltet.

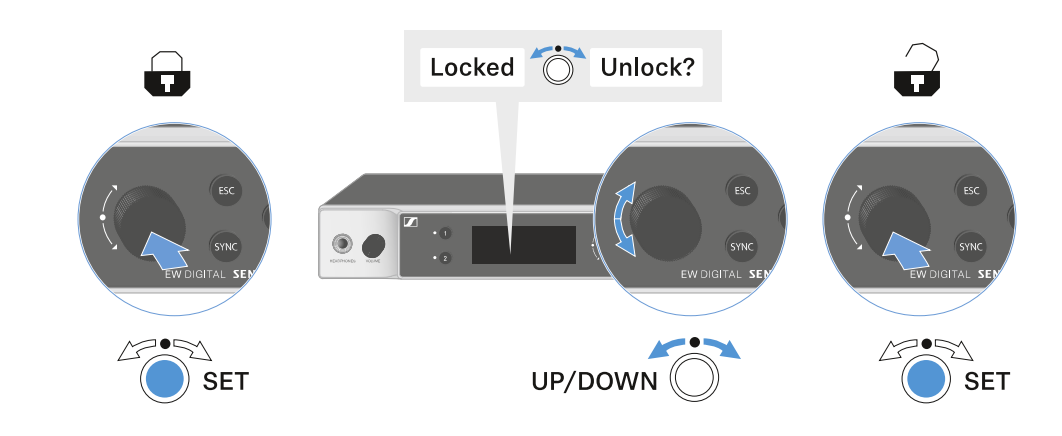

Die Tastensperre bleibt so lange aufgehoben, wie Sie im Bedienmenü arbeiten.

Nach 10 Sekunden Inaktivität schaltet sie sich automatisch wieder ein.

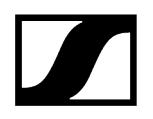

### Kopfhörerausgang verwenden

Über den Kopfhörerausgang an der Vorderseite des Empfängers (6,3 mm Klinke) können Sie in die Audiosignale der beiden Kanäle reinhören.

## VORSICHT

#### Gefahr durch hohe Lautstärke

Zu hohe Lautstärke kann Ihr Gehör schädigen.

Drehen Sie die Lautstärke des Kopfhörerausgangs herunter, bevor Sie den Kopfhörer aufsetzen.

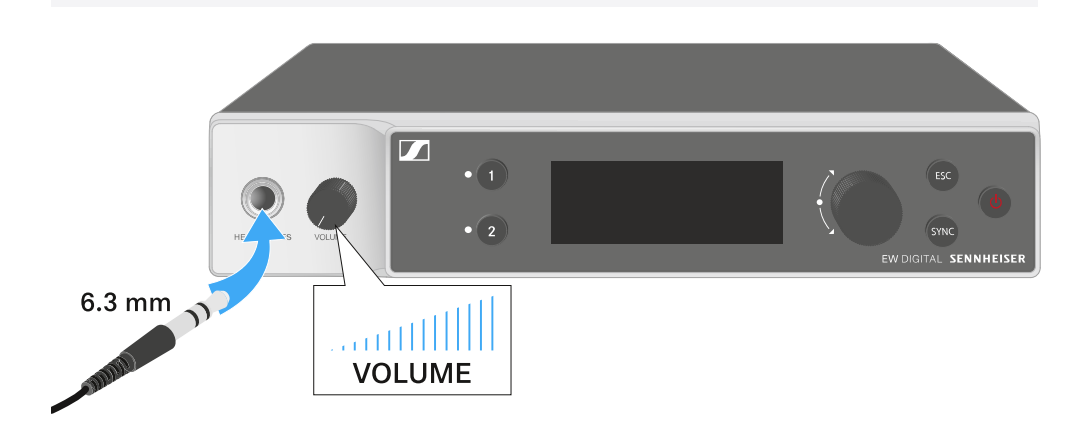

- Schließen Sie einen Kopfhörer an den Kopfhörerausgang an.
- Drücken Sie die Taste CH 1 oder CH 2, um in das Audiosignal von Kanal 1 oder Kanal 2 reinzuhören.
  - Im Display zeigt das Kopfhörersymbol an, welcher Kanal gerade auf dem Kopfhörerausgang aktiv ist. Als Standardeinstellung ist das Signal von Kanal 1 auf dem Kopfhörerausgang aktiv.
- Regeln Sie die Lautstärke, indem Sie den Lautstärkeregler neben dem Kopfhörerausgang drehen.

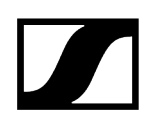

## Bedeutung der LEDs

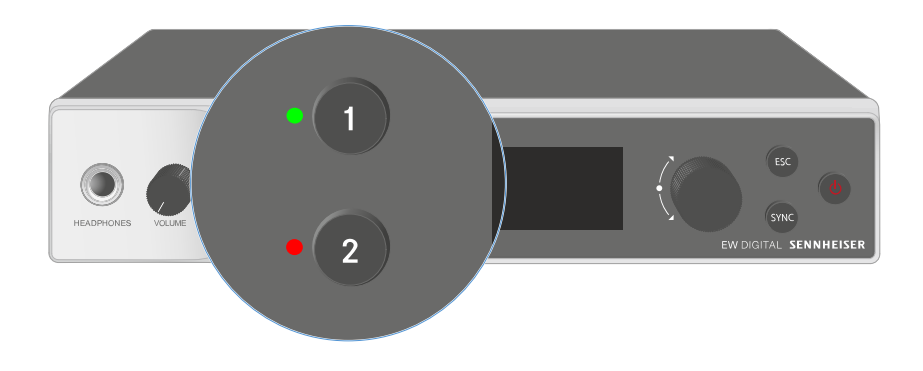

Die beiden LEDs auf der Vorderseite des Empfängers können jeweils für Kanal 1 und Kanal 2 die folgenden Informationen anzeigen.

Die LED leuchtet grün:

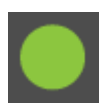

- Die Verbindung zwischen Sender und Empfangskanal ist hergestellt.
- Das Audiosignal ist aktiv.

Die LED leuchtet gelb:

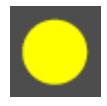

- Die Verbindung zwischen Sender und Empfangskanal ist hergestellt.
- Das Audiosignal ist stummgeschaltet.

#### oder

• Auf dem Handsender ist kein Mikrofonmodul montiert.

| Die LED blinkt gelb:   | <ul> <li>Die Verbindung zwischen Sender und Empfangskanal ist<br/>hergestellt.</li> <li>Das Audiosignal übersteuert (Clipping).</li> </ul>                                   |
|------------------------|----------------------------------------------------------------------------------------------------|
| Die LED leuchtet rot:  | <ul> <li>Die Verbindung zwischen Sender und Empfangskanal ist<br/>hergestellt.</li> <li>Das Audiosignal übersteuert (Clipping).</li> </ul>                                   |
| Die LED blinkt rot:    | <ul> <li>Die Verbindung zwischen Sender und Empfangskanal ist<br/>hergestellt.</li> <li>Die Batterie/Der Akku des gekoppelten Senders ist<br/>schwach.</li> </ul>            |
| Die LED blinkt blau:   | <ul> <li>Die Bluetooth Low Energy-Verbindung zwischen Empfänger<br/>und einem Smartphone oder Tablet mit der Smart Assist<br/>App wird hergestellt.</li> <li>oder</li> </ul> |
|                        | • Der Empfangskanal wird mit einem Sender synchronisiert.                                                                                                    |
| Die LED leuchtet blau: | • Ein Firmware-Update wird ausgeführt.                                                                                                    |

## Anzeigen im Display des Empfängers

Im Display werden die Statusinformationen wie z. B. Frequenz, Empfangsqualität, Batteriestatus, Audiopegel angezeigt.

Über das Display wird auch das Bedienmenü angezeigt, in dem Sie alle Einstellungen vornehmen können (siehe Tasten zur Navigation durch das Menü).

### Home Screen

Der Home Screen ist die Standardansicht des Displays. Hier werden Ihnen die folgenden Informationen für beide Empfangskanäle angezeigt.

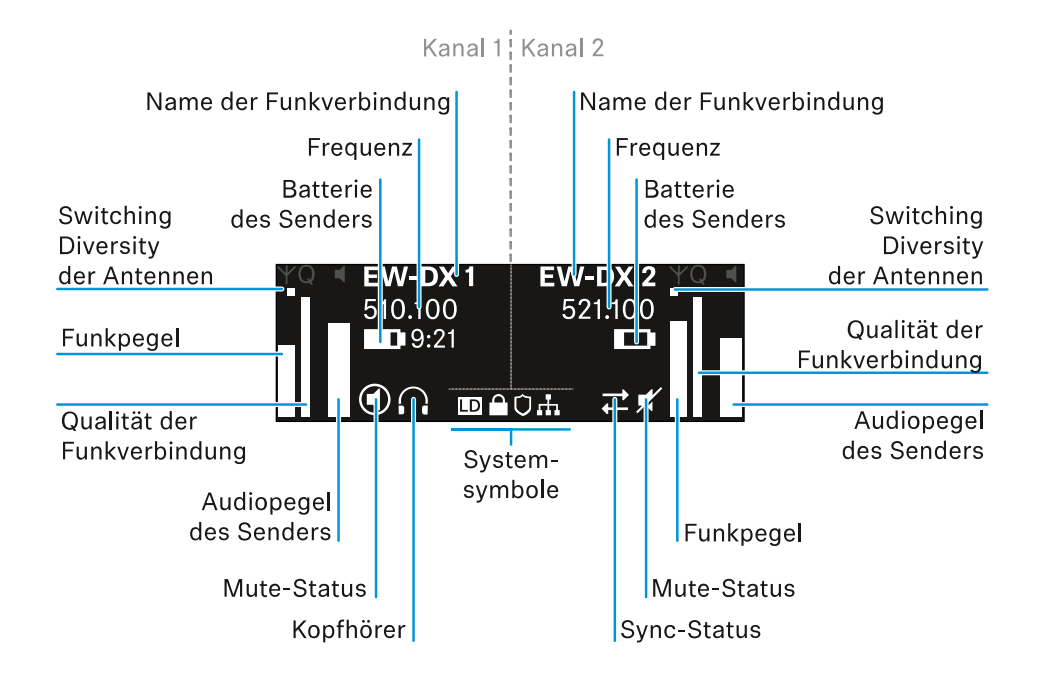

### Switching Diversity der Antennen:

Zeigt an, welche der beiden Antennen gerade aktiv ist (links oder rechts).

### Funkpegel:

Zeigt die Signalstärke des Funksignals für den jeweiligen Kanal an.

### Qualität der Funkverbindung:

Zeigt die Übertragungsqualität für den jeweiligen Kanal an.

**i** Die Übertragungsqualität ist einerseits abhängig von der Feldstärke (Anzeige des Funkpegels im Display), andererseits aber auch von externen Störquellen, die nicht an der Anzeige des Funkpegels erkannt werden können, z. B. wenn sie auf der gleichen oder eng benachbarten Frequenz liegen oder die Feldstärke nicht beeinflussen.

Für eine sichere Übertragung sollte grundsätzlich ein Wert deutlich über 50 % erreicht werden.

#### Name der Funkverbindung:

Der Name der Funkverbindung kann im Menü des Empfängers vergeben werden (siehe Menüpunkt Ch 1 / Ch 2 -> Name).

#### Frequenz:

Die Frequenz der Funkverbindung kann manuell oder über die Funktion Auto-Setup eingestellt werden.

- siehe Menüpunkt Ch 1 / Ch 2 -> Frequency
- siehe Menüpunkt Ch 1 / Ch 2 -> Scan / Auto Setup

#### Audiopegel des Senders:

Zeigt den Audioeingangspegel des jeweiligen Kanals an (siehe Menüpunkt Ch 1 / Ch 2 -> Gain).

Dieser ist unabhängig vom Audiopegel, der aus dem Empfänger ausgegeben wird (siehe Menüpunkt Ch 1 / Ch 2 -> AF Out).

#### Batterie des Senders:

Zeigt den Ladezustand des Akkus BA 70 oder der Batterien des Senders an.

Bei Verwendung des Akkus BA 70 wird zusätzlich die verbleibende Laufzeit in Stunden und Minuten angezeigt.

#### Mute-Status:

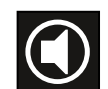

Der Mute-Schalter des empfangenen Senders ist deaktiviert.

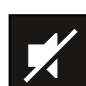

Der Mute-Schalter des empfangenen Senders ist auf **AF Mute** eingestellt und das Audiosignal ist stummgeschaltet.

- EW-DX SKM-S: Mute-Modus einstellen und Handsender stummschalten (nur EW-DX SKM-S)
- EW-DX-SK: Mute-Modus einstellen und Taschensender stummschalten

Kopfhörer:

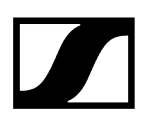

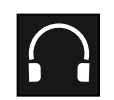

Das Kopfhörer-Symbol zeigt an, welcher Kanal gerade auf dem Kopfhörerausgang aktiv ist (siehe Kopfhörerausgang verwenden).

#### Sync-Status:

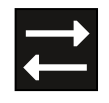

Das Symbol zeigt an, dass unterschiedliche Werte im Empfangskanal des Empfängers und im Sender eingestellt sind. Diese können durch Synchronisieren angeglichen werden (siehe Eine Verbindung mit den Empfängern EW-DX EM herstellen / EW-DX EM synchronisieren).

#### Systemsymbole:

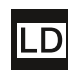

Das LD-Symbol wird angezeigt, wenn der Link Density-Modus aktiviert wurde. Siehe Menüpunkt System -> Link Density.

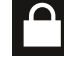

Das Schloss-Symbol wird angezeigt, wenn die Auto Lock-Funktion aktiviert wurde. Siehe Tastensperre.

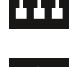

Das Netzwerk-Symbol wird angezeigt, wenn eine Netzwerkverbindung hergestellt wurde. Siehe Empfänger mit einem Netzwerk verbinden.

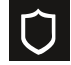

Das Schutzschild-Symbol wird angezeigt, wenn die AES-256-Verschlüsselung aktiviert wurde. Siehe Menüpunkt System -> Link Encryption.

Zugehörige Informationen Home Screen 2 und 3 Bedeutung des Link Quality Indicator Statusmeldungen Kanal 1 Kanal 2

### Home Screen 2 und 3

- > Drehen Sie im Home Screen das Jog-Dial nach rechts.
  - Der zweite Home Screen mit Netzwerkinformationen des Gerätes wird angezeigt.
- Drehen Sie das Jog-Dial erneut nach rechts.
  - Der dritte Home Screen mit Informationen zur Software und Hardware wird angezeigt.

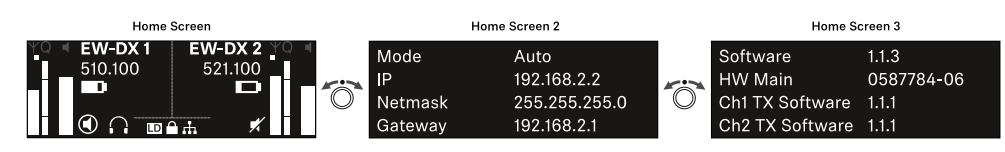

## Bedeutung des Link Quality Indicator

### Die Anzeige **LQI** (Link Quality Indicator) im Display des Empfängers zeigt die Übertragungsqualität für den jeweiligen Kanal an.

Die Übertragungsqualität ist einerseits abhängig von der Feldstärke (Anzeige **RF** im Display des Empfangskanals), andererseits aber auch von externen Störquellen, die nicht an der Anzeige **RF** erkannt werden können, z. B. wenn sie auf der gleichen oder eng benachbarten Frequenz liegen oder die HF-Stärke nicht beeinflussen.

Für eine sichere Übertragung sollte grundsätzlich ein LQI-Wert deutlich über 50 % erreicht werden.

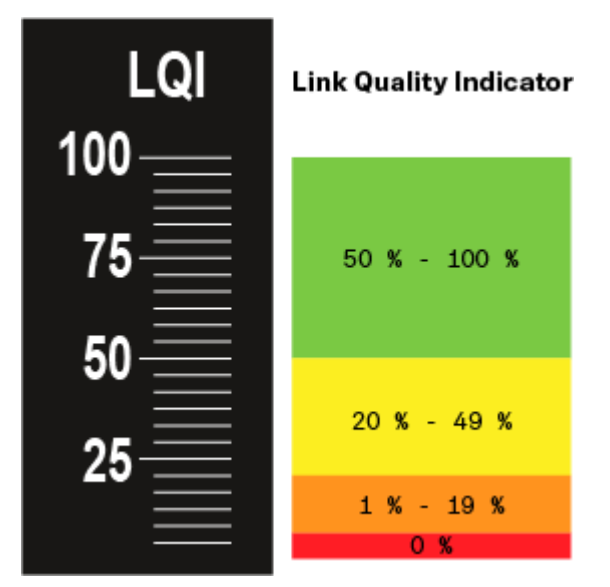

Die Anzeige LQI zeigt die folgenden Informationen an:

### Grüner Bereich 50 % - 100 %:

• keine Übertragungsfehler

Die Übertragungsqualität ist gut genug, um eine Audio-Qualität von 100 % zu garantieren.

### Gelber Bereich 20 % - 49 %:

- einzelne Übertragungsfehler: kurze Fehlerverschleierung aktiv
- potenziell einzelne Audio-Artefakte hörbar

Es ergeben sich erste Übertragungsfehler. Selten treten erste hörbare Audio-Artefakte auf. Dabei kann die Fehlerverschleierung aktiv werden.

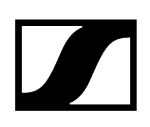

### Oranger Bereich 1 % - 19 %:

- häufige Übertragungsfehler: lange Fehlerverschleierung aktiv
- Gefahr von Audio-Drop-Outs

Die Übertragungsfehler nehmen zu, sodass auch die Dauer der Fehlerverschleierung steigt. Es besteht die Gefahr von Audio-Aussetzern.

### Roter Bereich 0 %:

• keine Übertragung

In diesem Bereich ist die Übertragungsqualität so schlecht, dass Audio-Aussetzer nicht mehr zu vermeiden sind.

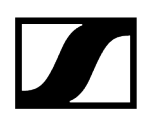

### Statusmeldungen

In bestimmten Situationen können im Display Statusmeldungen angezeigt werden.

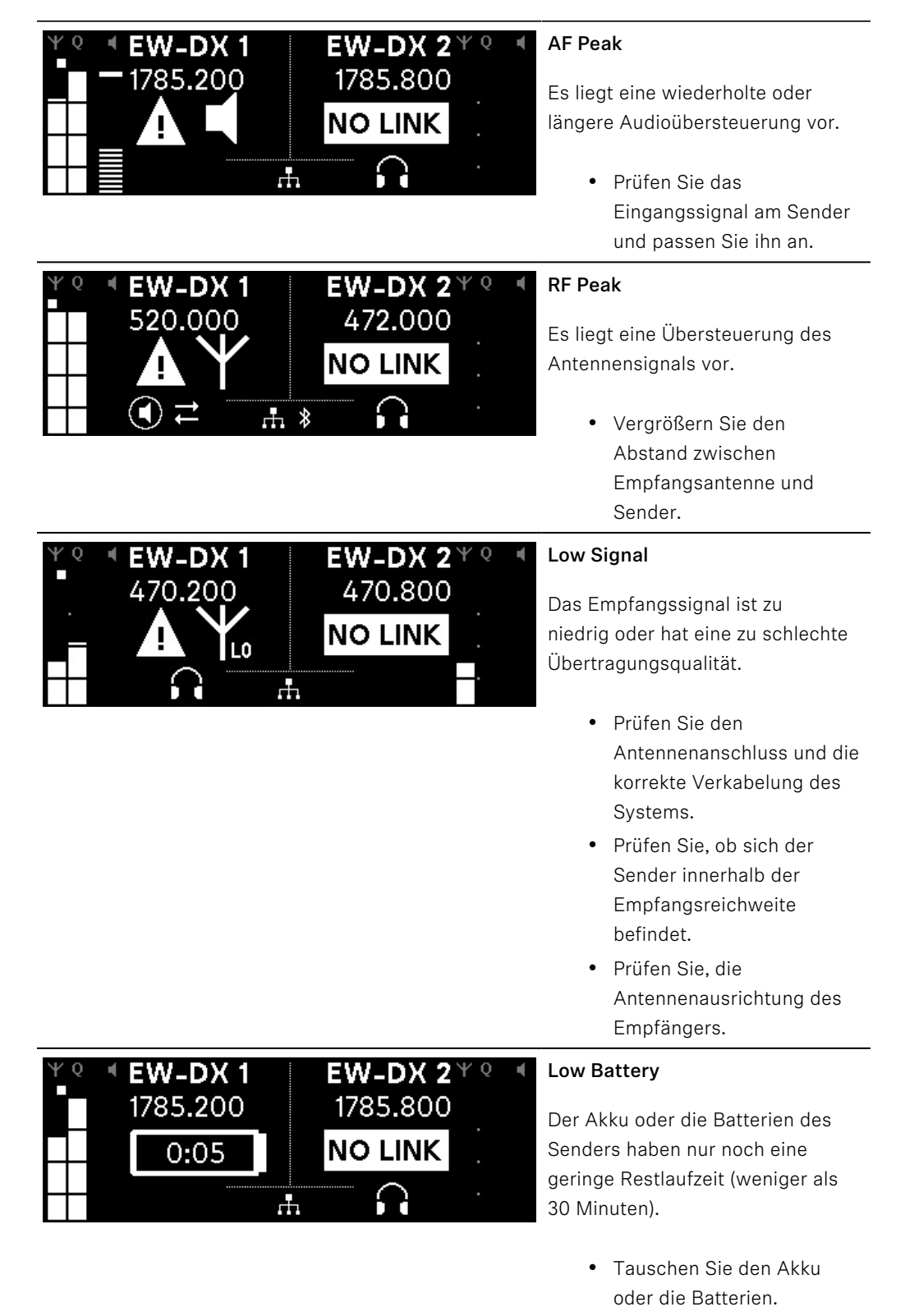

| ΨQ | I EW-DX 1      | EW-DX 2 <sup>Ψ Q</sup> |  |
|----|----------------|------------------------|--|
|    | 1785.200       | 1785.200               |  |
|    | <b>NO LINK</b> | NO LINK                |  |
|    | $\mathbf{G}$   |                        |  |

### No Link

Es besteht keine Verbindung zu einem Sender.

- Pr
  üfen Sie, ob der Sender eingeschaltet und in Reichweite ist.
- Pr
  üfen Sie, ob der Sender stumm geschaltet ist (Einstellung "RF Mute").

### Kanal 1

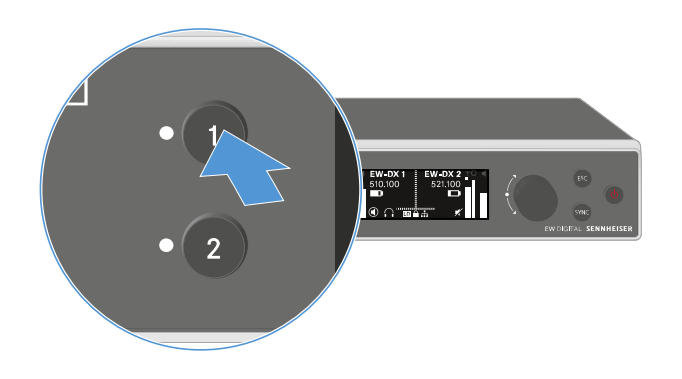

- Drücken Sie im Home Screen die Taste **CH 1** am Empfänger.
  - ✓ Der Home Screen f
    ür Kanal 1 wird angezeigt.

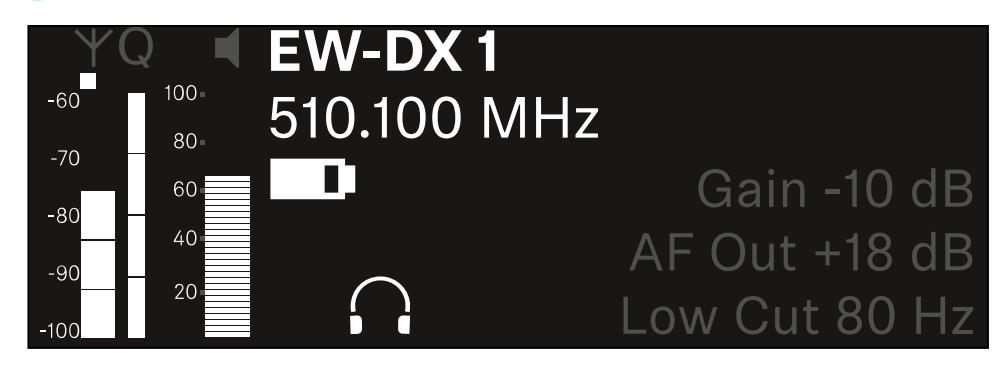

Zusätzlich zu den auch im Home Screen angezeigten Statusinformationen werden noch Informationen zu den Audioeinstellungen des Kanals angezeigt.

Drehen Sie das Jog-Dial nach rechts, um weitere Informationen zum empfangenen Sender anzuzeigen.

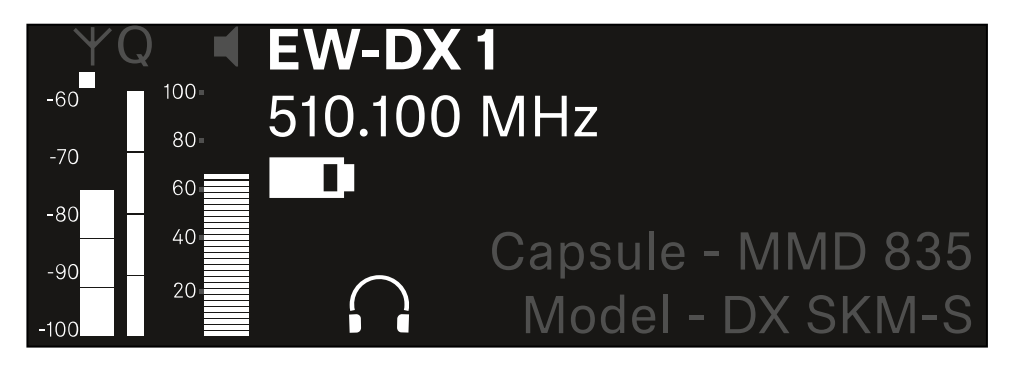

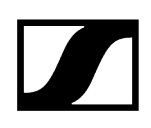

Drehen Sie das Jog-Dial weiter nach rechts, um das Audiosignal des Kanals stummzuschalten oder die Stummschaltung wieder aufzuheben.

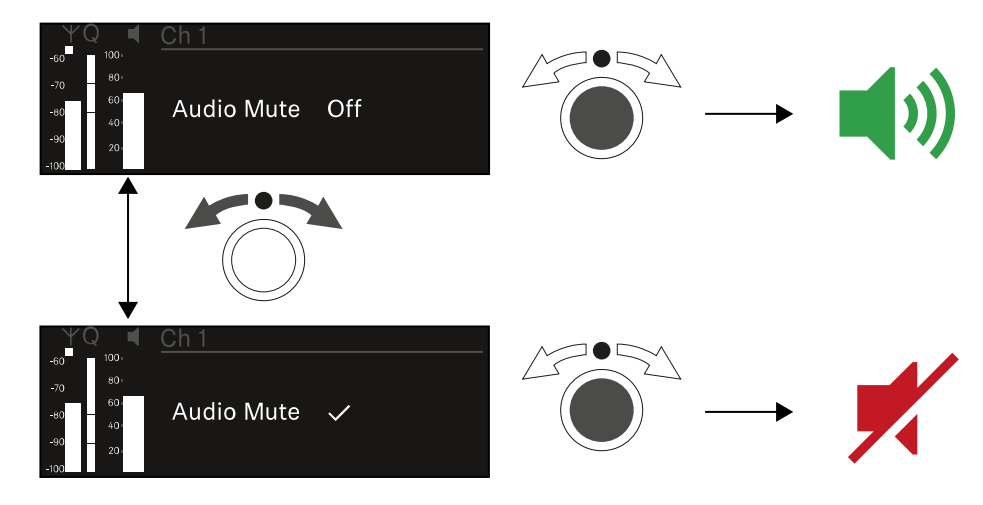

> Drücken Sie das Jog-Dial, um die gewünschte Auswahl zu bestätigen.

### Kanal 2

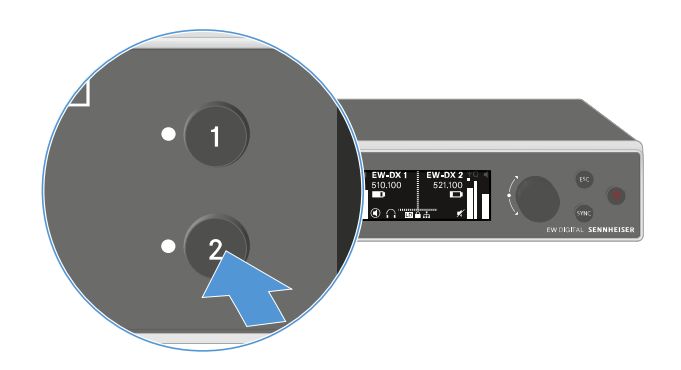

- Drücken Sie im Home Screen die Taste **CH 2** am Empfänger.
  - Oer Home Screen für Kanal 2 wird angezeigt.

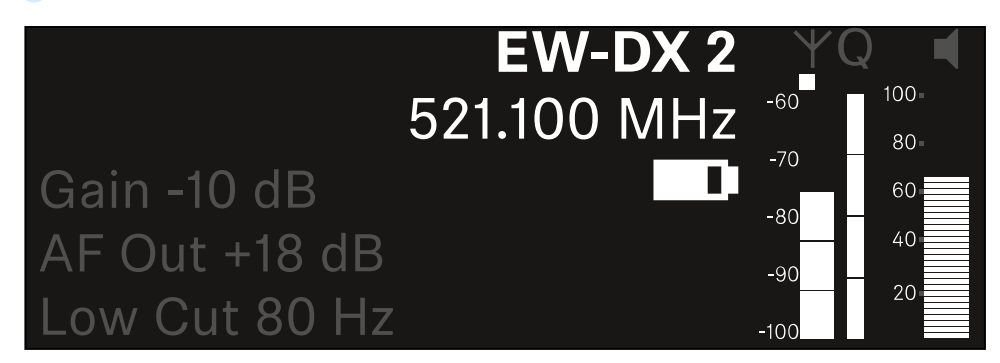

Sie können die gleichen Informationen anzeigen und Einstellungen vornehmen wie für Kanal 1, siehe Kanal 1.

## Tasten zur Navigation durch das Menü

Um durch das Bedienmenü des Empfängers zu navigieren, benötigen Sie die folgenden Tasten.

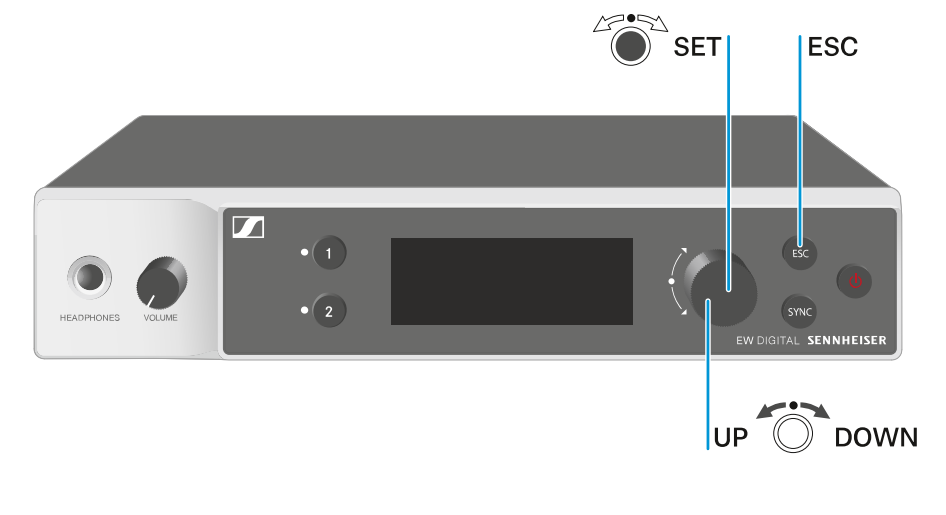

Jog-Dial drücken

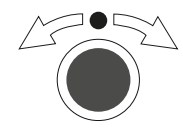

### Jog-Dial drehen

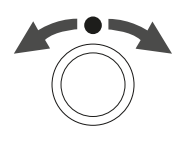

Taste **ESC** drücken

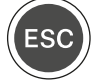

- vom Home Screen ins Bedienmenü wechseln
- einen Menüpunkt aufrufen
- in ein Untermenü wechseln
- Einstellungen speichern
- eine Standardanzeige auswählen (siehe Anzeigen im Display des Empfängers)
- zum vorherigen oder nächsten Menüpunkt wechseln
- Werte für einen Menüpunkt ändern
- Eingabe abbrechen und zur vorherigen Anzeige zurückkehren

i Das Menü aufrufen und durch die Menüpunkte navigieren
### Das Menü aufrufen und durch die Menüpunkte navigieren

### Um das Menü aufzurufen:

> Drücken Sie im Home Screen das Jog-Dial.

| Settings |   |
|----------|---|
| Ch 1     |   |
| Ch 2     | • |

- > Drehen Sie das Jog-Dial, um zum gewünschten Menüpunkt zu navigieren.
- > Drücken Sie das Jog-Dial, um den ausgewählten Menüpunkt zu öffnen.

### Um das Menü zu verlassen:

- Drücken Sie die Taste ESC, um das Menü zu verlassen und zum Home Screen zurückzukehren.
  - Änderungen, die vorher nicht durch das Drücken des Jog-Dials gespeichert wurden, gehen dadurch verloren.

### Zugehörige Informationen

Menüstruktur Einstellungsmöglichkeiten im Menü Menüpunkt System

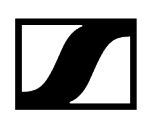

### Menüstruktur

Die Abbildung zeigt die komplette Menüstruktur des Empfängers in einer Übersicht zusammengefasst.

Stand: Firmware 3.0.0

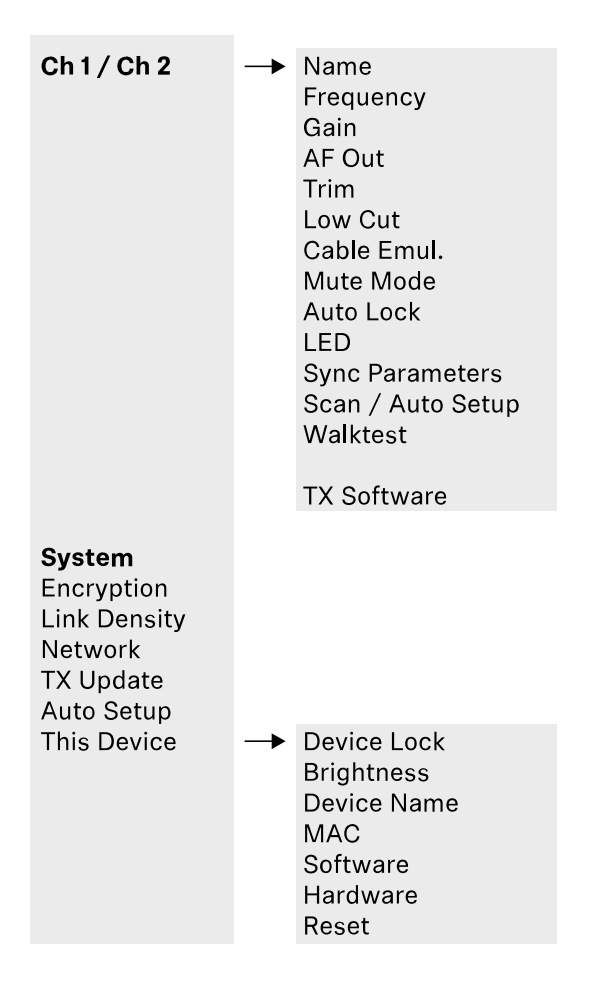

### Einstellungsmöglichkeiten im Menü

Im Menü des Empfängers können Sie folgende Einstellungen vornehmen.

Den Namen der Funkverbindung ändern

• Menüpunkt Ch 1 / Ch 2 -> Name

### Frequenzen einstellen

• Menüpunkt Ch 1 / Ch 2 -> Frequency

Gain der Funkstrecke einstellen

• Menüpunkt Ch 1 / Ch 2 -> Gain

Ausgabepegel des Audiosignals einstellen

• Menüpunkt Ch 1 / Ch 2 -> AF Out

Trim des verbundenen Senders einstellen

• Menüpunkt Ch 1 / Ch 2 -> Trim

Low Cut-Filter einstellen

• Menüpunkt Ch 1 / Ch 2 -> Low Cut

Kabelemulation für den Taschensender einstellen

• Menüpunkt Ch 1 / Ch 2 -> Cable Emul.

Funktion des Mute-Schalters des Sender einstellen

• Menüpunkt Ch 1 / Ch 2 -> Mute Mode

Automatische Tastensperre des Senders aktivieren

• Menüpunkt Ch 1 / Ch 2 -> Auto Lock

Leuchtverhalten der LED des Senders einstellen

• Menüpunkt Ch 1 / Ch 2 -> LED

Parameter für die Synchronisierung auf die Sender aktivieren/deaktivieren

• Menüpunkt Ch 1 / Ch 2 -> Sync Parameters

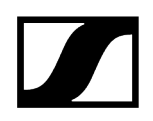

### Frequenzscan und automatisches Frequenzsetup durchführen

• Menüpunkt Ch 1 / Ch 2 -> Scan / Auto Setup

### Empfangstest durchführen

• Menüpunkt Ch 1 / Ch 2 -> Walktest

### Software-Version der verbundenen Sender anzeigen

• Menüpunkt Ch 1 / Ch 2 -> TX Software

### Unterschiedliche Systemeinstellungen vornehmen

- AES-256-Verschlüsselung aktivieren
- Übertragungsmodus einstellen
- Netzwerkeinstellungen vornehmen
- Firmware der Sender aktualisieren
- Die Funktion Auto Setup aktivieren
- Gerätenamen anpassen
- Menüpunkt System
- **i** Eine Übersicht über die gesamte Menüstruktur finden Sie unter Menüstruktur.

### Menüpunkt Ch 1 / Ch 2 -> Name

Im Menüpunkt Name können Sie den Namen des Links des jeweiligen Kanals festlegen.

**i** Hierbei handelt es sich um den Namen der Funkverbindung zwischen Sender und Empfangskanal. Den Namen des Empfängers, wie er in einem Netzwerk angezeigt wird, können Sie im Systemmenü im Menüpunkt **This Device** einstellen. Siehe Menüpunkt System -> This Device.

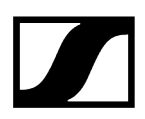

### Um den Menüpunkt Name zu öffnen:

Navigieren Sie im Menü zum Menüpunkt Name des gewünschten Kanals.

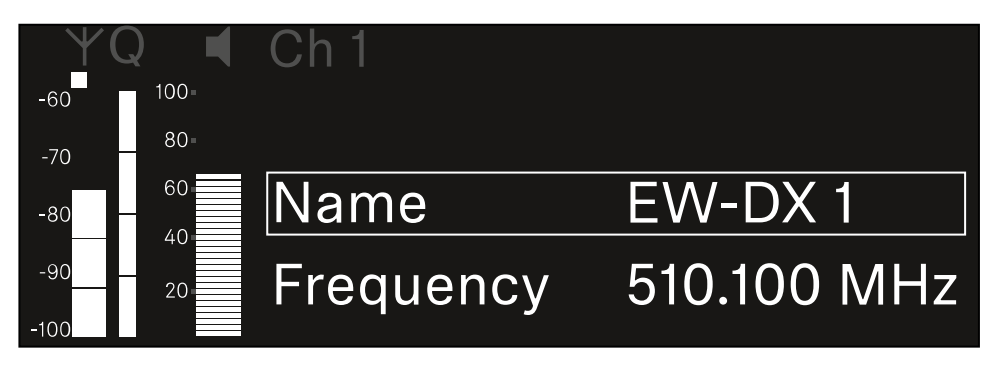

### > Drücken Sie das Jog-Dial, um den Menüpunkt zu öffnen.

✓ Die folgende Ansicht wird angezeigt:

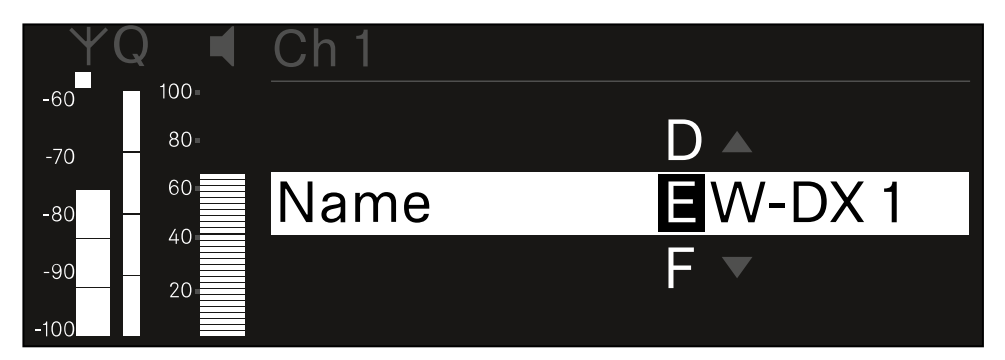

### Um den gewünschten Namen des Links einzugeben:

- Drehen Sie das Jog-Dial, um das gewünschte Zeichen auszuwählen.
- Drücken Sie das Jog-Dial, um zur nächsten Stelle zu springen.
- Drücken Sie bei der letzten Stelle das Jog-Dial, um den eingestellten Namen zu speichern. Oder
- Drücken Sie die Taste ESC, um die Eingabe abzubrechen, ohne die Einstellungen zu speichern.
- Damit der eingestellte Name des Links auch im Display des empfangenen Senders angezeigt wird, müssen Sie den Kanal synchronisieren (Eine Verbindung mit den Empfängern EW-DX EM herstellen / EW-DX EM synchronisieren).

### Menüpunkt Ch 1 / Ch 2 -> Frequency

Im Menüpunkt Frequency stellen Sie die Frequenz für den jeweiligen Kanal ein.

Sie können eine Frequenz aus der vordefinierten Liste auswählen oder die Frequenz manuell einstellen.

### Um den Menüpunkt Frequency zu öffnen:

Navigieren Sie im Menü zum Menüpunkt Frequency des gewünschten Kanals.

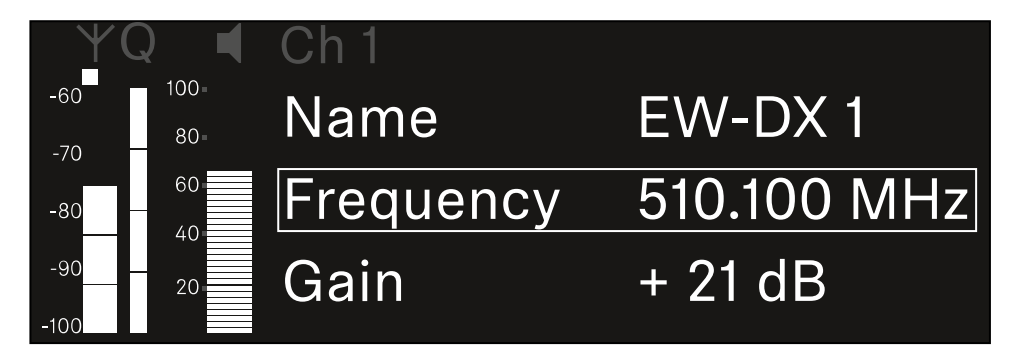

- Drücken Sie das Jog-Dial, um den Menüpunkt zu öffnen.
  - Die folgende Ansicht wird angezeigt:

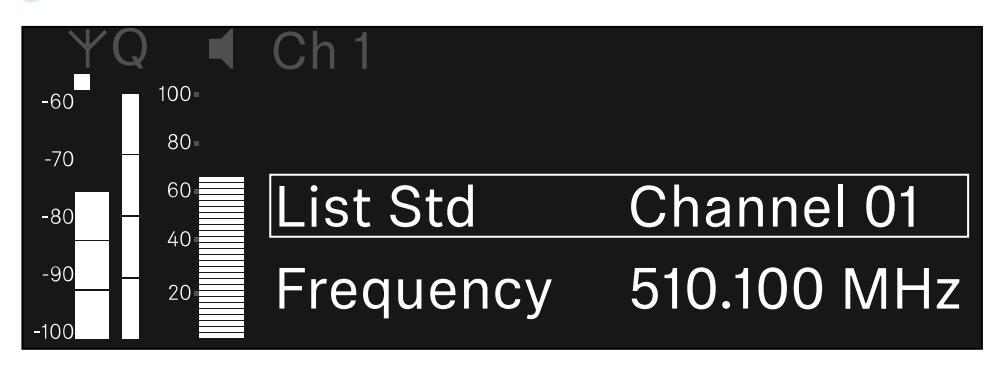

- Drehen Sie das Jog-Dial, um zwischen den Unterpunkten List und Frequency auszuwählen.
  - Im Unterpunkt List können Sie eine Frequenz aus der vordefinierten Liste auswählen. Im Unterpunkt Frequency können Sie die gewünschte Frequenz manuell einstellen.

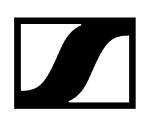

### Um eine Frequenz aus einer vordefinierten Liste auszuwählen:

▶ Öffnen Sie den Unterpunkt List.

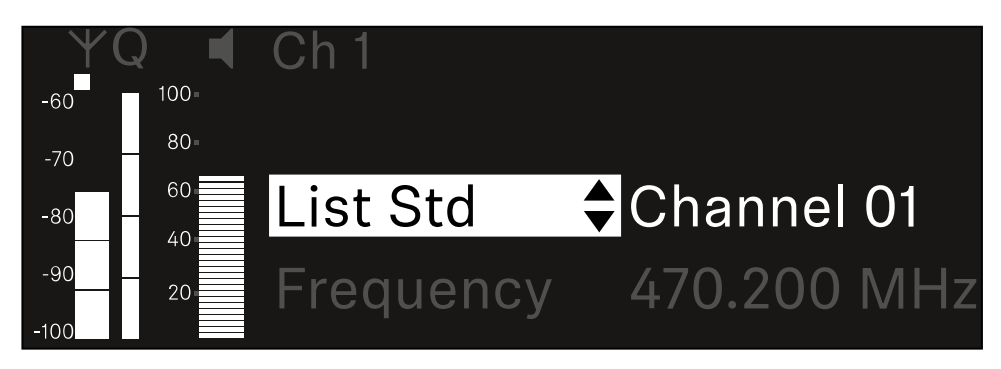

- Drehen Sie das Jog-Dial, um zwischen der vordefinierten Liste (List Std) und der benutzerdefinierten Liste (List Usr) zu wählen.
  - Die benutzerdefinierte Liste können Sie mithilfe der Software Wireless
     Systems Manager (WSM) erstellen und in den Empfänger laden. Weitere Infos zur Software WSM finden Sie unter:

sennheiser.com/wsm

> Drücken Sie das Jog-Dial, um die Auswahl zu bestätigen.

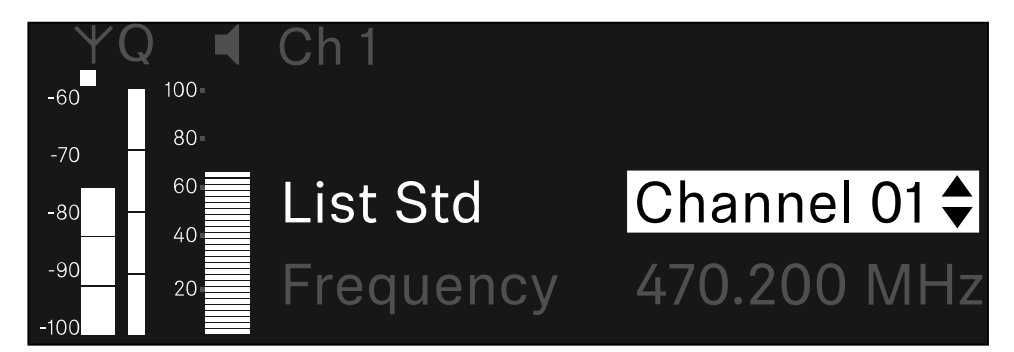

- Drehen Sie das Jog-Dial, um den gewünschten Kanal aus der Liste auszuwählen.
  - Die dem Kanal zugeordnete Frequenz wird im Display angezeigt.
- Drücken Sie das Jog-Dial, um den ausgewählten Kanal zu speichern. Oder
- Drücken Sie die Taste ESC, um die Eingabe abzubrechen, ohne die Einstellungen zu speichern.

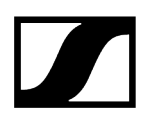

### Um die Frequenz manuell einzustellen:

Öffnen Sie den Unterpunkt Frequency.

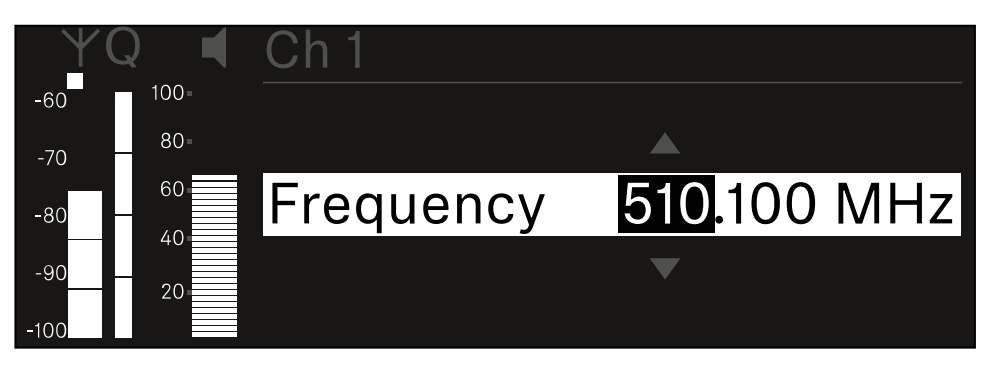

- > Drehen Sie das Jog-Dial, um den MHz-Bereich der Frequenz einzustellen.
- Drücken Sie das **Jog-Dial**, um die Auswahl zu bestätigen.

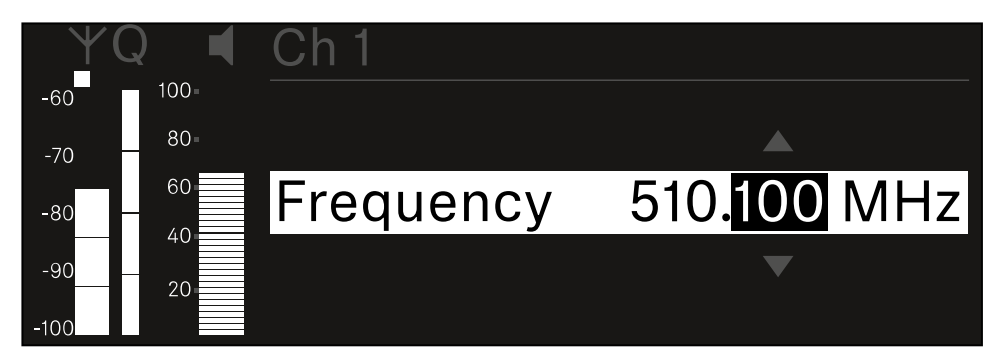

- > Drehen Sie das Jog-Dial, um den kHz-Bereich der Frequenz einzustellen.
- Drücken Sie das Jog-Dial, um die eingestellte Frequenz zu speichern.oder Oder
- Drücken Sie die Taste ESC, um die Eingabe abzubrechen, ohne die Einstellungen zu speichern.

### Menüpunkt Ch 1 / Ch 2 -> Gain

Im Menüpunkt **Gain** stellen Sie den Audiopegel des vom empfangenen Sender ankommenden Audiosignals ein (z. B. Gesang oder Sprache über EW-DX SKM oder Gitarre über EW-DX SK).

• Einstellbereich: -3 dB bis +42 dB in Schritten von 3 dB

### Um den Menüpunkt Gain zu öffnen:

Navigieren Sie im Menü zum Menüpunkt Gain des gewünschten Kanals.

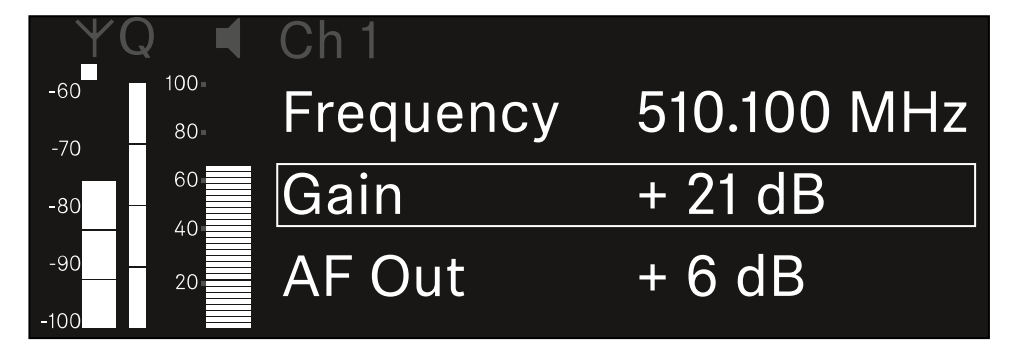

Drücken Sie das Jog-Dial, um den Menüpunkt zu öffnen.

Die folgende Ansicht wird angezeigt:

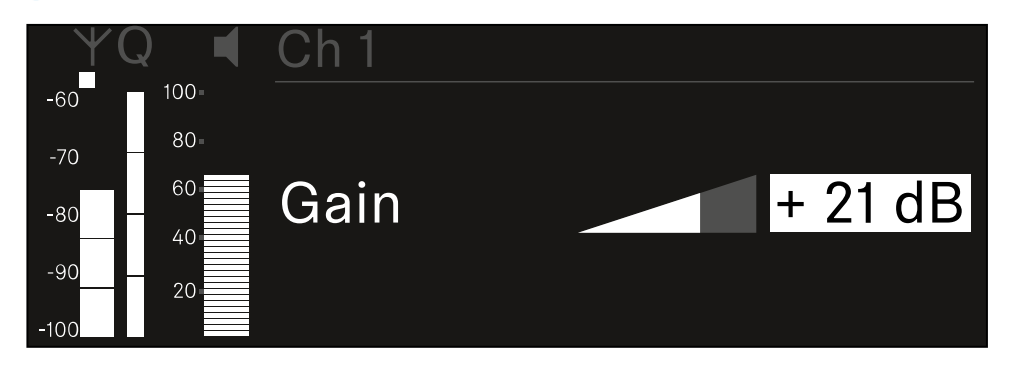

- Drehen Sie das Jog-Dial, um den gewünschten Wert einzustellen.
- Drücken Sie das Jog-Dial, um die Einstellung zu speichern. Oder
- Drücken Sie die Taste ESC, um die Eingabe abzubrechen, ohne die Einstellungen zu speichern.

### Menüpunkt Ch 1 / Ch 2 -> AF Out

Im Menüpunkt **AF Out** stellen Sie den Audiopegel ein, der über die Audioausgänge des jeweiligen Kanals des Empfängers ausgegeben wird.

Um den Menüpunkt AF Out zu öffnen:

Navigieren Sie im Menü zum Menüpunkt **AF Out** des gewünschten Kanals.

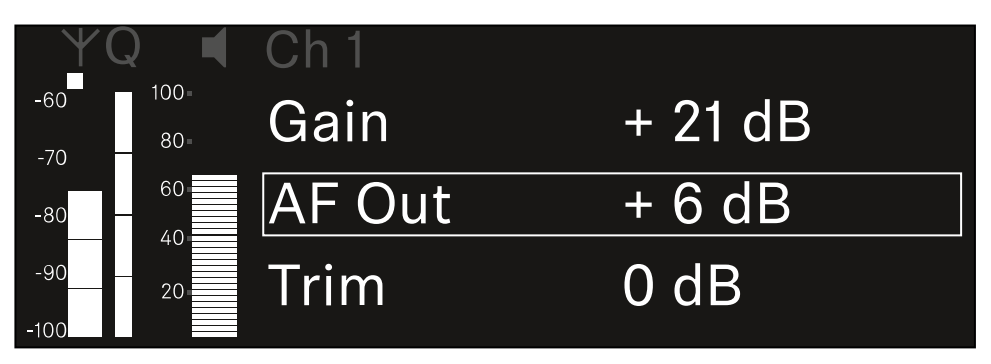

Drücken Sie das Jog-Dial, um den Menüpunkt zu öffnen.

Die folgende Ansicht wird angezeigt:

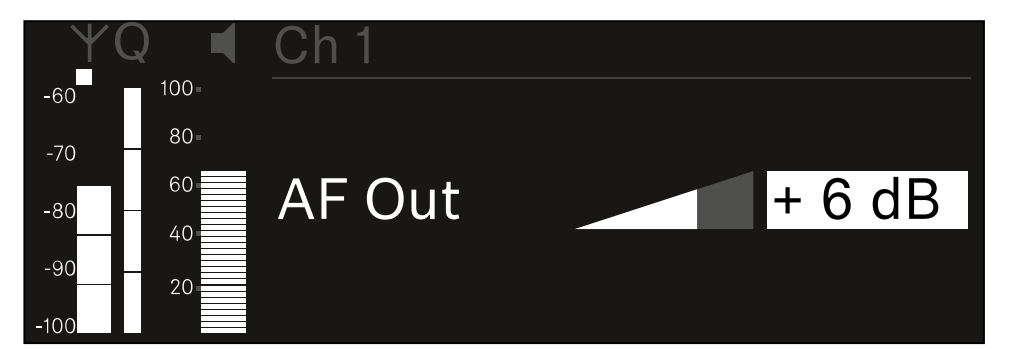

- Drehen Sie das Jog-Dial, um den gewünschten Wert einzustellen.
- Drücken Sie das Jog-Dial, um die Einstellung zu speichern. Oder
- Drücken Sie die Taste ESC, um die Eingabe abzubrechen, ohne die Einstellungen zu speichern.

### Menüpunkt Ch 1 / Ch 2 -> Trim

Im Menüpunkt **Trim** können Sie den Audiopegel des empfangenen Senders auf unterschiedlich laute Eingangssignale anpassen.

- **i** Wenn Sie z. B. mehrere Sender abwechselnd für einen Empfangskanal vorgesehen haben, können Sie die Sender über die Trim-Einstellung an die unterschiedlichen Eingangssignale anpassen. Die Gain-Einstellung des Kanals müssen Sie dabei jedoch nicht ändern.
- Einstellbereich: -12 dB bis +6 dB in Schritten von 1 dB

### Um den Menüpunkt Trim zu öffnen:

Navigieren Sie im Menü zum Menüpunkt Trim des gewünschten Kanals.

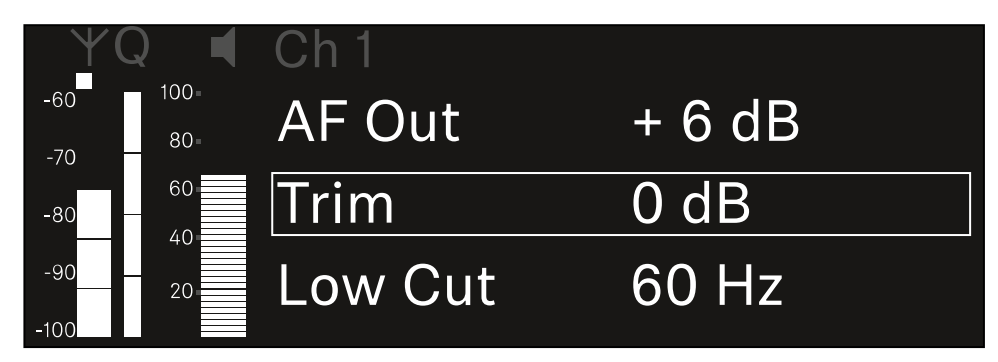

Drücken Sie das Jog-Dial, um den Menüpunkt zu öffnen.

✓ Die folgende Ansicht wird angezeigt:

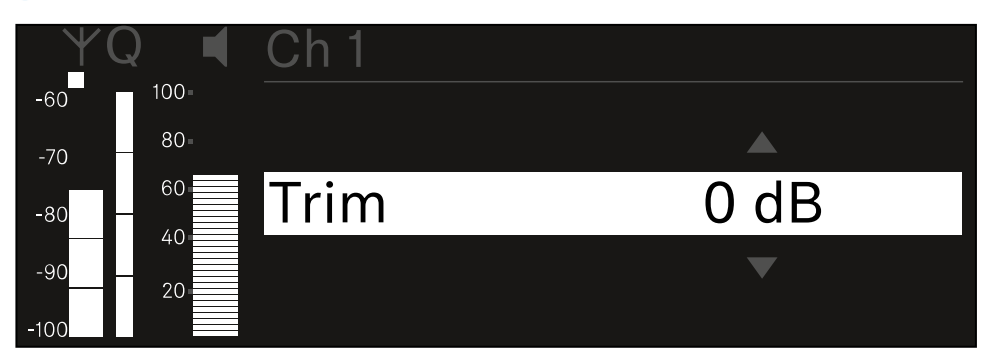

- Drehen Sie das Jog-Dial, um den gewünschten Wert einzustellen.
- Drücken Sie das Jog-Dial, um die Einstellung zu speichern. Oder
- Drücken Sie die Taste ESC, um die Eingabe abzubrechen, ohne die Einstellungen zu speichern.

- Damit der eingestellte Wert auch im empfangenen Sender übernommen wird, müssen Sie den Kanal synchronisieren (Eine Verbindung mit den Empfängern EW-DX EM herstellen / EW-DX EM synchronisieren).

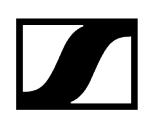

### Menüpunkt Ch 1 / Ch 2 -> Low Cut

Im Menüpunkt Low Cut stellen Sie den Wert des Low Cut-Filters für den jeweiligen Kanal ein.

Einstellbereich:

- Für EW-DX SK | EW-DX SK 3-PIN: Off, 30 Hz, 60 Hz, 80 Hz, 100 Hz, 120 Hz
- Für EW-DX SKM | EW-DX SKM-S: 60 Hz, 80 Hz, 100 Hz, 120 Hz

### Um den Menüpunkt Low Cut zu öffnen:

Navigieren Sie im Menü zum Menüpunkt Low Cut des gewünschten Kanals.

| ΨC         | )           | Ch 1        |       |
|------------|-------------|-------------|-------|
| -60<br>-70 | 100=<br>80= | Trim        | 0 dB  |
| -80 -      | 60          | Low Cut     | 30 Hz |
| -90        | 20          | Cable Emul. | Off   |

Drücken Sie das Jog-Dial, um den Menüpunkt zu öffnen.

Die folgende Ansicht wird angezeigt:

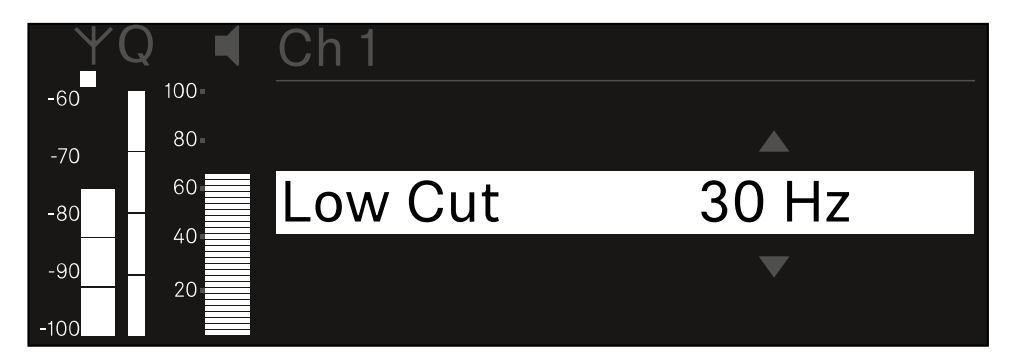

- Drehen Sie das Jog-Dial, um den gewünschten Wert einzustellen.
- Drücken Sie das Jog-Dial, um die Einstellung zu speichern. Oder
- Drücken Sie die Taste ESC, um die Eingabe abzubrechen, ohne die Einstellungen zu speichern.

- Damit der eingestellte Wert auch im empfangenen Sender übernommen wird, müssen Sie den Kanal synchronisieren (Eine Verbindung mit den Empfängern EW-DX EM herstellen / EW-DX EM synchronisieren).

### Menüpunkt Ch 1 / Ch 2 -> Cable Emul.

Im Menüpunkt Cable Emul. können Sie die Länge von Instrumentenkabeln emulieren.

Einstellbereich:

• Off, Type 1, Type 2, Type 3

### Um den Menüpunkt Cable Emul. zu öffnen:

Navigieren Sie im Menü zum Menüpunkt Cable Emul. des gewünschten Kanals.

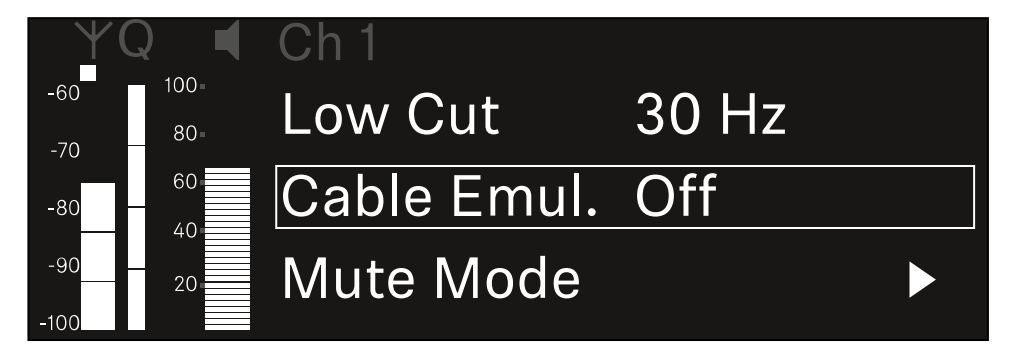

- Drücken Sie das Jog-Dial, um den Menüpunkt zu öffnen.
  - Die folgende Ansicht wird angezeigt:

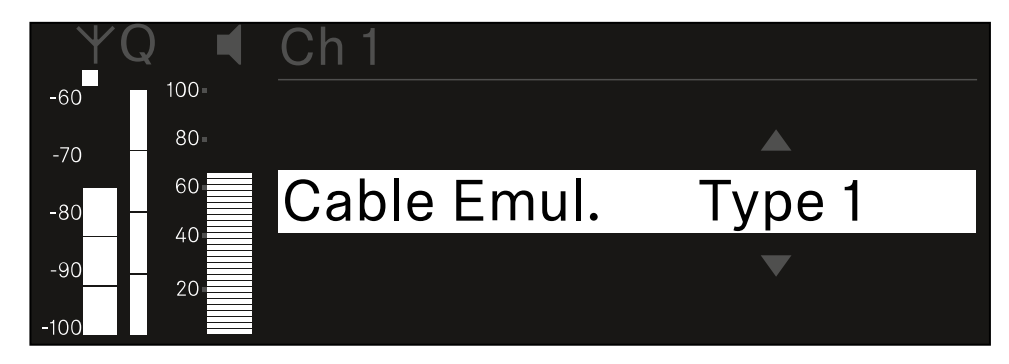

- Drehen Sie das Jog-Dial, um den gewünschten Wert einzustellen.
- Drücken Sie das Jog-Dial, um die Einstellung zu speichern. Oder
- Drücken Sie die Taste ESC, um die Eingabe abzubrechen, ohne die Einstellungen zu speichern.

### Menüpunkt Ch 1 / Ch 2 -> Mute Mode

Im Menüpunkt **Mute Mode** stellen Sie die Funktion des Mute-Schalters des verbundenen Senders ein (EW-DX SK, EW-DX SK 3-PIN, EW-DX SKM-S, EW-DX TS).

Einstellbereich EW-DX SKM-S, EW-DX SK/EW-DX SK 3-PIN:

- **Disabled**: Der Mute-Schalter hat keine Funktion.
- RF Mute: Bei Betätigen des Mute-Schalters wird das Funksignal deaktiviert.
- AF Mute: Bei Betätigen des Mute-Schalters wird das Audiosignal stummgeschaltet.

Einstellbereich EW-DX TS:

- **Disabled**: Die **MUTE** Taste hat keine Funktion.
- **AF Mute**: Bei Betätigen der **MUTE** Taste wird das Audiosignal stummgeschaltet. Bei erneuter Betätigung wird das Audiosignal aktiviert.
- PTT (Push to talk): Die MUTE Taste gedrückt halten, um das Audiosignal zu aktivieren.
- **PTM** (Push to mute): Die **MUTE** Taste gedrückt halten, um das Audiosignal stummzuschalten.

### Um den Menüpunkt Mute Mode zu öffnen:

Navigieren Sie im Menü zum Menüpunkt Mute Mode des gewünschten Kanals.

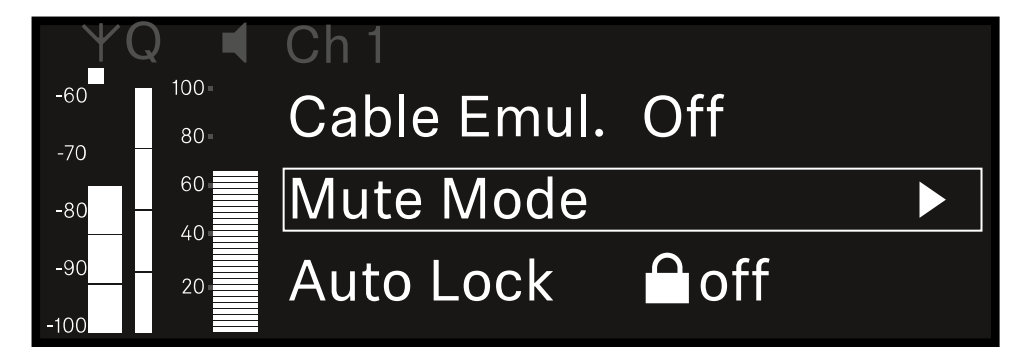

Drücken Sie das Jog-Dial, um den Menüpunkt zu öffnen.

✓ Die folgende Ansicht wird angezeigt:

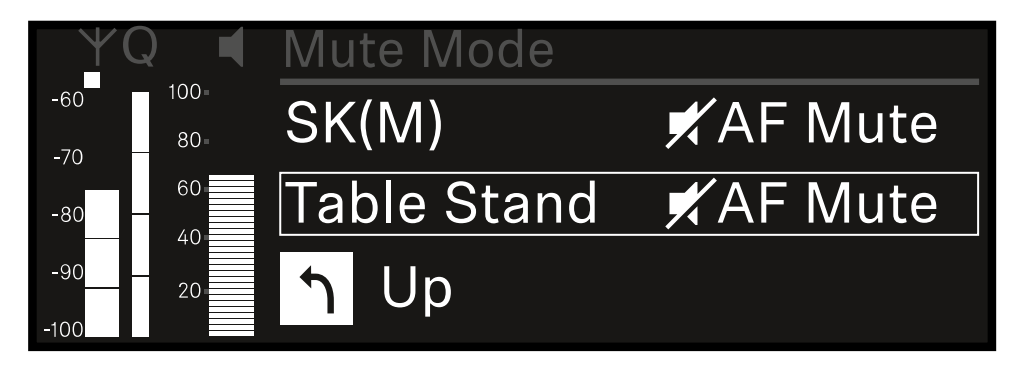

- > Drehen Sie das Jog-Dial, um den gewünschten Wert einzustellen.
- Drücken Sie das Jog-Dial, um die Einstellung zu speichern. Oder
- Drücken Sie die Taste ESC, um die Eingabe abzubrechen, ohne die Einstellungen zu speichern.
- Damit der eingestellte Wert auch im empfangenen Sender übernommen wird, müssen Sie den Kanal synchronisieren (Eine Verbindung mit den Empfängern EW-DX EM herstellen / EW-DX EM synchronisieren).

### Menüpunkt Ch 1 / Ch 2 -> Auto Lock

# Im Menüpunkt Auto Lock können Sie die Tastensperre für den empfangenen Sender aktivieren oder deaktivieren.

Die Sperre verhindert, dass der Sender unbeabsichtigt ausgeschaltet wird oder Änderungen im Menü vorgenommen werden.

- **i** Wenn Sie bei aktivierter Tastensperre des Senders Einstellungen im Menü des Senders vornehmen möchten, muss die Tastensperre vorübergehend aufgehoben werden:
  - EW-DX SKM: Tastensperre
  - EW-DX SK: Tastensperre

### Um den Menüpunkt Auto Lock zu öffnen:

Navigieren Sie im Menü zum Menüpunkt Auto Lock des gewünschten Kanals.

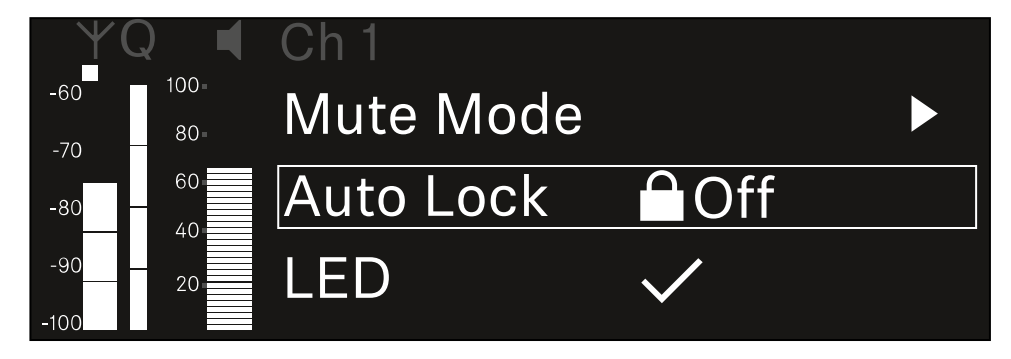

- Drücken Sie das Jog-Dial, um den Menüpunkt zu öffnen.
  - Die folgende Ansicht wird angezeigt:

| YQ ◀     | Ch 1      |              |
|----------|-----------|--------------|
| -60 100= |           |              |
| -70 80=  |           |              |
| -80 60   | Auto Lock | $\checkmark$ |
| -9020    |           |              |
| -100     |           |              |

- > Drehen Sie das Jog-Dial, um den gewünschten Wert einzustellen.
- > Drücken Sie das Jog-Dial, um die Einstellung zu speichern.

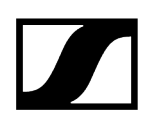

Oder

- Drücken Sie die Taste ESC, um die Eingabe abzubrechen, ohne die Einstellungen zu speichern.
- Damit der eingestellte Wert auch im empfangenen Sender übernommen wird, müssen Sie den Kanal synchronisieren (Eine Verbindung mit den Empfängern EW-DX EM herstellen / EW-DX EM synchronisieren).

### Menüpunkt Ch 1 / Ch 2 -> LED

Im Menüpunkt LED können Sie das Leuchtverhalten der LINK LED des empfangenen Senders einstellen.

Einstellbereich:

- **ON**: Die LINK LED leuchtet dauerhaft.
- **OFF**: Die LINK LED schaltet sich bei aktivierter Tastensperre aus.
- **i** Dazu muss die automatische Tastensperre im Menüpunkt Auto Lock aktiviert sein (siehe Menüpunkt Ch 1 / Ch 2 -> Auto Lock).

### Um den Menüpunkt LED zu öffnen:

Navigieren Sie im Menü zum Menüpunkt LED des gewünschten Kanals.

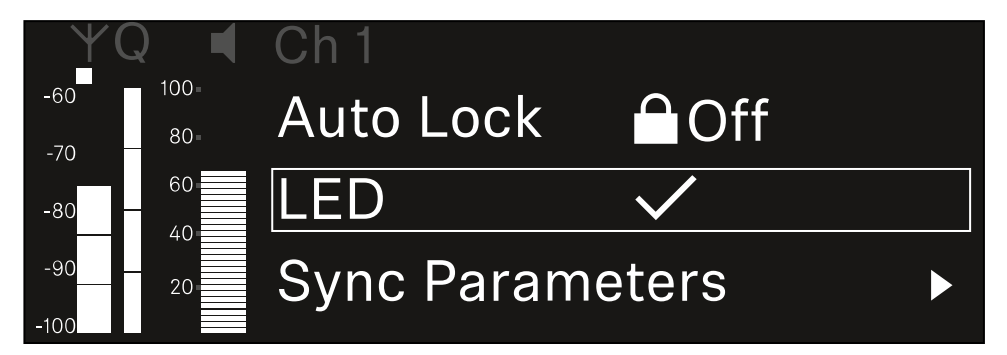

- > Drücken Sie das Jog-Dial, um den Menüpunkt zu öffnen.
  - Die folgende Ansicht wird angezeigt:

| YQ ◀    | Ch 1 |              |
|---------|------|--------------|
| -60 100 |      |              |
| -70 80- |      |              |
| -80 60  | LED  | $\checkmark$ |
| -90     |      |              |
| -100    |      |              |

- > Drehen Sie das Jog-Dial, um den gewünschten Wert einzustellen.
- Drücken Sie das Jog-Dial, um die Einstellung zu speichern.

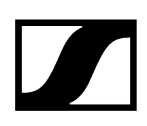

Oder

- Drücken Sie die Taste ESC, um die Eingabe abzubrechen, ohne die Einstellungen zu speichern.
- Damit der eingestellte Wert auch im empfangenen Sender übernommen wird, müssen Sie den Kanal synchronisieren (Eine Verbindung mit den Empfängern EW-DX EM herstellen / EW-DX EM synchronisieren).

### Menüpunkt Ch 1 / Ch 2 -> Sync Parameters

Im Menüpunkt **Sync Parameters** können Sie festlegen, welche Einstellungen für den Sener bei der Synchronisation vom Empfänger auf den Sender übertragen werden sollen.

**i** Alle Einstellungen können separat auch auf dem Sender im Menü eingestellt werden. Bei der Synchronisation werden die im Sender eingestellten Werte von den im Empfänger eingestellten Werten überschrieben.

Die folgenden Parameter können für die Übertragung aktiviert oder deaktiviert werden.

- Name
- Frequency
- Trim
- Low Cut
- Cable Emul.
- Mute Mode
- Auto Lock
- LED

Um den Menüpunkt Sync Settings zu öffnen:

Navigieren Sie im Menü zum Menüpunkt Sync Settings des gewünschten Kanals.

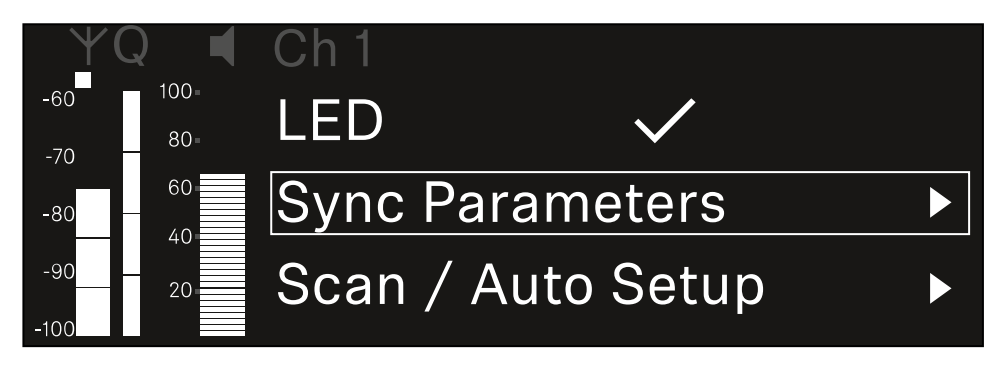

Drücken Sie das Jog-Dial, um den Menüpunkt zu öffnen.

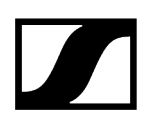

✓ Die folgende Ansicht wird angezeigt:

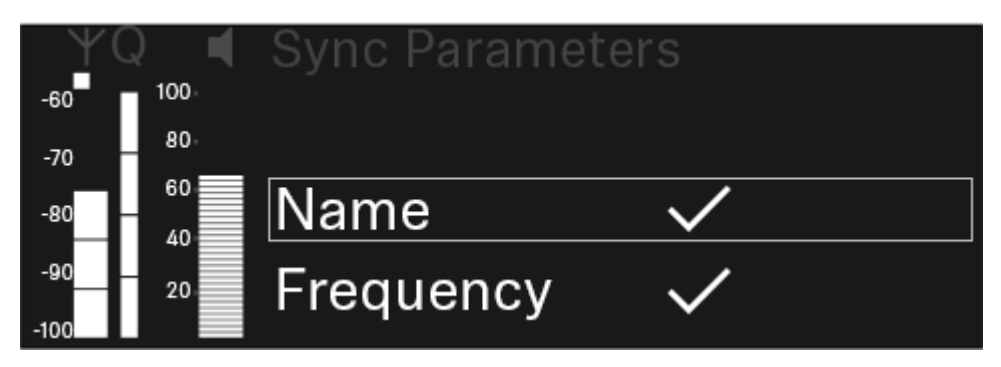

- > Drehen Sie das Jog-Dial, um zwischen den Optionen zu wählen.
- Drücken Sie das Jog-Dial, um die gewünschte Option aufzurufen.

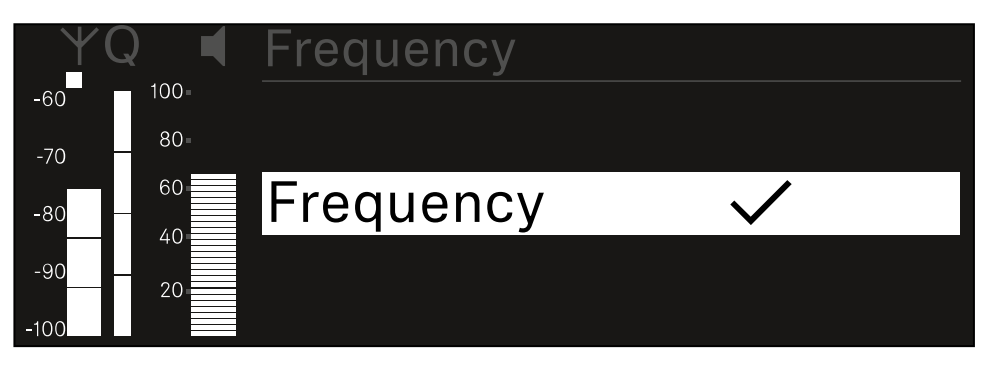

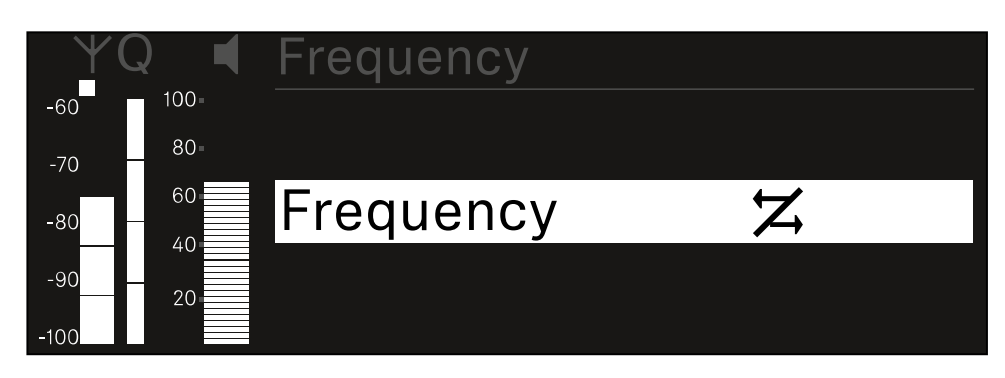

Wählen Sie für die jeweilige Option, ob sie synchronisiert werden soll oder nicht.

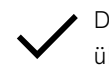

• Der für diese Funktion eingestellte Wert wird beim Synchronisieren übertragen.

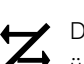

Der für diese Funktion eingestellte Wert wird beim Synchronisieren nicht übertragen.

Drücken Sie das Jog-Dial, um die Einstellung zu speichern.

### Menüpunkt Ch 1 / Ch 2 -> Scan / Auto Setup

Der Empfänger bietet die Möglichkeit, das Frequenzspektrum zu scannen und alle im gewählten Frequenzbereich freien Frequenzen anzuzeigen. Durch das automatische Frequenzsetup können die freien Frequenzen automatisch an alle im Netzwerk vorhandenen EW-DX EM 2 Dante verteilt werden.

- Schalten Sie alle Sender aus, bevor Sie den Scan durchführen.
  - Wenn noch Sender eingeschaltet sind, werden diese als nicht freie Frequenzen erkannt und die eigentlich verfügbaren Frequenzen können dann nicht genutzt werden.
    - Um das automatische Frequenzsetup f
      ür alle im Netzwerk eingebundenen Ger
      äte durchf
      ühren zu k
      önnen, muss die Funktion Auto Setup im Systemmen
      ü des Empf
      ängers aktiviert sein: Men
      üpunkt System -> Auto Setup
    - **i** Ein EM, der eine der folgenden Aktionen durchführt, nimmt nicht am Frequenzsetup eines anderen EMs teil:
      - Remote (full) scan
      - Scan Me / Scan Network -> Autosetup
      - Bonding
      - TX Sync
      - TX Update
      - Device Update (wenn in Durchführung)

### Um den Menüpunkt Scan / Auto Setup zu öffnen:

Navigieren Sie im Menü zum Menüpunkt Scan / Auto Setup des gewünschten Kanals.

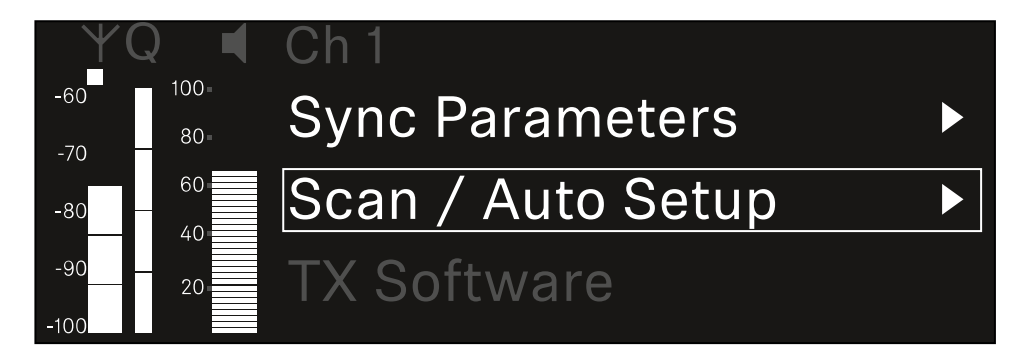

Drücken Sie das Jog-Dial, um den Menüpunkt zu öffnen.

✓ Die folgende Ansicht wird angezeigt:

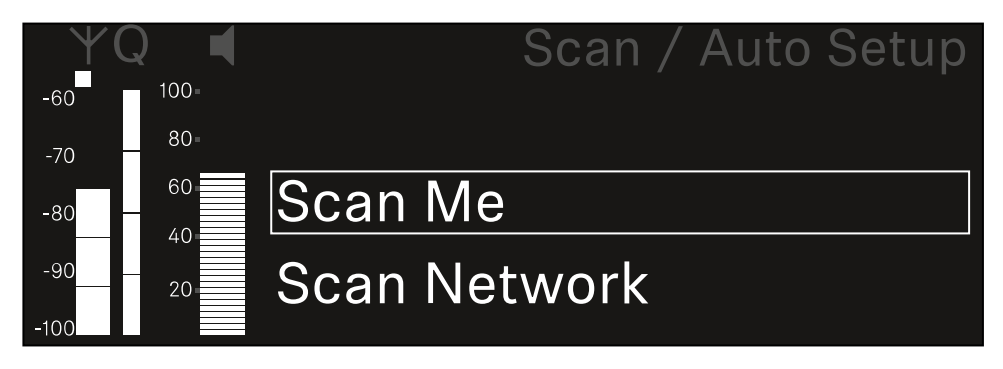

- Drehen Sie das Jog-Dial, um zwischen den Optionen Scan Me und Scan Network zu wählen.
  - Scan Me: Der Frequenzscan und das Frequenzsetup werden nur für den gewählten Empfangskanal durchgeführt.
  - Scan Network: Der Frequenzscan und das Frequenzsetup werden für beide Kanäle des Empfängers sowie für alle weiteren im Netzwerk verfügbaren Empfänger durchgeführt.
- Drücken Sie das Jog-Dial, um die gewünschte Option aufzurufen.

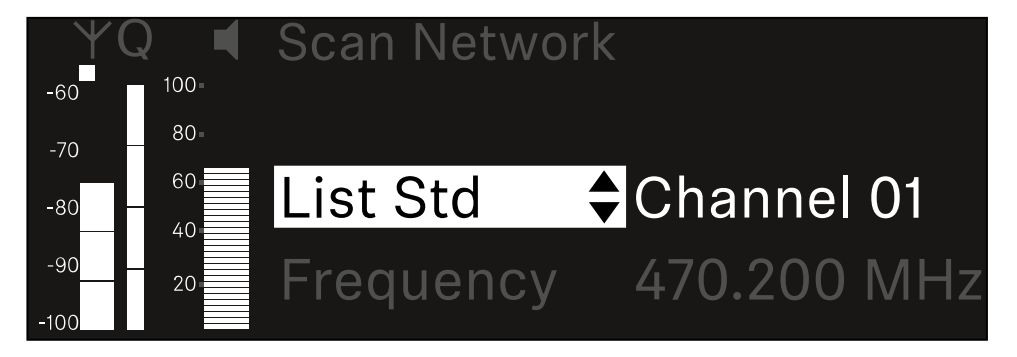

- Wählen Sie eine Frequenz als Startfrequenz für den Scan aus.
- Drücken Sie das Jog-Dial, um den Scan zu starten.

Das Spektrum wird oberhalb der ausgewählten Frequenz nach freien Frequenzen gescannt.

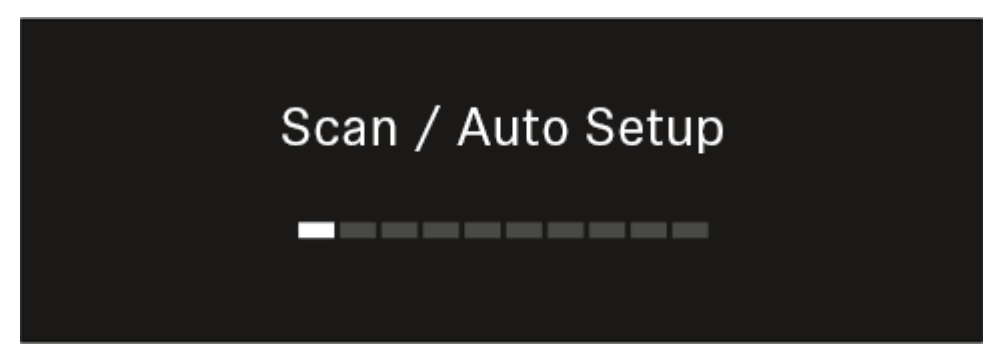

 Nach dem Scan werden freie Frequenzen angezeigt, die den Kanälen zugewiesen werden können.

# Auto Setup CH1: 471.400 MHz CH2: 472.000 MHz Press SET to accept or ESC to abort

- Drücken Sie das Jog-Dial, um den Empfangskanälen die freien Frequenzen zuzuweisen.
  - Oder
- Drücken Sie die Taste ESC, um den Vorgang abzubrechen und keine neuen Frequenzen zuzuweisen.
- Synchronisieren Sie anschließend die Empfangskanäle mit den zugehörigen Sendern, um die Funkverbindung auf den neu eingestellten Frequenzen herzustellen (Empfänger und Sender synchronisieren).

### Menüpunkt Ch 1 / Ch 2 -> Walktest

### Im Menüpunkt Walktest können Sie einen Emfangstest durchführen.

Wenn Sie alle Empfänger und Sender für Ihre Veranstaltung aufgestellt und installiert haben, empfehlen wir, einen Empfangstest (Walktest) durchzuführen. So können Sie prüfen, ob ausreichend Empfangsleistung über die gesamte genutzte Fläche zur Verfügung steht.

Starten Sie die Walktest-Funktion in diesem Menüpunkt und gehen Sie dann die komplette Fläche mit einem Sender ab. Die Ergebnisse des Walktests geben Ihnen Aufschluss über die Empfangsqualität.

### Um den Menüpunkt Walktest zu öffnen

Navigieren Sie im Menü zum Menüpunkt Walktest des gewünschten Kanals.

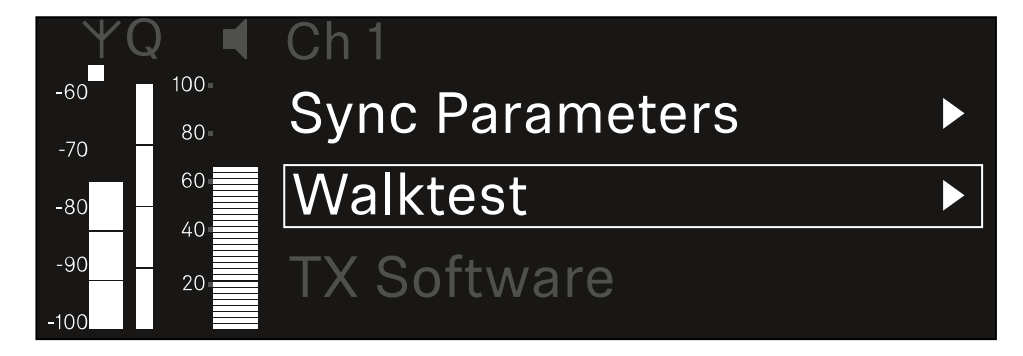

> Drücken Sie das Jog-Dial, um den Menüpunkt zu öffnen.

✓ Die folgende Ansicht wird angezeigt:

| ΨQ | Ch 1 |         | V        | Valktest |
|----|------|---------|----------|----------|
| ●  |      | RF      | LQI      | AF       |
| •  | Max  |         |          |          |
| •  | Min  |         |          |          |
|    |      | Press S | ET to st | art      |

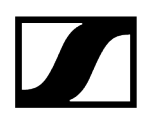

### Um den Empfangstest zu starten:

- Drücken Sie das Jog-Dial.
- Gehen Sie die gesamte Fläche, auf der das System betrieben werden soll, mit dem Sender ab.
  - ✓ Im Display werden die folgenden Werte aufgezeichnet:
    - **RF**: Empfang Antenne in dBm
    - LQI: Verbindungsqualität in %, siehe Bedeutung des Link Quality Indicator
    - AF: Audiofrequenz des Senders in dBFS

### Um den Empfangstest zubeenden:

Drücken Sie das Jog-Dial, um den Walktest zu beenden, wenn Sie soweit sind.

| ΨQ |                   | Ch 1 |        |     | Walktest |
|----|-------------------|------|--------|-----|----------|
| •  |                   |      | RF     | LQI | AF       |
| •  |                   | Max  | -92.4  | 0   | -138.5   |
| •  |                   | Min  | -107.0 | 0   | -138.5   |
|    | Press SET to stop |      |        | top |          |

### Menüpunkt Ch 1 / Ch 2 -> TX Software

Im Menüpunkt **TX Software** wird Ihnen die Software-Version des empfangenen Senders angezeigt.

Diesen Menüpunkt können Sie nicht öffnen, um Einstellungen vorzunehmen.

Navigieren Sie im Menü zum Menüpunkt **TX Software** des gewünschten Kanals.

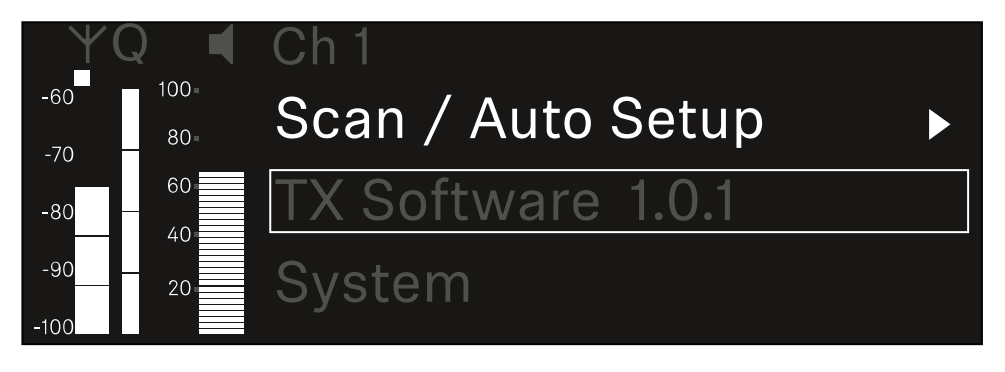

Die Versionsnummer der Sender-Software wird Ihnen im Display angezeigt. Der Sender muss dafür eingeschaltet sein.

i Informationen zum Update der Sender-Firmware finden Sie im Kapitel Menüpunkt System -> TX Update.

### Menüpunkt System

Im Systemmenü können Sie alle systemübergreifenden Einstellungen vornehmen, die sich auf das gesamte Gerät und nicht nur den jeweiligen Empfangskanal beziehen.

Die folgenden Menüpunkte stehen zur Verfügung:

### Link Encryption

- In diesem Menüpunkt können Sie die Funkverbindung mit einer AES-256-Verschlüsselung sichern.
- Menüpunkt System -> Link Encryption

### Link Density

- In diesem Menüpunkt können Sie den gewünschten Übertragungsmodus einstellen.
- Menüpunkt System -> Link Density

### Network

- In diesem Menüpunkt können Sie die Einstellungen für die Netzwerkanbindung konfigurieren.
- Menüpunkt System -> Netzwerk

### TX Update

- Dieser Menüpunkt ermöglicht Ihnen, ein Firmware-Update der Sender durchzuführen.
- Menüpunkt System -> TX Update

### Auto Setup

- In diesem Menüpunkt können Sie das automatische Frequenzsetup für den Empfänger aktivieren.
- Menüpunkt System -> Auto Setup

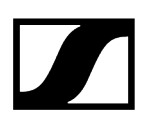

### This Device

- In diesem Menüpunkt können Sie eine Gerätenamen eingeben sowie Informationen zu Hardware und Software des Empfängers anzeigen.
- Menüpunkt System -> This Device

### Menüpunkt System -> Link Encryption

Sie können die Funkverbindung zwischen Sender und Empfänger mit einer AES-256-Verschlüsselung sichern.

Um den Menüpunkt Link Encryption zu öffnen:

Navigieren Sie im Systemmenü zum Menüpunkt Link Encryption.

| Settings        |                         |
|-----------------|-------------------------|
| System          |                         |
| Link Encryption | $\bigcirc$ $\checkmark$ |
| Link Density    | LD off                  |

- Drücken Sie das Jog-Dial, um den Menüpunkt zu öffnen.
  - ✓ Die folgende Ansicht wird angezeigt:

| $\checkmark$ |
|--------------|
|              |
|              |

- Drehen Sie das Jog-Dial, um zwischen den Optionen On und Off zu wählen.
- Drücken Sie das Jog-Dial, um die Einstellung zu speichern.
- **i** Nach der Aktivierung der AES-256-Verschlüsselung muss der zugehörige Sender mit dem Empfänger erneut synchronisiert werden, um die Verschlüsselung auch auf dem Sender zu aktivieren.

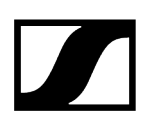

### Menüpunkt System -> Link Density

### i Link Density-Modus (LD-Modus)

Der LD-Modus verdoppelt die Anzahl der nutzbaren Trägerfrequenzen im verfügbaren Spektrum, da der Mindestabstand für das äquidistante Frequenzraster halbiert wird.

Dies wird durch Reduzierung der Modulationsbandbreite der Sender erreicht. Der Frequenzabstand zwischen benachbarten Frequenzen kann dadurch deutlich kleiner gewählt werden, sodass mehr Frequenzen im selben verfügbaren Spektrum intermodulationsfrei genutzt werden können.

Die Nutzung des LD-Modus wird empfohlen, wenn die folgenden Kriterien erfüllt sind:

- Die benötigte Kanalanzahl kann im normalen Modus nicht erreicht werden, da möglicherweise nur wenig Spektrum zur Verfügung steht.
- Der Abstand der Sender zu den Antennen ist nicht zu groß.

### Um den Menüpunkt Link Density zu öffnen:

Navigieren Sie im Systemmenü zum Menüpunkt Link Density.

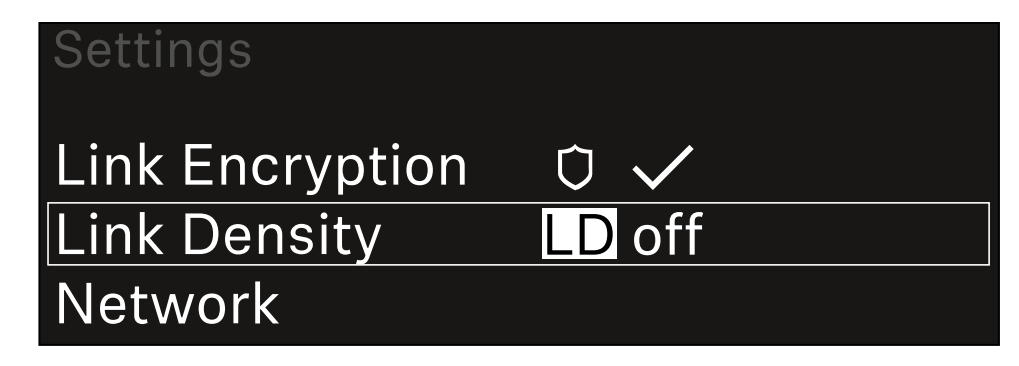

Drücken Sie das Jog-Dial, um den Menüpunkt zu öffnen.

### Die folgende Ansicht wird angezeigt:

| Link Density |              |  |
|--------------|--------------|--|
|              |              |  |
| Link Density | $\checkmark$ |  |
|              |              |  |
|              |              |  |

- > Drehen Sie das Jog-Dial, um zwischen den Optionen On und Off zu wählen.
- Drücken Sie das Jog-Dial, um die Einstellung zu speichern.

✓ Wird der LD-Modus aktiviert, muss der Empfänger neu gestartet werden.

# LD Mode changed! Restart required

## Press SET to apply or ESC to cancel

- Drücken Sie das Jog-Dial, um den Empfänger neu zu starten. Oder
- Drücken Sie die Taste **ESC**, um den Moduswechsel abzubrechen.
- i Nach der Aktivierung des LD-Modus und des anschließenden Neustarts des Empfängers muss der zugehörige Sender mit dem Empfänger erneut synchronisiert werden, um den LD-Modus auch auf dem Sender zu aktivieren.

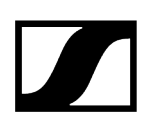

### Menüpunkt System -> Netzwerk

Unter diesem Menüpunkt können Sie die Einstellungen für die Netzwerkverbindung konfigurieren.

So öffnen Sie den Menüpunkt Netzwerk:

Navigieren Sie im Menü "System" zum Menüpunkt **Netzwerk**.

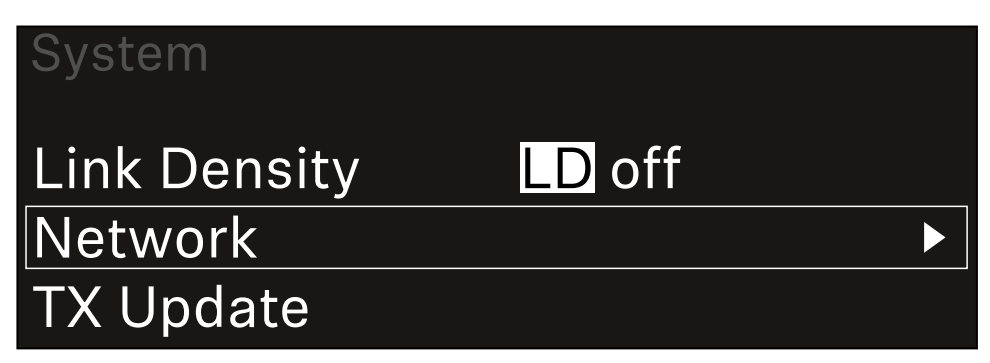

Drehen Sie das Jog-Dial zur Navigation im Menü Netzwerk, und wählen Sie den gewünschten Menüpunkt aus.

| Network      |              |
|--------------|--------------|
| Network Mode | Single Cable |
| Control      | 🕂 auto       |

Hier können Sie folgende Einstellungen vornehmen:

### Netzwerkmodus

- Einzelkabel
- Split 1
- Split 2
- Redundanz

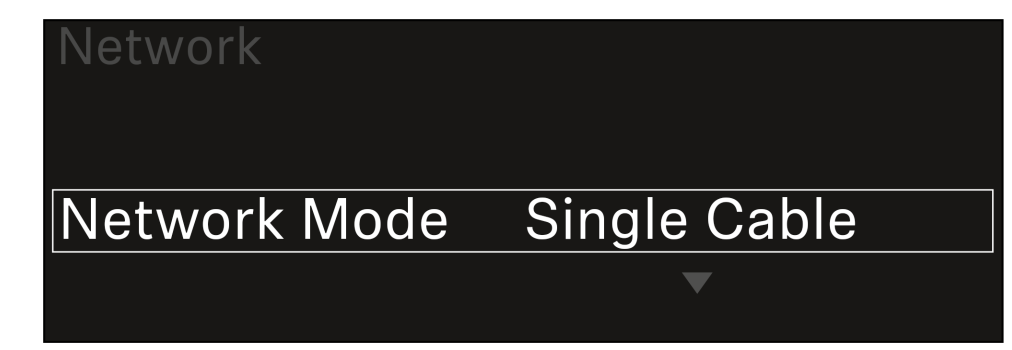

**i** Siehe Empfänger mit einem Dante<sup>®</sup>-Netzwerk verbinden.

### Steuerung

- Modus
  - Auto: Die Netzwerkkonfiguration erfolgt automatisch.
  - Manuell: Die Netzwerkkonfiguration kann manuell durchgeführt werden.
- mDNS
  - Sie können diese Option aktivieren, wenn Sie mDNS zur automatischen Geräteerkennung im Netzwerk verwenden möchten, oder anderenfalls deaktivieren.
- IP
- Wenn die Option **Modus** auf **Auto** eingestellt ist, wird hier die automatisch zugewiesene IP-Adresse angezeigt.
- Wenn die Option **Modus** auf **Manuell** eingestellt ist, können Sie hier die IP-Adresse festlegen.
- Netzmaske
  - Wenn die Option **Modus** auf **Auto** eingestellt ist, wird hier die automatisch zugewiesene Netzmaske angezeigt.
  - Wenn die Option **Modus** auf **Manuell** eingestellt ist, können Sie hier die Netzmaske festlegen.
- Gateway
  - Wenn die Option **Modus** auf **Auto** eingestellt ist, wird hier der automatisch zugewiesene Gateway angezeigt.
  - Wenn die Option **Modus** auf **Manuell** eingestellt ist, können Sie hier das Gateway festlegen.

- Dante Dante Primary und Dante Secondary
  - Modus
    - Auto: Die Netzwerkkonfiguration erfolgt automatisch.
    - **Manuell**: Die Netzwerkkonfiguration kann manuell durchgeführt werden.
  - mDNS
    - Sie können diese Option aktivieren, wenn Sie mDNS zur automatischen Geräteerkennung im Netzwerk verwenden möchten, oder anderenfalls deaktivieren.
  - IP
    - Wenn die Option **Modus** auf **Auto** eingestellt ist, wird hier die automatisch zugewiesene IP-Adresse angezeigt.
    - Wenn die Option **Modus** auf **Manuell** eingestellt ist, können Sie hier die IP-Adresse festlegen.
  - Netzmaske
    - Wenn die Option **Modus** auf **Auto** eingestellt ist, wird hier die automatisch zugewiesene Netzmaske angezeigt.
    - Wenn die Option **Modus** auf **Manuell** eingestellt ist, können Sie hier die Netzmaske festlegen.
  - Gateway
    - Wenn die Option **Modus** auf **Auto** eingestellt ist, wird hier der automatisch zugewiesene Gateway angezeigt.
    - Wenn die Option **Modus** auf **Manuell** eingestellt ist, können Sie hier das Gateway festlegen.

### Spanning Tree (STP)

- Wenn die Option aktiviert ist, werden fehlerhafte Konfigurationen zwischen Netzwerkmodi und Verkabelung vermieden.
- Wenn die Option deaktiviert ist, kann es zu Broadcast-Stürmen kommen.
- STP ist standardmäßig und nach einem Zurücksetzen auf die Werkseinstellungen aktiviert.
- **1** Spanning Tree ist mit einer Priorität von 57344 konfiguriert und sollte bei der Einrichtung eines Netzwerks mit verwalteten Switches in Erwägung gezogen werden, damit einem EW-DX EM nicht die Root Bridge zugewiesen wird.
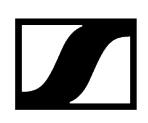

# So speichern Sie die vorgenommenen Einstellungen:

> Drehen Sie das Jog-Dial, bis im Auswahlrahmen Anwenden angezeigt wird.

| Network |         |
|---------|---------|
| Gateway | 0.0.0.0 |
| 🗸 Apply |         |
|         |         |

> Drücken Sie das Jog-Dial, um Ihre Einstellungen zu speichern.

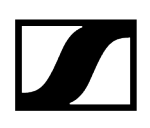

# Menüpunkt System -> TX Update

Dieser Menüpunkt ermöglicht Ihnen, ein Firmware-Update der Sender durchzuführen. Dies wird empfohlen, nachdem Sie ein Firmware-Update des Empfängers durchgeführt haben (siehe Firmware-Update des Empfängers durchführen).

 Die aktuell auf dem verbundene Sender installierte Firmware-Versionen können Sie im Menüpunkt TX Software des jeweiligen Kanals anzeigen (siehe Menüpunkt Ch 1 / Ch 2 -> TX Software).

# Um den Menüpunkt TX Update zu öffnen:

Navigieren Sie im Systemmenü zum Menüpunkt TX Update.

| System     |              |   |
|------------|--------------|---|
| Network    |              | ► |
| TX Update  |              |   |
| Auto Setup | $\checkmark$ |   |

Drücken Sie das Jog-Dial, um den Menüpunkt zu öffnen.

| TX Update |       |
|-----------|-------|
|           |       |
| Version   | 1.0.1 |
|           |       |
|           |       |

Die verfügbare Sender-Firmware wird angezeigt:

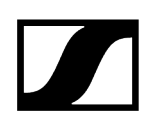

Drücken Sie das Jog-Dial, um das Firmware-Update zu starten.

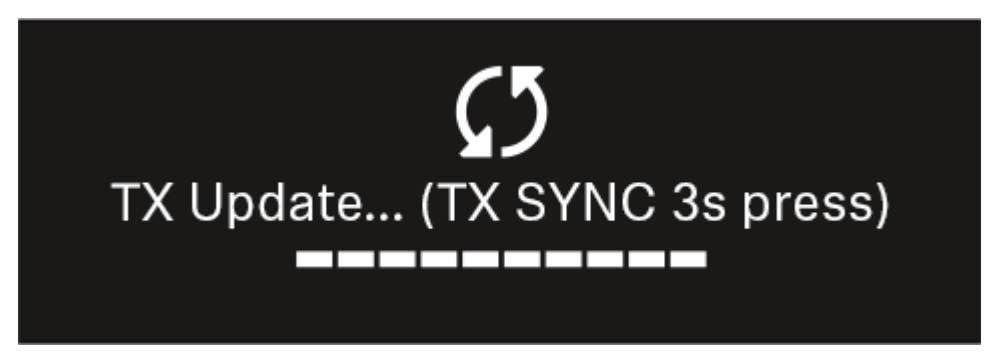

- Drücken Sie 3 Sekunden lang die Taste SYNC des verbundenen Senders.
  - Sie haben dafür ca. 20 Sekunden Zeit. Der Fortschrittsbalken zeigt die verbleibende Restzeit an.

Das Firmware-Update des Senders wird durchgeführt.

Im Display des Empfängers wird der Fortschritt des Updates angezeigt.

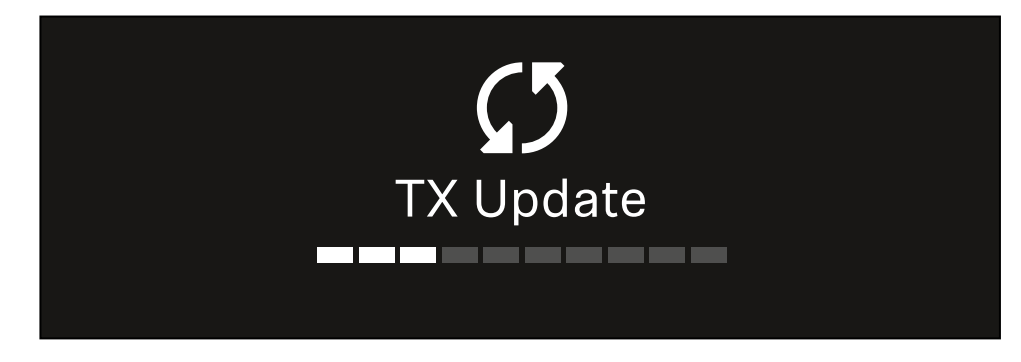

Im Display des Senders wird angezeigt, dass das FW Update gerade ausgeführt wird.

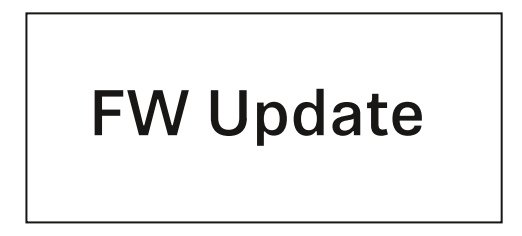

# ACHTUNG

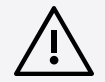

# Beeinträchtigung der Funktion des Senders durch Abbruch des Updates

Wird der Sender während des Firmware-Updates ausgeschaltet, kann das Update fehlschlagen und die korrekte Funktion des Senders nicht mehr gewährleistet sein.

- Schalten Sie den Sender während des Updates nicht aus.
- Entnehmen Sie während des Updates nicht die Batterien oder den Akku.
- Achten Sie darauf, dass der Akku oder die Batterien des Senders vor dem Update ausreichend geladen sind.

# Menüpunkt System -> Auto Setup

In diesem Menüpunkt können Sie die Funktion Auto Setup für den Empfänger aktivieren.

Wenn die Funktion hier aktiviert ist, kann für beide Kanäle dieses Empfängers über den Menüpunkt **Scan / Auto Setup** ein automatisches Frequenzsetup vorgenommen werden.

Siehe Menüpunkt Ch 1 / Ch 2 -> Scan / Auto Setup.

Weiterhin ist der Empfänger für ein automatisches Frequenzsetup in einem Netzwerk mit mehreren Empfängern freigegeben.

Ist die Funktion hier deaktiviert, kann lediglich für den gewählten Kanal des Empfängers eine Frequenz über den Menüpunkt **Scan / Auto Setup** zugewiesen werden.

### Um den Menüpunkt Auto Setup zu öffnen:

Navigieren Sie im Systemmenü zum Menüpunkt Auto Setup.

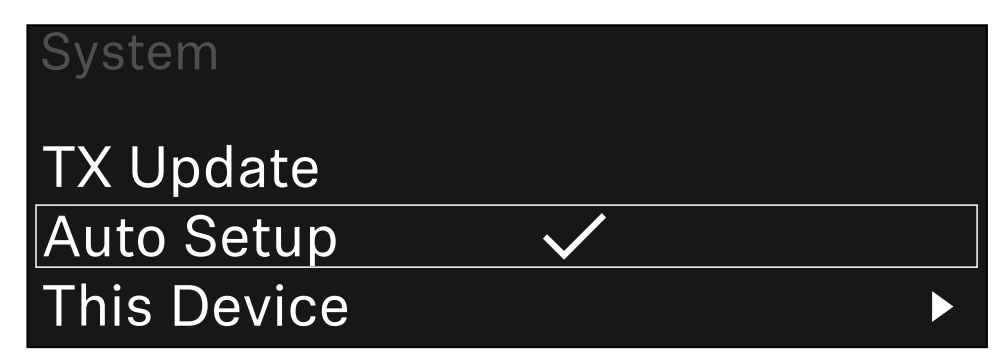

Drücken Sie das Jog-Dial, um den Menüpunkt zu öffnen.

✓ Die folgende Ansicht wird angezeigt:

| Auto Setup |              |  |
|------------|--------------|--|
|            |              |  |
| Auto Setup | $\checkmark$ |  |
|            |              |  |
|            |              |  |

- > Drehen Sie das Jog-Dial, um zwischen den Optionen On und Off zu wählen.
- Drücken Sie das Jog-Dial, um die Einstellung zu speichern.

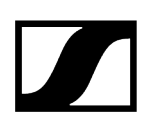

# Menüpunkt System -> This Device

In diesem Menüpunkt können Sie den Gerätenamen ändern, Informationen zu Software und Hardware anzeigen oder das Gerät auf Werkseinstellungen zurücksetzen.

Um den Menüpunkt This Device zu öffnen:

Navigieren Sie im Systemmenü zum Menüpunkt **This Device**.

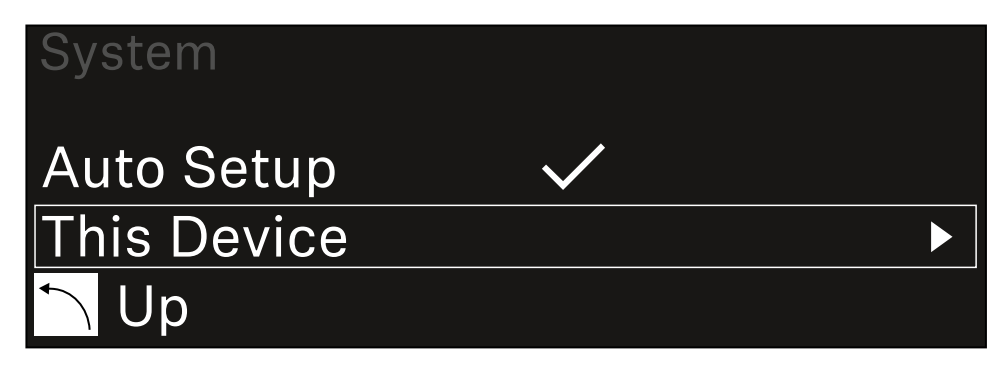

> Drücken Sie das Jog-Dial, um den Menüpunkt zu öffnen.

# ✓ Die folgende Ansicht wird angezeigt:

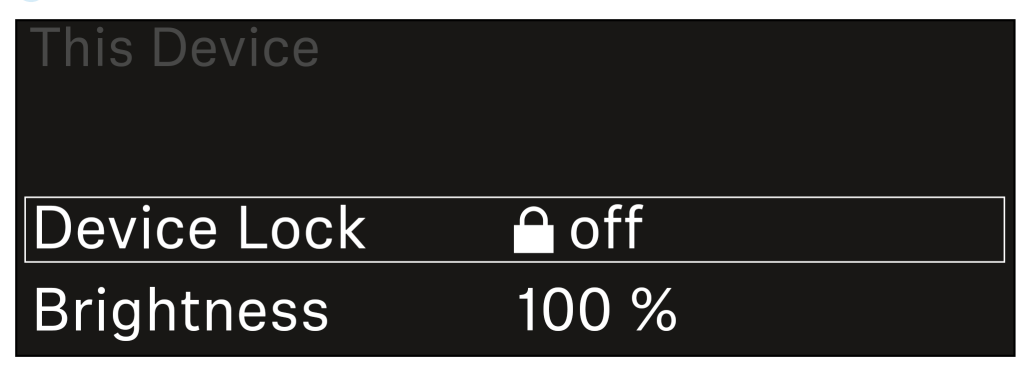

Wählen Sie aus den folgenden Punkten:

- Device Lock: Tastensperre des Empfängers einstellen.
- Brightness: Helligkeit des Displays einstellen.
- **Device Name**: Öffnen Sie diesen Menüpunkt, um den Gerätenamen zu ändern. Dieser Name wird im Netzwerk für diesen Empfänger angezeigt.
- MAC: Zeigt die MAC-Adresse des Empfängers an.
- Dante Name: Zeigt den Namen des Gerätes im Dante Netzwerk an.
- Dante Pri MAC/Dante Sec MAC: Zeigt die primäre / sekundäre Dante MAC Adresse des Empfängers an
- Software: Zeigt die Software-Version des Empfängers an.
- HW Main/HW Front/HW Tuner1/HW Tuner 2/HW Interface: Zeigt die Hardware-Versionen der im Empfänger verbauten Platinen an.
- Reset:
  - Audio Ch1 | Audio Ch2 | Audio All (EW-DX EM 2 / EW-DX EM 2 Dante): setzt die Einstellungen des ausgewählten Audiokanals oder aller Audiokanäle auf die Werkseinstellungen zurück.
  - Audio Ch1 | Audio Ch2 | Audio Ch3 | Audio Ch4 | Audio All (EW-DX EM 4 Dante): setzt die Einstellungen des ausgewählten Audiokanals oder aller Audiokanäle auf die Werkseinstellungen zurück.
  - **Network**: setzt die Netzwerkeinstellungen und das Claiming-Passwort auf die Werkseinstellungen zurück.
  - Factory: setzt den Empfänger auf die Werkseinstellungen zurück.

# Firmware-Update des Empfängers durchführen

Die Firmware des Empfängers können Sie über die Software Sennheiser Control Cockpit, über die Software Wireless Systems Manager oder über die Smart Assist App aktualisieren.

Mit dem Sennheiser Control Cockpit oder dem Wireless Systems Manager aktualisieren:

- Schließen Sie den Empfänger dazu an ein Netzwerk an (siehe Empfänger mit einem Netzwerk verbinden) und stellen Sie die Verbindung mit der Software her.
  - Weitere Informationen zur Steuerung von Geräten mithilfe der Software Sennheiser Control Cockpit oder der Software Wireless Systems Manager finden Sie in der jeweiligen Hilfe der Software.

Die Software können Sie hier herunterladen:

sennheiser.com/control-cockpit-software

sennheiser.com/wsm

 Das Firmware-Update der Sender wird über den Empfänger im Menüpunkt System -> TX Update durchgeführt. Siehe Menüpunkt System -> TX Update

#### Mit der Smart Assist App aktualisieren:

- Schließen Sie den Empfänger dazu an ein Netzwerk an (siehe Empfänger mit einem Netzwerk verbinden).
- Schließen Sie einen Wireless Access Point an das Netzwerk an.
- Verbinden Sie Ihr Smartphone mit diesem Netzwerk.
- Starten Sie den Updateprozess in der **Smart Assist** App:
- Klicken Sie auf "Update", wenn sich das Gerät im Netzwerk befindet.
- Folgen Sie den Anweisungen.
   Oder
- Suchen Sie nach Geräten, die aktualisiert werden können.
- Folgen Sie den Anweisungen.

# Stationärer Empfänger EW-DX EM 4 Dante

Produktübersicht Empfänger mit dem Stromnetz verbinden/vom Stromnetz trennen Empfänger mit einem Netzwerk verbinden Empfänger mit einem Dante®-Netzwerk verbinden Antennen anschließen Audiosignale ausgeben Empfänger in ein Rack einbauen Empfänger ein- und ausschalten Tastensperre Kopfhörerausgang verwenden Bedeutung der LEDs Anzeigen im Display des Empfängers Home Screen 2 und 3 Bedeutung des Link Quality Indicator Statusmeldungen Kanäle 1 bis 4 Tasten zur Navigation durch das Menü Das Menü aufrufen und durch die Menüpunkte navigieren Menüstruktur Einstellungsmöglichkeiten im Menü Menüpunkt Ch 1 - Ch 4 -> Name Menüpunkt Ch 1 - Ch 4 -> Frequency Menüpunkt Ch 1 - Ch 4 -> Gain Menüpunkt Ch 1 - Ch 4 -> AF Out Menüpunkt Ch 1 - Ch 4 -> Trim Menüpunkt Ch 1 - Ch 4 -> Low Cut Menüpunkt Ch 1 - Ch 4 -> Cable Emul. Menüpunkt Ch 1 - Ch 4 -> Mute Mode Menüpunkt Ch 1 - Ch 4 -> Auto Lock Menüpunkt Ch 1 - Ch 4 -> LED Menüpunkt Ch 1 - Ch 4 -> Sync Parameters Menüpunkt Ch 1 - Ch 4 -> Scan / Auto Setup Menüpunkt Ch 1 - Ch 4 -> Walktest Menüpunkt Ch 1 - Ch 4 -> TX Software Menüpunkt System Menüpunkt System -> Link Encryption Menüpunkt System -> Link Density Menüpunkt System -> Network Menüpunkt System -> TX Update Menüpunkt System -> Auto Setup Menüpunkt System -> This Device Firmware-Update des Empfängers durchführen

# Produktübersicht

# Vorderseite

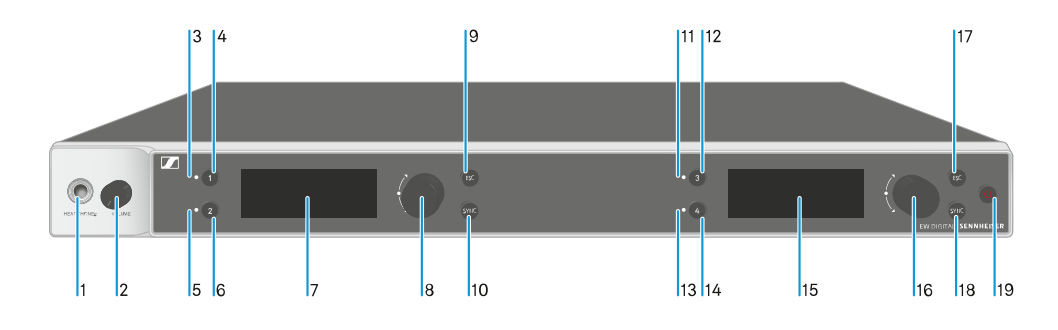

# 1 Kopfhörerbuchse

- siehe Kopfhörerausgang verwenden
- 2 Lautstärkeregler für Kopfhörerbuchse
  - siehe Kopfhörerausgang verwenden
- 3 CH 1 LED zur Statusanzeige von Kanal 1
  - siehe Bedeutung der LEDs
- 4 Taste CH1 zur Auswahl von Kanal 1
  - siehe Anzeigen im Display des Empfängers
  - siehe Tasten zur Navigation durch das Menü
- 5 CH 2 LED zur Statusanzeige von Kanal 2
  - siehe Bedeutung der LEDs
- 6 Taste CH 2 zur Auswahl von Kanal 2
  - siehe Anzeigen im Display des Empfängers
  - siehe Tasten zur Navigation durch das Menü
- 7 Display zur Anzeige von Statusinformationen und Bedienmenü
  - siehe Anzeigen im Display des Empfängers
- 8 Jog-Dial (UP/DOWN/SET) zur Navigation durch das Bedienmenü
  - siehe Tasten zur Navigation durch das Menü
- 9 Taste ESC zum Abbrechen einer Aktion im Menü
  - siehe Tasten zur Navigation durch das Menü

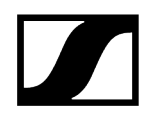

- 10 Taste SYNC zum Synchronisieren von Sender und Empfänger
  - siehe Funkverbindung herstellen | Empfänger und Sender synchronisieren
- 11 CH 3 LED zur Statusanzeige von Kanal 3
  - siehe Bedeutung der LEDs
- 12 Taste CH 3 zur Auswahl von Kanal 3
  - siehe Anzeigen im Display des Empfängers
  - siehe Tasten zur Navigation durch das Menü
- 13 CH 4 LED zur Statusanzeige von Kanal 4
  - siehe Bedeutung der LEDs
- 14 Taste CH 4 zur Auswahl von Kanal 4
  - siehe Anzeigen im Display des Empfängers
  - siehe Tasten zur Navigation durch das Menü
- 15 Display zur Anzeige von Statusinformationen und Bedienmenü
  - siehe Anzeigen im Display des Empfängers
- 16 Jog-Dial (UP/DOWN/SET) zur Navigation durch das Bedienmenü
  - siehe Tasten zur Navigation durch das Menü
- 17 Taste ESC zum Abbrechen einer Aktion im Menü
  - siehe Tasten zur Navigation durch das Menü
- 18 Taste SYNC zum Synchronisieren von Sender und Empfänger
  - siehe Funkverbindung herstellen | Empfänger und Sender synchronisieren
- 19 Taste ON/OFF zum Ein- und Ausschalten des Gerätes
  - siehe Empfänger ein- und ausschalten

# Rückseite

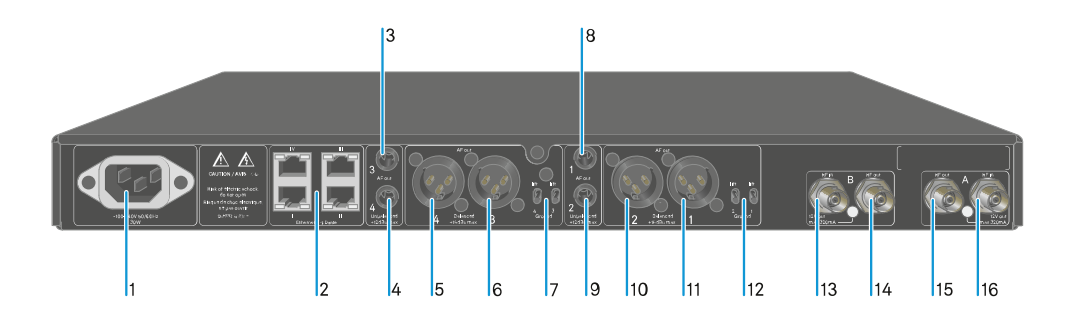

- 1 Netzbuchse
  - siehe Empfänger mit dem Stromnetz verbinden/vom Stromnetz trennen
- 2 RJ-45-Buchsen: Steuerung des Gerätes via Netzwerk Wireless Systems Manager / Sennheiser Control Cockpit und Dante
  - siehe Empfänger mit einem Netzwerk verbinden
  - siehe Empfänger mit dem Stromnetz verbinden/vom Stromnetz trennen
- 3 6,3-mm-Klinkenbuchse für Audioausgang AF out Unbalanced für Kanal 3
  - siehe Audiosignale ausgeben
- 4 6,3-mm-Klinkenbuchse für Audioausgang AF out Unbalanced für Kanal 4
  - siehe Audiosignale ausgeben
- 5 XLR-3-Buchse für Audioausgang AF out Balanced für Kanal 4
  - siehe Audiosignale ausgeben
- 6 XLR-3-Buchse für Audioausgang AF out Balanced für Kanal 3
  - siehe Audiosignale ausgeben
- 7 Ground lift für Kanal 4 und Kanal 3
  - siehe Audiosignale ausgeben
- 8 6,3-mm-Klinkenbuchse für Audioausgang AF out Unbalanced für Kanal 1
  - siehe Audiosignale ausgeben
- 9 6,3-mm-Klinkenbuchse für Audioausgang AF out Unbalanced für Kanal 2
  - siehe Audiosignale ausgeben
- 10 XLR-3-Buchse für Audioausgang AF out Balanced für Kanal 2
  - siehe Audiosignale ausgeben

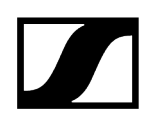

- 11 XLR-3-Buchse für Audioausgang AF out Balanced für Kanal 1
  - siehe Audiosignale ausgeben
- 12 Ground lift für Kanal 2 und Kanal 1
  - siehe Audiosignale ausgeben
- 13 BNC-Buchsen, Antenneneingänge ANT B in
  - siehe Antennen anschließen
- 14 BNC-Buchsen, Antennenausgänge ANT B out
  - siehe Antennen anschließen
- 15 BNC-Buchsen, Antenneneingänge ANT A out
  - siehe Antennen anschließen
- 16 BNC-Buchsen, Antennenausgänge ANT A in
  - siehe Antennen anschließen

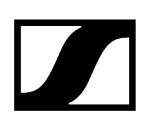

# Empfänger mit dem Stromnetz verbinden/vom Stromnetz trennen

# Um den Empfänger mit dem Stromnetz zu verbinden:

- Stecken Sie den IEC-Stecker des Netzkabels in die Netzbuchse auf der Rückseite des Empfängers.
- Stecken Sie den Netzstecker des Netzkabels in eine geeignete Steckdose.

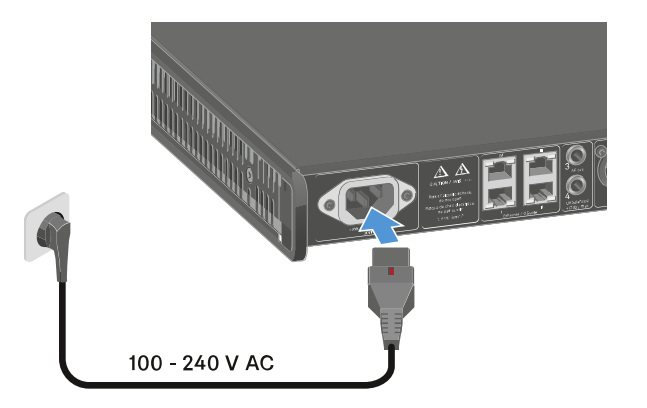

Ist im Menü die Booster-Spannung für Antennen aktiviert (siehe Menüpunkt System -> This Device), ist diese sowohl vor dem Einschalten als auch nach dem Ausschalten des Empfängers aktiv.

# Um den Empfänger vollständig vom Stromnetz zu trennen:

- > Ziehen Sie den Netzstecker des Netzkabels aus der Steckdose.
- Schieben Sie den roten Schalter zurück und ziehen Sie gleichzeitig den IEC-Stecker des Netzkabels aus der Netzbuchse auf des Empfängers.

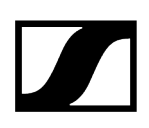

# Empfänger mit einem Netzwerk verbinden

Sie können einen oder mehrere Empfänger über eine Netzwerkverbindung mithilfe der Software Sennheiser Wireless Systems Manager (WSM) oder mithilfe der Software Sennheiser Control Cockpit (SCC) überwachen und steuern.

**1** Dabei muss es sich nicht um ein sortenreines Netzwerk mit ausschließlich Empfängern handeln. Sie können den Empfänger in Ihre vorhandene Netzwerkinfrastruktur mit beliebigen anderen Geräten integrieren.

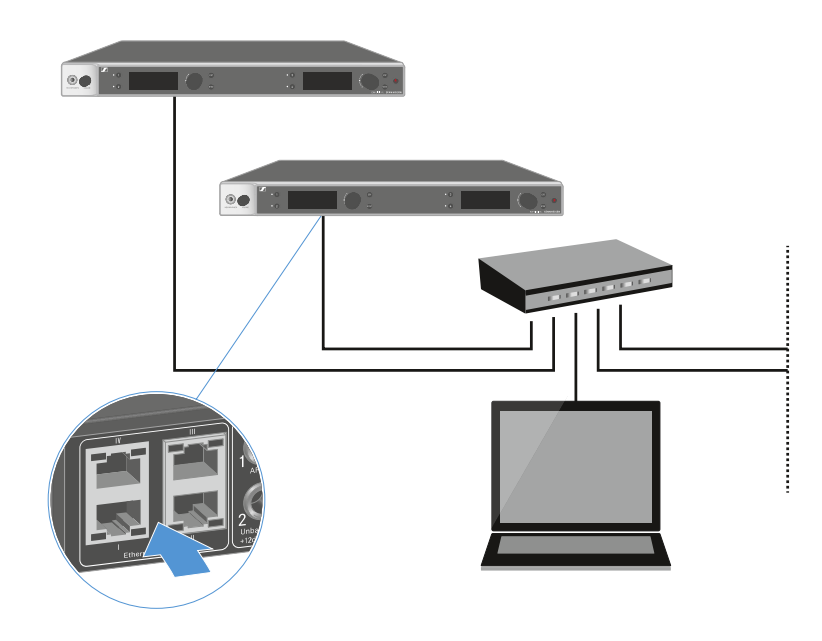

**i** Weitere Informationen zur Steuerung von Geräten mithilfe der Software Sennheiser Wireless Systems Manager oder der Software Sennheiser Control Cockpit finden Sie in der Bedienungsanleitung der Software. Die Software können Sie hier herunterladen:

sennheiser.com/wsm

sennheiser.com/control-cockpit-software

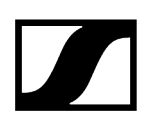

# Empfänger mit einem Dante®-Netzwerk verbinden

# Belegung der Netzwerkanschlüsse

Je nach eingestelltem Netzwerkmodus, haben die Netzwerkanschlüsse eine andere Belegung.

Der Netzwerkmodus kann im Menü **Network** umgestellt werden, siehe Menüpunkt System -> Network.

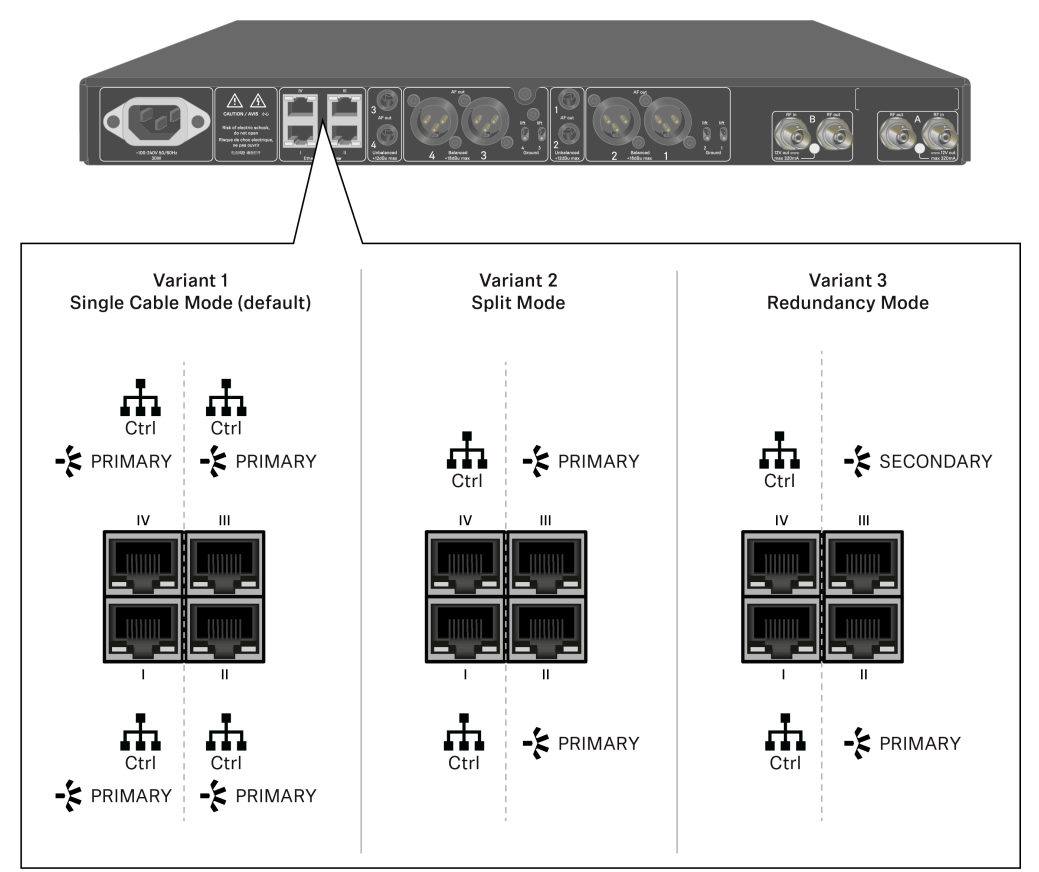

**i** Ctrl = Netzwerkkontrolle über z. B. Wireless Systems Manager (WSM), Sennheiser Control Cockpit (SCC) oder Medienkontrolle von Drittanbietern

PRIMARY = Dante<sup>®</sup> primary

SECONDARY = Dante® secondary

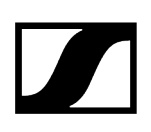

Zugehörige Informationen Informationen Anschlüsse und Netzwerkeinstellungen

# Informationen

Die Empfänger EW-DX EM 2 Dante und EW-DX EM 4 Dante sind mit einer vielseitigen Netzwerkschnittstelle mit wählbaren Netzwerkmodi für eine flexible Signalübertragung ausgestattet. Weitere Informationen finden Sie auf den folgenden Seiten.

In kompakten Netzwerksystemen, die nur über eine begrenzte Anzahl an Empfängern verfügen, ist der Modus "Einzelkabel" die beste Option. Dieses direkte Setup vereinfacht die Installation und reduziert den Verkabelungsaufwand.

Für größere, umfangreichere Netzwerkkonfigurationen wird der "Split"-Modus oder der "Redundanz"-Modus empfohlen. In diesen Betriebsarten können die differierenden Steuerdaten neben den Daten des digitalen Audioprotokolls separat verdrahtet werden. Sie ermöglichen zudem eine redundante Verkabelung.

Bei der Integration mehrerer Switches in ein Netzwerk ist es wichtig, die möglichen Auswirkungen auf die Netzleistung zu berücksichtigen. Eine gewählte Betriebsart kann bei fehlerhafter Verkabelung den Netzwerkbetrieb einschränken oder zu einem Systemausfall führen. In diesem Zusammenhang ist auch darauf zu achten, dass die verwendeten Netzwerk-Switches der jeweiligen Hersteller auch die Daten- und Audioprotokolle (z. B. Dante) unterstützen und entsprechend konfiguriert sind.

Das Spanning Tree Protocol (STP) wurde implementiert, um fehlerhafte Konfigurationen zwischen Netzwerkmodi und Verdrahtung und daraus resultierende Broadcast-Stürme zu vermeiden. Das STP ist mit einer Priorität von 57344 konfiguriert und sollte bei der Einrichtung eines Netzwerks mit verwalteten Switches in Erwägung gezogen werden, damit einem EW-DX EM nicht die Root Bridge zugewiesen wird. STP kann aktiviert oder deaktiviert werden.

Detaillierte Anleitungen sind bei den Herstellern der jeweiligen Softwareanwendungen erhältlich.

- Stellen Sie zunächst den Netzwerkmodus am Empfänger ein. Lesen Sie hierzu EW-DX EM 2 Dante Menüpunkt System -> Netzwerk und EW-DX EM 4 Dante Menüpunkt System -> Network.
- Beachten Sie die Belegung der Buchsen und die Verdrahtungsbeispiele auf den folgenden Seiten.

- i In den folgenden Beispielen sind nicht alle Verdrahtungsoptionen dargestellt.
- Schließen Sie die Kabel an.
- **i** Informationen über den Dante Controller und die Dante-Netzwerkprotokoll-Einstellungen finden Sie auf der Website von Audinate: audinate.com.
- **i** Informationen zur Nutzung von Remote-Software finden Sie im Download-Bereich der Website von Sennheiser: sennheiser.com/download.

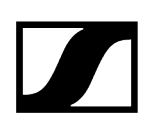

# Anschlüsse und Netzwerkeinstellungen

# Single cable mode

Werkseinstellung

\_\_\_\_\_ Netzwerkkontrolle / Dante primary

Dante primary

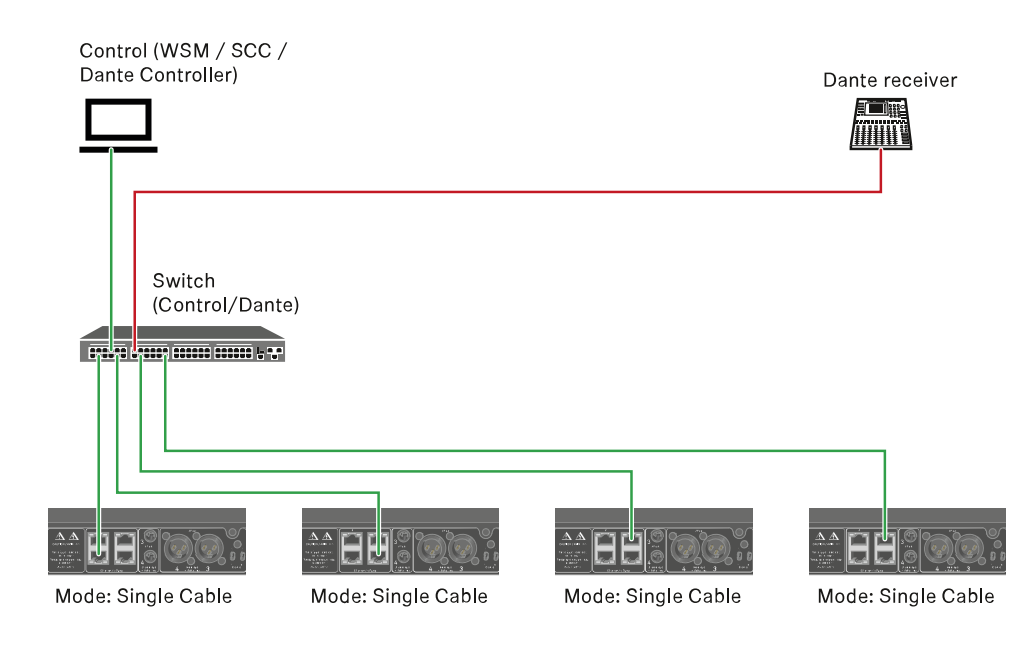

**i** Das Kabel kann an die Netzwerkanschlüsse I, II oder III angeschlossen werden.

Daisy-chain

\_\_\_\_\_ Netzwerkkontrolle / Dante

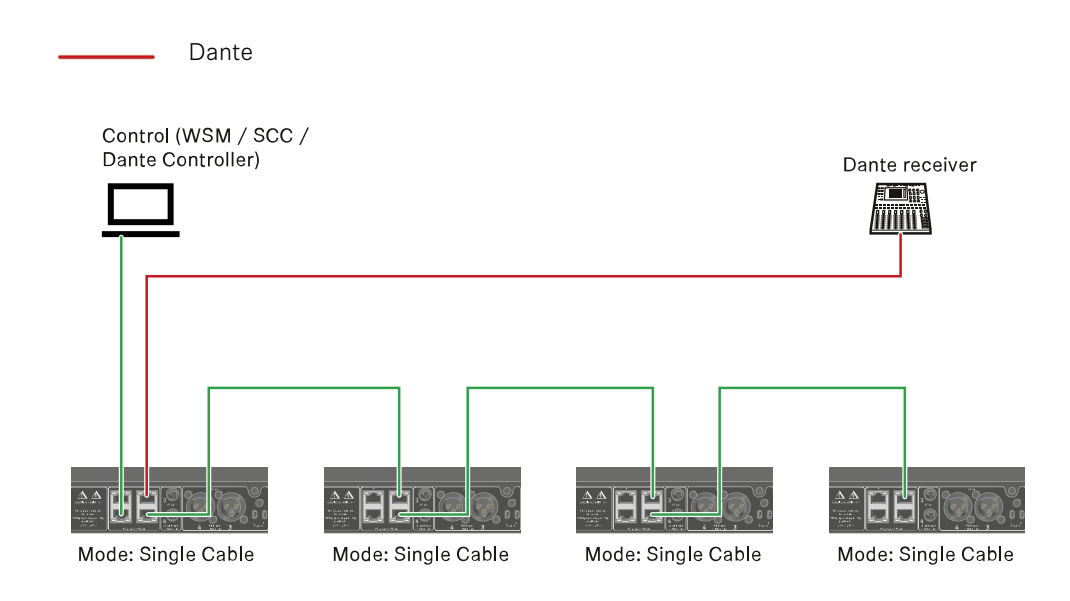

# Split mode

Split 1 ohne daisy-chain

\_\_\_\_\_ Netzwerkkontrolle

Dante primary

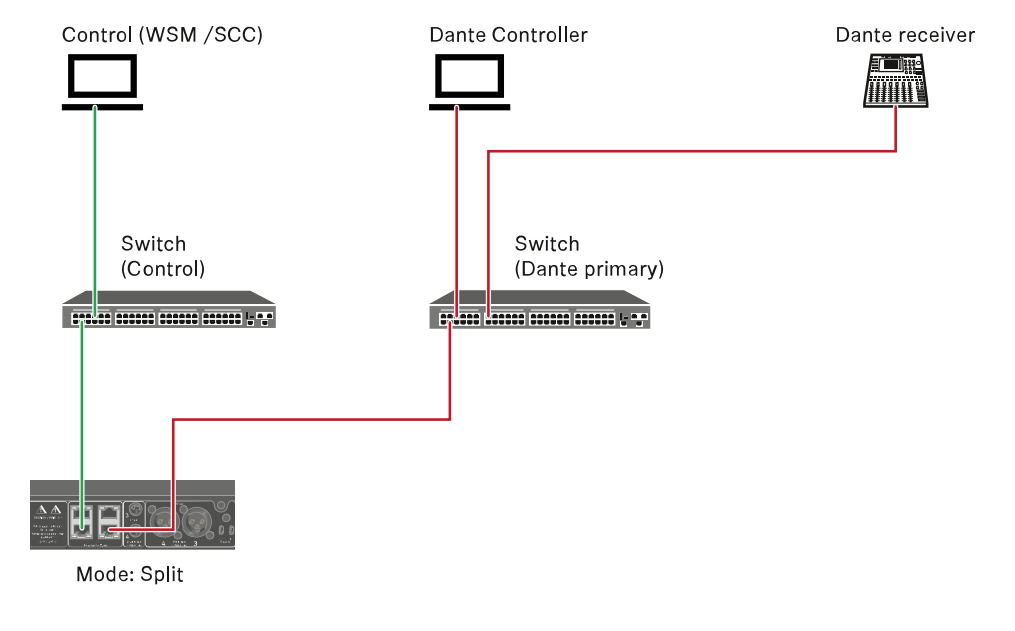

Split 1 mit daisy-chain

Netzwerkkontrolle

Dante primary Control (WSM / SCC) Dante Controller Dante receiver Switch Switch (Control) (Dante primary) <u>x x</u> J Mode: Split Mode: Split Mode: Split (Redundancy)

# Redundancy mode

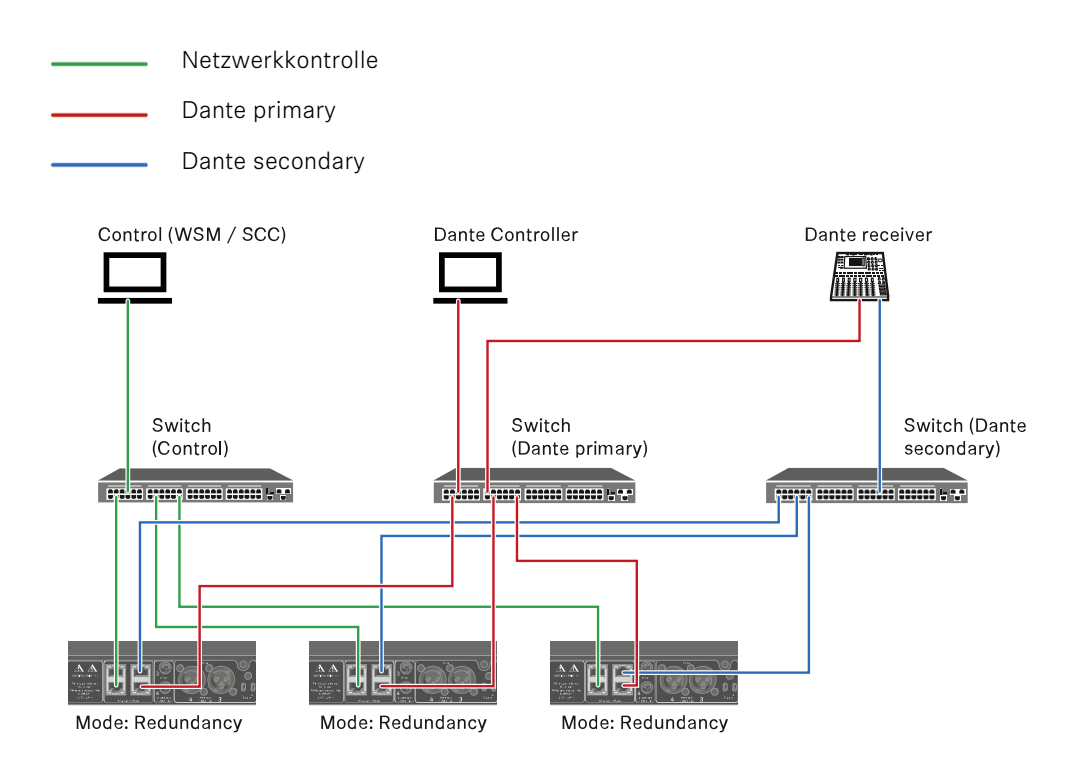

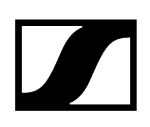

# Antennen anschließen

### Um die mitgelieferten Stabantennen anzuschließen:

- Schließen Sie die Antennen wie in der Abbildung dargestellt an die beiden Antenneneingänge des Empfängers an.
- Winkeln Sie die Antennen wie in der Abbildung gezeigt leicht nach rechts und links an.

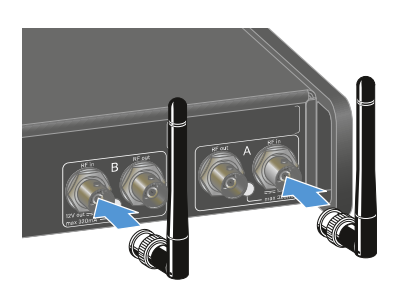

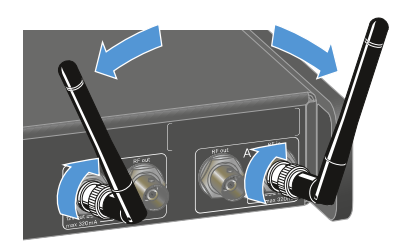

Wenn Sie mehr als einen Empfänger verwenden, empfehlen wir Ihnen, externe Antennen und ggf. den Antennensplitter EW-D ASA zu verwenden (Antennen-Splitter EW-D ASA).

#### Um externe Antennen anzuschließen:

Schließen Sie die Antennen wie in der Abbildung dargestellt an die beiden Antenneneingänge des Empfängers an.

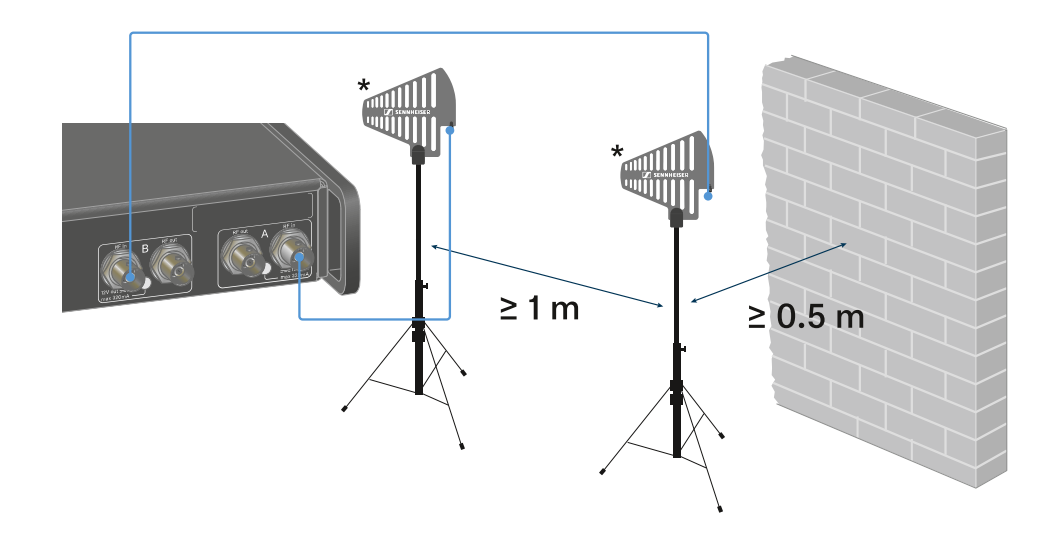

Achten Sie auf die angegebenen Mindestabstände.

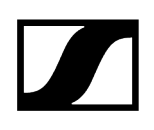

> Achten Sie auch auf die angegebenen Mindestabstände zu Sendern.

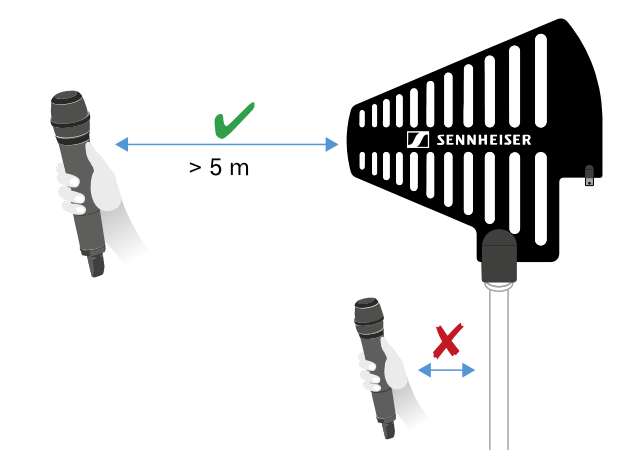

### \*Empfohlene Antennen:

- ADP UHF | 470 1075 MHz
- AD 1800 | 1400 2400 MHz
- AWM UHF I | 470 694 MHz
- AWM UHF II | 823 1075 MHz
- AWM 1G8 | 1785 1805 MHz
- **i** Wenn Sie mehr als einen Empfänger verwenden, empfehlen wir Ihnen, externe Antennen und ggf. den Antennensplitter EW-D ASA zu verwenden (Antennen-Splitter EW-D ASA).

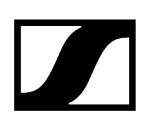

### Um den Empfänger zukaskadieren:

- **i** Die Empfänger EW-DX EM 4 Dante verfügen über einen eingebauten Antennensplitter. Dieser ermöglicht Ihnen, bis zu vier Empfänger zu kaskadieren. Damit ist es möglich, 2 Antennen/Antennenbooster für bis zu vier Empfänger zu nutzen. Alle Empfänger verwenden hierbei den gleichen Booster-Frequenzbereich.
- Schließen Sie zwei Antennen, wie oben beschrieben an.
- Verbinden Sie die Buchse RF out des ersten Empfängers mit der entsprechenden Buchse RF in eines weiteren Empfängers mit einem kurzen Antennenkabel.

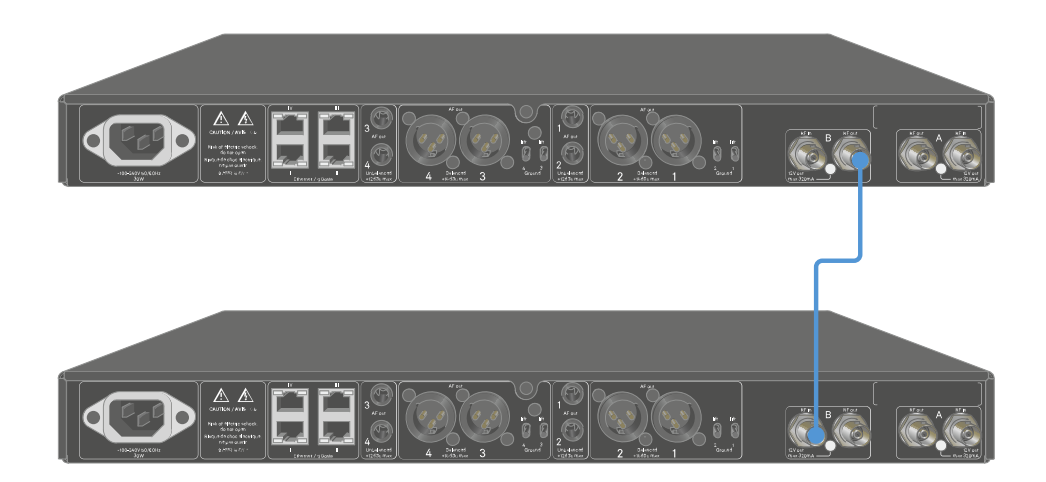

Verfahren Sie f
ür insgesamt vier Empf
änger, wie im vorhergehenden Schritt beschrieben.

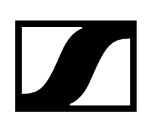

# Audiosignale ausgeben

Jeder der vier Kanäle des EW-DX EM 4 Dante verfügt sowohl über eine symmetrische XLR-3M-Ausgangsbuchse als auch über eine unsymmetrische 6,3-mm-Klinken-Ausgangsbuchse.

Der sysmterische XLR -3M-Ausgang verfügt pro Kanal über einen Groundfift Schalter, der die Masseverbindung zwischen Pin 1 des XLR-Steckers unterbricht.

> Verwenden Sie immer nur eine der beiden Ausgangsbuchsen des jeweiligen Kanals.

### Um ein XLR-Kabel anzuschließen:

Stecken Sie das XLR-Kabel in die Buchse AF out Balanced des entsprechenden Kanals des EW-DX EM 4 Dante.

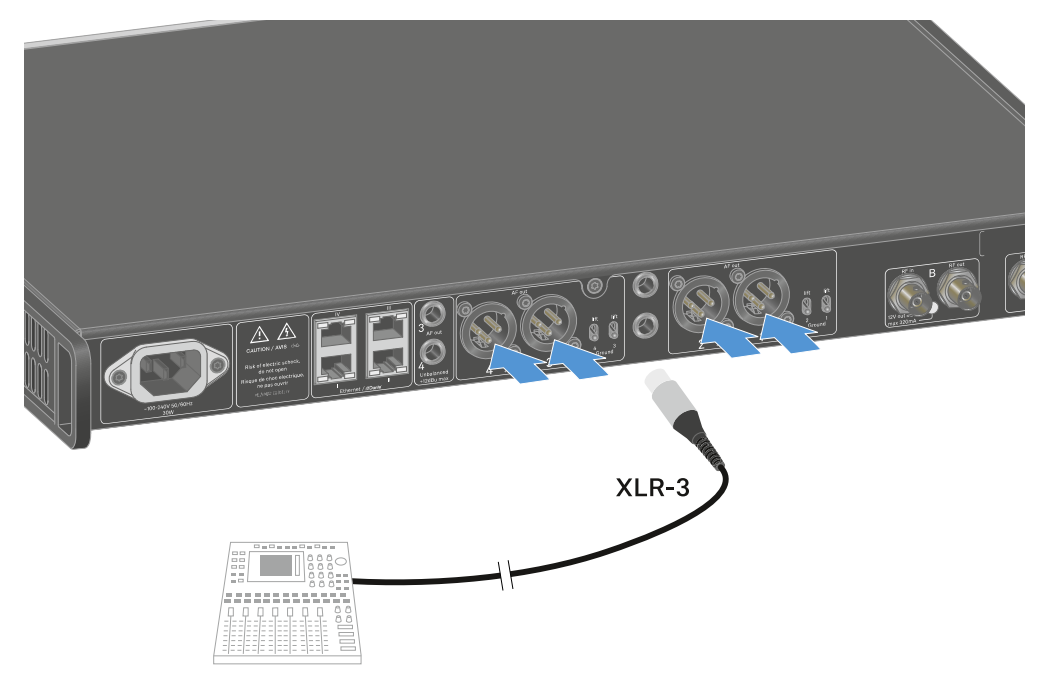

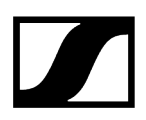

### Um ein Klinkenkabel anzuschließen:

Stecken Sie das Klinkenkabel in die Buchse AF out Unbalanced des entsprechenden Kanals des EW-DX EM 4 Dante.

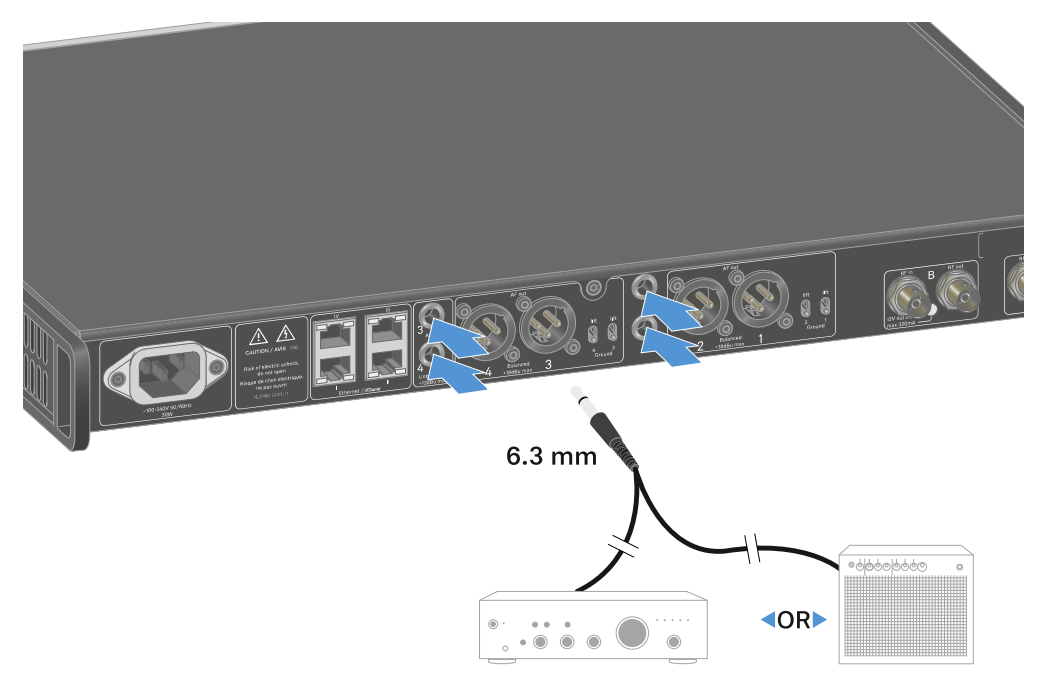

#### Um ein Audiosignal über Dante auszugeben:

Schließen Sie den Empfänger wie unter Empfänger mit einem Netzwerk verbinden beschrieben an.

#### Um Groundlift einzustellen:

- Schieben Sie den gewünschten Schalter nach oben.
  - Der Groundlift wurde f
    ür den entsprechenden AF out Balanced Kanal eingeschaltet.

# Um Groundlift auszustellen:

- Schieben Sie den gewünschten Schalter nach unten.
  - Der Groundlift wurde f
    ür den entsprechenden AF out Balanced Kanal ausgeschaltet.

# Empfänger in ein Rack einbauen

Sie können den Empfänger in jedes handelsübliche 19"-Rack einbauen. Die Rackmontagewinkel sind bereits am Gerät befestigt.

# ACHTUNG

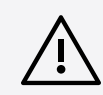

# Gefahren bei der Rack-Montage!

Beim Einbau des Geräts in ein geschlossenes 19"-Rack oder zusammen mit mehreren Geräten in ein Mehrfach-Rack können sich die Umgebungstemperatur, die mechanische Belastung und die elektrischen Potenziale anders verhalten als bei Geräten, die einzeln stehen.

- Stellen Sie sicher, dass die Umgebungstemperatur im Rack die in den technischen Daten vorgegebene Höchsttemperatur nicht überschreitet. Siehe Technische Daten.
- Sorgen Sie für eine ausreichende, ggf. für zusätzliche Belüftung.
- Achten Sie beim Einbau in ein Rack auf gleichmäßige mechanische Belastung.
- Beachten Sie beim Anschluss an das Stromnetz die Angaben auf dem Typenschild. Vermeiden Sie eine Überlastung der Stromkreise. Sehen Sie bei Bedarf einen Überstromschutz vor.
- Beim Einbau in ein Rack können sich unbedenkliche Ableitströme einzelner Netzteile addieren und somit die erlaubten Grenzwerte überschreiten. Als Abhilfe erden Sie das Rack über einen zusätzlichen Anschluss.

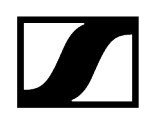

- Stützen Sie den Empfänger nach dem Einbau in das Rack ab.
  - **i** Durch das Gewicht und die Tiefe des Gerätes besteht die Gefahr, dass es im Rack abbricht und dadurch beschädigt wird.

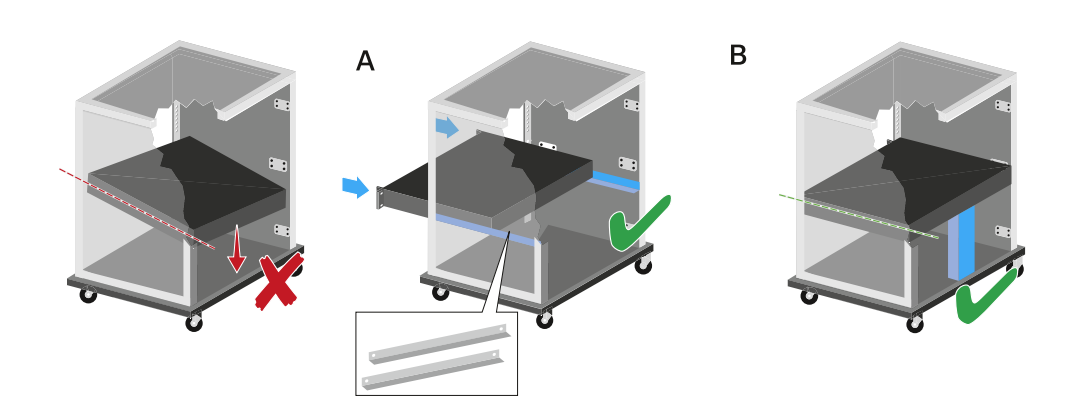

#### Variante A

> Verwenden Sie spezielle Rackeinbauschienen.

**i** Das verwendete Rack muss für den Einbau dieser Rackschienen ausgelegt sein.

### Variante B

- > Stützen Sie das Gerät an der Rückseite mit einem geeigneten Gegenstand ab.
- Achten Sie darauf, dass dieser Gegenstand sich nicht lösen kann.

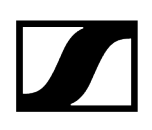

# Empfänger ein- und ausschalten

# Um den Empfänger einzuschalten:

- Drücken Sie kurz die Taste ON/OFF.
  - ✓ Der Empfänger schaltet sich ein.

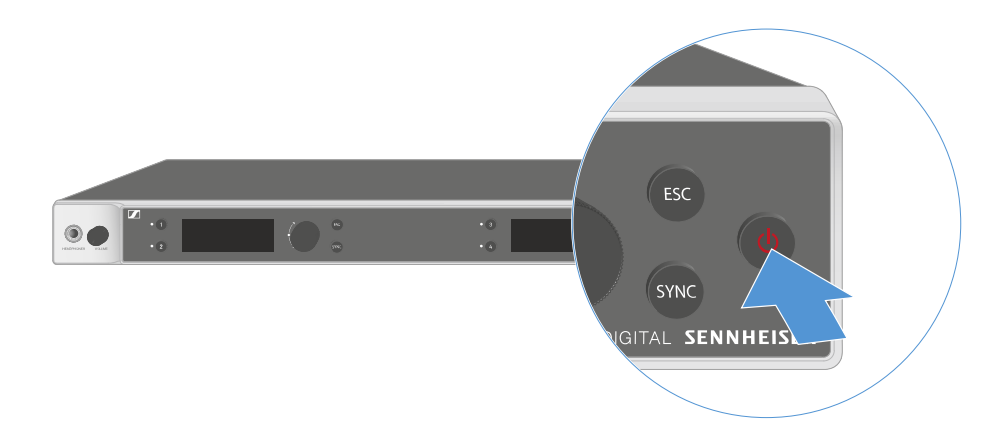

# Um den Empfänger in Standby zu schalten:

- ▶ Heben Sie ggf. die Tastensperre auf (siehe Tastensperre).
- Halten Sie die Taste **ON/OFF** so lange gedrückt, bis sich das Display abschaltet.

#### Um den Empfänger vollständig auszuschalten:

Trennen Sie den Empfänger vom Stromnetz, indem Sie das Netzteil aus der Steckdose ziehen.

# Tastensperre

i

Die automatische Tastensperre können Sie im Menüpunkt **This Device** -> **Device Lock** aktivieren oder deaktivieren (siehe Menüpunkt System -> This Device).

### Um die Tastensperre vorübergehend auszuschalten:

- > Drücken Sie das Jog-Dial.
  - ✓ In der Anzeige erscheint Locked.
- Drehen Sie das Jog-Dial.
  - ✓ In der Anzeige erscheint Unlock?.
- Drücken Sie das Jog-Dial.
  - ✓ Die Tastensperre wird vorübergehend ausgeschaltet.

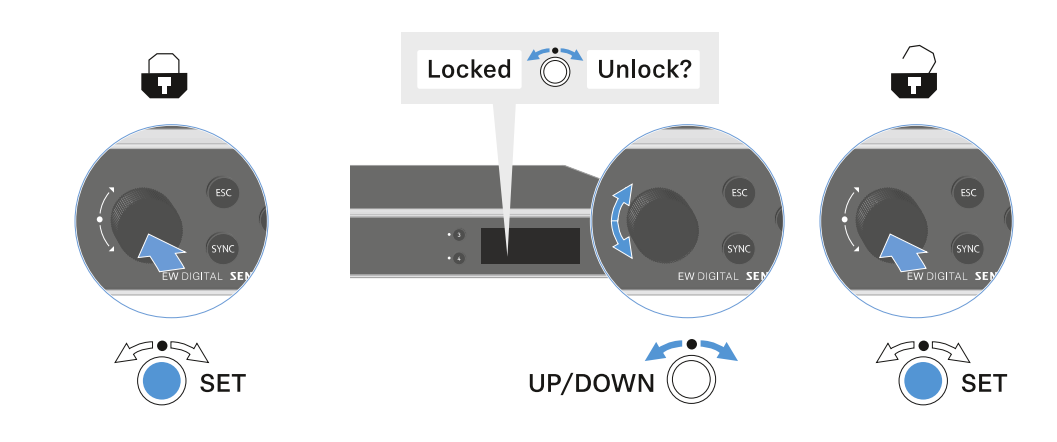

Die Tastensperre bleibt so lange aufgehoben, wie Sie im Bedienmenü arbeiten.

Nach 10 Sekunden Inaktivität schaltet sie sich automatisch wieder ein.

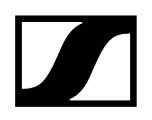

# Kopfhörerausgang verwenden

Über den Kopfhörerausgang an der Vorderseite des Empfängers (6,3 mm Klinke) können Sie in die Audiosignale der vier Kanäle reinhören.

| VORSICHT                                                                                        |
|-------------------------------------------------------------------------------------------------|
| Gefahr durch hohe Lautstärke                                                                    |
| Zu hohe Lautstärke kann Ihr Gehör schädigen.                                                    |
| Drehen Sie die Lautstärke des Kopfhörerausgangs herunter,<br>bevor Sie den Kopfhörer aufsetzen. |
|                                                                                                 |
|                                                                                                 |
|                                                                                                 |
|                                                                                                 |

- Schließen Sie einen Kopfhörer an den Kopfhörerausgang an.
- Drücken Sie die Taste Ch 1, Ch 2, Ch 3 oder Ch 4, um in das Audiosignal von Kanal 1, Kanal 2, Kanal 3 oder Kanal 4 reinzuhören.
  - Im Display zeigt das Kopfhörersymbol an, welcher Kanal gerade auf dem Kopfhörerausgang aktiv ist. Als Standardeinstellung ist das Signal von Kanal 1 auf dem Kopfhörerausgang aktiv.
- Regeln Sie die Lautstärke, indem Sie den Lautstärkeregler neben dem Kopfhörerausgang drehen.

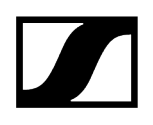

# Bedeutung der LEDs

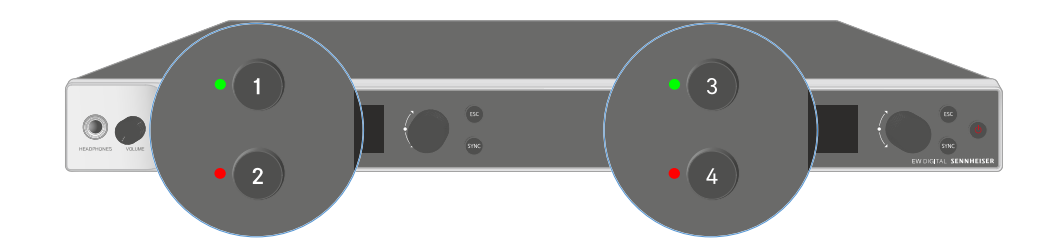

Die vier LEDs auf der Vorderseite des Empfängers können jeweils für Kanal 1, Kanal 2, Kanal 3 und Kanal 4 die folgenden Informationen anzeigen.

Die LED leuchtet grün:

• Die Verbindung zwischen Sender und Empfangskanal ist hergestellt.

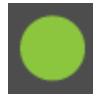

• Das Audiosignal ist aktiv.

Die LED leuchtet gelb:

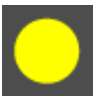

- Die Verbindung zwischen Sender und Empfangskanal ist hergestellt.
- Das Audiosignal ist stummgeschaltet.

#### oder

• Auf dem Handsender ist kein Mikrofonmodul montiert.

| Die LED blinkt gelb:   | <ul> <li>Die Verbindung zwischen Sender und Empfangskanal ist<br/>hergestellt.</li> <li>Das Audiosignal übersteuert (Clipping).</li> </ul>                                   |
|------------------------|----------------------------------------------------------------------------------------------------|
| Die LED leuchtet rot:  | <ul> <li>Die Verbindung zwischen Sender und Empfangskanal ist<br/>hergestellt.</li> <li>Das Audiosignal übersteuert (Clipping).</li> </ul>                                   |
| Die LED blinkt rot:    | <ul> <li>Die Verbindung zwischen Sender und Empfangskanal ist<br/>hergestellt.</li> <li>Die Batterie/Der Akku des gekoppelten Senders ist<br/>schwach.</li> </ul>            |
| Die LED blinkt blau:   | <ul> <li>Die Bluetooth Low Energy-Verbindung zwischen Empfänger<br/>und einem Smartphone oder Tablet mit der Smart Assist<br/>App wird hergestellt.</li> <li>oder</li> </ul> |
|                        | • Der Empfangskanal wird mit einem Sender synchronisiert.                                                                                                    |
| Die LED leuchtet blau: | • Ein Firmware-Update wird ausgeführt.                                                                                                    |

# Anzeigen im Display des Empfängers

Im Display werden die Statusinformationen wie z. B. Frequenz, Empfangsqualität, Batteriestatus, Audiopegel angezeigt.

Über das Display wird auch das Bedienmenü angezeigt, in dem Sie alle Einstellungen vornehmen können (siehe Tasten zur Navigation durch das Menü).

# Home Screen

Der Home Screen ist die Standardansicht des Displays. Hier werden Ihnen die folgenden Informationen für Empfangskanal 1 und 2 oder Empfangskanal 3 und 4 angezeigt.

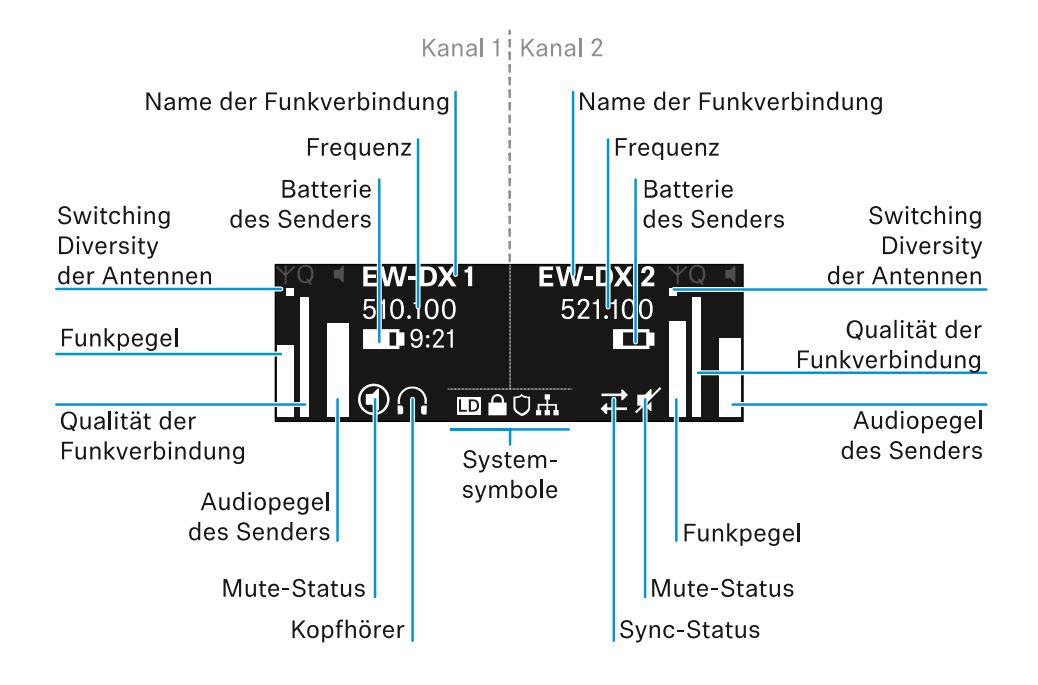

# Switching Diversity der Antennen:

Zeigt an, welche der beiden Antennen gerade aktiv ist (links oder rechts).

# Funkpegel:

Zeigt die Signalstärke des Funksignals für den jeweiligen Kanal an.

# Qualität der Funkverbindung:

Zeigt die Übertragungsqualität für den jeweiligen Kanal an.

**i** Die Übertragungsqualität ist einerseits abhängig von der Feldstärke (Anzeige des Funkpegels im Display), andererseits aber auch von externen Störquellen, die nicht an der Anzeige des Funkpegels erkannt werden können, z. B. wenn sie auf der gleichen oder eng benachbarten Frequenz liegen oder die Feldstärke nicht beeinflussen.

Für eine sichere Übertragung sollte grundsätzlich ein Wert deutlich über 50 % erreicht werden.

#### Name der Funkverbindung:

Der Name der Funkverbindung kann im Menü des Empfängers vergeben werden (siehe Menüpunkt Ch 1 - Ch 4 -> Name).

#### Frequenz:

Die Frequenz der Funkverbindung kann manuell oder über die Funktion Auto-Setup eingestellt werden.

- siehe Menüpunkt Ch 1 Ch 4 -> Frequency
- siehe Menüpunkt Ch 1 Ch 4 -> Scan / Auto Setup

#### Audiopegel des Senders:

Zeigt den Audioeingangspegel des jeweiligen Kanals an (siehe Menüpunkt Ch 1 - Ch 4 -> Gain).

Dieser ist unabhängig vom Audiopegel, der aus dem Empfänger ausgegeben wird (siehe Menüpunkt Ch 1 - Ch 4 -> AF Out).

#### Batterie des Senders:

Zeigt den Ladezustand des Akkus BA 70 oder der Batterien des Senders an.

Bei Verwendung des Akkus BA 70 wird zusätzlich die verbleibende Laufzeit in Stunden und Minuten angezeigt.

#### Mute-Status:

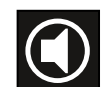

Der Mute-Schalter des empfangenen Senders ist deaktiviert.

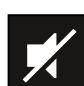

Der Mute-Schalter des empfangenen Senders ist auf **AF Mute** eingestellt und das Audiosignal ist stummgeschaltet.

- EW-DX SKM-S: Mute-Modus einstellen und Handsender stummschalten (nur EW-DX SKM-S)
- EW-DX-SK: Mute-Modus einstellen und Taschensender stummschalten

Kopfhörer:

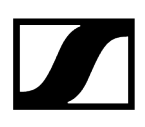

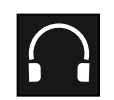

Das Kopfhörer-Symbol zeigt an, welcher Kanal gerade auf dem Kopfhörerausgang aktiv ist (siehe Kopfhörerausgang verwenden).

#### Sync-Status:

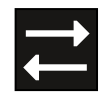

Das Symbol zeigt an, dass unterschiedliche Werte im Empfangskanal des Empfängers und im Sender eingestellt sind. Diese können durch Synchronisieren angeglichen werden (siehe Eine Verbindung mit den Empfängern EW-DX EM herstellen / EW-DX EM synchronisieren).

### Systemsymbole:

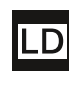

Das LD-Symbol wird angezeigt, wenn der Link Density-Modus aktiviert wurde. Siehe Menüpunkt System -> Link Density.

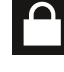

Das Schloss-Symbol wird angezeigt, wenn die Auto Lock-Funktion aktiviert wurde. Siehe Tastensperre.

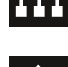

Das Netzwerk-Symbol wird angezeigt, wenn eine Netzwerkverbindung hergestellt wurde. Siehe Empfänger mit einem Netzwerk verbinden.

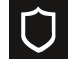

Das Schutzschild-Symbol wird angezeigt, wenn die AES-256-Verschlüsselung aktiviert wurde. Siehe Menüpunkt System -> Link Encryption.

Zugehörige Informationen Home Screen 2 und 3 Bedeutung des Link Quality Indicator Statusmeldungen Kanäle 1 bis 4

# Home Screen 2 und 3

- > Drehen Sie im Home Screen das Jog-Dial nach rechts.
  - Der zweite Home Screen mit Netzwerkinformationen des Gerätes wird angezeigt.
- Drehen Sie das Jog-Dial erneut nach rechts.
  - Der dritte Home Screen mit Informationen zur Software und Hardware wird angezeigt.

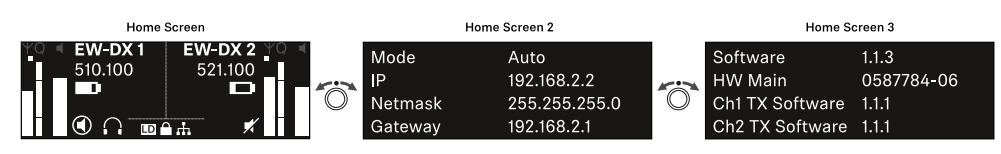
# Bedeutung des Link Quality Indicator

### Die Anzeige **LQI** (Link Quality Indicator) im Display des Empfängers zeigt die Übertragungsqualität für den jeweiligen Kanal an.

Die Übertragungsqualität ist einerseits abhängig von der Feldstärke (Anzeige **RF** im Display des Empfangskanals), andererseits aber auch von externen Störquellen, die nicht an der Anzeige **RF** erkannt werden können, z. B. wenn sie auf der gleichen oder eng benachbarten Frequenz liegen oder die HF-Stärke nicht beeinflussen.

Für eine sichere Übertragung sollte grundsätzlich ein LQI-Wert deutlich über 50 % erreicht werden.

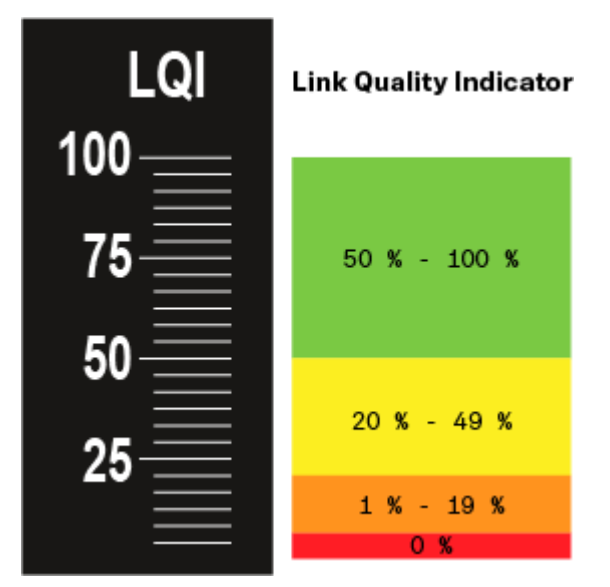

Die Anzeige LQI zeigt die folgenden Informationen an:

## Grüner Bereich 50 % - 100 %:

• keine Übertragungsfehler

Die Übertragungsqualität ist gut genug, um eine Audio-Qualität von 100 % zu garantieren.

### Gelber Bereich 20 % - 49 %:

- einzelne Übertragungsfehler: kurze Fehlerverschleierung aktiv
- potenziell einzelne Audio-Artefakte hörbar

Es ergeben sich erste Übertragungsfehler. Selten treten erste hörbare Audio-Artefakte auf. Dabei kann die Fehlerverschleierung aktiv werden.

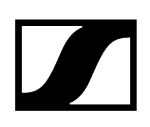

### Oranger Bereich 1 % - 19 %:

- häufige Übertragungsfehler: lange Fehlerverschleierung aktiv
- Gefahr von Audio-Drop-Outs

Die Übertragungsfehler nehmen zu, sodass auch die Dauer der Fehlerverschleierung steigt. Es besteht die Gefahr von Audio-Aussetzern.

### Roter Bereich 0 %:

• keine Übertragung

In diesem Bereich ist die Übertragungsqualität so schlecht, dass Audio-Aussetzer nicht mehr zu vermeiden sind.

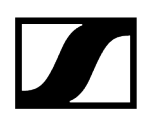

# Statusmeldungen

In bestimmten Situationen können im Display Statusmeldungen angezeigt werden.

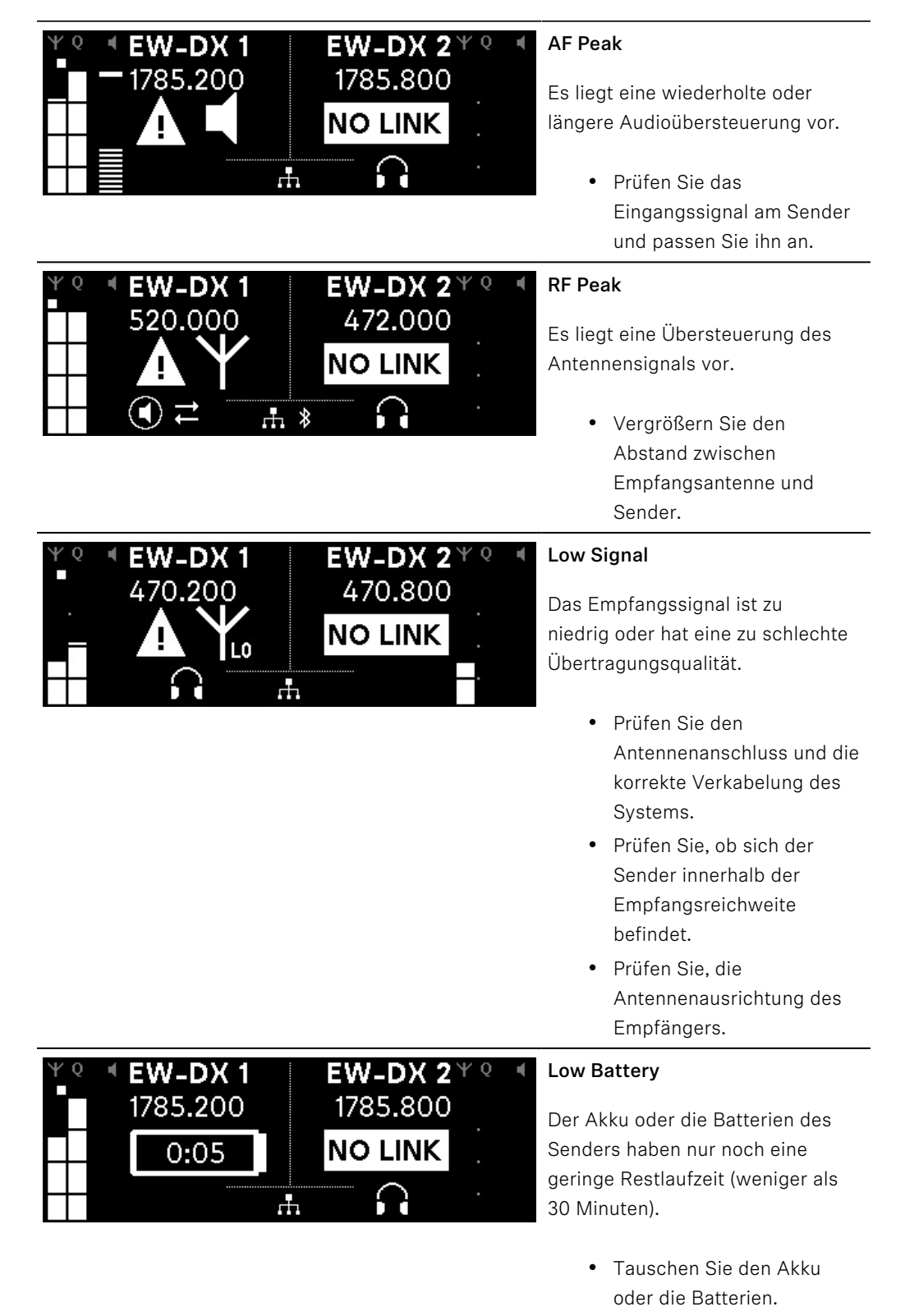

| ΨQ | I EW-DX 1      | EW-DX 2 <sup>Y Q</sup> |  |
|----|----------------|------------------------|--|
|    | 1785.200       | 1785.200               |  |
|    | <b>NO LINK</b> | NO LINK                |  |
|    |                |                        |  |

### No Link

Es besteht keine Verbindung zu einem Sender.

- Pr
  üfen Sie, ob der Sender eingeschaltet und in Reichweite ist.
- Pr
  üfen Sie, ob der Sender stumm geschaltet ist (Einstellung "RF Mute").

# Kanäle 1 bis 4

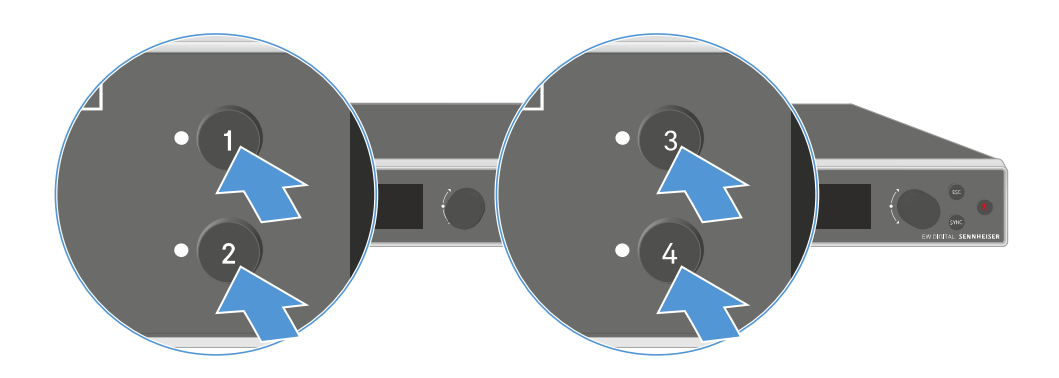

Drücken Sie im Home Screen die Taste Ch 1, Ch 2, Ch 3 oder Ch 4 am Empfänger.

🗸 Der Home Screen für Kanal 1, Kanal 2, Kanal 3 oder Kanal 4 wird angezeigt.

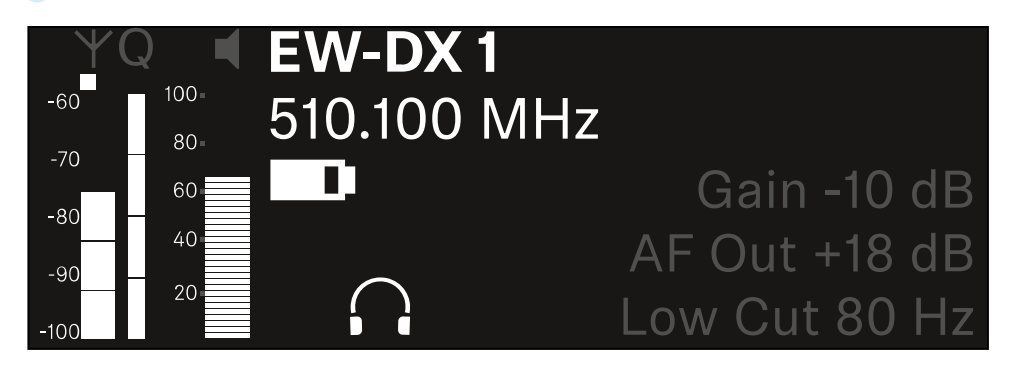

Zusätzlich zu den auch im Home Screen angezeigten Statusinformationen werden noch Informationen zu den Audioeinstellungen des Kanals angezeigt.

Drehen Sie das Jog-Dial nach rechts, um weitere Informationen zum empfangenen Sender anzuzeigen.

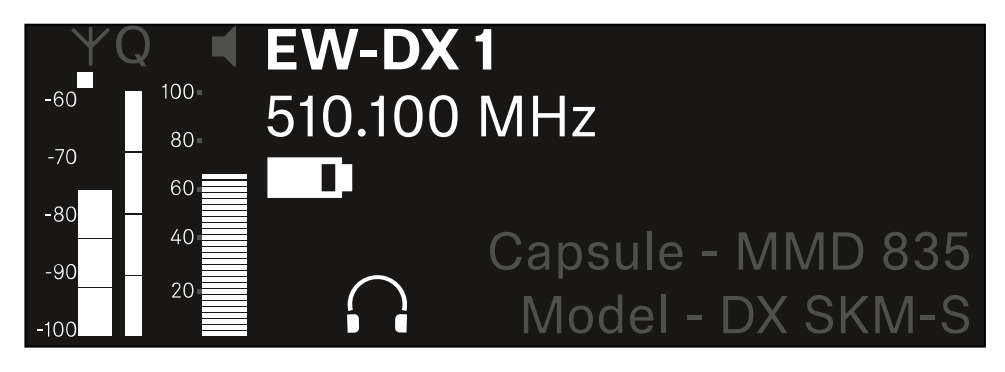

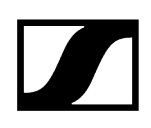

Drehen Sie das Jog-Dial weiter nach rechts, um das Audiosignal des Kanals stummzuschalten oder die Stummschaltung wieder aufzuheben.

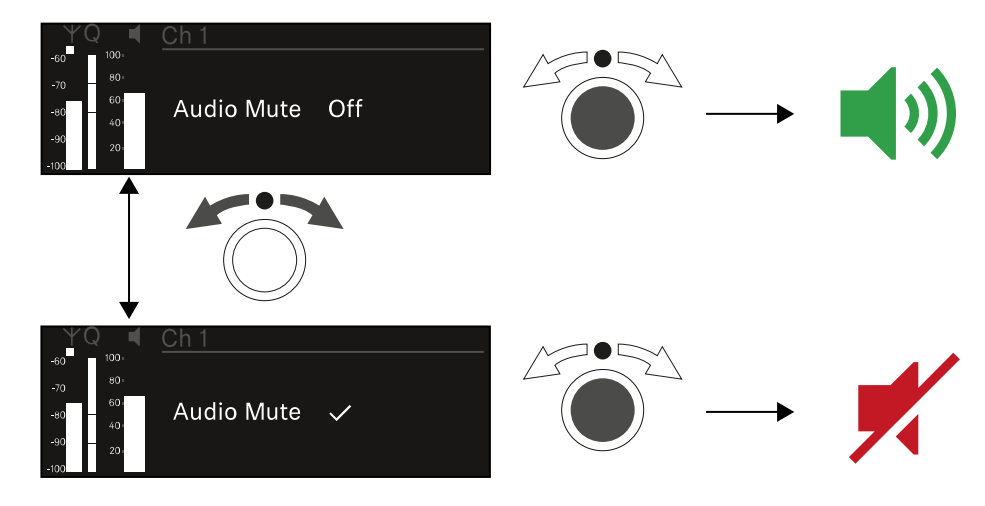

> Drücken Sie das Jog-Dial, um die gewünschte Auswahl zu bestätigen.

# Tasten zur Navigation durch das Menü

Um durch das Bedienmenü des Empfängers zu navigieren, benötigen Sie die folgenden Tasten.

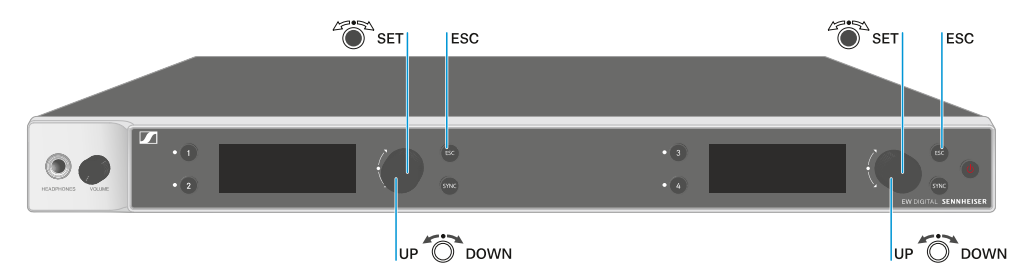

### Jog-Dial drücken

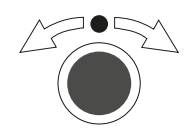

- vom Home Screen ins Bedienmenü wechseln
- einen Menüpunkt aufrufen
- in ein Untermenü wechseln
- Einstellungen speichern

### Jog-Dial drehen

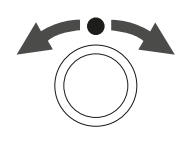

- eine Standardanzeige auswählen (siehe Anzeigen im Display des Empfängers)
- zum vorherigen oder nächsten Menüpunkt wechseln
- Werte für einen Menüpunkt ändern

### Taste **ESC** drücken

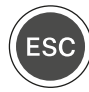

• Eingabe abbrechen und zur vorherigen Anzeige zurückkehren

i Das Menü aufrufen und durch die Menüpunkte navigieren

# Das Menü aufrufen und durch die Menüpunkte navigieren

### Um das Menü aufzurufen:

> Drücken Sie im Home Screen das Jog-Dial.

| Settings |   |
|----------|---|
| Ch 1     |   |
| Ch 2     | • |

- > Drehen Sie das Jog-Dial, um zum gewünschten Menüpunkt zu navigieren.
- > Drücken Sie das Jog-Dial, um den ausgewählten Menüpunkt zu öffnen.

### Um das Menü zu verlassen:

- Drücken Sie die Taste ESC, um das Menü zu verlassen und zum Home Screen zurückzukehren.
  - Anderungen, die vorher nicht durch das Drücken des **Jog-Dials** gespeichert wurden, gehen dadurch verloren.

### Zugehörige Informationen

Menüstruktur Einstellungsmöglichkeiten im Menü Menüpunkt System

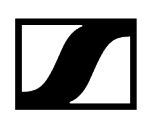

# Menüstruktur

Die Abbildung zeigt die komplette Menüstruktur des Empfängers in einer Übersicht zusammengefasst.

Stand: Firmware 3.0.0

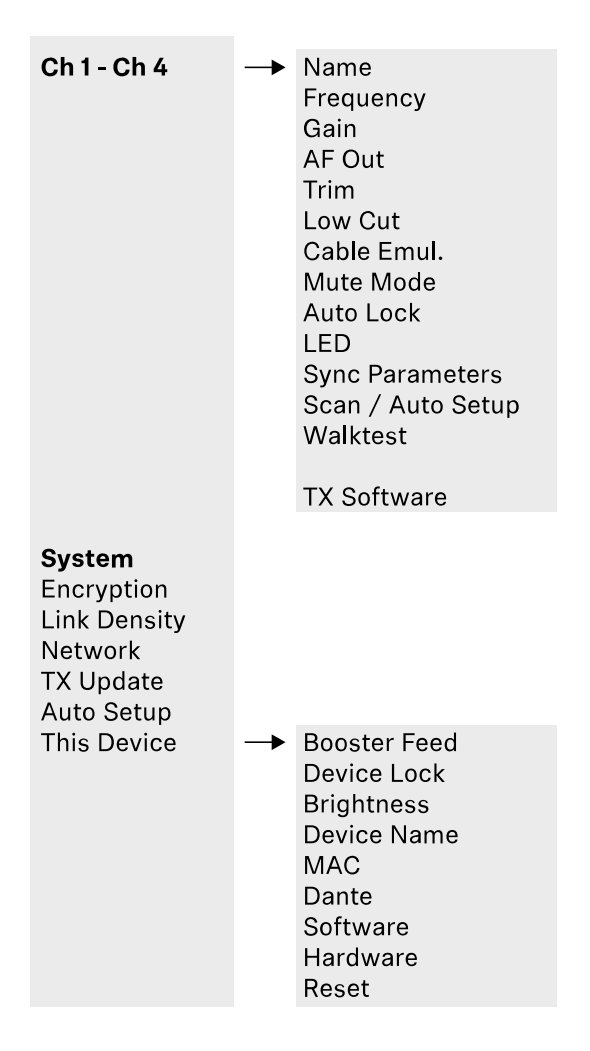

# Einstellungsmöglichkeiten im Menü

Im Menü des Empfängers können Sie folgende Einstellungen vornehmen.

Den Namen der Funkverbindung ändern

• Menüpunkt Ch 1 - Ch 4 -> Name

#### Frequenzen einstellen

• Menüpunkt Ch 1 - Ch 4 -> Frequency

Gain der Funkstrecke einstellen

• Menüpunkt Ch 1 - Ch 4 -> Gain

Ausgabepegel des Audiosignals einstellen

• Menüpunkt Ch 1 - Ch 4 -> AF Out

Trim des verbundenen Senders einstellen

• Menüpunkt Ch 1 - Ch 4 -> Trim

Low Cut-Filter einstellen

• Menüpunkt Ch 1 - Ch 4 -> Low Cut

Kabelemulation für den Taschensender einstellen

• Menüpunkt Ch 1 - Ch 4 -> Cable Emul.

Funktion des Mute-Schalters des Sender einstellen

• Menüpunkt Ch 1 - Ch 4 -> Mute Mode

Automatische Tastensperre des Senders aktivieren

• Menüpunkt Ch 1 - Ch 4 -> Auto Lock

Leuchtverhalten der LED des Senders einstellen

• Menüpunkt Ch 1 - Ch 4 -> LED

Parameter für die Synchronisierung auf die Sender aktivieren/deaktivieren

• Menüpunkt Ch 1 - Ch 4 -> Sync Parameters

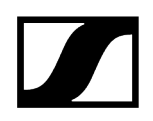

#### Frequenzscan und automatisches Frequenzsetup durchführen

• Menüpunkt Ch 1 - Ch 4 -> Scan / Auto Setup

#### Empfangstest durchführen

• Menüpunkt Ch 1 - Ch 4 -> Walktest

#### Software-Version der verbundenen Sender anzeigen

• Menüpunkt Ch 1 - Ch 4 -> TX Software

#### Unterschiedliche Systemeinstellungen vornehmen

- AES-256-Verschlüsselung aktivieren
- Übertragungsmodus einstellen
- Netzwerkeinstellungen vornehmen
- Firmware der Sender aktualisieren
- Die Funktion Auto Setup aktivieren
- Gerätenamen anpassen
- Menüpunkt System
- **i** Eine Übersicht über die gesamte Menüstruktur finden Sie unter Menüstruktur.

## Menüpunkt Ch 1 - Ch 4 -> Name

Im Menüpunkt Name können Sie den Namen des Links des jeweiligen Kanals festlegen.

**i** Hierbei handelt es sich um den Namen der Funkverbindung zwischen Sender und Empfangskanal. Den Namen des Empfängers, wie er in einem Netzwerk angezeigt wird, können Sie im Systemmenü im Menüpunkt **This Device** einstellen. Siehe Menüpunkt System -> This Device.

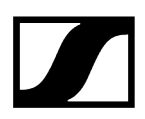

#### Um den Menüpunkt Name zu öffnen:

Navigieren Sie im Menü zum Menüpunkt Name des gewünschten Kanals.

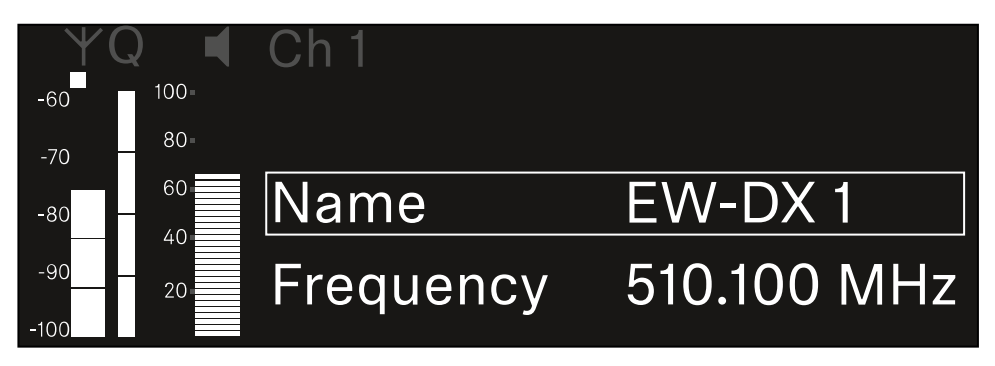

#### > Drücken Sie das Jog-Dial, um den Menüpunkt zu öffnen.

✓ Die folgende Ansicht wird angezeigt:

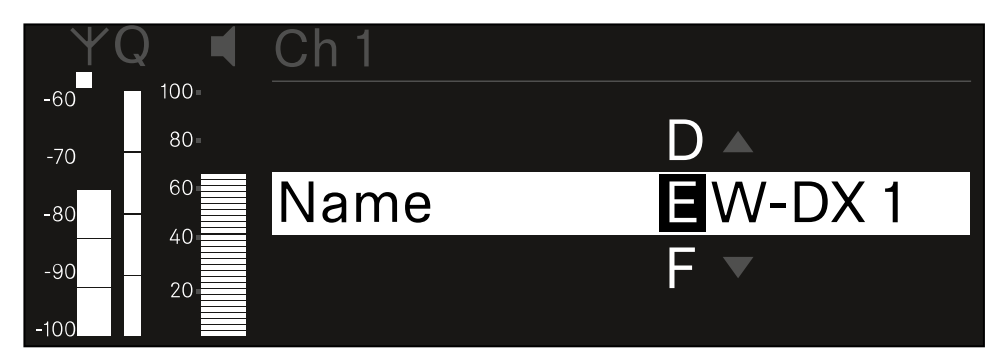

#### Um den gewünschten Namen des Links einzugeben:

- Drehen Sie das Jog-Dial, um das gewünschte Zeichen auszuwählen.
- Drücken Sie das Jog-Dial, um zur nächsten Stelle zu springen.
- Drücken Sie bei der letzten Stelle das Jog-Dial, um den eingestellten Namen zu speichern. Oder
- Drücken Sie die Taste ESC, um die Eingabe abzubrechen, ohne die Einstellungen zu speichern.
- Damit der eingestellte Name des Links auch im Display des empfangenen Senders angezeigt wird, müssen Sie den Kanal synchronisieren (Eine Verbindung mit den Empfängern EW-DX EM herstellen / EW-DX EM synchronisieren).

# Menüpunkt Ch 1 - Ch 4 -> Frequency

Im Menüpunkt Frequency stellen Sie die Frequenz für den jeweiligen Kanal ein.

Sie können eine Frequenz aus der vordefinierten Liste auswählen oder die Frequenz manuell einstellen.

### Um den Menüpunkt Frequency zu öffnen:

Navigieren Sie im Menü zum Menüpunkt Frequency des gewünschten Kanals.

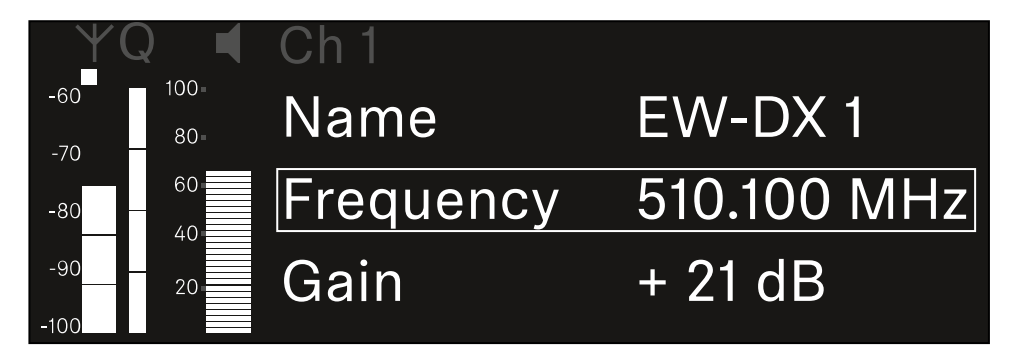

- Drücken Sie das Jog-Dial, um den Menüpunkt zu öffnen.
  - Die folgende Ansicht wird angezeigt:

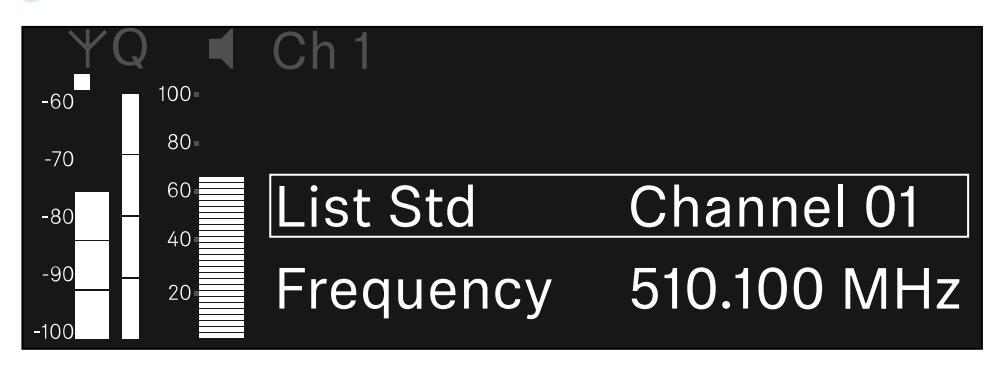

- Drehen Sie das Jog-Dial, um zwischen den Unterpunkten List und Frequency auszuwählen.
  - Im Unterpunkt List können Sie eine Frequenz aus der vordefinierten Liste auswählen. Im Unterpunkt Frequency können Sie die gewünschte Frequenz manuell einstellen.

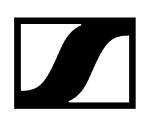

### Um eine Frequenz aus einer vordefinierten Liste auszuwählen:

▶ Öffnen Sie den Unterpunkt List.

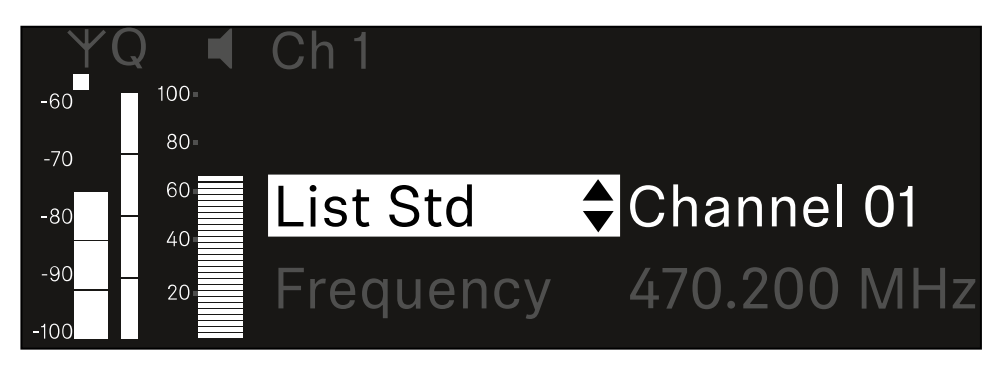

- Drehen Sie das Jog-Dial, um zwischen der vordefinierten Liste (List Std) und der benutzerdefinierten Liste (List Usr) zu wählen.
  - Die benutzerdefinierte Liste können Sie mithilfe der Software Wireless
     Systems Manager (WSM) erstellen und in den Empfänger laden. Weitere Infos zur Software WSM finden Sie unter:

sennheiser.com/wsm

> Drücken Sie das Jog-Dial, um die Auswahl zu bestätigen.

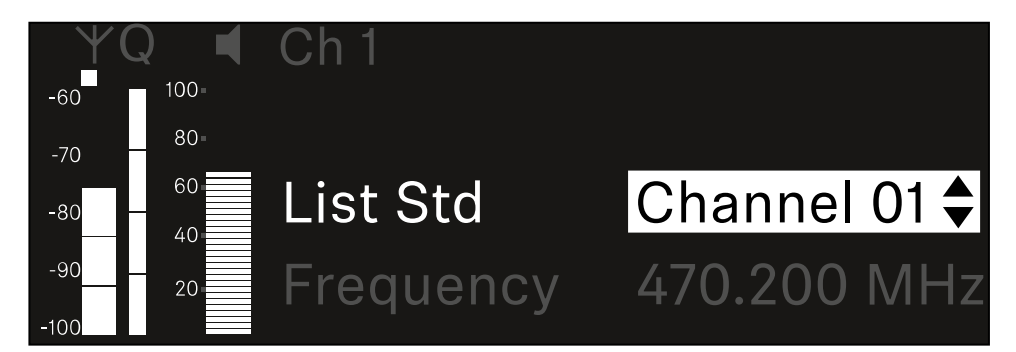

- Drehen Sie das **Jog-Dial**, um den gewünschten Kanal aus der Liste auszuwählen.
  - Die dem Kanal zugeordnete Frequenz wird im Display angezeigt.
- Drücken Sie das Jog-Dial, um den ausgewählten Kanal zu speichern. Oder
- Drücken Sie die Taste ESC, um die Eingabe abzubrechen, ohne die Einstellungen zu speichern.

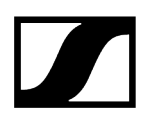

#### Um die Frequenz manuell einzustellen:

Öffnen Sie den Unterpunkt Frequency.

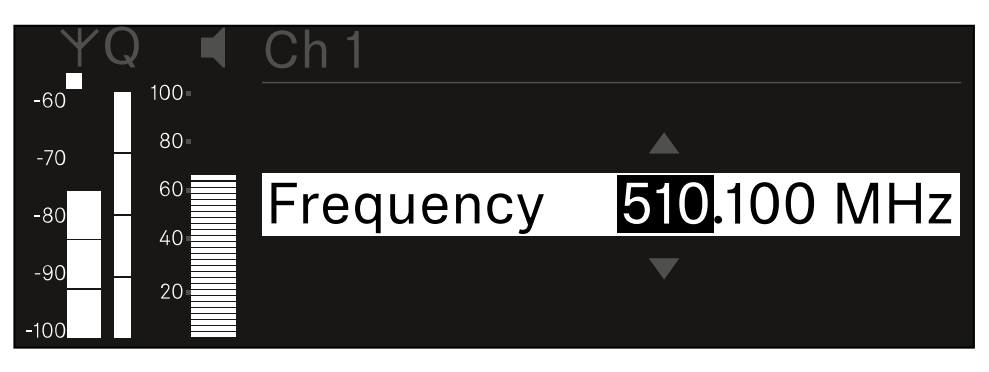

- > Drehen Sie das Jog-Dial, um den MHz-Bereich der Frequenz einzustellen.
- Drücken Sie das **Jog-Dial**, um die Auswahl zu bestätigen.

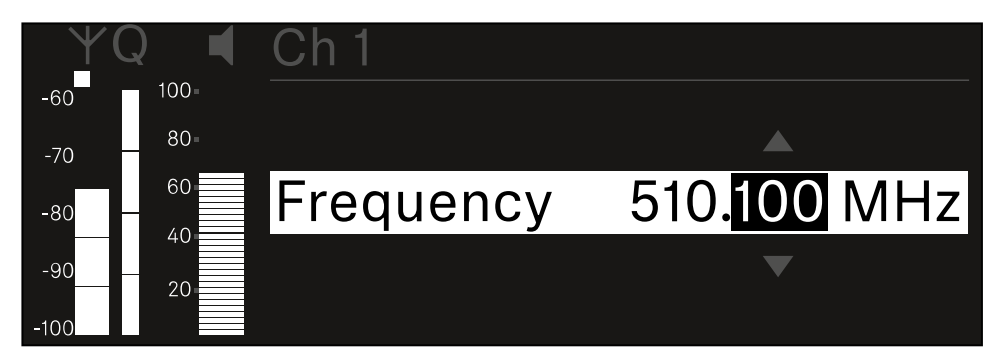

- > Drehen Sie das Jog-Dial, um den kHz-Bereich der Frequenz einzustellen.
- Drücken Sie das Jog-Dial, um die eingestellte Frequenz zu speichern.oder Oder
- Drücken Sie die Taste ESC, um die Eingabe abzubrechen, ohne die Einstellungen zu speichern.

# Menüpunkt Ch 1 - Ch 4 -> Gain

Im Menüpunkt **Gain** stellen Sie den Audiopegel des vom empfangenen Sender ankommenden Audiosignals ein (z. B. Gesang oder Sprache über EW-DX SKM oder Gitarre über EW-DX SK).

• Einstellbereich: -3 dB bis +42 dB in Schritten von 3 dB

### Um den Menüpunkt Gain zu öffnen:

Navigieren Sie im Menü zum Menüpunkt Gain des gewünschten Kanals.

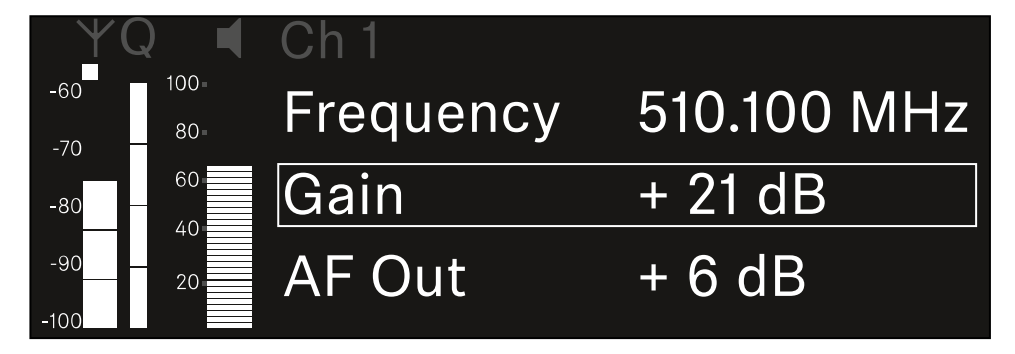

- Drücken Sie das Jog-Dial, um den Menüpunkt zu öffnen.
  - Die folgende Ansicht wird angezeigt:

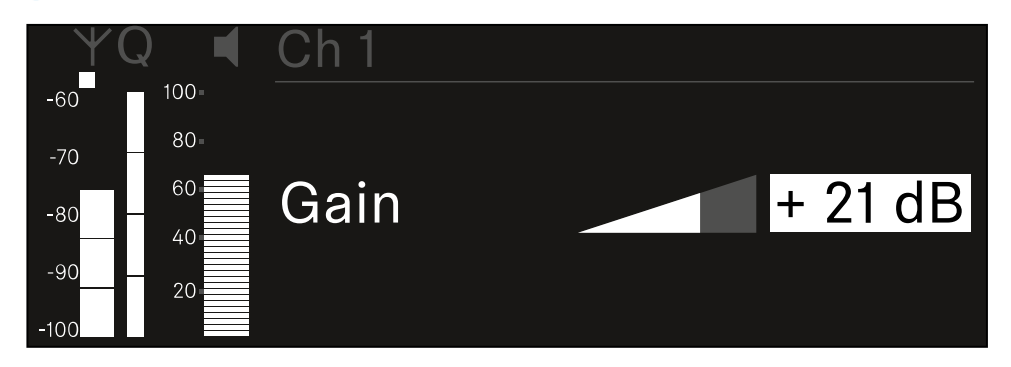

- Drehen Sie das Jog-Dial, um den gewünschten Wert einzustellen.
- Drücken Sie das Jog-Dial, um die Einstellung zu speichern. Oder
- Drücken Sie die Taste ESC, um die Eingabe abzubrechen, ohne die Einstellungen zu speichern.

# Menüpunkt Ch 1 - Ch 4 -> AF Out

Im Menüpunkt **AF Out** stellen Sie den Audiopegel ein, der über die Audioausgänge des jeweiligen Kanals des Empfängers ausgegeben wird.

Um den Menüpunkt AF Out zu öffnen:

Navigieren Sie im Menü zum Menüpunkt **AF Out** des gewünschten Kanals.

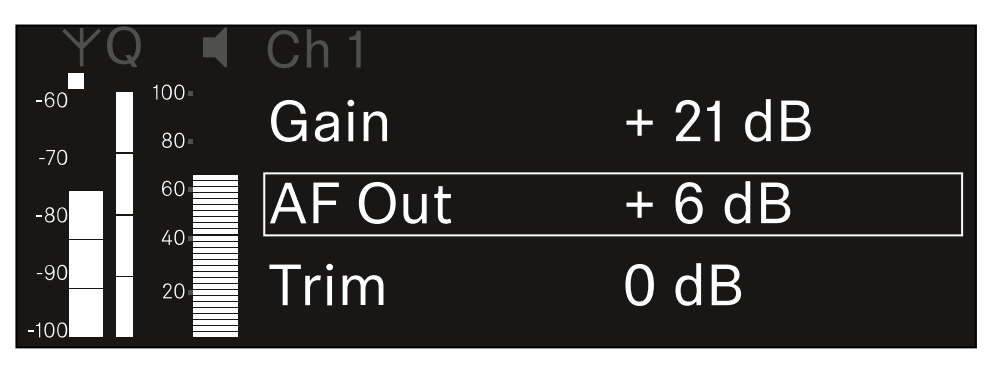

Drücken Sie das Jog-Dial, um den Menüpunkt zu öffnen.

Die folgende Ansicht wird angezeigt:

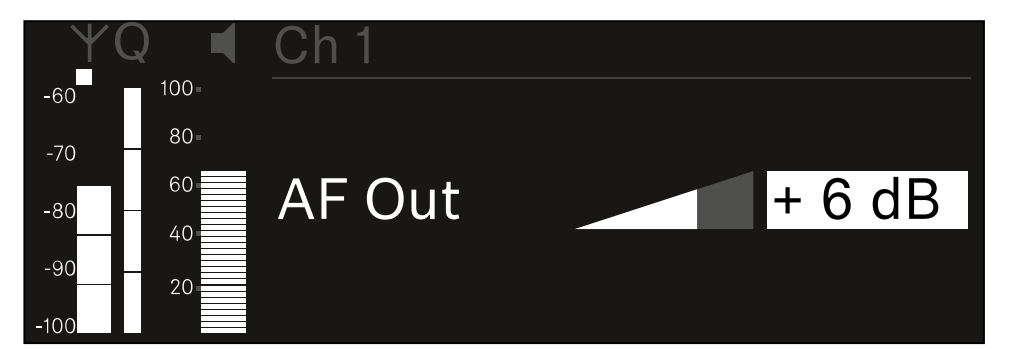

- Drehen Sie das Jog-Dial, um den gewünschten Wert einzustellen.
- Drücken Sie das Jog-Dial, um die Einstellung zu speichern. Oder
- Drücken Sie die Taste ESC, um die Eingabe abzubrechen, ohne die Einstellungen zu speichern.

# Menüpunkt Ch 1 - Ch 4 -> Trim

Im Menüpunkt **Trim** können Sie den Audiopegel des empfangenen Senders auf unterschiedlich laute Eingangssignale anpassen.

- **i** Wenn Sie z. B. mehrere Sender abwechselnd für einen Empfangskanal vorgesehen haben, können Sie die Sender über die Trim-Einstellung an die unterschiedlichen Eingangssignale anpassen. Die Gain-Einstellung des Kanals müssen Sie dabei jedoch nicht ändern.
- Einstellbereich: -12 dB bis +6 dB in Schritten von 1 dB

### Um den Menüpunkt Trim zu öffnen:

Navigieren Sie im Menü zum Menüpunkt Trim des gewünschten Kanals.

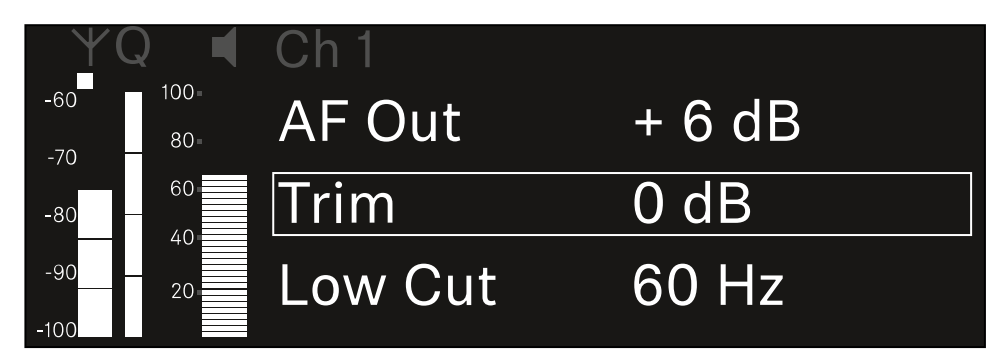

Drücken Sie das Jog-Dial, um den Menüpunkt zu öffnen.

✓ Die folgende Ansicht wird angezeigt:

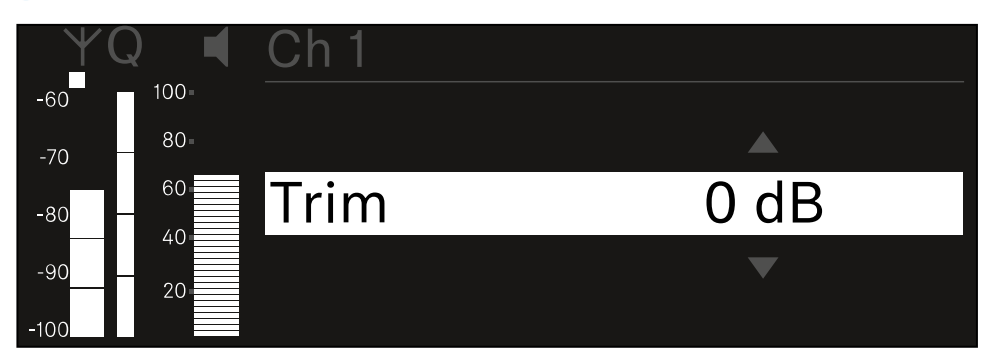

- Drehen Sie das Jog-Dial, um den gewünschten Wert einzustellen.
- Drücken Sie das Jog-Dial, um die Einstellung zu speichern. Oder
- Drücken Sie die Taste ESC, um die Eingabe abzubrechen, ohne die Einstellungen zu speichern.

- Damit der eingestellte Wert auch im empfangenen Sender übernommen wird, müssen Sie den Kanal synchronisieren (Eine Verbindung mit den Empfängern EW-DX EM herstellen / EW-DX EM synchronisieren).

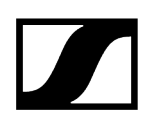

# Menüpunkt Ch 1 - Ch 4 -> Low Cut

Im Menüpunkt Low Cut stellen Sie den Wert des Low Cut-Filters für den jeweiligen Kanal ein.

Einstellbereich:

- Für EW-DX SK | EW-DX SK 3-PIN: Off, 30 Hz, 60 Hz, 80 Hz, 100 Hz, 120 Hz
- Für EW-DX SKM | EW-DX SKM-S: 60 Hz, 80 Hz, 100 Hz, 120 Hz

#### Um den Menüpunkt Low Cut zu öffnen:

Navigieren Sie im Menü zum Menüpunkt Low Cut des gewünschten Kanals.

| ΨC         | )           | Ch 1        |       |
|------------|-------------|-------------|-------|
| -60<br>-70 | 100=<br>80= | Trim        | 0 dB  |
| -80 -      | 60          | Low Cut     | 30 Hz |
| -90        | 20          | Cable Emul. | Off   |

Drücken Sie das Jog-Dial, um den Menüpunkt zu öffnen.

Die folgende Ansicht wird angezeigt:

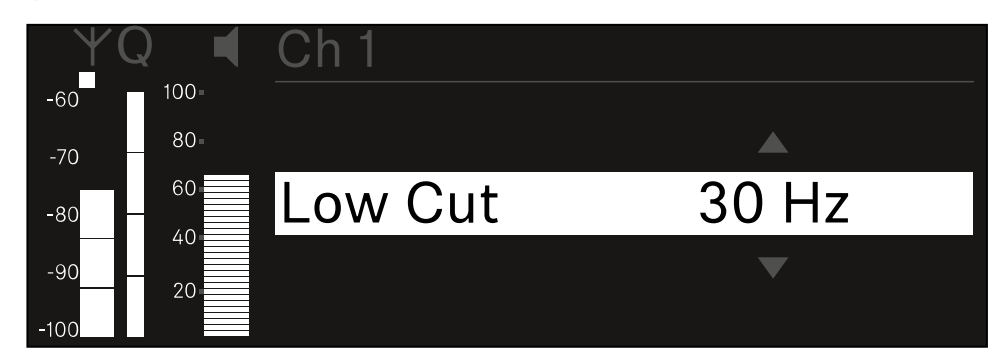

- Drehen Sie das Jog-Dial, um den gewünschten Wert einzustellen.
- Drücken Sie das Jog-Dial, um die Einstellung zu speichern. Oder
- Drücken Sie die Taste ESC, um die Eingabe abzubrechen, ohne die Einstellungen zu speichern.

- Damit der eingestellte Wert auch im empfangenen Sender übernommen wird, müssen Sie den Kanal synchronisieren (Eine Verbindung mit den Empfängern EW-DX EM herstellen / EW-DX EM synchronisieren).

# Menüpunkt Ch 1 - Ch 4 -> Cable Emul.

Im Menüpunkt Cable Emul. können Sie die Länge von Instrumentenkabeln emulieren.

Einstellbereich:

• Off, Type 1, Type 2, Type 3

### Um den Menüpunkt Cable Emul. zu öffnen:

Navigieren Sie im Menü zum Menüpunkt Cable Emul. des gewünschten Kanals.

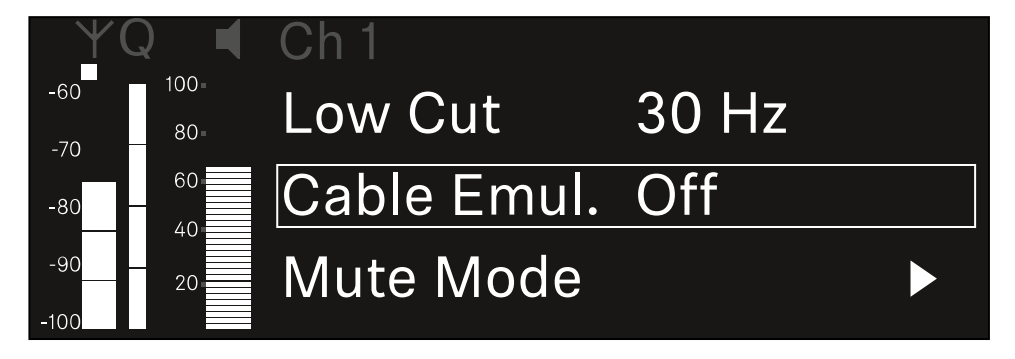

- Drücken Sie das Jog-Dial, um den Menüpunkt zu öffnen.
  - Die folgende Ansicht wird angezeigt:

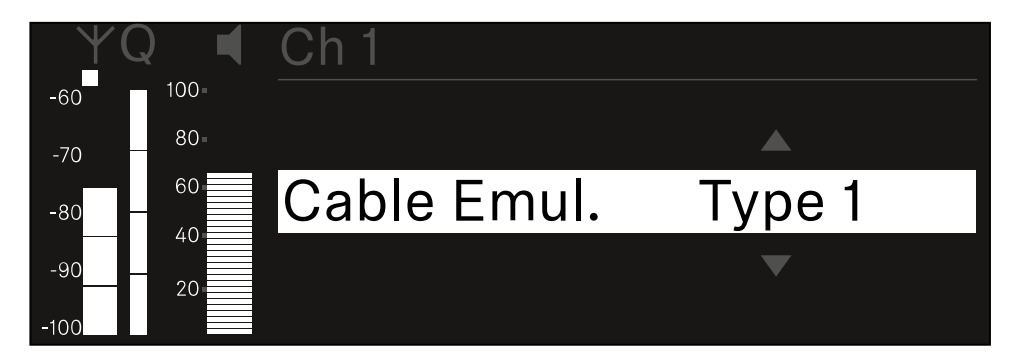

- Drehen Sie das Jog-Dial, um den gewünschten Wert einzustellen.
- Drücken Sie das Jog-Dial, um die Einstellung zu speichern. Oder
- Drücken Sie die Taste ESC, um die Eingabe abzubrechen, ohne die Einstellungen zu speichern.

# Menüpunkt Ch 1 - Ch 4 -> Mute Mode

Im Menüpunkt **Mute Mode** stellen Sie die Funktion des Mute-Schalters des verbundenen Senders ein (EW-DX SK, EW-DX SK 3-PIN, EW-DX SKM-S, EW-DX TS).

Einstellbereich EW-DX SKM-S, EW-DX SK/EW-DX SK 3-PIN:

- **Disabled**: Der Mute-Schalter hat keine Funktion.
- RF Mute: Bei Betätigen des Mute-Schalters wird das Funksignal deaktiviert.
- AF Mute: Bei Betätigen des Mute-Schalters wird das Audiosignal stummgeschaltet.

Einstellbereich EW-DX TS:

- **Disabled**: Die **MUTE** Taste hat keine Funktion.
- **AF Mute**: Bei Betätigen der **MUTE** Taste wird das Audiosignal stummgeschaltet. Bei erneuter Betätigung wird das Audiosignal aktiviert.
- PTT (Push to talk): Die MUTE Taste gedrückt halten, um das Audiosignal zu aktivieren.
- **PTM** (Push to mute): Die **MUTE** Taste gedrückt halten, um das Audiosignal stummzuschalten.

### Um den Menüpunkt Mute Mode zu öffnen:

Navigieren Sie im Menü zum Menüpunkt Mute Mode des gewünschten Kanals.

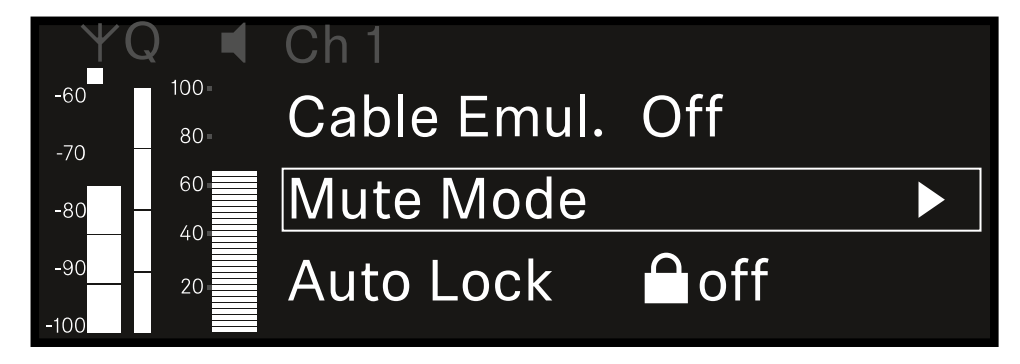

Drücken Sie das Jog-Dial, um den Menüpunkt zu öffnen.

✓ Die folgende Ansicht wird angezeigt:

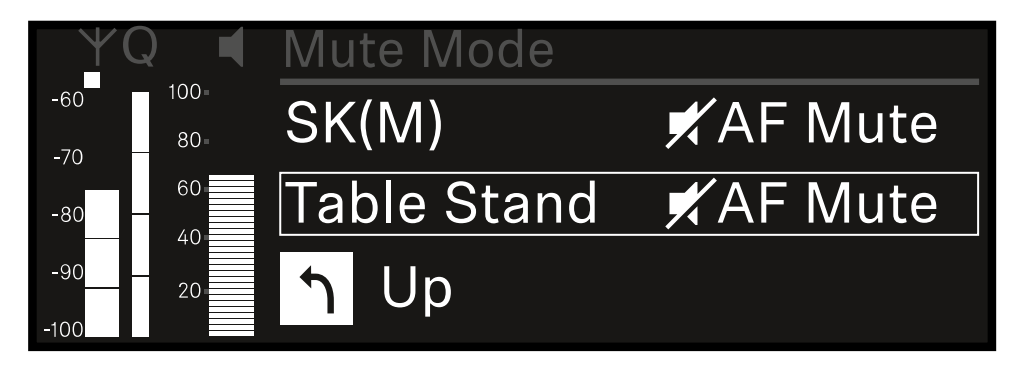

- > Drehen Sie das Jog-Dial, um den gewünschten Wert einzustellen.
- Drücken Sie das Jog-Dial, um die Einstellung zu speichern. Oder
- Drücken Sie die Taste ESC, um die Eingabe abzubrechen, ohne die Einstellungen zu speichern.
- Damit der eingestellte Wert auch im empfangenen Sender übernommen wird, müssen Sie den Kanal synchronisieren (Eine Verbindung mit den Empfängern EW-DX EM herstellen / EW-DX EM synchronisieren).

# Menüpunkt Ch 1 - Ch 4 -> Auto Lock

# Im Menüpunkt Auto Lock können Sie die Tastensperre für den empfangenen Sender aktivieren oder deaktivieren.

Die Sperre verhindert, dass der Sender unbeabsichtigt ausgeschaltet wird oder Änderungen im Menü vorgenommen werden.

- **i** Wenn Sie bei aktivierter Tastensperre des Senders Einstellungen im Menü des Senders vornehmen möchten, muss die Tastensperre vorübergehend aufgehoben werden:
  - EW-DX SKM: Tastensperre
  - EW-DX SK: Tastensperre

#### Um den Menüpunkt Auto Lock zu öffnen:

Navigieren Sie im Menü zum Menüpunkt Auto Lock des gewünschten Kanals.

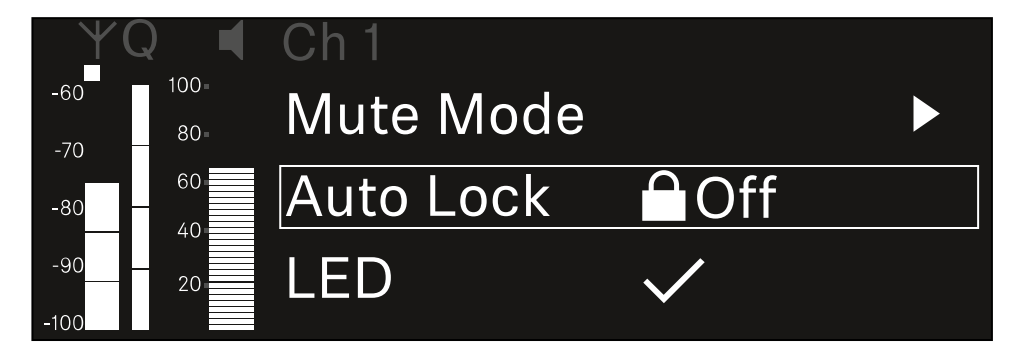

- Drücken Sie das Jog-Dial, um den Menüpunkt zu öffnen.
  - Die folgende Ansicht wird angezeigt:

| YQ ◀     | Ch 1      |              |
|----------|-----------|--------------|
| -60 100  |           |              |
| -70 80-  |           |              |
| -80 - 60 | Auto Lock | $\checkmark$ |
| -9020    |           |              |
| -100     |           |              |

- > Drehen Sie das Jog-Dial, um den gewünschten Wert einzustellen.
- > Drücken Sie das Jog-Dial, um die Einstellung zu speichern.

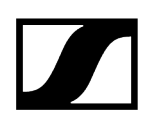

Oder

- Drücken Sie die Taste ESC, um die Eingabe abzubrechen, ohne die Einstellungen zu speichern.
- Damit der eingestellte Wert auch im empfangenen Sender übernommen wird, müssen Sie den Kanal synchronisieren (Eine Verbindung mit den Empfängern EW-DX EM herstellen / EW-DX EM synchronisieren).

# Menüpunkt Ch 1 - Ch 4 -> LED

Im Menüpunkt LED können Sie das Leuchtverhalten der LINK LED des empfangenen Senders einstellen.

Einstellbereich:

- **ON**: Die LINK LED leuchtet dauerhaft.
- OFF: Die LINK LED schaltet sich bei aktivierter Tastensperre aus.
- **i** Dazu muss die automatische Tastensperre im Menüpunkt Auto Lock aktiviert sein (siehe Menüpunkt Ch 1 Ch 4 -> Auto Lock).

#### Um den Menüpunkt LED zu öffnen:

Navigieren Sie im Menü zum Menüpunkt LED des gewünschten Kanals.

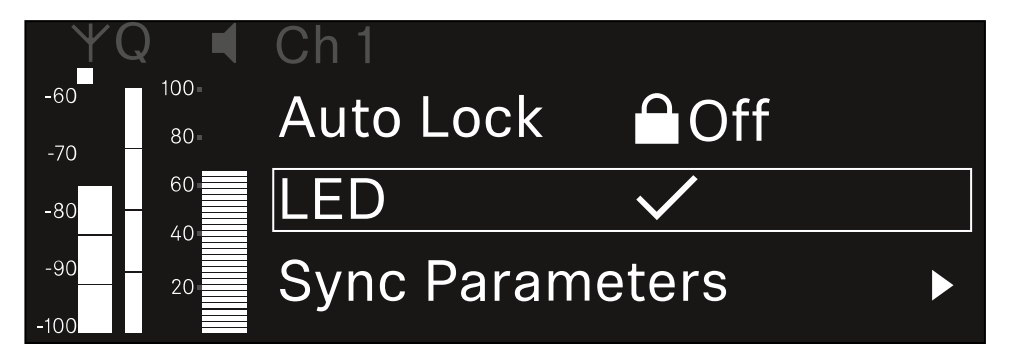

- > Drücken Sie das Jog-Dial, um den Menüpunkt zu öffnen.
  - Die folgende Ansicht wird angezeigt:

| YQ ◀    | Ch 1 |              |
|---------|------|--------------|
| -60 100 |      |              |
| -70 80- |      |              |
| -80 60  | LED  | $\checkmark$ |
| -90     |      |              |
| -100    |      |              |

- > Drehen Sie das Jog-Dial, um den gewünschten Wert einzustellen.
- Drücken Sie das Jog-Dial, um die Einstellung zu speichern.

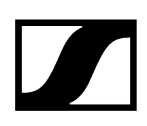

Oder

- Drücken Sie die Taste ESC, um die Eingabe abzubrechen, ohne die Einstellungen zu speichern.
- Damit der eingestellte Wert auch im empfangenen Sender übernommen wird, müssen Sie den Kanal synchronisieren (Eine Verbindung mit den Empfängern EW-DX EM herstellen / EW-DX EM synchronisieren).

# Menüpunkt Ch 1 - Ch 4 -> Sync Parameters

Im Menüpunkt **Sync Parameters** können Sie festlegen, welche Einstellungen für den Sener bei der Synchronisation vom Empfänger auf den Sender übertragen werden sollen.

**i** Alle Einstellungen können separat auch auf dem Sender im Menü eingestellt werden. Bei der Synchronisation werden die im Sender eingestellten Werte von den im Empfänger eingestellten Werten überschrieben.

Die folgenden Parameter können für die Übertragung aktiviert oder deaktiviert werden.

- Name
- Frequency
- Trim
- Low Cut
- Cable Emul.
- Mute Mode
- Auto Lock
- LED

Um den Menüpunkt Sync Settings zu öffnen:

Navigieren Sie im Menü zum Menüpunkt Sync Settings des gewünschten Kanals.

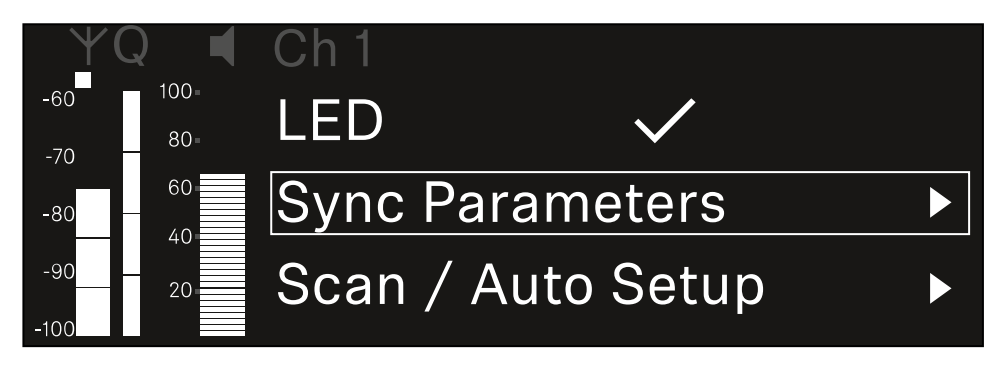

Drücken Sie das Jog-Dial, um den Menüpunkt zu öffnen.

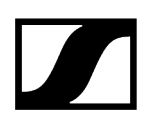

✓ Die folgende Ansicht wird angezeigt:

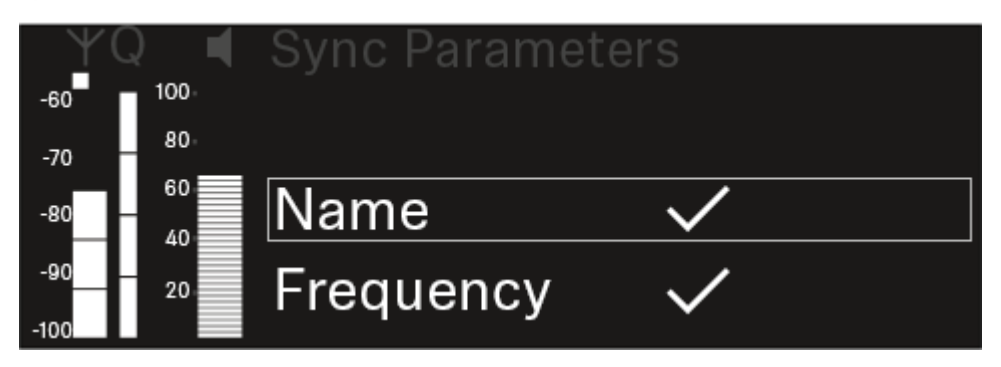

- > Drehen Sie das Jog-Dial, um zwischen den Optionen zu wählen.
- Drücken Sie das Jog-Dial, um die gewünschte Option aufzurufen.

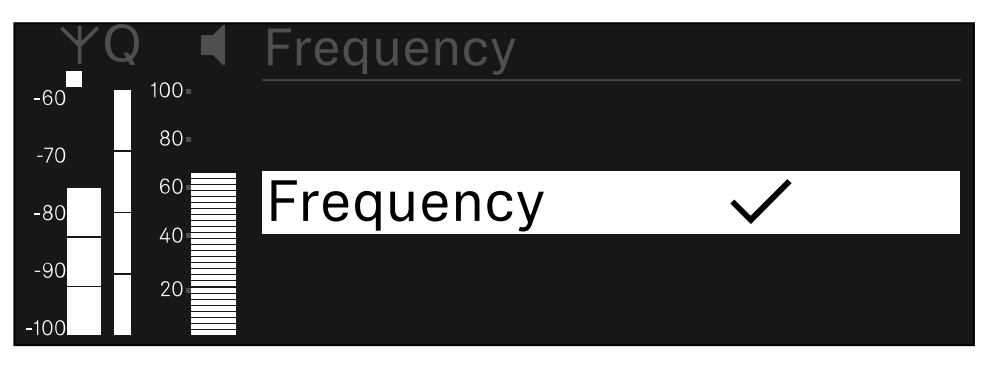

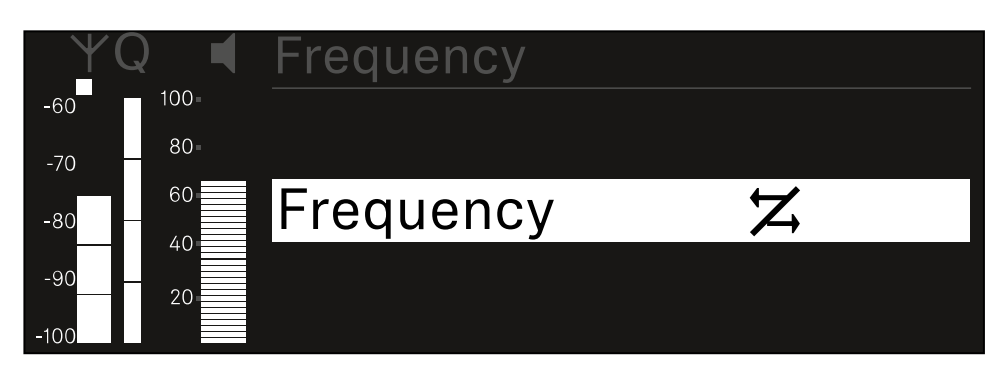

Wählen Sie für die jeweilige Option, ob sie synchronisiert werden soll oder nicht.

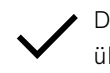

• Der für diese Funktion eingestellte Wert wird beim Synchronisieren übertragen.

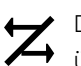

Der für diese Funktion eingestellte Wert wird beim Synchronisieren nicht übertragen.

Drücken Sie das Jog-Dial, um die Einstellung zu speichern.

# Menüpunkt Ch 1 - Ch 4 -> Scan / Auto Setup

Der Empfänger bietet die Möglichkeit, das Frequenzspektrum zu scannen und alle im gewählten Frequenzbereich freien Frequenzen anzuzeigen. Durch das automatische Frequenzsetup können die freien Frequenzen automatisch an alle im Netzwerk vorhandenen EW-DX EM 4 verteilt werden.

- Schalten Sie alle Sender aus, bevor Sie den Scan durchführen.
  - Wenn noch Sender eingeschaltet sind, werden diese als nicht freie Frequenzen erkannt und die eigentlich verfügbaren Frequenzen können dann nicht genutzt werden.
    - Um das automatische Frequenzsetup f
      ür alle im Netzwerk eingebundenen Ger
      äte durchf
      ühren zu k
      önnen, muss die Funktion Auto Setup im Systemmen
      ü des Empf
      ängers aktiviert sein: Men
      üpunkt System -> Auto Setup
    - **i** Ein EM, der eine der folgenden Aktionen durchführt, nimmt nicht am Frequenzsetup eines anderen EMs teil:
      - Remote (full) scan
      - Scan Me / Scan Network -> Autosetup
      - Bonding
      - TX Sync
      - TX Update
      - Device Update (wenn in Durchführung)

#### Um den Menüpunkt Scan / Auto Setup zu öffnen:

Navigieren Sie im Menü zum Menüpunkt Scan / Auto Setup des gewünschten Kanals.

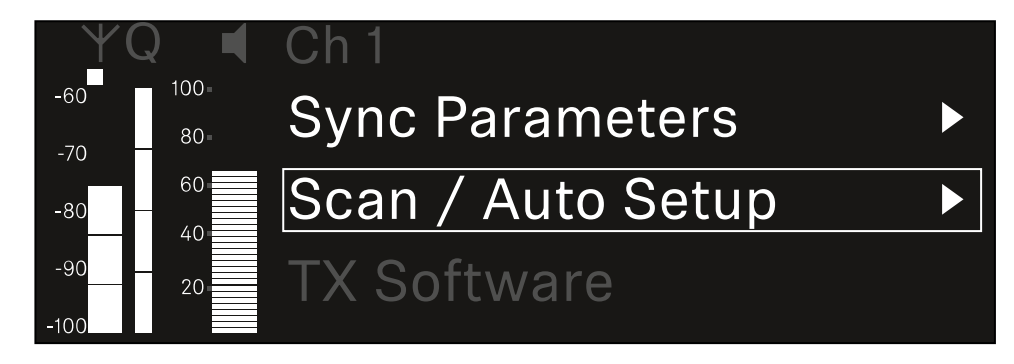

Drücken Sie das Jog-Dial, um den Menüpunkt zu öffnen.

✓ Die folgende Ansicht wird angezeigt:

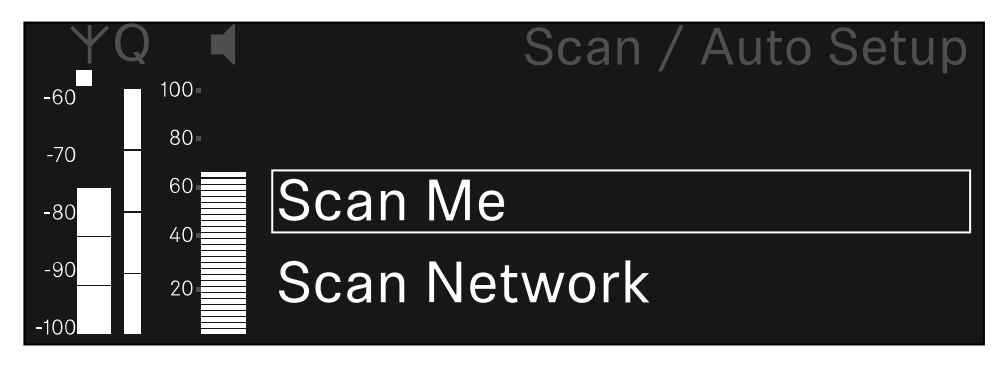

- Drehen Sie das Jog-Dial, um zwischen den Optionen Scan Me und Scan Network zu wählen.
  - Scan Me: Der Frequenzscan und das Frequenzsetup werden nur für den gewählten Empfangskanal durchgeführt.
  - Scan Network: Der Frequenzscan und das Frequenzsetup werden für beide Kanäle des Empfängers sowie für alle weiteren im Netzwerk verfügbaren Empfänger durchgeführt.
- Drücken Sie das Jog-Dial, um die gewünschte Option aufzurufen.

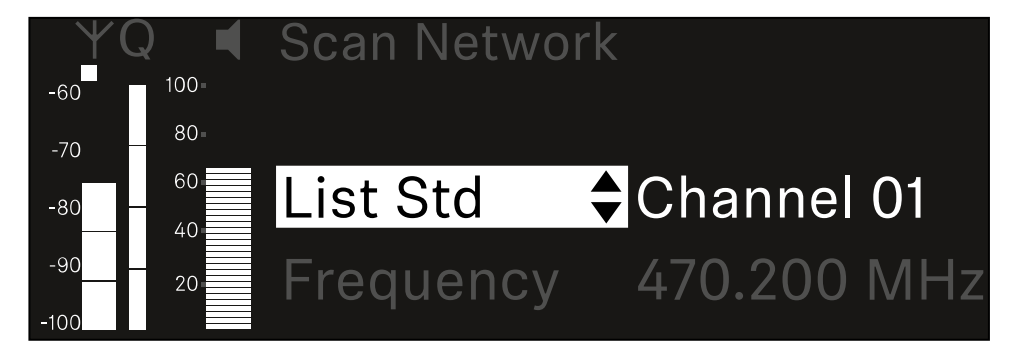

- Wählen Sie eine Frequenz als Startfrequenz für den Scan aus.
- Drücken Sie das Jog-Dial, um den Scan zu starten.

Das Spektrum wird oberhalb der ausgewählten Frequenz nach freien Frequenzen gescannt.

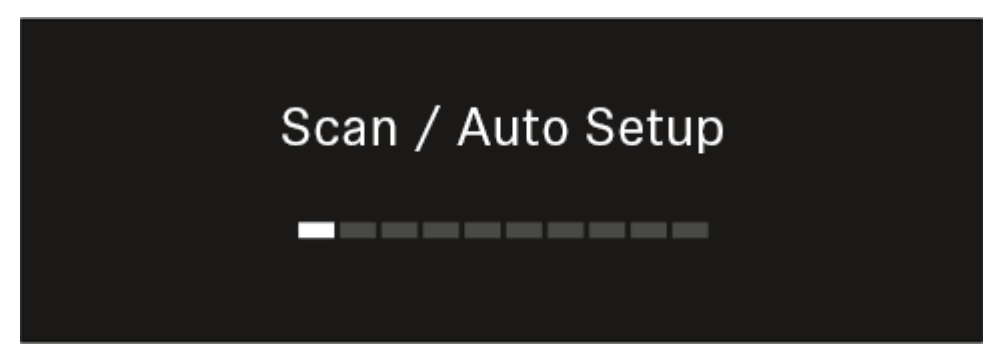

 Nach dem Scan werden freie Frequenzen angezeigt, die den Kanälen zugewiesen werden können.

# Auto Setup CH1: 471.400 MHz CH2: 472.000 MHz Press SET to accept or ESC to abort

- Drücken Sie das Jog-Dial, um den Empfangskanälen die freien Frequenzen zuzuweisen.
  - Oder
- Drücken Sie die Taste ESC, um den Vorgang abzubrechen und keine neuen Frequenzen zuzuweisen.
- Synchronisieren Sie anschließend die Empfangskanäle mit den zugehörigen Sendern, um die Funkverbindung auf den neu eingestellten Frequenzen herzustellen (Empfänger und Sender synchronisieren).

# Menüpunkt Ch 1 - Ch 4 -> Walktest

### Im Menüpunkt Walktest können Sie einen Emfangstest durchführen.

Wenn Sie alle Empfänger und Sender für Ihre Veranstaltung aufgestellt und installiert haben, empfehlen wir, einen Empfangstest (Walktest) durchzuführen. So können Sie prüfen, ob ausreichend Empfangsleistung über die gesamte genutzte Fläche zur Verfügung steht.

Starten Sie die Walktest-Funktion in diesem Menüpunkt und gehen Sie dann die komplette Fläche mit einem Sender ab. Die Ergebnisse des Walktests geben Ihnen Aufschluss über die Empfangsqualität.

### Um den Menüpunkt Walktest zu öffnen

Navigieren Sie im Menü zum Menüpunkt Walktest des gewünschten Kanals.

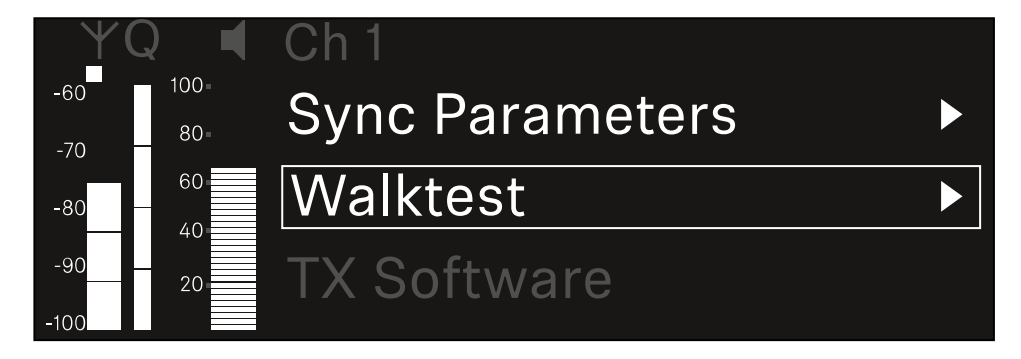

> Drücken Sie das Jog-Dial, um den Menüpunkt zu öffnen.

✓ Die folgende Ansicht wird angezeigt:

| ΨQ | Ch 1 |          | V         | /alktest |
|----|------|----------|-----------|----------|
| ●  |      | RF       | LQI       | AF       |
| •  | Max  |          |           |          |
| •  | Min  |          |           |          |
|    | F    | Press SE | ET to sta | art      |

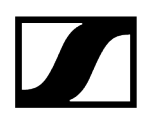

#### Um den Empfangstest zu starten:

- Drücken Sie das Jog-Dial.
- Gehen Sie die gesamte Fläche, auf der das System betrieben werden soll, mit dem Sender ab.
  - ✓ Im Display werden die folgenden Werte aufgezeichnet:
    - RF: Empfang Antenne in dBm
    - LQI: Verbindungsqualität in %, siehe Bedeutung des Link Quality Indicator
    - AF: Audiofrequenz des Senders in dBFS

#### Um den Empfangstest zubeenden:

Drücken Sie das Jog-Dial, um den Walktest zu beenden, wenn Sie soweit sind.

| ΨQ                |  | Ch 1 |        |     | Walktest |
|-------------------|--|------|--------|-----|----------|
| •                 |  |      | RF     | LQI | AF       |
| •                 |  | Max  | -92.4  | 0   | -138.5   |
| •                 |  | Min  | -107.0 | 0   | -138.5   |
| Press SET to stop |  |      |        |     |          |

# Menüpunkt Ch 1 - Ch 4 -> TX Software

Im Menüpunkt **TX Software** wird Ihnen die Software-Version des empfangenen Senders angezeigt.

Diesen Menüpunkt können Sie nicht öffnen, um Einstellungen vorzunehmen.

Navigieren Sie im Menü zum Menüpunkt **TX Software** des gewünschten Kanals.

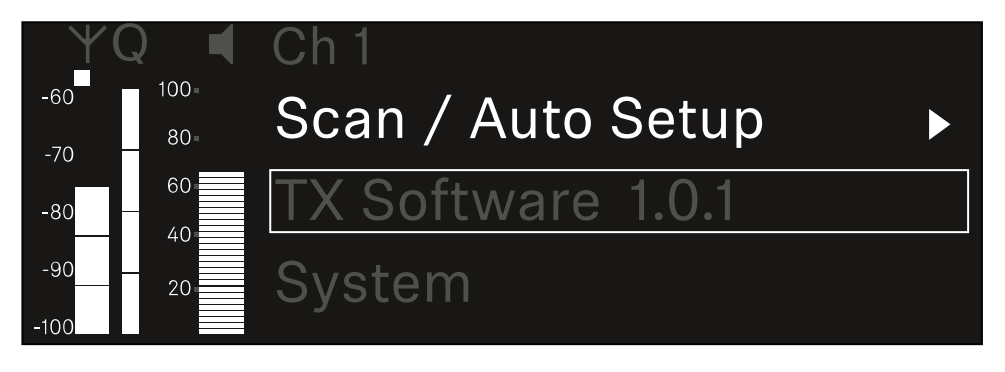

Die Versionsnummer der Sender-Software wird Ihnen im Display angezeigt. Der Sender muss dafür eingeschaltet sein.

i Informationen zum Update der Sender-Firmware finden Sie im Kapitel Menüpunkt System -> TX Update.
## Menüpunkt System

Im Systemmenü können Sie alle systemübergreifenden Einstellungen vornehmen, die sich auf das gesamte Gerät und nicht nur den jeweiligen Empfangskanal beziehen.

Die folgenden Menüpunkte stehen zur Verfügung:

## Link Encryption

- In diesem Menüpunkt können Sie die Funkverbindung mit einer AES-256-Verschlüsselung sichern.
- Menüpunkt System -> Link Encryption

## Link Density

- In diesem Menüpunkt können Sie den gewünschten Übertragungsmodus einstellen.
- Menüpunkt System -> Link Density

## Network

- In diesem Menüpunkt können Sie die Einstellungen für die Netzwerkanbindung konfigurieren.
- Menüpunkt System -> Network

## TX Update

- Dieser Menüpunkt ermöglicht Ihnen, ein Firmware-Update der Sender durchzuführen.
- Menüpunkt System -> TX Update

## Auto Setup

- In diesem Menüpunkt können Sie das automatische Frequenzsetup für den Empfänger aktivieren.
- Menüpunkt System -> Auto Setup

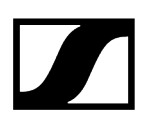

## This Device

- In diesem Menüpunkt können Sie eine Gerätenamen eingeben sowie Informationen zu Hardware und Software des Empfängers anzeigen.
- Menüpunkt System -> This Device

## Menüpunkt System -> Link Encryption

Sie können die Funkverbindung zwischen Sender und Empfänger mit einer AES-256-Verschlüsselung sichern.

Um den Menüpunkt Link Encryption zu öffnen:

Navigieren Sie im Systemmenü zum Menüpunkt Link Encryption.

| Settings        |                         |
|-----------------|-------------------------|
| System          |                         |
| Link Encryption | $\bigcirc$ $\checkmark$ |
| Link Density    | LD off                  |

- Drücken Sie das Jog-Dial, um den Menüpunkt zu öffnen.
  - ✓ Die folgende Ansicht wird angezeigt:

| $\checkmark$ |
|--------------|
|              |
|              |

- Drehen Sie das Jog-Dial, um zwischen den Optionen On und Off zu wählen.
- Drücken Sie das Jog-Dial, um die Einstellung zu speichern.
- **i** Nach der Aktivierung der AES-256-Verschlüsselung muss der zugehörige Sender mit dem Empfänger erneut synchronisiert werden, um die Verschlüsselung auch auf dem Sender zu aktivieren.

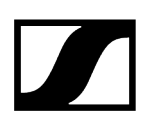

## Menüpunkt System -> Link Density

## i Link Density-Modus (LD-Modus)

Der LD-Modus verdoppelt die Anzahl der nutzbaren Trägerfrequenzen im verfügbaren Spektrum, da der Mindestabstand für das äquidistante Frequenzraster halbiert wird.

Dies wird durch Reduzierung der Modulationsbandbreite der Sender erreicht. Der Frequenzabstand zwischen benachbarten Frequenzen kann dadurch deutlich kleiner gewählt werden, sodass mehr Frequenzen im selben verfügbaren Spektrum intermodulationsfrei genutzt werden können.

Die Nutzung des LD-Modus wird empfohlen, wenn die folgenden Kriterien erfüllt sind:

- Die benötigte Kanalanzahl kann im normalen Modus nicht erreicht werden, da möglicherweise nur wenig Spektrum zur Verfügung steht.
- Der Abstand der Sender zu den Antennen ist nicht zu groß.

## Um den Menüpunkt Link Density zu öffnen:

Navigieren Sie im Systemmenü zum Menüpunkt Link Density.

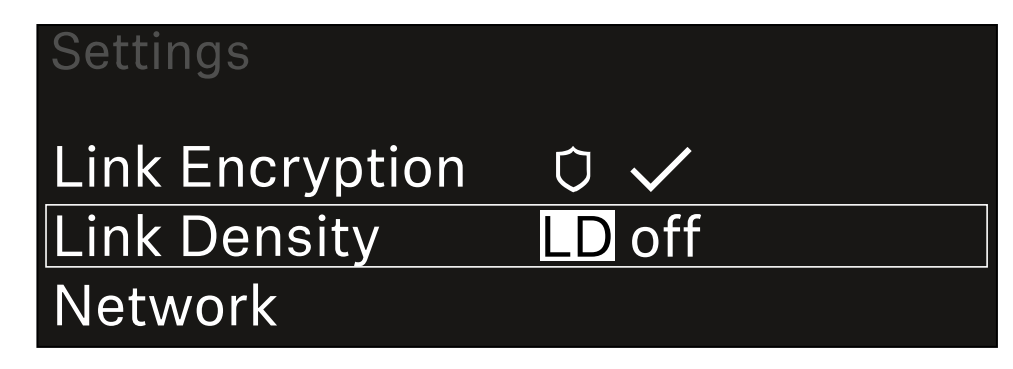

Drücken Sie das Jog-Dial, um den Menüpunkt zu öffnen.

## Die folgende Ansicht wird angezeigt:

| Link Density |              |  |
|--------------|--------------|--|
|              |              |  |
| Link Density | $\checkmark$ |  |
|              |              |  |
|              |              |  |

- > Drehen Sie das Jog-Dial, um zwischen den Optionen On und Off zu wählen.
- Drücken Sie das Jog-Dial, um die Einstellung zu speichern.

✓ Wird der LD-Modus aktiviert, muss der Empfänger neu gestartet werden.

# LD Mode changed! Restart required

## Press SET to apply or ESC to cancel

- Drücken Sie das Jog-Dial, um den Empfänger neu zu starten. Oder
- Drücken Sie die Taste **ESC**, um den Moduswechsel abzubrechen.
- i Nach der Aktivierung des LD-Modus und des anschließenden Neustarts des Empfängers muss der zugehörige Sender mit dem Empfänger erneut synchronisiert werden, um den LD-Modus auch auf dem Sender zu aktivieren.

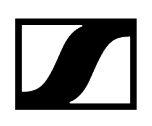

## Menüpunkt System -> Network

In diesem Menüpunkt können Sie die Einstellungen für die Netzwerkanbindung konfigurieren.

Um den Menüpunkt Network zu öffnen:

Navigieren Sie im Systemmenü zum Menüpunkt Network.

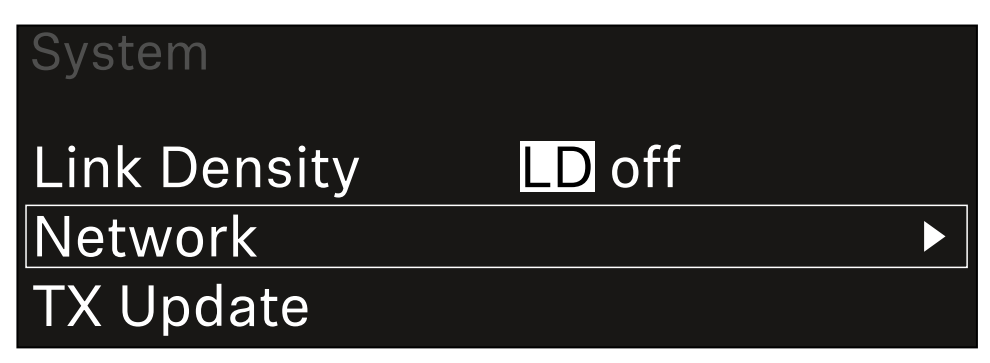

Drehen Sie das Jog-Dial, um durch den Menüpunkt Network zu navigieren und den gewünschten Menüeintrag auszuwählen.

| Network      |              |
|--------------|--------------|
| Network Mode | Single Cable |
| Control      | 🕂 auto       |

✓ Sie können die folgenden Einstellungen vornehmen:

## Network Mode

- Single Cable
- Split
- Redundancy

## Network

## Network Mode Single Cable

## i Siehe Empfänger mit einem Dante<sup>®</sup>-Netzwerk verbinden.

## Control

- Mode
  - Auto: Die Netzwerkkonfiguration wird automatisch vorgenommen.
  - **Manual**: Die Netzwerkkonfiguration kann manuell vorgenommen werden.
- mDNS
  - Wenn für eine automatische Geräteerkennung im Netzwerk mDNS verwendet werden soll, kann diese Option hier aktiviert oder deaktiviert werden.
- IP
- Ist die Option **Mode** auf **Auto** eingestellt, wird die automatisch vergebene IP-Adresse hier angezeigt.
- Ist die Option **Mode** auf **Manual** eingestellt, kann die IP-Adresse hier eingestellt werden.
- Netmask
  - Ist die Option **Mode** auf **Auto** eingestellt, wird die automatisch vergebene Netzmaske hier angezeigt.
  - Ist die Option **Mode** auf **Manual** eingestellt, kann die Netzmaske hier eingestellt werden.
- Gateway
  - Ist die Option **Mode** auf **Auto** eingestellt, wird der automatisch vergebene Gateway hier angezeigt.
  - Ist die Option **Mode** auf **Manual** eingestellt, kann der Gateway hier eingestellt werden.

- Dante Dante Primary und Dante Secondary
  - Mode
    - Auto: Die Netzwerkkonfiguration wird automatisch vorgenommen.
    - **Manual**: Die Netzwerkkonfiguration kann manuell vorgenommen werden.
  - mDNS
    - Wenn für eine automatische Geräteerkennung im Netzwerk mDNS verwendet werden soll, kann diese Option hier aktiviert oder deaktiviert werden.
  - IP
    - Ist die Option **Mode** auf **Auto** eingestellt, wird die automatisch vergebene IP-Adresse hier angezeigt.
    - Ist die Option **Mode** auf **Manual** eingestellt, kann die IP-Adresse hier eingestellt werden.
  - Netmask
    - Ist die Option **Mode** auf **Auto** eingestellt, wird die automatisch vergebene Netzmaske hier angezeigt.
    - Ist die Option **Mode** auf **Manual** eingestellt, kann die Netzmaske hier eingestellt werden.
  - Gateway
    - Ist die Option **Mode** auf **Auto** eingestellt, wird der automatisch vergebene Gateway hier angezeigt.
    - Ist die Option **Mode** auf **Manual** eingestellt, kann der Gateway hier eingestellt werden.

## Spanning Tree (STP)

- Wenn die Option aktiviert ist, werden fehlerhafte Konfigurationen zwischen Netzwerkmodi und Verkabelung vermieden.
- Wenn die Option deaktiviert ist, kann es zu Broadcast-Stürmen kommen.
- STP ist standardmäßig und nach einem Zurücksetzen auf die Werkseinstellungen aktiviert.
- **1** Spanning Tree ist mit einer Priorität von 57344 konfiguriert und sollte bei der Einrichtung eines Netzwerks mit verwalteten Switches in Erwägung gezogen werden, damit einem EW-DX EM nicht die Root Bridge zugewiesen wird.

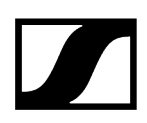

## Um die vorgenommenen Einstellungen zu speichern:

> Drehen Sie das Jog-Dial, bis Apply im Auswahlrahmen steht.

| Network |         |
|---------|---------|
| Gateway | 0.0.0.0 |
| 🗸 Apply |         |
|         |         |

> Drücken Sie das Jog-Dial, um die Einstellungen zu speichern.

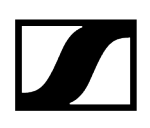

## Menüpunkt System -> TX Update

Dieser Menüpunkt ermöglicht Ihnen, ein Firmware-Update der Sender durchzuführen. Dies wird empfohlen, nachdem Sie ein Firmware-Update des Empfängers durchgeführt haben (siehe Firmware-Update des Empfängers durchführen).

 Die aktuell auf dem verbundene Sender installierte Firmware-Versionen können Sie im Menüpunkt TX Software des jeweiligen Kanals anzeigen (siehe Menüpunkt Ch 1 - Ch 4 -> TX Software).

## Um den Menüpunkt TX Update zu öffnen:

Navigieren Sie im Systemmenü zum Menüpunkt TX Update.

| System     |              |   |
|------------|--------------|---|
| Network    |              | ► |
| TX Update  |              |   |
| Auto Setup | $\checkmark$ |   |

Drücken Sie das Jog-Dial, um den Menüpunkt zu öffnen.

| TX Update |       |
|-----------|-------|
|           |       |
| Version   | 1.0.1 |
|           |       |
|           |       |

Die verfügbare Sender-Firmware wird angezeigt:

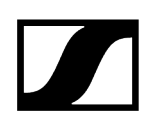

Drücken Sie das Jog-Dial, um das Firmware-Update zu starten.

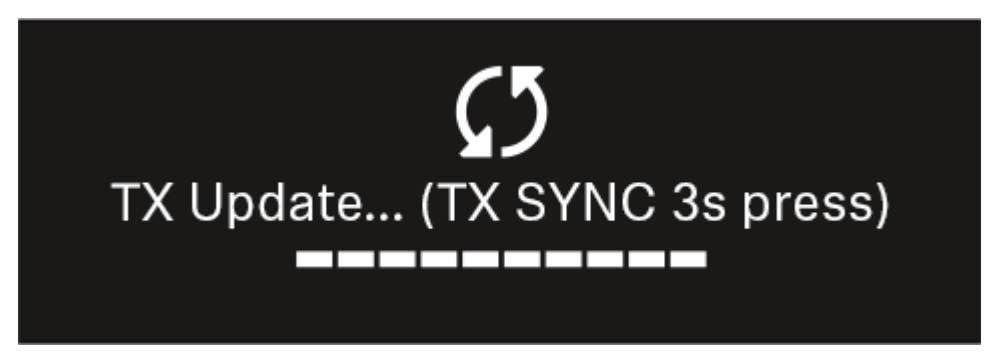

- Drücken Sie 3 Sekunden lang die Taste SYNC des verbundenen Senders.
  - Sie haben dafür ca. 20 Sekunden Zeit. Der Fortschrittsbalken zeigt die verbleibende Restzeit an.

Das Firmware-Update des Senders wird durchgeführt.

Im Display des Empfängers wird der Fortschritt des Updates angezeigt.

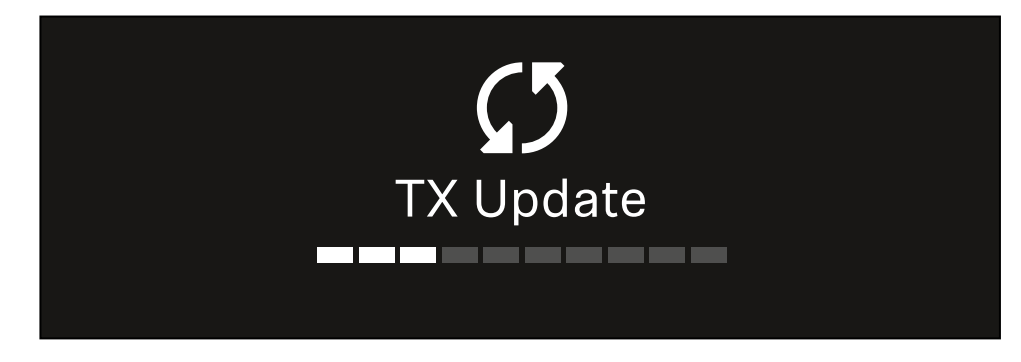

Im Display des Senders wird angezeigt, dass das FW Update gerade ausgeführt wird.

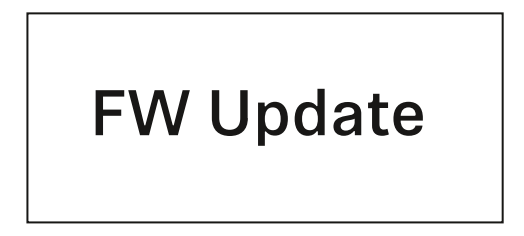

## ACHTUNG

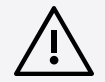

## Beeinträchtigung der Funktion des Senders durch Abbruch des Updates

Wird der Sender während des Firmware-Updates ausgeschaltet, kann das Update fehlschlagen und die korrekte Funktion des Senders nicht mehr gewährleistet sein.

- Schalten Sie den Sender während des Updates nicht aus.
- Entnehmen Sie während des Updates nicht die Batterien oder den Akku.
- Achten Sie darauf, dass der Akku oder die Batterien des Senders vor dem Update ausreichend geladen sind.

## Menüpunkt System -> Auto Setup

In diesem Menüpunkt können Sie die Funktion Auto Setup für den Empfänger aktivieren.

Wenn die Funktion hier aktiviert ist, kann für beide Kanäle dieses Empfängers über den Menüpunkt **Scan / Auto Setup** ein automatisches Frequenzsetup vorgenommen werden.

Siehe Menüpunkt Ch 1 - Ch 4 -> Scan / Auto Setup.

Weiterhin ist der Empfänger für ein automatisches Frequenzsetup in einem Netzwerk mit mehreren Empfängern freigegeben.

Ist die Funktion hier deaktiviert, kann lediglich für den gewählten Kanal des Empfängers eine Frequenz über den Menüpunkt **Scan / Auto Setup** zugewiesen werden.

## Um den Menüpunkt Auto Setup zu öffnen:

Navigieren Sie im Systemmenü zum Menüpunkt Auto Setup.

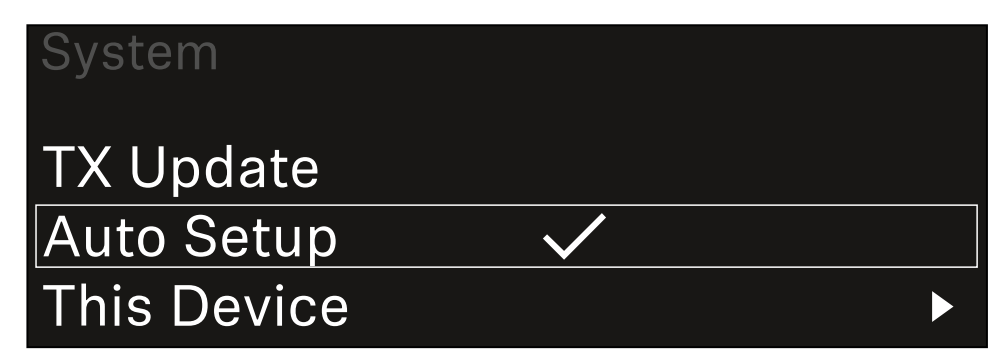

Drücken Sie das Jog-Dial, um den Menüpunkt zu öffnen.

✓ Die folgende Ansicht wird angezeigt:

| Auto Setup |              |  |
|------------|--------------|--|
|            |              |  |
| Auto Setup | $\checkmark$ |  |
|            |              |  |
|            |              |  |

- > Drehen Sie das Jog-Dial, um zwischen den Optionen On und Off zu wählen.
- Drücken Sie das Jog-Dial, um die Einstellung zu speichern.

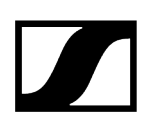

## Menüpunkt System -> This Device

In diesem Menüpunkt können Sie den Gerätenamen ändern, Informationen zu Software und Hardware anzeigen oder das Gerät auf Werkseinstellungen zurücksetzen.

Um den Menüpunkt This Device zu öffnen:

Navigieren Sie im Systemmenü zum Menüpunkt **This Device**.

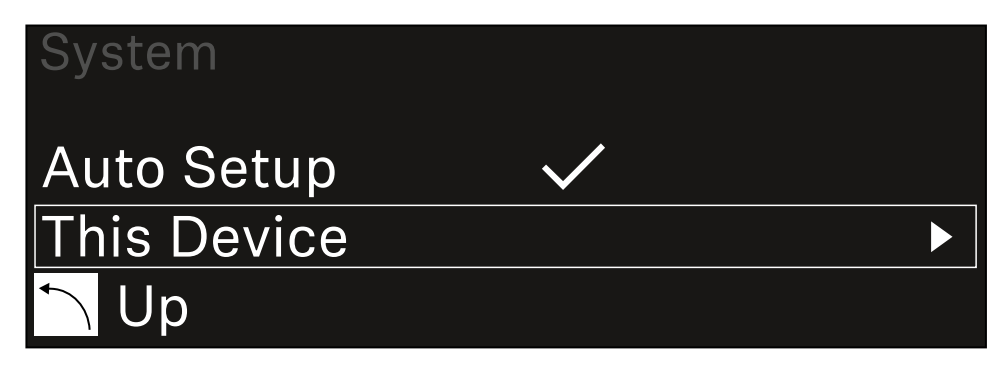

> Drücken Sie das Jog-Dial, um den Menüpunkt zu öffnen.

## Die folgende Ansicht wird angezeigt:

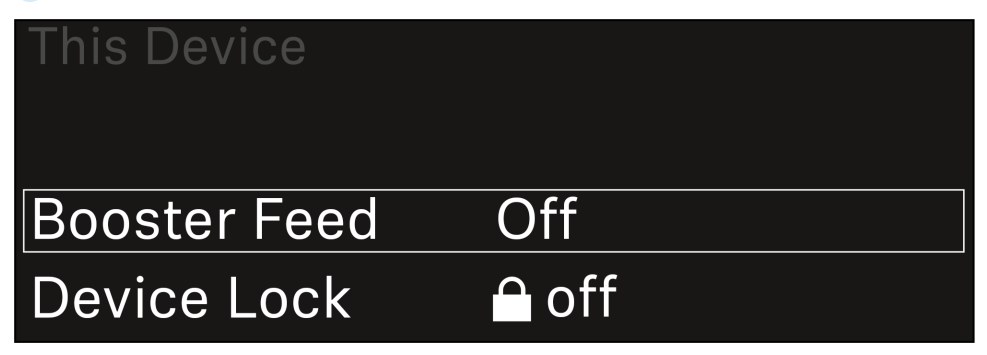

▶ Wählen Sie aus den folgenden Punkten:

- **Booster Feed**: Einstellen Spannungsversorgung für externen Antennenverstärker
- Device Lock: Tastensperre des Empfängers einstellen.
- Brightness: Helligkeit des Displays einstellen.
- **Device Name**: Öffnen Sie diesen Menüpunkt, um den Gerätenamen zu ändern. Dieser Name wird im Netzwerk für diesen Empfänger angezeigt.
- MAC: Zeigt die MAC-Adresse des Empfängers an.
- Dante Name: Zeigt den Namen des Gerätes im Dante Netzwerk an.
- Dante Pri MAC/Dante Sec MAC: Zeigt die primäre / sekundäre Dante MAC Adresse des Empfängers an
- Software: Zeigt die Software-Version des Empfängers an.
- HW Main/HW Front/HW Tuner1/HW Tuner 2/HW Interface: Zeigt die Hardware-Versionen der im Empfänger verbauten Platinen an.
- Reset:
  - Audio Ch1 | Audio Ch2 | Audio All (EW-DX EM 2 / EW-DX EM 2 Dante): setzt die Einstellungen des ausgewählten Audiokanals oder aller Audiokanäle auf die Werkseinstellungen zurück.
  - Audio Ch1 | Audio Ch2 | Audio Ch3 | Audio Ch4 | Audio All (EW-DX EM 4 Dante): setzt die Einstellungen des ausgewählten Audiokanals oder aller Audiokanäle auf die Werkseinstellungen zurück.
  - **Network**: setzt die Netzwerkeinstellungen und das Claiming-Passwort auf die Werkseinstellungen zurück.
  - Factory: setzt den Empfänger auf die Werkseinstellungen zurück.

## Firmware-Update des Empfängers durchführen

Die Firmware des Empfängers können Sie über die Software Sennheiser Control Cockpit, über die Software Wireless Systems Manager oder über die Smart Assist App aktualisieren.

Mit dem Sennheiser Control Cockpit oder dem Wireless Systems Manager aktualisieren:

- Schließen Sie den Empfänger dazu an ein Netzwerk an (siehe Empfänger mit einem Netzwerk verbinden) und stellen Sie die Verbindung mit der Software her.
  - Weitere Informationen zur Steuerung von Geräten mithilfe der Software Sennheiser Control Cockpit oder der Software Wireless Systems Manager finden Sie in der jeweiligen Hilfe der Software.

Die Software können Sie hier herunterladen:

sennheiser.com/control-cockpit-software

sennheiser.com/wsm

 Das Firmware-Update der Sender wird über den Empfänger im Menüpunkt System -> TX Update durchgeführt. Siehe Menüpunkt System -> TX Update

## Mit der Smart Assist App aktualisieren:

- Schließen Sie den Empfänger dazu an ein Netzwerk an (siehe Empfänger mit einem Netzwerk verbinden).
- Schließen Sie einen Wireless Access Point an das Netzwerk an.
- Verbinden Sie Ihr Smartphone mit diesem Netzwerk.
- Starten Sie den Updateprozess in der **Smart Assist** App:
- Klicken Sie auf "Update", wenn sich das Gerät im Netzwerk befindet.
- Folgen Sie den Anweisungen.
  Oder
- Suchen Sie nach Geräten, die aktualisiert werden können.
- Folgen Sie den Anweisungen.

## Handsender EW-DX SKM | EW-DX SKM-S

Produktübersicht Batterien/Akkus einsetzen und entnehmen Mikrofonmodul wechseln Handsender ein- und ausschalten Batteriestatus des Senders prüfen (Check-Funktion) Gekoppelten Empfänger identifizieren (Identify-Funktion) Bedeutung der LEDs Eine Verbindung zum Empfänger herstellen Anzeigen im Display des Handsenders Tasten zur Navigation durch das Menü Das Menü aufrufen und durch die Menüpunkte navigieren Menüpunkt Name **Menüpunkt Frequency** Menüpunkt Low Cut Menüpunkt Trim Menüpunkt Test Tone Menüpunkt Mute Button Menüpunkt Auto Lock Menüpunkt Brightness Menüpunkt LED Menüpunkt This Device Tastensperre Mute-Modus einstellen und Handsender stummschalten (nur EW-DX SKM-S) Firmware-Update des Senders durchführen

## Produktübersicht

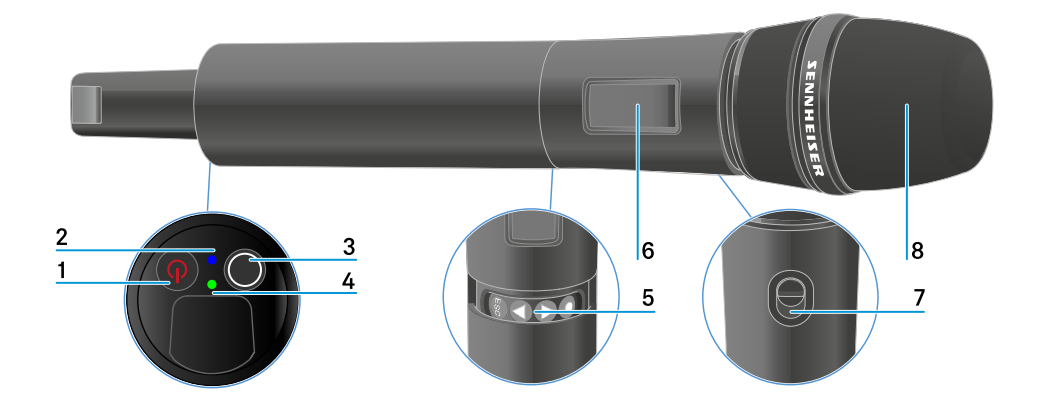

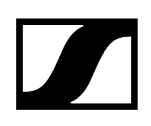

- 1 Taste ON/OFF
  - siehe Handsender ein- und ausschalten
- 2 DATA LED
  - siehe Bedeutung der LEDs
- 3 Taste SYNC
  - siehe Eine Verbindung zum Empfänger herstellen
- 4 LINK LED
  - siehe Bedeutung der LEDs
- 5 Funktionstasten zur Navigation durch das Menü
  - siehe Tasten zur Navigation durch das Menü
- 6 Display
  - siehe Anzeigen im Display des Handsenders
- 7 Mute-Schalter (nur EW-DX SKM-S)
  - siehe Mute-Modus einstellen und Handsender stummschalten (nur EW-DX SKM-S)
- 8 Mikrofonmodul
  - siehe Mikrofonmodul wechseln

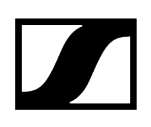

## Batterien/Akkus einsetzen und entnehmen

Sie können den Handsender entweder mit Batterien (Typ AA, 1,5 V) oder mit dem wiederaufladbaren Sennheiser Akku BA 70 betreiben.

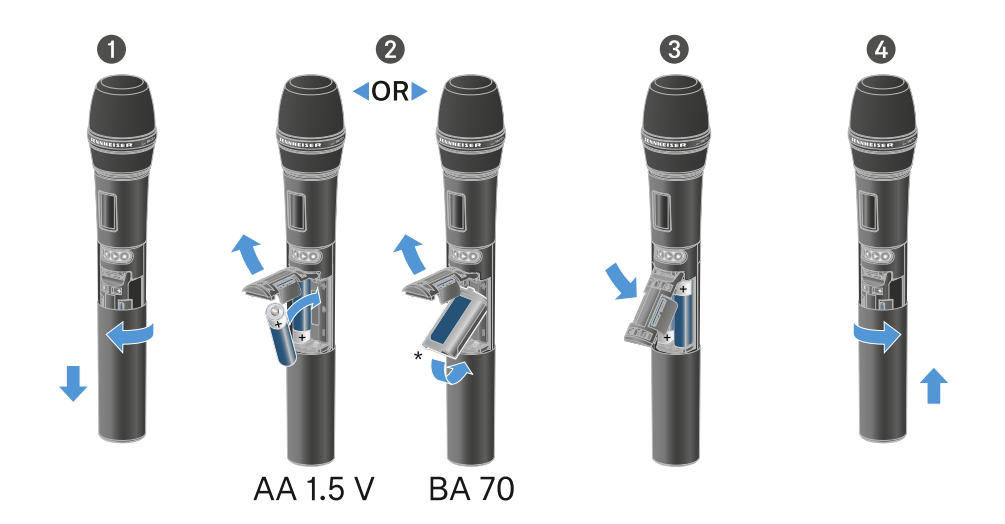

- Schrauben Sie das Gehäuse des Mikrofons wie in der Abbildung dargestellt auf und ziehen Sie es bis zum Anschlag herunter.
- Legen Sie die Batterien oder den Akku BA 70 wie im Batteriefach gekennzeichnet ein. Achten Sie beim Einsetzen auf die Polarität.
- > Verschrauben Sie das Gehäuse des Mikrofons wieder.

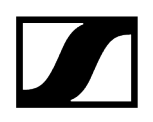

## Hinweis zum Akku BA 70

• Achten Sie beim Akku BA 70 darauf, ihn folgendermaßen einzulegen:

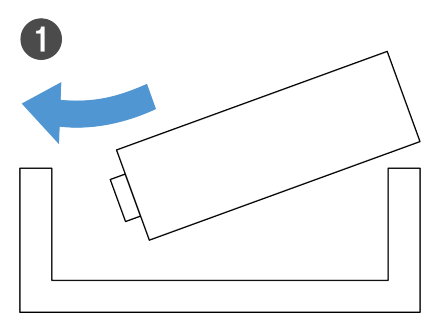

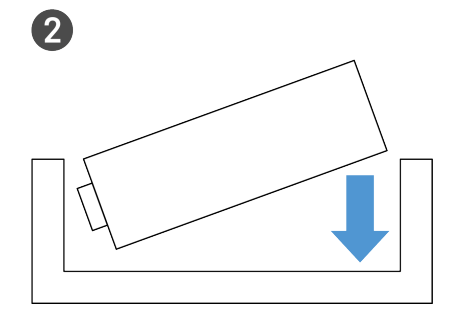

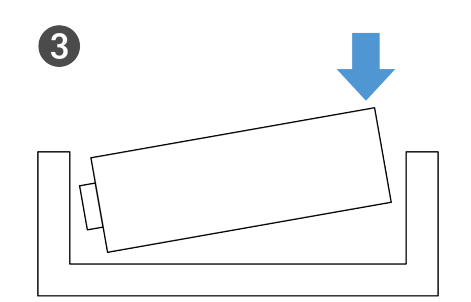

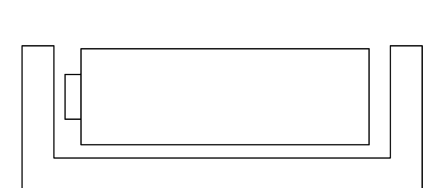

4

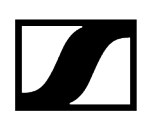

## Mikrofonmodul wechseln

## Um das Mikrofonmodul zu wechseln:

- Schrauben Sie das Mikrofonmodul ab.
- Schrauben Sie das gewünschte Mikrofonmodul auf.
- Berühren Sie weder die Kontakte des Funkmikrofons noch die des Mikrofonmoduls. Sie können sie dabei verschmutzen oder verbiegen.

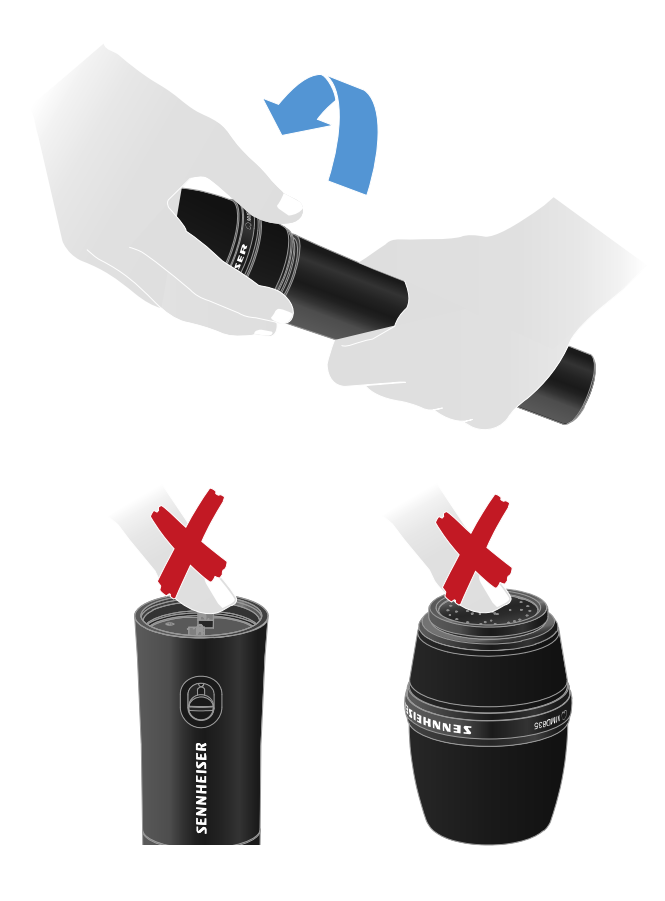

Kompatible Mikrofonmodule

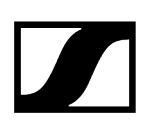

Die folgenden Mikrofonmodule sind mit dem Handsender kompatibel:

- MMD 835-1 | dynamisches Mikrofonmodul mit Nierencharakteristik
- MMD 845-1 | dynamisches Mikrofonmodul mit Supernierencharakteristik
- MME 865-1 | Kondensator-Mikrofonmodul mit Supernierencharakteristik
- MMD 935-1 | dynamisches Mikrofonmodul mit Nierencharakteristik
- MMD 945-1 | dynamisches Mikrofonmodul mit Supernierencharakteristik
- MMK 965-1 | Kondensator-Mikrofonmodul mit schaltbarer Charakteristik: Niere & Superniere
- MMD 42-1 | dynamisches Mikrofonmodul mit Kugelcharakteristik
- Neumann KK 204 | Kondensator-Mikrofonmodul mit Nierencharakteristik
- Neumann KK 205 | Kondensator-Mikrofonmodul mit Supernierencharakteristik
- MM 435 | dynamisches Mikrofonmodul mit Nierencharakteristik
- MM 445 | dynamisches Mikrofonmodul mit Supernierencharakteristik
- ME 9002 | Kondensator-Mikrofonmodul mit Kugelcharakteristik
- ME 9004 | Kondensator-Mikrofonmodul mit Nierencharakteristik
- ME 9005 | Kondensator-Mikrofonmodul mit Supernierencharakteristik

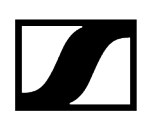

## Handsender ein- und ausschalten

## Um den Handsender einzuschalten:

- Drücken Sie kurz die Taste **ON/OFF.** 
  - ✓ Die LINK LED leuchtet auf und der Sender schaltet sich ein.

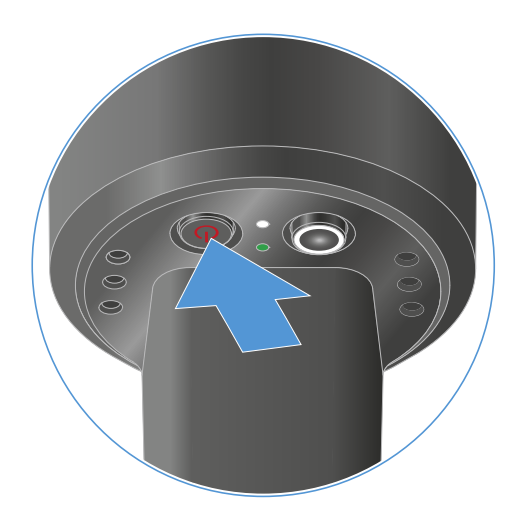

## Um den Handsender auszuschalten:

- Halten Sie die Taste **ON/OFF** so lange gedrückt, bis die LEDs erlischen.
  - **i** Beachten Sie, dass das permanente E-Ink-Display des Senders nach dem Ausschalten weiterhin die angezeigten Parameter darstellt.

Display bei eingeschaltetem Sender:

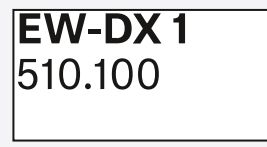

Display bei ausgeschaltetem Sender:

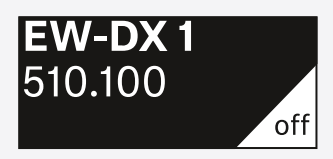

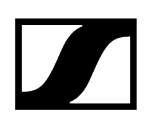

## Batteriestatus des Senders prüfen (Check-Funktion)

## Batteriestatus des Senders prüfen

Drücken Sie kurz die Taste ON/OFF des Senders.

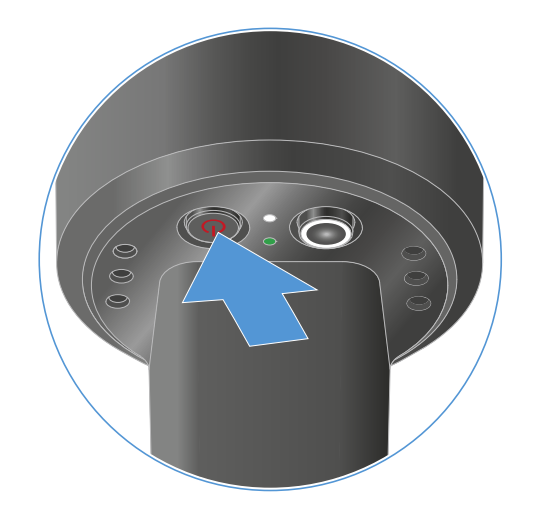

Die LINK LED des Senders blinkt und zeigt den aktuellen Ladestand der Batterie oder des Akkus BA 70 an.

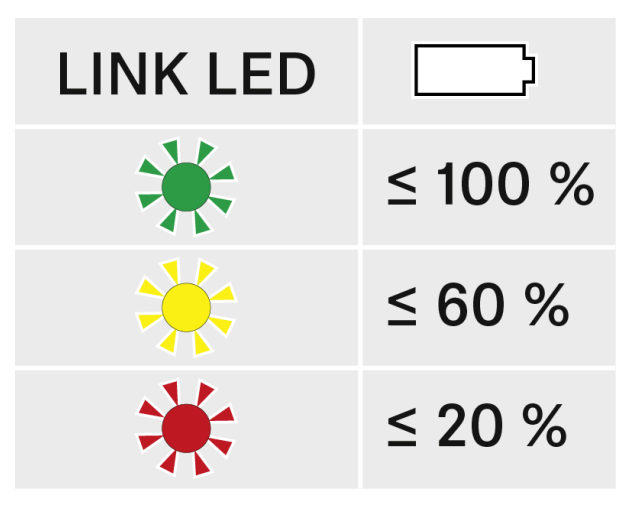

Zusätzlich wird der Batteriezustand im Display des Senders für ca. 5 Sekunden eingeblendet.

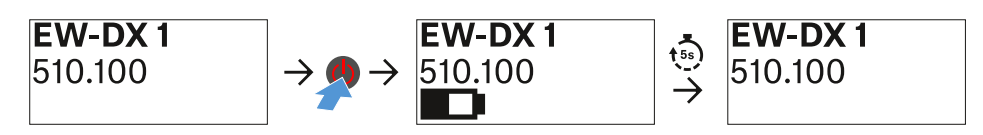

- **i** Durch Drücken der Taste **ON/OFF** des Senders wird gleichzeitig die Identify-Funktion ausgelöst: Gekoppelten Empfänger identifizieren (Identify-Funktion).

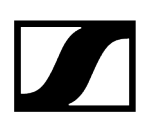

## Gekoppelten Empfänger identifizieren (Identify-Funktion)

Um bei Mehrkanalanlagen schnell zu erkennen, mit welchem Empfänger der Sender gekoppelt ist, können Sie die **Check**-Funktion nutzen.

Sender und Empfänger müssen dazu beide eingeschaltet sein.

> Drücken Sie kurz die Taste **ON/OFF** des Senders.

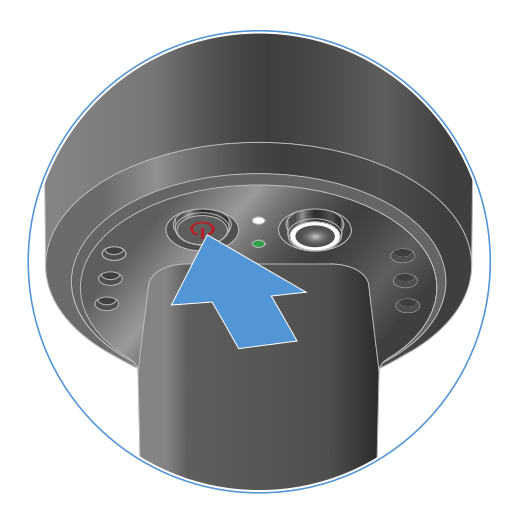

Im Display des gekoppelten Empfängers blinkt ein Auge in dem jeweiligen Empfangskanal.

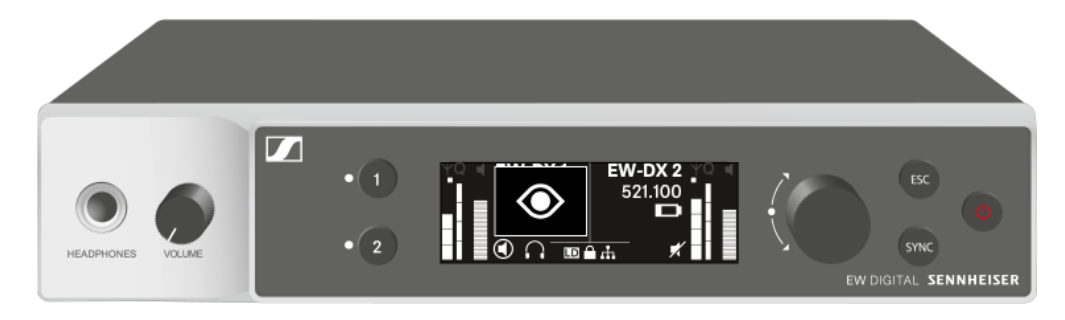

**i** Durch Drücken der Taste ON/OFF des Senders wird gleichzeitig die Check-Funktion ausgelöst: Batteriestatus des Senders prüfen (Check-Funktion).

## Bedeutung der LEDs

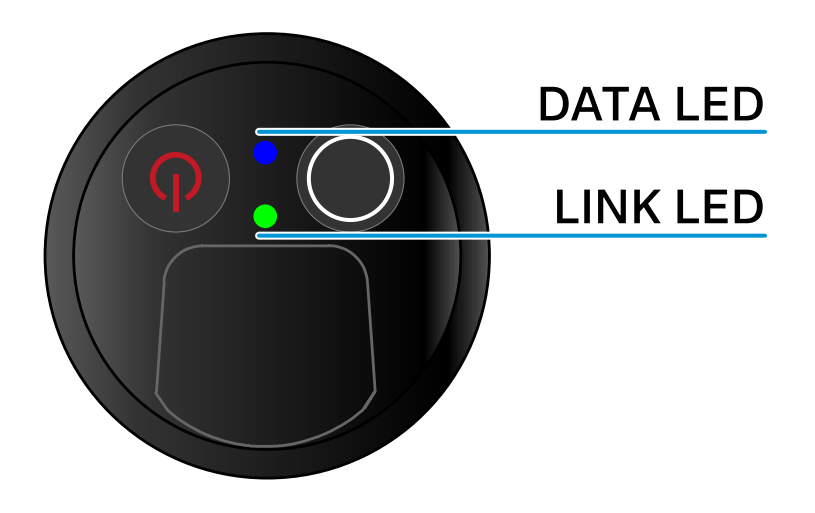

Die beiden LEDs **LINK** und **DATA** auf der Unterseite des Senders können die folgenden Informationen anzeigen.

## LINK LED

Die **LINK** LED zeigt Informationen zum Status der Funkverbindung zwischen Sender und Empfänger sowie Statusinformationen des gekoppelten Senders an.

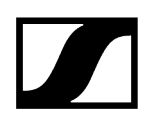

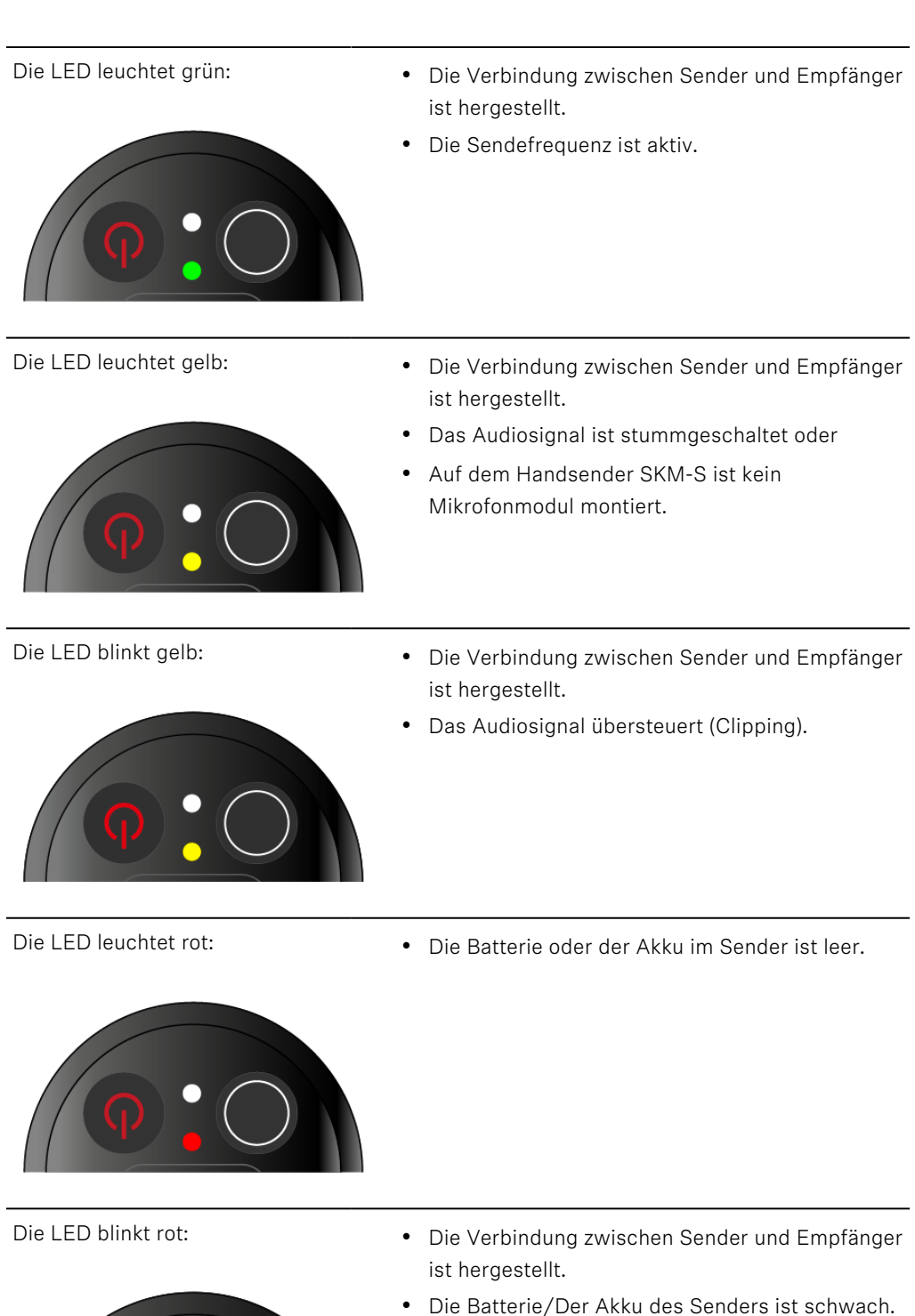

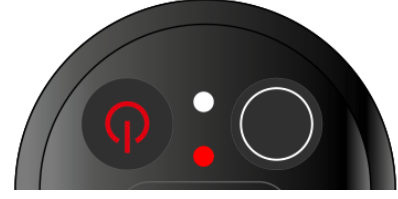

- Die LED leuchtet nicht:
  - **9:0**
- Keine Verbindung zwischen Sender und Empfänger.
- Der Sender ist ausgeschaltet.

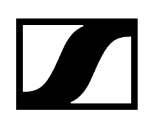

## DATA LED

Die DATA LED zeigt Informationen zur Synchronisation von Sendern und Empfängern an.

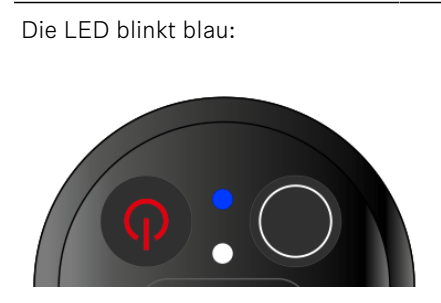

• Der Sender wird mit einem Empfänger synchronisiert.

Die LED leuchtet blau:

• Ein Firmware-Update wird ausgeführt.

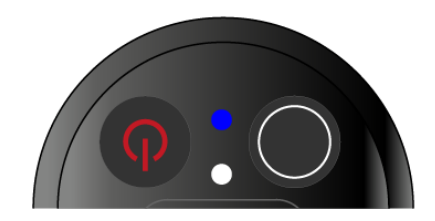

- Die LED leuchtet nicht:
- Es ist momentan keine Datenverbindung aktiv.

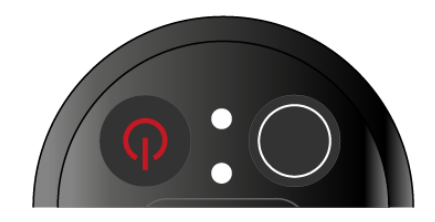

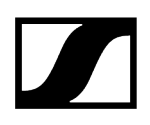

## Eine Verbindung zum Empfänger herstellen

Damit der Sender eine Funkverbindung zum Empfänger herstellen kann, müssen beide Geräte synchronisiert werden.

Siehe Funkverbindung herstellen | Empfänger und Sender synchronisieren

## i Rahmenbedingungen und Einschränkungen für die Nutzung von Frequenzen

In Ihrem Land gelten möglicherweise gesonderte Rahmenbedingungen und Einschränkungen für die Nutzung von Frequenzen.

Informieren Sie sich vor der Inbetriebnahme des Produktes unter folgender Adresse:

sennheiser.com/sifa

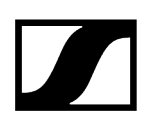

## Anzeigen im Display des Handsenders

Im Display des Senders können Sie folgende Informationen ablesen.

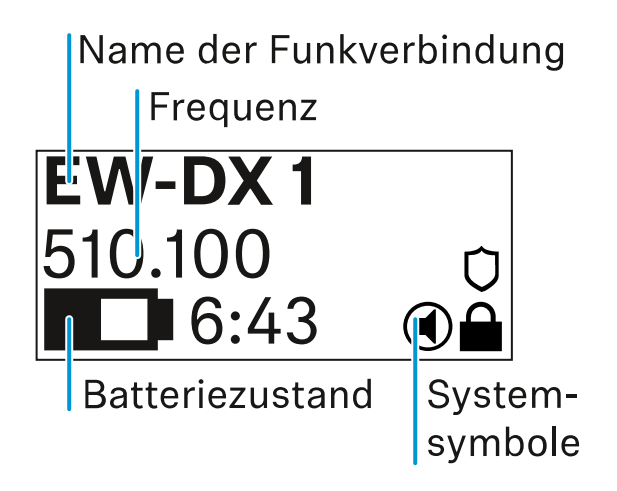

## Name der Funkverbindung

- Der Name der Funkverbindung kann im Menü des Senders vergeben werden (siehe Menüpunkt Name).
- Alternativ kann er auch im Menü des Empfängers vergeben und auf den Sender synchronisiert werden (siehe Menüpunkt Ch 1 / Ch 2 -> Name).

## Frequenz

- Die Frequenz der Funkverbindung kann manuell im Menü des Senders eingestellt werden (siehe Menüpunkt Frequency).
- Die Frequenz der Funkverbindung kann ebenfalls im Menü des Empfängers manuell (siehe Menüpunkt Ch 1 / Ch 2 -> Frequency) oder über die Funktion Auto Setup (siehe Menüpunkt Ch 1 / Ch 2 -> Scan / Auto Setup) eingestellt und auf den Sender synchronisiert werden.

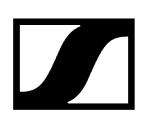

## Batteriezustand

- Der Ladezustand der Batterien oder des Akkus BA 70 wird angezeigt.
- Bei Verwendung des Akkus BA 70 wird zusätzlich die verbleibende Laufzeit in Stunden und Minuten angezeigt.
- In der Standardanzeige ist der Batteriezustand ausgeblendet. Durch kurzes Drücken der Taste On/Off des Senders (Check-Funktion, siehe Batteriestatus des Senders prüfen (Check-Funktion)) wird der Batteriezustand für ca. 5 Sekunden eingeblendet.

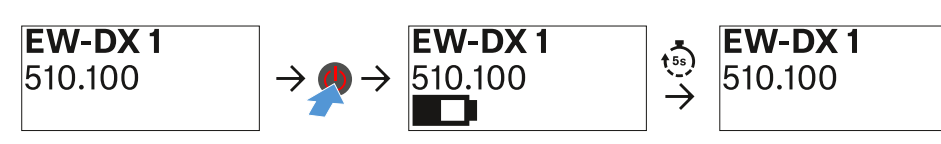

## Systemsymbole

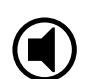

Der Mute-Schalter des Senders ist deaktiviert. Siehe Menüpunkt Mute Button.

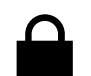

Die Funktion Auto Lock ist aktiviert. Siehe Menüpunkt Auto Lock.

Die AES-256-Verschlüsselung ist aktiviert. Siehe Menüpunkt System -> Link Encryption.

i Beachten Sie, dass das permanente E-Ink-Display des Senders nach dem Ausschalten weiterhin die angezeigten Parameter darstellt.

Display bei eingeschaltetem Sender:

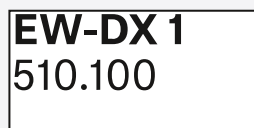

Display bei ausgeschaltetem Sender:

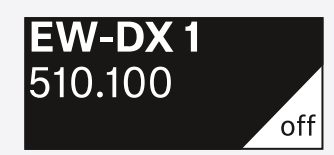

## Tasten zur Navigation durch das Menü

Um durch das Bedienmenü des Senders zu navigieren, benötigen Sie die folgenden Tasten.

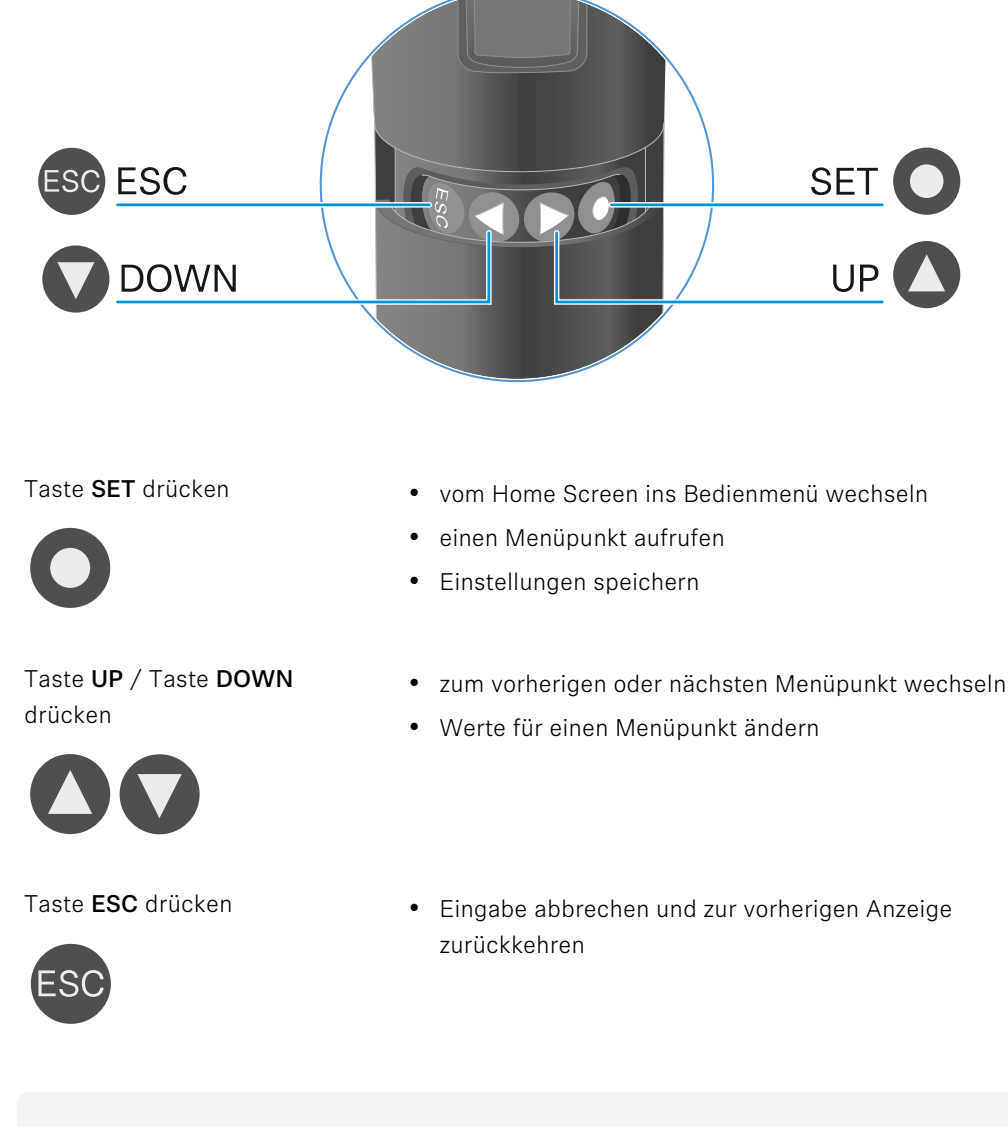

**i** Das Menü aufrufen und durch die Menüpunkte navigieren

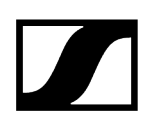

## Das Menü aufrufen und durch die Menüpunkte navigieren

Naviagation durch das Menü und Änderungen in einem Menüpunkt vornehmen Um das Menü zu öffnen:

- Drücken Sie die Taste SET.
  - 🗸 Das Bedienmenü wird im Display des Senders angezeigt.

## Um einen Menüpunkt zu öffnen:

- Drücken Sie die Tasten UP oder DOWN, um durch die einzelnen Menüpunkte zu navigieren.
- Drücken Sie die Taste SET, um den ausgewählten Menüpunkt zu öffnen.

## Um Änderungen in einem Menüpunkt vorzunehmen

- Drücken Sie die Tasten **UP** oder **DOWN**, um den angezeigten Wert einzustellen.
- Drücken Sie die Taste **SET**, um die Einstellung zu speichern.
- Drücken Sie die Taste ESC, um den Menüpunkt zu verlassen, ohne die Einstellung zu speichern.

## Zugehörige Informationen

Menüpunkt Name Menüpunkt Frequency Menüpunkt Low Cut Menüpunkt Trim Menüpunkt Test Tone Menüpunkt Mute Button Menüpunkt Auto Lock Menüpunkt Brightness Menüpunkt LED Menüpunkt This Device

## Menüpunkt Name

# Name <sup>™</sup> EW-DX 1

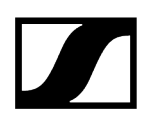

In diesem Menüpunkt können Sie den Namen des Links festlegen.

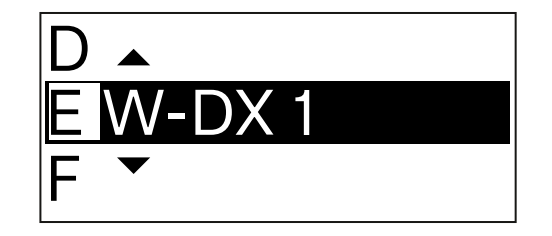

- Drücken Sie die Taste **UP** oder **DOWN**, um das gewünschte Zeichen auszuwählen.
- Drücken Sie die Taste **SET**, um zur nächsten Stelle zu springen.
- Drücken Sie bei der letzten Stelle die Taste SET, um den eingestellten Namen zu speichern.
  - Wenn Sie am Empfänger im Menüpunkt Name einen Namen für die Funkverbindung eingeben und den Empfangskanal mit dem Sender synchronisieren, wird der im Sender eingegebene Name durch den im Empfänger eingegebenen Namen überschrieben.

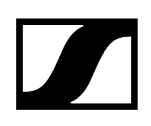

Menüpunkt Frequency

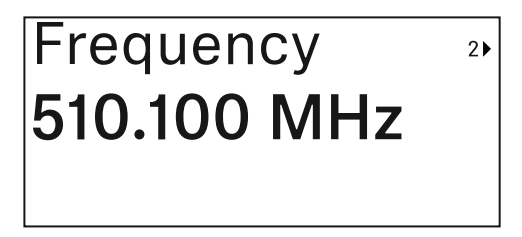

In diesem Menüpunkt können Sie die Sendefrequenz des Senders einstellen.

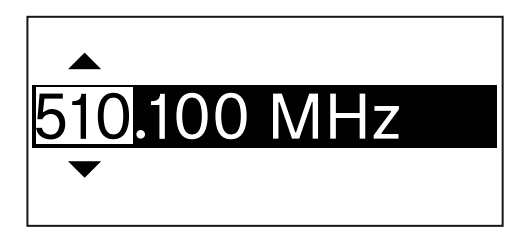

- Drücken Sie die Taste UP oder DOWN, um den MHz-Bereich der Frequenz einzustellen.
- Drücken Sie die Taste **SET**, um die Auswahl zu bestätigen.

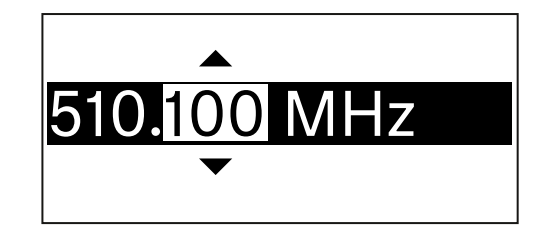

- Drücken Sie die Taste UP oder DOWN, um den kHz-Bereich der Frequenz einzustellen.
- Drücken Sie die Taste **SET**, um die eingestellte Frequenz zu speichern.
  - **i** Wenn Sie am Empfänger im Menüpunkt **Frequency** oder über die Funktion **Scan / Auto Setup** eine Frequenz für den Kanal einstellen und den Empfangskanal mit dem Sender synchronisieren, wird die im Sender eingegebene Frequenz durch die im Empfänger eingestellte Frequenz überschrieben.

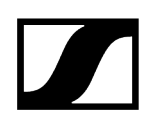

## Menüpunkt Low Cut

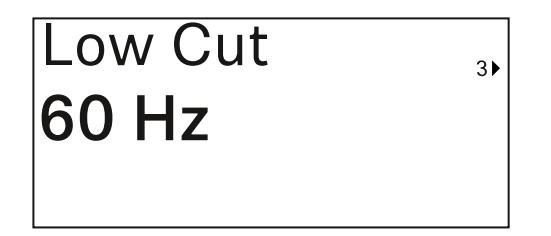

In diesem Menüpunkt können Sie den Wert des Low Cut-Filters einstellen.

• Einstellbereich: 60 Hz, 80 Hz, 100 Hz, 120 Hz

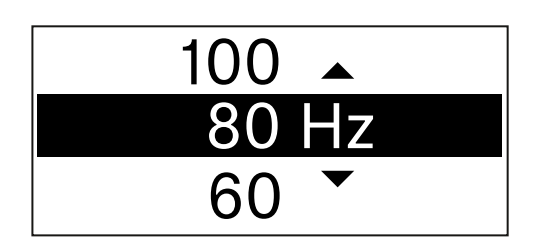

- > Drücken Sie die Taste UP oder DOWN, um den gewünschten Wert einzustellen.
- Drücken Sie die Taste **SET**, um die Auswahl zu bestätigen.
  - **i** Wenn Sie am Empfänger im Menüpunkt **Low Cut** einen Wert für den Low Cut-Filter für den Kanal einstellen und den Empfangskanal mit dem Sender synchronisieren, wird der im Sender eingegebene Wert durch den im Empfänger eingestellten Wert überschrieben.
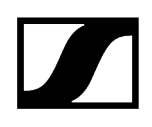

# Menüpunkt Trim

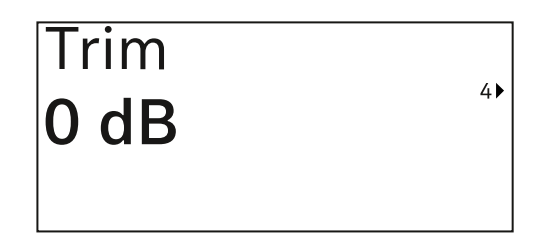

In diesem Menüpunkt können Sie den Audiopegel des Senders zusätzlich zum Gain der Funkstrecke (nur am Empfänger einzustellen) auf unterschiedlich laute Eingangssignale anpassen.

• Einstellbereich: -12 dB bis +6 dB in Schritten von 1 dB

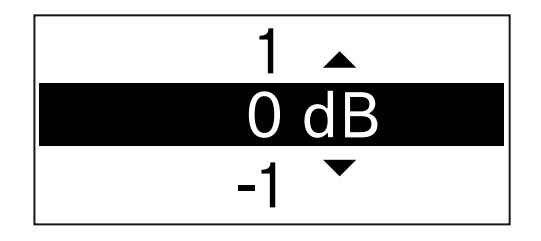

- > Drücken Sie die Taste UP oder DOWN, um den gewünschten Wert einzustellen.
- > Drücken Sie die Taste **SET**, um die Auswahl zu bestätigen.
  - **i** Wenn Sie am Empfänger im Menüpunkt **Trim** einen Wert für den Kanal einstellen und den Empfangskanal mit dem Sender synchronisieren, wird der im Sender eingegebene Wert durch den im Empfänger eingestellten Wert überschrieben.

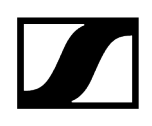

# Menüpunkt Test Tone

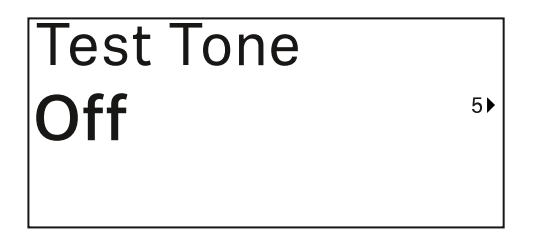

In diesem Menüpunkt können Sie einen Testton aktivieren, den der Sender anstelle des Eingangssignals überträgt. Nutzen Sie diese Funktion z. B. zum Einpegeln des Systems.

• Einstellbereich: Off, -90 dB bis 0 dB in Schritten von 6 dB

| -84 🔺  |
|--------|
| -90 dB |
| Off 🔻  |

- Drücken Sie die Taste UP oder DOWN, um den gewünschten Wert einzustellen.
- Drücken Sie die Taste **SET**, um die Auswahl zu bestätigen.

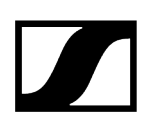

# Menüpunkt Mute Button

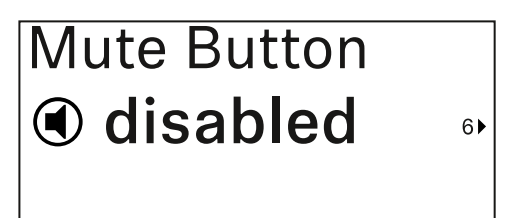

**i** Diese Funktion ist nur für die Variante EW-DX SKM-S verfügbar, nicht für die Variante EW-DX SKM.

In diesem Menüpunkt stellen Sie die Funktion des Mute-Schalters des Senders ein.

Einstellbereich:

- Disabled: Der Mute-Schalter hat keine Funktion.
- RF Mute: Bei Betätigen des Mute-Schalters wird das Funksignal deaktiviert.
- AF Mute: Bei Betätigen des Mute-Schalters wird das Audiosignal stummgeschaltet.

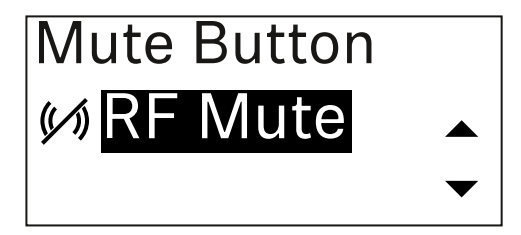

- Drücken Sie die Taste UP oder DOWN, um den gewünschten Wert einzustellen.
- Drücken Sie die Taste **SET**, um die Auswahl zu bestätigen.
  - **i** Wenn Sie am Empfänger im Menüpunkt **Mute Mode** eine Funktion für den Mute-Schalter des Senders einstellen und den Empfangskanal mit dem Sender synchronisieren, wird der im Sender eingegebene Wert durch den im Empfänger eingestellten Wert überschrieben.

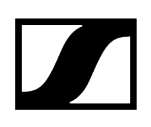

Menüpunkt Auto Lock

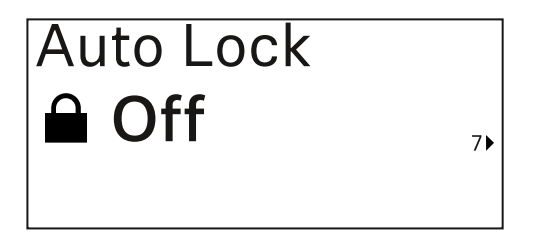

In diesem Menüpunkt können Sie die automatische Tastensperre für den Sender aktivieren oder deaktivieren.

Die Sperre verhindert, dass der Sender unbeabsichtigt ausgeschaltet wird oder Änderungen im Menü vorgenommen werden.

**i** Die Sperre verhindert, dass der Sender unbeabsichtigt ausgeschaltet wird oder Änderungen im Menü vorgenommen werden. Siehe Tastensperre.

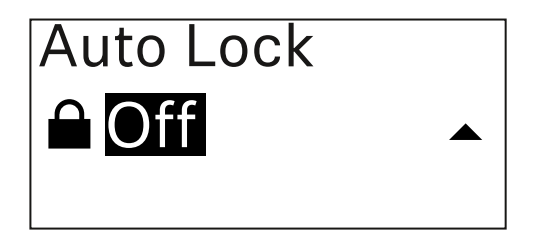

- Drücken Sie die Taste UP oder DOWN, um den gewünschten Wert einzustellen.
- Drücken Sie die Taste SET, um die Auswahl zu bestätigen.
  - **i** Wenn Sie am Empfänger im Menüpunkt **Auto Lock** einen Wert für die automatische Tastensperre des Senders einstellen und den Empfangskanal mit dem Sender synchronisieren, wird der im Sender eingegebene Wert durch den im Empfänger eingestellten Wert überschrieben.

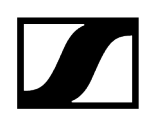

# Menüpunkt Brightness

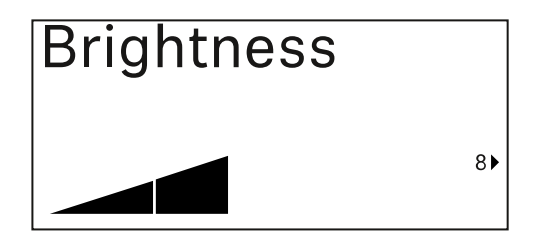

In diesem Menüpunkt können Sie die Helligkeit des Displays des Senders anpassen.

Sie können die Hintergrundbeleuchtung komplett ausschalten oder in fünf Stufen einstellen.

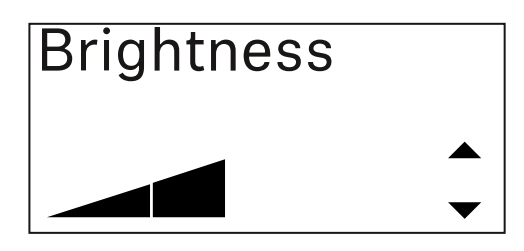

- Drücken Sie die Taste UP oder DOWN, um den gewünschten Wert einzustellen.
- > Drücken Sie die Taste **SET**, um die Auswahl zu bestätigen.

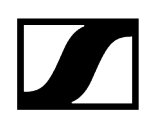

# Menüpunkt LED

| LED |    |
|-----|----|
| On  |    |
|     | 9▶ |

In diesem Menüpunkt können Sie das Leuchtverhalten der LINK LED des Senders einstellen.

Einstellbereich:

- **ON**: Die LINK LED leuchtet dauerhaft.
- OFF: Die LINK LED schaltet sich bei aktivierter Tastensperre aus.

| LED |   |
|-----|---|
| On  |   |
|     | • |

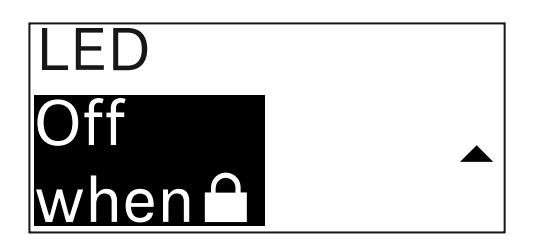

- Drücken Sie die Taste UP oder DOWN, um den gewünschten Wert einzustellen.
- Drücken Sie die Taste **SET**, um die Auswahl zu bestätigen.
  - Wenn Sie am Empfänger im Menüpunkt LED eine Funktion für die LINK LED des Senders einstellen und den Empfangskanal mit dem Sender synchronisieren, wird der im Sender eingegebene Wert durch den im Empfänger eingestellten Wert überschrieben.

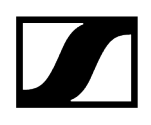

# Menüpunkt This Device

| This Device > |    |
|---------------|----|
|               | 10 |

In diesem Menüpunkt können Sie Infos zu Software und Hardware des Senders einsehen sowie den Sender auf Werkseinstellungen zurücksetzen.

Anzeige Software

| Software | 1 |
|----------|---|
| 1.0.1    |   |
|          |   |

Anzeige Hardware

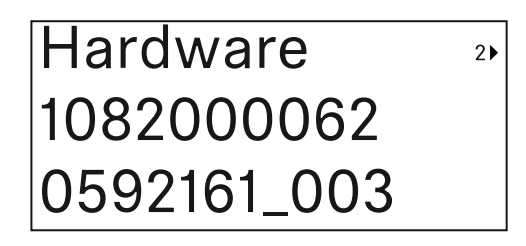

Zurücksetzen auf Werkseinstellungen

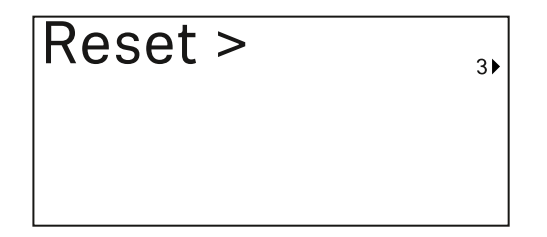

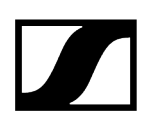

Drücken Sie die Taste **SET**, um den Menüpunkt Reset zu öffnen.

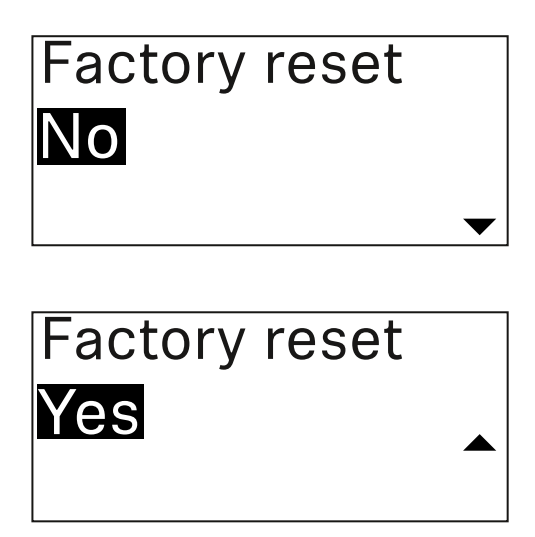

- Drücken Sie die Taste UP oder DOWN, um den gewünschten Wert einzustellen.
- Drücken Sie die Taste **SET**, um die Auswahl zu bestätigen.

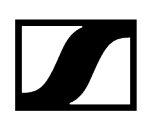

### Tastensperre

Die automatische Tastensperre können Sie im Menüpunkt **Auto Lock** aktivieren oder deaktivieren (siehe <u>Menüpunkt Auto Lock</u>).

Die Sperre verhindert, dass der Sender unbeabsichtigt ausgeschaltet wird oder Veränderungen vorgenommen werden.

Wenn Sie die Funktion **Auto Lock** aktiviert haben, müssen Sie die Tastensperre vorübergehend ausschalten, um den Sender zu bedienen.

#### Um die Tastensperre vorübergehend auszuschalten:

Drücken Sie die Taste **SET**.

✓ In der Anzeige erscheint Locked.

- Drücken Sie die Taste UP oder DOWN.
  - ✓ In der Anzeige erscheint Unlock?.
- Drücken Sie die Taste **SET**.
  - ✓ Die Tastensperre wird vorübergehend ausgeschaltet.

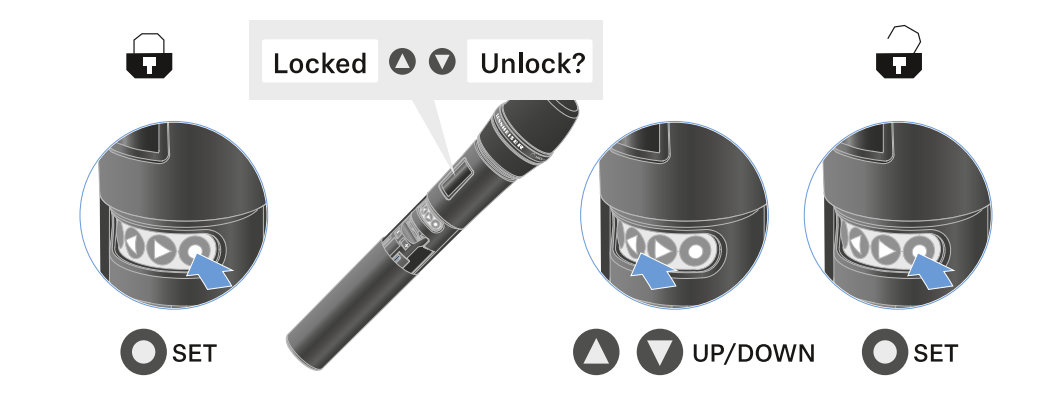

Die Tastensperre bleibt so lange aufgehoben, wie Sie im Bedienmenü arbeiten.

i Nach 10 Sekunden Inaktivität schaltet sie sich automatisch wieder ein.

# Mute-Modus einstellen und Handsender stummschalten (nur EW-DX SKM-S)

**i** Diese Funktion ist nur für die Variante EW-DX SKM-S verfügbar, nicht für die Variante EW-DX SKM.

Sie können den Handsender stummschalten, indem Sie mit dem Mute-Schalter entweder das Audiosignal (**AF Mute**) oder das Funksignal (**RF Mute**) deaktivieren.

Dazu müssen Sie die Funktion des Mute-Schalters im Menüpunkt Mute Mode konfigurieren.

- Im Empfänger: Menüpunkt Ch 1 / Ch 2 -> Mute Mode
- Im Sender: Menüpunkt Mute Button

#### AF Mute

Schieben Sie den Mute-Schalter in die jeweilige Position, um das Audiosignal stummzuschalten oder zu aktivieren.

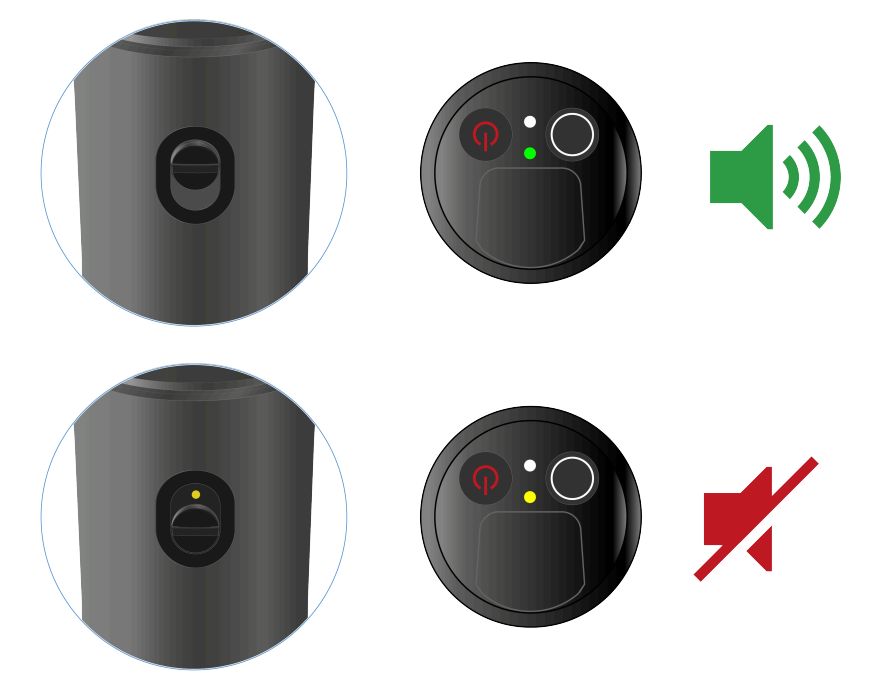

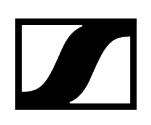

#### **RF** Mute

Schieben Sie den Mute-Schalter in die jeweilige Position, um das Funksignal zu deaktivieren oder zu aktivieren.

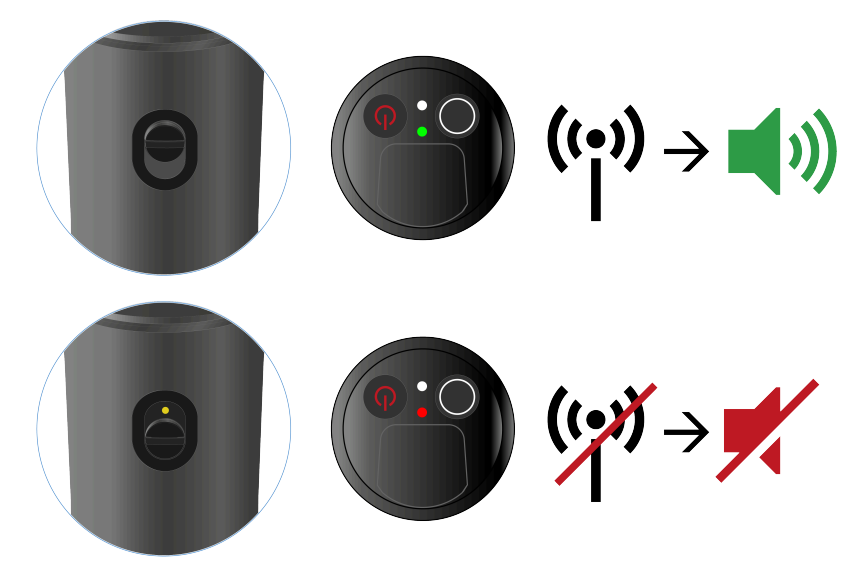

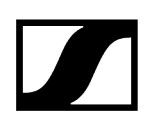

# Firmware-Update des Senders durchführen

Die Firmware des Senders wird über den Empfänger aktualisiert.

Aktualisieren Sie die Firmware des Senders über den Menüpunkt TX Update im Systemmenü des Empfänger. Siehe Menüpunkt Ch 1 / Ch 2 -> TX Software.

# Taschensender EW-DX SK | EW-DX SK 3-PIN

Produktübersicht Batterien/Akkus einsetzen und entnehmen Ein Mikrofon an den Taschensender anschließen Ein Instrument oder eine Line-Quelle an den Taschensender anschließen Gürtelclip wechseln Taschensender ein- und ausschalten Batteriestatus des Senders prüfen (Check-Funktion) Gekoppelten Empfänger identifizieren (Identify-Funktion) Bedeutung der LEDs Eine Verbindung zum Empfänger herstellen Anzeigen im Display des Taschensenders Tasten zur Navigation durch das Menü Das Menü aufrufen und durch die Menüpunkte navigieren Menüpunkt Name Menüpunkt Frequency Menüpunkt Low Cut Menüpunkt Trim Menüpunkt Cable Emulation Menüpunkt Test Tone Menüpunkt Mute Button Menüpunkt Auto Lock Menüpunkt Brightness Menüpunkt LED Menüpunkt This Device Tastensperre Mute-Modus einstellen und Taschensender stummschalten Firmware-Update des Senders durchführen

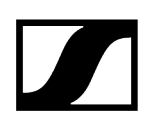

# Produktübersicht

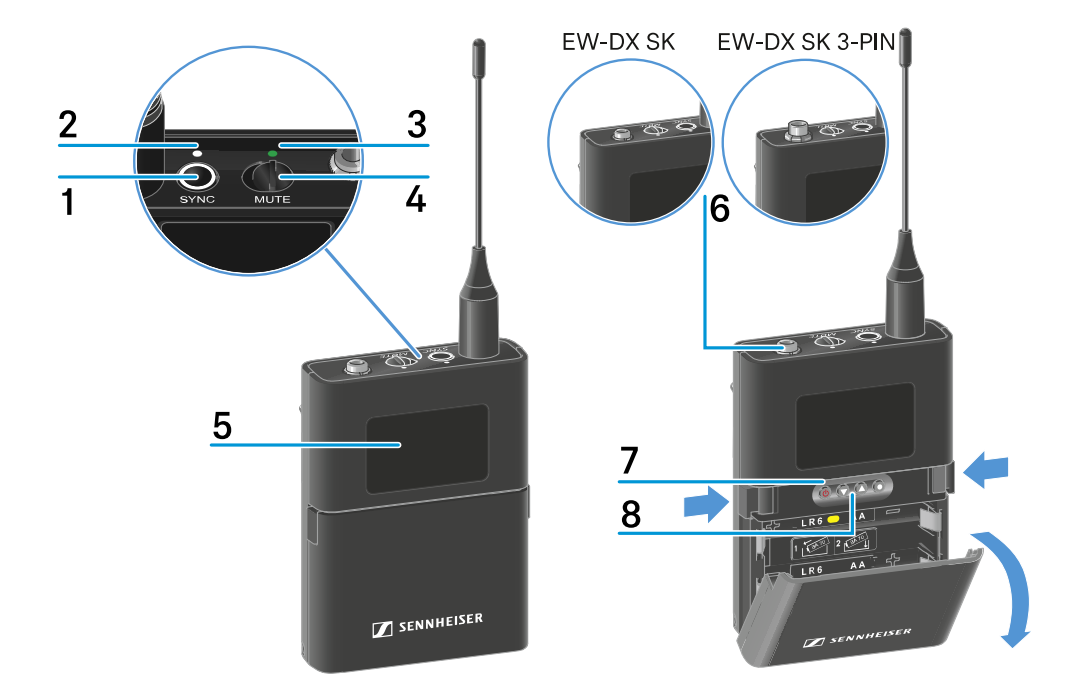

#### 1 Taste SYNC

• siehe Funkverbindung herstellen | Empfänger und Sender synchronisieren

#### 2 DATA LED

- siehe Bedeutung der LEDs
- 3 LINK LED
  - siehe Bedeutung der LEDs
- 4 Mute-Schalter
  - siehe Mute-Modus einstellen und Taschensender stummschalten
- 5 Display
  - siehe Anzeigen im Display des Taschensenders
- 6 EW-DX SK: 3,5-mm-Klinkenbuchse

EW-DX SK 3-PIN: 3-polige Anschlussbuchse

- siehe Ein Mikrofon an den Taschensender anschließen
- siehe Ein Instrument oder eine Line-Quelle an den Taschensender anschließen

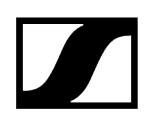

- 7 Taste ON/OFF
  - siehe Taschensender ein- und ausschalten
- 8 Funktionstasten zur Navigation durch das Menü
  - siehe Tasten zur Navigation durch das Menü

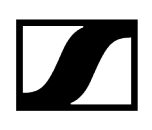

# Batterien/Akkus einsetzen und entnehmen

Sie können den Handsender entweder mit Batterien (Typ AA, 1,5 V) oder mit dem wiederaufladbaren Sennheiser Akku BA 70 betreiben.

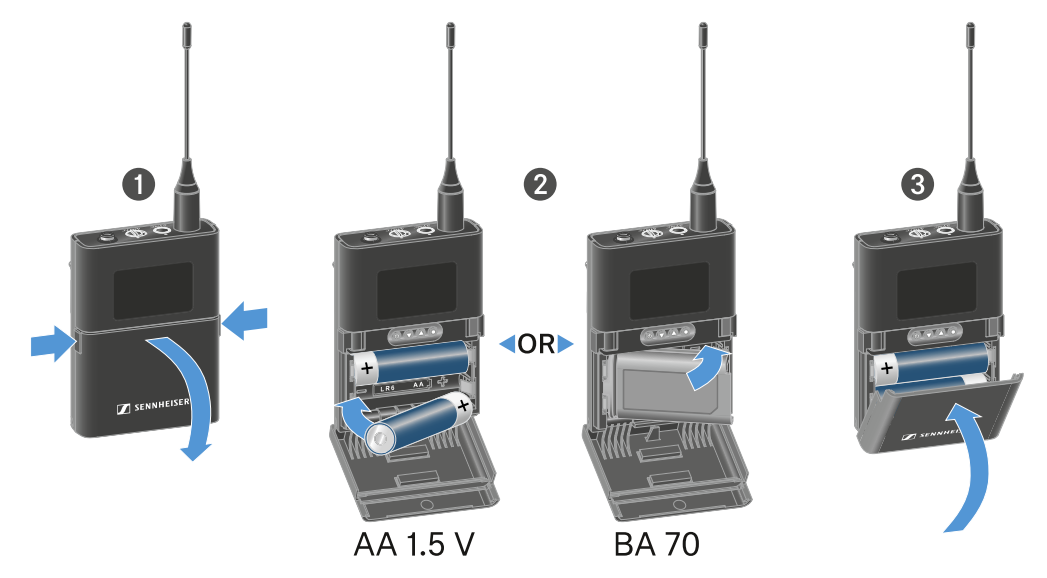

- Drücken Sie die beiden Entriegelungstasten und klappen Sie die Abdeckung des Batteriefachs auf.
- Legen Sie die Batterien oder den Akku BA 70 wie im Batteriefach gekennzeichnet ein. Achten Sie beim Einsetzen auf die Polarität.
- Schließen Sie das Batteriefach.
  - ✓ Die Abdeckung rastet hörbar ein.

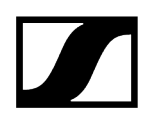

#### Hinweis zum Akku BA 70

• Achten Sie beim Akku BA 70 darauf, ihn folgendermaßen einzulegen:

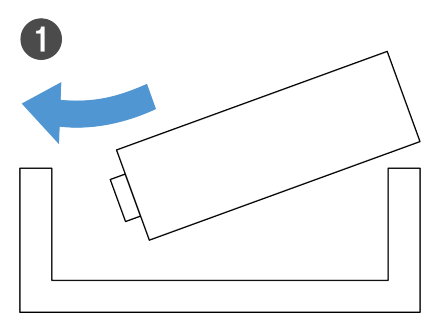

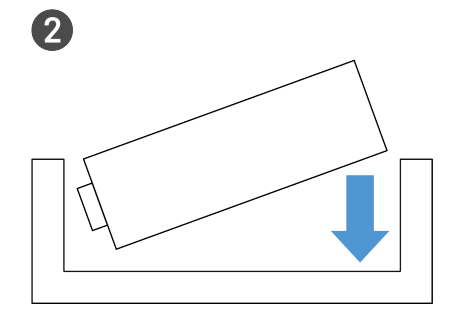

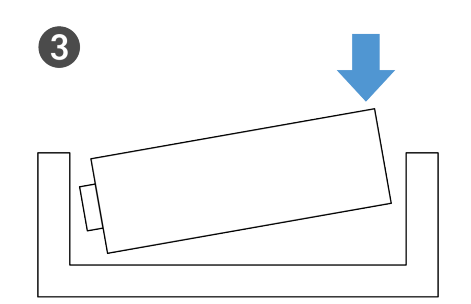

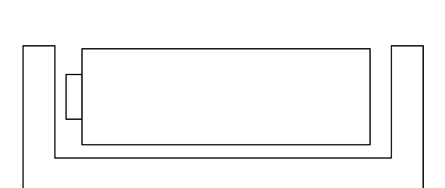

4

# Ein Mikrofon an den Taschensender anschließen

#### Um ein Mikrofon an den Taschensender EW-DX SK anzuschließen:

- Schließen Sie den 3,5 mm Klinkenstecker des Kabels wie in der Abbildung dargestellt an die Buchse des Taschensenders an.
- Schrauben Sie die Überwurfmutter des Steckers auf dem Gewinde der Audiobuchse des Taschensenders fest.

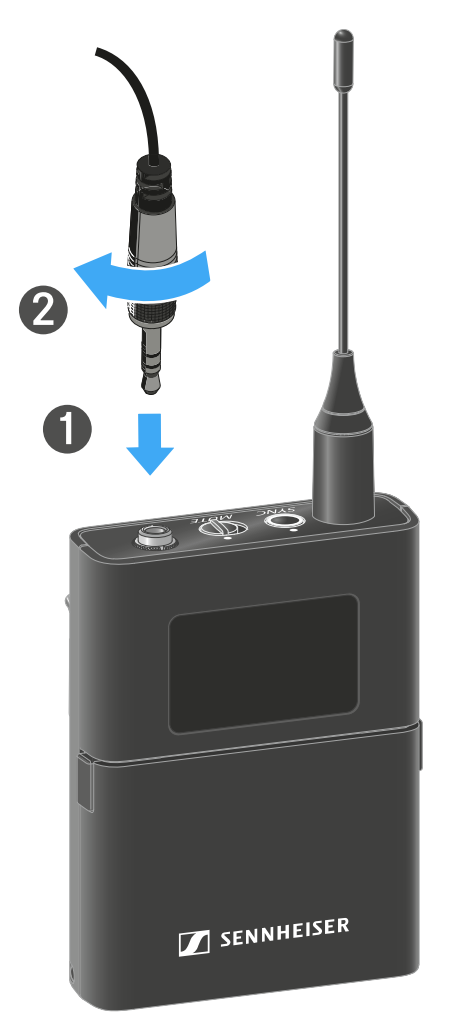

Kompatible Mikrofone

Die folgenden Mikrofone sind mit dem Taschensender EW-DX SK kompatibel:

#### Lavaliermikrofone:

- **ME 2** | Lavaliermikrofon mit Kugelcharakteristik (Modelle ab 2021 mit goldbeschichtetem Stecker\*)
- ME 4 | Lavaliermikrofon mit Nierencharakteristik (Modelle ab 2021 mit goldbeschichtetem Stecker\*)
- MKE Essential Omni | Lavaliermikrofon mit Kugelcharakteristik
- MKE 2 Gold | Lavaliermikrofon mit Kugelcharakteristik (Modelle ab 2018 mit blauem Seriennummernetikett)
- MKE 1 | Lavaliermikrofon mit Kugelcharakteristik
- MKE mini | Lavaliermikrofon mit Kugelcharakteristik
- ME 3 | Headset-Mikrofon mit Nierencharakteristik (Modelle ab 2021 mit goldbeschichtetem Stecker\*)
- HSP Essential Omni | Headset-Mikrofon mit Kugelcharakteristik
- HSP 2 | Headset-Mikrofon mit Kugelcharakteristik (Modelle ab März 2020 mit Code 1090 oder höher)
- SH 2 | Headset-Mikrofon mit Kugelcharakteristik (Modelle ab 2021 mit goldbeschichtetem Stecker\*)
- SL Headmic 1 | Headset-Mikrofon mit Kugelcharakteristik

\*Modelle vor 2021 mit einem Stecker aus Nickel sind nicht empfohlen. Sie können Störgeräusche aufgreifen, wenn sie zu dicht am Sender platziert werden.

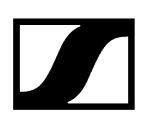

#### Um ein Mikrofon an den Taschensender EW-DX SK 3-PIN anzuschließen:

- Schließen Sie den 3-poligen Stecker des Kabels wie in der Abbildung dargestellt an die Buchse des Taschensenders an.
- Schrauben Sie die Überwurfmutter des Steckers auf dem Gewinde der Audiobuchse des Taschensenders fest.

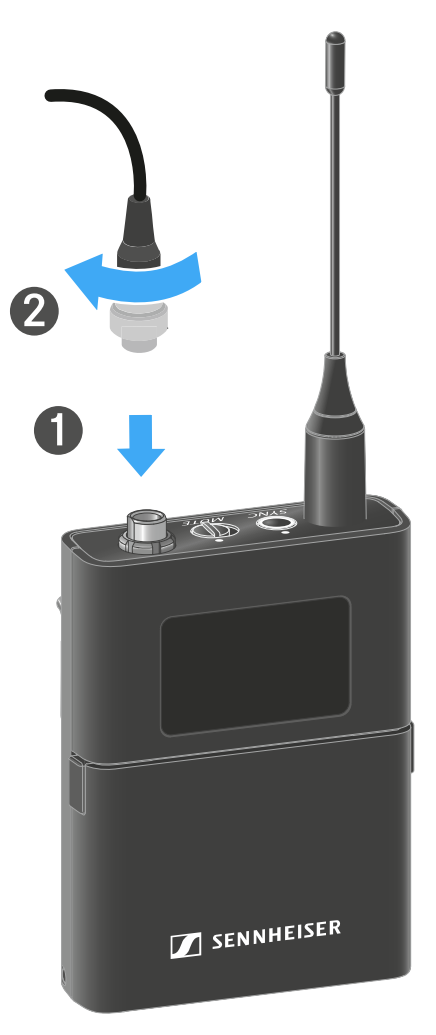

#### Kompatible Mikrofone

Die folgenden Mikrofone sind mit dem Taschensender EW-DX SK 3-PIN kompatibel:

#### Lavaliermikrofone:

- MKE 1-4 | Lavaliermikrofon mit Kugelcharakteristik
- MKE 2-4 | Lavaliermikrofon mit Kugelcharakteristik
- MKE 40-4 | Lavaliermikrofon mit Nierencharakteristik
- MKE Essential Omni Black-3-Pin | Lavaliermikrofon mit Kugelcharakteristik
- MKE Essential Omni Beige-3-Pin | Lavaliermikrofon mit Kugelcharakteristik

#### Headset-Mikrofone:

- HSP Essential Omni Black-3-Pin | Headset-Mikrofon mit Kugelcharakteristik
- HSP Essential Omni Beige-3-Pin | Headset-Mikrofon mit Kugelcharakteristik
- HSP 2 | Headset-Mikrofon mit Kugelcharakteristik
- HSP 4 | Headset-Mikrofon mit Nierencharakteristik
- SL Headmic 1-4 | Headset-Mikrofon mit Kugelcharakteristik

# Ein Instrument oder eine Line-Quelle an den Taschensender anschließen

#### Um ein Mikrofon an den Taschensender EW-DX SK 3-PIN anzuschließen:

**i** Sie können Instrumente oder Audioquellen mit einem Line-Pegel an den Taschensender anschließen.

Dazu benötigen Sie das Sennheiser-Kabel **CL 1** (6,3 mm Klinkenstecker auf verschraubbaren 3,5 mm Klinkenstecker) oder **CL 2** (XLR-3F Stecker auf verschraubbaren 3,5 mm Klinkenstecker).

- Schließen Sie den 3,5 mm Klinkenstecker des Kabels wie in der Abbildung dargestellt an die Buchse des Taschensenders an.
- Schrauben Sie die Überwurfmutter des Steckers auf dem Gewinde der Audiobuchse des Taschensenders fest.

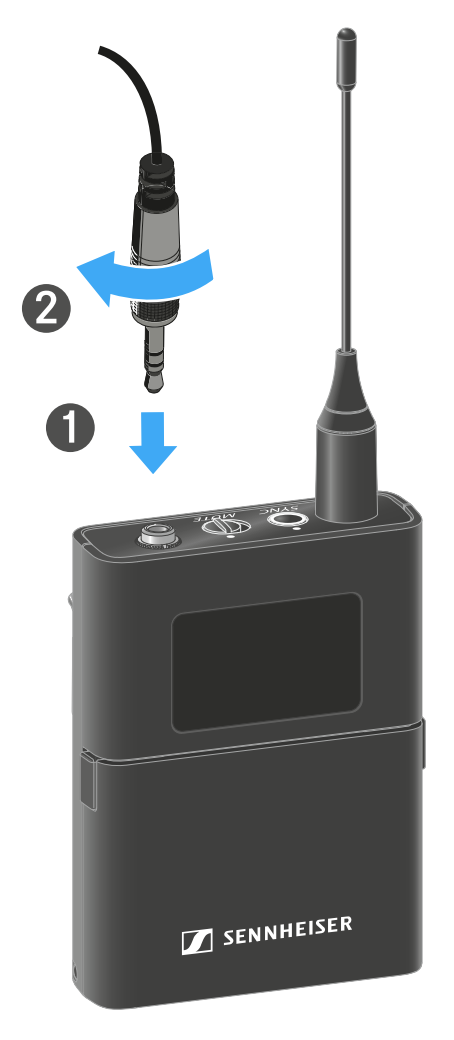

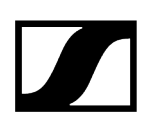

#### Um ein Instrument oder eine Line-Quelle an den Taschensender anzuschließen:

**i** Sie können Instrumente oder Audioquellen mit einem Line-Pegel an den Taschensender anschließen.

Dazu benötigen Sie das Sennheiser-Kabel **Cl 1-4** (6,3 mm Klinkenstecker auf verschraubbaren 3-Pin-Audiostecker).

- Schließen Sie den 3-poligen Stecker des Kabels wie in der Abbildung dargestellt an die Buchse des Taschensenders an.
- Schrauben Sie die Überwurfmutter des Steckers auf dem Gewinde der Audiobuchse des Taschensenders fest.

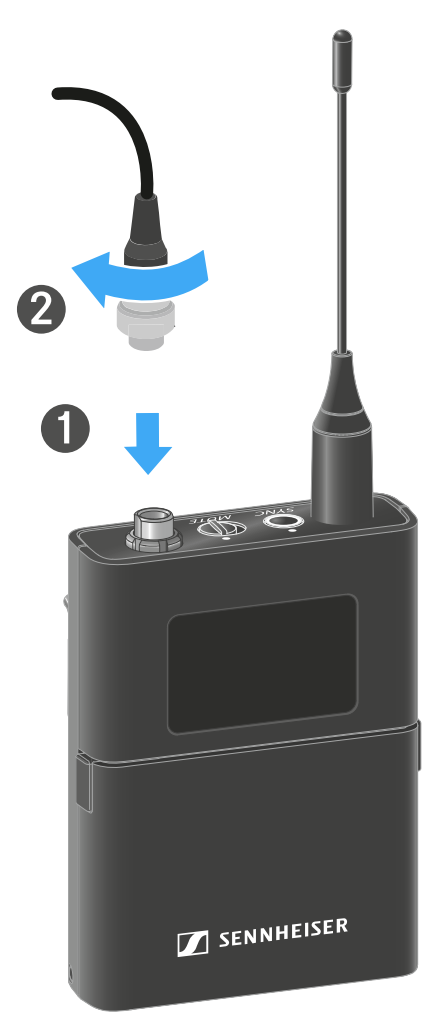

# Gürtelclip wechseln

Sie können den Gürtelclip des Taschensenders austauschen, oder umdrehen, je nach gewünschter Trageart.

#### Um den Gürtelclip herauszunehmen:

- Lösen Sie den Gürtelclip vorsichtig mit einem kleinen Schraubendreher, wie in der Abbildung dargestellt.
- > Gehen Sie dabei sehr vorsichtig vor, um das Gehäuse nicht zu zerkratzen.

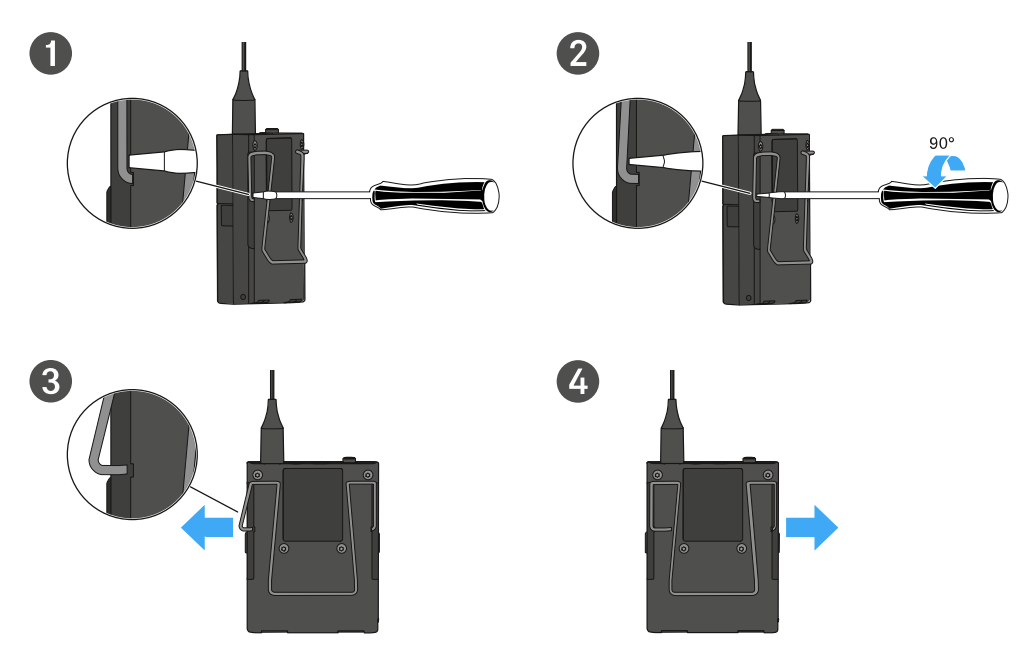

#### Um den Gürtelclip einzusetzen:

- Setzen Sie zu erst die eine Seite des Gürtelclips wie in der Abbildung gezeigt ein.
- Setzen Sie danach die zweite Seite des Gürtelclips ein.
- Drücken Sie den Gürtelclip an beiden Seiten vorsichtig bis zum Anschlag fest.
- Setzen Sie immer beide Seiten nacheinander ein, nicht gleichzeitig, da der Gürtelclip sonst verbiegen könnte.

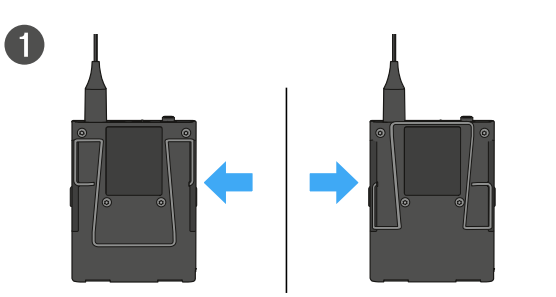

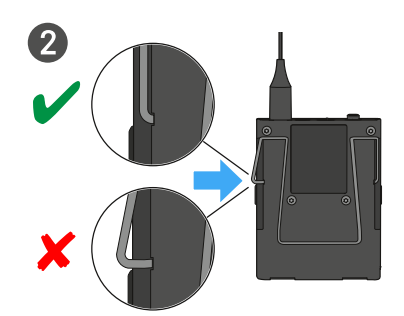

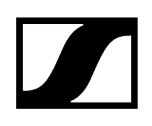

# Taschensender ein- und ausschalten

#### Um den Taschensender einzuschalten:

- Drücken Sie kurz die Taste **ON/OFF**.
  - ✓ Die LINK LED leuchtet auf und der Sender schaltet sich ein.

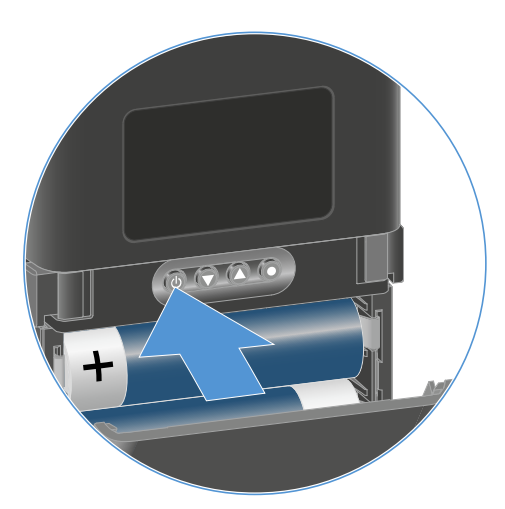

#### Um den Taschensender auszuschalten:

- Halten Sie die Taste **ON/OFF** so lange gedrückt, bis die LEDs erlischen.
  - **i** Beachten Sie, dass das permanente E-Ink-Display des Senders nach dem Ausschalten weiterhin die angezeigten Parameter darstellt.

Display bei eingeschaltetem Sender:

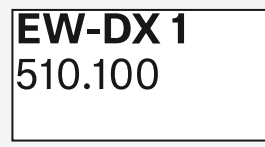

Display bei ausgeschaltetem Sender:

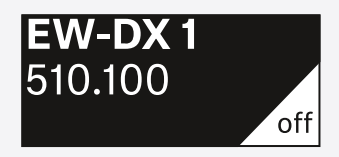

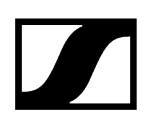

# Batteriestatus des Senders prüfen (Check-Funktion)

#### Um den Batteriestatus des Senders zu prüfen:

Drücken Sie kurz die Taste **ON/OFF** des Senders.

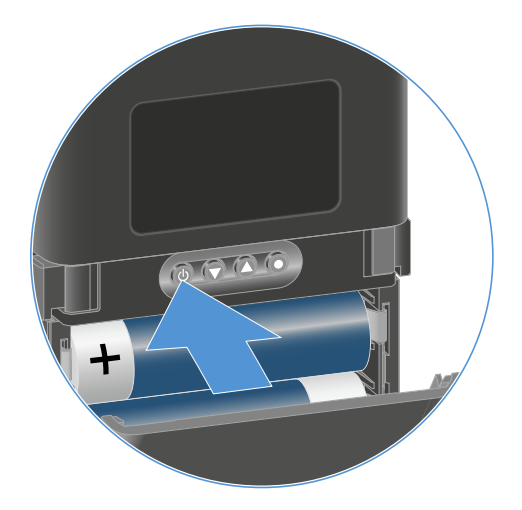

Die LINK LED des Senders blinkt und zeigt den aktuellen Ladestand der Batterie oder des Akkus BA 70 an.

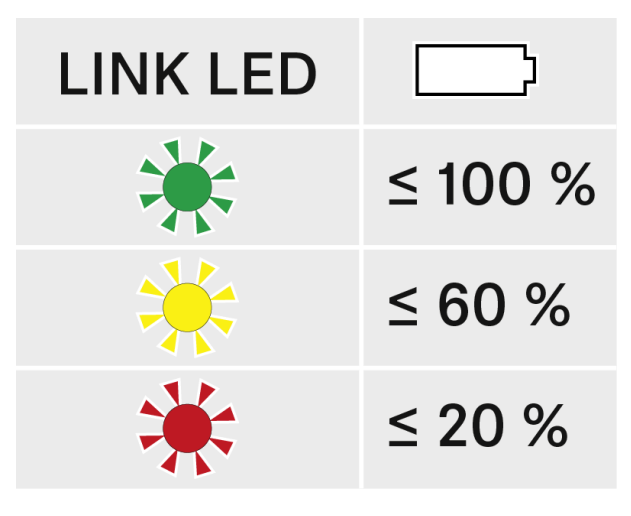

Zusätzlich wird der Batteriezustand im Display des Senders für ca. 5 Sekunden eingeblendet.

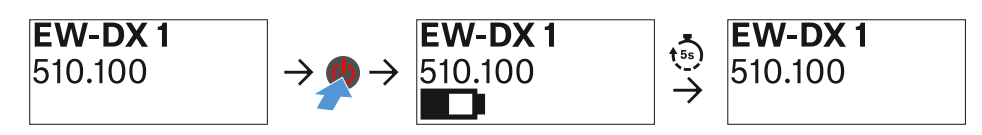

- **i** Durch Drücken der Taste **ON/OFF** des Senders wird gleichzeitig die Identify-Funktion ausgelöst: Gekoppelten Empfänger identifizieren (Identify-Funktion).

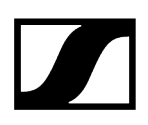

# Gekoppelten Empfänger identifizieren (Identify-Funktion)

Um bei Mehrkanalanlagen schnell zu erkennen, mit welchem Empfänger der Sender gekoppelt ist, können Sie die **Check**-Funktion nutzen.

- **i** Sender und Empfänger müssen dazu beide eingeschaltet sein.
- > Drücken Sie kurz die Taste **ON/OFF** des Senders.

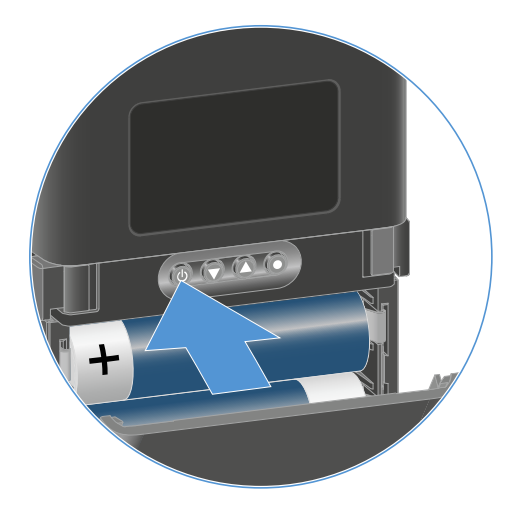

Im Display des gekoppelten Empfängers blinkt ein Auge in dem jeweiligen Empfangskanal.

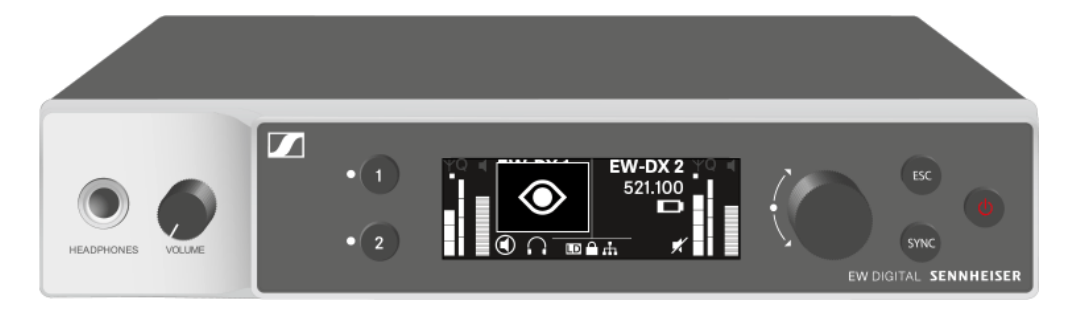

**i** Durch Drücken der Taste ON/OFF des Senders wird gleichzeitig die Check-Funktion ausgelöst: Batteriestatus des Senders prüfen (Check-Funktion).

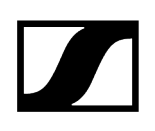

# Bedeutung der LEDs

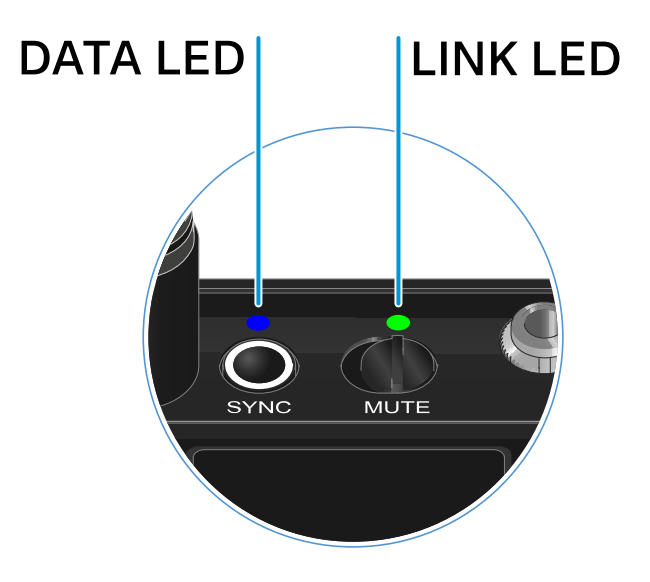

Die beiden LEDs **LINK** und **DATA** auf der Oberseite des Senders können die folgenden Informationen anzeigen.

#### LINK LED

Die **LINK** LED zeigt Informationen zum Status der Funkverbindung zwischen Sender und Empfänger sowie Statusinformationen des gekoppelten Senders an.

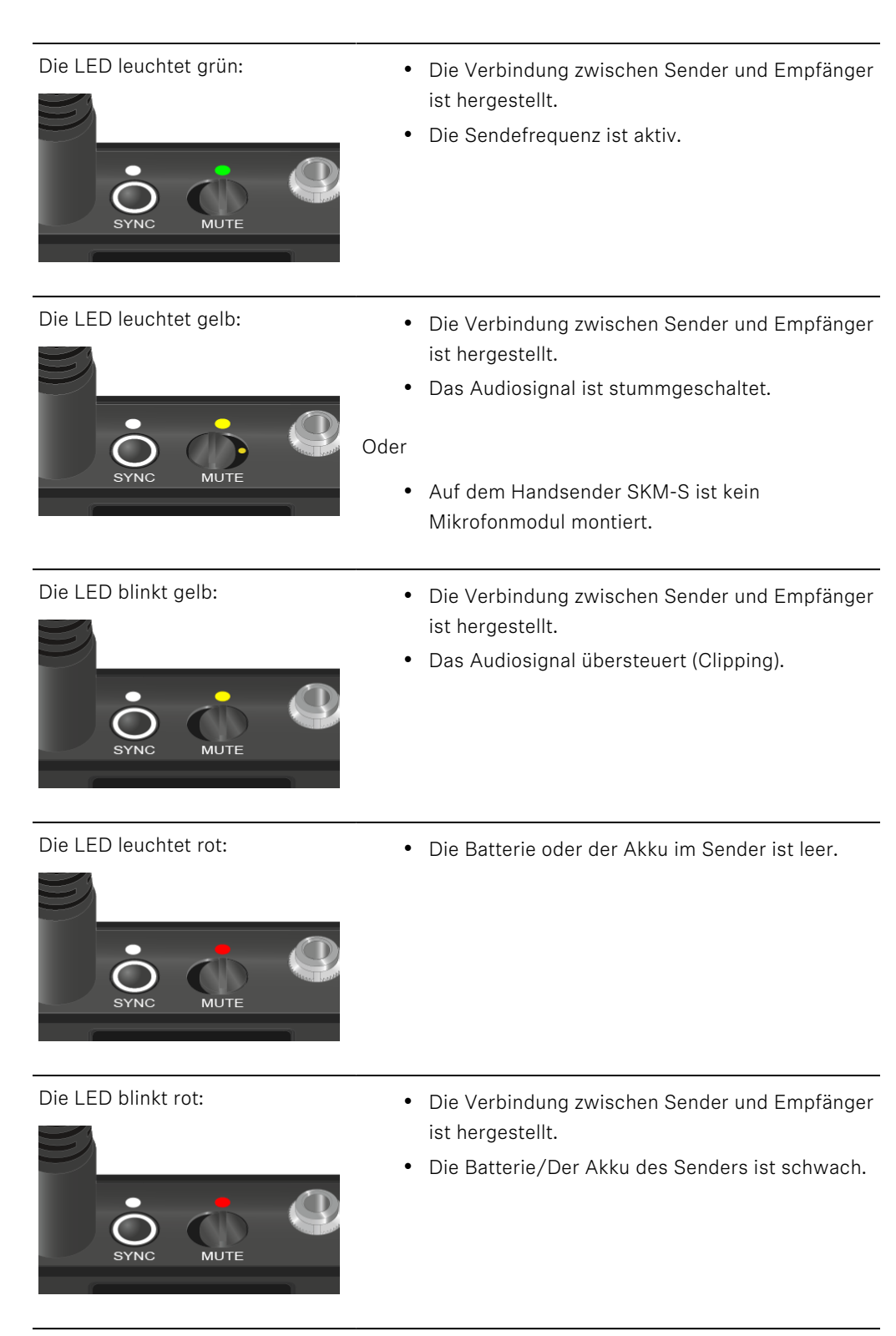

Die LED leuchtet nicht:

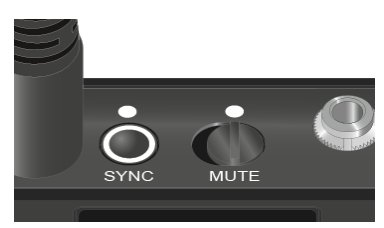

- Keine Verbindung zwischen Sender und Empfänger.
- Der Sender ist ausgeschaltet.

• Der Sender wird mit einem Empfänger synchronisiert.

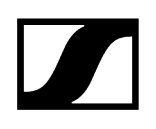

#### DATA LED

Die **DATA** LED zeigt Informationen zur Synchronisation von Sendern und Empfängern an.

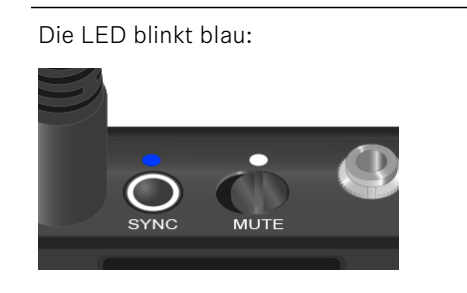

Die LED leuchtet blau:

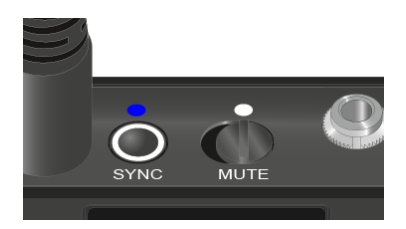

Die LED leuchtet nicht:

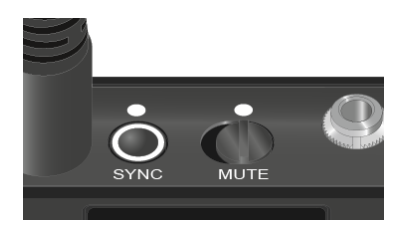

• Ein Firmware-Update wird ausgeführt.

• Es ist momentan keine Datenverbindung aktiv.

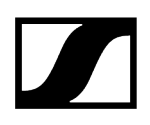

# Eine Verbindung zum Empfänger herstellen

Damit der Sender eine Funkverbindung zum Empfänger herstellen kann, müssen beide Geräte synchronisiert werden.

Siehe Funkverbindung herstellen | Empfänger und Sender synchronisieren

#### i Rahmenbedingungen und Einschränkungen für die Nutzung von Frequenzen

In Ihrem Land gelten möglicherweise gesonderte Rahmenbedingungen und Einschränkungen für die Nutzung von Frequenzen.

Informieren Sie sich vor der Inbetriebnahme des Produktes unter folgender Adresse:

sennheiser.com/sifa

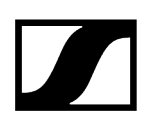

# Anzeigen im Display des Taschensenders

Im Display des Senders können Sie folgende Informationen ablesen.

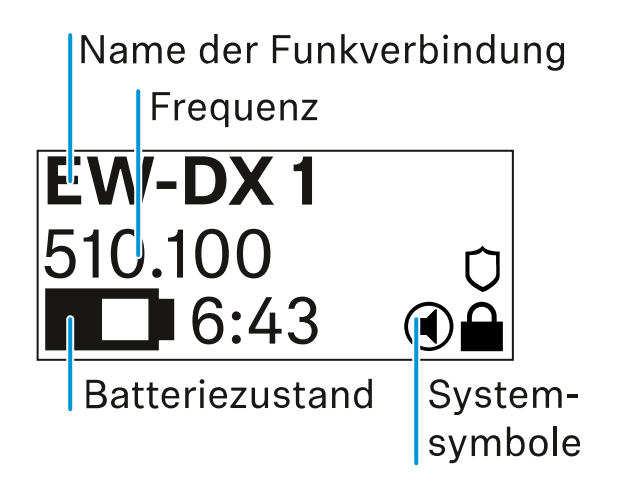

#### Name der Funkverbindung

- Der Name der Funkverbindung kann im Menü des Senders vergeben werden (siehe Menüpunkt Name).
- Alternativ kann er auch im Menü des Empfängers vergeben und auf den Sender synchronisiert werden (siehe Menüpunkt Ch 1 / Ch 2 -> Name).

#### Frequenz

- Die Frequenz der Funkverbindung kann manuell im Menü des Senders eingestellt werden (siehe Menüpunkt Frequency).
- Die Frequenz der Funkverbindung kann ebenfalls im Menü des Empfängers manuell (siehe Menüpunkt Ch 1 / Ch 2 -> Frequency) oder über die Funktion Auto Setup (siehe Menüpunkt Ch 1 / Ch 2 -> Scan / Auto Setup) eingestellt und auf den Sender synchronisiert werden.

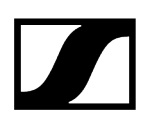

### Batteriezustand

- Der Ladezustand der Batterien oder des Akkus BA 70 wird angezeigt.
- Bei Verwendung des Akkus BA 70 wird zusätzlich die verbleibende Laufzeit in Stunden und Minuten angezeigt.
- In der Standardanzeige ist der Batteriezustand ausgeblendet. Durch kurzes Drücken der Taste On/Off des Senders (Check-Funktion, siehe Batteriestatus des Senders prüfen (Check-Funktion)) wird der Batteriezustand für ca. 5 Sekunden eingeblendet.

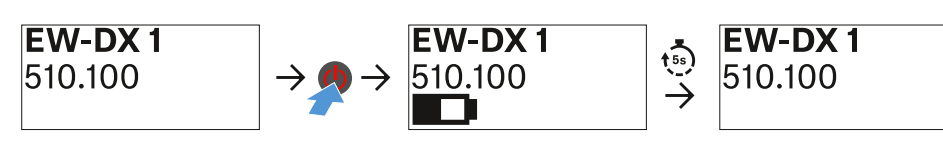

### Systemsymbole

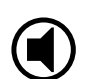

Der Mute-Schalter des Senders ist deaktiviert. Siehe Menüpunkt Mute Button.

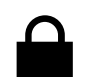

Die Funktion Auto Lock ist aktiviert. Siehe Menüpunkt Auto Lock.

Die AES-256-Verschlüsselung ist aktiviert. Siehe Menüpunkt System -> Link Encryption.

i Beachten Sie, dass das permanente E-Ink-Display des Senders nach dem Ausschalten weiterhin die angezeigten Parameter darstellt.

Display bei eingeschaltetem Sender:

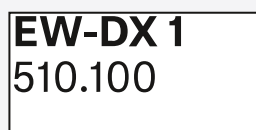

Display bei ausgeschaltetem Sender:

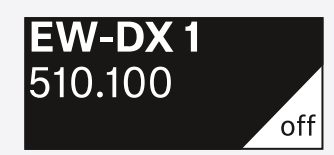

# Tasten zur Navigation durch das Menü

Um durch das Bedienmenü des Senders zu navigieren, benötigen Sie die folgenden Tasten.

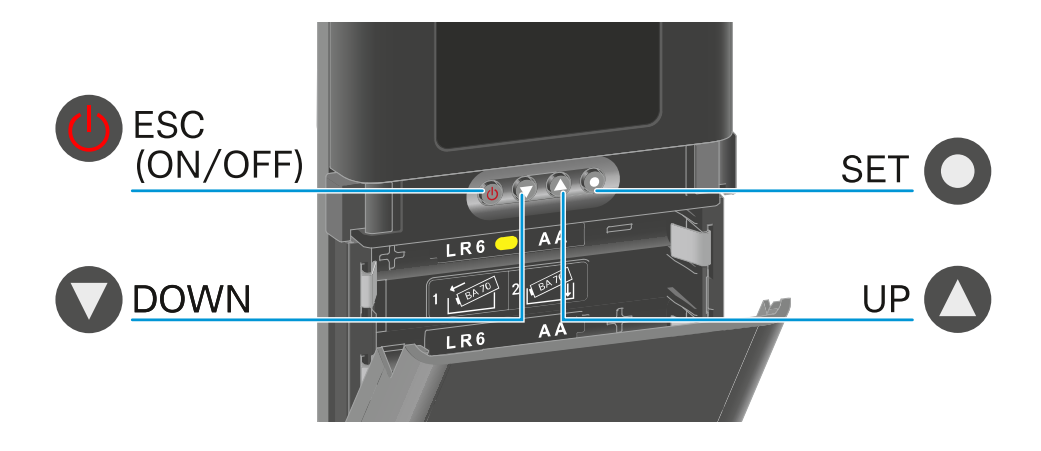

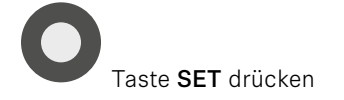

- vom Home Screen ins Bedienmenü wechseln
- einen Menüpunkt aufrufen
- Einstellungen speichern

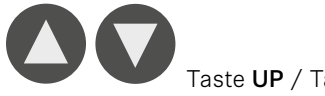

Taste UP / Taste DOWN drücken

- zum vorherigen oder nächsten Menüpunkt wechseln
- Werte für einen Menüpunkt ändern

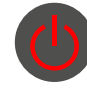

Taste ESC (ON/OFF) drücken

- Eingabe abbrechen und zur vorherigen Anzeige zurückkehren
- **i** Das Menü aufrufen und durch die Menüpunkte navigieren

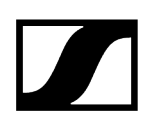

# Das Menü aufrufen und durch die Menüpunkte navigieren

Naviagation durch das Menü und Änderungen in einem Menüpunkt vornehmen Um das Menü zu öffnen:

- Drücken Sie die Taste SET.
  - 🗸 Das Bedienmenü wird im Display des Senders angezeigt.

#### Um einen Menüpunkt zu öffnen:

- Drücken Sie die Tasten UP oder DOWN, um durch die einzelnen Menüpunkte zu navigieren.
- Drücken Sie die Taste SET, um den ausgewählten Menüpunkt zu öffnen.

#### Um Änderungen in einem Menüpunkt vorzunehmen

Drücken Sie die Tasten **UP** oder **DOWN**, um den angezeigten Wert einzustellen.

1

- Drücken Sie die Taste **SET**, um die Einstellung zu speichern.
- Drücken Sie die Taste ESC, um den Menüpunkt zu verlassen, ohne die Einstellung zu speichern.

#### Zugehörige Informationen

Menüpunkt Name Menüpunkt Frequency Menüpunkt Low Cut Menüpunkt Trim Menüpunkt Cable Emulation Menüpunkt Test Tone Menüpunkt Mute Button Menüpunkt Auto Lock Menüpunkt Brightness Menüpunkt LED Menüpunkt This Device

### Menüpunkt Name

# Name EW-DX 1
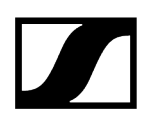

In diesem Menüpunkt können Sie den Namen des Links festlegen.

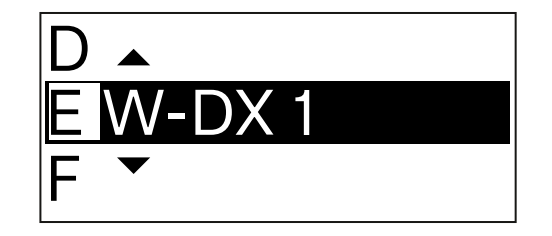

- Drücken Sie die Taste **UP** oder **DOWN**, um das gewünschte Zeichen auszuwählen.
- Drücken Sie die Taste **SET**, um zur nächsten Stelle zu springen.
- Drücken Sie bei der letzten Stelle die Taste SET, um den eingestellten Namen zu speichern.
  - Wenn Sie am Empfänger im Menüpunkt Name einen Namen für die Funkverbindung eingeben und den Empfangskanal mit dem Sender synchronisieren, wird der im Sender eingegebene Name durch den im Empfänger eingegebenen Namen überschrieben.

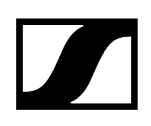

Menüpunkt Frequency

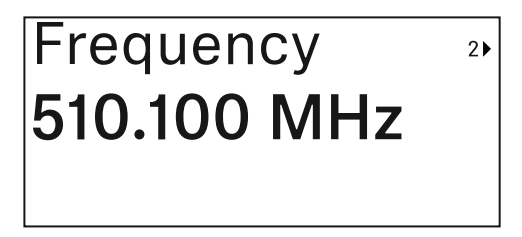

In diesem Menüpunkt können Sie die Sendefrequenz des Senders einstellen.

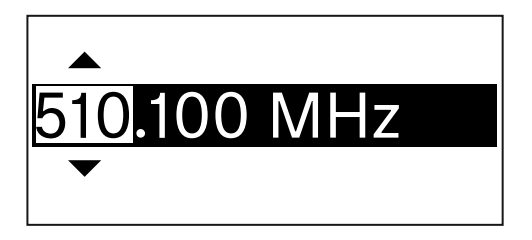

- Drücken Sie die Taste UP oder DOWN, um den MHz-Bereich der Frequenz einzustellen.
- Drücken Sie die Taste **SET**, um die Auswahl zu bestätigen.

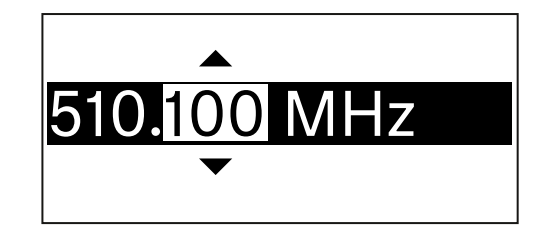

- Drücken Sie die Taste UP oder DOWN, um den kHz-Bereich der Frequenz einzustellen.
- Drücken Sie die Taste **SET**, um die eingestellte Frequenz zu speichern.
  - **i** Wenn Sie am Empfänger im Menüpunkt **Frequency** oder über die Funktion **Scan / Auto Setup** eine Frequenz für den Kanal einstellen und den Empfangskanal mit dem Sender synchronisieren, wird die im Sender eingegebene Frequenz durch die im Empfänger eingestellte Frequenz überschrieben.

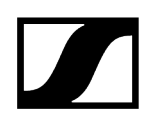

# Menüpunkt Low Cut

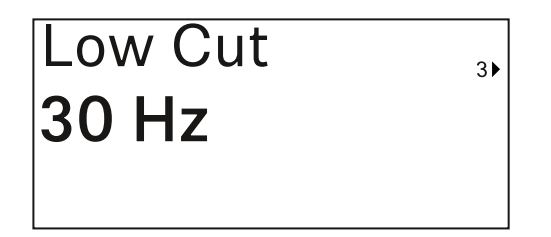

In diesem Menüpunkt können Sie den Wert des Low Cut-Filters einstellen.

• Einstellbereich: Off, 30 Hz, 60 Hz, 80 Hz, 100 Hz, 120 Hz

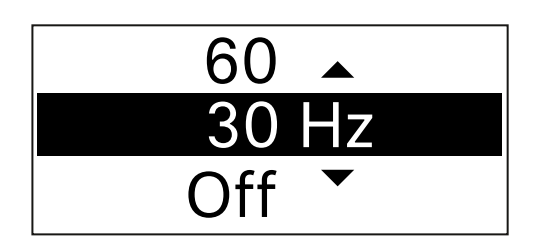

- > Drücken Sie die Taste UP oder DOWN, um den gewünschten Wert einzustellen.
- Drücken Sie die Taste **SET**, um die Auswahl zu bestätigen.
  - **i** Wenn Sie am Empfänger im Menüpunkt **Low Cut** einen Wert für den Low Cut-Filter für den Kanal einstellen und den Empfangskanal mit dem Sender synchronisieren, wird der im Sender eingegebene Wert durch den im Empfänger eingestellten Wert überschrieben.

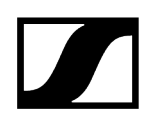

# Menüpunkt Trim

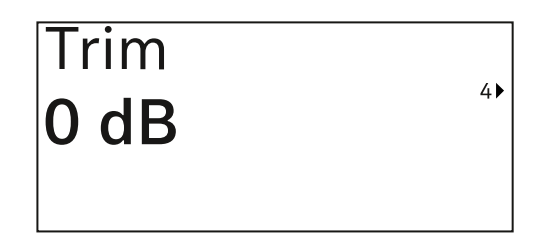

In diesem Menüpunkt können Sie den Audiopegel des Senders zusätzlich zum Gain der Funkstrecke (nur am Empfänger einzustellen) auf unterschiedlich laute Eingangssignale anpassen.

• Einstellbereich: -12 dB bis +6 dB in Schritten von 1 dB

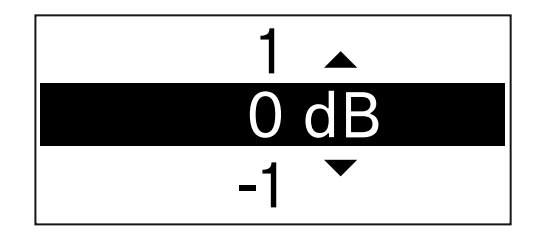

- > Drücken Sie die Taste UP oder DOWN, um den gewünschten Wert einzustellen.
- > Drücken Sie die Taste **SET**, um die Auswahl zu bestätigen.
  - **i** Wenn Sie am Empfänger im Menüpunkt **Trim** einen Wert für den Kanal einstellen und den Empfangskanal mit dem Sender synchronisieren, wird der im Sender eingegebene Wert durch den im Empfänger eingestellten Wert überschrieben.

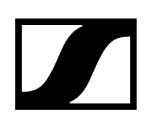

# Menüpunkt Cable Emulation

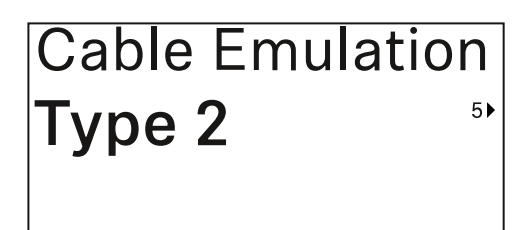

In diesem Menüpunkt können Sie die Länge von Instrumentenkabeln emulieren

• Einstellbereich: Off, Type 1, Type 2, Type 3

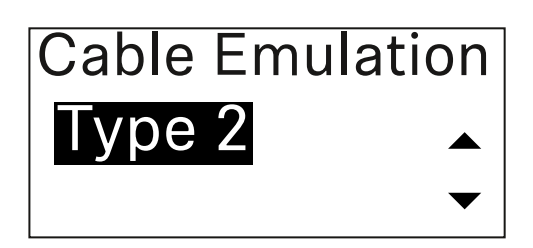

- Drücken Sie die Taste UP oder DOWN, um den gewünschten Wert einzustellen.
- Drücken Sie die Taste **SET**, um die Auswahl zu bestätigen.
  - **i** Wenn Sie am Empfänger im Menüpunkt **Cable Emul.** einen Wert für den Kanal einstellen und den Empfangskanal mit dem Sender synchronisieren, wird der im Sender eingegebene Wert durch den im Empfänger eingestellten Wert überschrieben.

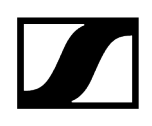

# Menüpunkt Test Tone

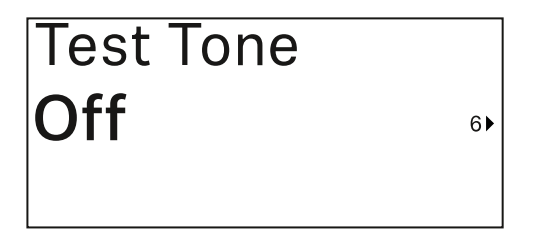

In diesem Menüpunkt können Sie einen Testton aktivieren, den der Sender anstelle des Eingangssignals überträgt. Nutzen Sie diese Funktion z. B. zum Einpegeln des Systems.

• Einstellbereich: Off, -90 dB bis 0 dB in Schritten von 6 dB

| -84 🔺  |
|--------|
| -90 dB |
| Off 👻  |

- Drücken Sie die Taste UP oder DOWN, um den gewünschten Wert einzustellen.
- Drücken Sie die Taste **SET**, um die Auswahl zu bestätigen.

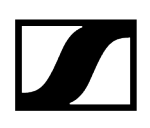

# Menüpunkt Mute Button

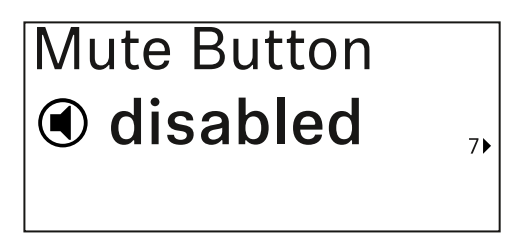

In diesem Menüpunkt stellen Sie die Funktion des Mute-Schalters des Senders ein.

Einstellbereich:

- Disabled: Der Mute-Schalter hat keine Funktion.
- RF Mute: Bei Betätigen des Mute-Schalters wird das Funksignal deaktiviert.
- AF Mute: Bei Betätigen des Mute-Schalters wird das Audiosignal stummgeschaltet.

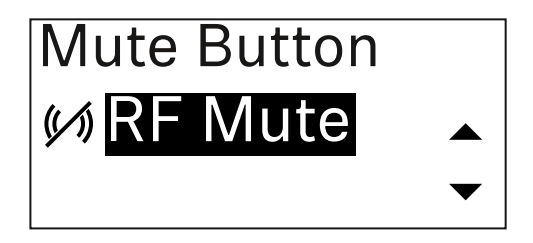

- Drücken Sie die Taste UP oder DOWN, um den gewünschten Wert einzustellen.
- Drücken Sie die Taste **SET**, um die Auswahl zu bestätigen.
  - **i** Wenn Sie am Empfänger im Menüpunkt **Mute Mode** eine Funktion für den Mute-Schalter des Senders einstellen und den Empfangskanal mit dem Sender synchronisieren, wird der im Sender eingegebene Wert durch den im Empfänger eingestellten Wert überschrieben.

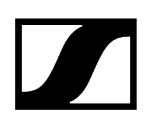

Menüpunkt Auto Lock

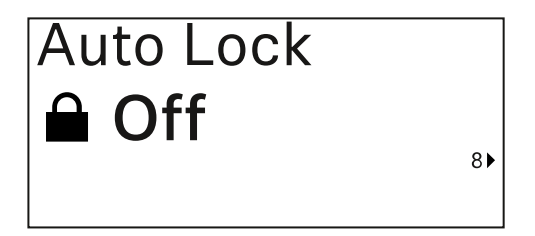

In diesem Menüpunkt können Sie die automatische Tastensperre für den Sender aktivieren oder deaktivieren.

Die Sperre verhindert, dass der Sender unbeabsichtigt ausgeschaltet wird oder Änderungen im Menü vorgenommen werden.

**i** Die Sperre verhindert, dass der Sender unbeabsichtigt ausgeschaltet wird oder Änderungen im Menü vorgenommen werden. Siehe Tastensperre.

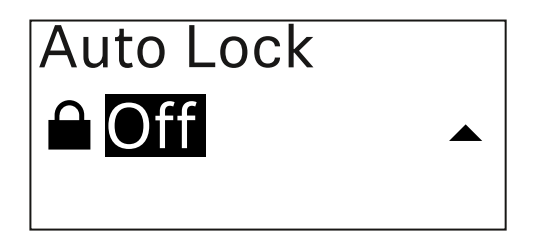

- Drücken Sie die Taste UP oder DOWN, um den gewünschten Wert einzustellen.
- Drücken Sie die Taste **SET**, um die Auswahl zu bestätigen.
  - **i** Wenn Sie am Empfänger im Menüpunkt **Auto Lock** einen Wert für die automatische Tastensperre des Senders einstellen und den Empfangskanal mit dem Sender synchronisieren, wird der im Sender eingegebene Wert durch den im Empfänger eingestellten Wert überschrieben.

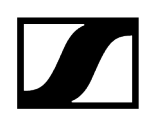

# Menüpunkt Brightness

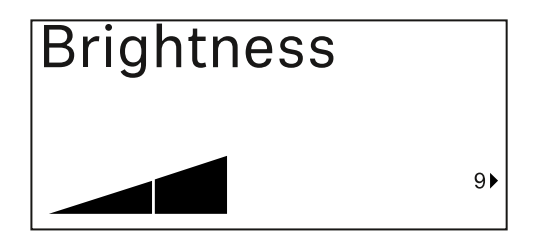

In diesem Menüpunkt können Sie die Helligkeit des Displays des Senders anpassen.

Sie können die Hintergrundbeleuchtung komplett ausschalten oder in fünf Stufen einstellen.

| Brightness |   |
|------------|---|
|            |   |
|            | ▼ |

- Drücken Sie die Taste UP oder DOWN, um den gewünschten Wert einzustellen.
- > Drücken Sie die Taste **SET**, um die Auswahl zu bestätigen.

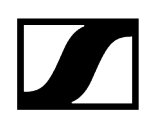

# Menüpunkt LED

| LED |     |
|-----|-----|
| On  |     |
|     | 10▶ |

In diesem Menüpunkt können Sie das Leuchtverhalten der LINK LED des Senders einstellen.

Einstellbereich:

- **ON**: Die LINK LED leuchtet dauerhaft.
- OFF: Die LINK LED schaltet sich bei aktivierter Tastensperre aus.

| LED |   |
|-----|---|
| On  |   |
|     | • |

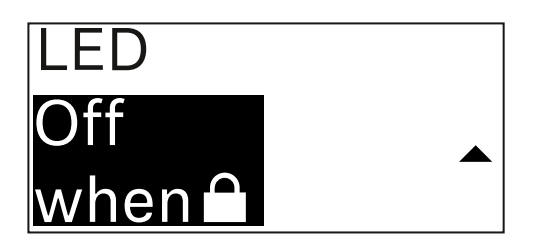

- Drücken Sie die Taste UP oder DOWN, um den gewünschten Wert einzustellen.
- Drücken Sie die Taste **SET**, um die Auswahl zu bestätigen.
  - Wenn Sie am Empfänger im Menüpunkt LED eine Funktion für die LINK LED des Senders einstellen und den Empfangskanal mit dem Sender synchronisieren, wird der im Sender eingegebene Wert durch den im Empfänger eingestellten Wert überschrieben.

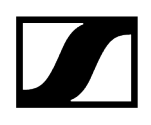

# Menüpunkt This Device

| This Device > |    |
|---------------|----|
|               | 10 |

In diesem Menüpunkt können Sie Infos zu Software und Hardware des Senders einsehen sowie den Sender auf Werkseinstellungen zurücksetzen.

Anzeige Software

| Software | 1 |
|----------|---|
| 1.0.1    |   |
|          |   |

Anzeige Hardware

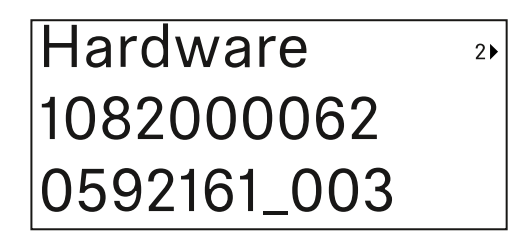

Zurücksetzen auf Werkseinstellungen

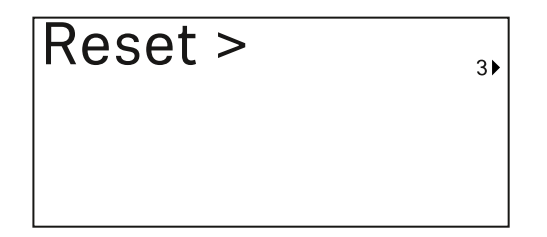

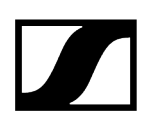

Drücken Sie die Taste **SET**, um den Menüpunkt Reset zu öffnen.

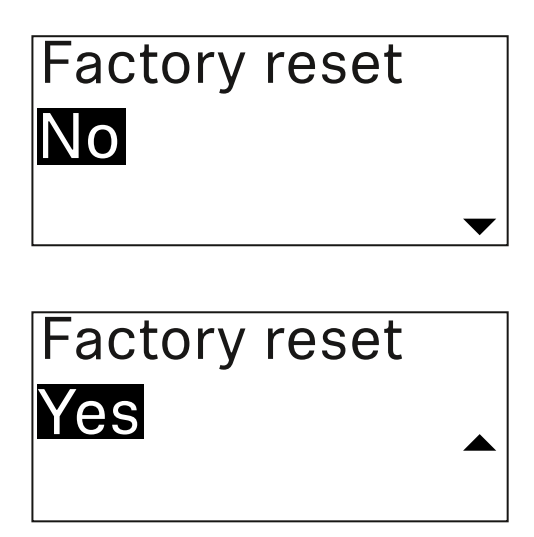

- Drücken Sie die Taste UP oder DOWN, um den gewünschten Wert einzustellen.
- > Drücken Sie die Taste SET, um die Auswahl zu bestätigen.

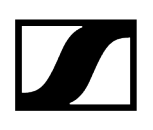

## Tastensperre

Die automatische Tastensperre können Sie im Menüpunkt **Auto Lock** aktivieren oder deaktivieren (siehe Menüpunkt Auto Lock).

Die Sperre verhindert, dass der Sender unbeabsichtigt ausgeschaltet wird oder Veränderungen vorgenommen werden.

Wenn Sie die Funktion **Auto Lock** aktiviert haben, müssen Sie die Tastensperre vorübergehend ausschalten, um den Sender zu bedienen.

#### Um die Tastensperre vorübergehend auszuschalten:

Drücken Sie die Taste **SET**.

✓ In der Anzeige erscheint Locked.

- Drücken Sie die Taste UP oder DOWN.
  - ✓ In der Anzeige erscheint Unlock?.
- Drücken Sie die Taste **SET**.
  - ✓ Die Tastensperre wird vorübergehend ausgeschaltet.

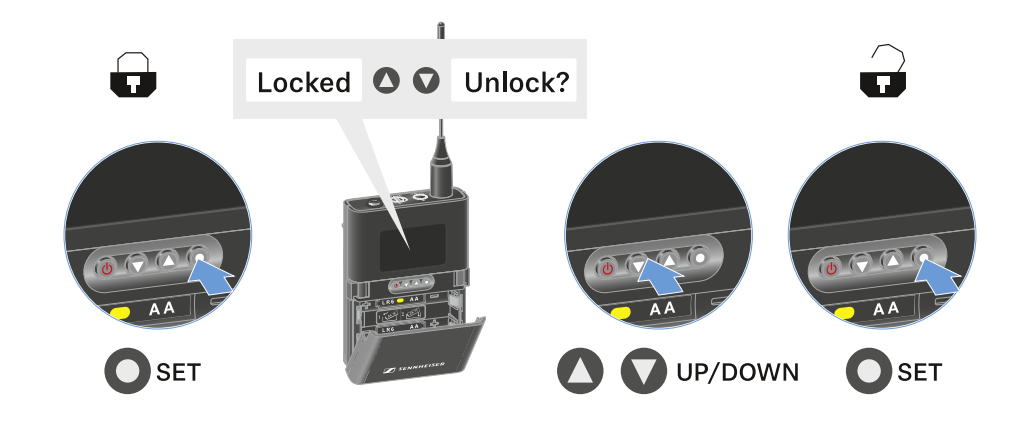

Die Tastensperre bleibt so lange aufgehoben, wie Sie im Bedienmenü arbeiten.

i Nach 10 Sekunden Inaktivität schaltet sie sich automatisch wieder ein.

# Mute-Modus einstellen und Taschensender stummschalten

Sie können den Handsender stummschalten, indem Sie mit dem Mute-Schalter entweder das Audiosignal (**AF Mute**) oder das Funksignal (**RF Mute**) deaktivieren.

Dazu müssen Sie die Funktion des Mute-Schalters im Menüpunkt Mute Mode konfigurieren.

- Im Empfänger: Menüpunkt Ch 1 / Ch 2 -> Mute Mode
- Im Sender: Menüpunkt Mute Button

## AF Mute

Schieben Sie den Mute-Schalter in die jeweilige Position, um das Audiosignal stummzuschalten oder zu aktivieren.

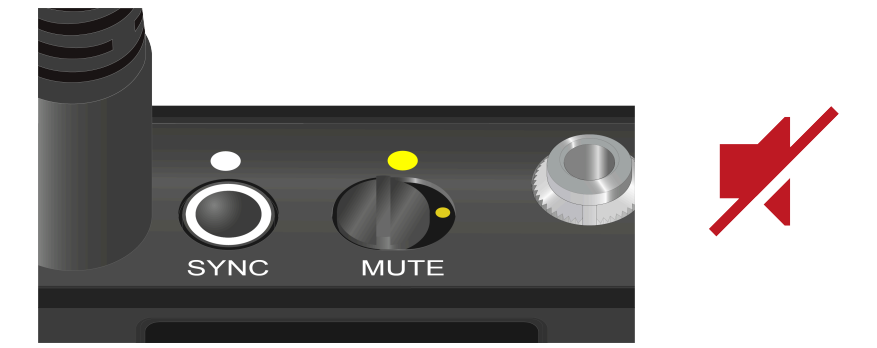

## **RF** Mute

Schieben Sie den Mute-Schalter in die jeweilige Position, um das Funksignal zu deaktivieren oder zu aktivieren.

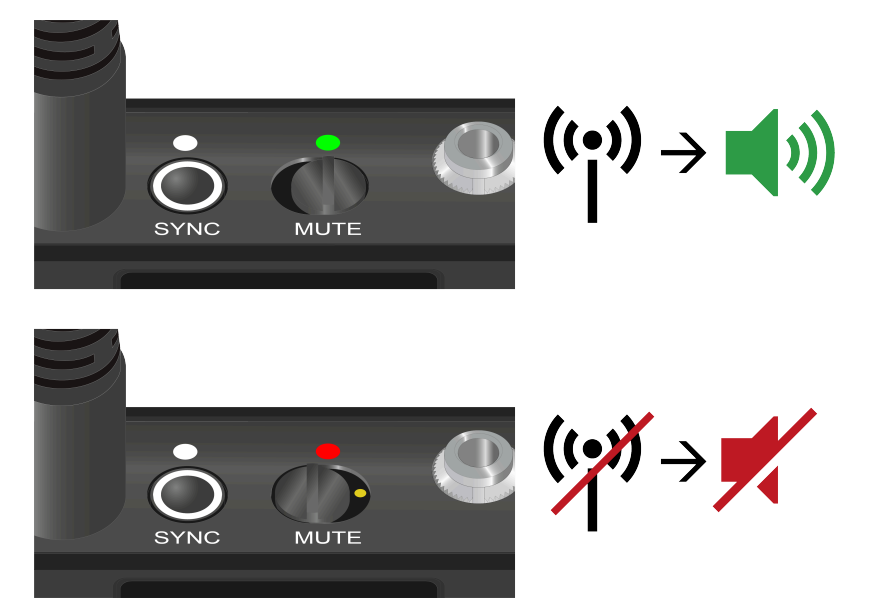

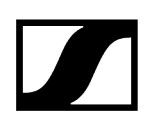

# Firmware-Update des Senders durchführen

Die Firmware des Senders wird über den Empfänger aktualisiert.

Aktualisieren Sie die Firmware des Senders über den Menüpunkt TX Update im Systemmenü des Empfänger. Siehe Menüpunkt Ch 1 / Ch 2 -> TX Software.

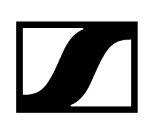

# Tischfuß EW-DX TS 3-pin | EW-DX TS 5-pin

Produktübersicht Akku BA 40 einsetzen und entnehmen Tischfuß laden Bedeutung der LEDs Ein Schwanenhalsmikrofon anschließen Tischfuß ein- und ausschalten Eine Verbindung zum Empfänger herstellen Tischfuß stummschalten

## Produktübersicht

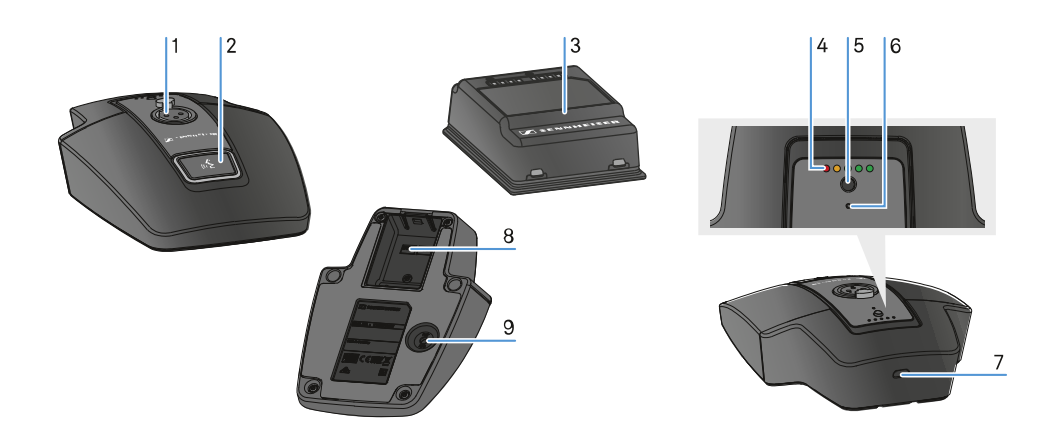

- 1 XLR-Buchse zum Anschließen eines Schwanenhalsmikrofons
  - siehe Ein Schwanenhalsmikrofon anschließen
- 2 Taste MUTE mit LED
  - siehe Tischfuß stummschalten
- 3 Akku BA 40
  - siehe Akku BA 40 einsetzen und entnehmen
- 4 Ladestand-LEDs
  - siehe Bedeutung der LEDs

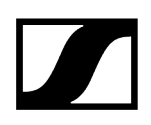

- 5 Taste ON/OFF mit Ladestandsanzeige
  - siehe Tischfuß ein- und ausschalten
- 6 Bluetooth LED
  - siehe Bedeutung der LEDs
- 7 USB-C Buchse
  - siehe Tischfuß laden
- 8 Akkufach für Akku BA 40
  - siehe Akku BA 40 einsetzen und entnehmen
- 9 Taste SYNC
  - siehe Eine Verbindung zum Empfänger herstellen

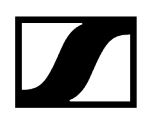

# Akku BA 40 einsetzen und entnehmen

Der Tischfuß wird mit dem mitgelieferten Akku BA 40 betrieben. Der Akku muss vor der ersten Verwendung geladen werden, entweder mit der optional erhältlichen Ladebasis CHG 2W oder im Tablestand mit einem USB-Kabel.

## Um den Akku zu entnehmen:

Ziehen Sie die Entriegelungstaste vom Akku weg und ziehen Sie den Akku aus dem Akkufach heraus.

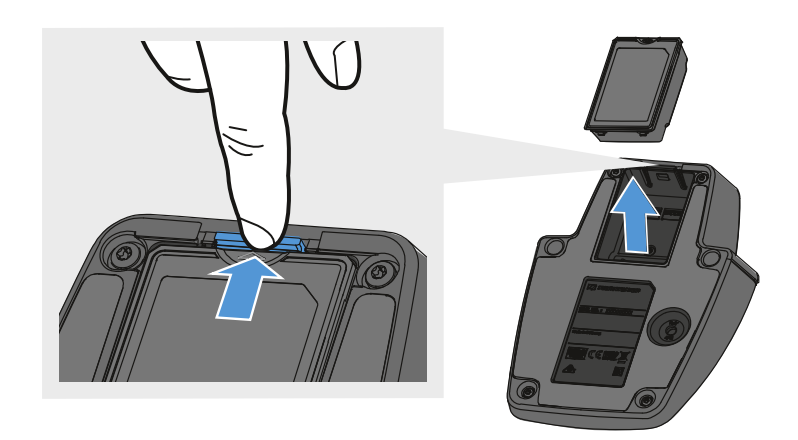

## Um den Akku einzusetzen:

- Schieben Sie den Akku in korrekter Orientierung in das Akkufach, bis die Entriegelungstaste einrastet.
  - ✓ Die Ladestand-LEDs leuchten kurz auf und zeigen den Ladestand an.

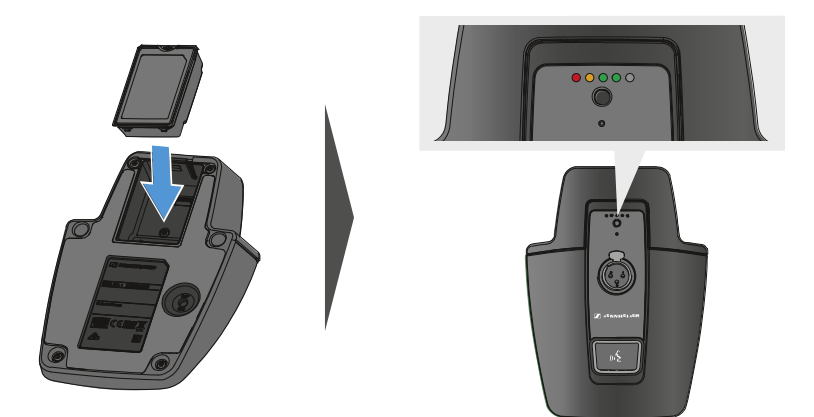

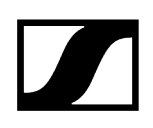

# Tischfuß laden

## Um den Tischfuß per USB zu laden:

- Stecken Sie den USB-C-Anschluss des USB-Kabels in die USB-C-Buchse des Tischfußes.
- Stecken Sie die andere Seite des USB-Kabels in ein USB-Netzteil.

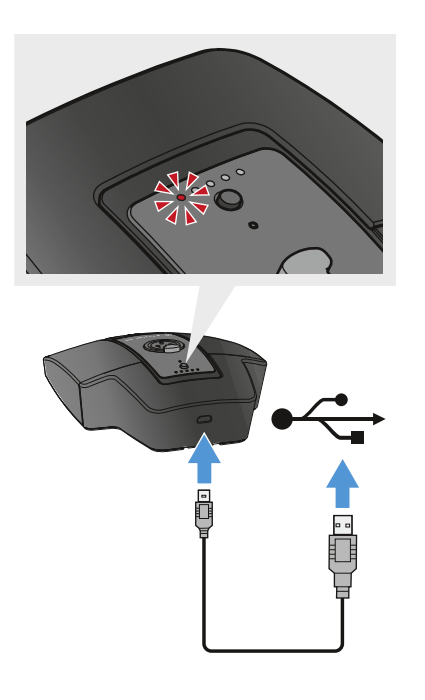

✓ Die Ladestand-LEDs zeigen den Ladestand an.

- **i** Ladezeiten bis zur vollständigen Aufladung:
  - EW-DX TS 3-pin: An 7:00 Stunden, aus 5:30 Stunden
  - EW-DX TS 5-pin: An 7:30 Stunden, aus 5:30 Stunden

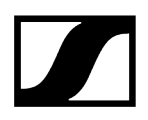

### Um den Tischfuß mit der drahtlosen Ladebasis CHG 2W zu laden:

Stellen Sie den Tischfuß auf die gekennzeichnete Fläche der Ladebasis CHG 2W.

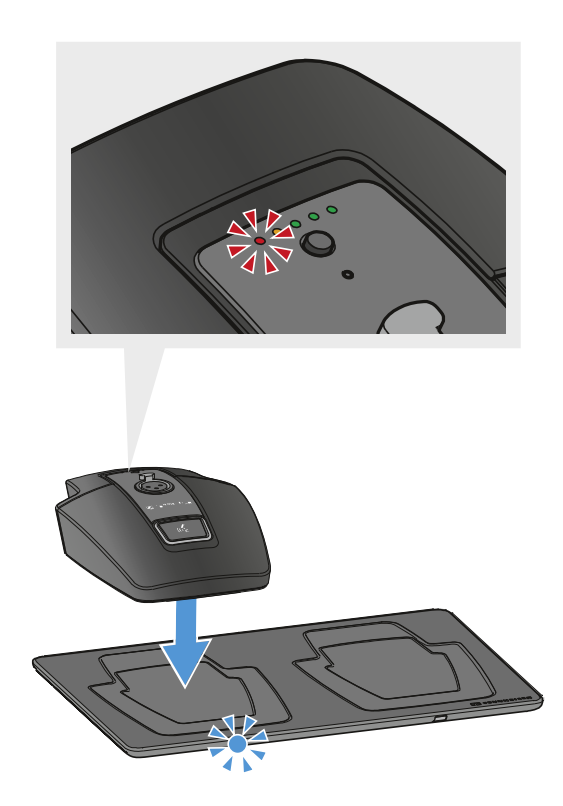

Wenn der Tischfuß korrekt auf der Ladefläche aufliegt, zeigt die Ladestand-LEDs den Ladestand an.

Die LEDs der Ladebasis CHG 2W blinken blau während des Ladevorgangs.

- **i** Ladezeiten bis zur vollständigen Aufladung:
  - EW-DX TS 3-pin: An 5:00 Stunden, aus 4:30 Stunden
  - EW-DX TS 5-pin: An 5:30 Stunden, aus 4:30 Stunden

#### Um den Tischfuß mit einer drahtlosen Qi-Ladebasis eines Drittherstellers zu laden:

- **i** Sie können den Tischfuß mit jeder Ladebasis laden, die den drahtlosen Qi-Ladestandard verwendet. Stellen Sie den Tischfuß dazu auf die QI-Ladebasis des Drittherstellers. Die Ladestand-LED leuchtet, sobald der Tischfuß korrekt positioniert wurde.
- Weitere Informationen zur Qi-Ladebasis eines Drittherstellers entnehmen Sie der Dokumentation des jeweiligen Herstellers.

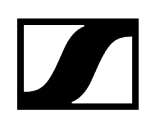

# Bedeutung der LEDs

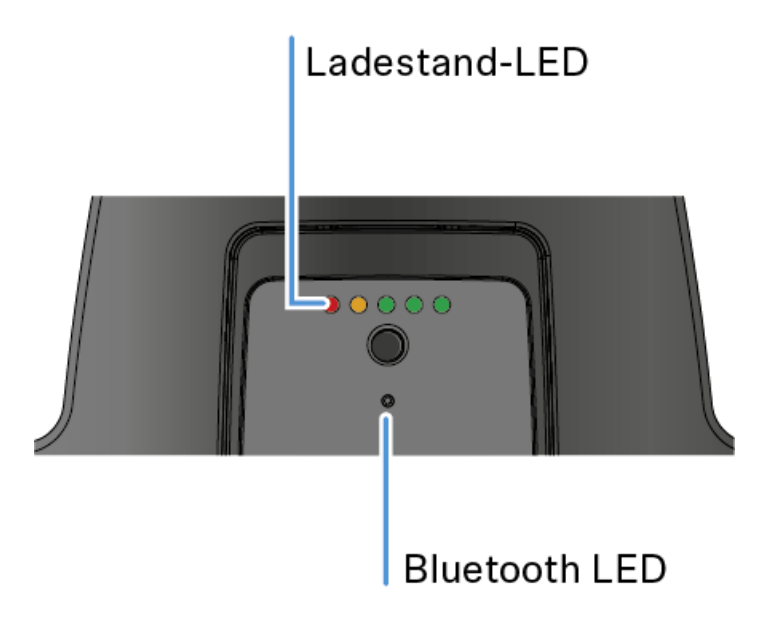

Die LEDs **Ladestand** und **Bluetooth** auf der Oberseite des Senders können die folgenden Informationen anzeigen.

## Ladestand-LEDs

Der Ladestand wird am Tischfuß anhand der Ladestand-LEDs angezeigt. Bei 100 % Ladung hat der EW-DX TS 3-pin eine ungefähre Betriebszeit von 11:00 Stunden und der EW-DX TS 5-pin von 10:00 Stunden.

Die Betriebszeit mit dem BA 40 Akku beträgt:

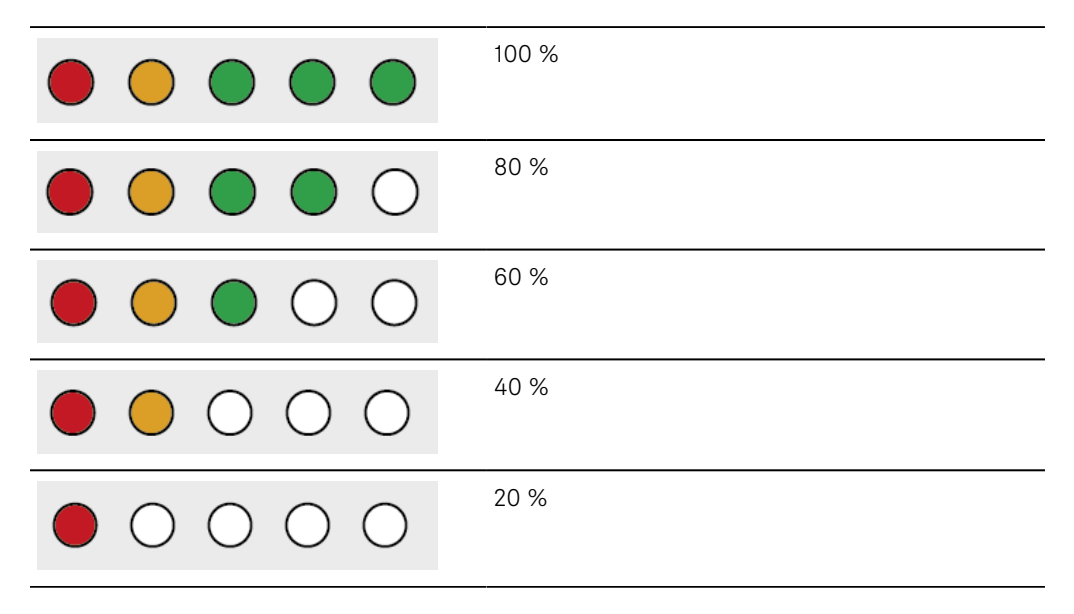

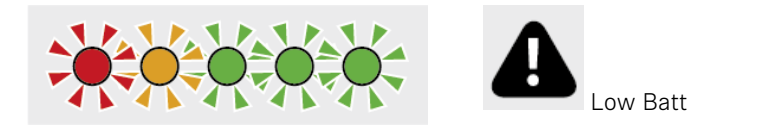

## Bluetooth LED

Die Bluetooth LED zeigt Informationen zur Synchronisation von Sendern und Empfängern an.

Die LED blinkt blau:

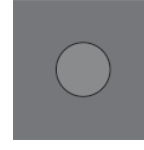

• Der Sender wird mit einem Empfänger synchronisiert.

Die LED leuchtet blau:

• Ein Firmware-Update wird ausgeführt.

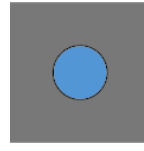

Die LED leuchtet nicht:

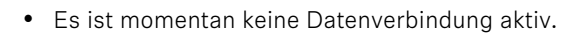

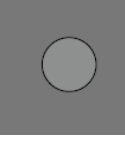

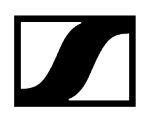

# Ein Schwanenhalsmikrofon anschließen

Das folgende Schwanenhalsmikrofon ist mit dem Tischfuß EW-DX TS 5-pin kompatible:

• MEG 14-40-L-II B | Schwanenhalsmikrofon, 40 cm

Die folgenden Schwanenhalsmikrofone sind mit dem Tischfuß EW-DX TS 3-pin kompatible:

- MEG 14-40 B | Schwanenhalsmikrofon, 40 cm
- MZH 3015 | Schwanenhals, 15 cm
- MZH 3040 | Schwanenhals, 40 cm
- MZH 3042 | Schwanenhals, 40 cm
- ME 34 | Kondensatormikrofonkopf
- ME 35 | Kondensatormikrofonkopf
- ME 36 | Kondensatormikrofonkopf
- Stecken Sie das Schwanenhalsmikrofon in die XLR-Buchse, bis die Verriegelung einrastet.

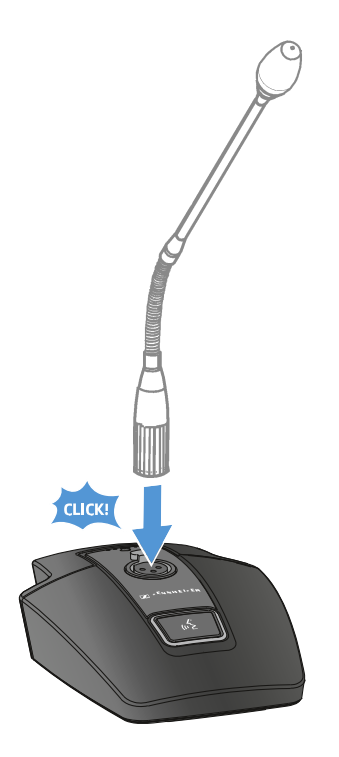

# Tischfuß ein- und ausschalten

## Um den Tischfuß einzuschalten:

Drücken Sie kurz die **ON/OFF** Taste.

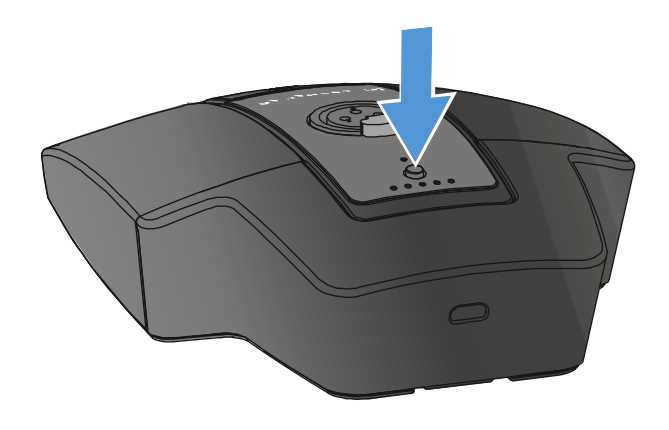

Die MUTE Taste leuchtet grün, wenn ein Schwanenhalsmikrofon angeschlossen ist.

## Um den Tischfuß auszuschalten:

- Drücken Sie lange die **ON/OFF** Taste.
  - ✓ Die LED der MUTE Taste erlöscht.

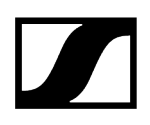

# Eine Verbindung zum Empfänger herstellen

Damit der Sender eine Funkverbindung zum Empfänger herstellen kann, müssen beide Geräte synchronisiert werden.

Siehe Funkverbindung herstellen | Empfänger und Sender synchronisieren

## i Rahmenbedingungen und Einschränkungen für die Nutzung von Frequenzen

In Ihrem Land gelten möglicherweise gesonderte Rahmenbedingungen und Einschränkungen für die Nutzung von Frequenzen.

Informieren Sie sich vor der Inbetriebnahme des Produktes unter folgender Adresse:

sennheiser.com/sifa

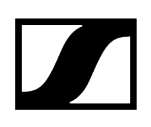

# Tischfuß stummschalten

Die **MUTE** Taste kann unterschiedliche Funktionen haben:

- **Disabled**: Die **MUTE** Taste hat keine Funktion.
- **AF Mute**: Bei Betätigen der **MUTE** Taste wird das Audiosignal stummgeschaltet. Bei erneuter Betätigung wird das Audiosignal aktiviert.
- PTT (Push to talk): Die MUTE Taste gedrückt halten, um das Audiosignal zu aktivieren.
- **PTM** (Push to mute): Die **MUTE** Taste gedrückt halten, um das Audiosignal stummzuschalten.

Die Funktion der **MUTE** Taste kann im Menüpunkt Mute Mode des Empfängers konfiguriert werden, siehe Menüpunkt Ch 1 / Ch 2 -> Mute Mode.

#### Um die Stummschaltung zu aktivieren

Drücken Sie bei eingeschaltetem Tischfuß mit angeschlossenem Schwanenhalsmikrofon kurz die MUTE Taste.

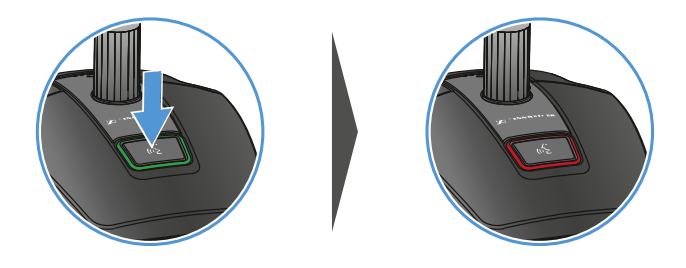

Die Taste leuchtet rot.

Um die Stummschaltung aufzuheben

Drücken Sie erneut kurz die **MUTE** Taste.

✓ Die Taste leuchtet grün. Das Audiosignal ist aktiviert.

# Portabler Empfänger EW-DP EK

Produktübersicht Stromversorgung herstellen Audiosignale ausgeben Empfänger montieren / Montageoptionen Empfänger ein- und ausschalten Bedeutung der LEDs Anzeigen im Display des Empfängers Tasten zur Navigation durch das Menü Das Menü aufrufen und durch die Menüpunkte navigieren Menüpunkt GAIN Menüpunkt OUTPUT LEVEL Menüpunkt HEADPHONE Menüpunkt MUTE SWITCH Menüpunkt AUTO SCAN Menüpunkt CHANNEL Menüpunkt FREQUENCY Menüpunkt BRIGHTNESS Menüpunkt RESET

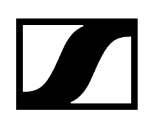

## Produktübersicht

## Vorderseite

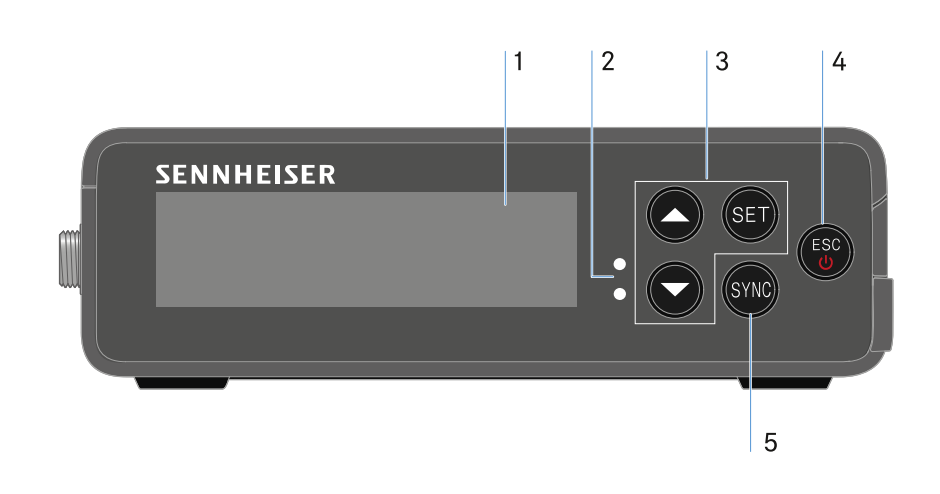

- 1 Display zur Anzeige von Statusinformationen und Bedienmenü
  - siehe Bedeutung der LEDs
- 2 LINK und DATA LEDs zur Anzeige von Verbindungsstatus und Bluetooth-Status
  - siehe Bedeutung der LEDs
- 3 Menütasten UP/DOWN/SET zur Navigation durch das Bedienmenü
  - siehe Tasten zur Navigation durch das Menü
- 4 Taste ESC/ON/OFF zum Abbrechen einer Aktion im Menü oder zum Ein- und Ausschalten des Gerätes
  - siehe Tasten zur Navigation durch das Menü
  - siehe Tasten zur Navigation durch das Menü
- 5 Taste SYNC zum Synchronisieren von Sender und Empfänger
  - siehe Funkverbindung herstellen | Empfänger und Sender synchronisieren

## Seite

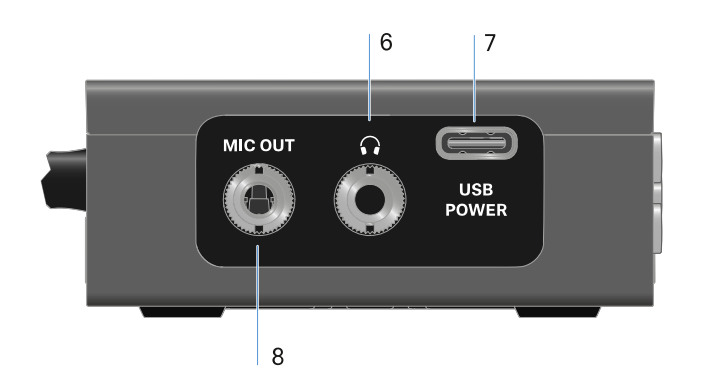

## 6 3,5 mm Klinkenbuchse für Kopfhörer

- siehe Audiosignale ausgeben
- 7 USB-C Anschlussbuchse zur Stromversorgung
  - siehe Stromversorgung herstellen
- 8 3,5 mm Klinkenbuchse für Verbindungskabel
  - siehe Audiosignale ausgeben

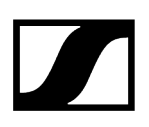

## Stromversorgung herstellen

Der EW-DP EK kann auf zwei unterschiedliche Arten mit Strom versorgt werden:

### Stromversorgung per USB-C, ausgehend von Kameras oder einer Powerbank

Verbinden Sie den Empfänger per USB-C Kabel mit einer Kamera oder weiteren Stromversorger.

USB-C Power

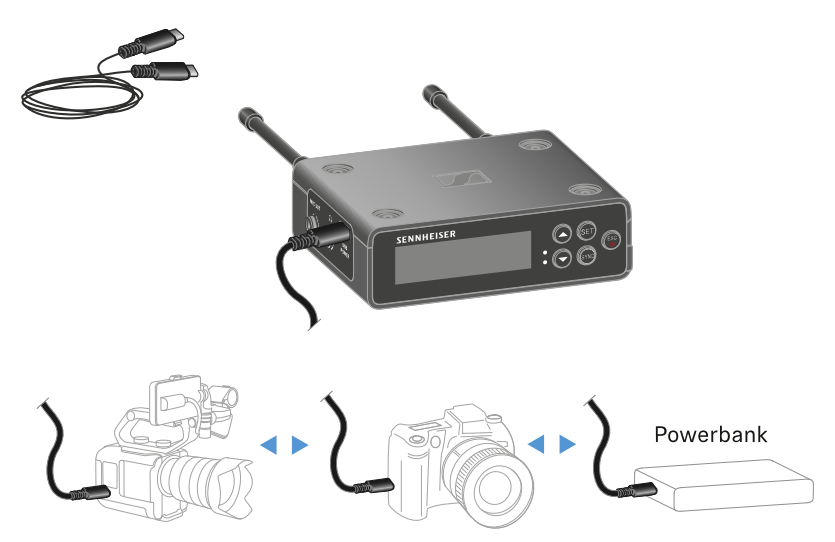

i Stromversorgung per USB-C Kabel: 5 V/min. 1 A (für max. Ladegeschwindigkeit des eingelegten BA 70)

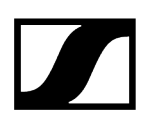

## Stromversorgung per Akku oder Batterien

Öffnen Sie das Batteriefach des EW-DP EK durch Eindrücken der beiden seitlichen Auslöseknöpfe.

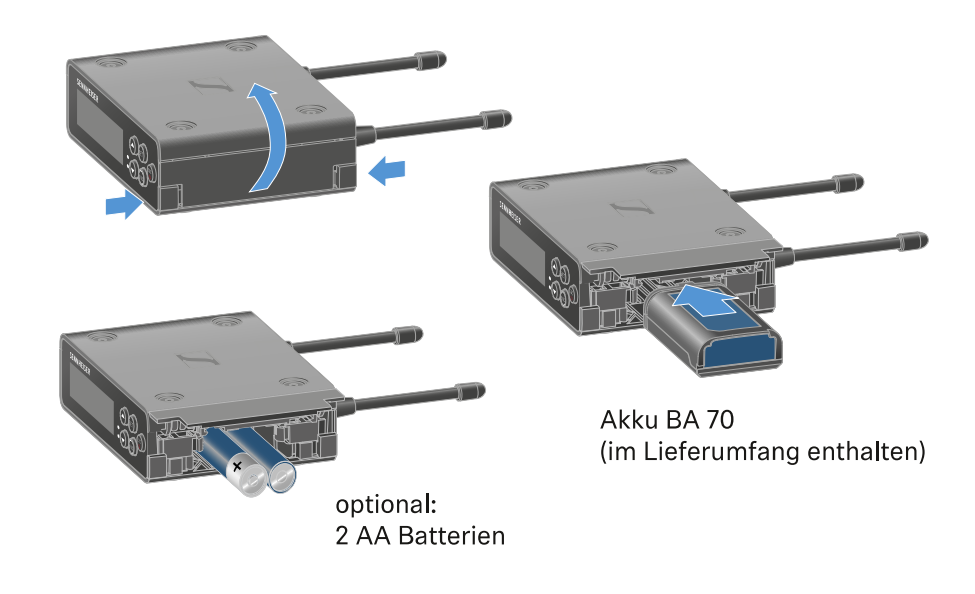

- Setzen Sie entweder einen Akku BA 70, oder 2 AA Batterien ein.
- Schließen Sie das Batteriefach wieder.
  - **i** Die parallele Nutzung von Primärzellen und USB wird durch den EK gesteuert und unterliegt keinen Einschränkungen.
  - **i** Der EW-DP EK unterstützt das USB Power Delivery Protokoll für intelligente USB-C Netzteile (USB-C PD).

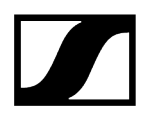

## Audiosignale ausgeben

Der EW-DP EK verfügt über einen unsymmetrischen 3,5 mm Audioausgang und einen unsymmetrischen 3,5 mm Kopfhörerausgang.

## VORSICHT

#### Gehörschäden durch zu hohe Lautstärke

Das Produkt kann hohe Schalldrücke erzeugen. Höhere Lautstärke oder eine längere Einwirkzeit können Ihr Gehör schädigen.

- Stellen Sie eine mittlere Lautstärke ein.
- Reduzieren Sie den Lautstärkepegel, bevor Sie einen Senderwechsel oder eine Frequenzveränderung vornehmen.

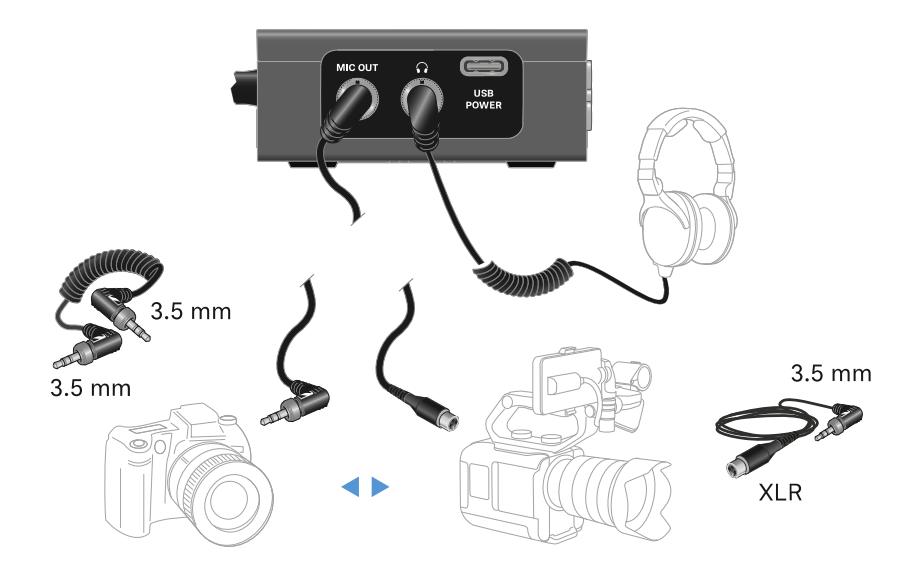

#### Um ein 3,5 mm Klinkenkabel anzuschließen:

Stecken Sie das Klinkenkabel in die Buchse MIC OUT des EW-DP EK.

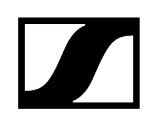

# Empfänger montieren / Montageoptionen

EW-DP EK Montagezubehör

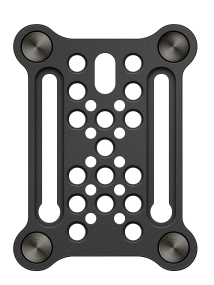

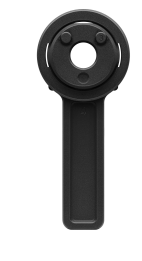

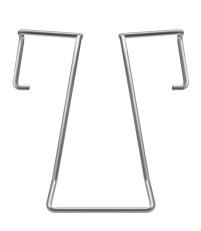

Clip

Montageplatte

Blitzschuhadapter

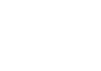

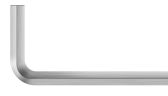

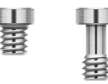

Inbusschlüssel

Schrauben

Zugehörige Informationen

Montageplatte und Blitzschuhadapter kombinieren Montageplatte und Clip Empfänger auf Montageplatte montieren/stacken Montage ohne oder mit verdrehter Montageplatte Montagebeispiel DSLR- oder Videokamera Montagebeispiel Kamera-Cages Montagebeispiel Taschen und Gurte Montagebeispiel Stative

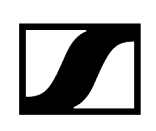

# Montageplatte und Blitzschuhadapter kombinieren

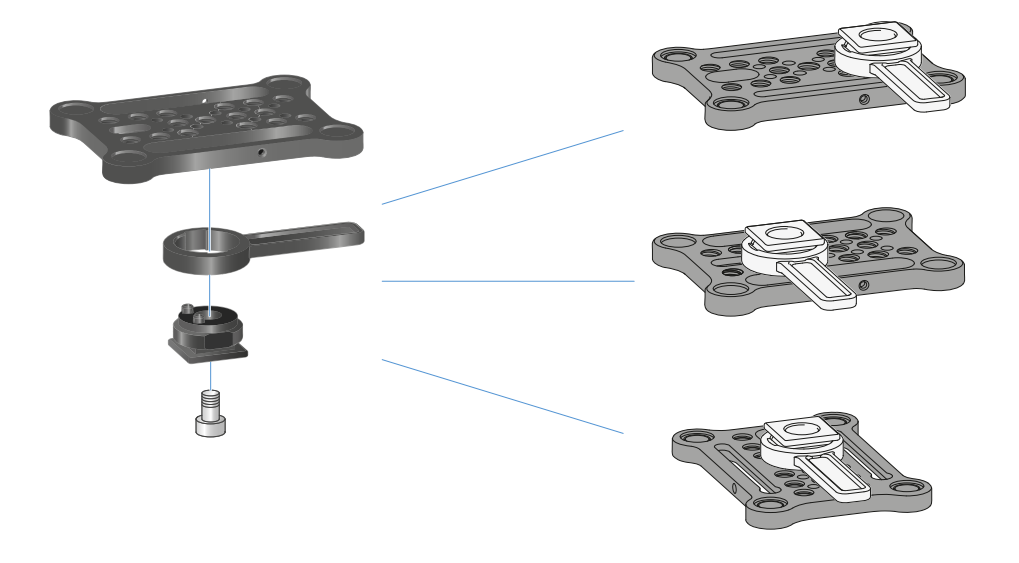

Der Blitzschuhadapter kann in unterschiedlichen Positionen an der Montageplatte angebracht und so der Montagesituation angepasst werden.

## Um den Blitzschuhadapter an der Montageplatte zu montieren:

- Montieren Sie den Blitzschuhadapter vor, indem Sie Adapter und Hebel mit der mitgelieferten Schraube verbinden.
- Verschrauben Sie anschließend den Blitzschuhadapter an der gewünschten Stelle mit der Montageplatte.

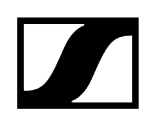

# Montageplatte und Clip

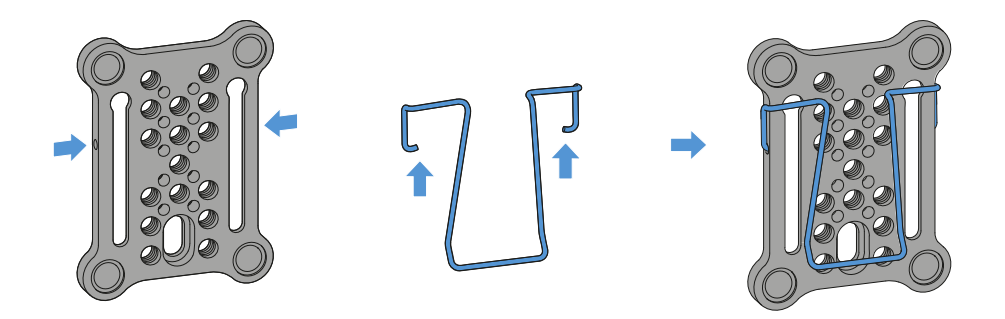

Alterativ zum Blitzschuhadapter kann ein Metallclip seitlich an der Montageplatte angebracht werden.

## Um den Clip an der Montageplatte zu montieren:

- Stecken Sie den Clip wie abgebildet seitlich in die Montageplatte ein.
  - Sie können den Empfänger so mit der Montageplatte an Gurten oder Taschen befestigen.

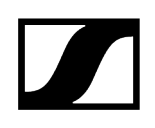

## Empfänger auf Montageplatte montieren/stacken

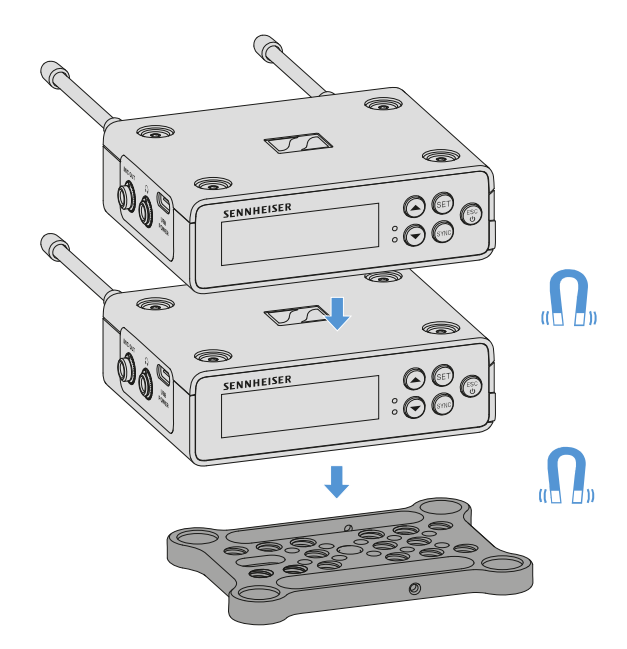

Durch die Magneten auf der Unterseite des Empfängers, kann er einfach auf die Montageplatte aufgesteckt werden, ohne dass es einer weiteren Verschraubung bedarf. Auf diese Weise können auch zwei Empfänger übereinander "gestackt" werden.

## Um den Empfänger auf die Montageplatte zu montieren:

- Stecken Sie den Empfänger mit den vier magnetischen Füßen in die Aussparungen auf der Montageplatte.
  - **i** Zwei übereinander gestackte Empfänger können per Y-Kabel miteinander verbunden werden. Siehe "Kabel für EW-DP EK"
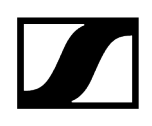

## Montage ohne oder mit verdrehter Montageplatte

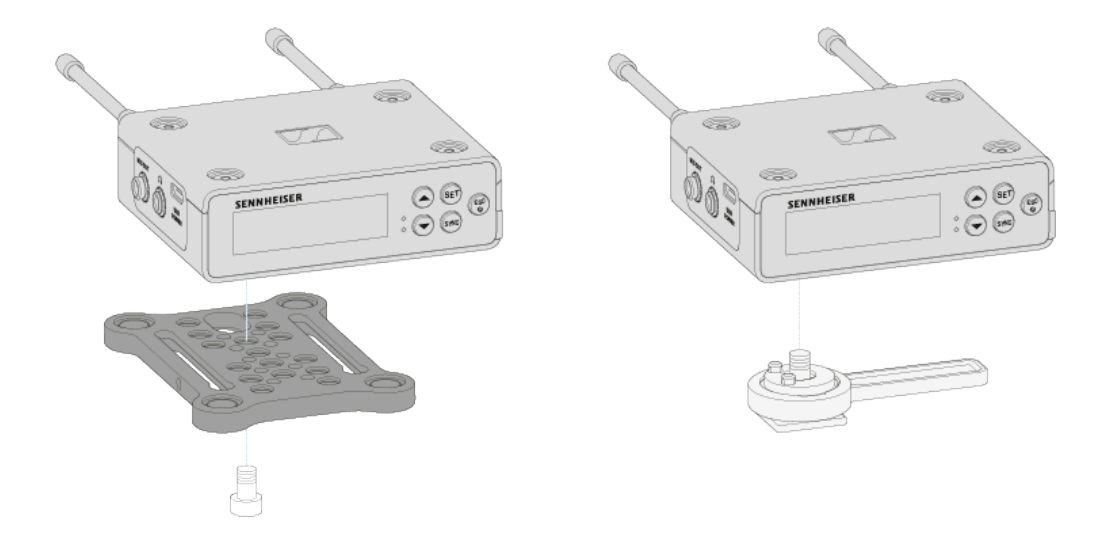

#### Um den Empfänger mit 90° verdrehter Montageplatte zu montieren:

- Verdrehen Sie die Montageplatte um 90° und verschrauben Sie sie in der gewünschten Position von unten mit dem Empfänger.
  - ✓ Diese Montagevariante eignet sich besonders f
    ür die Befestigung per Clip.

#### Um den Empfänger ohne Montageplatte zu montieren:

- Verschrauben Sie den Blitzschuhadapter von unten direkt am Empfänger.
  - Er kann nun auf dem Blitzschuh einer Kamera fixiert werden.

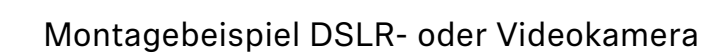

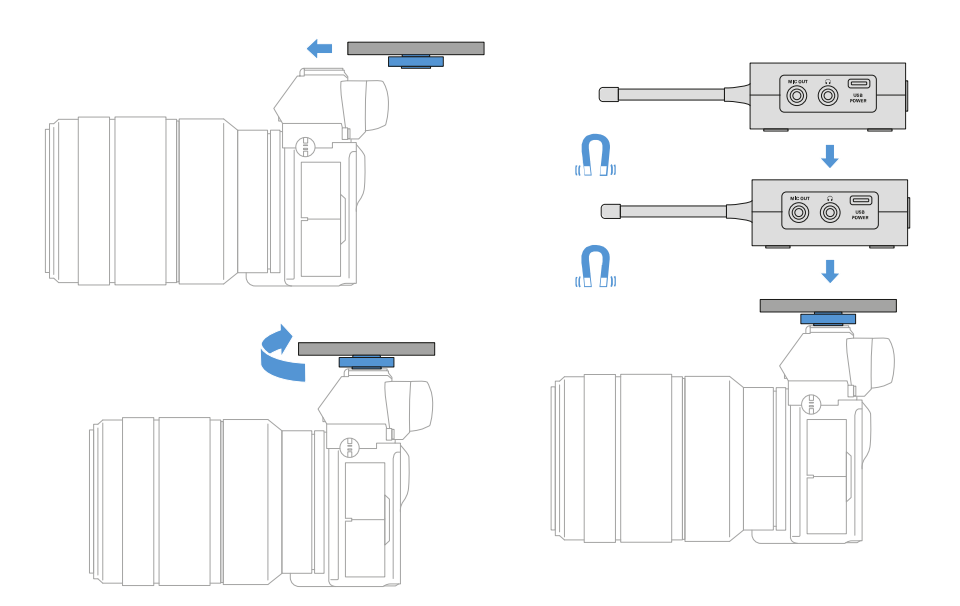

Um die Montageplatte mit Blitzschuhadapter auf einer DSLR- oder Videokamera zu montieren:

- Schieben Sie den Adapter in den Blitzschuh der Kamera.
- > Drehen Sie den Hebel des Blitzschuhadapters, bis der Adapter fest sitzt.
  - Vun können Sie einen oder zwei Empfänger auf die Montageplatte aufstecken.

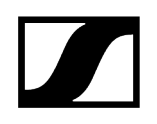

## Montagebeispiel Kamera-Cages

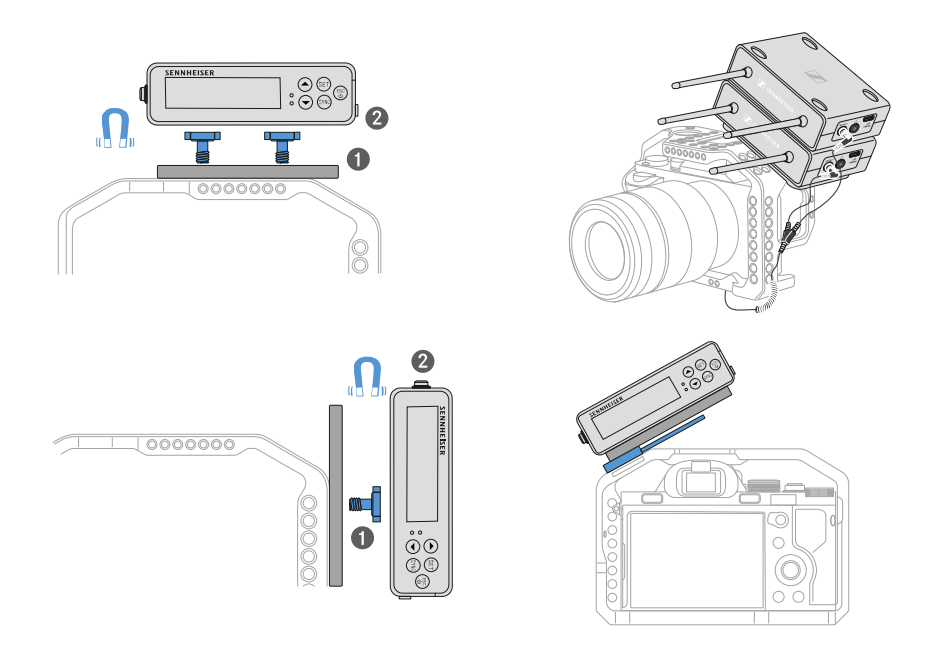

#### Um die Montageplatte an einem Kamera-Cage zu befestigen:

- Verschrauben Sie die Montageplatte je nach Montagesituation und Position mit ein oder zwei Schrauben am Kamera Cage.
- Stecken Sie den Empfänger auf die Montageplatte auf.

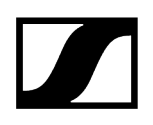

## Montagebeispiel Taschen und Gurte

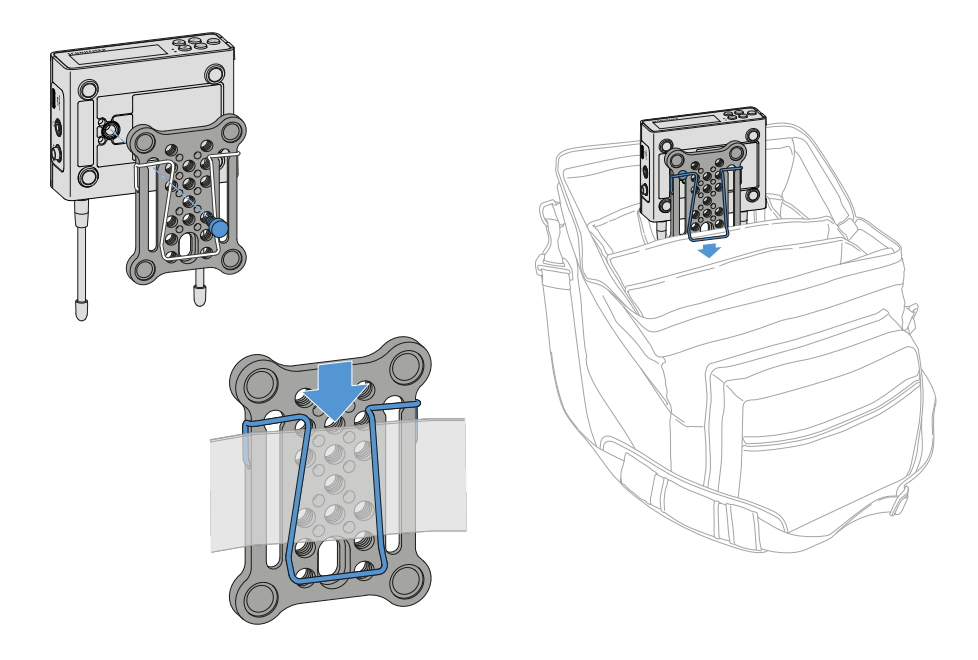

#### Um den Empfänger mit Montageplatte an Taschen oder Gurten zu befestigen:

- Montieren sie den Clip an der Montageplatte.
- Verschrauben Sie die Montageplatte mit einer Schraube durch das Langloch mit dem Empfänger.
  - ✓ Nun können Sie den Empfänger per Clip an Gurten oder Taschen befestigen.

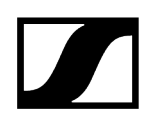

## Montagebeispiel Stative

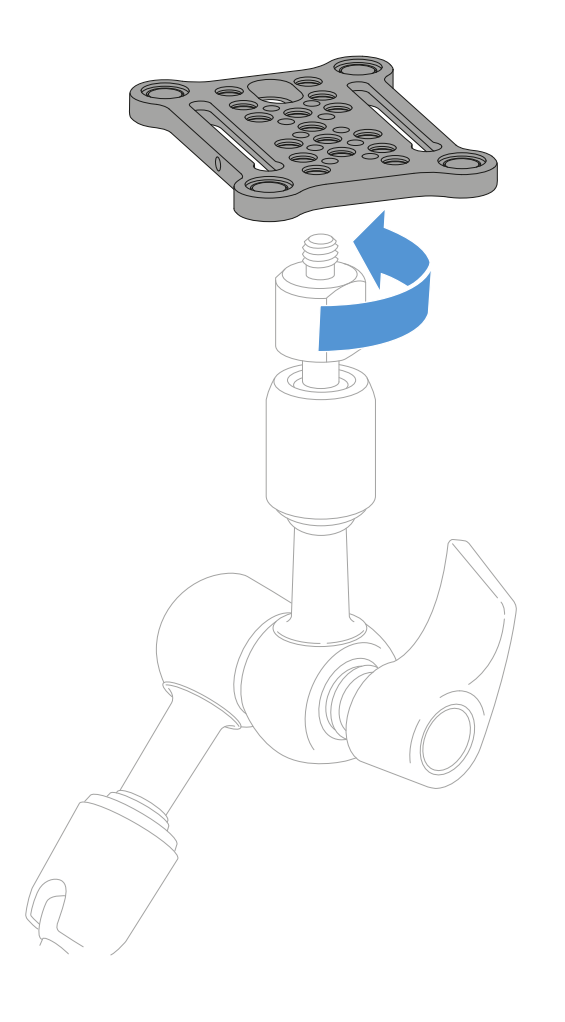

#### Um die Montageplatte auf Stativen zu befestigen:

- Schrauben Sie die Montageplatte an der gewünschten Position auf das Stativgewinde.
  - ✓ Nun können Sie einen oder zwei Empfänger auf die Montageplatte aufstecken.

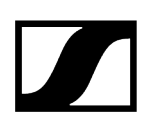

## Empfänger ein- und ausschalten

#### Um den Empfänger einzuschalten:

- Drücken Sie kurz die Taste ON/OFF.
  - ✓ Der Empfänger schaltet sich ein.

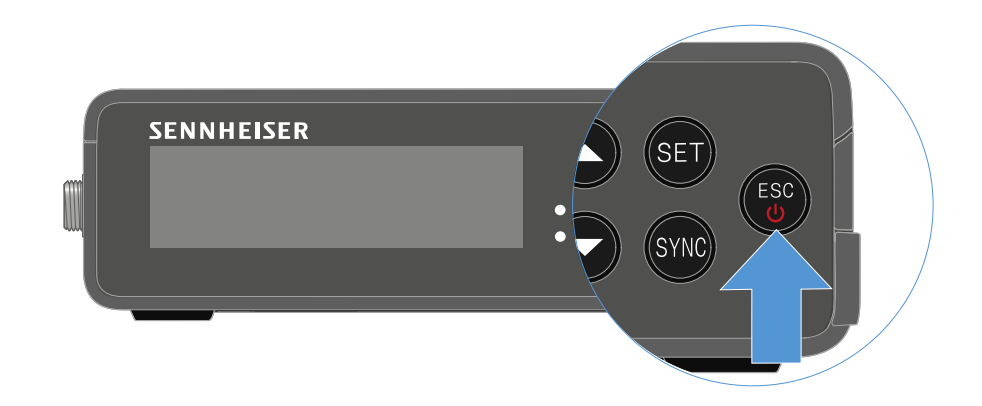

#### Um den Empfänger auszuschalten:

- Drücken Sie lang die Taste **ON/OFF**.
  - ✓ Der Empfänger schaltet sich ab.

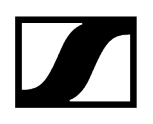

## Bedeutung der LEDs

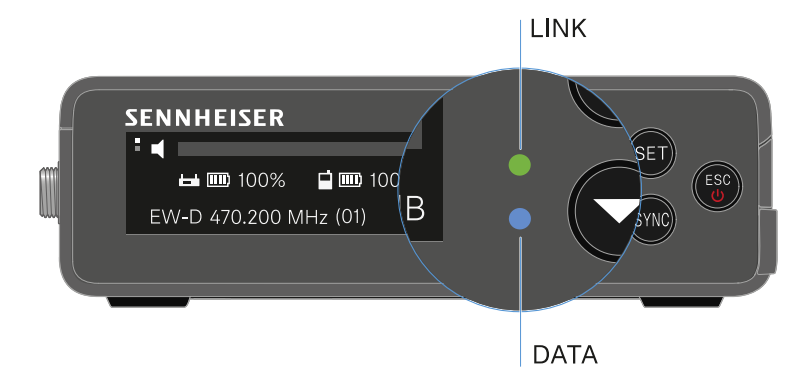

Die beiden LEDs **LINK** und **DATA** auf der Vorderseite des Empfängers können die folgenden Informationen anzeigen.

### LINK LED

Die **LINK** LED zeigt Informationen zum Status der Funkverbindung zwischen Sender und Empfänger sowie Statusinformationen des gekoppelten Senders an.

| Die LED leuchtet<br>grün: | <ul> <li>Die Verbindung zwischen Sender und Empfänger ist<br/>hergestellt.</li> </ul>                                               |
|---------------------------|----------------------------------------------------------------------------------------------------|
| LINK                      | <ul> <li>Das Audiosignal ist aktiv.</li> </ul>                                                                                      |
| Die LED leuchtet gelb:    | <ul> <li>Die Verbindung zwischen Sender und Empfänger ist<br/>hergestellt.</li> <li>Das Audiosignal ist stummgeschaltet.</li> </ul> |

| (                     | oder |                                                                  |
|-----------------------|------|------------------------------------------------------------------|
|                       | •    | Auf dem Handsender SKM-S ist kein Mikrofonmodul montiert.        |
| Die LED blinkt gelb:  | •    | Die Verbindung zwischen Sender und Empfänger ist<br>hergestellt. |
|                       | •    | Das Audiosignal übersteuert (Clipping).                          |
| Die LED leuchtet rot: | •    | Keine Verbindung zwischen Sender und Empfänger.                  |
| LINK                  |      |                                                                  |
| Die LED blinkt rot:   | •    | Die Batterie/Der Akku des gekoppelten Senders ist                |
| LINK                  |      |                                                                  |

## DATA LED

Die **DATA** LED zeigt Informationen zur Verbindung des Empfängers mit der **Smart Assist** App via **Bluetooth Low Energy** und zur Synchronisation von Sendern und Empfängern an.

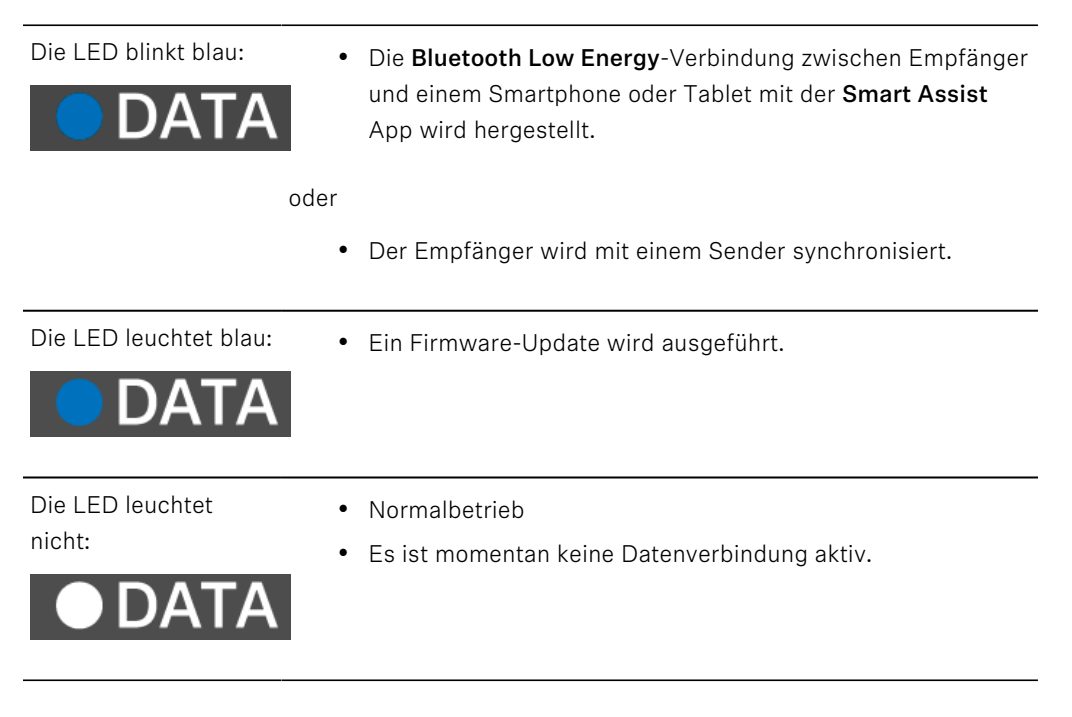

## Anzeigen im Display des Empfängers

Im Display werden die Statusinformationen wie z. B. Frequenz, Empfangsqualität, Batteriestatus, Audiopegel angezeigt.

Über das Display wird auch das Bedienmenü angezeigt, in dem Sie alle Einstellungen vornehmen können (siehe Tasten zur Navigation durch das Menü).

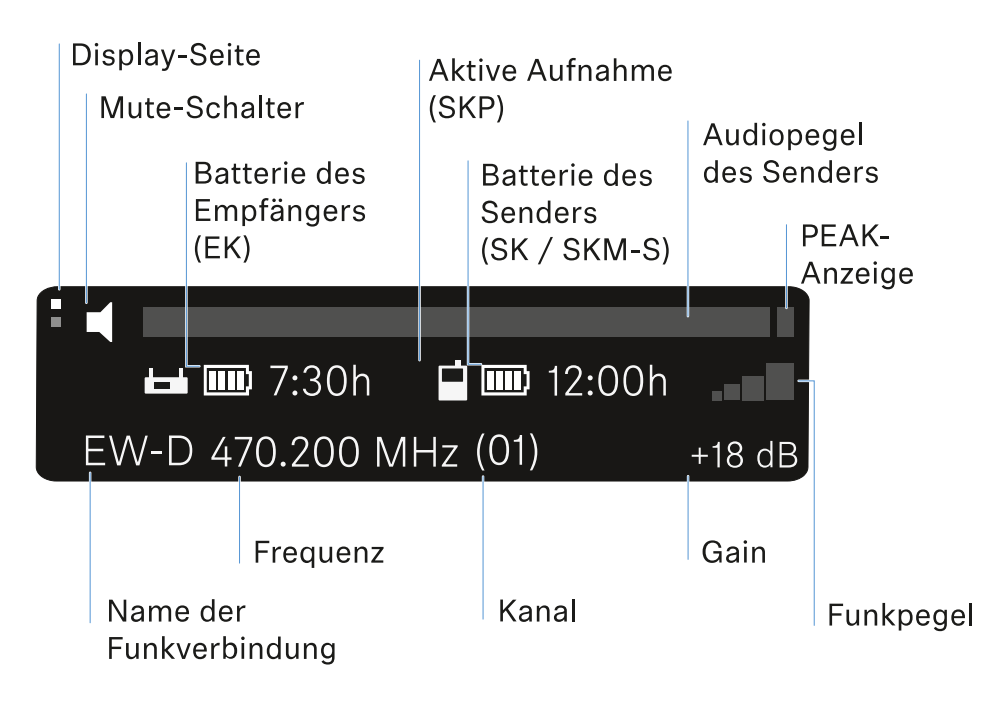

#### Weiterführende Informationen

Display-Seite:

• Main View und Advanced View

Mute / Mute Schalter:

• Menüpunkt MUTE SWITCH | Handsender stummschalten | Taschensender stummschalten

Name der Funkverbindung:

- Kann in der Smart Assist App geändert werden.
- Verbindung mit der App:
- Smart Assist App

Batterie des Empfängers:

• Stromversorgung herstellen

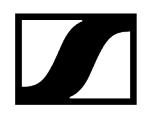

Batterie des Senders

• SKM-S: Batterien/Akkus einsetzen und entnehmen | SK: Batterien/Akkus einsetzen und entnehmen

Frequenz/Kanal:

Menüpunkt CHANNEL

Gain/Audiopegel des Senders/PEAK Anzeige

• Menüpunkt AF OUT

Funkpegel:

• Menüpunkt GAIN

#### Main View und Advanced View

**i** Nach dem Einschalten erscheint der Main View im Display.

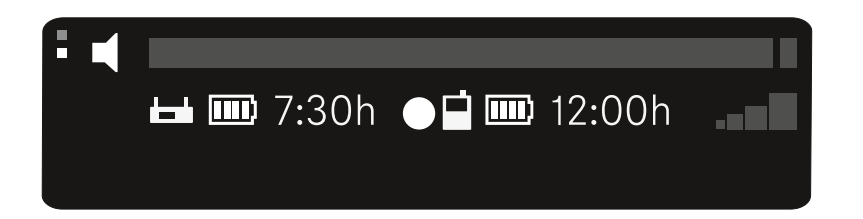

Drücken Sie die Taste **UP** um in den Advanced View zu gelangen.

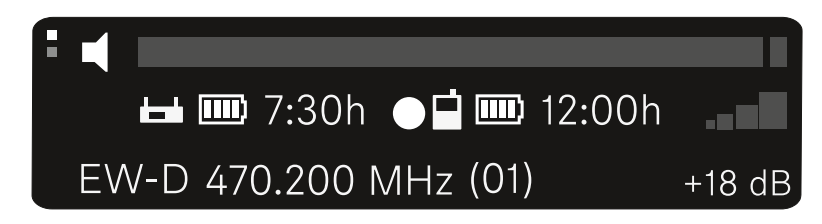

## Tasten zur Navigation durch das Menü

Um durch das Bedienmenü des Empfängers zu navigieren, benötigen Sie folgende Tasten.

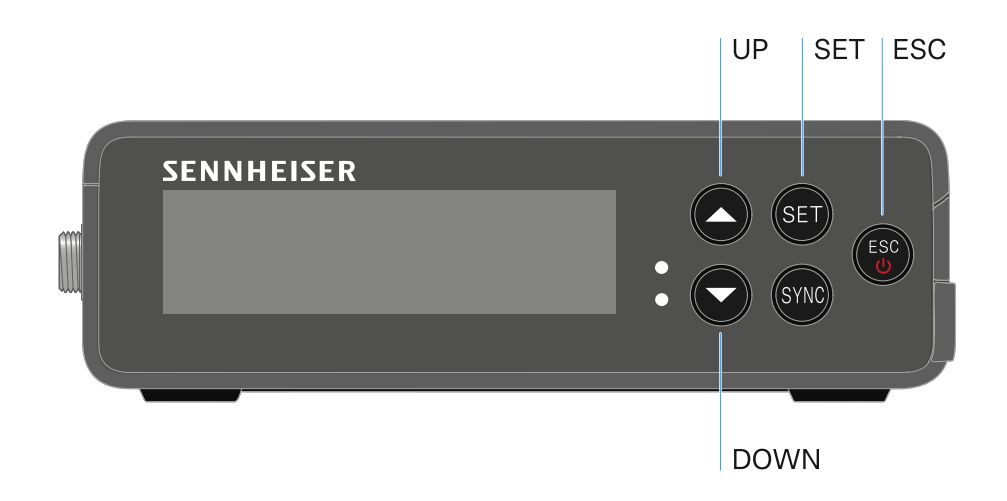

#### Taste **SET** drücken

- das Menü aufrufen
- Einstellungen in einem Menüpunkt speichern

#### Taste UP oder DOWN drücken

- zum vorherigen oder nächsten Menüpunkt wechseln
- Werte für einen Menüpunkt ändern

#### Taste ESC drücken

- Eingabe abbrechen
- **i** Das Menü aufrufen und durch die Menüpunkte navigieren

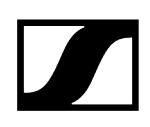

## Das Menü aufrufen und durch die Menüpunkte navigieren

#### Um das Main Menü aufzurufen:

- Drücken Sie die Taste **SET**.
  - 🗸 Der erste Menüpunkt GAIN blinkt.

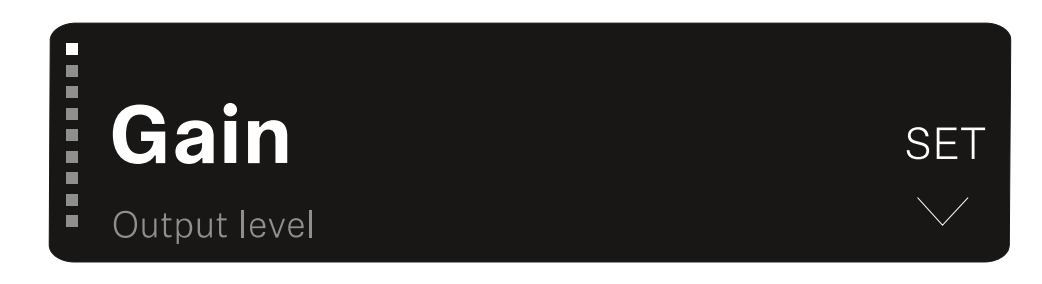

#### Um durch die Menüpunkte zu navigieren:

- Drücken Sie die Tasten **UP** und **DOWN**.
  - ✓ Der jeweils aktive Menüpunkt erscheint im Display.

#### Um einen Menüpunkt aufzurufen:

- Navigieren Sie zum gewünschten Menüpunkt, sodass dieser blinkt.
- Drücken Sie die Taste **SET**, um den gewünschten Menüpunkt aufzurufen.

Zugehörige Informationen Menüpunkt GAIN Menüpunkt OUTPUT LEVEL Menüpunkt HEADPHONE Menüpunkt MUTE SWITCH Menüpunkt AUTO SCAN Menüpunkt CHANNEL Menüpunkt FREQUENCY Menüpunkt BRIGHTNESS Menüpunkt RESET

## Menüpunkt GAIN

Im Menüpunkt **GAIN** stellen Sie den Pegel des vom gekoppelten Sender ankommenden Audiosignals ein.

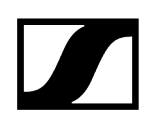

> Öffnen Sie den Menüpunkt GAIN.

✓ Die Anzeige im Display sieht wie folgt aus.

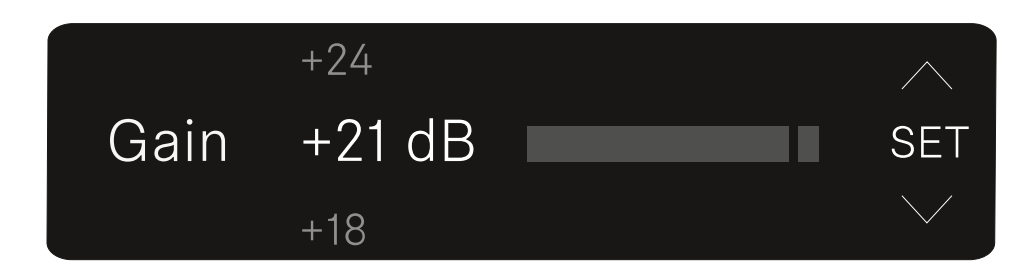

- Drücken Sie die Taste **UP** oder **DOWN**, um den Wert anzupassen.
- Drücken Sie die Taste **SET**, um den eingestellten Wert zu speichern.
  - Sie gelangen anschließend wieder in den Main- bzw. Advanced View.

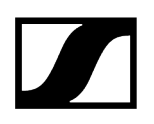

## Menüpunkt OUTPUT LEVEL

Im Menüpunkt **OUTPUT LEVEL** stellen Sie den Pegel des über die Audioausgänge des Empfängers ausgegebenen Audiosignals ein. Dieses Audiosignal kann z. B. an einen Kameraeingang oder Mischpult ausgegeben werden.

- Öffnen Sie den Menüpunkt OUTPUT LEVEL.
  - Die Anzeige im Display sieht wie folgt aus.

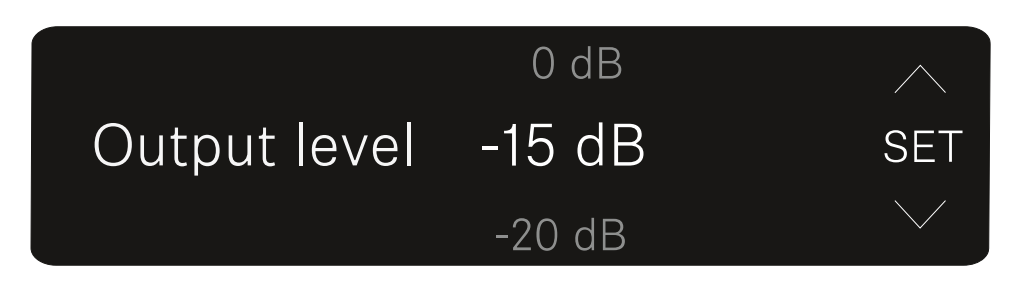

- Drücken Sie die Taste UP oder DOWN, um den Wert anzupassen.
- Drücken Sie die Taste **SET**, um den eingestellten Wert zu speichern.
  - Sie gelangen anschließend wieder in den Main- bzw. Advanced View.

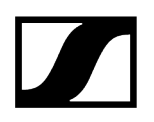

## Menüpunkt HEADPHONE

Im Menüpunkt **HEADPHONE** stellen Sie die Lautstärke des über den Kopfhörerausgang des Empfängers ausgegebenen Audiosignals ein.

#### VORSICHT

#### Gehörschäden durch zu hohe Lautstärke

Das Produkt kann hohe Schalldrücke erzeugen. Höhere Lautstärke oder eine längere Einwirkzeit können Ihr Gehör schädigen.

- Stellen Sie eine mittlere Lautstärke ein.
- Reduzieren Sie den Lautstärkepegel, bevor Sie einen Senderwechsel oder eine Frequenzveränderung vornehmen.
- Öffnen Sie den Menüpunkt HEADPHONE.
  - ✓ Die Anzeige im Display sieht wie folgt aus.

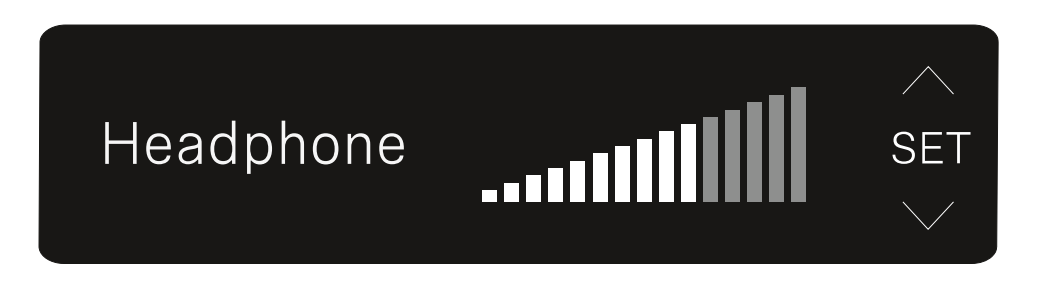

- Drücken Sie die Taste UP oder DOWN, um den Wert anzupassen.
- Drücken Sie die Taste **SET**, um den eingestellten Wert zu speichern.
  - Sie gelangen anschließend wieder in den Main- bzw. Advanced View.

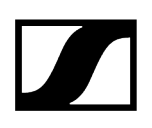

## Menüpunkt MUTE SWITCH

Im Menüpunkt **MUTE SWITCH** können Sie die Funktion des Mute-Schalters des gekoppelten Senders deaktivieren.

Der Sender kann dann nicht mehr stummgeschaltet werden.

- > Öffnen Sie den Menüpunkt **MUTE SWITCH**.
  - ✓ Die Anzeige im Display sieht wie folgt aus.

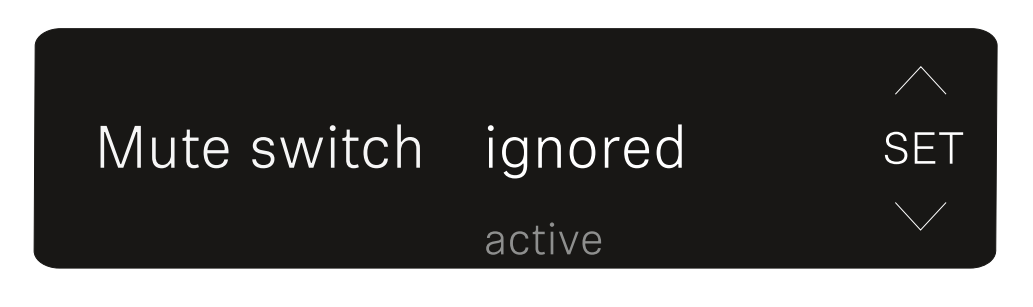

- Drücken Sie die Taste UP oder DOWN, um die Funktion zu aktivieren (active) oder zu deaktivieren (ignored).
- Drücken Sie die Taste SET, um den eingestellten Wert zu speichern. Sie gelangen anschließend wieder in den Main- bzw. Advanced View.
  - ✓ Sie gelangen anschließend wieder in den Main- bzw. Advanced View.

Wenn der eingerahmte Lautsprecher oben links im Display erscheint, ist der Mute-Schalter des Senders aktiv.

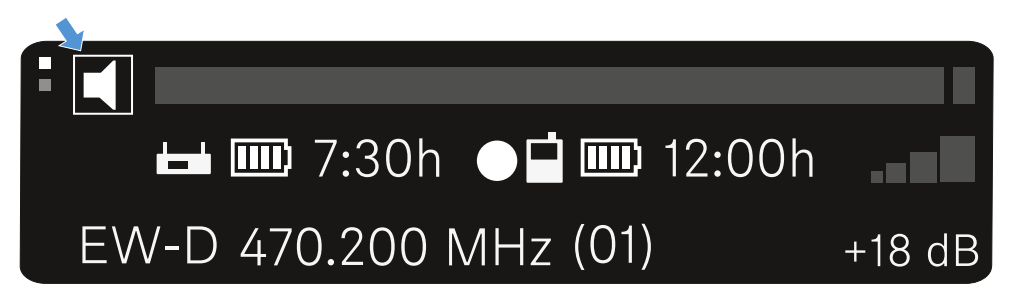

## Menüpunkt AUTO SCAN

Im Menüpunkt **AUTO SCAN** wird ein automatischer Frequenzscan der Umgebung durchgeführt. So können freie Funkfrequenzen leicht erkannt und zugewiesen werden.

Der Scan startet jeweils bei der niedrigsten Frequenz des Frequenzbereiches des verwendeten Gerätes.

- > Öffnen Sie den Menüpunkt AUTO SCAN.
  - Der Scan wird automatisch gestartet. Anschließend wird die nächste freie Frequenz im Display angezeigt.

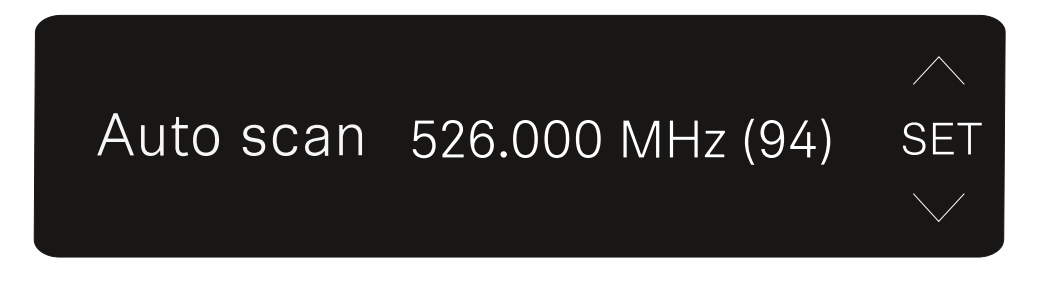

- Drücken Sie die Taste SET, um die angezeigte Frequenz zu übernehmen. Oder
- Drücken Sie die Taste UP oder DOWN, um die nächste freie Frequenz anzuzeigen. Oder
- Drücken Sie die Taste ESC, um den Scan abzubrechen. Die vorher eingestellte Frequenz wird nicht geändert.
  - Wenn Sie eine neue Frequenz eingestellt haben, müssen Sie den Empfänger noch mit dem Sender synchronisieren, um die Funkverbindung herzustellen (siehe Funkverbindung herstellen | Empfänger und Sender synchronisieren).

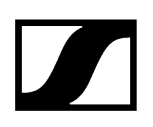

## Menüpunkt CHANNEL

Im Menüpunkt **CHANNEL** können Sie die Funkfrequenz einstellen, indem Sie einen voreingestellten Kanal auswählen.

- **i** Sollten Sie nicht sicher sein, ob die gewählte Frequenz frei ist, empfehlen wir Ihnen einen Scan, über den alle freien Frequenzen erkannt werden: Menüpunkt AUTO SCAN.
- > Öffnen Sie den Menüpunkt CHANNEL.
  - ✓ Die Anzeige im Display sieht wie folgt aus.

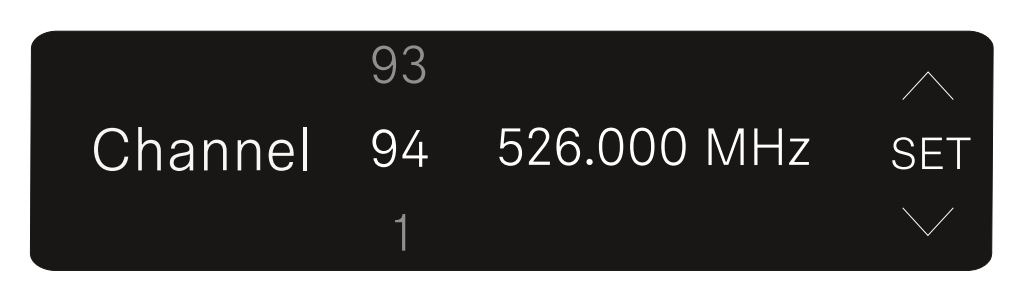

- Drücken Sie die Taste **UP** oder **DOWN**, um einen voreingestellten Kanal auszuwählen.
- Drücken Sie die Taste SET, um die angezeigte Frequenz zu übernehmen.
- Drücken Sie die Taste ESC, um den Scan abzubrechen. Die vorher eingestellte Frequenz wird nicht geändert.
  - Wenn Sie eine neue Frequenz eingestellt haben, müssen Sie den Empfänger noch mit dem Sender synchronisieren, um die Funkverbindung herzustellen (siehe Funkverbindung herstellen | Empfänger und Sender synchronisieren).

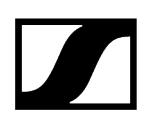

## Menüpunkt FREQUENCY

Im Menüpunkt **FREQUENCY** können Sie die Funkfrequenz unabhängig von den voreingestellten Kanälen manuell einstellen.

- **i** Sollten Sie nicht sicher sein, ob die gewählte Frequenz frei ist, empfehlen wir Ihnen einen Scan, über den alle freien Frequenzen erkannt werden: Menüpunkt AUTO SCAN.
- Öffnen Sie den Menüpunkt FREQUENCY.
  - ✓ Die Anzeige im Display sieht wie folgt aus.

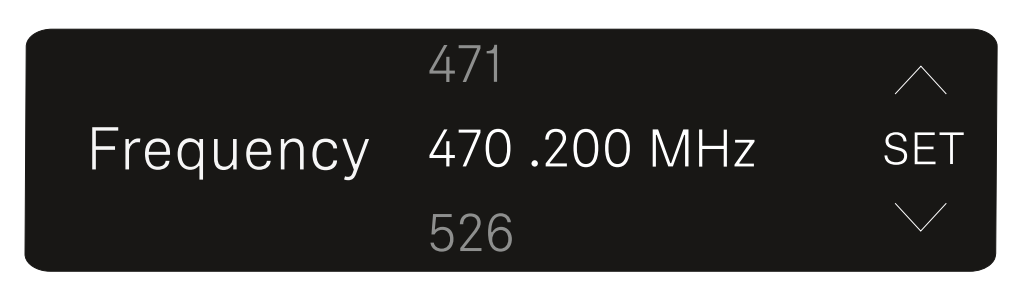

- Drücken Sie die Taste UP oder DOWN, um die Frequenz im Megahertz-Bereich einzustellen.
- Drücken Sie die Taste SET, um den eingestellten Wert auszuwählen und die Feineinstellung der Frequenz im Kilohertz-Bereich zu aktivieren.
- Drücken Sie die Taste UP oder DOWN, um die Feineinstellung der Frequenz im Kilohertz-Bereich vorzunehmen.
- Drücken Sie die Taste SET, um die angezeigte Frequenz zu übernehmen. Sie gelangen anschließend wieder in den Main- bzw. Advanced View. Oder
- Drücken Sie die Taste ESC, um den Scan abzubrechen. Die vorher eingestellte Frequenz wird nicht geändert.
  - Wenn Sie eine neue Frequenz eingestellt haben, müssen Sie den Empfänger noch mit dem Sender synchronisieren, um die Funkverbindung herzustellen (siehe Funkverbindung herstellen | Empfänger und Sender synchronisieren).

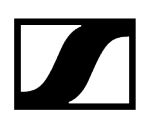

## Menüpunkt BRIGHTNESS

Im Menüpunkt BRIGHTNESS können Sie die Helligkeit des Displays einstellen.

- > Öffnen Sie den Menüpunkt BRIGHTNESS.
  - ✓ Die Anzeige im Display sieht wie folgt aus.

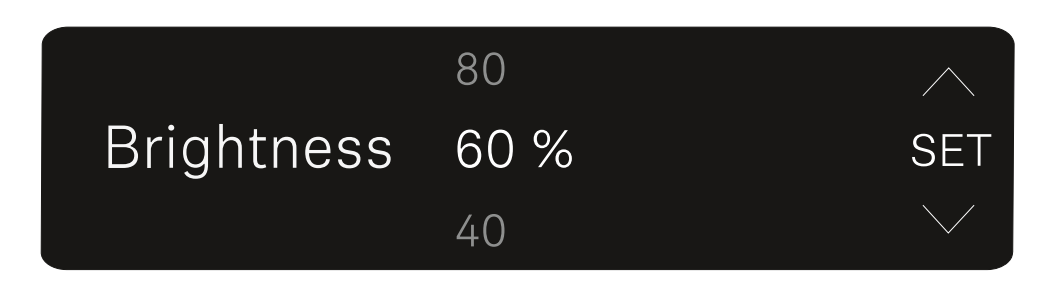

- Drücken Sie die Taste **UP** oder **DOWN**, um die gewünschte Helligkeit einzustellen.
- Drücken Sie die Taste SET, um den eingestellten Wert zu speichern.

Sie gelangen anschließend wieder in den Main- bzw. Advanced View.

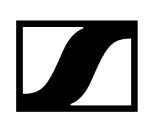

## Menüpunkt RESET

Im Menüpunkt **RESET** können Sie den Empfänger auf seine Werkseinstellungen zurücksetzen.

- Öffnen Sie den Menüpunkt RESET.
  - ✓ Die Anzeige im Display sieht wie folgt aus.

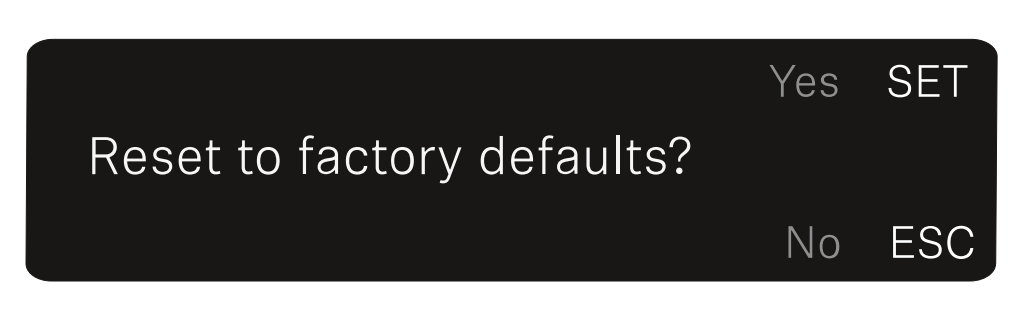

- Drücken Sie die Taste SET oder ESC, um zwischen den Optionen YES und NO auszuwählen.
  - YES: Der Empfänger wird auf Werkseinstellungen zurückgesetzt.
  - NO: Der Empfänger wird nicht zurückgesetzt.
  - ✓ Sie gelangen anschließend wieder in den Main- bzw. Advanced View.

# Aufstecksender EW-DP SKP

Produktübersicht Stromversorgung herstellen Eine microSD Karte verwenden Ein XLR-Mikrofon aufstecken Ein Lavaliermikrofon anschließen Aufstecksender ein- und ausschalten Aufnahme starten/stoppen Low-Cut Filter deaktivieren/aktivieren MUTE Modus Bedeutung der LEDs

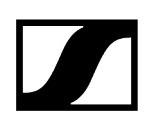

## Produktübersicht

#### Vorderseite

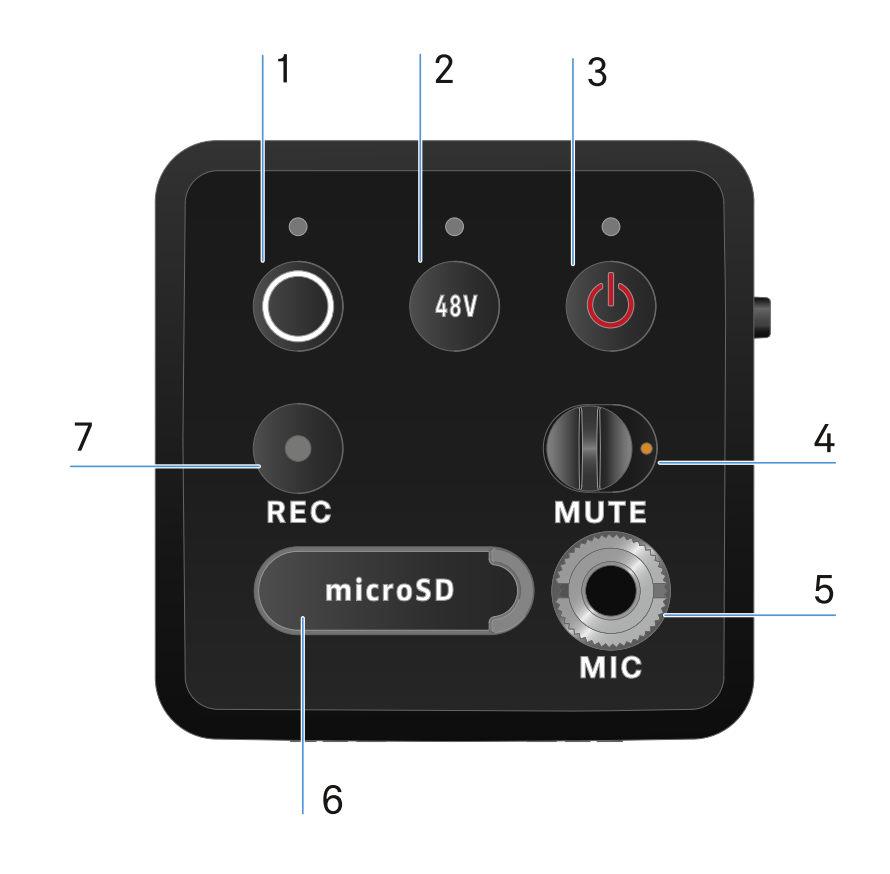

- 1 Taste SYNC zum Synchronisieren von Sender und Empfänger
  - siehe Funkverbindung herstellen | Empfänger und Sender synchronisieren
  - siehe Bedeutung der LEDs
- 2 Taste PHANTOM POWER zum Ein-/Ausschalten der Phantomspeisung P48
  - siehe Bedeutung der LEDs
- 3 Taste ESC/ON/OFF zum Abbrechen einer Aktion im Menü oder zum Ein- und Ausschalten des Gerätes
  - siehe Aufstecksender ein- und ausschalten

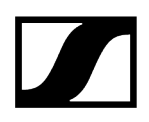

- 4 MUTE Schalter zum Stummschalten oder Aktivieren des Audiosignals
  - siehe MUTE Modus
- 5 3,5 mm Klinkeneingang für Ansteckmikrofone
  - siehe Ein Lavaliermikrofon anschließen
- 6 Slot für microSD Karten
  - siehe Eine microSD Karte verwenden
- 7 REC Taste
  - siehe Aufnahme starten/stoppen

#### Seite

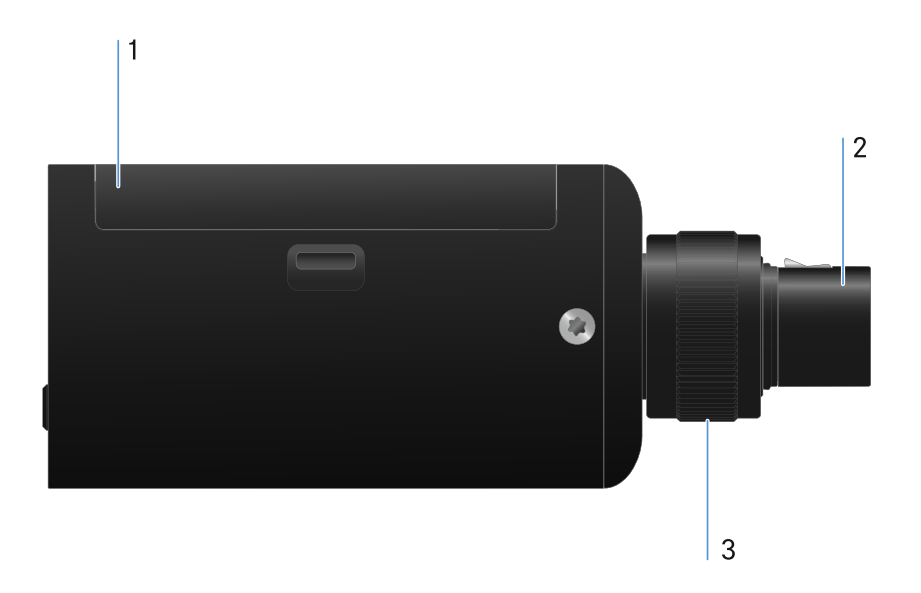

- 1 Batteriefach
  - siehe Stromversorgung herstellen
- 2 3-poliger XLR-Stecker
  - siehe Ein XLR-Mikrofon aufstecken
- **3** Rändelschraube zum fixieren eines XLR-Mikrofons
  - siehe Ein XLR-Mikrofon aufstecken

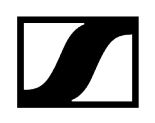

### Stromversorgung herstellen

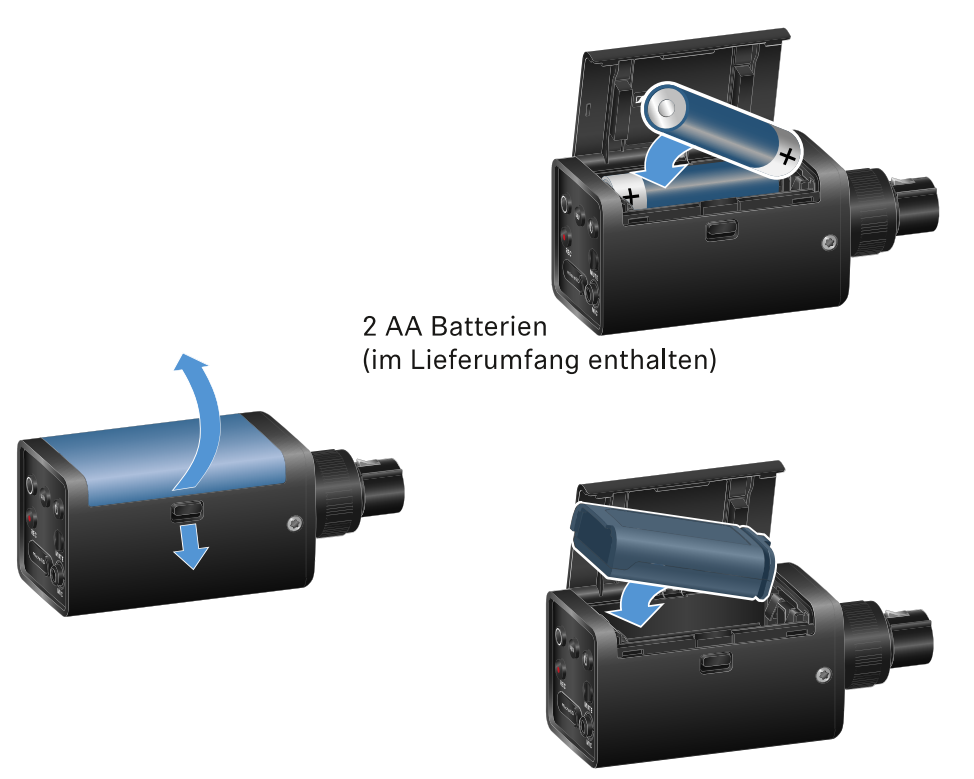

optional: BA 70 Akku

- Öffnen Sie das Batteriefach des EW-DP SKP durch Herunterziehen des Auslöseknopfs und ziehen den Deckel leicht in Richtung des Auslöseknopfs.
  - ✓ Sie können das Batteriefach jetzt öffnen.
- Setzen Sie entweder 2 AA Batterien oder einen Akku BA 70 ein.
- Schließen Sie das Batteriefach wieder.
  - **i** Das Herausnehmen der Batterien oder des Akkus während einer aktiven Aufnahme kann zu einer zerstörten Aufnahmedatei führen.

- **i** Durch längere Lagerungsdauer ohne Auf- oder Erhaltungsladung, kann der Akku BA 70 unter Umständen in einen tiefentladenen Zustand gelangen. Es wird deshalb empfohlen, den Akku BA 70 nach der Nutzung wieder aufzuladen und bei längerer Lagerungszeit eine Erhaltungsladung vorzunehmen.
- Ein tiefentladener Akku BA 70 kann durch einen Ladevorgang mit dem separat erhältlichen L 70 USB Ladegerät (Art.-Nr. 508861) wiederhergestellt und anschließend weiter normal genutzt werden.

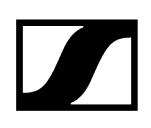

## Eine microSD Karte verwenden

#### Um eine microSD Karte einzusetzen:

- Öffnen Sie die Gummilippe über dem Kartenslot.
- Setzen Sie die microSD Karte ein.
- Schließen Sie die Gummilippe wieder.

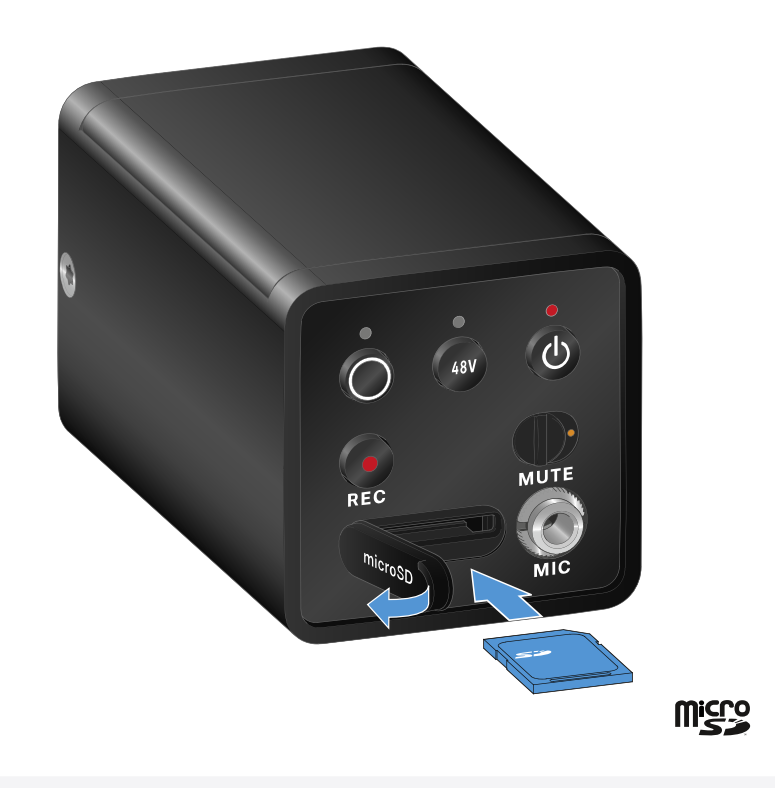

- **i** Das Herausnehmen der microSD Karte während einer laufenden Aufnahme kann zu einer zerstörten Aufnahmedatei führen.
- **i** Der EW-DP SKP unterstützt das Format exFAT.
- **i** Es werden nur microSD Karten mit einer Kapazität von ≤ 1TB unterstützt.
- **i** Es wird empfohlen microSD Karten vor der (ersten) Nutzung im SKP zu formatieren.

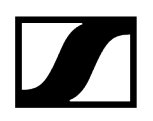

#### Um die microSD Karte zu formatieren:

Drücken Sie die **REC** Taste für ca 10 Sekunden.

✓ Die REC LED blinkt während des Formatierens in langen Intervallen.

- **i** Eine Aufnahme der microSD Karte während der Audio Aufnahme kann ggf. die laufende Aufnahmedatei, alle vorhandenen Aufnahmedateien, das Dateisystem oder sogar die gesamte microSD Karte zerstören.
- **i** Empfehlungen für microSD Karten:
  - Sandisk Ultra 128GB Class 10 U1 (and other GB/speeds)
  - Sandisk Extreme 128GB A2, C10, V30, U3 (and other GB/speeds)
  - Sandisc Extreme Pro 64GB A2, U3 V30
  - Sandisc Extreme Pro 128GB A2, U3 V30
  - Samsung 128GB evo select UHS-I U3
  - Samsung 256GB evo select U3
  - Intenso 64GB 10
  - Lexar 128GB U3, A1, V30
  - Lexar 64GB U3, A1, V30
  - Lexar 32GB 633x V10b
  - Verbatim pro 64GB V30 U3 C10
  - Transcend 64GB A1 U1 C10

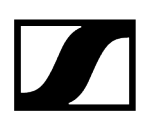

## Ein XLR-Mikrofon aufstecken

#### Um ein XLR-Mikrofon auf den EW-DP SKP aufzustecken:

- Stecken Sie das XLR-Mikrofon auf den XLR-Anschluss des Aufstecksenders.
- Schrauben Sie das Mikrofon mithilfe der Rändelschraube fest.

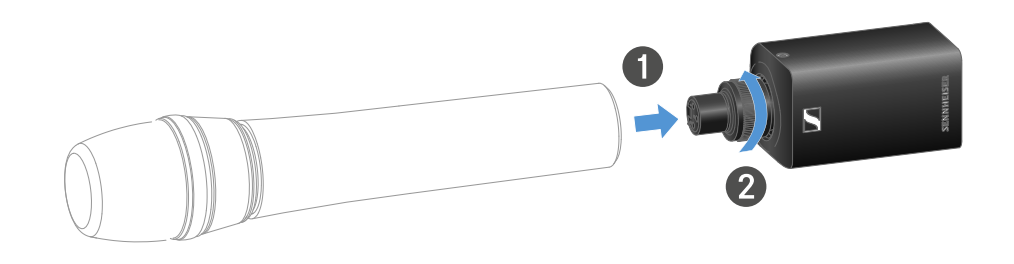

**i** Der EW-DP SKP verfügt über einen unbalancierten Input.

Wenn das Mikrofon, das Sie verwenden, nicht funktioniert, prüfen Sie bitte, ob es eine andere Pin-Konfiguration verwendet. In diesem Fall empfehlen wir die Verwendung eines Polaritätsumkehrers.

Pin-Belegung:

| PIN 1 | GND      |
|-------|----------|
| PIN 2 | hot (+)  |
| PIN 3 | cold (-) |

## Ein Lavaliermikrofon anschließen

#### Um ein Lavaliermikrofon an den Aufstecksender EW-DP SKP anzuschließen:

- Schließen Sie den 3,5 mm Klinkenstecker des Kabels wie in der Abbildung dargestellt an die Buchse des Aufstecksenders an.
- Schrauben Sie die Überwurfmutter des Steckers auf dem Gewinde der Audiobuchse des Aufstecksenders fest.

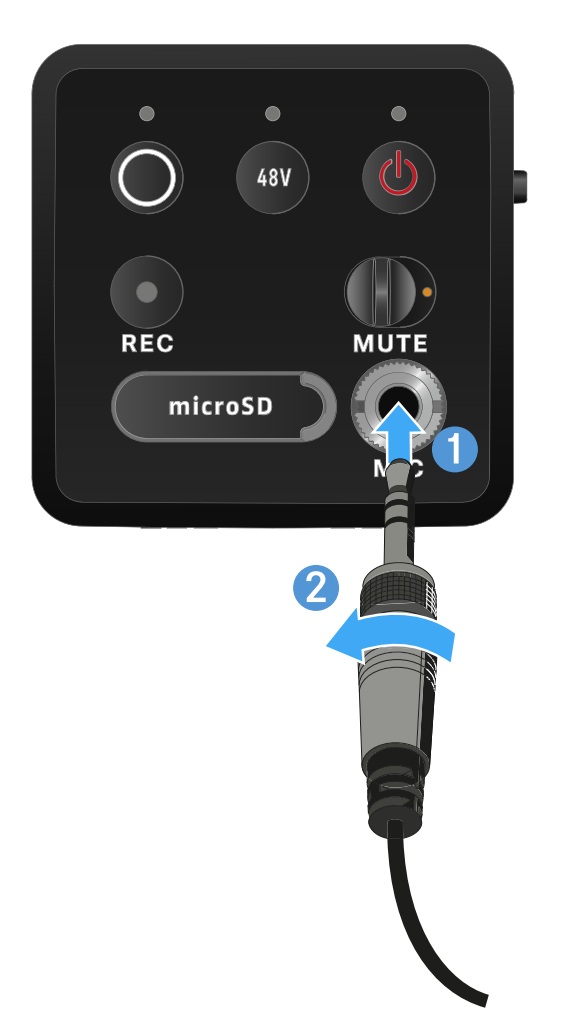

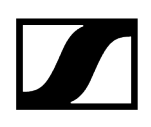

## Aufstecksender ein- und ausschalten

#### Um den Aufstecksender einzuschalten:

- Drücken Sie kurz die Taste **ON/OFF**.
  - ✓ Der Aufstecksender schaltet sich ein.

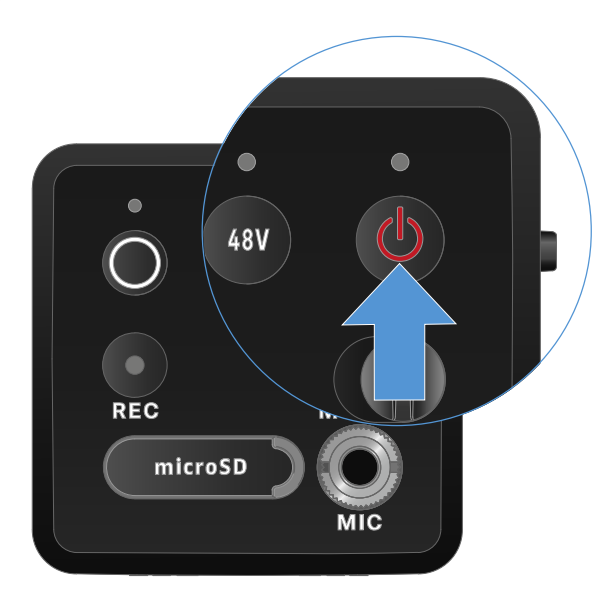

Um den Aufstecksender auszuschalten:

- Drücken Sie lang die Taste **ON/OFF**.
  - ✓ Der Aufstecksender schaltet sich ab.

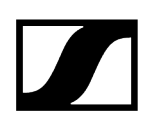

## Aufnahme starten/stoppen

#### Um den Aufstecksender auszuschalten:

- Drücken Sie kurz die Taste **REC** für eine Sekunde.
  - ✓ Die Aufnahme beginnt.

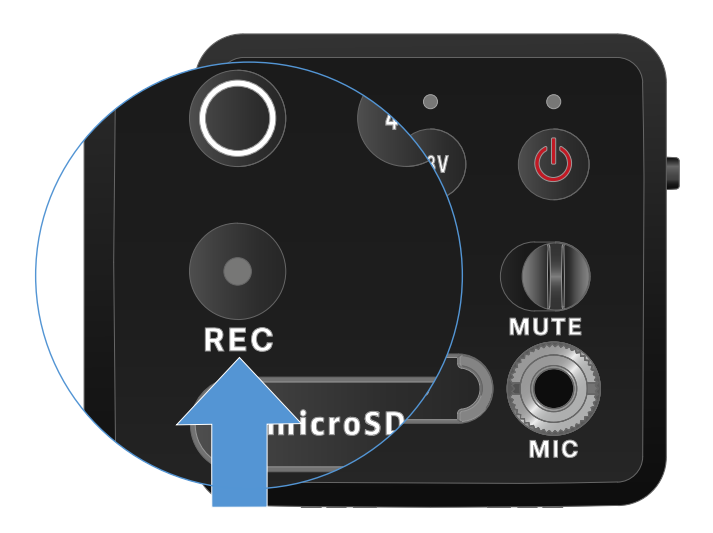

#### Um eine Aufnahme zu stoppen:

- Drücken Sie kurz die Taste **REC** für eine Sekunde.
  - Die Aufnahme stoppt.
    - **i** Bedingt durch den hohen Dynamikumfang von 134 dB die der EW-DP SKP bereitstellen kann, ist die auf der MicroSD Karte aufgenommene Audiodatei im \*.wav Format unbearbeitet sehr leise.
      - Es ist daher eventuell notwendig, die Aufnahmedatei mit einem entsprechenden Software Tool vor der Weiterverwendung zu "normalisieren".
      - Es empfiehlt sich den Audiopegel der gesamten Audioaufnahme auf den maximal vorkommenden Spitzenwert innerhalb der Aufnahmedatei zu erhöhen.
      - Eine Anleitung dazu finden Sie üblicherweise bei den Herstellern der entsprechenden Software Tools (z. B. die kostenlose Software "Audacity").

## Low-Cut Filter deaktivieren/aktivieren

Der Low-Cut Filter reduziert oder entfernt tiefe Frequenzen im Audiosignal, während hohe Frequenzen durchgelassen werden. So können tieffrequente Störgeräusche aus der Umgebung aus dem Audiosignal herausgefiltert und so die Klarheit der Aufnahme verbessert werden.

**i** Die Low-Cut Funktion des EW-DP SKP ist bei Auslieferung aktiviert und kann nur über die Sennheiser Smart Assist App aufgerufen werden, die sowohl für Android als auch für iPhone verfügbar ist (siehe Smart Assist App). Die Einstellung in der Smart Assist App wird vom EW-DP SKP gemerkt und bleibt auch nach dem Aus-/Einschalten bestehen.

#### Um den Low-Cut Filter zu aktivieren/deaktivieren:

- ▶ Koppeln Sie Ihren EW-DP SKP mit der App.
- Sie finden die Low-Cut Funktion unter dem Menü "Audio Link Controls".
- Wählen Sie die Frequenz, bei der der Filter einsetzen soll, oder aktivieren/deaktivieren Sie ihn.
  - ✓ Der Low-Cut Filter ist nun aktiviert/deaktiviert.

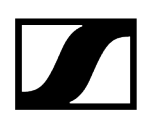

## MUTE Modus

Sie können den Aufstecksender stummschalten, indem Sie mit dem MUTE Schalter das Audiosignal deaktivieren.

- **i** Wichtig! Wenn während einer laufenden Aufnahme der **MUTE** Schalter aktiviert wird, läuft die Aufnahme trotzdem weiter und wird, trotz aktiviertem **MUTE**, nicht stumm geschaltet.
- Schieben Sie den MUTE Schalter in die jeweilige Position, um das Audiosignal stummzuschalten oder zu aktivieren.

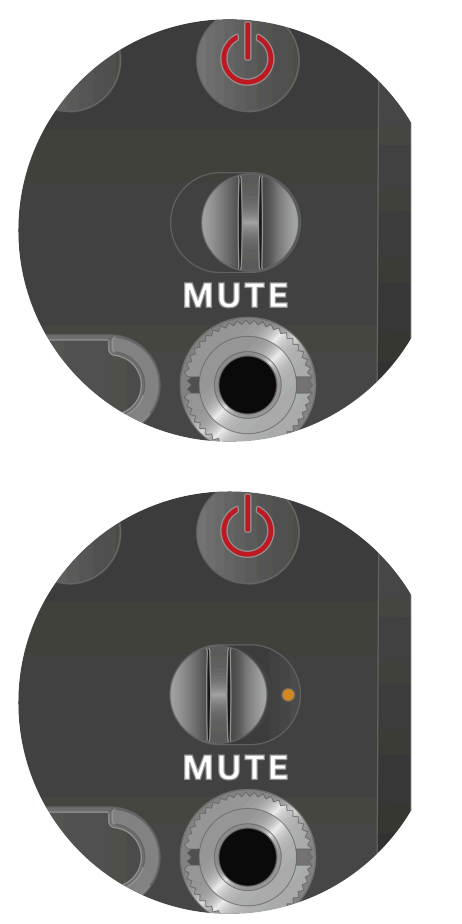

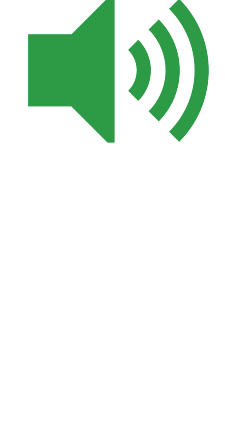

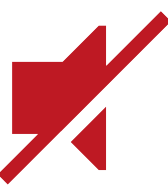

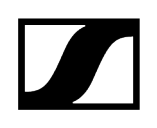

## Bedeutung der LEDs

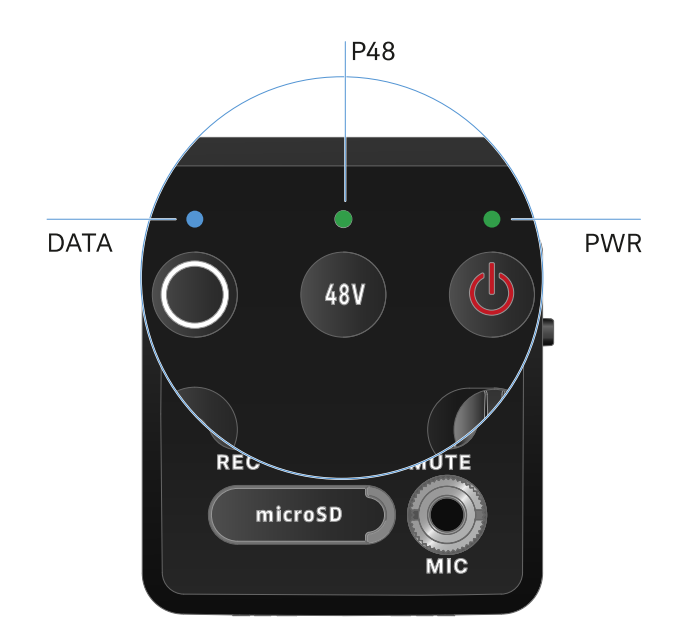

Die LEDs **LINK**, **DATA** und **POWER** auf der Vorderseite des Empfängers können die folgenden Informationen anzeigen.

### PWR LED

Die **PWR** LED zeigt Informationen zum Status der Funkverbindung zwischen Sender und Empfänger sowie Statusinformationen zum Ladestand der Batterien/des Akkus.

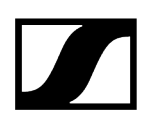

| Die LED leuchtet<br>grün: | <ul> <li>Die Verbindung zwischen Sender und Empfänger ist<br/>hergestellt.</li> <li>Das Audiosignal ist aktiv.</li> </ul>              |
|---------------------------|----------------------------------------------------------------------------------------------------|
| Die LED leuchtet gelb:    | <ul> <li>Die Verbindung zwischen Sender und Empfänger ist<br/>hergestellt.</li> <li>Das Audiosignal ist stummgeschaltet.</li> </ul>    |
| Die LED blinkt gelb:      | <ul> <li>Die Verbindung zwischen Sender und Empfänger ist<br/>hergestellt.</li> <li>Das Audiosignal übersteuert (Clipping).</li> </ul> |
| Die LED leuchtet rot:     | <ul> <li>Keine Verbindung zwischen Sender und Empfänger.</li> </ul>                                                                    |
| Die LED blinkt rot:       | • Die Batterie/Der Akku ist schwach.                                                                                                   |

#### DATA LED

Die **DATA** LED zeigt Informationen zur Verbindung des Empfängers mit der **Smart Assist** App via **Bluetooth Low Energy** und zur Synchronisation von Sendern und Empfängern an.

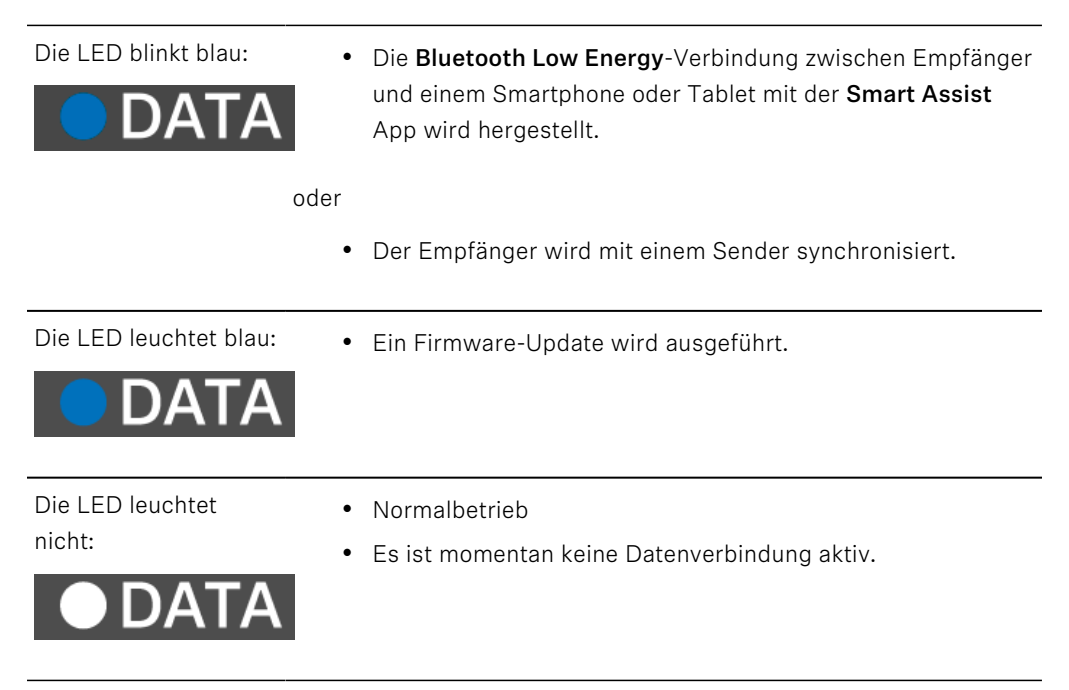
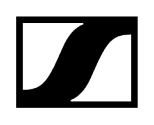

### P48 LED

Die P48 LED zeigt an, ob die Phantomspeisung P48 aktiviert ist.

Die LED leuchtet • Phantomspeisung P48 ist aktiv. grün:

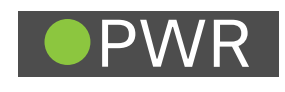

### **RECORDING LED**

Die RECORDING LED zeigt den Status der Aufnahme oder eine eventuelle Fehlfunktion an.

Die LED leuchtet durchgehend:

• Aufnahme ist aktiv.

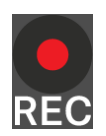

Die LED blinkt in langen Intervallen: • Aktion wird ausgeführt, z. B. Formatieren der Speicherkarte.

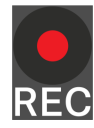

Die LED blinkt in kurzen Intervallen:

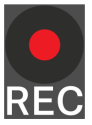

- Fehleranzeige. Für eine Fehleranzeige kommen mehrere Gründe in Frage:
  - Speicherkarte nicht eingesetzt oder defekt
  - eine laufende Aufnahme hat weniger als 10 Minuten (= ~81 MB Speicherplatz) Restlaufzeit
  - weniger als 3 Minuten (= ~24 MB Speicherplatz) verbleibende Aufnahmezeit bei Start einer neuen Aufnahme (Aufnahme wird gestoppt)
  - Schreibfehler
  - Pufferüberlauf
- **i** Es wird empfohlen, die Speicherkarte im PC gründlich zu formatieren (kein "Schnell-Formatieren" auswählen).

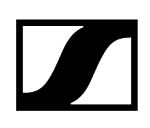

# Funkverbindung herstellen | Empfänger und Sender synchronisieren

Informationen zur Kompatibilität zwischen EW-D, EW-DX und EW-DP

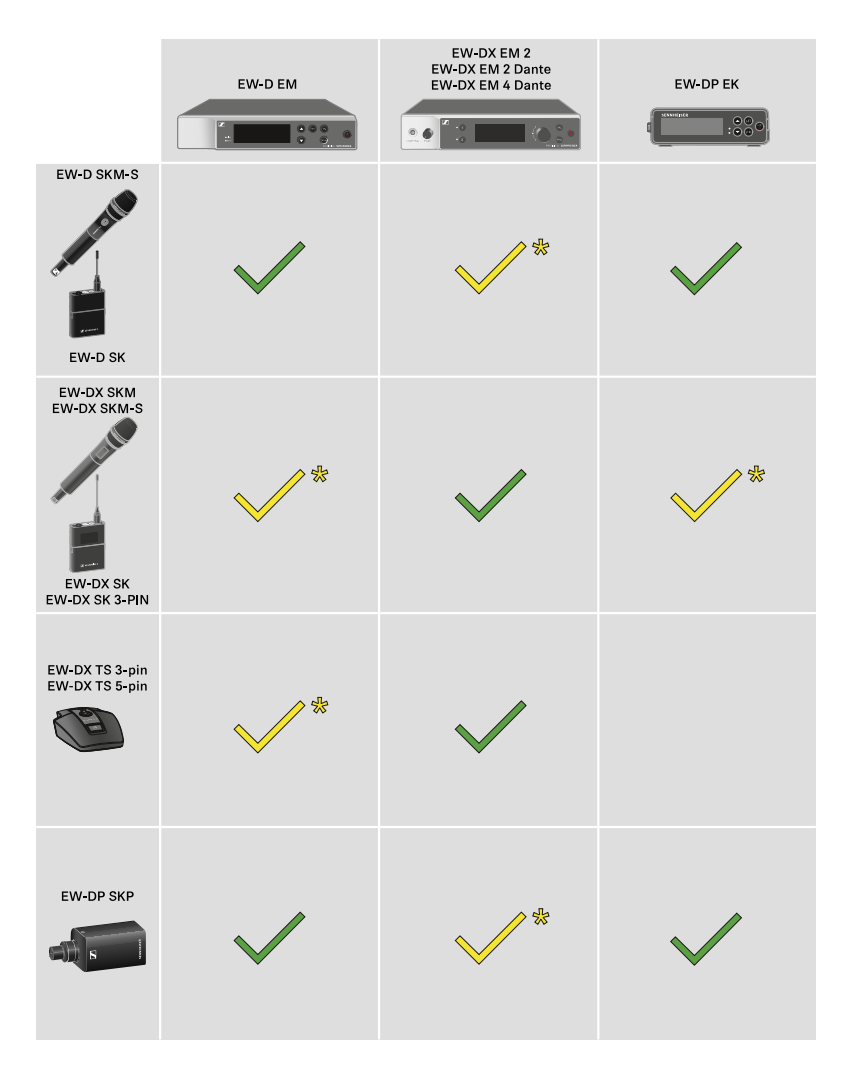

Die Sender und der Empfänger sind im vollen Funktionsumfang miteinander kompatibel.

 Die Sender und der Empfänger sind miteinander kompatibel. Einige Funktionen stehen möglicherweise nicht zur Verfügung.

### i Rahmenbedingungen und Einschränkungen für die Nutzung von Frequenzen

In Ihrem Land gelten möglicherweise gesonderte Rahmenbedingungen und Einschränkungen für die Nutzung von Frequenzen.

Informieren Sie sich vor der Inbetriebnahme des Produktes unter folgender Adresse:

### sennheiser.com/sifa

### Zugehörige Informationen

Eine Verbindung mit dem Empfänger EW-D EM herstellen / EW-D EM synchronisieren Eine Verbindung mit den Empfängern EW-DX EM herstellen / EW-DX EM synchronisieren Eine Verbindung mit dem Empfänger EW-DP EK herstellen / EW-DP EK synchronisieren

# Eine Verbindung mit dem Empfänger EW-D EM herstellen / EW-D EM synchronisieren

Um eine Funkverbindung zwischen Sender und Empfänger herzustellen, empfehlen wir die folgende Vorgehensweise.

Um eine Verbindung zwischen den Sendern und dem Empfänger der Serie EW-D herzustellen, müssen die Geräte in jedem Fall miteinander synchronisiert werden.

**i** Damit Sie einen Empfänger und einen Sender erfolgreich miteinander verbinden können, müssen beide Geräte denselben Frequenzbereich haben.

### Schritt 1: Eine freie Frequenz einstellen

- Wir empfehlen dafür die Funktion AUTO SCAN zu verwenden, da dies die sicherste Art ist, freie Frequenzen zu identifizieren (siehe Menüpunkt AUTO SCAN).
- Wenn Sie freie Frequenzen in Ihrem Umfeld kennen, können Sie die Frequenz auch manuell einstellen (siehe Menüpunkt CHANNEL" oder Menüpunkt TUNE).

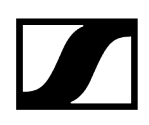

### Schritt 2: Empfänger und Sender koppeln

- > Drücken Sie kurz die Taste **SYNC** am Empfänger.
  - Die blaue DATA LED blinkt.

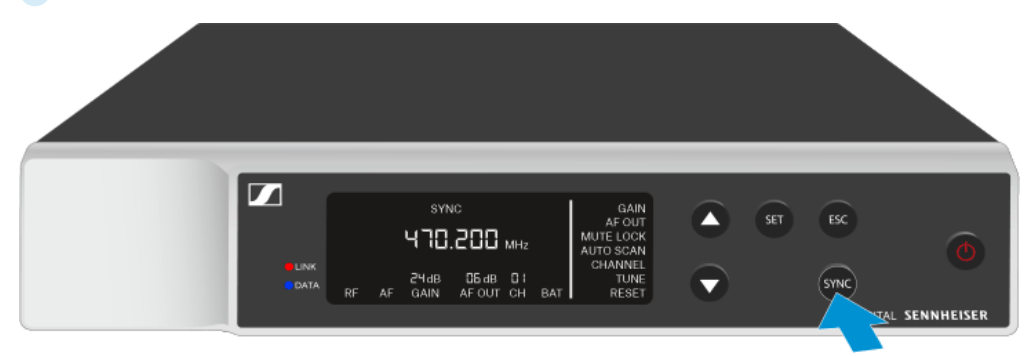

Drücken Sie kurz die Taste **SYNC** am Sender.

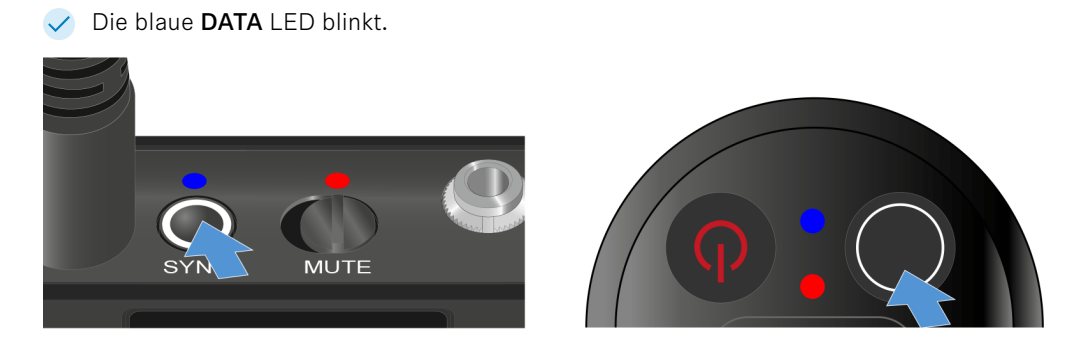

Sender und Empfänger werden gekoppelt. Ist die Verbindung hergestellt, leuchtet die LINK LED an beiden Geräten grün.

 Achten Sie darauf, bei allen Geräten die Taste SYNC nur kurz (weniger als 2 Sekunden) zu drücken. Halten Sie die Taste SYNC länger gedrückt, wird der Firmware-Update-Modus gestartet und der Synchronisierungsvorgang wird abgebrochen.

# Eine Verbindung mit den Empfängern EW-DX EM herstellen / EW-DX EM synchronisieren

### Empfänger: EW-DX EM 2 | EW-DX EM 2 Dante | EW-DX EM 4 Dante

Um eine Funkverbindung zwischen Sender und Empfänger herzustellen, empfehlen wir die folgende Vorgehensweise.

Um eine Verbindung zwischen den Sendern und dem Empfänger der Serie EW-DX herzustellen, müssen die Geräte nicht zwangsläufig miteinander synchronisiert werden.

**i** Damit Sie einen Empfänger und einen Sender erfolgreich miteinander verbinden können, müssen beide Geräte denselben Frequenzbereich haben.

### Schritt 1: Eine freie Frequenz einstellen

- Wir empfehlen, dafür die Funktion AUTO SCAN zu verwenden, da dies die sicherste Art ist, freie Frequenzen zu identifizieren (siehe Menüpunkt Ch 1 / Ch 2 -> Scan / Auto Setup).
- Wenn Sie freie Frequenzen in Ihrem Umfeld kennen, können Sie die Frequenz auch manuell einstellen.
  - EW-DX EM 2: Menüpunkt Ch 1 / Ch 2 -> Frequency
  - EW-DX EM 2 Dante: Menüpunkt Ch 1 / Ch 2 -> Frequency
  - EW-DX EM 4 Dante: Menüpunkt Ch 1 Ch 4 -> Frequency
  - EW-DX SKM(-S): Das Menü aufrufen und durch die Menüpunkte navigieren
  - EW-DX SK (3-PIN): Das Menü aufrufen und durch die Menüpunkte navigieren

Wenn Sie bei dem gewünschten Empfangskanal des Empfängers und bei dem zu verbindenden Sender dieselbe Frequenz einstellen, ist die Funkverbindung hergestellt.

Um sicherzugehen, dass alle Einstellungen auf den Sender übertragen werden, empfehlen wir, den Sender mit dem Empfangskanal zu synchronisieren.

### Schritt 2: Empfänger und Sender synchronisieren

Drücken Sie an den Empfängern EW-DX EM 2 und EW-DX EM 2 Dante die Taste CH 1 oder CH 2 und am Empfänger EW-DX EM 4 Dante die Taste CH 1, CH 2, CH 3 oder CH 4, um den zu synchronisierenden Kanal auszuwählen.

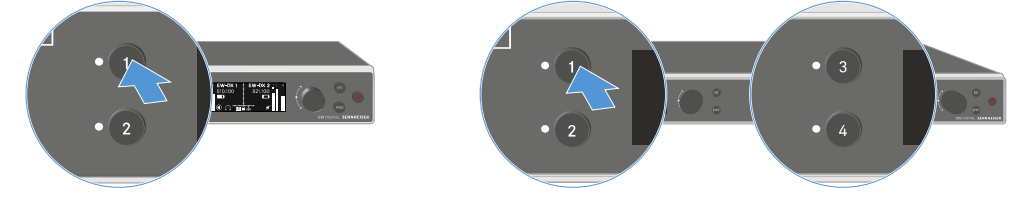

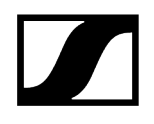

Drücken Sie die Taste **SYNC** am Empfänger.

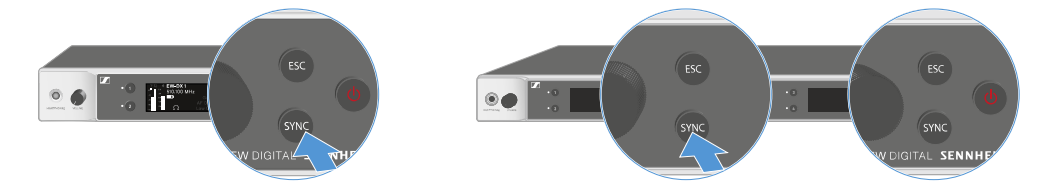

Im Display des Empfängers wird angezeigt, dass der Synchronisierungsvorgang gestartet wurde.

Die blaue DATA LED blinkt.

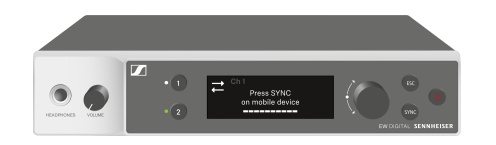

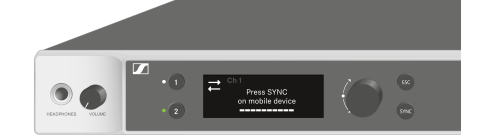

> Drücken Sie kurz die Taste **SYNC** am Sender.

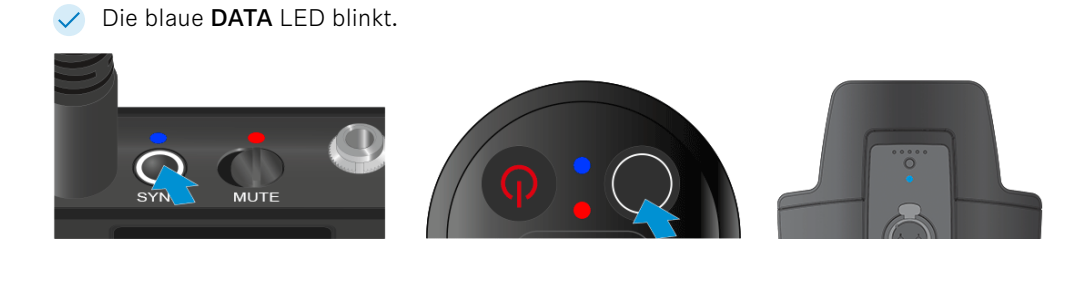

✓ Sender und Empfänger werden synchronisiert.

# Eine Verbindung mit dem Empfänger EW-DP EK herstellen / EW-DP EK synchronisieren

Um eine Funkverbindung zwischen Sender und Empfänger herzustellen, empfehlen wir die folgende Vorgehensweise.

Um eine Verbindung zwischen den Sendern und dem Empfänger EW-DP EK herzustellen, müssen die Geräte in jedem Fall miteinander synchronisiert werden.

**i** Damit Sie Empfänger und Sender erfolgreich miteinander verbinden können, müssen beide Geräte denselben Frequenzbereich haben.

### Schritt 1: Eine freie Frequenz einstellen

- Wir empfehlen, dafür die Funktion AUTO SCAN zu verwenden, da dies die sicherste Art ist, freie Frequenzen zu identifizieren (siehe Menüpunkt AUTO SCAN).
- Wenn Sie freie Frequenzen in Ihrem Umfeld kennen, können Sie die Frequenz auch manuell einstellen (siehe Menüpunkt CHANNEL oder Menüpunkt FREQUENCY).

### Schritt 2: Empfänger und Sender koppeln

- Drücken Sie kurz die Taste **SYNC** am Empfänger.
  - ✓ Die blaue DATA LED blinkt.

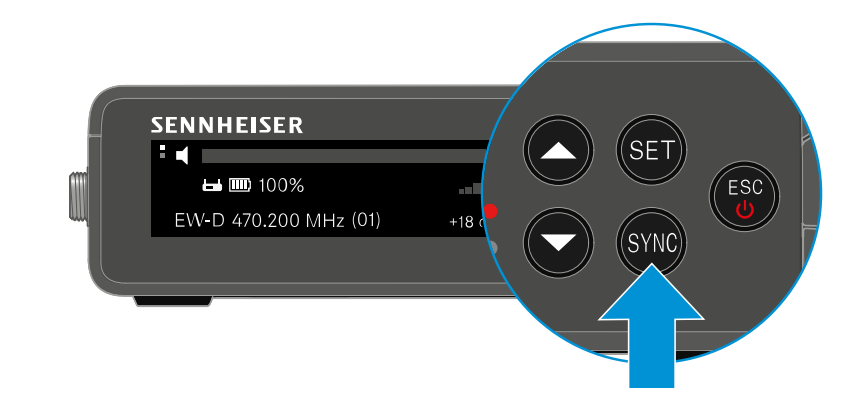

> Drücken Sie kurz die Taste SYNC am Sender.

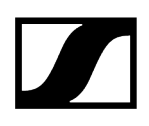

 Sender und Empfänger werden gekoppelt. Ist die Verbindung hergestellt, leuchtet die LINK LED an beiden Geräten grün.

 Achten Sie darauf, bei allen Geräten die Taste SYNC nur kurz (weniger als 2 Sekunden) zu drücken. Halten Sie die Taste SYNC länger gedrückt, wird der Firmware-Update-Modus gestartet und der Synchronisierungsvorgang wird abgebrochen.

# Ladegerät L 70 USB

Ladegerät mit dem Stromnetz verbinden/vom Stromnetz trennen Akku laden

# Ladegerät mit dem Stromnetz verbinden/vom Stromnetz trennen

### Um das Ladegerät mit dem Stromnetz zu verbinden:

- Verwenden Sie ausschließlich das Sennheiser-Steckernetzteil NT 5-20 UCW.
- Stecken Sie den USB-C-Stecker des Ladekabels in die USB-C-Buchse an der Seite des Ladegerätes.
- Stecken Sie das Steckernetzteil mit dem geeigneten Länderadapter in eine geeignete Steckdose.

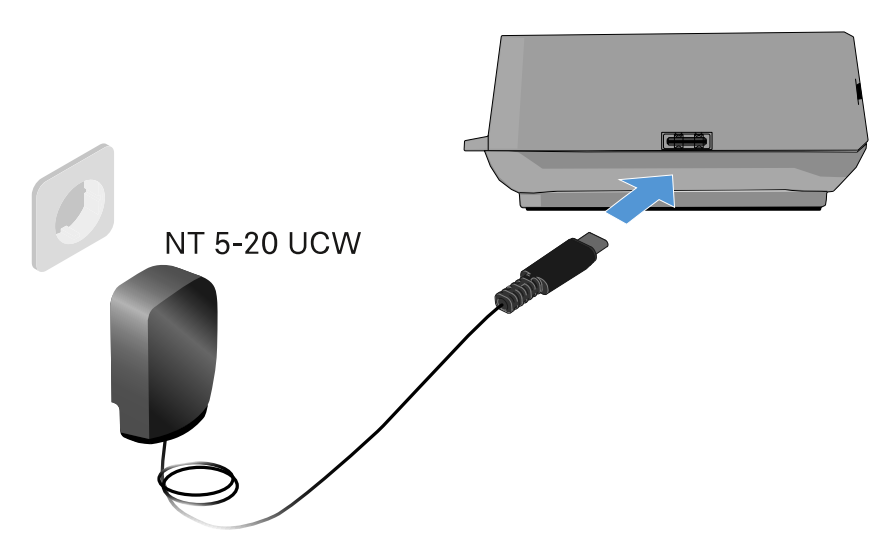

### Um das Ladegerät vom Stromnetz zu trennen:

- > Ziehen Sie das Steckernetzteil aus der Steckdose.
- Ziehen Sie den USB-C-Stecker des Ladekabels aus der USB-C-Buchse an der Seite des Ladegerätes.

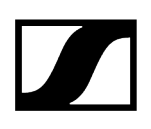

# Akku laden

### Um den Akku BA 70 im Ladegerät L 70 USB zu laden:

Schieben Sie den Akku wie in der Abbildung dargestellt vollständig in den Ladeschacht.

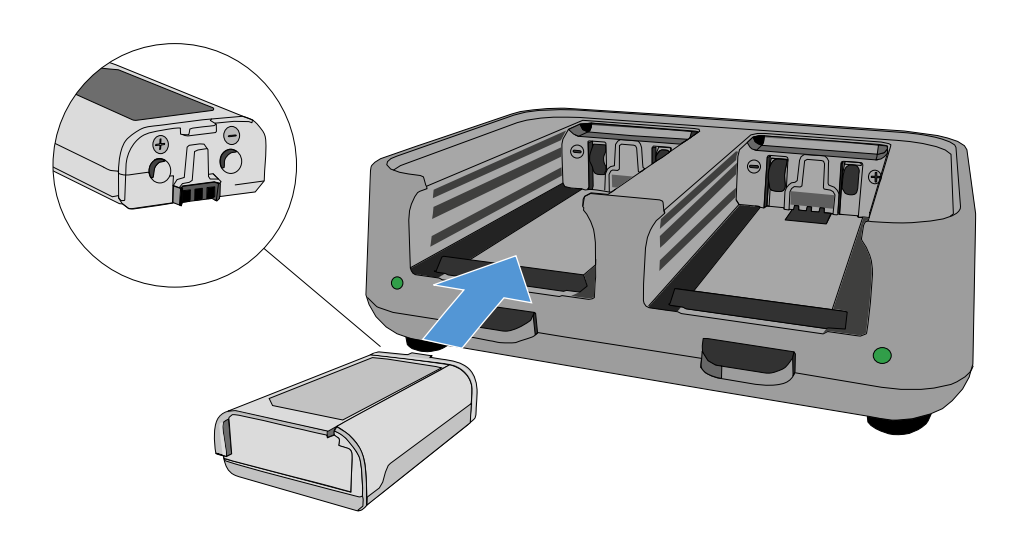

Oer Akku wird geladen.

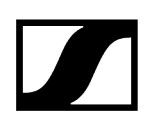

Die LED des jeweiligen Ladeschachtes zeigt den Ladestand des Akkus an:

| LEDs | ゆ      |  |  |
|------|--------|--|--|
|      | 100 %  |  |  |
|      | > 60 % |  |  |
|      | > 20 % |  |  |
|      | > 0 %  |  |  |
|      | Error  |  |  |

# Ladegerät CHG 70N-C

Das Ladegerät CHG 70N-C ist ein netzwerkfähiges Ladegerät mit zwei individuellen Ladeschächten.

Kompatible Produkte:

- Handsender EW-DX SKM/EW-DX SKM-S
- Taschensender EW-DX SK/EW-DX SK 3-PIN
- Bidirektionaler Sender SPECTERA SEK
- Akku BA 70

Produktübersicht Ladegerät mit dem Stromnetz verbinden/vom Stromnetz trennen Ladegerät mit einem Netzwerk verbinden Ladegeräte kaskadieren Akku laden Energiesparmodus

# Produktübersicht

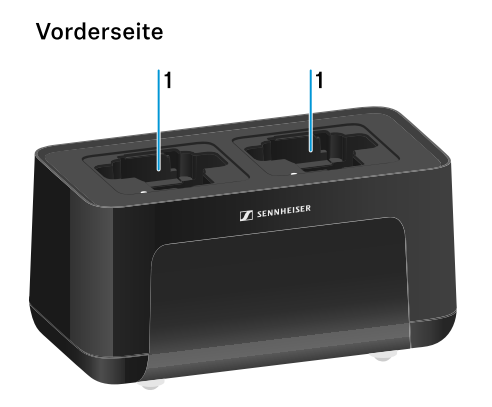

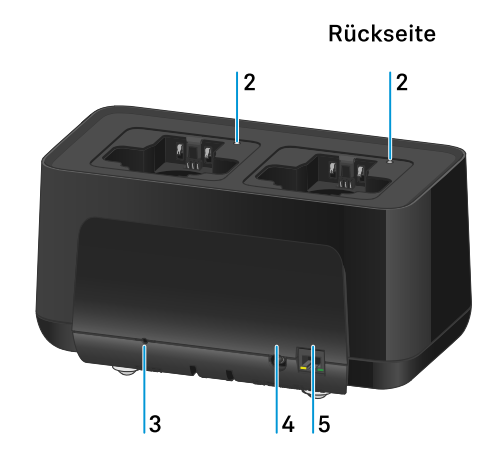

- 1 Ladeschächte
  - siehe Akku laden
- 2 Status-LED der Ladeschächte
  - siehe Akku laden

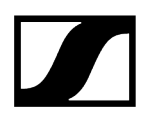

### 3 Taste Reset

- 10 Sekunden gedrückt halten, um die Netzwerkeinstellungen des Gerätes zurückzusetzen, siehe Ladegerät mit einem Netzwerk verbinden
- 4 Sekunden gedrückt halten, um den Energiesparmodus zu aktivieren, siehe Energiesparmodus
- 4 Anschlussbuchse DC in für das Netzteil NT 12-35 CS
  - siehe Ladegerät mit dem Stromnetz verbinden/vom Stromnetz trennen
- **5** RJ-45-Buchse **PoE/Ethernet** zur Steuerung des Gerätes via Netzwerk und zur Spannungsversorgung via Power over Ethernet
  - siehe Ladegerät mit einem Netzwerk verbinden
  - siehe Ladegerät mit dem Stromnetz verbinden/vom Stromnetz trennen
  - **i** Sie können bis zu 5 Geräte mit nur einer Spannungsversorgung und einem Netzwerkanschluss kaskadieren. Siehe Ladegeräte kaskadieren.

# Ladegerät mit dem Stromnetz verbinden/vom Stromnetz trennen

Sie können das Ladegerät entweder über des Sennheiser-Netzteil NT 12-35 CS oder über Power over Ethernet (PoE IEEE 802.3af Class 0) betreiben. Beachten Sie dazu die folgenden Hinweise.

### Spannungsversorgung über das Netzteil NT 12-35 CS

- Verwenden Sie ausschließlich das Sennheiser-Netzteil NT 12-35 CS. Es ist auf Ihr Ladegerät abgestimmt und gewährleistet einen sicheren Betrieb.
  - **1** Das Netzteil ist entweder separat erhältlich (Sennheiser-Artikelnummer 508995) oder zusammen mit dem Ladegerät als Kit (siehe Netzwerkfähiges Ladegerät CHG 70N-C).

### Spannungsversorgung über das Netzteil NT 12-35 CS

- Verwenden Sie ausschließlich das Sennheiser-Netzteil NT 12-35 CS. Es ist auf Ihr Ladegerät abgestimmt und gewährleistet einen sicheren Betrieb. Das Netzteil ist entweder separat (Sennheiser-Artikelnummer 508995) oder zusammen mit dem Ladegerät als Kit (siehe Netzwerkfähiges Ladegerät CHG 70N-C) erhältlich.
- Stecken Sie den Hohlklinkenstecker des Netzteils in die Buchse DC in des Ladegeräts
- Führen Sie das Kabel durch die Zugentlastung.
- Stecken Sie das für Ihr Land korrekte Netzkabel des Netzteils in die Steckdose.

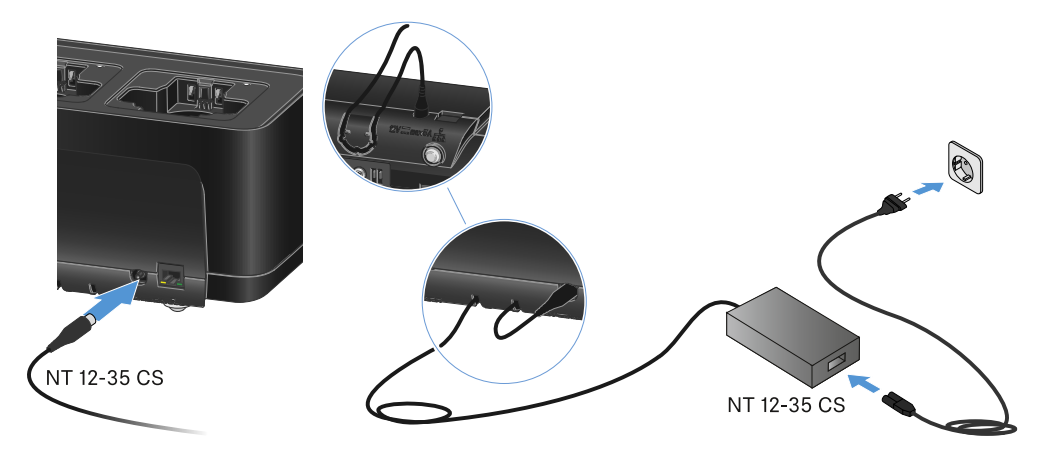

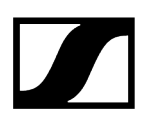

### Ladegerät vollständig vom Stromnetz trennen

- > Ziehen Sie den Stecker des Netzkabels aus der Steckdose.
- Ziehen Sie den Hohlklinkenstecker des Netzteils aus der Buchse DC in des Ladegeräts.

### Spannungsversorgung über Power over Ethernet (PoE)

- **i** Das Ladegerät kann via **Power over Ethernet** mit Spannung versorgt werden (PoE IEEE 802.3af Class 0).
- Schließen Sie das Ladegerät an einen **PoE**-fähigen Netzwerk-Switch an.

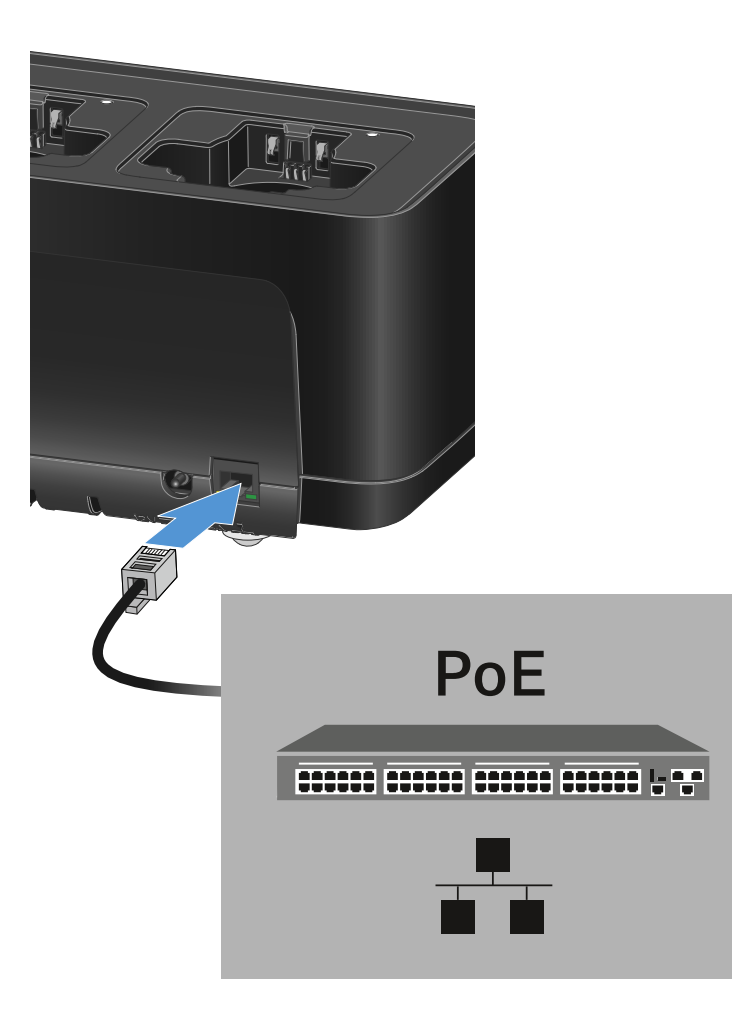

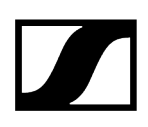

## Ladegerät mit einem Netzwerk verbinden

Sie können ein oder mehrere Ladegeräte über eine Netzwerkverbindung mithilfe der Software Sennheiser Wireless Systems Manager (WSM) oder mithilfe der Software Sennheiser Control Cockpit (SCC) überwachen und steuern.

**1** Dabei muss es sich nicht um ein sortenreines Netzwerk mit ausschließlich Ladegeräten handeln. Sie können das Ladegerät in Ihre vorhandene Netzwerkinfrastruktur mit beliebigen anderen Geräten integrieren.

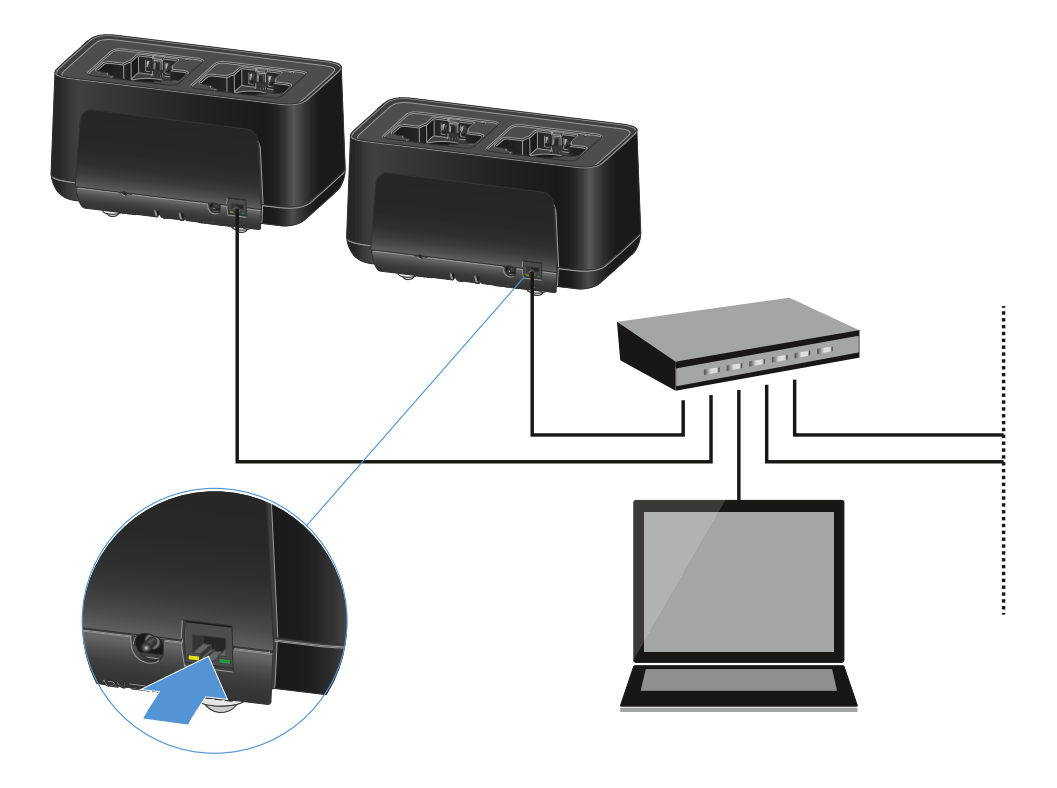

Sie können die Geräte einzeln in das Netzwerk einbinden oder bis zu 5 Ladegeräte kaskadieren (siehe Ladegeräte kaskadieren).

### Um die Netzwerkeinstellungen des Gerätes zurückzusetzen:

Halten Sie 4 Sekunden die Taste **Reset** gedrückt.

**i** Weitere Informationen zur Steuerung von Geräten mithilfe der Software Sennheiser Wireless Systems Manager oder der Software Sennheiser Control Cockpit finden Sie in der Bedienungsanleitung der Software. Die Software können Sie hier herunterladen:

sennheiser.com/wsm

sennheiser.com/control-cockpit-software

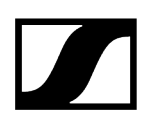

# Ladegeräte kaskadieren

Sie können bis zu fünf Ladegeräte CHG 70N-C kaskadieren und diese mit nur einer Spannungsversorgung und nur einer Netzwerkverbindung betreiben. So minimieren Sie den Verkabelungsaufwand bei größeren Anlagen.

**i** Die Spannungsversorgung muss hierbei über das Netzteil NT 12-35 CS erfolgen. Eine Spannungsversorgung via Power over Ethernet (PoE) ist bei der Kaskadierung nicht möglich.

### Um die Ladegeräte zu kaskadieren:

- Stellen Sie sicher, dass kein Ladegerät mit dem Stromnetz verbunden ist, bevor Sie beginnen.
- > Stecken Sie die Ladegeräte wie in der Abbildung dargestellt ineinander.

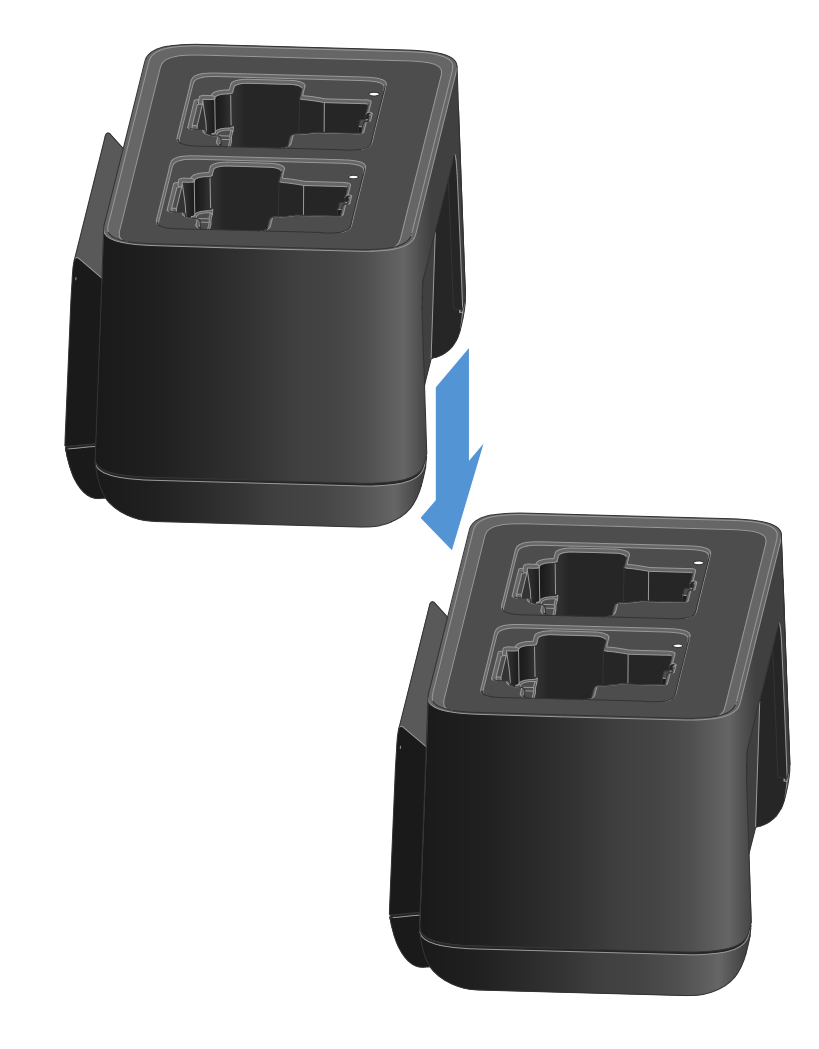

Lösen Sie die Verbindungsschiene auf der Unterseite des Ladegerätes.

- Schrauben Sie die Verbindungsschiene wie in der Abbildung dargestellt unterhalb von zwei Ladegeräten fest.
  - ✓ Über die Verbindungsschienen wird die Spannungsversorgung und die Netzwerkverbindung an alle Geräte weitergegeben.

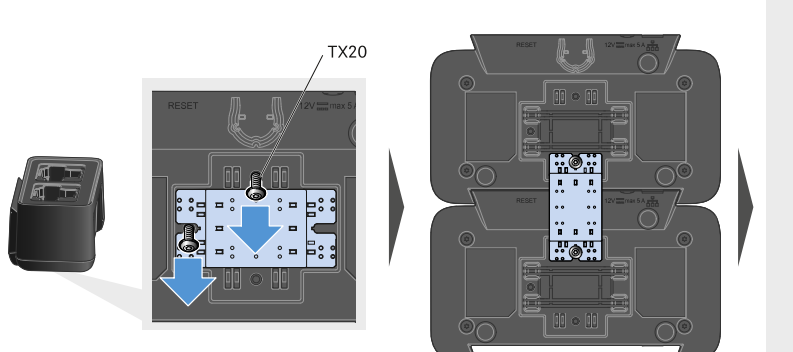

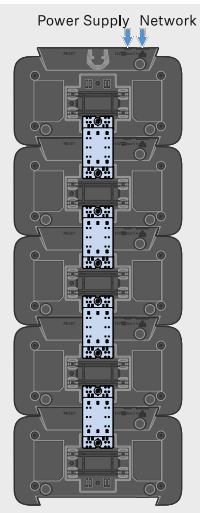

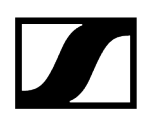

- Stellen Sie am ersten Ladegerät der Kaskade die Netzwerkverbindung her (siehe Ladegerät mit einem Netzwerk verbinden).
- Schließen Sie als letzten Schritt das Netzteil NT 12-35 CS an das erste Ladegerät der Kaskade an (siehe Ladegerät mit dem Stromnetz verbinden/vom Stromnetz trennen).

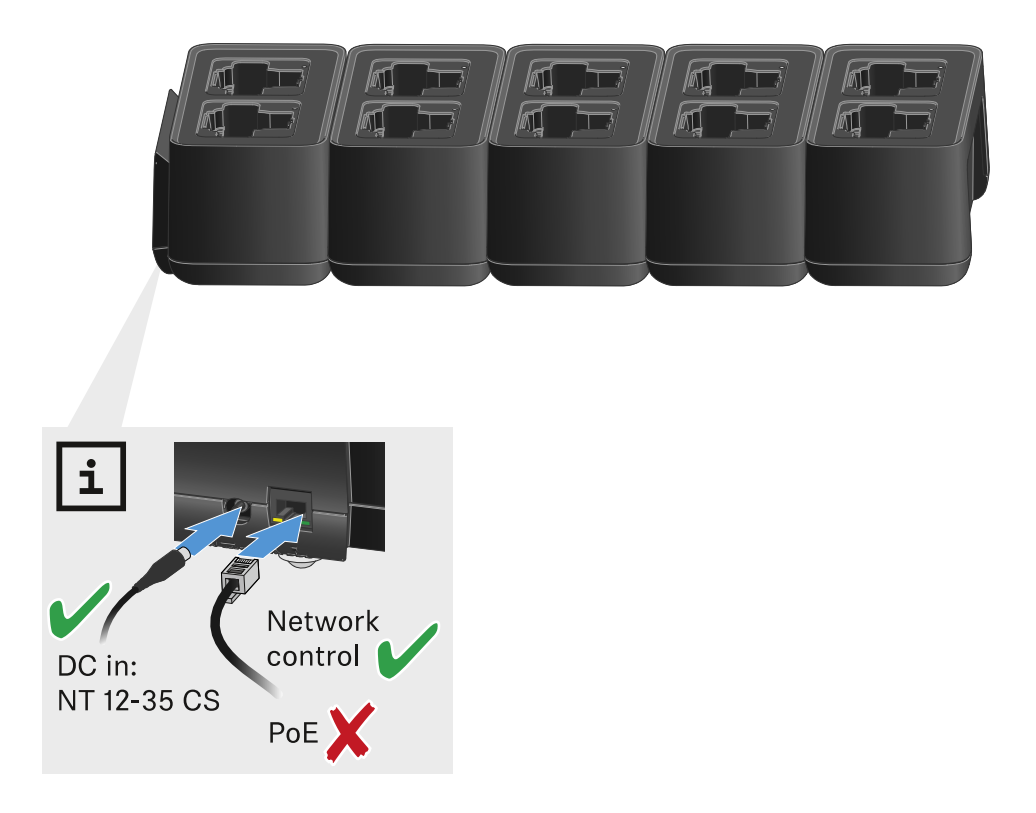

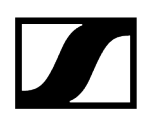

# Akku laden

Mit dem Ladegerät CHG 70N-C können Sie einzelne Akkus des Typs BA 70 oder die Sender EW-DX SKM, EW-DX SKM-S, EW-DX SK, EW-DX SK 3-PIN oder Spectera SEK mit bereits eingelegtem Akku BA 70 aufladen.

### So laden Sie den Akku:

Setzen Sie den einzelnen Akku oder den Sender mit bereits eingelegtem Akku in den Ladeschacht ein, wie in der Abbildung gezeigt.

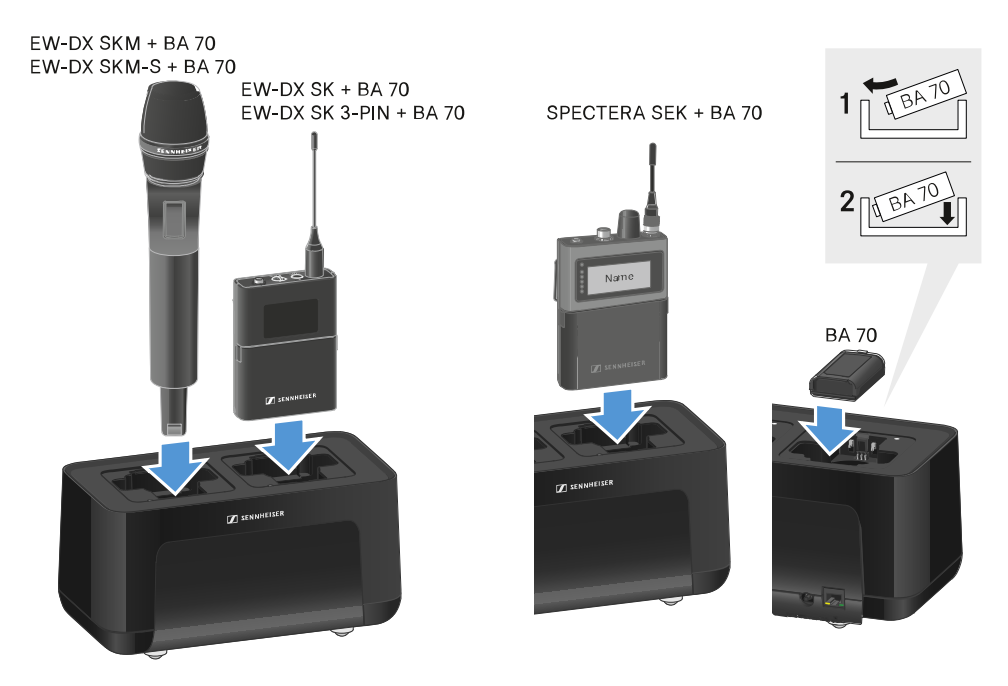

Der Akku wird aufgeladen.

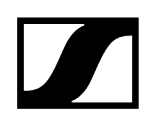

Die LED am Ladeschacht zeigt den Ladezustand des Akkus an.

| LEDs | \$     |  |  |
|------|--------|--|--|
| •    | 100 %  |  |  |
|      | > 60 % |  |  |
|      | > 20 % |  |  |
|      | > 0 %  |  |  |
|      | Error  |  |  |

# Energiesparmodus

Im Energiesparmodus werden die Sender nur ein einziges Mal aufgeladen. Es wird auch keine Erhaltungsladung durchgeführt.

Um den Energiesparmodus zu aktivieren:

- i Im Energiesparmodus ist die Netzwerksteuerung des CHG 70N-C nicht verfügbar.
- Entnehmen Sie alle eingesetzten Sender und/oder Akkus aus den Ladeschächten.
- Halten Sie 4 Sekunden die Taste **Reset** gedrückt.

✓ Die LEDs der Ladeschächte leuchten lila.

- Setzen Sie den Akku/Sender zum Laden ein.
  - Der Akku wird aufgeladen. Wenn die volle Ladung erreicht ist, leuchtet die LED des Ladeschachts grün.

### Um den Energiesparmodus wieder zu deaktivieren:

- > Trennen Sie das Ladegerät vom Stromnetz.
- Stellen Sie die Stromversorgung wieder her.
  - Das Ladegerät startet nun in der Konfiguration, die vor der Aktivierung des Energiesparmodus eingestellt war.

# Antennen-Splitter EW-D ASA

Produktübersicht EW-D ASA mit dem Stromnetz verbinden/vom Stromnetz trennen Empfänger an den EW-D ASA anschließen Antennen anschließen Information zu Antennenverstärkern und Kabellängen Multikanalanlagen einrichten EW-D ASA in ein Rack einbauen EW-D ASA ein- und ausschalten

# Produktübersicht

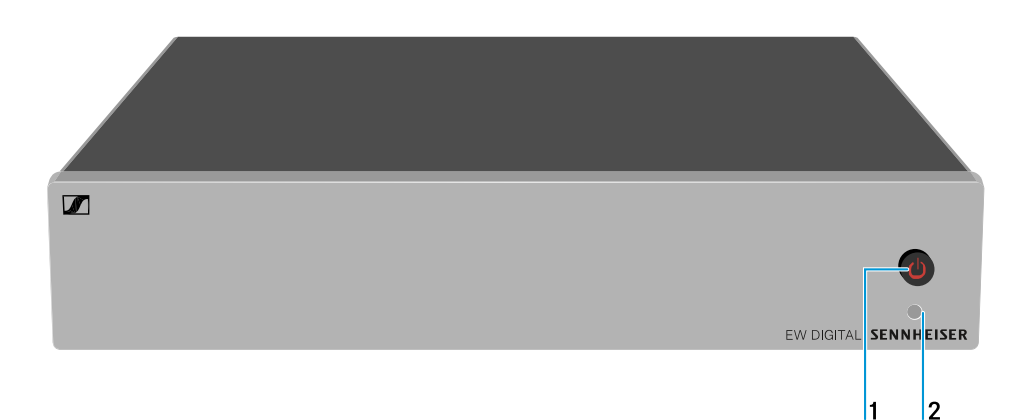

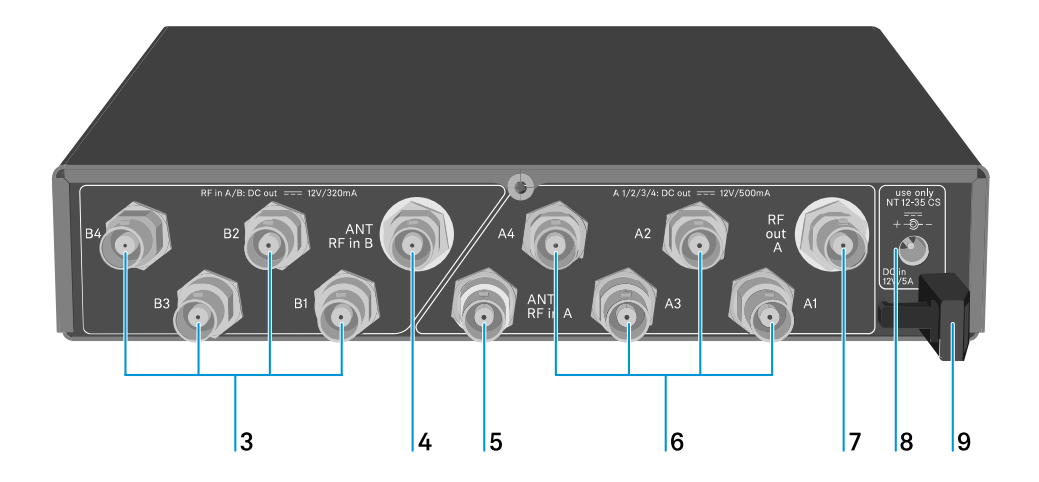

1 Taste STANDBY

• siehe EW-D ASA ein- und ausschalten

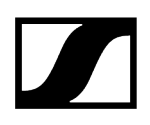

### 2 LED: Betriebsanzeige

• siehe EW-D ASA ein- und ausschalten

### 3 4 BNC Buchsen **B1** bis **B4**

- HF-Ausgänge des Diversity-Zweigs B zum Anschluss der Empfänger
- siehe Empfänger an den EW-D ASA anschließen

### 4 BNC Buchse ANT RF IN B

- Antenneneingang des Diversity-Zweigs B
- siehe Antennen anschließen

### 5 BNC Buchse ANT RF IN A

- Antenneneingang des Diversity-Zweigs A
- siehe Antennen anschließen

### 6 4 BNC Buchsen A1 bis A4

- HF-Ausgänge des Diversity-Zweigs A zum Anschluss der Empfänger
- Jeder dieser HF-Ausgänge kann außerdem einen Empfänger EW-D EM mit Spannung versorgen
- siehe Empfänger an den EW-D ASA anschließen

### 7 BNC Buchse RF OUT A

- HF-Ausgang nur zum Anschluss eines weiteren ASA 214 zum Aufbau einer 8-Kanal-Diversity-Anlage
- siehe Multikanalanlagen einrichten

### 8 Buchse DC in

- zum Anschluss des Netzteils NT 12-35 CS
- siehe EW-D ASA mit dem Stromnetz verbinden/vom Stromnetz trennen
- 9 Zugentlastung für das Anschlusskabel des Netzteils
  - siehe EW-D ASA mit dem Stromnetz verbinden/vom Stromnetz trennen

# EW-D ASA mit dem Stromnetz verbinden/vom Stromnetz trennen

Zur Stromversorgung des EW-D ASA, der angeschlossenen Empfänger (nur EW-D EM) sowie optional eingesetzter Antennenverstärker benötigen Sie das Netzteil NT 12-35 CS.

Verwenden Sie ausschließlich das mitgelieferte Netzteil NT 12-35 CS. Es ist auf Ihren Antennen-Splitter abgestimmt und gewährleistet einen sicheren Betrieb.

### Um den Antennen-Splitter EW-D ASA mit dem Stromnetz zu verbinden:

- Stecken Sie den Hohlklinken-Stecker des Netzteils in die Buchse DC in des Antennen-Splitters.
- Führen Sie das Kabel des Netzteils durch die Zugentlastung.
- Verbinden Sie das eine Ende des losen Netzkabels mit dem Netzteil und das andere Ende mit der Steckdose.

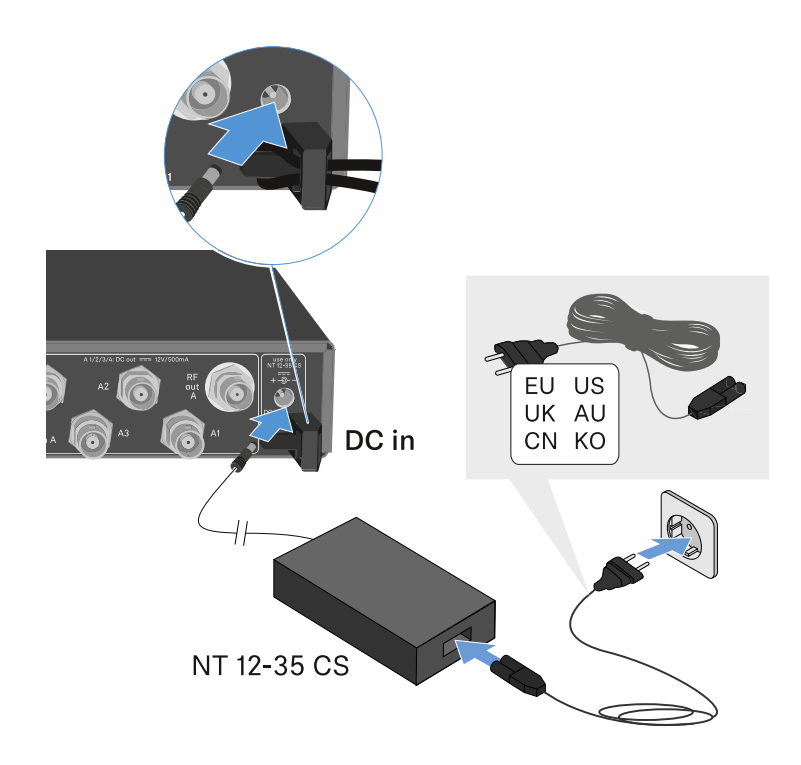

### Um den Antennen-Splitter EW-D ASA vollständig vom Stromnetz zu trennen:

- > Ziehen Sie das Netzkabel aus der Steckdose.
- Ziehen Sie den Hohlklinken-Stecker des Netzteils aus der Buchse DC in des Antennen-Splitters.

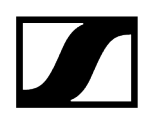

# Empfänger an den EW-D ASA anschließen

An den EW-D ASA können Sie bis zu vier stationäre Empfänger EW-D EM oder EW-DX EM 2 anschließen und betreiben.

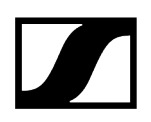

### Um die Empfänger an den Antennen-Splitter EW-D ASA anzuschließen:

- Verbinden Sie einen Antenneneingang des Empfängers mit einer der BNC-Buchsen A1 bis A4 mit einem der mitgelieferten BNC-Kabel.
  - Die Empfänger EW-D EM benötigen keine eigene Spannungsversorgung. Sie werden über die BNC-Buchsen A1 bis A4 mit Spannung versorgt.
    - i Die Empfänger EW-DX EM 2 können nicht über die BNC-Buchsen mit Spannung versorgt werden. Sie benötigen eine eigene Spannungsversorgung über das mitgelieferte Netzteil oder via PoE.
- Verbinden Sie den anderen Antenneneingang des Empfängers mit einer der BNC-Buchsen B1 bis B4 mit einem der mitgelieferten BNC-Kabel.

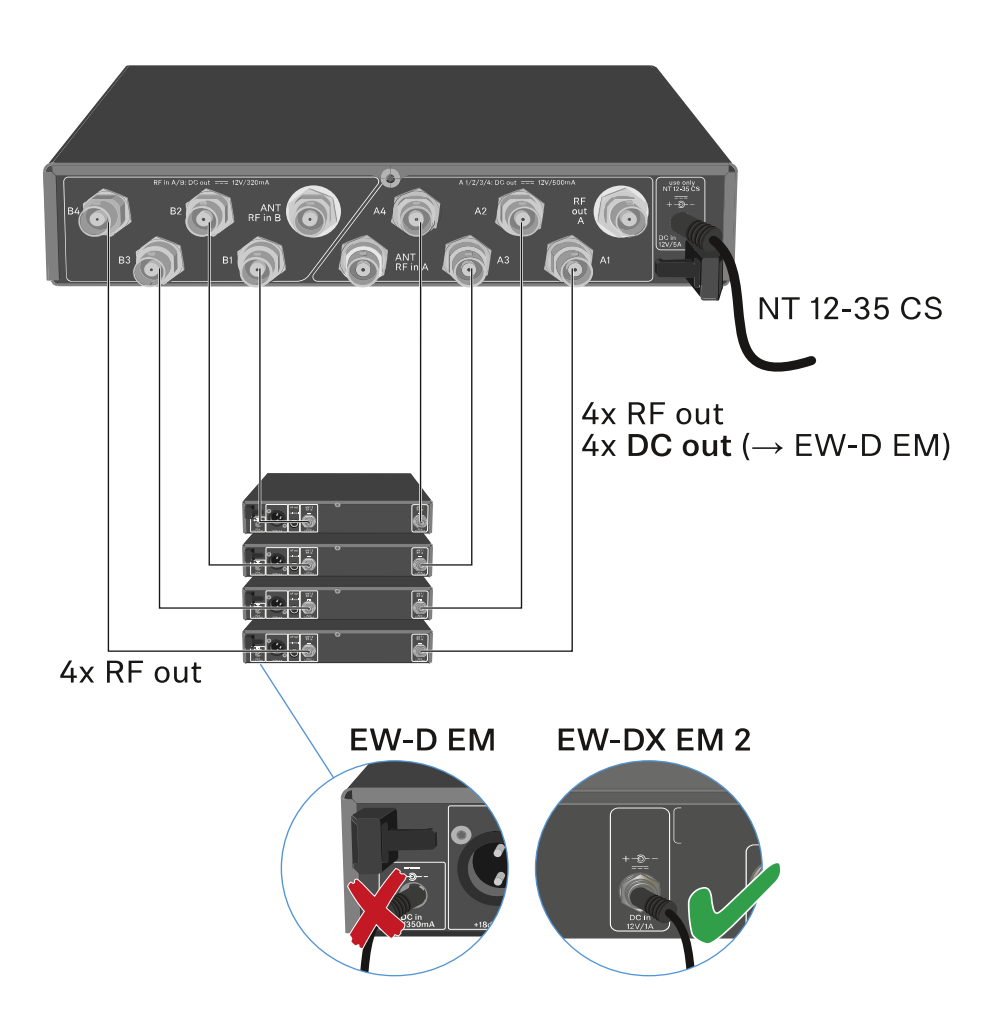

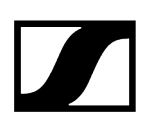

# Antennen anschließen

**i** Um auch bei schlechten Empfangsbedingungen einen optimalen Empfang zu erhalten, empfehlen wir Ihnen, abgesetzte Antennen zu verwenden.

### Abgesetzte Antennen anschließen

- Montieren Sie jeweils eine Antenne oder eine Kombination aus Antenne und Antennenverstärker an die BNC-Buchsen ANT RF IN A und ANT RF IN B.
- Beachten Sie die Hinweise unter Information zu Antennenverstärkern und Kabellängen.

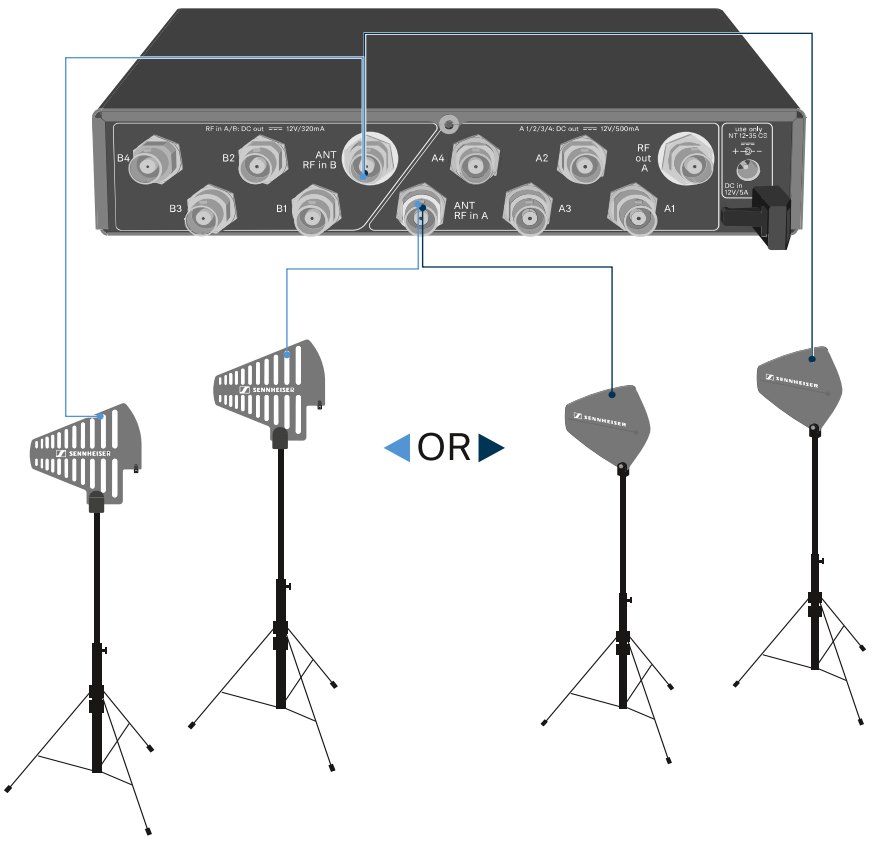

ADP UHF (470 - 1075 MHz)

AD 1800 (1400 - 2400 MHz)

### Stabantennen anschließen

- Montieren Sie die Antennen an die BNC-Buchsen ANT RF IN A und ANT RF IN B.
- Richten Sie die Antennen v-förmig aus, um eine bestmögliche Empfangsleistung zu erreichen.

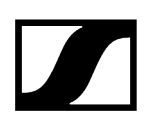

# Information zu Antennenverstärkern und Kabellängen

Die folgende Tabelle zeigt sowohl, ab welchen Kabellängen Sie hierbei den Antennenverstärker **EW-D AB** verwenden sollten, als auch die empfohlenen maximalen Kabellängen.

| Frequenzbereich<br>um | Anzahl EW-D AB | Max. Kabellänge RG<br>58 | Max. Kabellänge<br>GZK 5000 |
|-----------------------|----------------|--------------------------|-----------------------------|
| 500 MHz               | 0              | 8 m                      | 16 m                        |
|                       | 1              | 36 m                     | 72 m                        |
|                       | 2              | 64 m                     | 128 m                       |
| 700 MHz               | 0              | 7 m                      | 14 m                        |
|                       | 1              | 30 m                     | 60 m                        |
|                       | 2              | 53 m                     | 106 m                       |
| 900 MHz               | 0              | 6 m                      | 12 m                        |
|                       | 1              | 26 m                     | 52 m                        |
|                       | 2              | 46 m                     | 92 m                        |
| 1800 MHz              | 0              | 4 m                      | 8 m                         |
|                       | 1              | 16 m                     | 36 m                        |
|                       | 2              | 28 m                     | 64 m                        |

**i** Frequenzvarianten des EW-D AB siehe Antennen-Booster EW-D AB.

# Multikanalanlagen einrichten

Die folgenden Möglichkeiten zum Anschließen von Multikanalanlagen sind möglich.

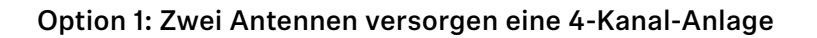

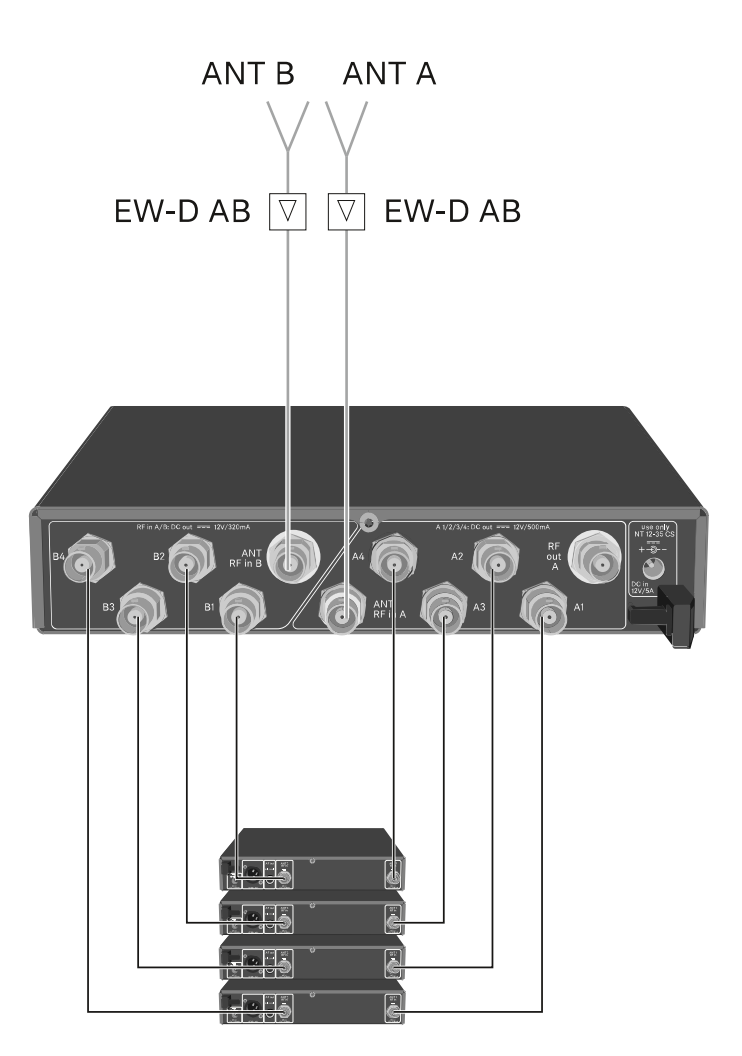

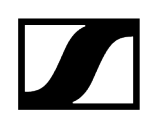

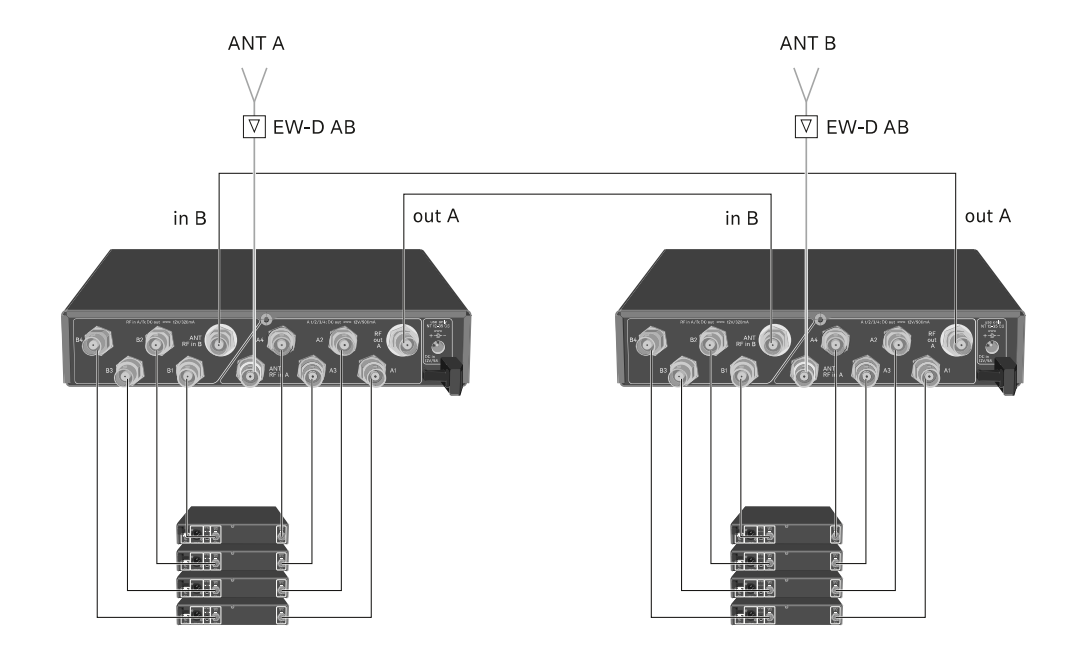

Option 2: Zwei 4-Kanal-Anlagen werden zusammengeschaltet

Option 3: Zwei Antennen versorgen eine 8-Kanal-Anlage

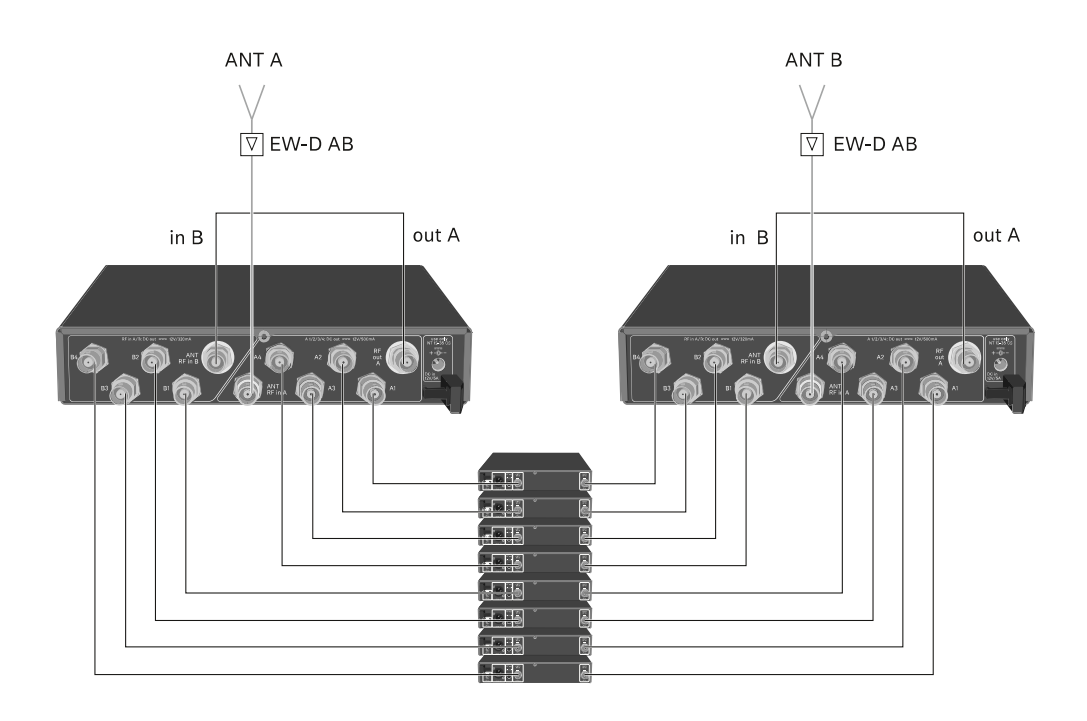

# EW-D ASA in ein Rack einbauen

### ACHTUNG

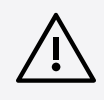

### Gefahren bei der Rack-Montage!

Beim Einbau des Geräts in ein geschlossenes 19"-Rack oder zusammen mit mehreren Geräten in ein Mehrfach-Rack können sich die Umgebungstemperatur, die mechanische Belastung und die elektrischen Potenziale anders verhalten als bei Geräten, die einzeln stehen.

- Stellen Sie sicher, dass die Umgebungstemperatur im Rack die in den technischen Daten vorgegebene Höchsttemperatur nicht überschreitet. Siehe (Technische Daten).
- Sorgen Sie für eine ausreichende, ggf. für zusätzliche Belüftung.
- Achten Sie beim Einbau in ein Rack auf gleichmäßige mechanische Belastung.
- Beachten Sie beim Anschluss an das Stromnetz die Angaben auf dem Typenschild. Vermeiden Sie eine Überlastung der Stromkreise. Sehen Sie bei Bedarf einen Überstromschutz vor.
- Beim Einbau in ein Rack können sich unbedenkliche Ableitströme einzelner Netzteile addieren und somit die erlaubten Grenzwerte überschreiten. Als Abhilfe erden Sie das Rack über einen zusätzlichen Anschluss.

Um den Antennen-Splitter in ein Rack zu montieren, benötigen Sie das Rack-Montageset GA 3 (optionales Zubehör).

Die Rack-Montage wird genauso durchgeführt wie beim Empfänger EW-D EM: siehe Empfänger in ein Rack einbauen.

# EW-D ASA ein- und ausschalten

### Um den Antennen-Splitter einzuschalten:

Drücken Sie kurz die Taste **STANDBY**.

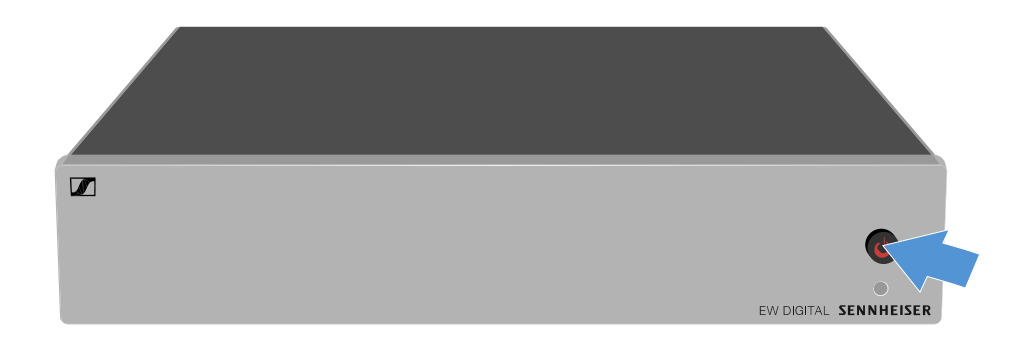

Der Antennen-Splitter schaltet sich ein und die LED leuchtet grün.

Die HF-Signale der angeschlossenen Antennen werden an alle angeschlossenen Empfänger verteilt.

### Um den Antennen-Splitter in Standby zu schalten:

- Halten Sie die Taste **STANDBY** ca. 2 Sekunden gedrückt.
  - Die LED erlischt. Angeschlossene Antennenverstärker werden ausgeschaltet. Angeschlossene Empfänger werden ausgeschaltet, sofern diese ihre Versorgungsspannung über die BNC-Buchsen A1 bis A4 beziehen (siehe Empfänger an den EW-D ASA anschließen).

### Um den Antennen-Splitter vollständig auszuschalten:

- Trennen Sie den Antennen Splitter vom Stromnetz, indem Sie das Netzteil aus der Steckdose ziehen.
  - Die LED erlischt.

# Aktive Richtantenne AWM

Produktübersicht Antennen-Setup Kabel an Antenne anschließen Empfohlene Kabellängen Antenne installieren und montieren Antenne an der Wand montieren Antenne an der Decke montieren Antenne auf einem Stativ montieren Antenne an einer VESA-Halterung montieren Gain einstellen GAIN LED

# Produktübersicht

### Vorderseite

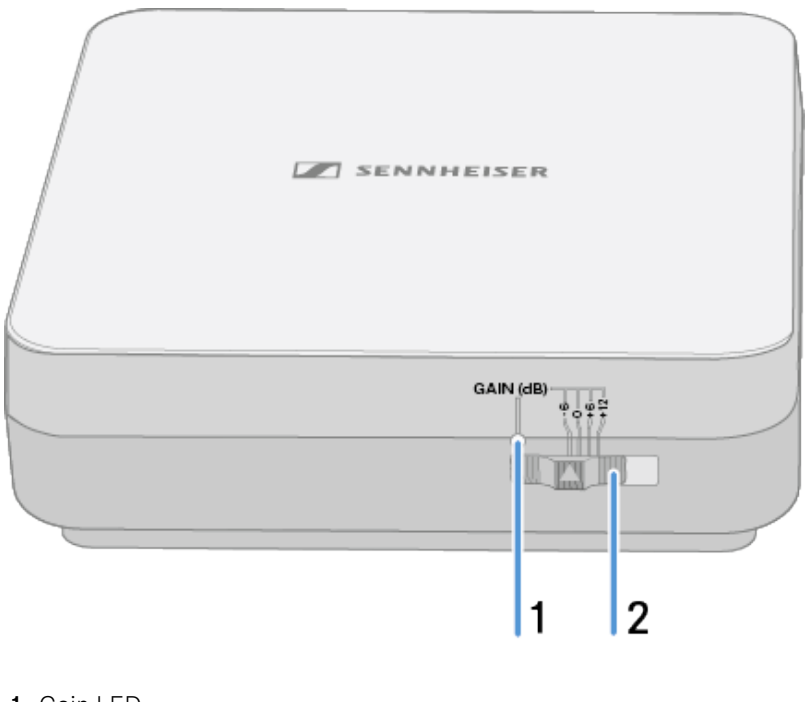

- 1 Gain LED
  - siehe Gain einstellen

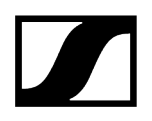

- 2 Gain Schalter
  - siehe Gain einstellen

### Unterseite

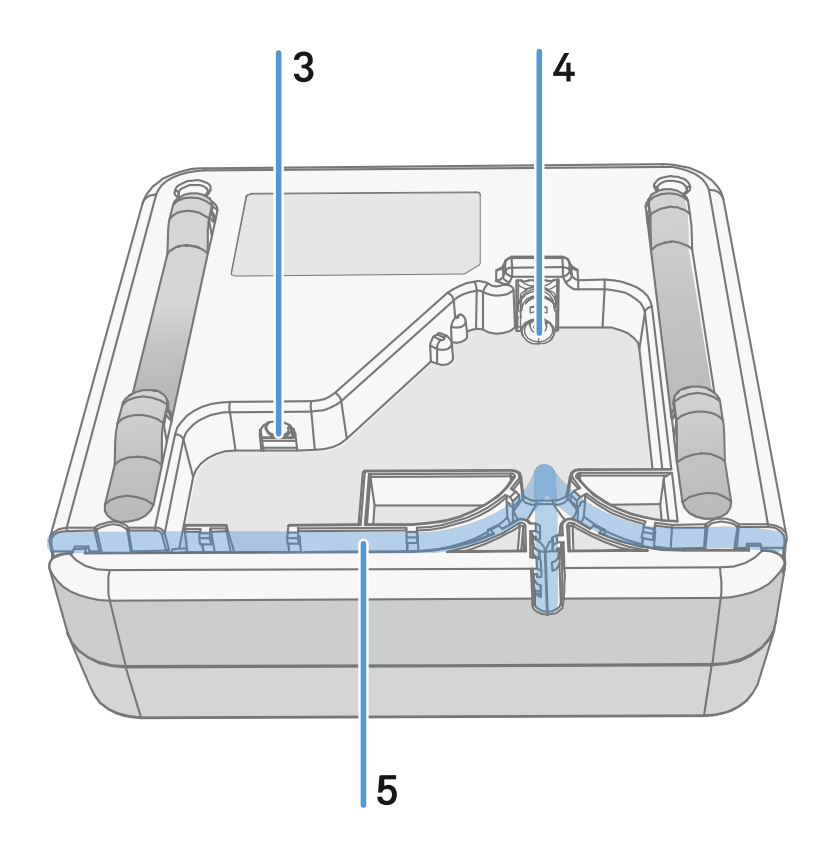

- 3 Anschlussbuchse DC in für das Steckernetzteil
  - siehe Kabel an Antenne anschließen
- 4 BNC- Buchse für RF out
  - siehe Kabel an Antenne anschließen
- 5 Kabelkanal
  - siehe Kabel an Antenne anschließen
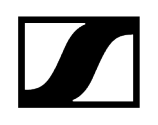

#### Montagerahmen und Bohrschablone

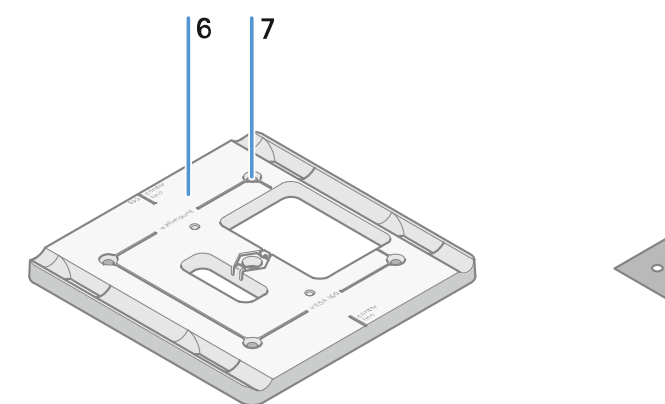

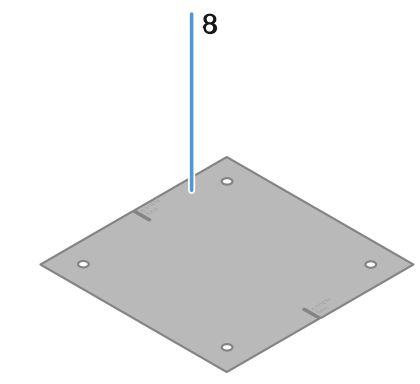

#### 6 Montagerahmen

- siehe Antenne installieren und montieren
- 7 Loch
  - ø5,5 mm
- 8 Bohrschablone
  - siehe Antenne installieren und montieren

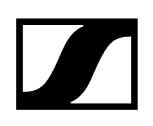

#### Antennen-Setup

Nutzungshinweise für das optimale Zusammenspiel mit Sennheiser Sendern (System -Polarisation)

Empfohlene Setups in Abhängigkeit der Antennen - Polarisation:

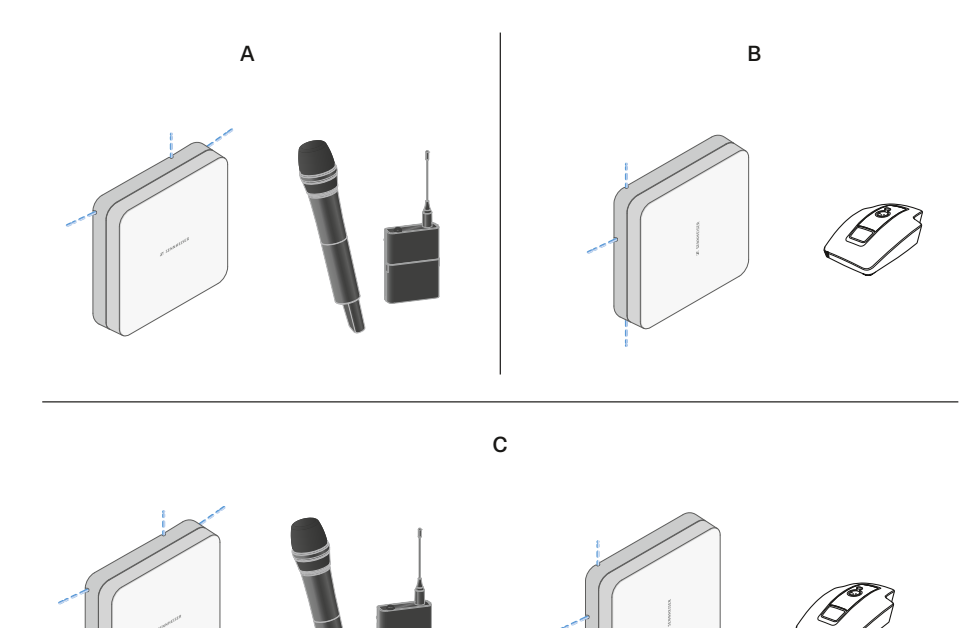

A Vertikal (normale Orientierung)

• Geeignet für Hand- und Taschensender

B Horizontal (gedrehte Orientierung)

• Geeignet für Tischfüße

**C** Vertikal und Horizontal (gemischte Orientierung)

• Geeignet für gemischte Sendertypen

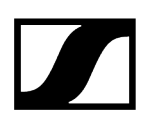

#### Kabel an Antenne anschließen

Hinweise zum Anschließen der Antenne:

- Beachten Sie die empfohlenen Kabellängen, siehe Empfohlene Kabellängen.
- Der Kabeldurchmesser muss <6 mm sein, um in die Kabelführung zu passen.
- Beachten Sie die Länge der Kabel innerhalb der Antenne, siehe Optionen der Kabelführung.
- Der DC Anschluss ist optional und dient als Alternative zur DC-Versorgung über das BNC-Kabel.
  - Die Geräte EW-DX EM 4 Dante und EW-D ASA liefern der Antenne Spannung über das BNC-Kabel, somit ist keine zusätzliche DC-Versorgung notwendigt.
  - Bei den Geräten EW-D EM, EW-DX EM 2 und EW-DX EM 2 Dante ist eine Spannungsversorgung über den DC-Anschluss notwendig.
- **i** Die Spannungsversorgung der Antenne erfolgt über das RF- oder DC Kabel. Sobald die Spannungsversorgung hergestellt ist, schaltet sich die Antenne automatisch ein. Ein separater Ein-Aus-Schalter ist nicht vorhanden.

#### Um Kabel an die Antenne anzuschließen:

- Schließen Sie wenn notwendig das DC-Kabel an die Buchse **DC in** an.
  - **i** Wir empfehlen das Netzteil EW-D Power Supply (Art.-Nr. 509454) zu verwenden.
- Führen Sie das Kabel zu einer Seite raus.
- Schließen Sie das RF-Kabel an die Buchse **RF in** an.
- Führen Sie das Kabel zur gleichen Seite raus.
  - i Alternativ können Sie die Kabel durch einen Wanddurchbruch anschließen.

Optionen der Kabelführung:

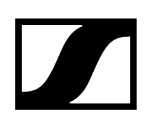

Die Kabelführung ermöglicht optimale Antenneneigenschaften und zugleich die Möglichkeit einen Kunststoff-Kabelkanal zur dezenten Verkleidung der Kabel direkt bis an das Antennengehäuse zu legen.

- A RF Kabellänge in der Antenne >205 mm
- B RF Kabellänge in der Antenne >110 mm
- C RF Kabellänge in der Antenne >140 mm

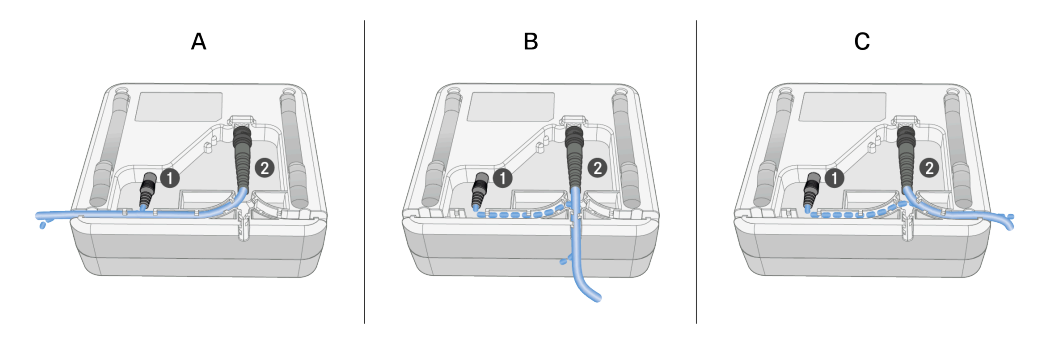

### Empfohlene Kabellängen

Um einen zuverlässigen Betrieb zu gewährleisten, beachten Sie die folgenden **maximalen Antennenkabellängen** und stellen Sie die Verstärkung entsprechend ein:

**i** Bitte beachten Sie die entsprechenden Werte im Datenblatt des verwendeten Antennenkabels.

| Frequenzbereich um | Gain   | Max. Kabel-<br>länge RG 58 | Max. Kabellän-<br>ge GZL RG 8x |
|--------------------|--------|----------------------------|--------------------------------|
| 500 MHz            | -6 dB  | 4,5 m                      | 9 m                            |
|                    | 0 dB   | 9 m                        | 18 m                           |
|                    | +6 dB  | 18 m                       | 36 m                           |
|                    | +12 dB | 36 m                       | 72 m                           |
| 700 MHz            | -6 dB  | 3,5 m                      | 7 m                            |
|                    | 0 dB   | 7 m                        | 14 m                           |
|                    | +6 dB  | 14 m                       | 28 m                           |
|                    | +12 dB | 28 m                       | 56 m                           |
| 900 MHz            | -6 dB  | 3 m                        | 6 m                            |
|                    | 0 dB   | 6 m                        | 12 m                           |
|                    | +6 dB  | 12 m                       | 24 m                           |
|                    | +12 dB | 24 m                       | 48 m                           |
| 1800 MHz           | -6 dB  | 2 m                        | 4 m                            |
|                    | 0 dB   | 4 m                        | 8 m                            |
|                    | +6 dB  | 8 m                        | 16 m                           |
|                    | +12 dB | 16 m                       | 32 m                           |

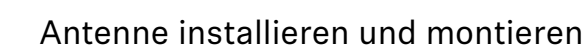

#### i Sicherheitshinweise für die Installation

Beachten Sie bei der Installation die folgenden Sicherheitshinweise:

- Die Montage sowie sämtliche Elektroinstallationen müssen von einer Fachkraft vorgenommen werden.
- Die Fachkraft muss aufgrund ihrer fachlichen Ausbildung, ihrer Erfahrung sowie ihrer Kenntnisse der einschlägigen Bestimmungen, Vorschriften und Standards die ihr übertragenen Arbeiten beurteilen, mögliche Gefahren erkennen und geeignete Sicherheitsmaßnahmen treffen können.
- Berücksichtigen und befolgen Sie bei der Montage die örtlichen, nationalen und internationalen Vorschriften und Standards.

Beachten Sie bei der Installation der Antenne die folgenden Hinweise:

- Platzieren Sie die Antennen nach Möglichkeit so, dass eine direkte Sichtverbindung ohne Hindernisse zwischen Sendern und Antennen besteht.
- Der Abstand zwischen Antenne und Sender muss >5 m betragen.

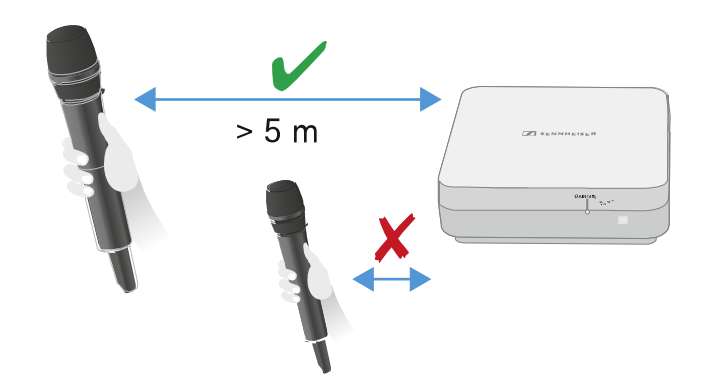

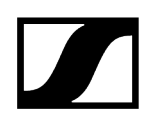

▶ Der Abstand zwischen zwei Antennen muss >1 m betragen.

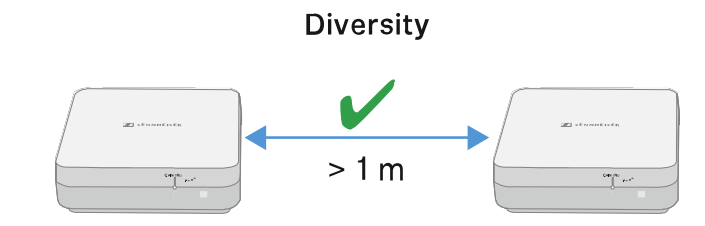

Bei Nachbarsystemen mit hohem Störpegel, den Gain reduzieren, wenn das Nutzsignal stark genug ist. Siehe Gain einstellen.

Die folgenden Montagevarianten sind möglich: Antenne an der Wand montieren Antenne an der Decke montieren Antenne auf einem Stativ montieren Antenne an einer VESA-Halterung montieren

#### Antenne an der Wand montieren

Beachten Sie vor der Montage der Antenne die Hinweise im Kapitel Antenne installieren und montieren.

#### Um die Antenne an der Wand zu montieren:

**i** Für die Montage an der Wand benötigen Sie den mitgelieferten Montagerahmen.

Schrauben und Dübel für die Montage an der Wand sind nicht im Lieferumfang enthalten. Achten Sie darauf, je nach Beschaffenheit der Wand geeignete Schrauben und Dübel für die Montage zu verwenden.

- Verwenden Sie die mitgelieferte Bohrschablone, um die Bohrlöcher für die Montage an der Wand zu kennzeichnen.
- Halten Sie einen Abstand von 0,5 m bis 1 m zu anderen Wänden und zur Decke.

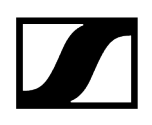

Schrauben Sie den Montagerahmen mit vier geeigneten Schrauben und D
übeln an der Wand fest.

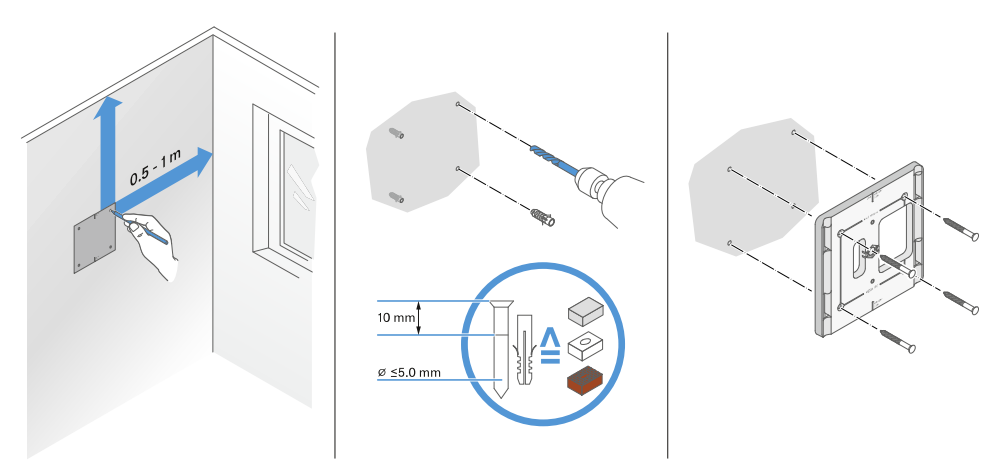

#### ACHTUNG

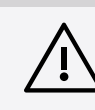

#### Beschädigung des Produkts durch falsche Montage.

- Das Produkt kann herausfallen und beschädigt werden.
  - Die Markierung top auf dem Montagerahmen darf nicht nach unten zeigen.
- Beachten Sie die korrekte Ausrichtung des Montagerahmens.

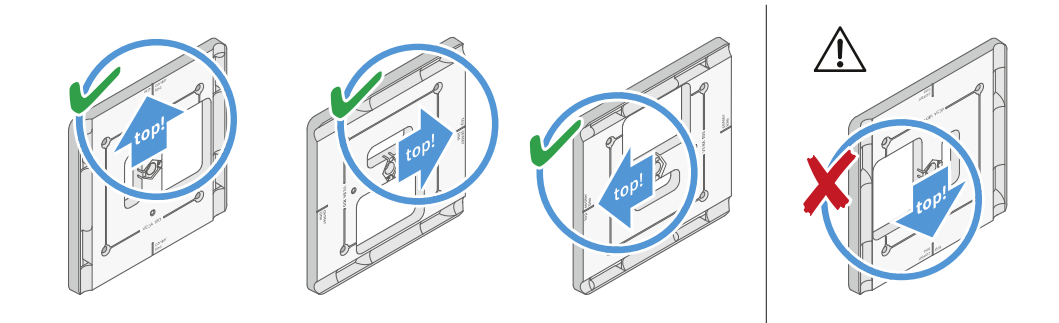

Schließen Sie die Kabel an der Antenne wie unter Kabel an Antenne anschließen beschrieben an.

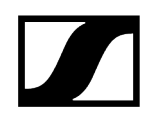

Setzen Sie den Empfänger wie beispielhaft dargestellt in den Montagerahmen ein, bis er hörbar einrastet.

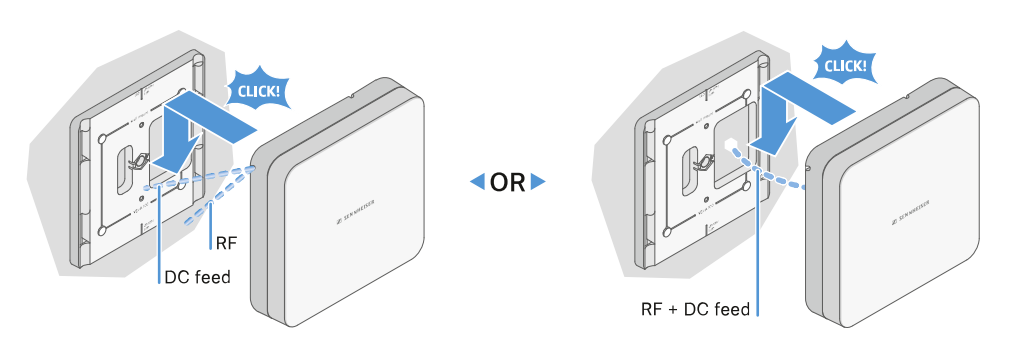

Prüfen Sie den korrekten Sitz der Antenne in der Halterung.

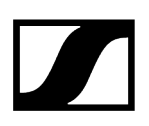

#### Antenne an der Decke montieren

Beachten Sie vor der Montage der Antenne die Hinweise im Kapitel Antenne installieren und montieren.

#### Um die Antenne an der Decke zu montieren:

**i** Für die Montage an der Wand benötigen Sie den mitgelieferten Montagerahmen.

Schrauben und Dübel für die Montage an der Wand sind nicht im Lieferumfang enthalten. Achten Sie darauf, je nach Beschaffenheit der Wand geeignete Schrauben und Dübel für die Montage zu verwenden.

Verwenden Sie die mitgelieferte Bohrschablone, um die Bohrlöcher für die Montage an der Decke zu kennzeichnen.

Die optimale Platzierung der Antenne ist mittig an der Decke.

- Halten Sie einen Mindestabstand von 0,5 m bis 1 m zu den Wänden ein.
- Schrauben Sie den Montagerahmen mit vier geeigneten Schrauben und D
  übeln an der Decke fest.

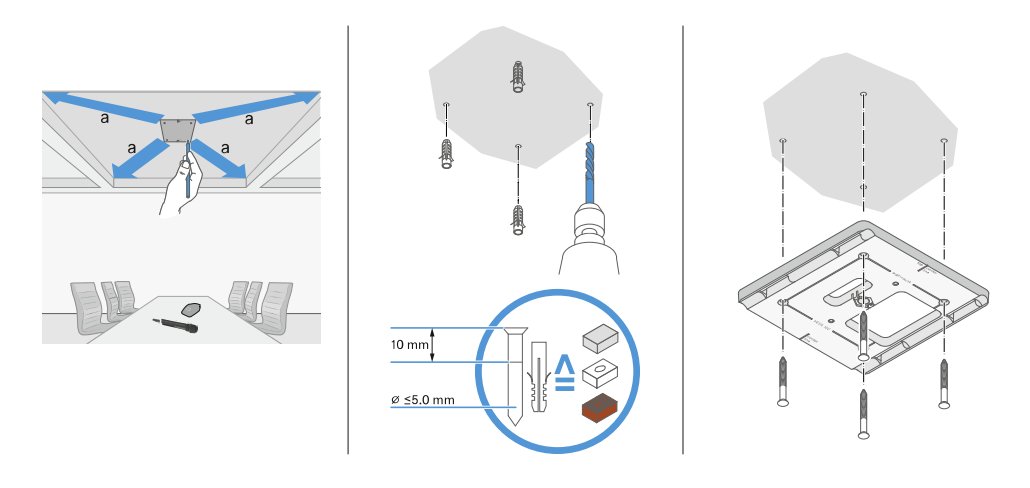

Schließen Sie die Kabel an der Antenne wie unter Kabel an Antenne anschließen beschrieben an.

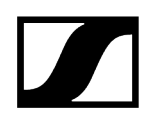

Setzen Sie den Empfänger wie dargestellt in den Montagerahmen ein, bis er hörbar einrastet.

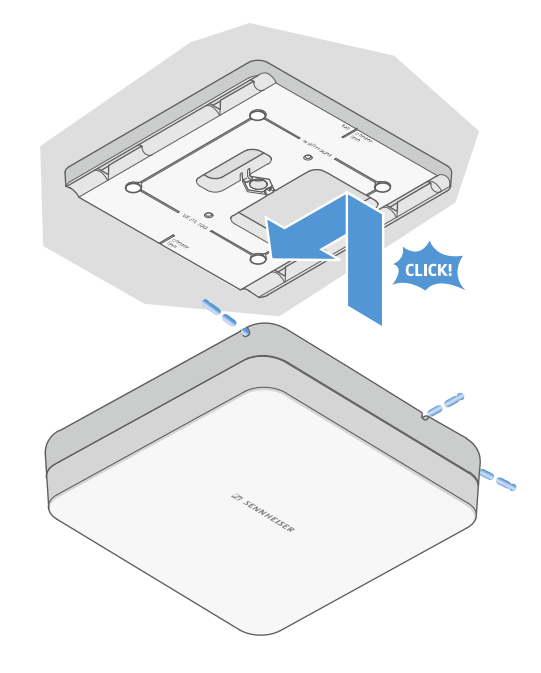

Prüfen Sie den korrekten Sitz der Antenne in der Halterung.

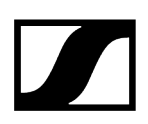

### Antenne auf einem Stativ montieren

Beachten Sie vor der Montage der Antenne die Hinweise im Kapitel Antenne installieren und montieren.

#### Um die Antenne auf einem Stativ zu montieren:

**i** Das Gewinde in der Mitte des Montagerahmens ist für eine Montage auf einem handelsüblichen Mikrofonstativ mit Galgen und 3/8"-Gewinde geeignet.

#### VORSICHT

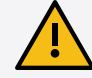

#### Gefahr durch herabfallende Gegenstände

Wenn Sie die Antenne unsachgemäß auf das Stativ montieren, kann die Einheit aus Stativ und Empfänger umkippen. Dies kann Personen- und Sachschäden verursachen

- Verwenden Sie ein Stativ, das f
  ür eine zentrische Belastung von 5 kg ausgelegt ist.
- Justieren Sie die Länge des Galgens so kurz wie möglich, wie in der Abbildung dargestellt.
- Stellen Sie die Höhe des Stativs auf maximal 2 Meter.
- Achten Sie darauf, dass das Gesamtgewicht des Stativs mit montiertem Empfänger 7 kg nicht überschreitet.
- Schrauben Sie den Montagerahmen wie dargestellt auf das Mikrofonstativ.
- Setzen Sie die Antenne wie dargestellt in den Montagerahmen ein, bis er hörbar einrastet.

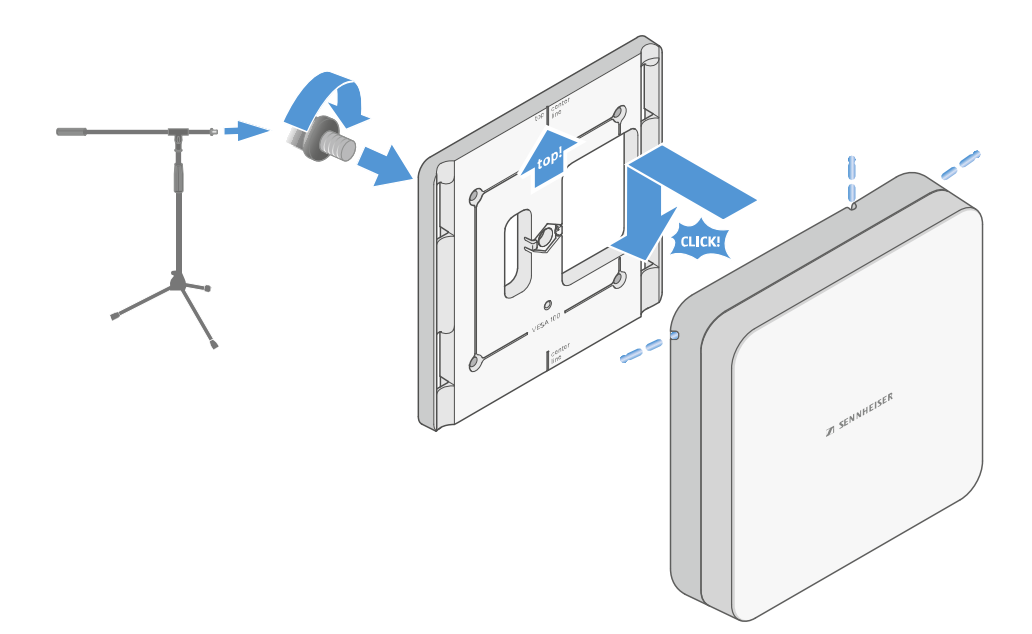

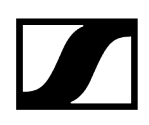

#### Antenne an einer VESA-Halterung montieren

Beachten Sie vor der Montage der Antenne die Hinweise im Kapitel Antenne installieren und montieren.

#### Um die Antenne an einer VESA-Halterung zu montieren:

- **i** Die Montagelöcher des Montagerahmens sind im Abstand von 100 mm positioniert, sodass sich der Montagerahmen auf jeder VESA 100-Halterung montieren lässt.
- **i** Die Antenneneigenschaften können je nach Typ der VESA -Halterung (Geometrie/Material) verändert werden.

#### VORSICHT

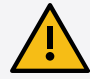

#### Gefahr durch herabfallende Gegenstände

Wenn Sie die Antenne unsachgemäß an der VESA-Halterung montieren, kann die Einheit aus VESA-Halterung und Empfänger herunterfallen. Dies kann Personen- und Sachschäden verursachen.

- Beachten Sie die Installations- und Sicherheitsanweisungen des Herstellers der VESA-Halterung.
- Schrauben Sie den Montagerahmen wie dargestellt mit vier geeigneten Schrauben (nicht im Lieferumfang enthalten) auf die VESA-Halterung.
- Setzen Sie die Antenne wie dargestellt in den Montagerahmen ein, bis er hörbar einrastet.

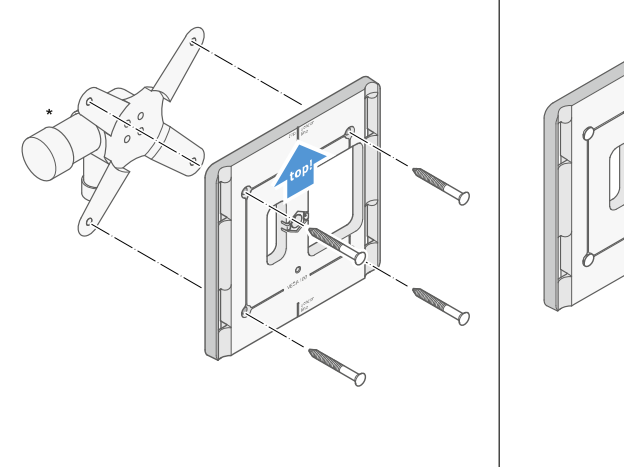

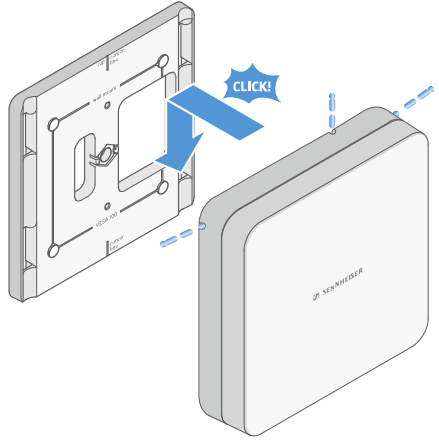

\*Beispieldarstellung einer VESA 100-Halterung

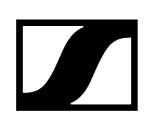

### Gain einstellen

i

Um den gewünschten Gain einzustellen:

Schieben Sie den Schalter in die gewünschte Position.

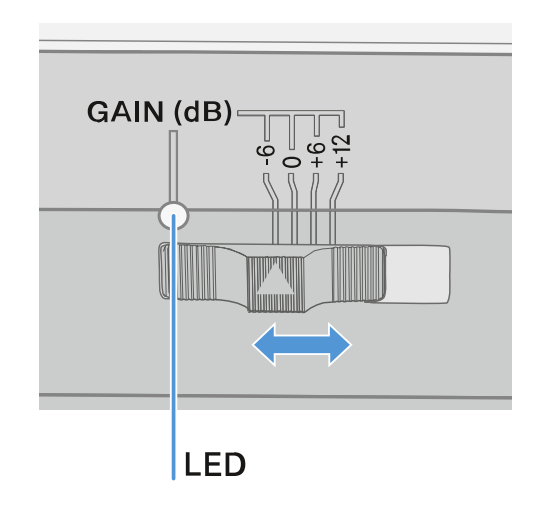

✓ Die LED leuchtet in der entsprechenden Farbe.

Für Informationen zur GAIN LED siehe GAIN LED

### GAIN LED

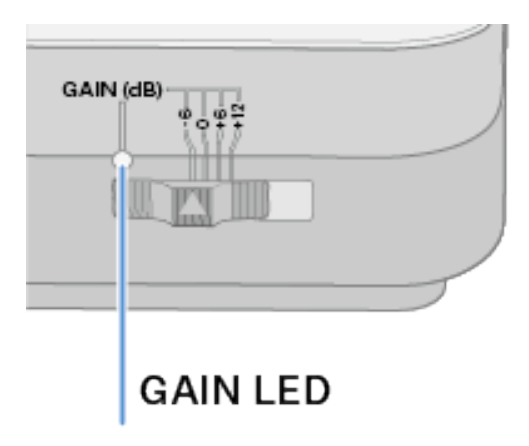

Die LED GAIN auf der Vorderseite der Antenne kann die folgenden Informationen anzeigen.

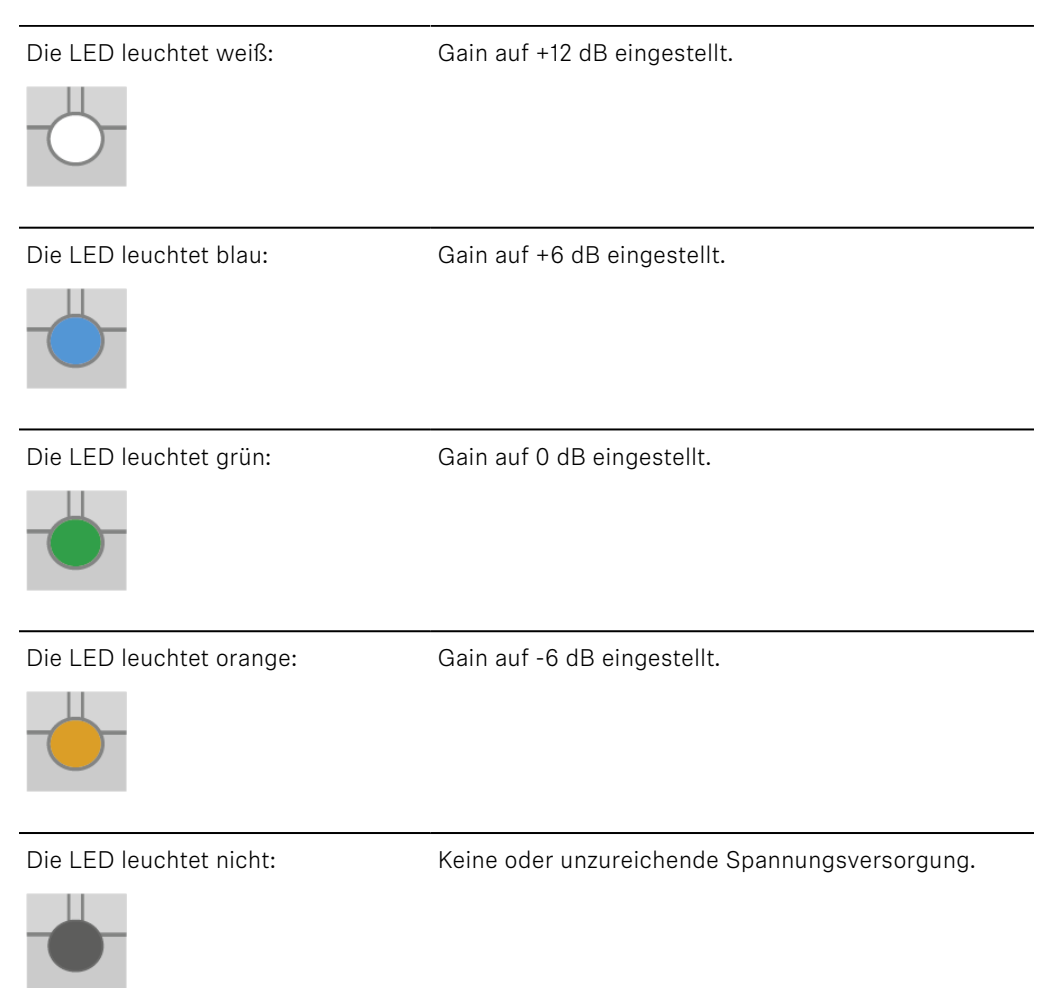

### Reinigung und Pflege

Beachten Sie die folgenden Hinweise bei der Reinigung und Pflege der Produkte der Serie Evolution Wireless Digital.

#### ACHTUNG

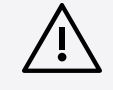

#### Flüssigkeit kann die Elektronik der Produkte zerstören!

Flüssigkeit kann in das Gehäuse der Produkte eindringen und einen Kurzschluss in der Elektronik verursachen.

- Halten Sie Flüssigkeiten jeder Art von den Produkten fern.
- Verwenden Sie auf keinen Fall Löse- oder Reinigungsmittel.
- Trennen Sie die Produkte vom Stromnetz und entnehmen Sie Akkus und Batterien, bevor Sie mit der Reinigung beginnen.
- Reinigen Sie alle Produkt ausschließlich mit einem weichen, trockenen Tuch.
- Beachten Sie bei den folgenden Produkten diese gesonderten Reinigungsanweisungen.

#### Einsprachekorb des Mikrofonmoduls reinigen

- Schrauben Sie den oberen Einsprachekorb vom Mikrofonmodul ab, indem Sie ihn gegen den Uhrzeigersinn drehen.
- Entfernen Sie den Schaumstoff-Einsatz.

i

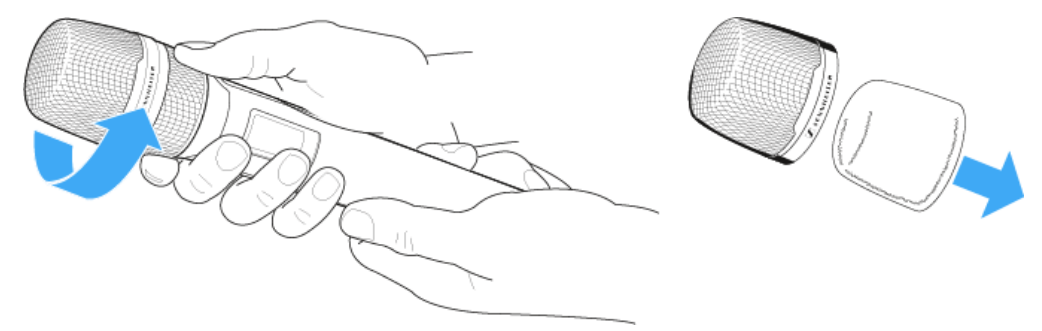

Um den Einsprachekorb zu reinigen, haben Sie zwei Möglichkeiten:

- Reinigen Sie den oberen Einsprachekorb mit einem leicht feuchten Tuch von innen und außen.
- Verwenden Sie eine Bürste und spülen Sie mit klarem Wasser nach.

Reinigen Sie den Schaumstoff-Einsatz ggf. mit einem milden Spülmittel oder wechseln Sie den Schaumstoff-Einsatz.

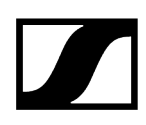

- > Trocken Sie den oberen Einsprachekorb und den Schaumstoff-Einsatz.
- Setzen Sie den Schaumstoff-Einsatz wieder ein.
- Schrauben Sie den Einsprachekorb wieder auf das Mikrofonmodul auf. Von Zeit zu Zeit sollten Sie zusätzlich die Kontakte des Mikrofonmoduls reinigen:
- > Wischen Sie die Kontakte des Mikrofonmoduls mit einem weichen, trockenen Tuch ab.

#### Kontakte der Sender reinigen

Wischen Sie die Kontakte mit einem trockenen Tuch ab.

#### Ladegeräte L 70 USB und CHG 70N-C reinigen

- Entfernen Sie alle Akkus aus den Ladeschächten.
- Trennen Sie das Ladegerät vom Stromnetz, bevor Sie mit der Reinigung beginnen.
- Reinigen Sie das Produkt mit einem trockenen Tuch.
- Verwenden Sie zusätzlich einen Pinsel, um Staub aus den Ladeschächten zu entfernen.
- Reinigen Sie von Zeit zu Zeit die Ladekontakte, z. B. mit einem Wattestäbchen.

### Kapitel 4. Wissensdatenbank

Zentraler Hub für Informationen, Ressourcen und Anleitungen mit weiterführenden Inhalten zum Produkt und/oder Service.

Zugehörige Informationen Häufig gestellte Fragen Sicherheits-Konfigurationshandbuch

### Häufig gestellte Fragen

In diesem Abschnitt finden Sie Antworten auf häufig gestellte Fragen und weiterführende Informationen.

Funk und Frequenzen Audio Usability Zubehör Smart Assist App

### Funk und Frequenzen

In diesem Abschnitt finden Sie Antworten auf häufig gestellte Fragen und weiterführende Informationen zu den folgenden Themen:

## Warum lassen sich mein Sender und Empfänger nicht miteinander synchronisieren?

- Taste **SYNC** an beiden Geräten nur kurz und nicht lang drücken (Funkverbindung herstellen | Empfänger und Sender synchronisieren)
- Beide Geräte müssen denselben Frequenzbereich haben (Frequenzbereiche)

#### Wie viel Funkreichweite hat der Sender?

• bis zu 100 m in einer idealen Umgebung (ohne Hindernisse)

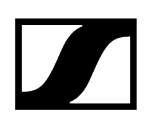

#### Wie trage ich den Taschensender am besten?

- Antenne nicht knicken, biegen oder verdecken
- möglichst keinen Hautkontakt mit der Antenne
- nach Möglichkeit mit dem Gürtelclip an der Kleidung befestigen

#### Wie erkenne ich, welcher Sender mit welchem Empfänger gekoppelt ist?

- EW-D SKM-S: Gekoppelten Empfänger identifizieren (Identify-Funktion)
- EW-D SK: Gekoppelten Empfänger identifizieren (Identify-Funktion)
- EW-DX SKM(-S): Gekoppelten Empfänger identifizieren (Identify-Funktion)
- EW-DX SK (3-PIN): Gekoppelten Empfänger identifizieren (Identify-Funktion)
- Zusätzliche Möglichkeit: Farbkennzeichnung verwenden: EW-D Color Coding Sets zur Streckenkennzeichnung verwenden

## Wie kann ich meine Funkstrecken ohne Displays auf den Sendern voneinander unterscheiden?

- EW-DX SKM(-S): Gekoppelten Empfänger identifizieren (Identify-Funktion)
- EW-DX SK (3-PIN): Gekoppelten Empfänger identifizieren (Identify-Funktion)
- Zusätzliche Möglichkeit: Farbkennzeichnung verwenden: EW-D Color Coding Sets zur Streckenkennzeichnung verwenden

# Sender und Empfänger sind synchronisiert, trotzdem ist keine Verbindung hergestellt.

- Antennen am Empfänger korrekt montieren (EW-D EM: Antennen anschließen | EW-DX EM 2: Antennen anschließen
- EW-D: Über die Scan-Funktion einen freien Kanal suchen Menüpunkt AUTO SCAN und den Sender neu synchronisieren Funkverbindung herstellen | Empfänger und Sender synchronisieren
- EW-DX: Über die Funktion Auto Setup einen freien Kanal Menüpunkt Ch 1 / Ch 2 -> Scan / Auto Setup suchen und den Sender neu synchronisieren Funkverbindung herstellen | Empfänger und Sender synchronisieren

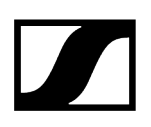

#### Das Display des Empfängers zeigt Funkpegel an, obwohl der gekoppelte Sender nicht eingeschaltet ist.

- Möglicherweise liegen Störfrequenzen an (z. B. TV-Kanal)
- EW-D: Über die Scan-Funktion einen freien Kanal suchen Menüpunkt AUTO SCAN und den Sender neu synchronisieren Funkverbindung herstellen | Empfänger und Sender synchronisieren
- EW-DX: Über die Funktion Auto Setup einen freien Kanal Menüpunkt Ch 1 / Ch 2 -> Scan / Auto Setup suchen und den Sender neu synchronisieren Funkverbindung herstellen | Empfänger und Sender synchronisieren

#### Welche Frequenzbereiche stehen mir zur Verfügung?

• Frequenzbereiche

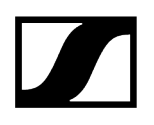

#### Audio

#### Welche Mikrofone kann ich mit meinem Taschensender verwenden?

- EW-D SK: Ein Mikrofon an den Taschensender anschließen
- EW-DX SK (3-PIN): Ein Mikrofon an den Taschensender anschließen

#### Welche Mikrofonmodule kann ich mit meinem Handsender verwenden?

- EW-D SKM-S: Mikrofonmodul wechseln
- EW-DX SKM(-S): Mikrofonmodul wechseln

#### Was genau stellt man mit "Gain" und mit "AF Out" ein?

- Gain: Pegel des vom Sender kommenden Audiosignals (EW-D EM: Menüpunkt GAIN | EW-DX EM 2 Menüpunkt Ch 1 / Ch 2 -> Gain)
- AF Out: Pegel des aus dem Empfänger ausgegebenen Audiosignals (EW-D EM: Menüpunkt AF OUT | EW-DX EM 2 Menüpunkt Ch 1 / Ch 2 -> AF Out)

#### Wie passe ich die Einstellungen an, damit meine Funkstrecke die gleiche Lautstärke wie mein Gitarrenkabel hat?

 EW-D: Dazu müssen Sie eine Gain-neutrale Einstellung (Unity Gain) in den Menüpunkten GAIN (Lautstärke, die von der Gitarre über den Taschensender am Empfänger ankommt - Menüpunkt GAIN) und AF OUT (Lautstärke, die aus dem Empfänger an den Gitarrenverstärker ausgegeben wird - Menüpunkt AF OUT) vornehmen.

Mögliche Unity Gain-Einstellungen (je nach Pegel des ankommenden Signals):

- AF Out 18 dB | Gain 27 dB
- AF Out 12 dB | Gain 33 dB
- AF Out 6 dB | Gain 39 dB

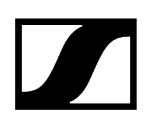

#### Wie kann ich die Empfindlichkeit am Sender einstellen?

- EW-D: Am Sender werden keine Einstellungen vorgenommen. Der Pegel des vom Sender kommenden Signals wird im Menüpunkt **GAIN** (Menüpunkt GAIN) am Empfänger eingestellt.
- EW-DX: Zusätzlich zum Gain, der im Empfänger eingestellt wird (Menüpunkt Ch 1 / Ch 2 -> Gain), können Sie am Sender noch den Trim einstellen (EW-DX SKM(-S): Menüpunkt Trim | EW-DX SK (3-PIN): Menüpunkt Trim), um die Empfindlichkeit auf das anliegende Audiosignal einzustellen.

#### Wie hoch ist die Latenz?

• 1,9 ms

#### Welche Audioausgänge stehen mir am Empfänger zur Verfügung?

• XLR-3 und 6,3 mm Klinke (EW-D EM: Audiosignale ausgeben | EW-DX EM 2: Audiosignale ausgeben)

### Usability

In diesem Abschnitt finden Sie Antworten auf häufig gestellte Fragen und weiterführende Informationen zu den folgenden Themen:

## Warum lassen sich mein Sender und Empfänger nicht miteinander synchronisieren?

- Taste SYNC an beiden Geräten nur kurz und nicht lang drücken (Funkverbindung herstellen | Empfänger und Sender synchronisieren)
- Beide Geräte müssen denselben Frequenzbereich haben Frequenzbereiche

#### Kann ich den Batteriestatus der Sender nur noch am Empfänger ablesen?

- Nein, durch die Check-Funktion kann man den Batteriestatus auch am Sender erkennen.
- EW-D SKM-S: Batteriestatus des Senders prüfen (Check-Funktion)
- EW-D SK: Batteriestatus des Senders prüfen (Check-Funktion)

#### Wie erkenne ich, ob mein Sender eingeschaltet ist?

- Die LINK LED des Senders leuchtet.
- EW-D SKM-S: Bedeutung der LEDs
- EW-D SK: Bedeutung der LEDs
- EW-DX SKM(-S): Bedeutung der LEDs
- EW-DX SK (3-PIN): Bedeutung der LEDs

#### Meine LINK LED leuchtet oder blinkt gelb. Was bedeutet das?

- EW-D EM: Bedeutung der LEDs
- EW-D SKM-S: Bedeutung der LEDs
- EW-D SK: Bedeutung der LEDs
- EW-DX EM 2: Bedeutung der LEDs
- EW-DX SKM(-S): Bedeutung der LEDs
- EW-DX SK (3-PIN): Bedeutung der LEDs

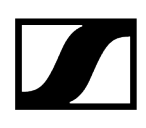

#### Meine LINK LED leuchtet oder blinkt rot. Was bedeutet das?

- EW-D EM: Bedeutung der LEDs
- EW-D SKM-S: Bedeutung der LEDs
- EW-D SK: Bedeutung der LEDs
- EW-DX EM 2: Bedeutung der LEDs
- EW-DX SKM(-S): Bedeutung der LEDs
- EW-DX SK (3-PIN): Bedeutung der LEDs

Kann ich EW-D auch mit Desktop-Applikationen wie WSM oder Control Cockpit betreiben?

• Nein, das ist nicht möglich.

## Kann ich EW-DX auch mit Desktop-Applikationen wie WSM oder Control Cockpit betreiben?

• Ja, EW-DX kann mit WSM und dem Control Cockpit bedient werden (Empfänger mit einem Netzwerk verbinden).

#### Ist die Smart Assist App notwendig, um meine Geräte bedienen zu können?

• Nein, jedes Gerät kann auch ohne die Smart Assist App bedient werden. Die App bietet allerdings einige Vorteile (siehe Smart Assist App).

#### Können sich Sender und Empfänger über Bluetooth mit anderen Bluetooth-Systemen verbinden?

• Die Bluetooth-Verbindung kann nur zwischen dem Empfänger und einem Smartphone mit installierter Smart Assist App hergestellt werden.

#### Wie kann ich meinen Sender einschalten, ohne dass er sofort funkt?

 Die Taste SYNC gedrückt halten und dann kurz die Taste ON/OFF drücken (EW-D SKM-S: Produktübersicht / EW-D SK: Produktübersicht).

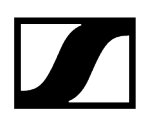

#### Können die Serien ew G4 und EW-D gemeinsam betrieben werden?

• Die Produkte der Serien **ew G4** und **EW-D** sind untereinander nicht kompatibel. Die beiden Serien können allerdings problemlos parallel betrieben werden.

### Sind die Empfänger und Sender der Serien EW-D und EW-DX miteinander kompatibel?

• Informationen zur Kompatibilität zwischen EW-D, EW-DX und EW-DP

## Wie kann ich meine Funkstrecken ohne Displays auf den Sendern voneinander unterscheiden?

- EW-D SKM-S: Gekoppelten Empfänger identifizieren (Identify-Funktion)
- EW-D SK: Gekoppelten Empfänger identifizieren (Identify-Funktion)
- Zusätzliche Möglichkeit: Farbkennzeichnung verwenden (EW-D Color Coding Sets zur Streckenkennzeichnung verwenden)

#### Was genau stellt man mit "Gain" und mit "AF Out" ein?

- Gain: Pegel des vom Sender kommenden Audiosignals (EW-D EM: Menüpunkt GAIN | EW-DX EM 2: Menüpunkt Ch 1 / Ch 2 -> Gain)
- AF Out: Pegel des aus dem Empfänger ausgegebenen Audiosignals (EW-D EM: Menüpunkt AF OUT | EW-DX EM 2: Menüpunkt Ch 1 / Ch 2 -> AF Out)

#### Was bedeutet das Bluetooth-Symbol im Display des Empfängers?

- Der Empfänger ist mit einem Smartphone gekoppelt, so dass über die Smart Assist App Einstellungen vorgenommen werden können.
- Anzeigen im Display des Empfängers
- Smart Assist App

#### Ich möchte nicht, dass ein Smartphone Zugriff auf meinen Empfänger erhält.

• Trennen Sie die Bluetooth-Kopplung im Menü Ihres Smartphones.

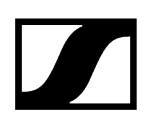

#### Wie trage ich den Taschensender am besten?

- Antenne nicht knicken, biegen oder verdecken
- möglichst keinen Hautkontakt mit der Antenne
- nach Möglichkeit mit dem Gürtelclip an der Kleidung befestigen

## Ist der Gürtelclip des Taschensenders drehbar, so dass die Antenne nach unten zeigt?

• Ja, siehe Gürtelclip wechseln

#### Wie stelle ich den Low-Cut Filter am EW-DP SKP ein?

- Der Low-Cut Filter wird über die Smart Assist App eingestellt.
- Siehe: Low-Cut Filter deaktivieren/aktivieren.

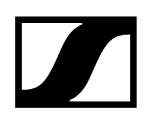

#### Zubehör

#### Welche Mikrofone kann ich mit meinem Taschensender verwenden?

- EW-D SK: Ein Mikrofon an den Taschensender anschließen
- EW-DX SK (3-PIN): Ein Mikrofon an den Taschensender anschließen

#### Welche Mikrofonmodule kann ich mit meinem Handsender verwenden?

- EW-D SKM-S: Mikrofonmodul wechseln
- EW-DX SKM(-S): Mikrofonmodul wechseln

#### Welche Batterien kann ich für meine Sender verwenden?

- 2x AA 1,5 V oder
- Sennheiser-Akku BA 70: Akku BA 70 und Ladegerät L 70 USB
- EW-D SKM-S: Batterien/Akkus einsetzen und entnehmen
- EW-D SK: Batterien/Akkus einsetzen und entnehmen
- EW-DX SKM(-S): Batterien/Akkus einsetzen und entnehmen
- EW-DX SK (3-PIN): Batterien/Akkus einsetzen und entnehmen

## Kann ich mein bereits vorhandenes Zubehör von anderen Mikrofonserien weiterverwenden?

- Passive Geräte ohne Stromversorgung (z. B. Antennen AD 1800 oder A 1031-U) können verwendet werden.
- Eventuell haben Sie bereits kompatible Mikrofone oder Mikrofonmodule:
  - EW-D SK: Ein Mikrofon an den Taschensender anschließen
  - EW-DX SK (3-PIN): Ein Mikrofon an den Taschensender anschließen
  - EW-D SKM-S: Mikrofonmodul wechseln
  - EW-DX SKM(-S): Mikrofonmodul wechseln
- Grundsätzlich empfehlen wir das für EW-D optimierte Zubehör: Zubehör

#### Welche Antennen kann ich mit meinem Empfänger verwenden?

- grundsätzlich alle Antennen mit BNC-Stecker, die die jeweiligen Frequenzbereiche der Serie EW-D abdecken (Frequenzbereiche)
- empfohlen: Antennen

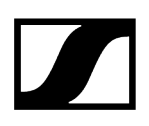

#### Welche Vorteile bieten die als Zubehör erhältlichen Half Wave Dipole Stabantennen gegenüber den beiliegenden kürzeren Stabantennen?

• Die **Half Wave Dipole** Stabantennen verfügen über einen größeren Antennengewinn und können daher in streu- und reflexionsarmen Umgebungen zu einer größeren Reichweite beitragen (Stabantennen).

## In meinem Set sind das Netzteil und die Rackmontage-Winkel vergessen worden.

- Rack-Montagewinkel
- Nehmen Sie den Verpackungseinleger heraus:

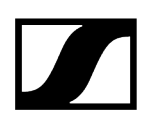

#### Smart Assist App

#### Ist die Smart Assist App notwendig, um meine Geräte bedienen zu können?

• Nein, jedes Gerät kann auch ohne die Smart Assist App bedient werden. Die App bietet allerdings einige Vorteile (siehe Smart Assist App).

# Ich möchte erst einmal schauen, ob die App etwas für mich ist, bevor ich mich anmelde. Wo bekomme ich mehr Infos?

• Im Demo-Modus der App oder auf der Webseite: https://www.sennheiser.com/ evolution-wireless-digital-app

#### In welchen Sprachen ist die App erhältlich?

- Englisch
- Deutsch
- Französisch
- Spanisch
- Portugiesisch
- Russisch
- Chinesisch
- Koreanisch
- Arabisch

#### Kann ich mehrere Smartphones mit einem Empfänger koppeln?

• Nein, man kann nur ein Smartphone mit dem Empfänger koppeln.

#### Wie viele Geräte kann ich mit meiner App bedienen?

• Bis zu 16 Kanäle

#### Wie erstelle ich ein Setup mit 2 oder mehr Geräten?

• Nutzen Sie die Funktionen **Add Device** und **Auto Scan**. Sie werden in der App Schritt für Schritt durch den Prozess geleitet.

# Kann ich für die Funktion Auto Scan einen bestimmten Frequenzbereich festlegen?

• Nein, es wird das gesamte verfügbare Frequenzspektrum gescannt.

#### Wieso kann ich auf einen Empfänger nicht zugreifen?

• Der Empfänger ist möglicherweise ausgeschaltet oder außerhalb der Bluetooth-Reichweite.

# Wie ist die App und wie sind die Empfänger in Verbindung mit der App gegen einen potenziellen Missbrauch abgesichert?

• Um eine Kopplung zwischen Empfänger und Smartphone vorzunehmen, muss man beide Geräte physisch vorliegen haben.

Nur nach erfolgreichem Pairing dürfen Werte im Empfänger über das Smartphone verändert werden.

### Kann ich die App über einen Bluetooth-Dongle auch an einem Computer betreiben?

• Nein. Die App ist nur für iOS und Android erhältlich.

#### Wie kann ich die App auf einem großen Display darstellen?

• Man kann Mirroring Services wie z. B. QuickTime nutzen. Die Steuerung findet allerdings weiterhin auf dem Smartphone statt.

### Kapitel 5. Technische Daten

Alle technischen Daten auf einen Blick.

#### System

Stationärer Empfänger EW-D EM Stationärer Empfänger EW-DX EM 2 Stationärer Empfänger EW-DX EM 2 Dante Stationärer Empfänger EW-DX EM 4 Dante Handsender EW-D SKM-S Handsender EW-DX SKM | EW-DX SKM-S Taschensender EW-D SK Taschensender EW-DX SK | EW-DX SK 3-PIN Tischfuß EW-DX TS 3-pin | EW-DX TS 5-pin Portabler Empfänger EW-DP EK Aufstecksender Empfänger EW-DP SKP Antennen-Splitter EW-D ASA Antennen-Booster EW-D AB **Aktive Richtantenne AWM** Passive Richtantenne ADP UHF (470 - 1075 MHz) Akku BA 70 Ladegerät L 70 USB Ladegerät CHG 70N-C

### System

#### Frequenzbereiche Audio-Link EW-D, EW-DP

- Q1-6: 470,2 526 MHz
- R1-6: 520 576 MHz
- R4-9: 552 607,8 MHz
- **S1-7**: 606,2 662 MHz
- **S4-7**: 630 662 MHz
- S7-10: 662 693,8 MHz
- T1/7: 694,5 702,7 MHz & 748,3 757,7 MHz
- T12: 806,125 809,75 MHz
- T13-14: 819,2 823 MHz
- U1/5: 823,2 831,8 MHz & 863,2 864,8 MHz
- **V3-4**: 925,2 937,3 MHz
- Y1-3: 1785,2 1799,8 MHz

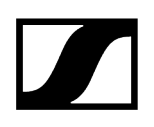

#### Frequenzbereiche Audio-Link EW-DX

- Q1-9: 470,2 550 MHz
- R1-9: 520 607,8 MHz
- S1-10: 606,2 693,8 MHz
- S2-10: 614.2 693,8 MHz
- **S4-10**: 630 693,8 MHz
- U1/5: 823,2 831,8 MHz & 863,2 864,8 MHz
- V3-4: 925,2 937,3 MHz
- V5-7: 941.7 951.8 MHz & 953.05 956.05 MHz & 956.65 959.65 MHz
- Y1-3: 1785,2 1799,8 MHz MHz

#### Frequenzbereich Bluetooth® Low Energy (BLE)

2402 - 2480 MHz

#### Audio-Frequenzgang

20 Hz - 20 kHz (-3 dB) @ 3 dBfs

#### Klirrfaktor

≤ -60 dB für 1 kHz @ -3 dBfs Eingangspegel

#### Dynamikumfang

134 dB

#### Systemlatenz

1,9 ms

#### Betriebstemperaturbereich

-10 °C - +55 °C (EW-D, EW-DP)

#### **Relative Luftfeuchte**

5 - 95 % (nicht kondensierend)

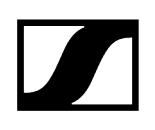

### Stationärer Empfänger EW-D EM

#### Eingangsspannung

11 - 13 V DC

#### Eingangsstrom

≤ 300 mA

#### Sendeleistung

BLE: max. 10 mW EIRP

#### Audio-Ausgangsleistung

18 dBu max.

#### Abmessungen

212 x 44 x 189 mm

#### Gewicht

ca. 1000 g (ohne Antennen und Netzteil)

### Stationärer Empfänger EW-DX EM 2

#### Eingangsspannung

11 - 13 V DC oder PoE IEEE 802.3af Class 0 (CAT5e oder höher)

#### Eingangsstrom

≤1 A

#### Sendeleistung

BLE: max. 10 mW EIRP

#### Audio-Ausgangsleistung

18 dBu max.

#### Kopfhörerausgang

2x 70 mW @ 32 Ω

#### Ethernet

RJ-45-Buchse, IEEE802.3

100Base-TX (half+full duplex)

10Base-T (half+full duplex)

(CAT5e oder höher)

#### Abmessungen

212 x 44 x 206 mm

Gewicht

ca. 1000 g (ohne Antennen und Netzteil)
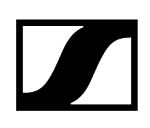

# Stationärer Empfänger EW-DX EM 2 Dante

#### Eingangsspannung

11 - 13 V DC oder PoE IEEE 802.3af Klasse 0 (geschirmt CAT5e oder höher, S/FTP oder S/STP)

#### Eingangsstrom

 $\leq$  1 A bei 12 V DC

#### Leistungsaufnahme

max. 12 W

Sendeleistung

BLE: max. 10 mW EIRP

### Audio-Ausgangsleistung

18 dBu max.

#### Kopfhörerausgang

2x 70 mW @ 32 Ω

#### Ethernet

3x RJ-45-Buchsen, IEEE802.3

1000Base-T (full duplex)

100Base-TX (half+full duplex)

10Base-T (half+full duplex) bei Netzwerk Kontrolle

(geschirmt CAT5e oder höher, S/FTP oder S/STP)

#### Abmessungen

212 x 44 x 169 mm

#### Gewicht

ca. 1000 g (ohne Antennen und Netzteil)

# Stationärer Empfänger EW-DX EM 4 Dante

# Eingangsspannung

90 - 265 V AC, 47 - 63 Hz

# Leistungsaufnahme

max. 37 W

# Sendeleistung

BLE: max. 10 mW EIRP

# Audio-Ausgangsleistung

18 dBu max.

### Kopfhörerausgang

2x 70 mW @ 32 Ω

# Ethernet

Digitaler Audio Ausgang Dante®, RJ-45; 48 kHz, 96 kHz, 24 bit

Daisy Chain Ausgang 2x BNC (50  $\Omega);$ 0 dB +/- 0,5 dB Verstärkung relativ zu den Antenneneingängen

Kaskadierte Empfänger (RF), max. 4 EW-DX EM 4 Dante

# Abmessungen

483 x 44 x 373 mm

# Gewicht

ca. 4560 g (ohne Antennen und Netzteil)

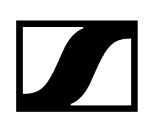

# Handsender EW-D SKM-S

# Eingangsspannung

2,0 - 4,35 V

## Eingangsstrom

< 300 mA

# Spannungsversorgung

2 AA-Batterien 1,5 V (Alkali-Mangan) oder Akku BA 70

Bandbreite

200 kHz

# Sendeleistung

- Audio-Link: 10 mW ERP (Bereich Y1-3: 12 mW ERP)
- BLE: max. 10 mW EIRP

# Abmessungen (Durchmesser x Länge)

50 x 268 mm (inkl. Mikrofonmodul MMD 835)

# Gewicht (ohne Batterien)

- ca. 304 g (inkl. Mikrofonmodul MMD 835)
- ca. 195 g (ohne Mikrofonmodul)

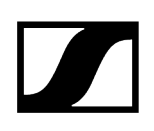

# Handsender EW-DX SKM | EW-DX SKM-S

# Eingangsspannung

2,0 - 4,35 V

#### Eingangsstrom

< 300 mA

## Spannungsversorgung

2 AA-Batterien 1,5 V (Alkali-Mangan) oder Akku BA 70

Bandbreite

200 kHz

## Sendeleistung

- Audio-Link: 10 mW ERP (Bereich Y1-3: 12 mW ERP)
- LD-Modus: 10 mW ERP
- BLE: max. 10 mW EIRP

### Abmessungen (Durchmesser x Länge)

- 50 x 268 mm (inkl. Mikrofonmodul MMD 835)
- 40 x 200 mm (ohne Mikrofonmodul)

# Gewicht (ohne Batterien)

- ca. 304 g (inkl. Mikrofonmodul MMD 835)
- ca. 195 g (ohne Mikrofonmodul)

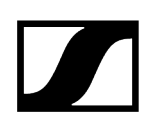

# Taschensender EW-D SK

# Eingangsspannung

2,0 - 4,35 V

# Eingangsstrom

< 300 mA

# Spannungsversorgung

2 AA-Batterien 1,5 V (Alkali-Mangan) oder Akku BA 70

Bandbreite

200 kHz

## Sendeleistung

- Audio-Link: 10 mW ERP (Bereich Y1-3: 12 mW ERP)
- BLE: max. 10 mW EIRP

# Abmessungen (Durchmesser x Länge)

63 x 80 x 20 mm (ohne Antenne)

# Gewicht (ohne Batterien)

ca. 120 g

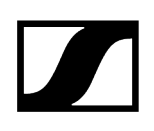

# Taschensender EW-DX SK | EW-DX SK 3-PIN

# Eingangsspannung

2,0 - 4,35 V

#### Eingangsstrom

< 300 mA

## Spannungsversorgung

2 AA-Batterien 1,5 V (Alkali-Mangan) oder Akku BA 70

Bandbreite

200 kHz

## Sendeleistung

- Audio-Link: 10 mW ERP (Bereich Y1-3: 12 mW ERP)
- LD-Modus: 10 mW ERP
- BLE: max. 10 mW EIRP

### Abmessungen (Durchmesser x Länge)

63 x 80 x 20 mm (ohne Antenne)

#### Gewicht (ohne Batterien)

ca. 115 - 120 g

# Tischfuß EW-DX TS 3-pin | EW-DX TS 5-pin

# Eingangsspannung

2,0 bis 4,35 V

# Eingangsstrom

< 300 mA

# Spannungsversorgung

Sennheiser BA 40

Bandbreite

200 kHz

# Sendeleistung

Audio-Link: 10 mW ERP (Bereich Y1-3: 12 mW ERP)

LD mode: 10 mW ERP

Bluetooth Low Energy: max. 10 mW EIRP

# Abmessungen

166,7 x 120,2 x 48,1 mm

# Gewicht

ca. 650 g (ohne Akku)

# Portabler Empfänger EW-DP EK

# Eingangsspannung

~ 1.8 - 4.35 V

#### Eingangsstrom

Typ. < 250 mA / Max. < 400 mA / Max. < 750 mA

(2x AA Batterien) < 300 mA@5 V (USB-C standalone)

### Spannungsversorgung

2x AA Batterien 1.5 V oder USB-C PD (max.):

- 5 V / 1500 mA
- 9 V / 900 mA
- 12 V / 700 mA

#### Sendeleistung

BLE: max. 10 mW EIRP

#### Audio-Ausgangsleistung

< 2 dBV max. (high level) /

< 4 dBV max. (high level)

# Kopfhörerausgang

< 50 mW into 16 Ohms

# Abmessungen

86 x 67 x 28 mm

#### Gewicht

ca. 140 g

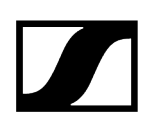

# Aufstecksender Empfänger EW-DP SKP

# Eingangsspannung

~ 2.0 - 4.35 V

## Eingangsstrom

Typ. < 300 mA (ohne Aufnahme und P48)

## Spannungsversorgung

2x AA Batterien 1.5 V oder Akku BA 70

#### Sendeleistung

Audio Link: 10 mW ERP

BLE: max. 10 mW EIRP

#### Audio-Ausgangsleistung

< 2 dBV max. (high level) /

< 4 dBV max. (high level)

# Kopfhörerausgang

108 x 42 mm

### Abmessungen

86 x 67 x 28 mm

# Gewicht

ca. 163 g

# Antennen-Splitter EW-D ASA

## Frequenzbereiche

- EW-D ASA (Q-R-S): 470 694 MHz
- EW-D ASA CN/ANZ(Q-R-S): 470 694 MHz
- EW-D ASA (T-U-V-W): 694 1075 MHz
- EW-D ASA (X-Y): 1350 1805 MHz

#### EW-D ASA Antennen-Splitter

2 x 1:4 oder 1 x 1:8, aktiv

#### Verstärkung

- in A out A: 0 ± 1 dB
- in A out A1 ... A4: 0 ± 1 dB
- in B out B1 ... B4: 0 ± 1 dB

#### IIP3

> 25 dBm

#### Impedanz

50 Ω

#### Reflexionsverlust

10 dB (alle HF-Ausgänge)

#### Betriebsspannung

+12 V DC von Netzteil NT 12-35 CS

#### Stromaufnahme

210 mA

## Gesamtstromaufnahme

max. 3 A (mit 4 EW-D EM und angeschlossenen EW-D AB)

#### Antennenverstärker-Versorgung an ANT RF in A und ANT RF in B

- 12 V DC
- 320 mA

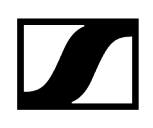

# Empfänger-Versorgung an A1 bis A4

- 12 V DC
- typ. 350 mA, max. 500 mA

### **Relative Luftfeuchte**

5 - 95 %

#### Betriebstemperaturbereich

# -10 bis +55 °C

### Lagertemperaturbereich

-20 bis +70 °C

# Abmessungen

ca. 212 x 168 x 43 mm

## Gewicht

ca. 1100 g

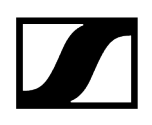

# Blockschaltbild

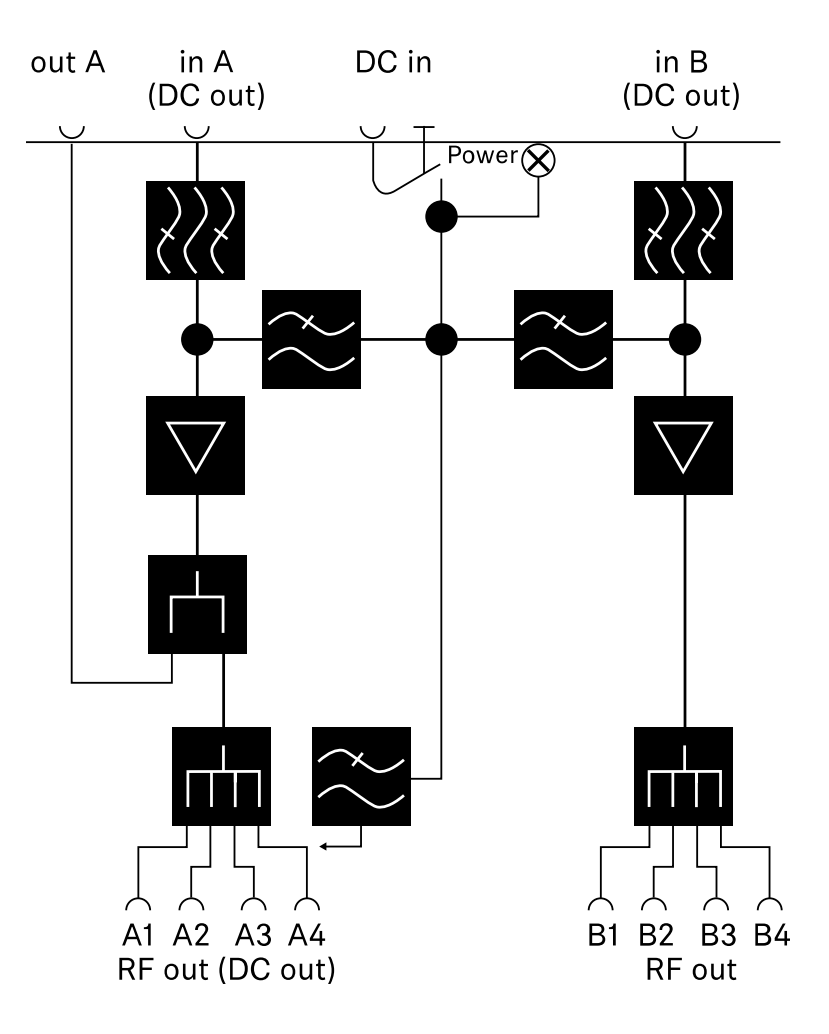

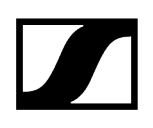

# Antennen-Booster EW-D AB

#### Frequenzbereiche

- EW-D AB (Q): 470 550 MHz
- EW-D AB (R): 520 608 MHz
- EW-D AB (S): 606 694 MHz
- EW-D AB (T): 694 824 MHz
- EW-D AB (U): 823 865 MHz
- EW-D AB (V): 902 960 MHz
- EW-D AB (Y): 1785 1805 MHz

#### Spannungsversorgung (galvanisch gekoppelt)

12 V DC (9 - 18 V DC) / max. 160 mA @ 12 V, mittlerer Kontakt +

#### IIP3

> 25 dBm

#### Max. HF-Eingangsleistung

+10 dBm

#### Verstärkung

typ. 12 dB

#### Impedanz

50 Ω

#### Anschlüsse

2x BNC weiblich, DC-Speisung von OUT zu ANT

#### Abmessungen

ca. 95 x 47 x 21 mm

#### Gewicht

ca. 120 g

#### **Relative Luftfeuchte**

5 - 95 %

#### Betriebstemperaturbereich

-10 bis +55 °C

#### Lagertemperaturbereich

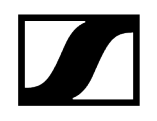

-20 bis +70 °C

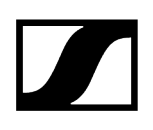

# Aktive Richtantenne AWM

# Frequenzbereiche

- UHF I: 470 694 MHz
- UHF II: 823 1075 MHz
- 1 G8: 1785 1805 MHz

# Öffnungswinkel (horizontal, -3 dB)

- UHF I: nicht zutreffend
- UHF II: ca. 80 °
- 1 G8: ca. 110 °

# Rückdämpfung

- UHF I: nicht zutreffend
- UHF II: ca. 10 dB
- 1 G8: ca. 10 dB

# Antennengewinn

- UHF I: ≥ +3,0 dBi (480 MHz) | ≥ +3,5 dBi (582 MHz) | ≥ +4,5 dBi (694 MHz)
- UHF II: ≥ +6,0 dBi
- 1 G8: ≥ +6,0 dBi

# Antennenpolarisierung

Linear

# Verstärkung (Signal-Booster, störungsarm, bandselektiv, +/-1 dB)

- +12 dB: Max. Verstärkung 12 dB
- +6 dB: Max. Verstärkung 6 dB
- 0 dB : Max. Verstärkung UHF I, UHF II: -0,5; 1 G8: -1,5
- -6 dB: Max. Verstärkung -6 dB

<sup>1</sup> Bei 0 dB wird der bandselektive Booster umgangen. Dieser Modus erfordert DC-Spannungsversorgung.

# OIP3 (@ "+12 dB")

≥ 35 dBm

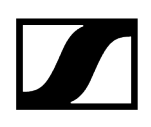

### Max. HF-Ausgangsleistung

- UHF I / UHF II: ca. +22 dBm
- 1 G8: ca. +18 dBm

#### **HF-Anschluss**

BNC female, galvanisch gekoppelt

#### Impedanz

50 Ω

#### **DC-Anschluss**

5,5 x 1,6 mm DC Hohlklinke, Polarität: + innen

#### Spannungsversorgung (über BNC oder DC)

12 V DC (9 - 18 V DC) / max. 100 mA @ 12 V

#### LED-Anzeige

ON (weiß= "+12 dB"; blau= "+6 dB"; grün= "0 dB"; orange= "-6 dB")

OFF (keine oder unzureichende Spannungsversorgung)

#### Gewinde für Stativmontage

3/8" Innengewinde

#### Montagebohrungen

VESA 100 x 100

#### Farbe

Traffic white (RAL: 9016)

#### Gehäusematerial

Halogenfreies schwer entflammbares PC/ABS

### Abmessungen

- ohne Wandhalterung: 180 x 180 x 53 mm
- mit Wandhalterung: 180 x 180 x 63 mm

#### Gewicht

ca. 700 g

#### Betriebstemperaturbereich

-10 °C bis +55 °C

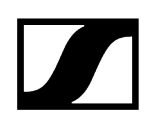

# Lagertemperaturbereich

-20 °C bis +70 °C

# **Relative Luftfeuchte**

5 bis 95 %

#### Polardiagramm

Normalisiert auf max. Antennengewinn

UHF (470-694 MHz) Vertikal [dB]

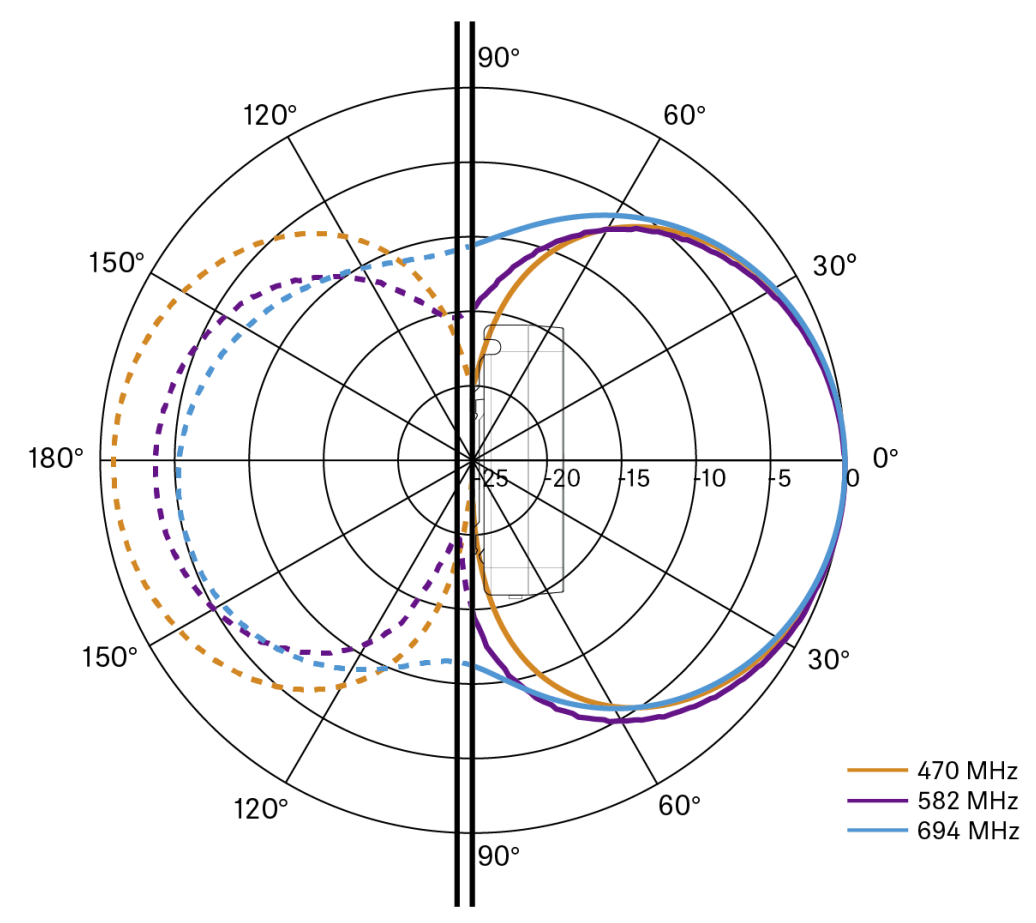

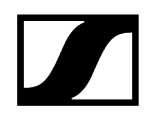

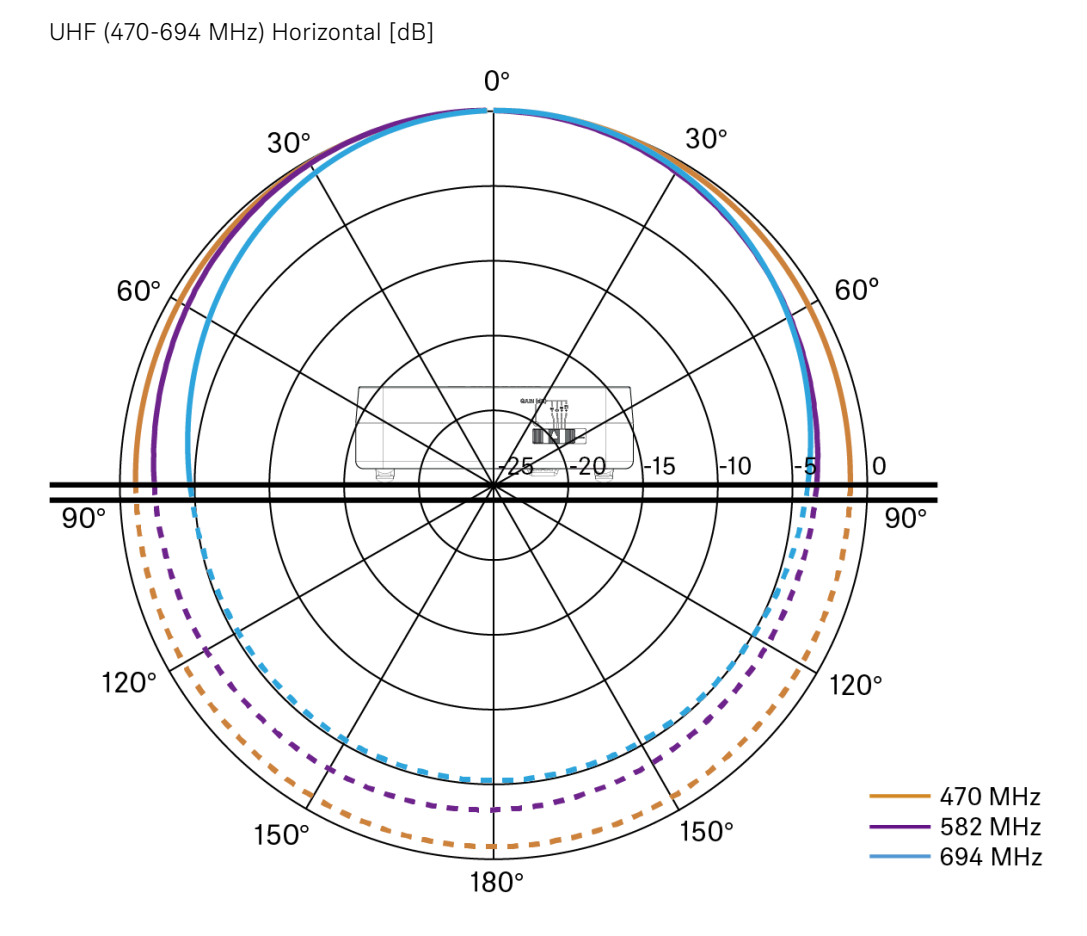

UHF (823-1075 MHz) Vertikal [dB]

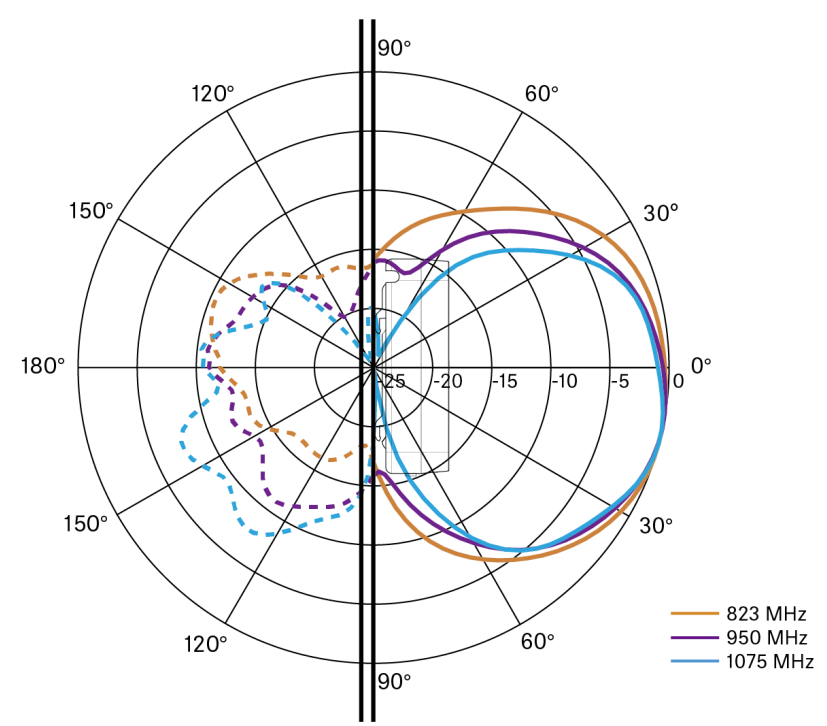

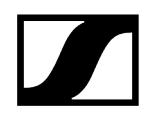

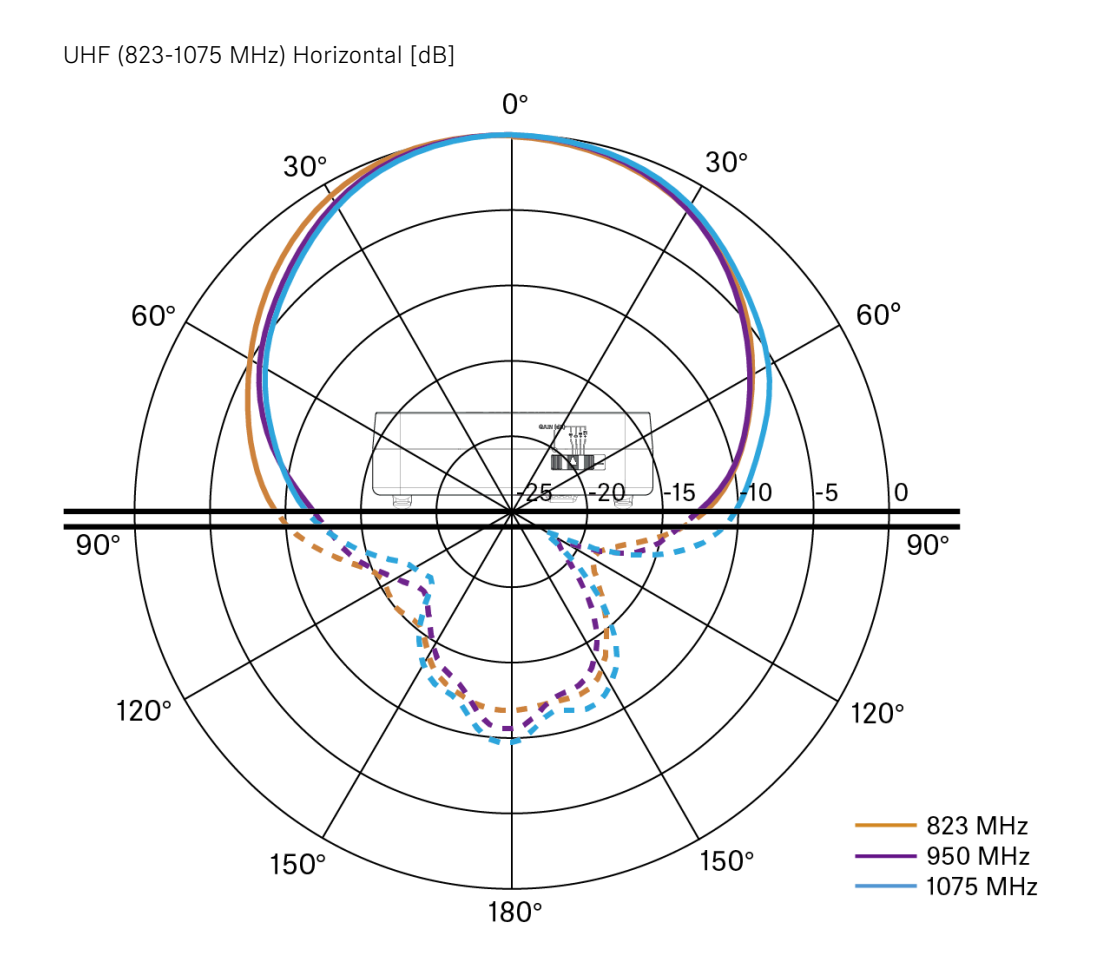

595

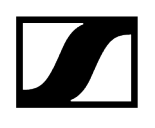

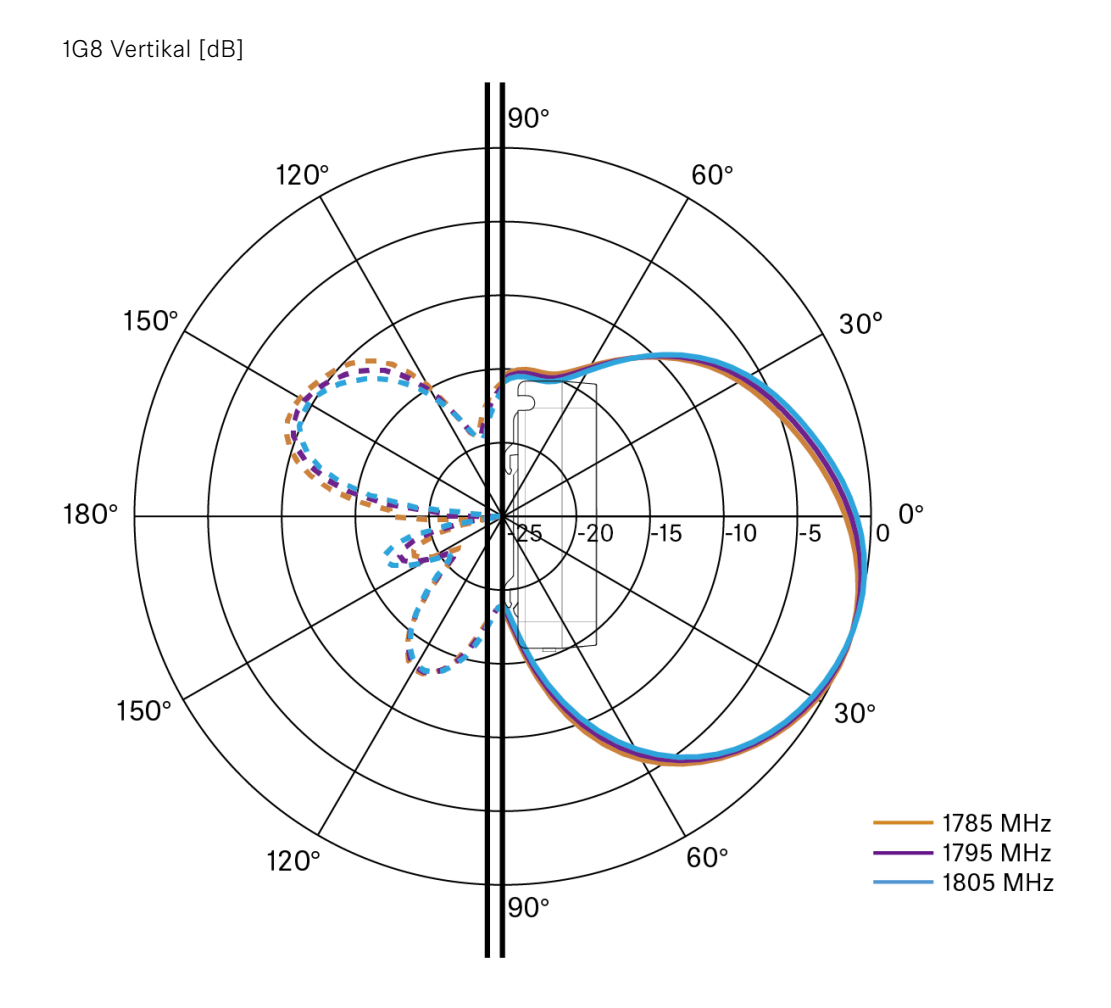

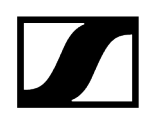

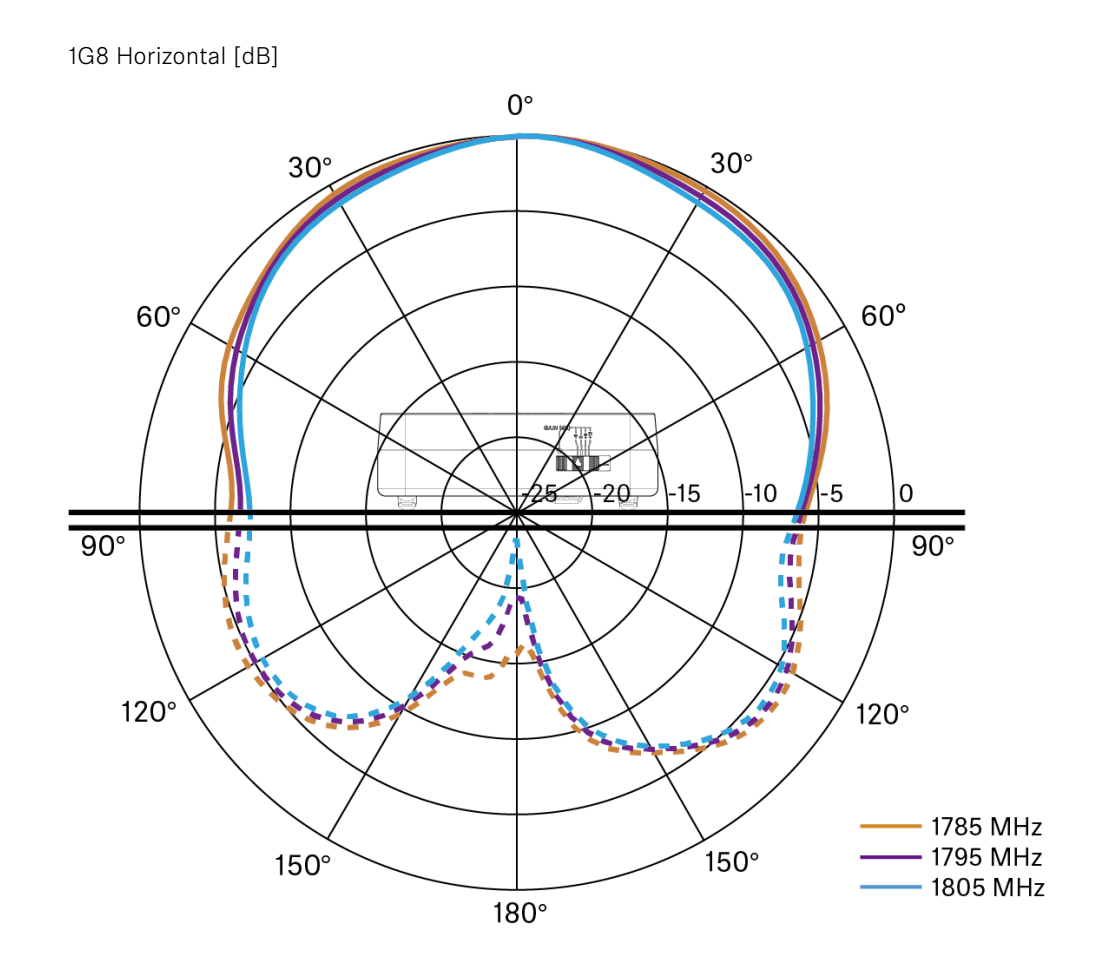

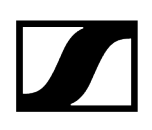

# Passive Richtantenne ADP UHF (470 - 1075 MHz)

## Frequenzbereich

470 - 1075 MHz

# Öffnungswinkel (-3 dB)

ca. 100°

#### Rückdämpfung

> 14 dB

### Verstärkung

typ. 5 dBi

#### Impedanz

50 Ω

## Anschluss

BNC weiblich, kein DC-Pfad

# Gewinde für Stativmontage

3/8" und 5/8"

### Abmessungen

319 x 310 mm

# Gewicht

ca. 320 g

### Betriebstemperaturbereich

-10 °C bis +55 °C

#### Lagertemperaturbereich

-20 bis +85 °C

# **Relative Luftfeuchte**

5 - 95 %

# Typ. Polardiagramm

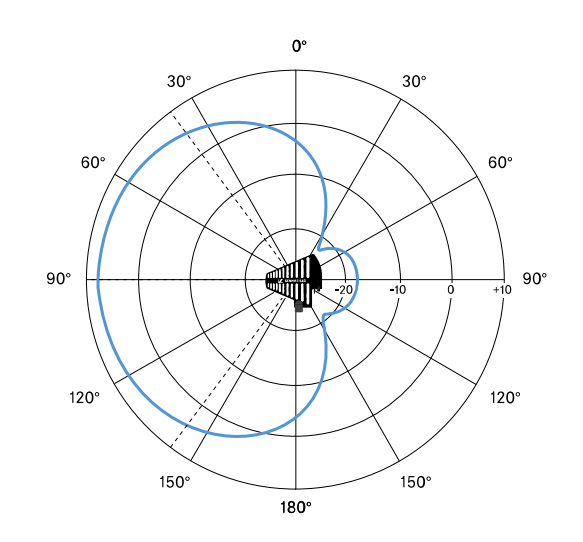

# Akku BA 70

Nennleistung

1720 mAh

Nennspannung

3,8 V

# Ladespannung

max. 4,35 V

Ladezeit

typ. 3 h @ Raumtemperatur

# Abmessungen

ca. 54 x 30 x 15

# Gewicht

ca. 33 g

# Temperaturbereich

- Laden: 0 °C bis + 55°C
- Entladen: -10 °C bis +55 °C
- Lagerung: -10 °C bis +45 °C

# **Relative Luftfeuchte**

- Laden/Entladen: 25 % bis 95 %, nicht kondensierend
- Lagerung: 30 % bis 70 %, nicht kondensierend

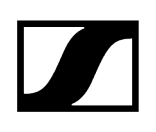

# Ladegerät L 70 USB

## Ladekapazität

2x Sennheiser Akku BA 70

2x Sennheiser Akku BA 62 mit 2x L 70 Adapter BA 62

#### Eingangsspannung

typ. 5 V

#### Eingangsstrom

max. 2 A

#### Ladespannung

nom. 4,35 V

## Ladestrom

max. 860 mA pro Akku

# Ladezeit

max. 3,5 h mit Netzteil NT 5-20 UCW

# Temperaturbereich

- Laden: 0 °C bis +55 °C
- Lagerung: -20 °C bis +70 °C

# **Relative Luftfeuchte**

max. 95 % (nicht kondensierend)

#### Abmessungen

100 x 35 x 70 mm

#### Gewicht

ca. 86 g

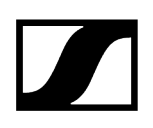

# Ladegerät CHG 70N-C

# Spannungsversorgung

- 12 V DC (Einzelgerät oder Kaskadenschaltung von bis zu 5 Geräten)
- PoE IEEE 802.3af Klasse 0 (CAT5e oder höher), nur Einzelgerät

#### Stromaufnahme

max. 3,5 A für eine Kaskadenschaltung von bis zu 5 Geräten

#### Ethernet

- RJ-45-Buchse, IEEE802.3
- 100Base-TX (Halb- + Vollduplex)
- 10Base-T (Halb- + Vollduplex)

#### Abmessungen

ca. 200 x 104 x 116mm

### Gewicht

ca. 640 g, ohne Netzteil

#### Ladefächer

2

#### Ladekapazität pro Ladeschacht

- Akku BA 70 oder
- EW-DX SK mit BA 70 oder
- EW-DX SKM mit BA 70

#### Ladespannung

4,35 V

#### Ladestrom

min. 344 mA

max. 860 mA

#### Ladezeit bis zur vollständigen Aufladung

max. 3,5 Std.

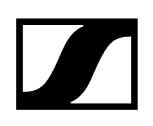

# Temperaturbereich

- Ladevorgang: -10 °C bis +50 °C
- Lagerung: -20 °C bis +70 °C

# Relative Luftfeuchtigkeit

max. 95 % (nicht kondensierend)

# Kapitel 6. Kontakt

Kontaktinformationen bei Fragen zu unseren Produkten und/oder Serviceleistungen.

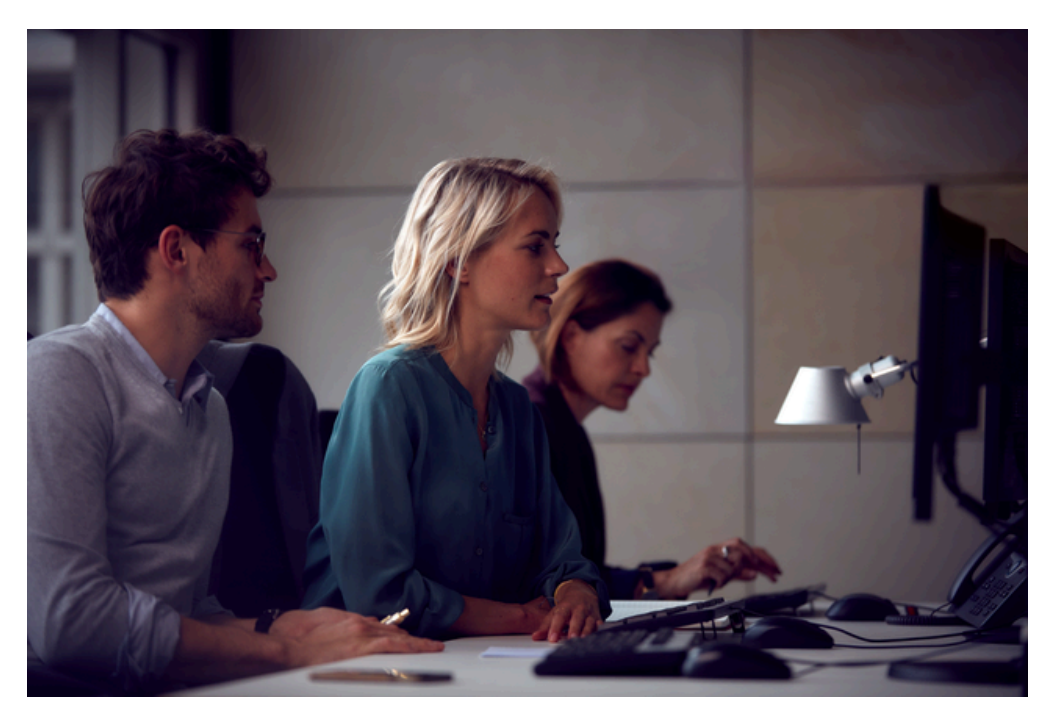

# Fragen zum Produkt / Hilfe bei technischen Problemen

Bei Fragen zu unseren Produkten und/oder Serviceleistungen stehen wir Ihnen unter sennheiser.com/support gern zur Verfügung.

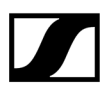

Sennheiser electronic SE & Co. KG | Am Labor 1 | 30900 Wedemark | Germany